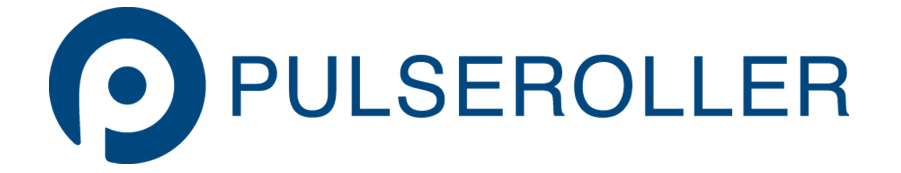

# ConveyLinx ERSC Complete Guide

Version 5.1 — 12 September 2023

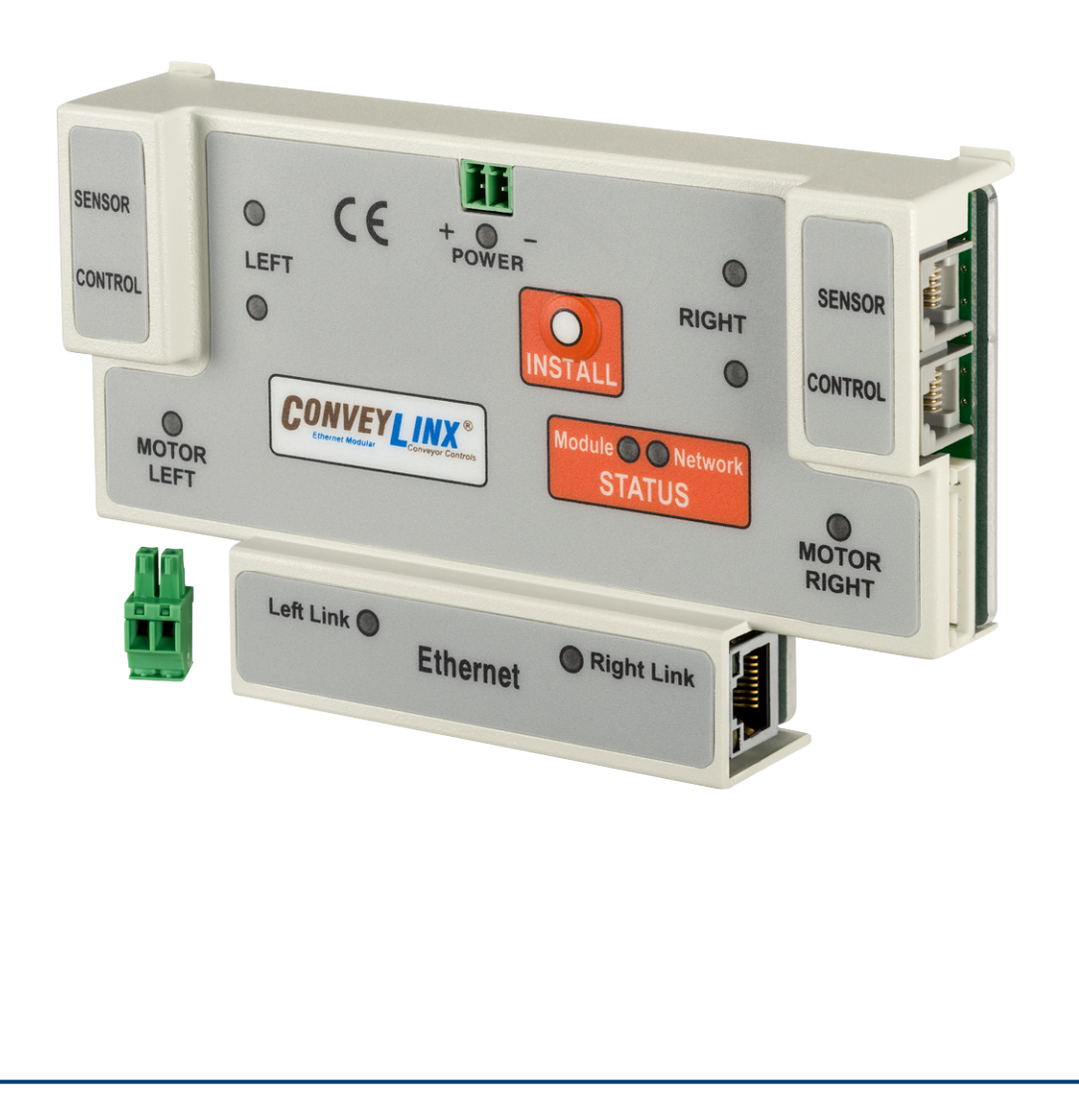

## **Table of Contents**

| 1. | About This Manual1                                   | LO |
|----|------------------------------------------------------|----|
| 2. | Glossary of Terms1                                   | 14 |
| 3. | Getting Started1                                     | 17 |
| 4. | Module Hardware1                                     | 19 |
|    | 4.1. Identifying Module Components2                  | 20 |
|    | 4.2. Mounting Dimensions                             | 22 |
|    | 4.3. Motor Ports                                     | 25 |
|    | 4.4. Sensor & Control Ports                          | 26 |
|    | 4.5. Ethernet Ports                                  | 28 |
|    | 4.6. Module Internal Fusing                          | 29 |
|    | 4.7. Over-Voltage Protection                         | 30 |
|    | 4.8. LED Status Indicators                           | 31 |
|    | 4.9. Power and Network Connections                   | 35 |
|    | 4.10. Proper Motor Grounding Practice                | 36 |
|    | 4.11. Power Supply Sizing                            | 37 |
|    | 4.12. Technical Specifications                       | 38 |
| 5. | Auto-Configuration                                   | 13 |
|    | 5.1. Linear Conveyor                                 | 14 |
|    | 5.1.1. Device Connections to Modules                 | 15 |
|    | 5.1.2. Examples that will generate errors            | 17 |
|    | 5.1.3. Motor Rotation Definition                     | 18 |
|    | 5.2. Procedure                                       | 19 |
|    | 5.3. Auto-Configuration Examples                     | 52 |
|    | 5.4. Expected Results                                | 53 |
|    | 5.5. What to do if things go wrong                   | 55 |
| 6. | Default Settings and Operation                       | 56 |
|    | 6.1. Singulation Release Mode                        | 57 |
|    | 6.2. Flex Zone Recognition                           | 58 |
|    | 6.3. Jam Conditions6                                 | 50 |
|    | 6.3.1. Arrival Jam6                                  | 51 |
|    | 6.3.2. Sensor Jam6                                   | 53 |
|    | 6.4. Hard-Wired Interlocks                           | 55 |
|    | 6.4.1. Upstream Interlock (Wake Up)6                 | 56 |
|    | 6.4.2. Downstream Interlock (Lane Full)6             | 59 |
|    | 6.4.3. Local Zone Accumulate                         | 71 |
|    | 6.4.4. Interlocks with Single Zone Module7           | 72 |
|    | 6.4.5. Interlock Input versus Local Accumulate Input | 74 |

| 6.4.6. Using a Photoeye for Wake-Up          | 76  |
|----------------------------------------------|-----|
| 6.4.7. Using a Photoeye for Lane Full        | 77  |
| 6.4.8. SE Breakout Module                    | 79  |
| 6.5. Automatic Module Replacement            | 82  |
| 6.6. Reset to Factory Default Settings       | 84  |
| 7. SE Breakout Module                        | 86  |
| 7.1. Typical Output Connection               | 88  |
| 7.2. Typical Input Connections               |     |
| 7.3. Input Circuit Blocking Diode Jumpers    | 90  |
| 7.4. Notes on SE Module Revisions            | 92  |
| 8. EasyRoll Software                         | 95  |
| 8.1. Installing EasyRoll on your PC          | 96  |
| 8.2. ConveyLinx Ethernet Definition          | 97  |
| 8.3. Connecting your PC to ConveyLinx        | 99  |
| 8.4. Using Discover Function                 | 101 |
| 8.5. Main Screen                             |     |
| 8.5.1. Node Navigation                       |     |
| 8.5.2. Node Identification                   | 105 |
| 8.5.3. ZPA Upstream/Downstream Zone Settings | 106 |
| 8.5.3.1. ZPA Release Mode                    | 107 |
| 8.5.3.1.1. Singulation Release               | 108 |
| 8.5.3.1.2. Train Release                     | 109 |
| 8.5.3.1.3. GAP Train Release                 | 110 |
| 8.5.3.2. T-Zone Settings                     | 111 |
| 8.5.3.3. ZPA Error and Information           | 114 |
| 8.5.3.4. Accumulate Control from Main Screen | 115 |
| 8.5.3.5. Settings Checkboxes                 | 116 |
| 8.5.3.5.1. Disable Reset Delays              | 117 |
| 8.5.3.5.2. Disable Sensor Jam Auto Clear     | 118 |
| 8.5.3.5.3. Disable Arrival Timeout           | 119 |
| 8.5.3.5.4. Disable Manual Operation          | 120 |
| 8.5.3.5.5. Dynamic Release                   | 122 |
| 8.5.4. Motor Settings                        | 124 |
| 8.5.4.1. Motor Type                          | 125 |
| 8.5.4.2. Brake Method                        | 126 |
| 8.5.4.3. Speed Control Method                | 128 |
| 8.5.4.4. Speed                               | 130 |
| 8.5.4.5. Rotation Direction                  | 132 |
| 8.5.4.6. Acceleration/Deceleration           | 133 |
| 8.5.4.7. Motor Jog and Error Indicators      | 135 |
| 8.5.4.8. Motor Pulse to Distance Calculation | 138 |

| 8.5.5. Diagnostic Window                        | 139 |
|-------------------------------------------------|-----|
| 8.6. Advanced Dialog                            | 141 |
| 8.6.1. Look Ahead and Timing Tab                | 142 |
| 8.6.1.1. Look Ahead Slowdown Feature            | 143 |
| 8.6.1.2. Jam Auto Clear Timers                  | 146 |
| 8.6.1.3. Run After Time/Distance                | 147 |
| 8.6.1.4. Induct Forward Time/Distance           | 149 |
| 8.6.1.5. Induct Reverse Time/Distance           | 151 |
| 8.6.1.6. Sensor Debounce                        | 153 |
| 8.6.1.7. Reversing Control in ZPA Mode          | 155 |
| 8.6.2. Upgrade Tab                              | 158 |
| 8.6.3. Connections Tab                          | 161 |
| 8.6.4. Network Services Tab                     | 164 |
| 8.6.4.1. Discover and IP Address Set            | 165 |
| 8.6.4.2. Position and DHCP                      | 168 |
| 8.6.4.3. Network Lock Feature                   | 171 |
| 8.6.4.4. Backup and Restore                     | 173 |
| 8.6.5. Special Services Tab                     | 176 |
| 8.6.5.1. Motor Slave Function                   | 179 |
| 8.6.6. Control Ports Tab                        | 184 |
| 8.6.6.1. Control Port Inputs                    | 185 |
| 8.6.6.2. Control Port Outputs                   | 187 |
| 8.6.6.3. Upstream/Downstream Accumulation       | 189 |
| 8.6.6.4. Lane Full Interface                    | 190 |
| 8.6.6.5. PLC Control of Control Ports           | 191 |
| 8.6.7. Flex Zone Tab                            | 192 |
| 8.6.8. Sensors Tab                              | 195 |
| 8.6.9. Extensions Tab                           | 196 |
| 9 ConveyMerge                                   | 200 |
| 9.1. ConveyMerge Prerequisites and Requirements |     |
| 9.2. Network Architecture                       |     |
| 9.3. Sensor Placement                           |     |
| 9.4. Merge Zone Module                          |     |
| 9.5. Merging Lines                              |     |
| 9.6. Merge Configurations                       |     |
| 9.7. Merge Priority                             | 213 |
| 9.8. T-Merge Settings                           | 214 |
| 9.9. Configuring Dynamic Priority Release       | 216 |
| 9.10. Enabling ConveyMerge from EasyRoll        |     |
| 9.11. Conventional Spur Merge Example           | 221 |
| 9.12. T-Merge Example                           |     |
| 9.13. Merge Line Full Example                   | 225 |
| -                                               |     |

| 10.   | ConveyStop                                          | . 227 |
|-------|-----------------------------------------------------|-------|
|       | 10.1. Benefits of ConveyStop                        | .230  |
|       | 10.2. Using ConveyStop in an Integrated Stop System | .231  |
|       | 10.3. ConveyStop Architecture                       | .235  |
|       | 10.4. ConveyStop Software                           | .237  |
|       | 10.4.1. User Accounts                               | .238  |
|       | 10.4.2. Creating a New Project                      | .239  |
|       | 10.4.3. Discovering Modules                         | .240  |
|       | 10.4.4. Creating Stop Groups                        | .242  |
|       | 10.4.5. Add Stop and Start Buttons                  | .245  |
|       | 10.4.6. Commit All Button                           | .247  |
|       | 10.4.7. Status Monitoring                           | .249  |
|       | 10.5. Issuing a Stop Command                        | .250  |
|       | 10.5.1. Other Conditions that cause Stop            | .252  |
|       | 10.5.2. Indications a Stop is Active                | .254  |
|       | 10.5.3. ERSC Functions Affected by Stop Command     | .256  |
|       | 10.5.4. CNIP Functions Affected by Stop Command     | .258  |
|       | 10.6. ConveyLinx Function at Stop Group Boundaries  | .259  |
|       | 10.7. Issuing a Start Command                       | .260  |
|       | 10.7.1. Indications Start is Active                 | .262  |
|       | 10.8. Using a PLC with ConveyStop                   | .263  |
|       | 10.8.1. ConveyStop Status Register                  | .265  |
|       | 10.8.2. ConveyStop Command Register                 | .266  |
|       | 10.9. Wiring Examples                               | .267  |
|       | 10.9.1. ERSC with Stop Button                       | .268  |
|       | 10.9.2. ERSC with Start Button                      | .269  |
|       | 10.9.3. CNIP with Stop Button                       | .270  |
|       | 10.9.4. CNIP with Start Button                      | .271  |
| 11    | ERSC PLC Developers Guide                           | 272   |
| ± ± . | 11.1 Network Architecture                           | 273   |
|       | 11.2 Understanding Assemblies                       | 275   |
|       | 11.2.1 Modbus Assembly Instance Structure           | 275   |
|       | 11.2.2 Ethernet I/P Assembly Instance Structure     | 275   |
|       | 11.2.3. Profinet IO Assembly Instance Structure     | 278   |
|       | 11.2.4 Assembly Register Chart Legend               | 279   |
|       | 11.3 7PA Mode Control                               | 280   |
|       | 11.3.1 PLC Inputs for 7PA Mode                      | 281   |
|       | 11 3 1 1 Local Zone Status                          | 285   |
|       | 11 3 1 2 Arrival/Departure Counts                   | 287   |
|       | 11.3.1.3. Module Status                             | .288  |
|       | 11.3.1.4. Tracking and Release Counts               | .290  |
|       | 11 3 1 5 Forward and Reverse Tracking               | 291   |
|       |                                                     | / _   |

| 11.3.1.6. Port Inputs and ConveyStop Status               | 292 |
|-----------------------------------------------------------|-----|
| 11.3.2. PLC Outputs for ZPA Mode                          | 293 |
| 11.3.2.1. Set Local Tracking                              | 298 |
| 11.3.2.2. Accumulation Control                            |     |
| 11.3.2.3. Speed Control                                   |     |
| 11.3.2.4. Release and Status                              |     |
| 11.3.2.5. Induct Tracking Forward and Reverse             |     |
| 11.3.2.6. Set Outputs and Motor Clear                     |     |
| 11.3.2.7. ConveyStop and Clear Jams                       |     |
| 11.3.2.8. Direction and Accumulation Mode                 |     |
| 11.3.2.9. ConveyMerge Interface                           |     |
| 11.3.3. ZPA Examples                                      |     |
| 11.3.3.1. Basic Accumulate and Release with Tracking Data |     |
| 11.3.3.2. Conveyor Setup for Simple Bar Code Reader       |     |
| 11.3.3.3. Upstream Accept Interface                       |     |
| 11.3.3.4. Downstream Discharge Interface                  |     |
| 11.3.3.5. Simple Divert Example                           |     |
| 11.3.3.6. Merge onto ZPA Main Line                        |     |
| 11.3.4. Reduced Size ZPA Mode Assemblies                  |     |
| 11.4. PLC I/O Mode Control                                |     |
| 11.4.1. Setting PLC I/O Mode in EasyRoll                  |     |
| 11.4.2. Optional Clear Connections Choice                 |     |
| 11.4.3. Configuring Action for Loss of Communication      |     |
| 11.4.4. Lock PLC Mode                                     |     |
| 11.4.5. Load ConveyLogix Program                          |     |
| 11.4.6. PLC Inputs for PLC I/O Mode                       |     |
| 11.4.6.1. ConveyStop Status                               |     |
| 11.4.6.2. Sensor & Control Ports                          |     |
| 11.4.6.3. Left Motor Status                               |     |
| 11.4.6.4. Right Motor Status                              |     |
| 11.4.6.5. Motor Ports Digital Status                      |     |
| 11.4.6.6. Upstream / Downstream Status & Tracking         |     |
| 11.4.6.7. Servo Control Status                            |     |
| 11.4.7. PLC Outputs for PLC I/O Mode                      |     |
| 11.4.7.1. ConveyStop Command & Clear Motor Error          | 353 |
| 11.4.7.2. Motor & Control Port Digital Output             | 354 |
| 11.4.7.3. Left Motor Control                              | 355 |
| 11.4.7.4. Right Motor Control                             | 357 |
| 11.4.7.5. Set Status & Tracking                           | 359 |
| 11.4.7.6. Set Sensor & Control Port Input Mask            |     |
| 11.4.7.7. Servo Control                                   |     |
| 11.4.7.7.1. Servo Control Example                         |     |

| 11.4.8. Reduced Size PLC I/O Mode Assemblies                       |  |
|--------------------------------------------------------------------|--|
| 11.5. ConveyLogix Interface                                        |  |
| 11.5.1. ConveyLogix Assembly Inputs to PLC                         |  |
| 11.5.2. ConveyLogix Assembly Outputs from PLC                      |  |
| 11.6. Assemblies with Reset Protection                             |  |
| 11.6.1. ZPA Mode Assembly Inputs with Reset Protection             |  |
| 11.6.2. ZPA Mode Assembly Outputs with Reset Protection            |  |
| 11.6.3. Reduced Size ZPA Mode Assemblies with Reset Protection     |  |
| 11.6.4. PLC I/O Mode Assembly Inputs with Reset Protection         |  |
| 11.6.5. PLC I/O Mode Assembly Outputs with Reset Protection        |  |
| 11.6.6. Reduced Size PLC I/O Mode Assemblies with Reset Protection |  |
| 11.6.7. How to use Assemblies with Reset Protection                |  |
| 11.7. Motor Port as Digital I/O                                    |  |
| 11.8. ODVA Compliant Cross-Reference                               |  |
| 11.8.1. ZPA Mode Assembly Inputs                                   |  |
| 11.8.2. ZPA Mode Assembly Outputs                                  |  |
| 11.8.3. ZPA Mode Reduced Size                                      |  |
| 11.8.4. PLC I/O Mode Assembly Inputs                               |  |
| 11.8.5. PLC I/O Mode Assembly Outputs                              |  |
| 11.8.6. PLC I/O Mode Reduced Size                                  |  |
| 11.8.7. Reset Protection for ZPA Mode Assembly Inputs              |  |
| 11.8.8. Reset Protection for ZPA Mode Assembly Outputs             |  |
| 11.8.9. Reset Protection for Reduced Size ZPA Assemblies           |  |
| 11.8.10. Reset Protection for PLC I/O Mode Assembly Inputs         |  |
| 11.8.11. Reset Protection for PLC I/O Mode Assembly Outputs        |  |
| 11.8.12. Reset Protection for PLC I/O Mode Reduced Size            |  |
| 12. Setting Up Dual Motor Zones                                    |  |
| 12.1. 2 MDRs Mechanically Coupled                                  |  |
| 12.1.1. ZPA Mode                                                   |  |
| 12.1.1.1. For Firmware 4.25/5.02                                   |  |
| 12.1.1.2. For Firmware 4.27/5.07 and EasyRoll 4.21                 |  |
| 12.1.2. PLC I/O Mode                                               |  |
| 12.1.2.1. For Firmware 4.25/5.02                                   |  |
| 12.1.2.2. For Firmware 4.27/5.07 and EasyRoll 4.21                 |  |
| 12.1.3. ConveyLogix Program                                        |  |
| 12.2. Two Motors in One Roller Tube                                |  |
| 12.2.1. ZPA Mode                                                   |  |
| 12.2.2. PLC I/O Mode                                               |  |
| 12.2.3. ConveyLogix Program                                        |  |
| 12.3. Two Motor Rollers in One Logical Zone Not Coupled            |  |
| 13. Connecting to Rockwell PLCs with Ethernet I/P                  |  |

| 13.1. Selecting Your Connection Method based upon Assembly   | 430 |
|--------------------------------------------------------------|-----|
| 13.2. Using Generic Ethernet Module Method                   |     |
| 13.3. Procedure for Connecting using Generic Ethernet Module | 433 |
| 13.3.1. Parameters for Each Assembly                         |     |
| 13.4. Procedure for using EDS Method                         |     |
| 13.5. Using ERSC Add On Instructions (AOI) with RSLogix 5000 | 439 |
| 13.5.1. AOI Tag Descriptions                                 |     |
| 13.5.1.1. ZPA Mode Inputs                                    |     |
| 13.5.1.2. ZPA Mode Outputs                                   |     |
| 13.5.1.3. PLC I/O Mode Inputs                                |     |
| 13.5.1.4. PLC I/O Mode Outputs                               | 450 |
| 13.6. Using Logix 5000 MSG Instruction                       |     |
| 13.6.1. Read MSG Instruction                                 |     |
| 13.6.2. Write MSG Instruction                                |     |
| 13.6.3. Reading ERSC Input Assembly with MSG Instruction     | 458 |
| 13.7. EDS Module Data Type Cross Reference                   |     |
| 14. Connecting to Siemens PLC with Profinet IO               |     |
| 14.1. Preparing Your Programming Environment                 |     |
| 14.2. Modes of Operation                                     |     |
| 14.3. Understanding the Two Configuration Methods            |     |
| 14.4. Separate ConveyLinx Auto-Configuration                 |     |
| 14.4.1. Profinet Name                                        |     |
| 14.4.2. Examples of Adding Modules                           |     |
| 14.4.2.1. Full ZPA                                           |     |
| 14.4.2.2. Full PLC Controlled                                |     |
| 14.4.2.3. Reduced ZPA                                        |     |
| 14.4.2.4. Reduced PLC                                        |     |
| 14.4.2.5. Merger Mode                                        |     |
| 14.4.2.6. PLC Controlled with ConveyLogix Interface          |     |
| 14.5. Integrated PLC Topology Configuration                  |     |
| 14.5.1. Profinet Name                                        |     |
| 14.5.2. Adding Modules                                       |     |
| 14.5.3. Topology Example                                     |     |
| 14.5.3.1. Connecting 1st Subnet of Modules                   |     |
| 14.5.3.2. Connecting 2nd Subnet of Modules                   |     |
| 14.5.4. Module Configuration                                 |     |
| 14.5.4.1. ZPA/Reduced ZPA Modes                              |     |
| 14.5.4.1.1. Upstream/Downstream Zones                        |     |
| 14.5.4.1.2. Upstream/Downstream Zone Timing                  |     |
| 14.5.4.1.3. Connection to Merger Module                      |     |
| 14.5.4.2. PLC/Reduced PLC Mode                               |     |
| 14.5.4.3. Merger Mode                                        |     |

| 14.5.4.4. ConveyLogix Mode                                        |     |
|-------------------------------------------------------------------|-----|
| 14.6. Accessing Data from ConveyLinx Modules                      |     |
| 14.6.1. Raw Unmapped Data Direct from Module                      |     |
| 14.6.2. Module Data Elements Mapped to Tags                       |     |
| 14.6.3. Module Data Instances Mapped to User Defined Types (UDTs) | 513 |
| 14.6.3.1. Installing UDTs into Programming Environment            | 514 |
| 14.6.3.2. Selecting the correct UDT for the Module's Assigned DAP | 516 |
| 14.6.3.3. UDT Assignment Example                                  |     |
| 14.6.3.3.1. Add feeder Module                                     |     |
| 14.6.3.3.2. Add workstation Module                                |     |
| 14.6.3.3.3. Add remaining Modules                                 |     |
| 14.7. User Data Types (UDTs)                                      |     |
| 14.7.1. UDTs for ConveyLinx-ERSC Family                           |     |
| 14.7.1.1. Full ZPA Mode Inputs                                    |     |
| 14.7.1.2. Full ZPA Mode Outputs                                   | 534 |
| 14.7.1.3. Reduced ZPA Mode Inputs                                 | 537 |
| 14.7.1.4. Reduced ZPA Mode Outputs                                |     |
| 14.7.1.5. Full PLC I/O Mode Inputs                                |     |
| 14.7.1.6. Full PLC I/O Mode Outputs                               |     |
| 14.7.1.7. Reduced PLC I/O Mode Inputs                             |     |
| 14.7.1.8. Reduced PLC I/O Mode Outputs                            | 556 |

## 1. About This Manual

ConveyLinx ERSC Complete Guide Version 5.1 includes

functionality for Conveylinx-ERSC Firmware versions 4.27 / 5.07.

For ConveyLinx-ERSC Firmware versions 4.25 / 5.02 please refer to ConveyLinx ERSC Complete Guide Manual Version 5.0

#### Products Covered in this Manual

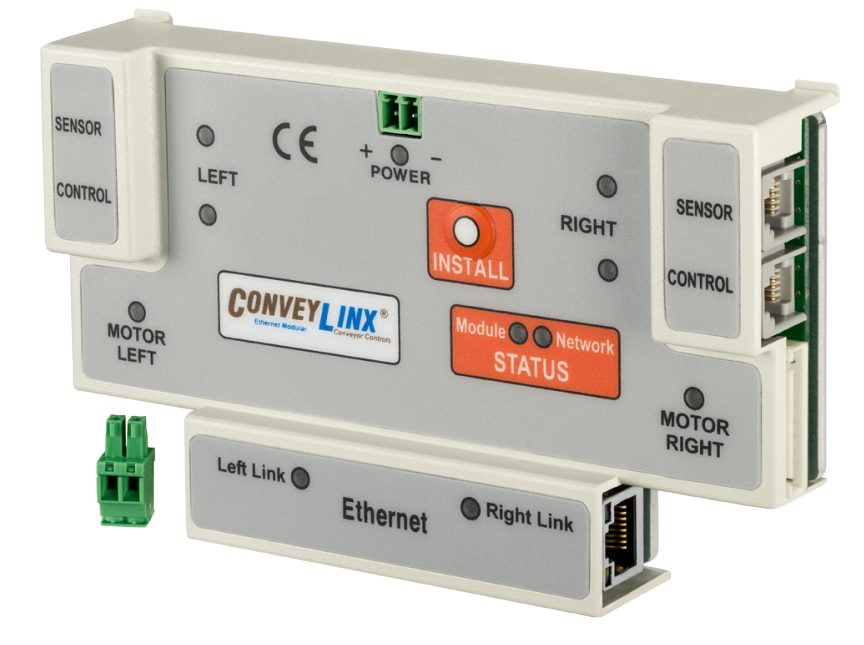

ConveyLinx-ERSC Article Number 3010-0000

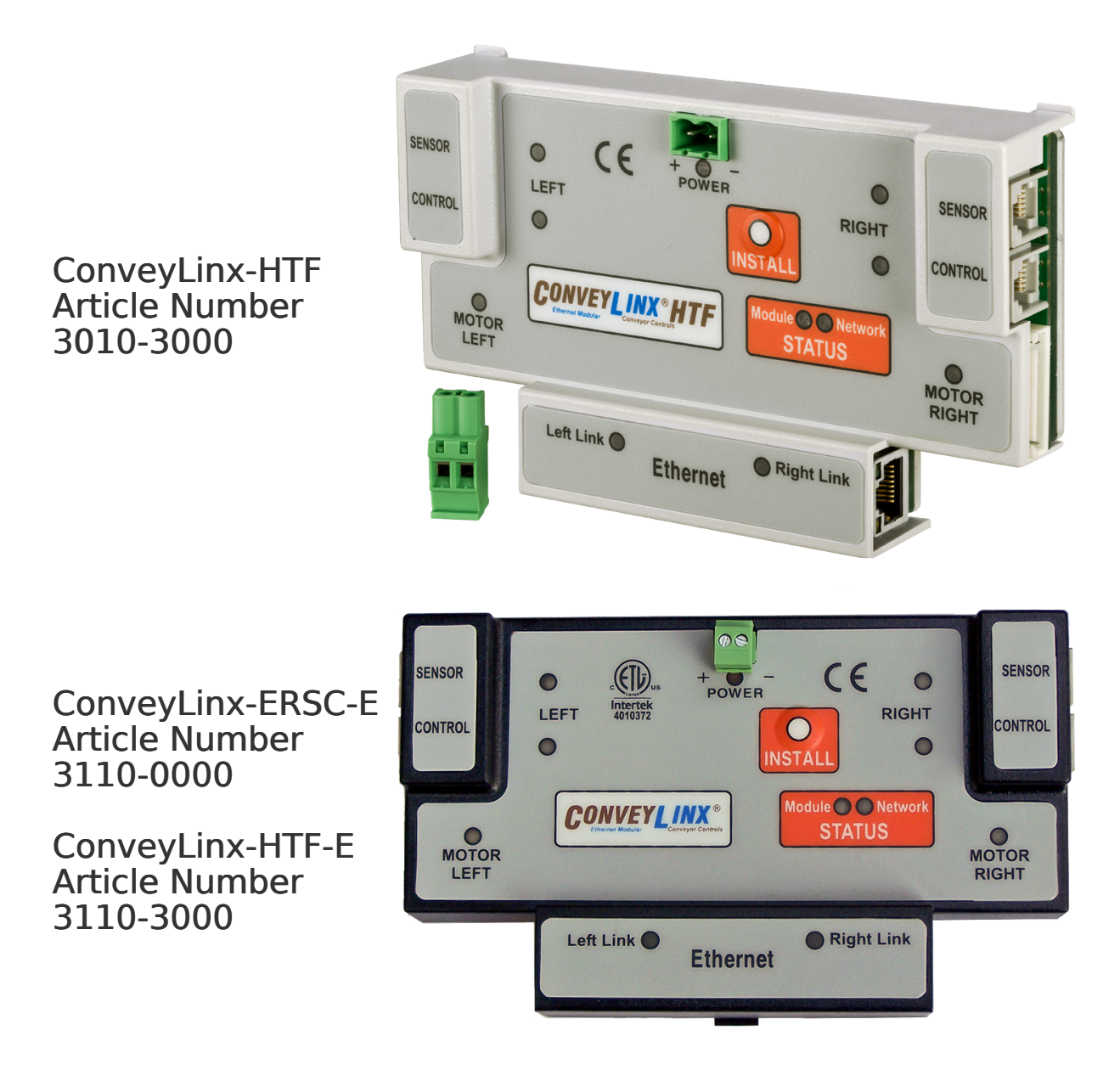

## Symbol Conventions

This symbol indicates that special attention should be paid in order to ensure correct use as well as to avoid danger, incorrect application of product, or potential for unexpected results

This symbol indicates important directions, notes, or other useful information for the proper use of the products and software described herein

#### Important User Information

- Modules contain ESD (Electrostatic Discharge) sensitive parts and components. Static control precautions are required when installing, testing, servicing or replacing these modules. Component damage may result if ESD control procedures are not followed. If you are not familiar with static control procedures, reference any applicable ESD protection handbook. Basic guidelines are:
  - Touch a grounded object to discharge potential static
  - Wear an approved grounding wrist strap
  - Do not touch connectors or pins on component boards
  - Do not touch circuit components inside the equipment
  - Use a static-safe workstation, if available
  - Store the equipment in appropriate static-safe packaging when not in use
- Because of the variety of uses for the products described in this publication, those responsible for the application and use of this control equipment must satisfy themselves that all necessary steps have been taken to assure that each application and use meets all performance and safety requirements, including any applicable laws, regulations, codes, and standards
- The illustrations, charts, sample programs and layout examples shown in this guide are intended solely for purposes of example. Since there are many variables and requirements associated with any particular installation, Pulseroller does not assume responsibility or liability (to include intellectual property liability) for actual use based on the examples shown in this publication

Reproduction of the contents of this manual, in whole or in part, without written permission of Pulseroller is prohibited

#### Not Included in this Manual

Because system applications vary; this manual assumes users and application engineers have properly sized their power distribution capacity per expected motor loading and expected operational duty cycle. Please refer to conveyor equipment and/or motor roller manufacturer's documentation for power supply sizing recommendations

### How to Contact Us

Technical Support North & South America: <a href="mailto:support@pulseroller.com">support@pulseroller.com</a> Sales Support Global: <a href="mailto:global\_support@pulseroller.com">global\_support@pulseroller.com</a> Sales Support Global: <a href="mailto:global\_support@pulseroller.com">global\_support@pulseroller.com</a> Web Site: <a href="mailto:www.pulseroller.com">www.pulseroller.com</a>

## 2. Glossary of Terms

| Term                                                  | Definition                                                                                                    |
|-------------------------------------------------------|----------------------------------------------------------------------------------------------------|
| Carton                                                | A separate (usually wrapped or boxed) object to be transported by the conveyor. The terms tray, tote, load, or product may also be used interchangeably in this document.                                                                                                    |
| ConveyLinx                                            | Conveyor controls architecture based upon modular distributed devices connected via Ethernet network.                                                                                                    |
| ConveyLinx-Ai /<br>ConveyLinx-Ai2 /<br>ConveyLInx-Ai3 | Conveyor control module that is part of the ConveyLinx family. Each module<br>can accommodate up to 2 MDR conveyor zones. The modules allow<br>connection for Senergy-Ai platform motor rollers and gear drives. The term<br>Module will be used within this document and will refer to the ConveyLinx-Ai2<br>device                    |
| DHCP                                                  | Dynamic Host Configuration Protocol A protocol for assigning IP addresses to devices on a network from a pool of available IP's. A dynamic IP address changes each time the device connects to the network                                                                                                    |
| ERSC                                                  | Ethernet Roller Speed Control module – Conveyor control module that is part<br>of the ConveyLinx family. Each ERSC can accommodate up to 2 MDR<br>conveyor zones. In this document the term module will be synonymous with<br>ERSC                                                                                                    |
| ERSC-SE4                                              | Designed to "break-out" the RJ11 connection for easy installation. The<br>module has an amplifier to the output giving it up to 100mA output<br>capabilities. Configurable diodes for the inputs to minimize leakage current to<br>and from the ERSC. Module also allows for external power source connection<br>for auxiliary devices. |
| Hall Effect Sensor                                    | Special sensor embedded within the brushless DC motor of an MDR used to provide motor rotor position feedback to the motor controller                                                                                                    |
| IP54                                                  | The IP Code (International Protection Marking) specifies the device's degree<br>of resistance to intrusions, dust and water. IP54 certified device must be fully<br>protected from splashed water, dust particles and completely protected from<br>contact                                                                              |
| JST                                                   | This is the name of a particular connector manufacturer that produces a specific plug/socket arrangement for MDR connection to control cards. This name is accepted within the conveyor and MDR industry as a simple description of the particular socket style used on ERSC hardware.                                                  |
| LED                                                   | Light Emitting Diode – In the context of this document, LED's are used on the ConveyLinx-Ai2 to provide visual indication of module status                                                                                                    |

| Light / Dark<br>Energized          | Term used to describe how the signaling output circuit of a photo-sensor is<br>configured when it detects its reflected light. A photo-sensor that is light<br>energized will activate its output circuit when it detects its reflected light. A<br>dark energized photo-sensor will activate its output circuit when it does not<br>detect its reflected light                                                                                                    |
|------------------------------------|----------------------------------------------------------------------------------------------------|
| M8                                 | This is the type of a connector, which has four connector pins and is used on the ConveyLinx Ai2 modules for both sensor connectors and MDR connectors                                                                                                    |
| MDR                                | Motorized Drive Roller or Motor Driven Roller – Brushless DC motor and gearbox assembly integrated into a single conveyor roller                                                                                                    |
| Normally Open /<br>Normally Closed | Control logic terminology to define the state of the output of a Boolean "on"<br>or "off" device. The term specifically describes the state of the output circuit<br>when the device's sensing circuit is un-energized. In the context of photo-<br>sensors; a normally open wired sensor would have its output circuit<br>energized when it detected its reflected light and its output circuit would be<br>de-energized when it did not detect its reflected light. Conversely a photo-<br>sensor wired normally closed would energize its output circuit when it did not<br>see its reflected light and it would de-energize its output circuit when it did<br>detect its reflected light |
| NPN / PNP                          | Electronics term that indicates the type of transistor circuit used for a logical<br>input or output for controllers. NPN devices will provide a common or ground<br>connection when activated and a PNP device will provide a logic voltage<br>connection when activated                                                                                                    |
| Photo-sensor                       | A device, mounted near the end of the conveyor zone to sense the presence of a carton on the zone                                                                                                    |
| PLC                                | Programmable Logic Controller – A wide variety of industrial computing devices that control automatic equipment                                                                                                    |
| PWM                                | Pulse Width Modulation – a control scheme that utilizes high speed switching transistors to efficiently deliver power in a controlled fashion from the ConveyLinx controller to MDR                                                                                                    |
| Retro-reflective /<br>Reflex       | Term used to describe the two basic types of photo-sensors. Retro-reflective<br>photo-sensors utilize a reflective target that must be aligned with the photo-<br>sensor such that the light emitted by the photo-sensor is reflected back to it.<br>'Reflex (or sometimes known as proximity) type photo-sensors emit light to<br>be reflected back from an object located sufficiently close to the sensor. 'For<br>both types of photo-sensors, when they detect their reflected light source,<br>their signaling output circuit changes state.                                                                                                    |

| RJ-11 / RJ-12          | Registered Jack Style 11 / 12 – Standard connector / receptacle format<br>utilizing 4 or 6 pin connections. The typical standard connection for<br>telephones. RJ-11 utilizes 4 pins and RJ-12 utilizes 6 pins but both styles use<br>the same physical size.                                                                                                    |
|------------------------|----------------------------------------------------------------------------------------------------|
| RJ-45                  | Registered Jack Style 45 – Standard connector / receptacle format utilizing 8 pin connections. The typical standard for computer network cable connections                                                                                                    |
| Senergy-Ai             | PulseRoller brand proprietary motor control platform that provides electronic<br>intelligence inside the motor that can be read by ConveyLinx-Ai Family and<br>MotionLinx-Ai Family control modules. The connection from the motor to the<br>controller is via 4-Pin M8 style connector                                                                                 |
| Singulation<br>Release | Conveyor control method for zoned controlled conveyor that dictates that<br>when a zone is discharging its carton, the upstream carton waiting to enter<br>must wait until the discharged carton is completely clear before it is allowed<br>to enter                                                                                                    |
| Slave Rollers          | A set of non-motorized conveyor rollers mechanically linked to an MDR. The<br>MDR and slave rollers make up a physical zone. All of the slave rollers in a<br>zone rotate at the same speed and direction as the MDR because of their<br>mechanical linkage                                                                                                    |
| TCP/IP                 | Transport Control Protocol / Internet Protocol – IP is the protocol which<br>oversees the transmission of information packets from device to device on an<br>Ethernet network. TCP makes sure the packets have arrived and that the<br>message is complete. These two protocols are the basic language of the<br>Internet and are often referred to together as TCP/IP. |
| Train Release          | Conveyor control method for zone configured conveyor that dictates that<br>when a zone is discharging, the upstream zone's carton can move in unison<br>with the discharging carton.                                                                                                    |
| Zone                   | A basic (linear or curved) cell of the conveyor consisting of a set of slave rollers driven by one or more MDR's and a single photo-sensor.                                                                                                    |
| ZPA                    | Zero Pressure Accumulation – Term that describes the conveyor controls and<br>mechanical scheme that will cause loads to queue on a conveyor in discrete<br>zones such that loads do not touch each other                                                                                                    |

## 3. Getting Started

#### Purpose of this Manual

The purpose of this manual is to:

- Identify the components and ports available on a module
- Provide guidelines for proper installation and wiring
- Provide examples on basic inter-module connections for linear conveyor
- Introduce the EasyRoll software tool and provide instructions to configure and modify parameters

#### Who Should Use this Manual?

This manual is intended for users who need basic product information and simple application procedures to implement Modules to control simple linear conveyor.

You should have a basic understanding of electrical circuitry and familiarity with relay logic, conveyor equipment, photo-sensors, etc. If you do not, obtain the proper training before using this product.

#### What do you want to do?

| The Basics                                                     |  |
|----------------------------------------------------------------|--|
|                                                                |  |
| Learn about module hardware ports                              |  |
| Learn about power supply sizing                                |  |
| How to Auto-Configure your network of modules                  |  |
| Find out about what all the LED states mean                    |  |
| Learn about the different release modes and how to change them |  |
| Learn about Flex Zone                                          |  |
| Learn about jam conditions                                     |  |
| How to reset a module back to factory default                  |  |
| How to wire up a Hardwired Interlock                           |  |
| How to Auto-Replace a module                                   |  |
|                                                                |  |

#### Basic things you can do with EasyRoll

Learn about basic navigation through EasyRoll Learn about ZPA settings and how to change them How to change motor direction, speed, accel/decel, etc. Learn about motor status and error indicators How to change Jam Timers and Auto-Clear Timers How to change how the module logic uses the block/clear output from your sensors

#### How to change your Control Port Inputs to match the signals you are using

#### Some advanced things you can do with EasyRoll

Learn how to discover modules on your network and change IP addresses How to set up Look Ahead Slow Down feature How to disable Flex Zone Recognition and why you may want to How to set up an Extension or slave module How to connect two separate networks together to operate in ZPA How to backup and restore module settings How to upgrade module firmware

## 4. Module Hardware

ConveyLinx Modules are designed to be installed and integrated into the conveyor's mechanical side frame assembly. The ConveyLinx Module is a controller for up to 2 Motorized Drive Roller (MDR) conveyor zones. Each ConveyLinx Module provides connection points for 2 MDR units with their corresponding 2 photo-sensors as well as upstream and downstream network and discreet interconnections to form a complete control system for zoned MDR conveyors.

The "left" and "right" naming convention for the module ports is based upon facing the front of the ConveyLinx Module and is not to be confused with direction of product flow on the conveyor. Product flow will be designated as "upstream" and "downstream"

Learn more:

Identifying ConveyLinx Module Components Mounting Dimensions Motor Ports Sensor & Control Ports Ethernet Ports ConveyLinx Module Internal Fusing LED Status Indicators

# 4.1. Identifying Module Components

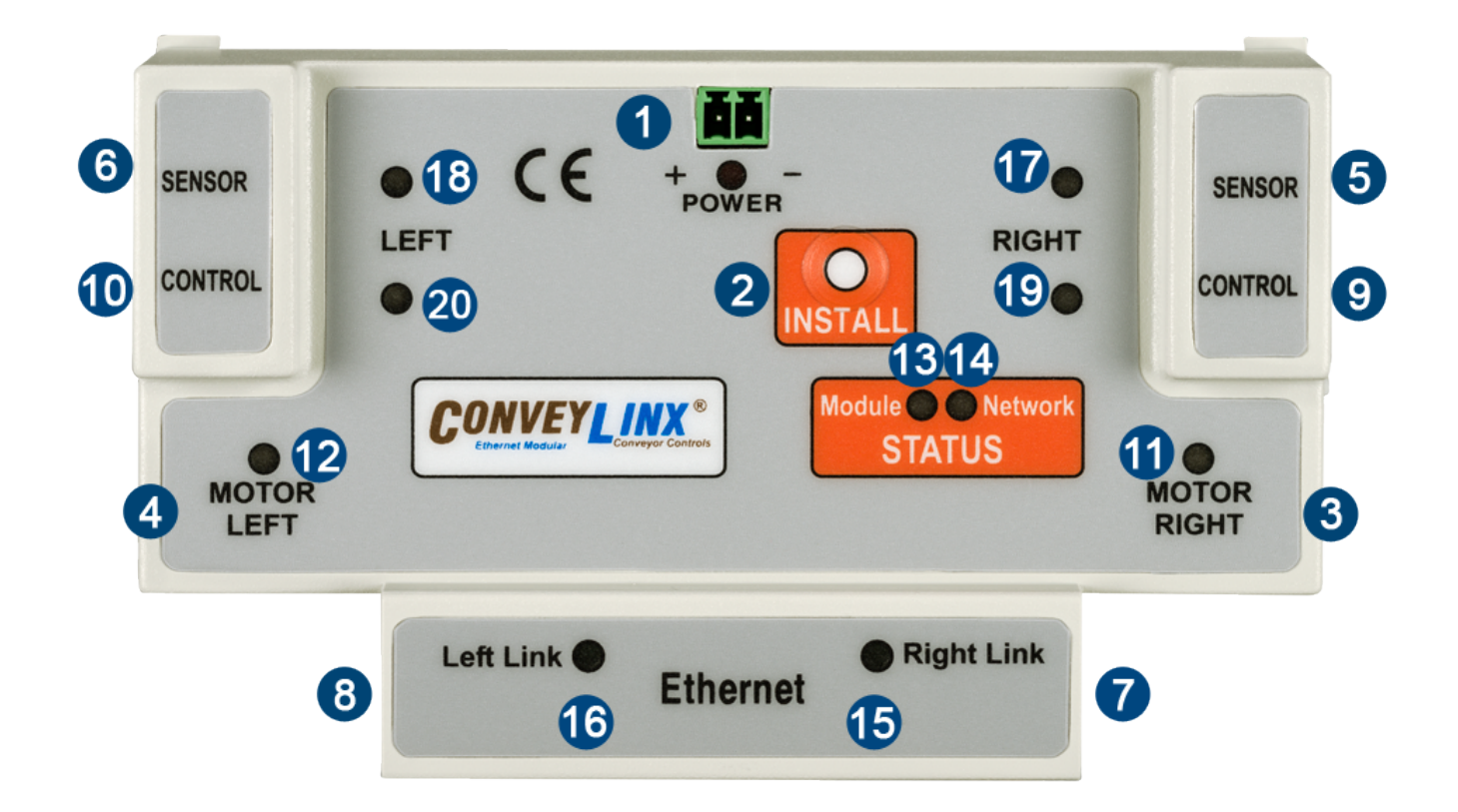

| Item                               | Description                                                                                                    |  |  |
|------------------------------------|----------------------------------------------------------------------------------------------------|--|--|
| 1                                  | 24VDC Power Connector                                                                                                    |  |  |
| 2                                  | Install Button – Used for Auto-Configuration Procedure and Auto Module<br>Replacement                                                                                |  |  |
| 3 & 4                              | Motor Left and Motor Right 9-pin JST style header for MDR/PGD connection                                                                                             |  |  |
| <b>5</b> <sub>&amp;</sub> <b>6</b> | Left Sensor Port and Right Sensor Port RJ-12 style jack for zone photo-sensor connection                                                                             |  |  |
| <b>7</b> <sub>&amp;</sub> <b>8</b> | Link Left and Link Right RJ-45 style Ethernet network communication connection between modules                                                                       |  |  |
| 9.40                               | Left Control Port and Right Control Port RJ-12 style ports for discreet hard-<br>wired signal connections for non-networked interface interlocks and zone<br>control |  |  |

| <b>1</b> <sub>&amp;</sub> <b>1</b> <sub>2</sub> | Motor Left LED & Motor Right LED – Motor status indicators   |  |  |
|-------------------------------------------------|--------------------------------------------------------------|--|--|
| 13                                              | Module Status LED Indicator                                  |  |  |
| 14                                              | Module Network Status LED Indicator                          |  |  |
| <b>15</b> <sub>&amp;</sub> <b>16</b>            | Left Link & Right Link Status LED Indicators                 |  |  |
| ₺ ₪ ₪                                           | Left Sensor & Right Sensor Status LED Indicators             |  |  |
| <b>19</b> <sub>&amp;</sub> <b>20</b>            | Control Port Left & Control Port Right Status LED Indicators |  |  |

# 4.2. Mounting Dimensions

## ConveyLinx (3010-0000) and ConveyLinxE (3110-0000)

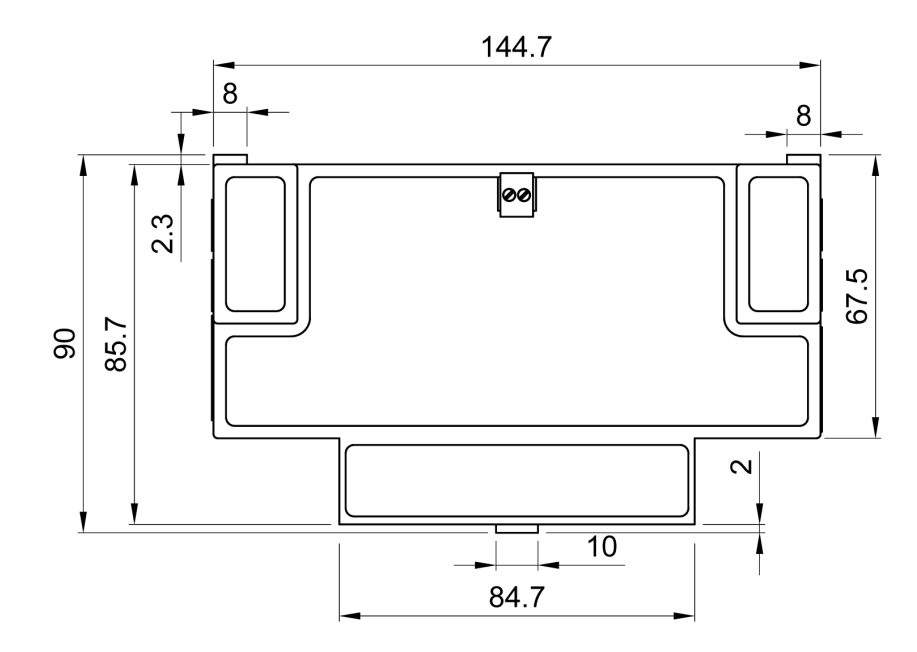

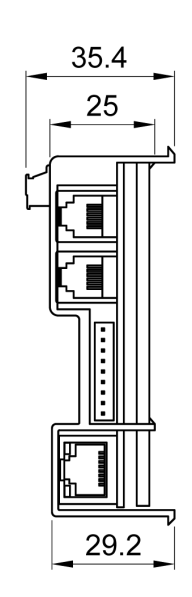

# ConveyLinx-HTF (3010-3000) and ConveyLinxE-HTF (3110-3000)

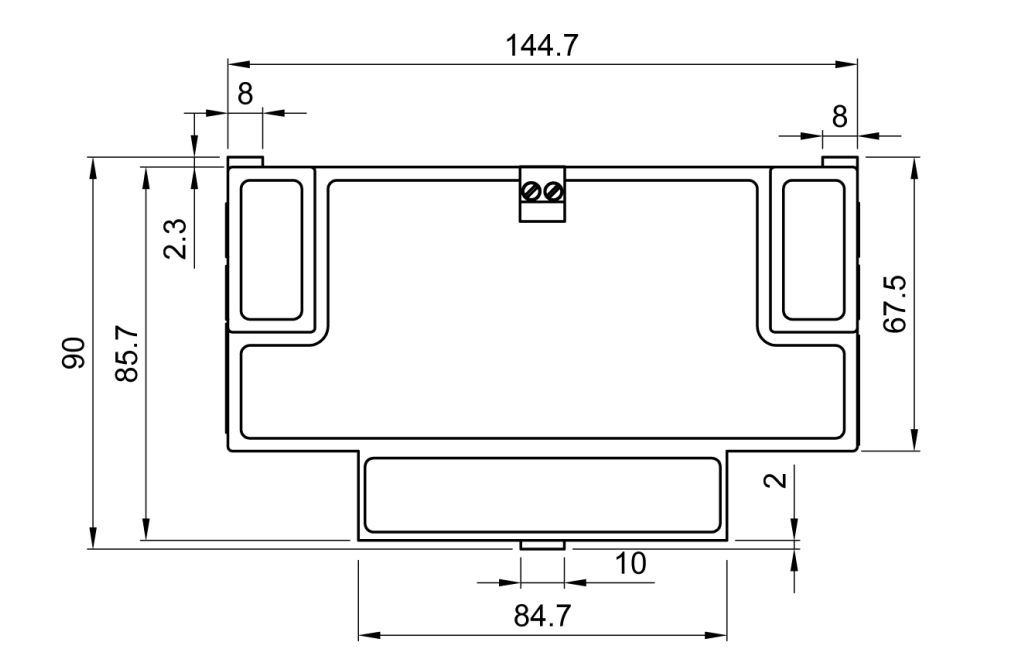

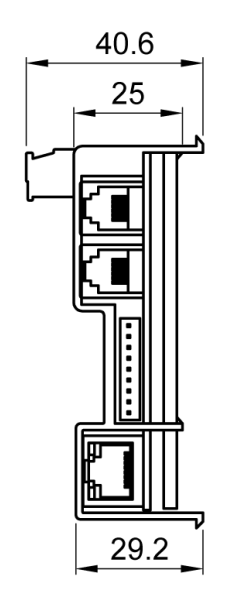

### **Conveyor Frame Preforations Dimensions**

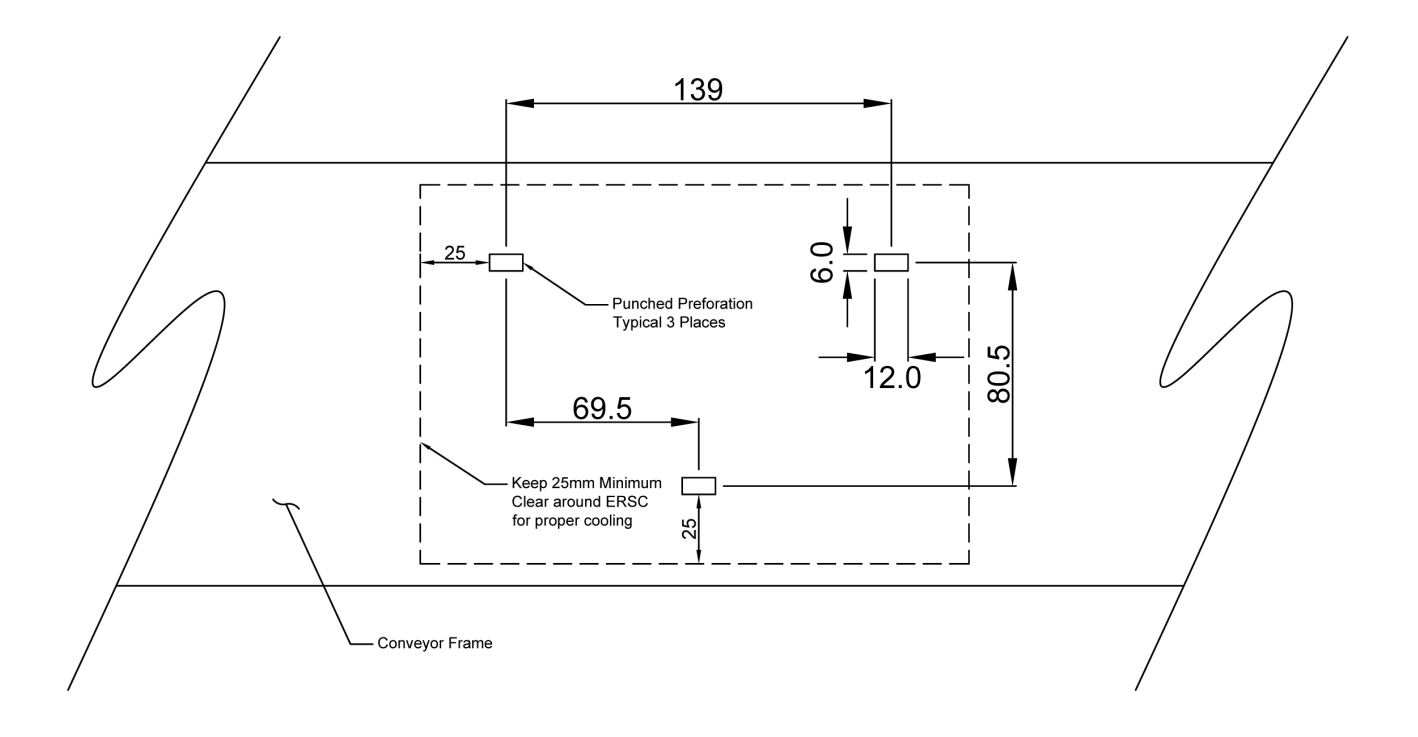

## **Optional Mounting Bracket**

Pulseroller Order Type: BRKT-UNIV Order Code: 099-1002

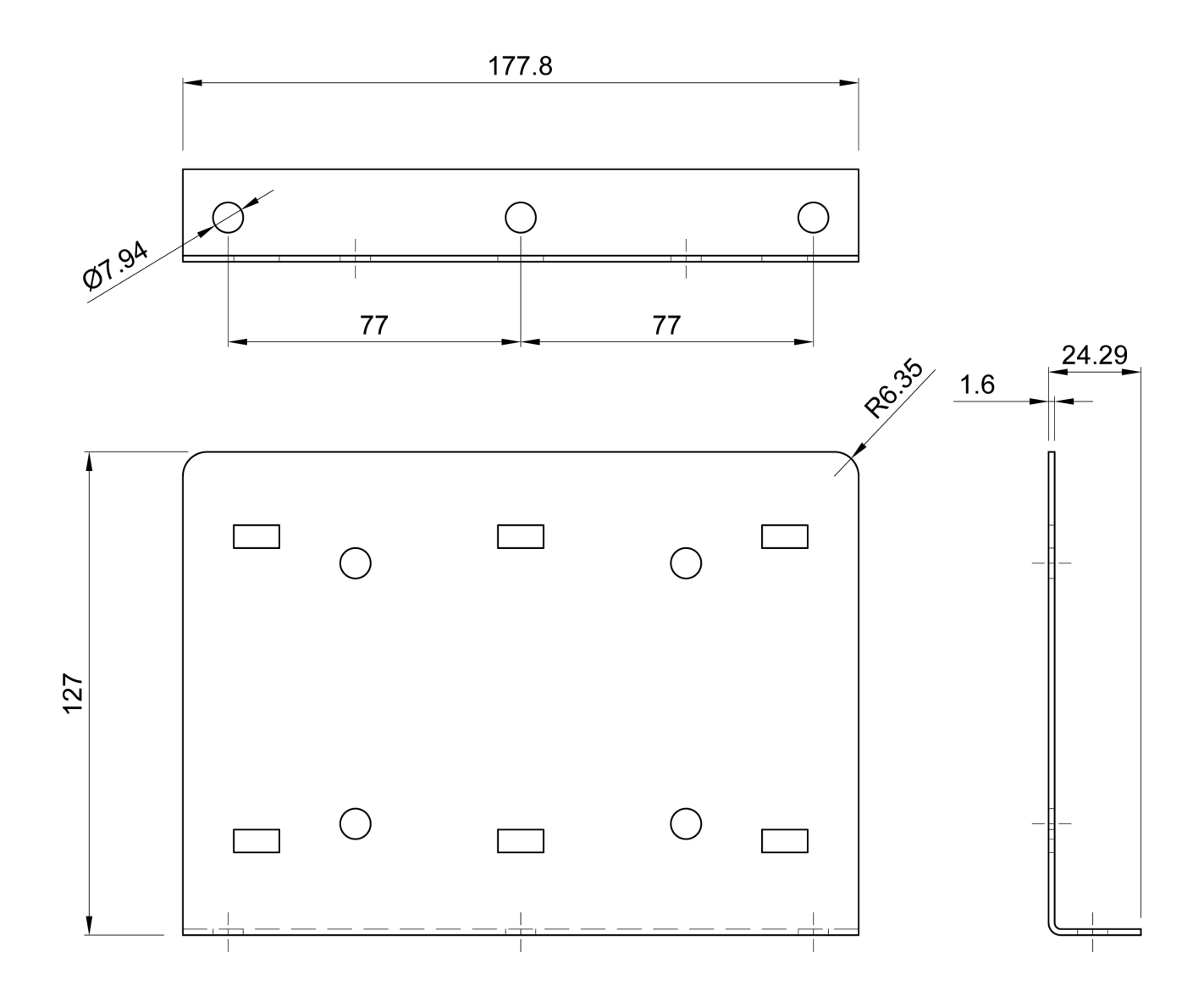

## 4.3. Motor Ports

Both the Left and the Right Motor Ports utilize a 9-pin JST brand female receptacle. Each receptacle is mechanically keyed to assure proper orientation upon plugging in. The motor connector pin-outs are as shown

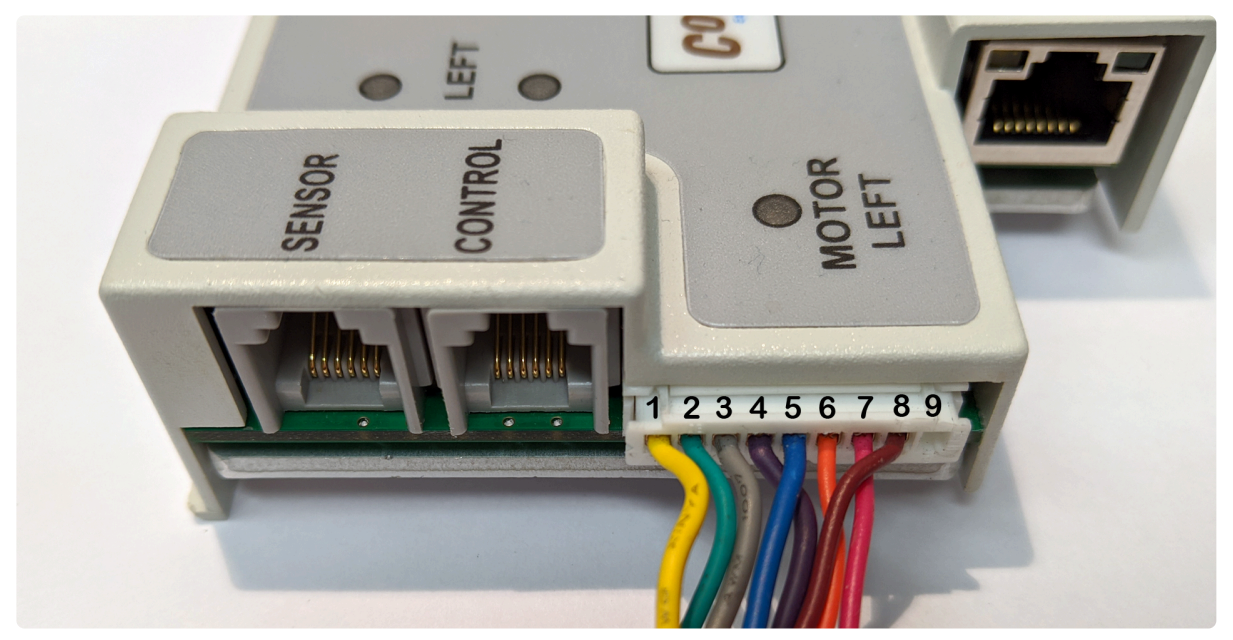

| Pin | Description                                 |  |
|-----|---------------------------------------------|--|
| 1   | GND                                         |  |
| 2   | Vcc – Hall Effect Sensor Power              |  |
| 3   | Motor Winding U                             |  |
| 4   | Motor Winding V                             |  |
| 5   | Motor Winding W                             |  |
| 6   | Hall Effect Sensor U                        |  |
| 7   | Hall Effect Sensor V                        |  |
| 8   | Hall Effect Sensor W                        |  |
| 9   | Optional – Mechanical Holding Brake Control |  |

Please note the JST connector is keyed so you cannot plug it in upside down

## 4.4. Sensor & Control Ports

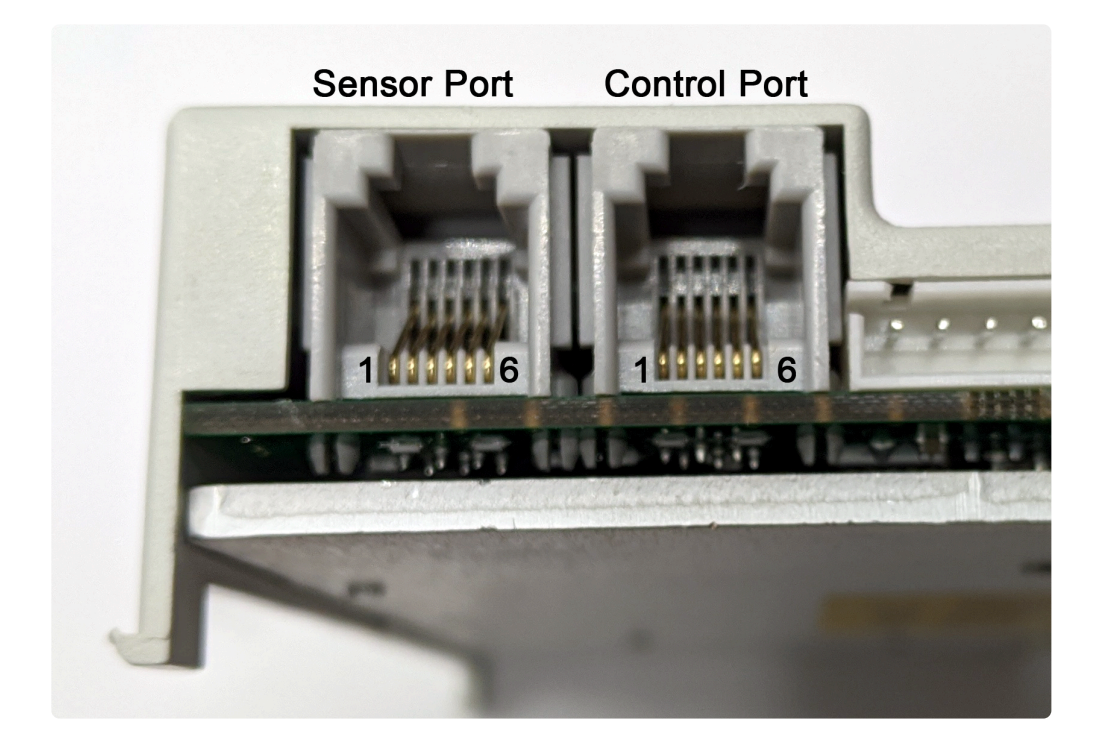

Each Sensor and Control Port is a standard RJ-12 style jack.

#### Sensor Port Pin Out

| Pin | Signal       | Description                                                          |  |  |
|-----|--------------|----------------------------------------------------------------------|--|--|
| 1   |              | Not Used                                                             |  |  |
| 2   | GND          | Module DC Common                                                     |  |  |
| 3   | Sensor Error | Digital Input for Sensor's error output – Auto detect for NPN or PNP |  |  |
| 4   | Sensor State | Digital Input for Sensor's state output – Auto detect for NPN or PNP |  |  |
| 5   | Vcc          | Module 24VDC Supply                                                  |  |  |
| 6   |              | Not Used                                                             |  |  |

Shorting Pins 2 & 5 (Vcc and Gnd) may damage the port's Sensor Detect circuit. If this circuit is damaged, the module will no longer properly detect a connected sensor and will not properly Auto-Configure.

## **Control Port Pin Out**

| Pin | Signal   | Description                                                                |  |
|-----|----------|----------------------------------------------------------------------------|--|
| 1   | Output E | Digital Output for Upstream/Downstream Interlock, SE Module<br>recommended |  |
| 2   | GND      | Module DC Common                                                           |  |
| 3   | P3 Input | Optional Local Accumulate Digital Input – Auto detect for NPN<br>or PNP    |  |
| 4   | P4 Input | Optional Interlock Digital Input – Auto detect for NPN or PNP              |  |
| 5   | Vcc      | Module 24VDC Supply                                                        |  |
| 6   | Output C | Digital Output for Upstream/Downstream Interlock, SE Module recommended    |  |

Single output signal flows between *Pin 1* and *Pin 6*. This signal is very low power (@ 2mA). An <u>SE Breakout Module</u> is recommended when using of this signal.

## 4.5. Ethernet Ports

Both of these ports are standard RJ-45 jacks conforming to standard Ethernet connection pinout.

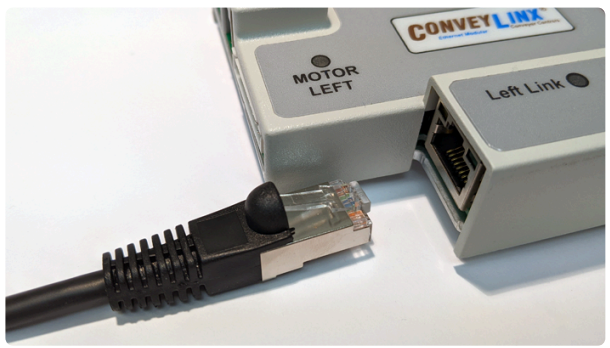

RJ-45 Cable and Ethernet Port

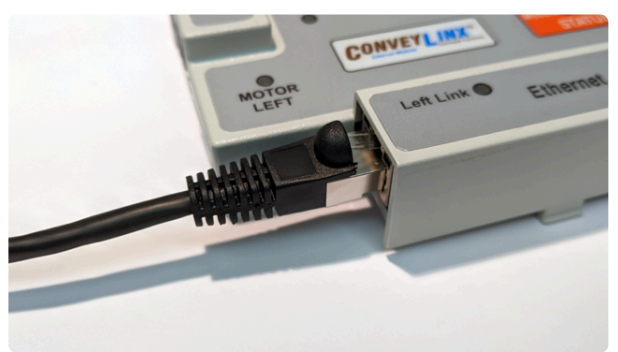

RJ-45 Cable Plugged in

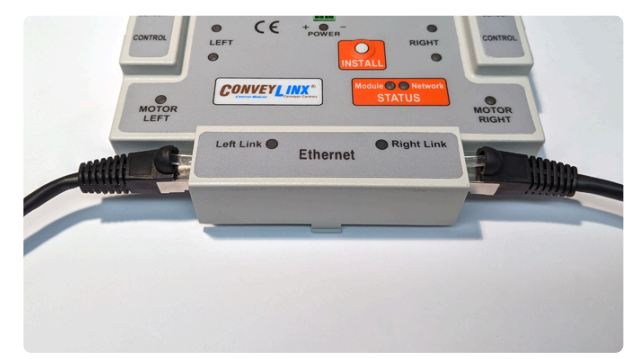

Both Left & Right RJ-45 Cables Plugged In

All Hardware Revision 1 ConveyLinx Module must use Ethernet shielded crossover style cables. Hardware Revision 2 and later modules can use straight or crossover shielded Ethernet cables. Failure to use SHIELDED cables may result in data loss and unexpected results

## 4.6. Module Internal Fusing

Because the ConveyLinx Module utilizes a single external power connection for both control power and MDR power; the ConveyLinx Module includes internal re-settable fusing to protect the control power from the MDR power. The overall control power fuse is rated at 300 mA and this is the source for CPU, LED's, sensor ports, control ports, etc. From this circuit, the Sensor and Control port pairs share their own separate 100 mA fuses.

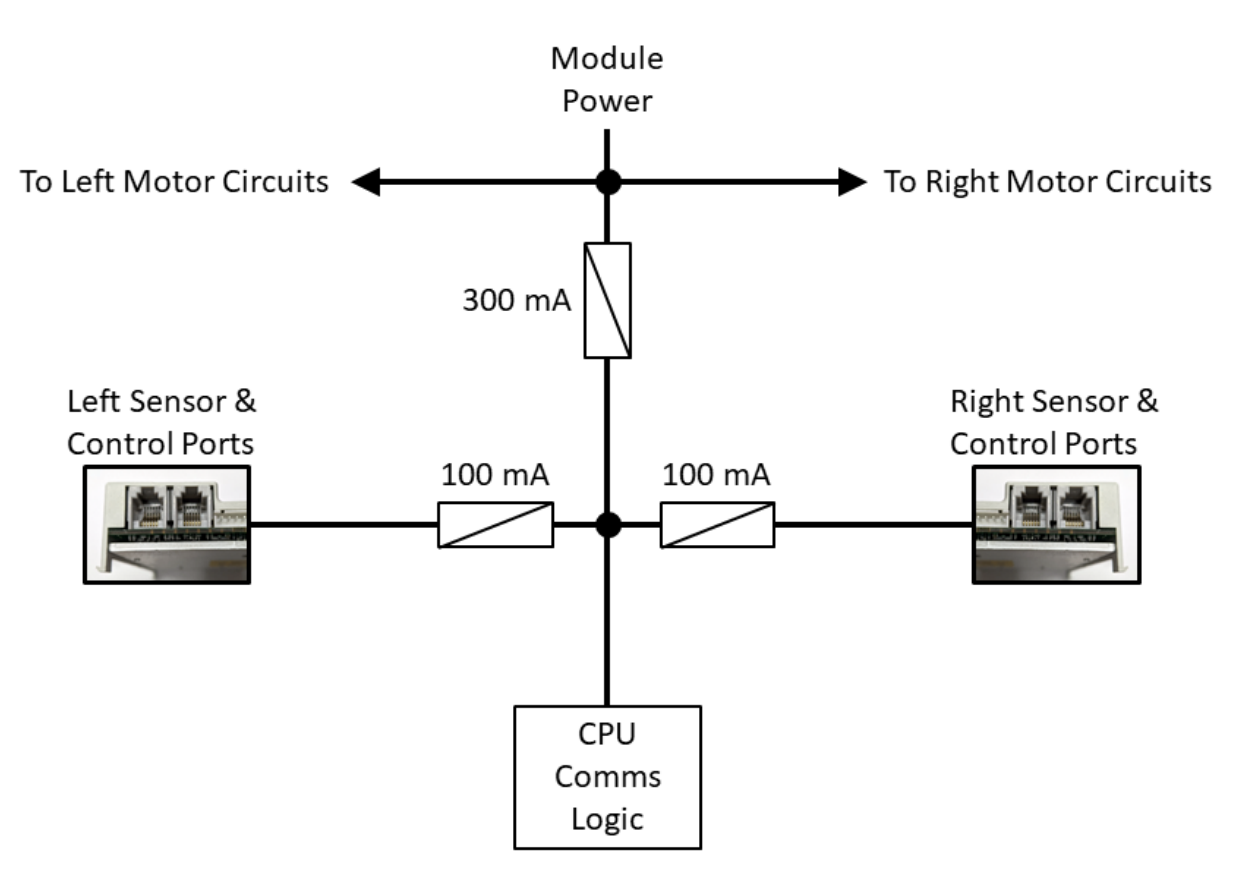

ConveyLinx-ERSC Internal Fusing Diagram

- User's must take care in the types of sensors and devices that need to connect to a given ConveyLinx Module and assure that the current draw on any Sensor/ Control port pair does not exceed the fuse ratings. If any of the 100 mA fuses trips, there is no direct indication of this state. An indirect indication could be to see if a connected sensor is powered when plugged into either port.
- If the 300 mA fuse trips, upon the automatic reset of the fuse, the ConveyLinx Module should reboot on its own. However, the ConveyLinx Module may require the power to be cycled manually to fully restart

# 4.7. Over-Voltage Protection

There are two sources of potential excess voltage:

- 1. Over-voltage coming from the power supply
- 2. Over-voltage generated by an over-driven motor

#### **Power Supply**

The ConveyLinx Module utilizes an SMBJ30A "clamp down" chip on the power input to detect any voltage coming in that is greater than 33.3V. If this is detected, it shorts the +24V to GND to protect the remaining electronics on the module. This chip serves a dual function as it also helps filter ESD voltage spikes as well.

#### **Over-Driven Motor**

The ConveyLinx Module firmware monitors the motor voltage and if it rises above 30V, it automatically shunts the motor driver transistors together (the same as in normal braking) so that the energy is contained within the motor coils and away from the controller electronics. The inherent nature of motor coil geometry and construction allow for this driven state to be tolerated for several seconds or even minutes before there is any potential damage to the motor coil circuit. When the voltage drops below 29V, the ConveyLinx Module firmware allows the motor power transistors to switch back to their normal operation.

# 4.8. LED Status Indicators

ConveyLinx Module status is indicated by several LED's. All LED's with the exception of the Ethernet Link and Activity LEDs are multi-colored and context sensitive. The following sections indicate the various meanings of all LED indicators.

\* By definition **Blinking** is approximately 1/2 second on/off cycle and **Flashing** is approximately 1/4 second on/off cycle.

If you need help finding where LED Items are located on the ConveyLinx Module

## Communications

| Indicator              | Item | LED State      | Description                                  |
|------------------------|------|----------------|----------------------------------------------|
| Ethernet Left<br>Link  | 16   | OFF            | No connection established                    |
|                        |      | Solid Green    | Connection is established                    |
|                        |      | Blinking Green | When data transmission activity is occurring |
| Ethernet<br>Right Link | 15   | OFF            | No connection established                    |
|                        |      | Solid Green    | Connection is established                    |
|                        |      | Blinking Green | When data transmission activity is occurring |

## Motors

| Indicator                   | Item                  | LED State                        | Description                                                                      |
|-----------------------------|-----------------------|----------------------------------|----------------------------------------------------------------------------------|
| Motor Left &<br>Motor Right | <b>11</b> & <b>12</b> | OFF                              | Motor is not running and no faults detected                                      |
|                             |                       | Solid Green                      | Motor is running                                                                 |
|                             |                       | Flashing Green<br>(intermittent) | Motor is being moved or rotated by external force                                |
|                             |                       | Solid Red                        | Motor is not connected or motor is stalled                                       |
|                             |                       | Blinking Red                     | Motor is overloaded or over-heated                                               |
|                             |                       | Flashing Red                     | Motor Stopped: Short circuit detected between at least two of the phase windings |

Motor Running: Over-current condition

#### **Network & Module Status**

| Indicator         | ltem | LED State                        | Description                                                                                                    |
|-------------------|------|----------------------------------|----------------------------------------------------------------------------------------------------|
|                   |      | Solid Red                        | Module is booting up or during Auto-<br>Replacement procedure, module is attempting<br>to retrieve data from neighbor module(s) |
|                   |      | Blinking Red                     | Module is starting task processes                                                                                               |
|                   | 13   | Blinking Green                   | Module is ready                                                                                                    |
| Module<br>Status  |      | Flashing Green &<br>Blinking Red | Auto-replace procedure has been properly triggered                                                                              |
|                   |      | Flashing Red &<br>Blinking Green | Failsafe Mode                                                                                                    |
|                   |      | Flashing Red                     | Auto Configure Mode is active                                                                                                   |
|                   |      | Blinking Amber                   | Performing firmware upgrade check                                                                                               |
|                   |      | Solid Amber                      | Firmware upgrade in progress                                                                                                    |
| Network<br>Status | 4    | Solid Red                        | Starting Inter-module communications                                                                                            |
|                   |      | Blinking Red                     | Establishing inter-module connections                                                                                           |
|                   |      | Blinking Green                   | Inter-module communications established                                                                                         |

#### Sensors

| Indicator              | ltem                                 | LED State                | Description                          |
|------------------------|--------------------------------------|--------------------------|--------------------------------------|
| Sensor Left<br>& Right | <b>1</b> <sub>&amp;</sub> <b>1 8</b> | Solid Green              | Sensor is Blocked                    |
|                        |                                      | Solid Red                | Sensor Error State (Pin 3) is Active |
|                        |                                      | Blinking Red             | Arrival Jam or missing sensor        |
|                        |                                      | Blinking Green/<br>Amber | Sensor Jam                           |

| Flashing Green | When Sensor is blocked, indicates external device (PLC/PC controller or EasyRoll) has accumulated the zone and inhibiting release |
|----------------|----------------------------------------------------------------------------------------------------|
|----------------|----------------------------------------------------------------------------------------------------|

## **Control Ports**

| Indicator                    | ltem                                  | LED State    | Description                                                              |
|------------------------------|---------------------------------------|--------------|--------------------------------------------------------------------------|
| Control Port<br>Left & Right | <b>1</b> 9 <sub>&amp;</sub> <b>20</b> | Solid Green  | If acting as Upstream Port: Wake-up signal is logically enabled on Pin 4 |
|                              |                                       |              | If acting as Downstream Port: Lane Full signal is logically enabled      |
|                              |                                       |              | If Module is in PLC I/O Mode: Signal on Pin 4 is logically enabled       |
|                              |                                       | Solid Red    | Local Accumulate signal (Pin 3) is logically enabled                     |
|                              |                                       | Flashing Red | Module configuration error                                               |

## Special Cases

| Indicator                                                   | Item                                          | LED State      | Description                                                 |
|-------------------------------------------------------------|-----------------------------------------------|----------------|-------------------------------------------------------------|
| All Sensor,<br>Control Port<br>& Motor                      | <b>DD</b><br><b>B</b><br><b>D</b><br><b>D</b> | Flashing Red   | Module in stopped state                                     |
| Left Sensor,<br>Left Control<br>Port, & Left<br>Motor       | 182012                                        | Flashing Green | ZPA zone on left side of module is in<br>Maintenance Mode*  |
| Right<br>Sensor,<br>Right Control<br>Port, & Right<br>Motor | 171911                                        | Flashing Green | ZPA zone on right side of module is in<br>Maintenance Mode* |

\*Maintenance mode only accessible via remote PLC.

## 4.9. Power and Network Connections

Once MDR's and photo-sensors have been connected based upon the desired conveyor arrangement (1 zone, 2 zone, dual motor zone, etc.); all the ConveyLinx Modules that make up the linear conveyor arrangement need to be interconnected with shielded Ethernet cables (Hardware Rev.1 modules must use shielded crossover Ethernet cables) and each module needs to receive a 24VDC power connection. The Power Plug connection is the power source for all logic, photo-sensors, and MDR's.

Multiple power supplies should have their DC Common terminals connected together as shown:

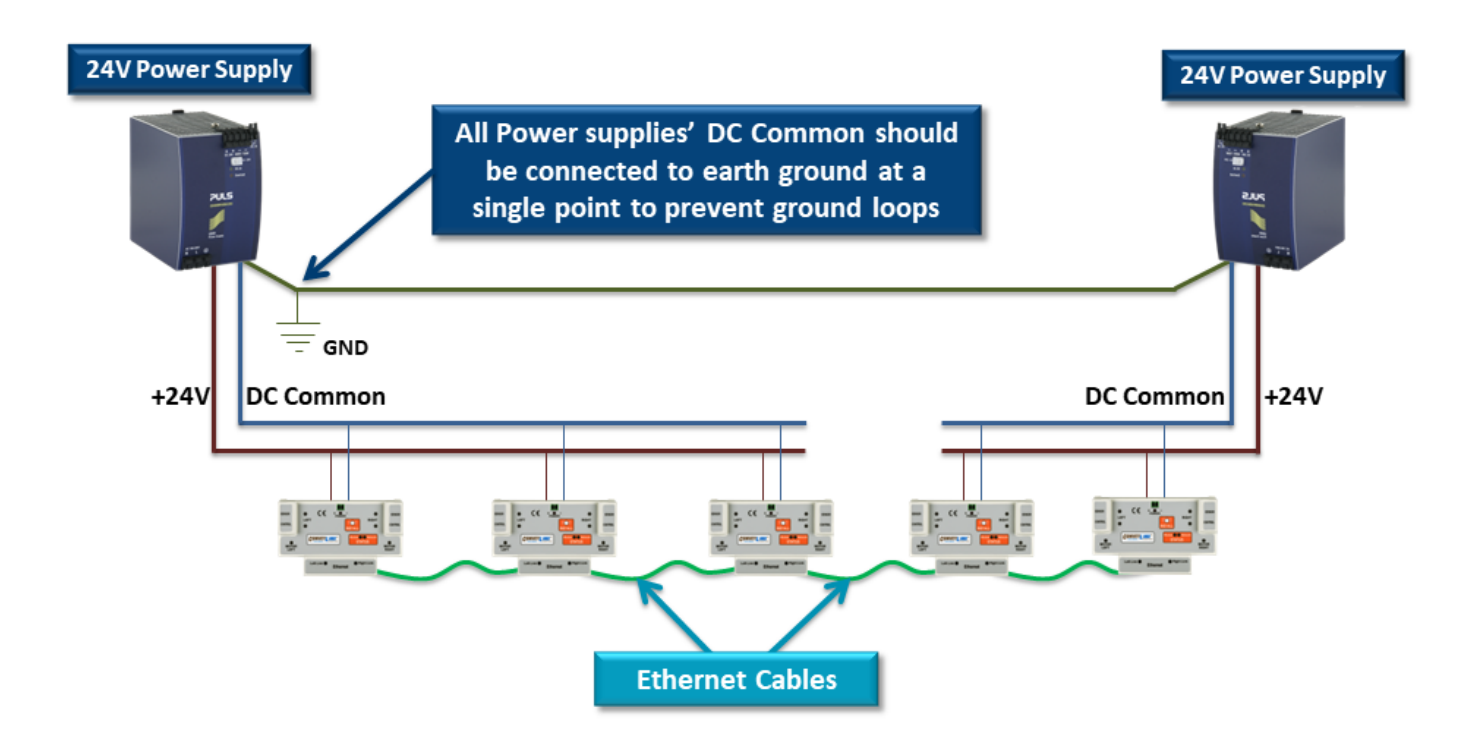

This document assumes the user is aware of MDR power requirements for the application and that the user and/or installer have properly sized 24VDC power supplies and wiring based upon all applicable codes and standards. This document also assumes installation will follow proper equipment grounding practices. "DC common or -"on all power supplies should always be connected to ground. Improper power supply sizing and/or improper grounding practices will produce unexpected results.

Learn about power supply sizing

# 4.10. Proper Motor Grounding Practice

Motor roller drive end shaft and/or fixing bracket must be electrically bonded to the conveyor frame and conveyor frame connected to electrical ground.

Motor Roller Shaft

Motor Roller Fixing Bracket Assembly

Mounting screws must touch conveyor frame <u>metal (not paint)</u> to provide grounding path

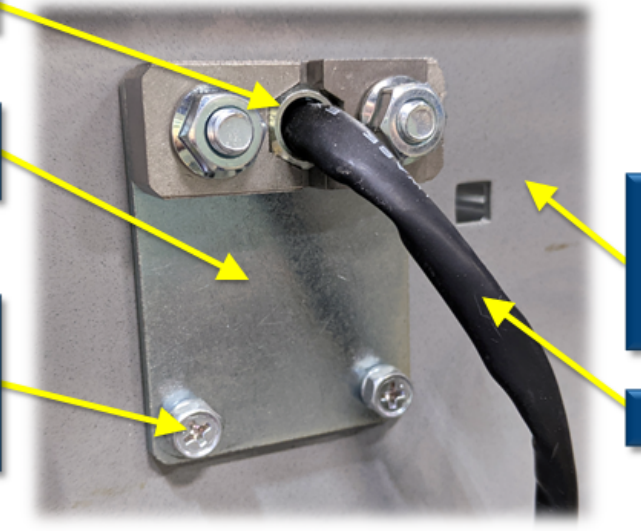

Conveyor frames must be bonded together and connected to earth ground at a single point

Motor Roller Cable

Improper grounding of MDR and/or Power Supply Common may result in premature MDR and/or ConveyLinx Module module failure. Proper grounding techniques <u>MUST</u> be observed for all applications
# 4.11. Power Supply Sizing

The current loading on the power supply for a group of ConveyLinx Modules depends upon the Motor Type selected. Each of the motor types available has an associated rated current that the motor will draw at rated torque and maximum speed. Each motor type also has an associated allowed current draw that is available for a period of time upon the initial starting of the motor. Theses current values and starting times are shown in the following chart:

|                                                                          | ECO     | BOOST   | BOOST<br>8 |
|--------------------------------------------------------------------------|---------|---------|------------|
| Power supply load <b>per Motor Port</b> at rated torque at maximum speed | 2.5 A   | 3.5 A   | 3.5 A      |
| Power supply load per Motor Port during motor starting period            | 3.0 A   | 5.0 A   | 8.0 A      |
| Duration of motor starting period                                        | 5.0 sec | 1.5 sec | 3.0 sec    |

Please note that BOOST 8 is only available on ConveyLinx-ERSC-HTF module. You can select BOOST 8 in EasyRoll for a ConveyLinx-ERSC module, but it will not deliver the BOOST 8 current

Please note that the current values shown are per Motor Port, so if both Motor Ports are being used on a given ConveyLinx Module, the current load seen by the power supply for that module will be double the value shown.

The current values are at rated speed and at rated torque. The current will be less if rated torque is not required by the motor.

# 4.12. Technical Specifications

These specifications cover ConveyLinx ERSC Hardware Revisions 3 and above and Serial numbers 137101 and higher.

### **Power Connector**

Power connector is included with the ConveyLinx Module when shipped from the factory

| ERSC     | Phoenix Contact PN: 1827127 MCVR 1,5/2-ST-3,81       |
|----------|------------------------------------------------------|
| ERSC-HTF | Phoenix Contact PN: 1912841 MVSTBW 2,5 HC/ 2-ST-5,08 |

### Electrical Ratings

| Power supply voltage        | 24.0V +/- 10%                         |
|-----------------------------|---------------------------------------|
| Input Protection Rating     | Class III                             |
| Standby current consumption | < 120mA                               |
| Motor Starting Current      | $\leq$ 5.5A ERSC / $\leq$ 8A ERSC-HTF |
| Motor Rated Current         | $\leq$ 4A ERSC / $\leq$ 5A ERSC-HTF   |
| Motor PWM Frequency         | 10 kHz +/- 0.1%                       |

### **Maximum Ratings**

Operating outside these parameters may result in permanent ConveyLinx Module failure or unexpected device behavior

| width:30%}. Minimum<br>Operating Voltage | 21V |
|------------------------------------------|-----|
| Maximum Operating<br>Voltage             | 30V |

| Storage temperature                     | -40ºC to 150º C ( -40ºF to 300ºF)          |
|-----------------------------------------|--------------------------------------------|
| Ambient Operating<br>temperature (ERSC) | 0ºC to 40ºC ( 32°F to 104°F)               |
| Ambient Operating<br>temperature (HTF)  | -30ºC to 45ºC ( -22ºF to 113°F)            |
| Humidity                                | 5% to 95% non-condensing                   |
| Vibration                               | 0.152 mm (0.006 in.) displacement, 1G peak |
| Mechanical Shock                        | 20G peak for 10ms duration (1.0 ms)        |
| Enclosure IP Rating                     | IP20                                       |
| Maximum peak current                    | 16A*                                       |
| Maximum motor start<br>current          | 12A                                        |

\*On board firmware limits the amount of current based on the quantity and motor types connected. The controller reacts within 1 to 2 microseconds.

## **Certifications & Standards**

| BDS EN 61131-2:2008            | Programmable controllers — Part 2: Equipment requirements and tests                                                                                                    |
|--------------------------------|----------------------------------------------------------------------------------------------------|
| BDS EN 61000-6-2:2006          | Electromagnetic compatibility (EMC) — Part 6-2: Generic standards<br>– Immunity for industrial environments                                                                             |
| BDS EN 61000-6-4:2007          | Electromagnetic compatibility (EMC) — Part 6-4: Generic standards<br>– Emission standard for industrial environments                                                                    |
| BDS EN<br>55016-2-1+A1:2006    | Specification for radio disturbance and immunity measuring<br>apparatus and methods Part 2-1 Methods of measurement of<br>disturbances and immunity. Conducted disturbance measurements |
| BDS EN 55014-1:2007            | Electromagnetic compatibility – Requirements for household appliances, electric tools and similar apparatus — Part 1: Emission                                                          |
| BDS EN<br>61000-4-2+A1+A2:2004 | Electromagnetic compatibility (EMC) Part 4-2: Electromagnetic discharge Immunity test                                                                                                   |
| BDS EN 61000-4-3/A1:2008       | Electromagnetic compatibility (EMC) Part 4-3 Radiated radio-<br>frequency, electromagnetic field immunity test.                                                                         |

| BDS EN 61000-4-4:2006  | Electromagnetic compatibility (EMC) Part 4-4 Electrical fast transient/burst immunity test.                           |
|------------------------|----------------------------------------------------------------------------------------------------|
| BDS EN 61000-4-5:2007  | Electromagnetic compatibility (EMC) Part 4-5 Surge immunity test.                                                     |
| BDS EN 61000-4-6:2007  | Electromagnetic compatibility (EMC) Part 4-6 Immunity to conducted disturbances, induced by radio-frequency field     |
| BDS EN 61000-4-11:2006 | Electromagnetic compatibility (EMC) Part 4-11 Voltage dips, short interruptions and voltage variations immunity tests |

### Sensor & Control Port I/O

#### Inputs

The Sensor and Control port both have 2 inputs each. Sensor and Control port inputs are auto-sensing for the connected circuit type. Input function as either PNP or NPN. Please note that both sourcing and sinking current will activate the input

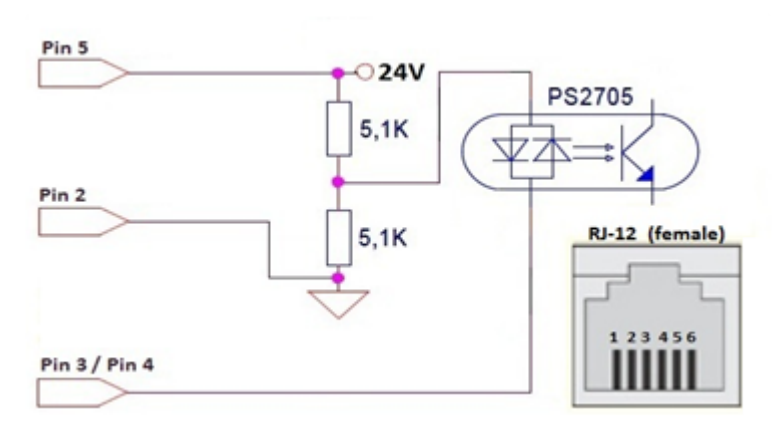

| Minimum ON current  | 1.5 mA |
|---------------------|--------|
| Maximum OFF current | 0.4 mA |

### Outputs

The Control Port output is an NPN transistor whose Emitter (Pin 1) and Collector (Pin 6) are made available to be connected either as sourcing or sinking device in the user's input circuit

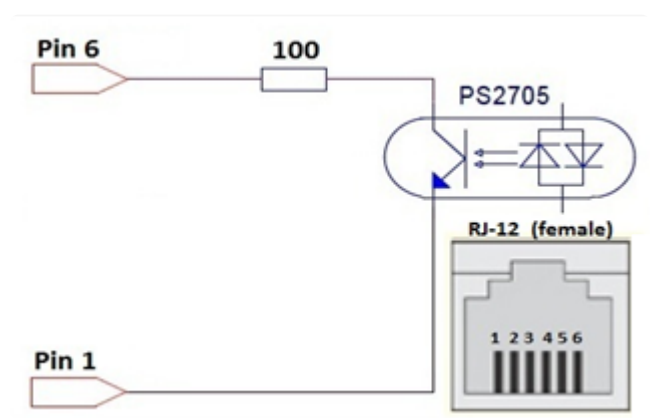

| Minimum ON current | 2 mA     |
|--------------------|----------|
| Maximum ON current | 8 mA     |
| OFF current        | < 100 nA |

### Sensor & Control Port Power Pins

Pin 5 of all RJ-12 ports provides 24V for powering up a photo-eye or for biasing the output transistor found on the control port. The current that those pins can supply is limited internally. Each side of the module is fused separately and each side's control port and sensor port share a solid-state fuse rated at 100 mA. For example, If there is one photo-eye plugged into the left sensor port and one photo-eye plugged in the left control port, then the combined consumption of the two photo eyes must not exceed 100mA.

Current in excess of 100mA drawn from the sensor port's 24V pin may cause permanent damage to the sensor detection circuit. Care should be taken to avoid excess loads, short circuits and miss-wiring of the sensor port

### Motor Port

| Supported motor types    | 3 phase BLDC motors with 3 Hall Effect sensors                                                                   |
|--------------------------|----------------------------------------------------------------------------------------------------|
| PWM frequency            | 10 kHz +/- 0.1%                                                                                                  |
| Maximum starting current | 8A                                                                                                    |
| Maximum rated current    | 5A                                                                                                    |
| Motor Protection*        | Coil-to-coil short, coil-to-Vcc short, overheating, over-voltage,<br>under-voltage, stall sensing and protection |
| Brake output type        | PNP (high side switch)                                                                                           |
| Brake output current     | 0.5A (1 A peak)                                                                                                  |

\*During normal operation as an MDR port, the internal protection circuitry is not capable of detecting a short-circuit between a BLDC coil output and ground. Such a short-circuit will cause damage to the high-side bridge transistors. When operating these outputs as general purpose outputs, the high-side transistors are disabled, so a pin-to-ground short-circuit is not an issue

### Motor Ports in Digital IO Mode as Outputs

#### Motor Coil Pins 3, 4, & 5

In certain modes of operation (PLC I/O and ConveyLogix PLC), Pins 3,4, and 5 can each be independently switched on and off as general purpose digital outputs. Any individual pin can sink up to 1A to ground in these modes, but the total for all 3 pins combined cannot exceed 1.5A. In general purpose I/O mode, these pins cannot source current.

#### Brake Output Pin 9

As of firmware version 4.19 and later, the brake output pin can be configured through remote PLC to operate as a general purpose output even if an MDR is connected to the port. This situation requires a special cable or break-out board to be used and the MDR in use cannot have and internal mechanical brake, as that mechanical brake requires a connection to pin 9 for proper operation. The brake-output pin 9 is a 24V high side switch (PNP) that can source up to 0.5A continuously and 1A peak.

### Ethernet

- 3 port integrated switch ( 2 external ports and 1 port for the on-board processor)
- Automatic speed setup (10Base-T / 100Base-TX)
- Automatic duplex configuration (Full / Half)
- Automatic straight/crossover cable detection ( Auto MDI/MDI-X)
- PAUSE frame support
- Back pressure flow control support
- Maximum segment length: 100m / 328ft

### **Supported Protocols**

- Modbus/TCP
- EtherNet/IP
- Profinet IO
- CC-Link IE Field Basic (FW 4.27 and later and ODVA FW 5.07 and later)

## 5. Auto-Configuration

The purpose of *Auto-Configuration* for networked ConveyLinx controls is to provide a simple and easy procedure for linear conveyor system commissioning that does not require a PC or PC based software to implement. The *Auto-Configuration* of Linear Conveyor feature of ConveyLinx requires only the proper interconnection of each module and the press of a button on the most upstream module to complete.

A networked ConveyLinx solution is capable of controlling more complex conveyor paths that include diverting and merging equipment. However, this requires configuration with a PC and software.

### Learn about:

Linear Conveyor Auto-Configuration Examples Auto-Configuration Procedure Expected Auto-Configuration Results What to do if things go wrong with Auto-Configuration

# 5.1. Linear Conveyor

A Linear Conveyor arrangement is defined as a single uninterrupted path of conveyor with no merge or diverts mechanisms. A Linear Conveyor can include curved sections, but the flow of cartons or totes on the conveyor is continuous from in-feed zone to discharge zone.

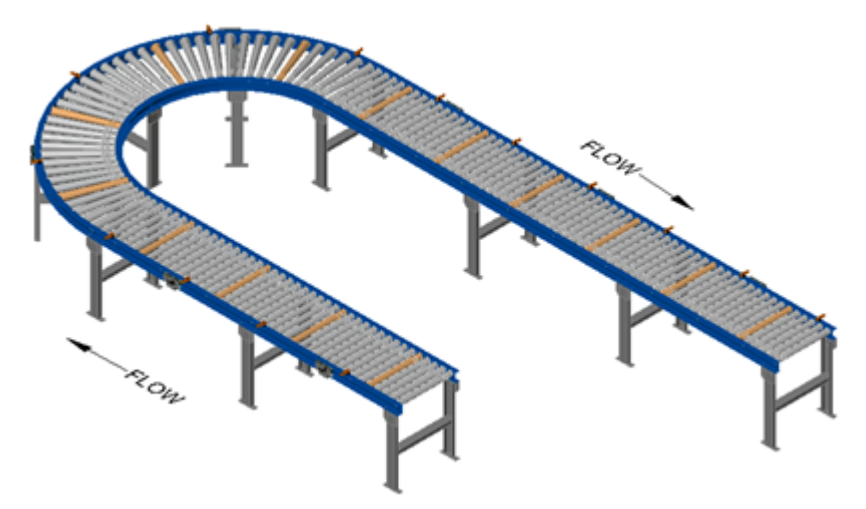

Example of a Linear Conveyor

### Learn about:

Device Connections to Modules Examples that will generate errors Motor rotation definition

# 5.1.1. Device Connections to Modules

Before the *Auto-Configuration Procedure* can be performed; each individual ConveyLinx Module needs to have its associated MDR's and photo-sensors connected in the proper way for expected operational results.

In general, each ConveyLinx Module detects which *Sensor Ports* have a device connected and will use this to determine its specific configuration once it has been instructed to self-configure by the *Auto-Configuration Procedure*.

Before starting to configure your system to operate, each MDR and photo-sensor needs to be properly connected to the ConveyLinx Modules mounted on the conveyor. Modules will determine how to operate based upon how the photo-sensors and MDR's are connected.

The number of Sensors connected will determine the total number of Zones. Once Auto-Configuration is complete, this number of Zones cannot be modified or over-ridden without performing another Auto-Configuration Procedure.

### A single ConveyLinx Module can operate as a:

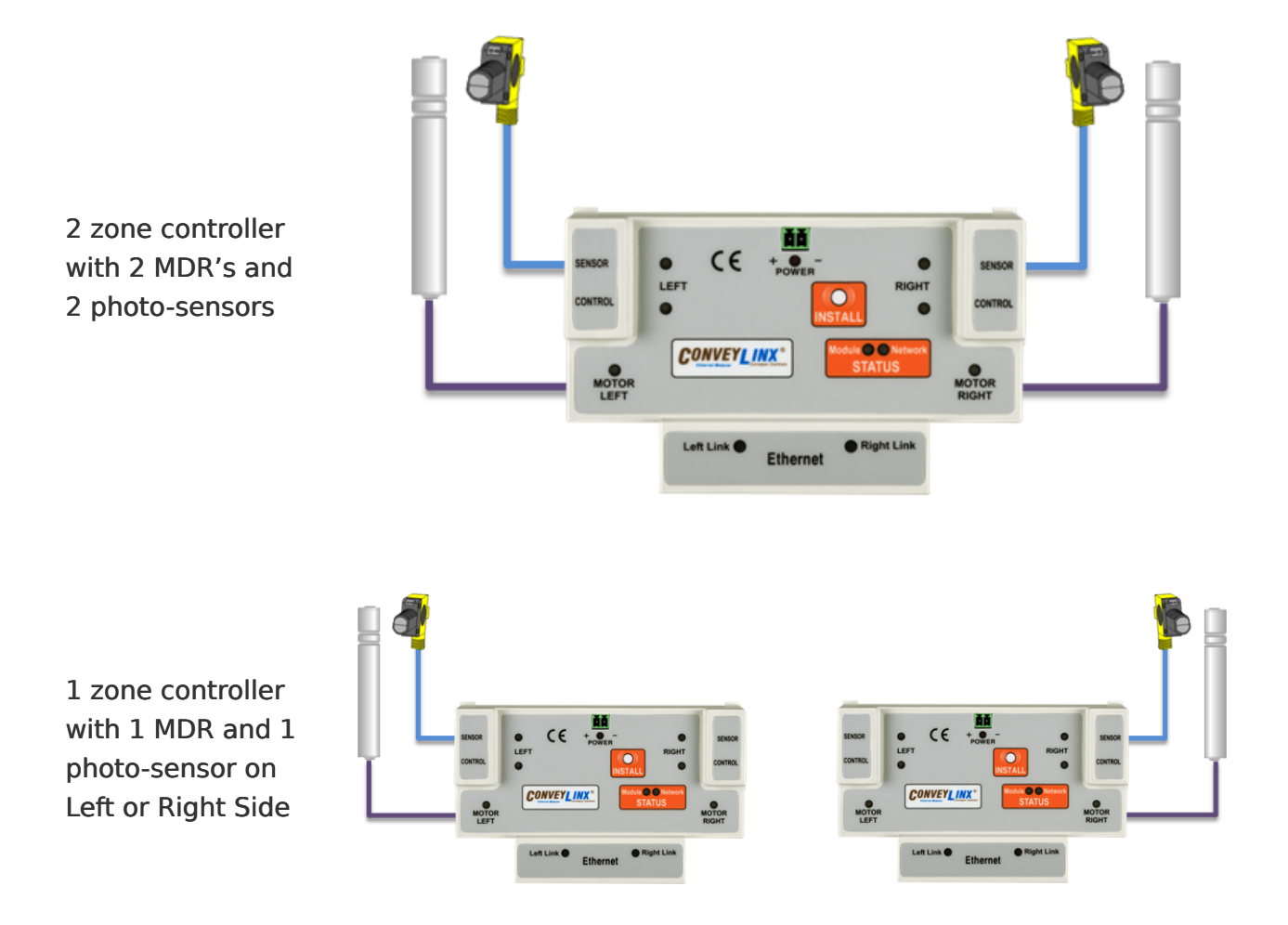

1 zone controller with 2 MDR's and 1 photo-sensor with Sensor on Left or Right Side

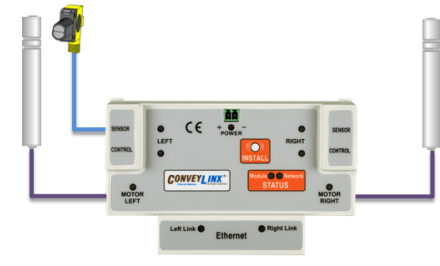

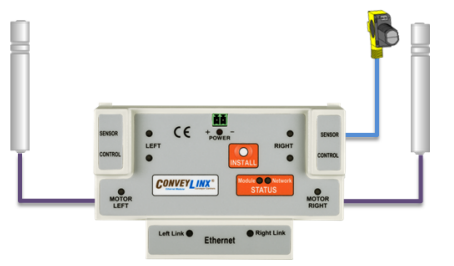

# 5.1.2. Examples that will generate errors

These examples are not necessarily invalid and will not cause the *Auto Configuration Procedure* to fail or abort, but they will result in module errors or cause interruption in the flow of items on the conveyor.

This module will configure as a two zone module but will generate a motor connection error for the missing motor on the Right side

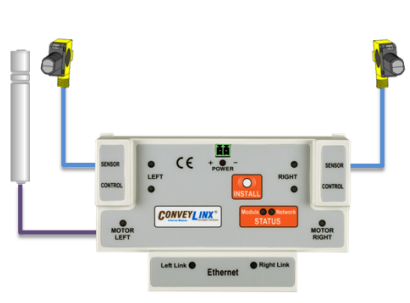

This module will configure as a single zone module on the Right side but will generate a motor connection error for the missing motor on the Right Side

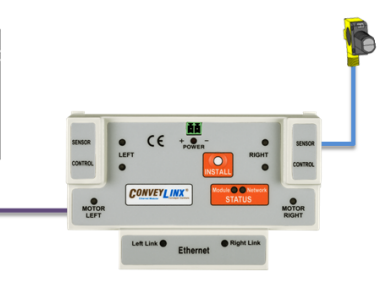

This module will configure as a two zone module but will generate a motor connection error for the missing motor on the Left side

This module will configure as a single zone module on the Left side but will generate a motor connection error for the missing motor on the Left Side

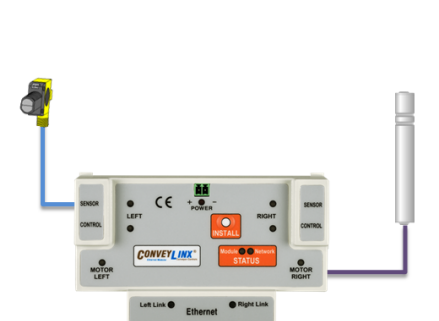

# 5.1.3. Motor Rotation Definition

The ConveyLinx Module uses a *Clock-Wise (CW)* and *Counter Clock-Wise (CCW)* motor rotation definition. The reference for this distinction is based upon viewing the MDR from the cable exit end of the roller.

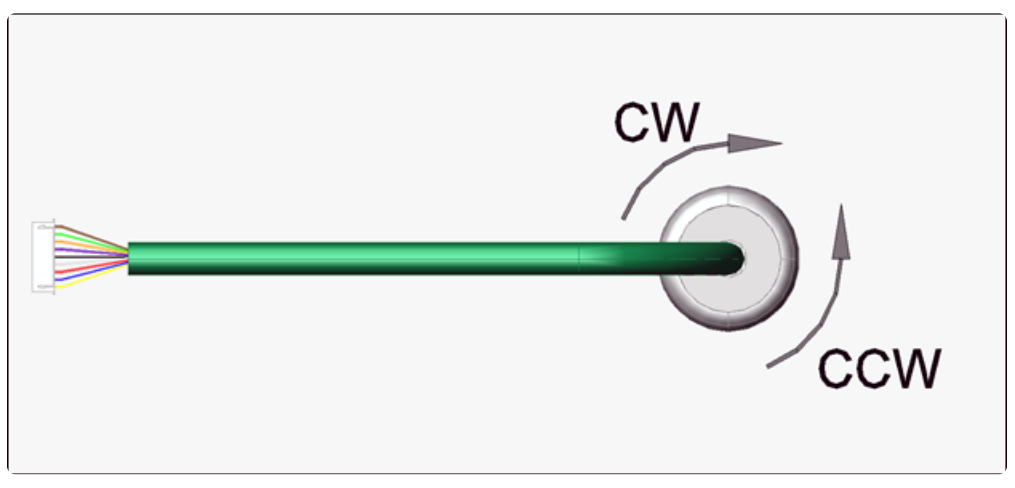

Motor Rotation Definition

Auto Configuration will automatically adjust the motor rotation direction based upon the flow established by the procedure as long as the cable end of the roller is on the <u>same side of the conveyor</u> as the ConveyLinx Module. If the rotation direction is not correct after the *Auto-Configuration Procedure* completes, you can change it in *EasyRoll*. How to change the motor rotation direction

# 5.2. Procedure

The ConveyLinx *Auto-Configuration Procedure* routine will detect which photo-sensors are connected in order to configure a given ConveyLinx Module as a 1 or 2 zone controller. The physical order of module connections; from upstream to downstream, dictate the MDR direction and product flow logic.

### **Before You Begin**

- All sensors should be clear. Auto-Configuration assumes takes for granted that the state of each sensor is the "zone empty" state so that the module can auto-learn the block/ clear states for both retro-reflective and diffuse type sensors
- Make sure you have no more than 221 ConveyLinx Modules connected. *Auto-Configuration* will not configure past 221 ConveyLinx Modules in one network
- Make sure that there are no other Ethernet devices or switches connected in your string of ConveyLinx Modules. After *Auto-Configuration* is complete and successful, you can interrupt the Ethernet string with other devices and/or switches as needed.

#### For Auto-Configuration – make sure all modules are connected without any other devices

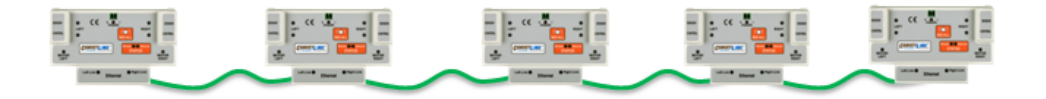

#### Once Auto-Configuration is complete – you can insert Switches and connect devices as needed

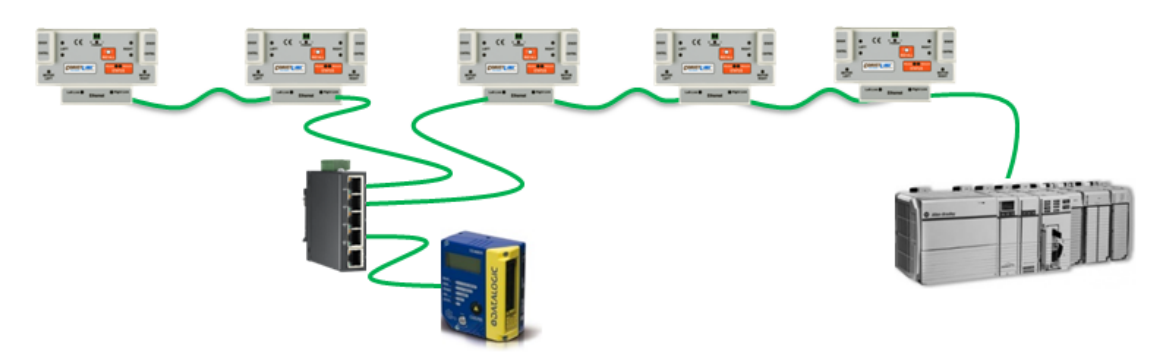

The direction of flow of the conveyor dictates where to begin the *Auto-Configuration Procedure*. The ConveyLinx Module located at the most upstream or in-feed end of the conveyor is the module where the procedure must be initiated.. Because of its physical location on the conveyor path and physical location in the Ethernet connection chain; the most upstream ConveyLinx Module will automatically connect to all downstream ConveyLinx Modules and set their I.P. address for communication. Then the routine automatically sets the direction of flow.

### **Auto-Configuration Procedure**

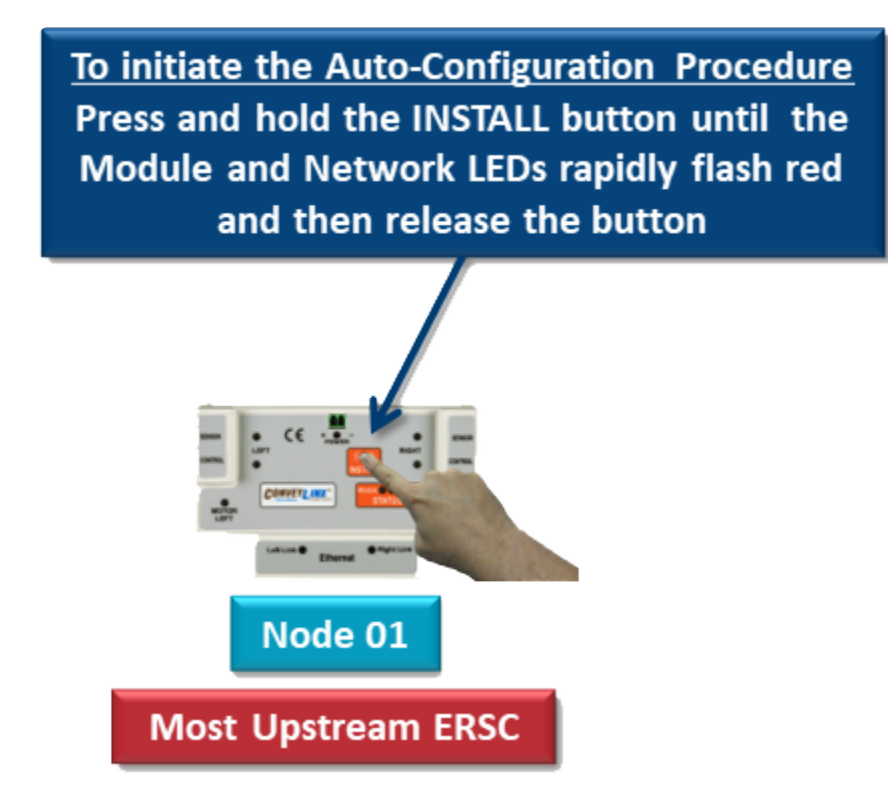

- 1. Press and hold INSTALL button on the most upstream/in-feed end ConveyLinx Module and keep it held for 5 seconds
- 2. After 5 seconds the Module Status LED will flash RED
- 3. Once Module Status LED begins flashing RED, the INSTALL button must be released within 2 seconds. If held for longer than 2 seconds; the procedure is cancelled
- Once the INSTALL button has been released within the 2 second time window, the ConveyLinx Module will be initiated as most upstream module and the Auto-Configuration Procedure routine will begin.
- 5. Observe that all of the LED's (with the exception of the Left Link and Right Link LEDs) will flash on and off RED on all the ConveyLinx Modules in the network string

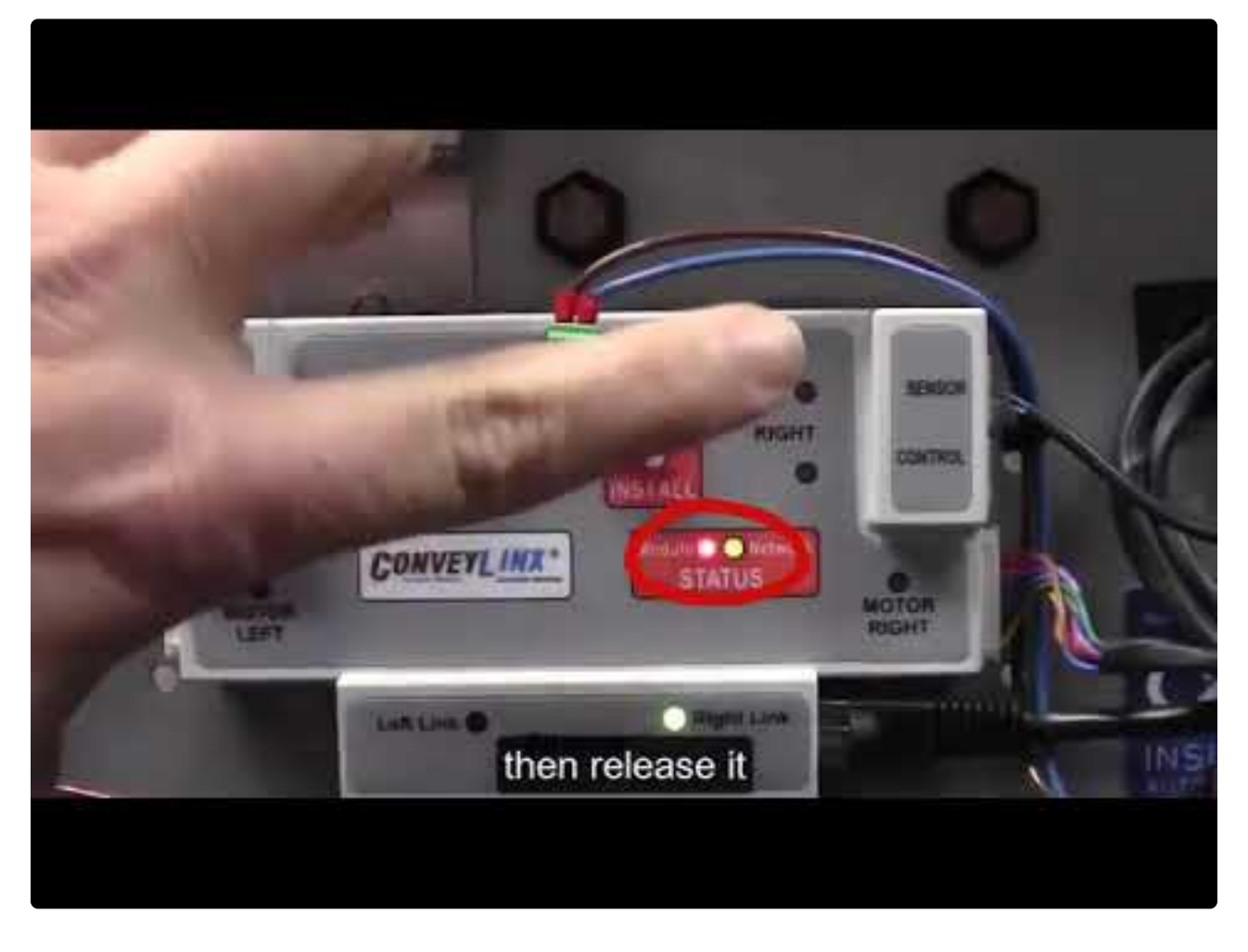

https://www.youtube.com/embed/XDJkC8jpZIM?rel=0

- In order for the Auto-Configuration to work properly, all loads, totes, product, containers, cartons, etc. must be removed from the entire conveyor path and all photo-sensors must be aligned and adjusted so that none are detecting that their respective zone is occupied. Failure to meet these conditions will produce unexpected results.
- Please note that once a network has been configured; pressing and holding the Install button on any module that has neighboring ConveyLinx Modules on both sides of it will not initiate a new Auto-Configuration Procedure. The module will detect that it is not the most upstream unit and abort the procedure. However, the ConveyLinx Module will perform its local re-booting procedure. This procedure will take a few seconds to complete
- Please note that pressing and holding the Install button on the most
  DOWNSTREAM ConveyLinx Module WILL initiate a new Auto-Configuration
  Procedure and attempt to establish the flow in the opposite direction

## 5.3. Auto-Configuration Examples

Please note that the *Flow* is based upon the Ethernet cable routing during the *Auto-Configure Procedure*. The *Flow* direction cannot be changed or over-ridden. The only way to change the *Flow* direction is to perform another *Auto-Configuration Procedure*

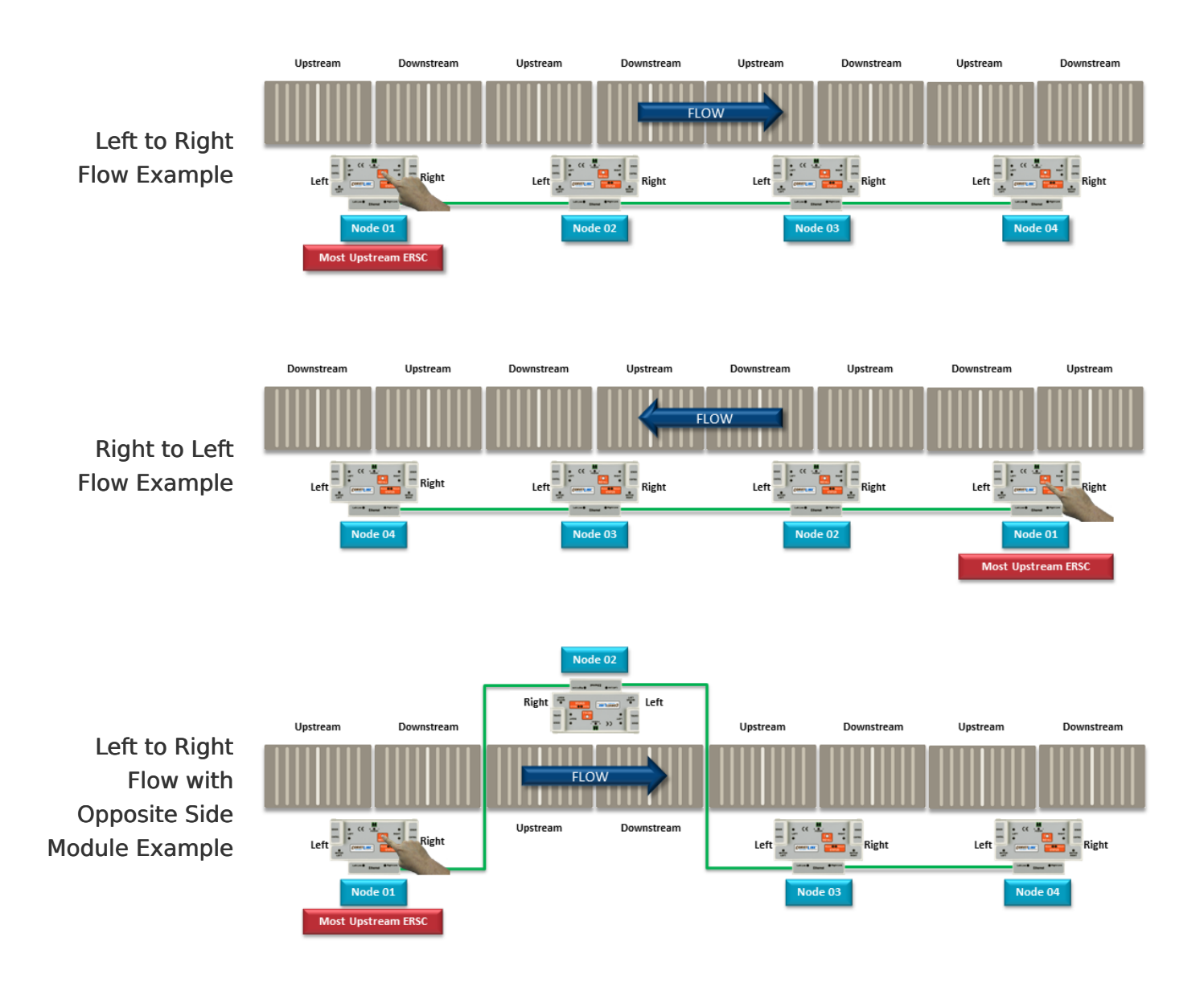

# 5.4. Expected Results

When the *Auto-Configuration Procedure* routine is complete, each ConveyLinx Module will automatically reboot. When a ConveyLinx Module has been successfully configured and rebooted, its *Module* and *Network Status LED's* will blink on and off green.

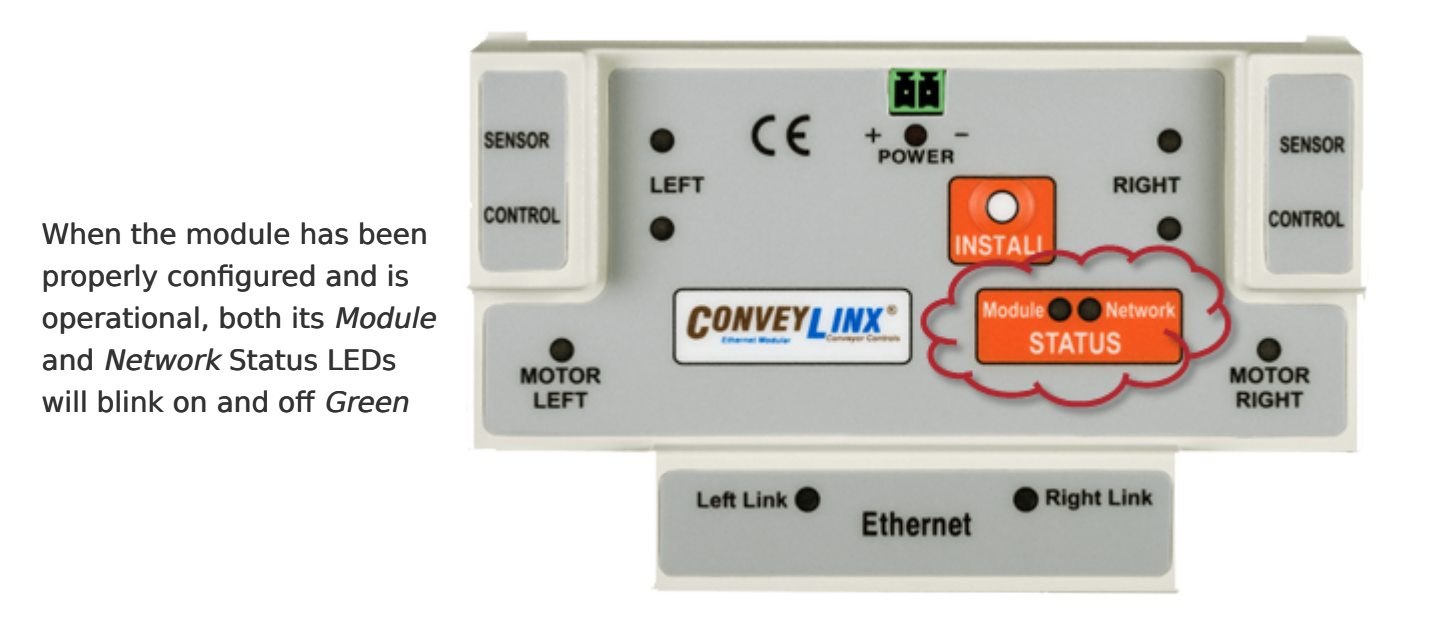

Please note that the time to complete the Auto-Configuration Procedure is dependent on the number of ConveyLinx Modules being configured. Larger networks will take more time than smaller networks

## How to verify success

### **Conveyor Operation**

Place a carton on your empty conveyor so that it blocks the most upstream zone's sensor. It should convey all the way to the discharge end and the last most downstream zone should try to convey it off the end of its zone. If this does not happen, then at the point where the carton stops, check that module's motor connection is sound and that the zone's sensor is properly aligned. If the sensor was not properly plugged in and powered when the *Auto-Configuration Procedure* was performed, you will have to perform the procedure again. If the sensor was powered but is misaligned when the *Auto-Configuration Procedure* was performed, you can either perform the procedure again or use *EasyRoll* to change the logical polarity of that particular sensor.

### **Examine the Network**

While the Auto-Configuration Procedure is in process, you should see all of your modules' LEDs

flashing on and off red. If this is not the case, then check your Ethernet cables and connections and power connections.

To verify that all the modules you expected to be configured are in fact configured, with *EasyRoll* you can connect to your newly configured ConveyLinx Module network and perform a *Discover* function. The *Discover* function will display all modules that it finds and from the list your most upstream ConveyLinx Module should have the 4th octet of its IP Address as .20 and you should see each module you configured in the list.

# 5.5. What to do if things go wrong

Here are some troubleshooting tips:

#### **Unexpected Motor Behavior**

- If ConveyLinx Module was previously configured and its motor settings were changed in EasyRoll including rotation direction, these setting are not changed to default when a new Auto-Configuration procedure is performed.
- Make sure you have the correct motor type setting in EasyRoll. <u>How to change Motor</u> <u>Type</u>
- Make sure that there are no motor errors. How to jog motor and look for errors

#### Network and Module Status LEDs Blinking Green with unexpected results

- Check that all sensors are operational and that all zones are clear then perform procedure again. <u>How to change block/clear sensor logic without having to perform another Auto-Configuration</u>
- Check all network and power connections and make sure there is 24V on each ConveyLinx Module then try the Auto-Configuration procedure again
- Verify that all of the module sensor/motor combinations are valid. <u>Check here to find</u> out what module set-ups are invalid

#### Either or both Network and Module Status LEDs are Blinking or Flashing Red

- Make sure there are no other Ethernet devices (PC's, Switches, Scanners, etc.) connected between any of the module on your network. The Auto-Configuration procedure aborts when it encounters a non ConveyLinx device along the network path before reaching the last module. ConveyLinx Module up to that point should be configured properly but the remaining modules will not.
- When removing a ConveyLinx Module from an existing configured network that is already operational; be sure to wait 1 or 2 minutes to allow the Ethernet Switches on the modules to reset their MAC Address ARP table before attempting a new Auto-Configuration procedure

# 6. Default Settings and Operation

After Auto-Configuration, the modules on your newly configured network are in ZPA mode and set to Singluation Release.

If all module and/or Network Status LED's are blinking green; then to fully verify configuration is to place a single carton onto the most upstream zone and see that it conveys to the discharge zone. If it does, then the Auto-Configuration Procedure is successful.

### Learn About:

Singulation Release Mode Flex Zone Recognition Jam Conditions Hard-Wired Interlocks Automatic Module Replacement How to Reset to Factory Defaults

# 6.1. Singulation Release Mode

Singulation Release is the mode where the ConveyLinx Module requires that its neighboring downstream zone must be clear before it releases an item.

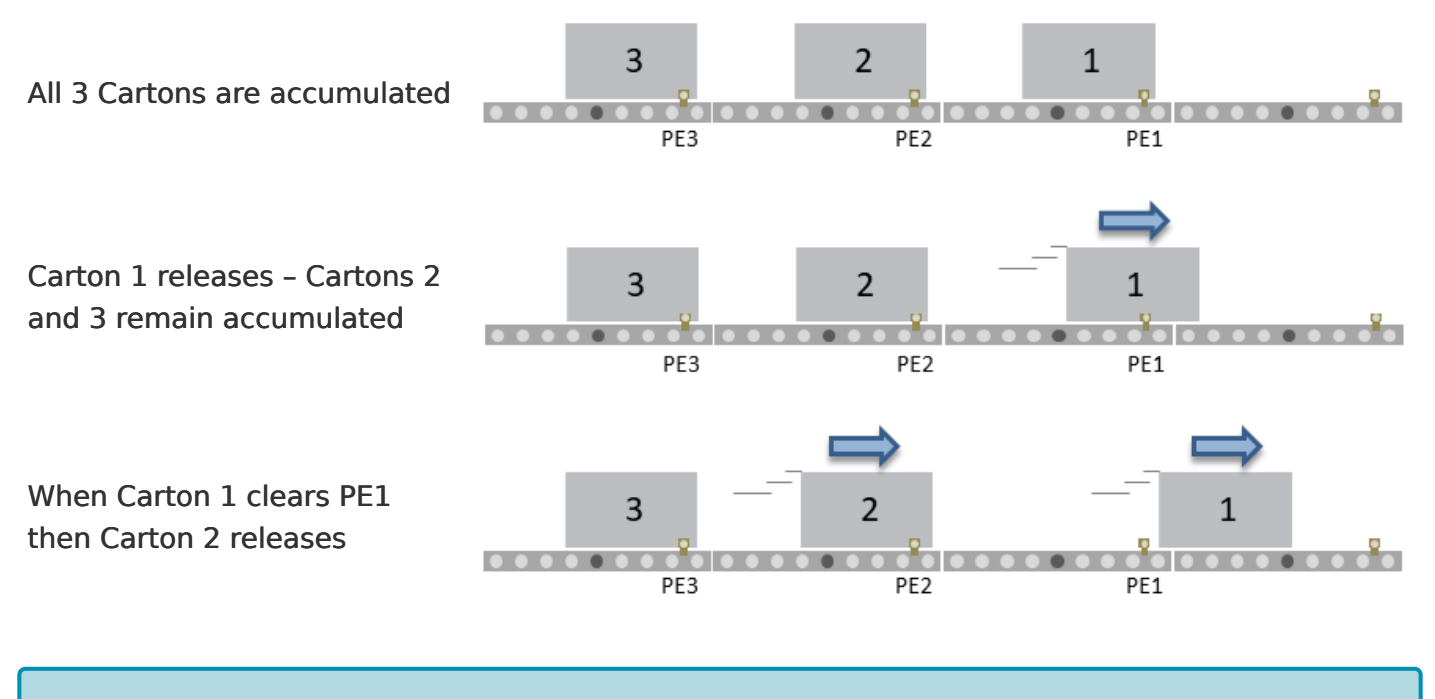

Yiew other ZPA Release Modes and how to change them

# 6.2. Flex Zone Recognition

ConveyLinx Modules will automatically detect that a given carton is longer than one zone length and automatically adjust accumulation control so that the longer carton occupies two logical zones and will keep the next upstream carton from conveying into the longer carton.

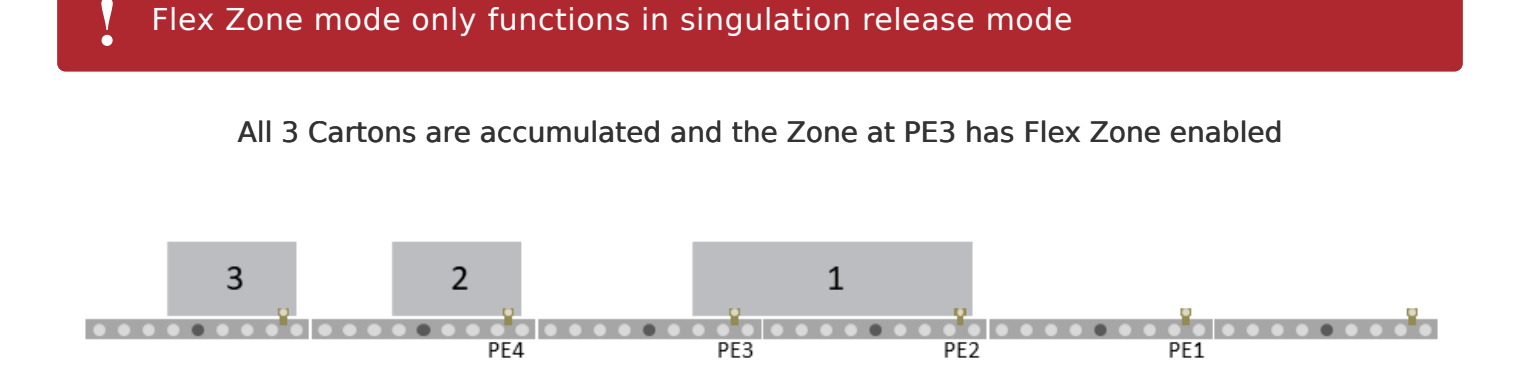

Carton 1 Releases – Even though PE3 is clear, because it has Flex Zone enabled, Carton 2 remains accumulated

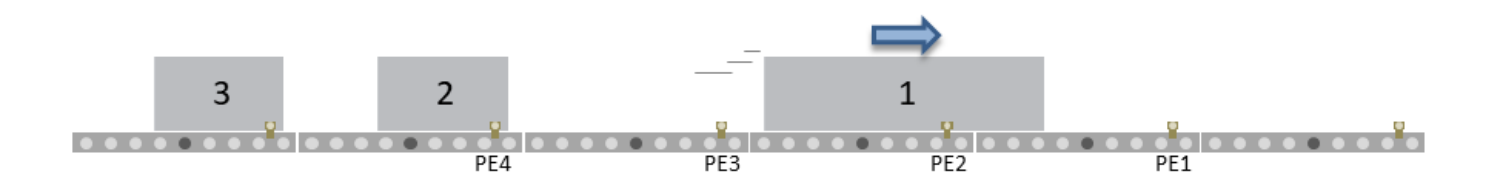

When Carton 1's leading edge reaches PE1, Flex Zone is cleared from the Zone at PE3 and Carton 2 releases

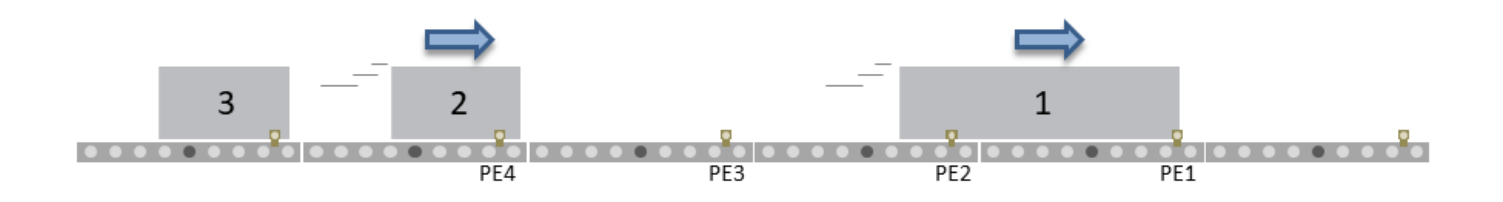

Please note that Flex Zone mode operates for carton lengths up to 2 zone lengths only. Operating conveyor system with cartons whose lengths are in excess of 2 zone lengths may produce undesirable results such as excessive detected jam conditions and faults.

How to disable Flex Zone operation with EasyRoll

## 6.3. Jam Conditions

There are two (2) types of Jam conditions detected by the ConveyLinx Module:

#### Sensor Jam

Arrival Jam

\* Both of these Jam conditions utilize a single Jam Timer that has to expire in order for the condition to be active. Once either of these jam conditions becomes active; they will automatically clear in the logic after the Auto Clear Time has expired. Both the Jam Time and Auto Clear Time values are 5 seconds each by default. Please see <u>How to Change Jam and Auto Clear Timers</u>

## 6.3.1. Arrival Jam

When a carton leaves an upstream zone and is conveyed to its next downstream zone, this upstream zone expects positive confirmation of carton arrival from the downstream zone. This communication occurs automatically along the ConveyLinx network. If a new carton arrives at this upstream zone while this upstream zone is waiting for a downstream arrival confirmation, the new carton will accumulate on this upstream zone. If the upstream zone does not receive this confirmation within the *Jam Timer* interval, the ConveyLinx Module will produce an *Arrival Jam* fault. Once an Arrival Jam occurs, the ConveyLinx Module will automatically hold any new carton at the upstream zone for a pre-determined *Auto Clear Time* Timer value and then resume normal ZPA function. By default, the *Jam Timer* and the *Auto Clear* Timer values are set to 5 seconds for each. This condition will be indicated on the corresponding <u>Sensor LED on the module</u>

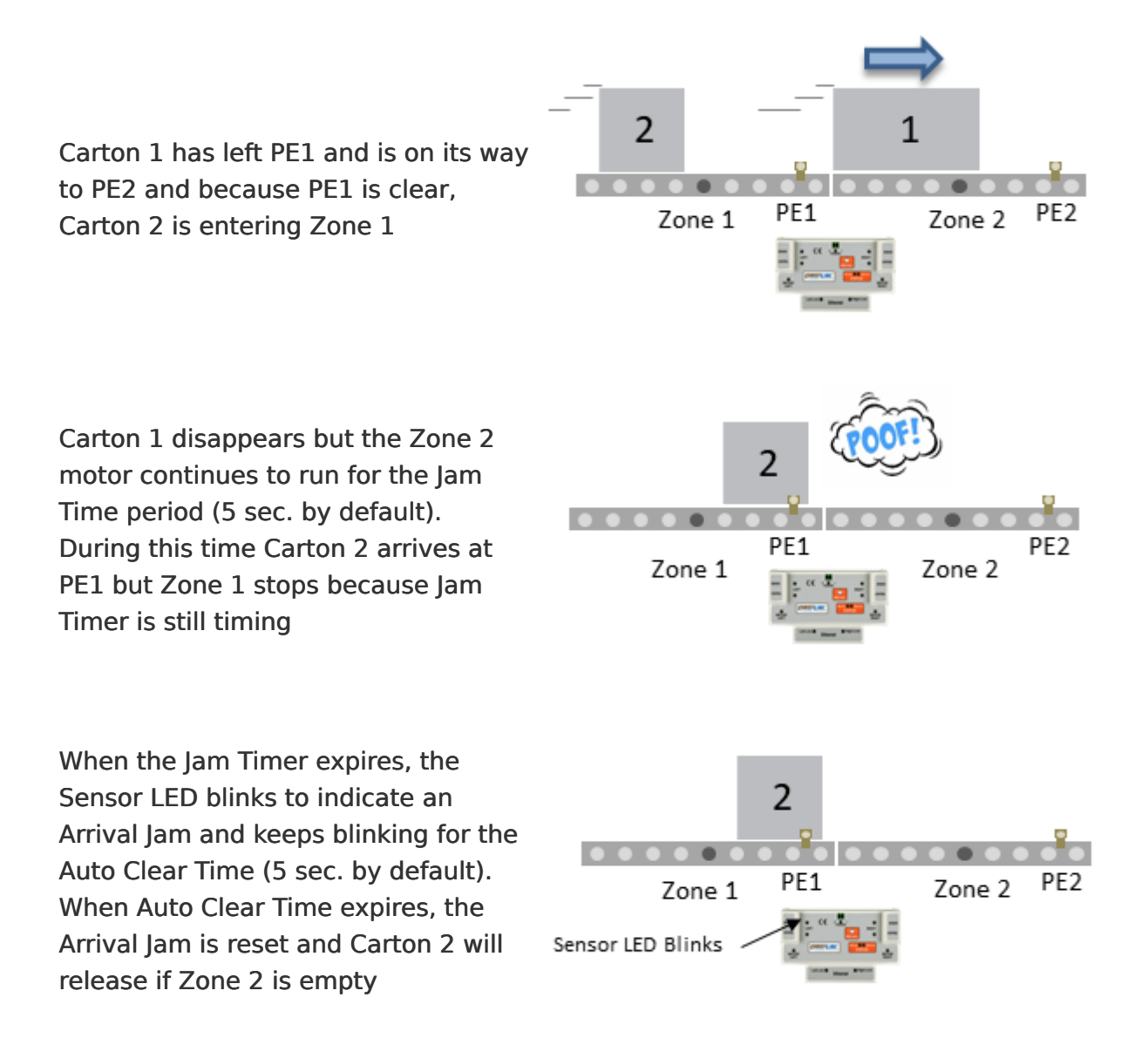

### 🛠 How to Disable Arrival Jam

### \* How to change the Jam and Auto Clear Timers

## 6.3.2. Sensor Jam

While a zone is releasing a carton; if this carton remains blocking the photo-sensor for the *Jam Timer* period (default of 5 seconds), the ConveyLinx Module will detect a *Sensor Jam*. This will be indicated on the corresponding <u>Sensor LED on the module as shown here</u>.

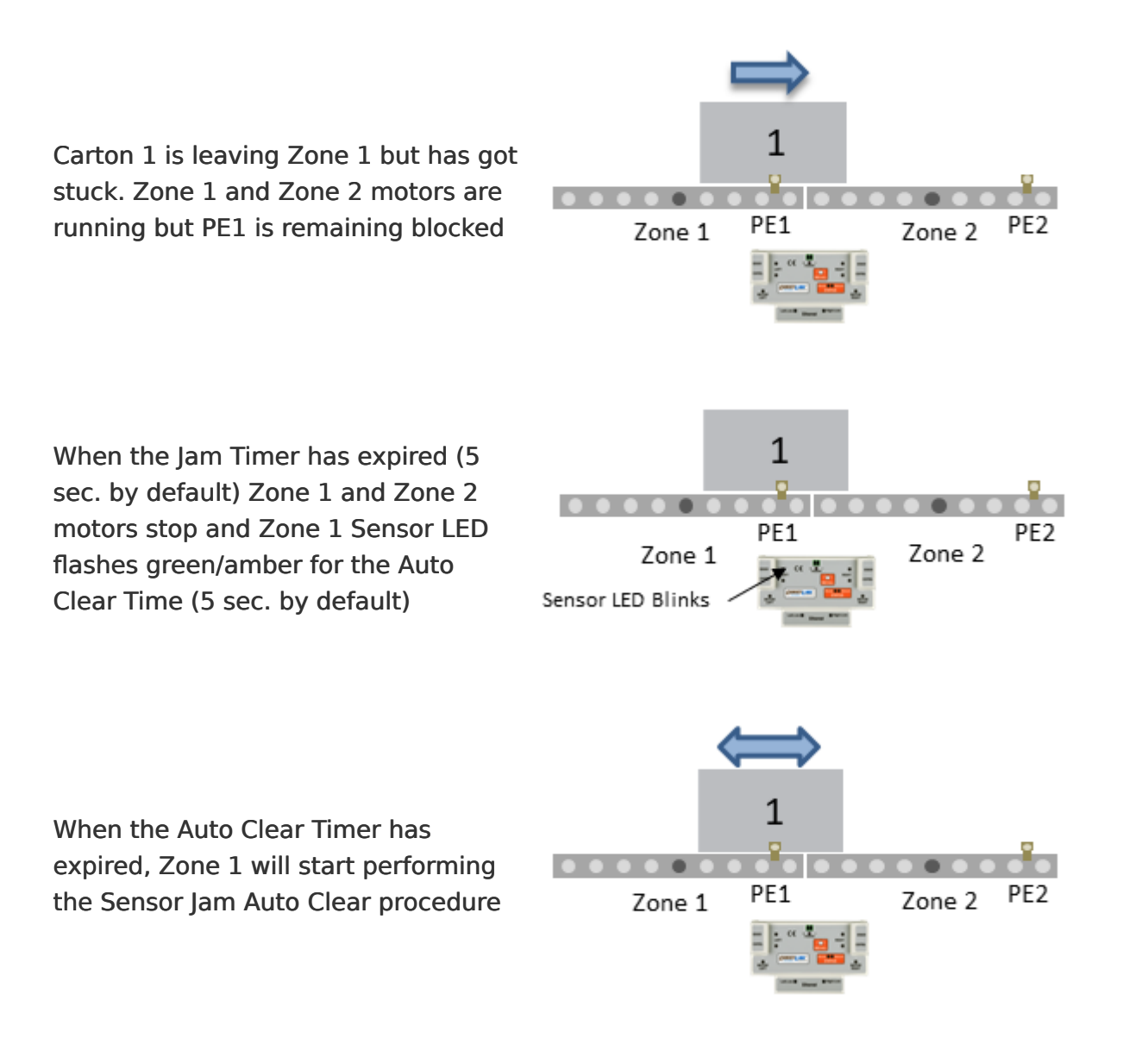

#### Here is what happens when Sensor Jam Auto Clear procedure occurs

- 1. Run the zone motor in reverse until the sensor is clear or 1 second has elapsed, whichever happens first
- 2. Wait for the Auto Clear Timer to expire
- Run the zone motor forward to attempt discharge to the downstream zone (Attempt #1 complete)
- 4. If sensor is still blocked after discharge attempt, the zone motor runs in reverse until

the sensor is clear or 1 second has elapsed, whichever happens first

- 5. Wait for the Auto Clear Timer to expire
- Run the zone motor forward to attempt discharge to the downstream zone (Attempt #2 complete)
- 7. If sensor is still blocked after discharge attempt, the zone motor runs in reverse until the sensor is clear or 1 second has elapsed, whichever happens first
- 8. Wait for the Auto Clear Timer to expire
- Run the zone motor forward to attempt discharge to the downstream zone (Attempt #3 complete)
- If sensor is still blocked after Attempt #3, the sensor must be cleared manually to reset the Sensor Jam condition. Please note that if any of the discharge to downstream attempts (steps 3, 6, or 9) are successful, the Sensor Jam condition is automatically reset.

If item is still blocking the sensor after Sensor Jam Auto Clear procedure is complete you have to physically clear the jam by removing the item or you can attempt another Auto Clear procedure

The 5 second Jam Timer and Auto Clear Timer values are default settings. <u>How to</u> <u>change Jam and Auto Clear Timers in EasyRoll</u>

How to Disable Sensor Auto Clear Function

## 6.4. Hard-Wired Interlocks

Once your linear conveyor has been Auto-Configured and running in ZPA mode; the ConveyLinx Modules will attempt to convey all items from upstream to downstream in the direction of flow. The next logical step that you will want to do is Interlock with the most upstream and/or downstream zones and perhaps interrupt flow in a zone somewhere in the middle.

### **Control Ports Provide Interlock Function**

By default after configuration, each control port provides:

- An input for an Interlock Signal (Pin 4)
- An input for Local Zone Accumulate (Pin 3)
- An output that indicates if zone is occupied (Pins 1/6 Circuit)

The Interlock Input (*Pin 4*) will act as either a *Wake Up* or a *Lane Full* depending on whether the Control Port is configured on the Upstream or Downstream side of the module. When each ConveyLinx Module has been Auto-Configured, either its Left or Right side will be configured as the Upstream side and the other will be the Downstream side depending on the flow established during Auto-Configuration.

Wake Up interlock should only be used on the MOST Upstream zone and the Lane
 Full interlock should only be used on then MOST Downstream zone of any given subnet.

#### Learn About:

Upstream Interlock (Wake Up) Downstream Interlock (Lane Full) Local Zone Accumulate Interlocks with a Single Zone Module Interlock Input versus Local Accumulate Input Using a Photoeye for Wake Up Using a Photoeye for Lane Full SE-4 Breakout Module

# 6.4.1. Upstream Interlock (Wake Up)

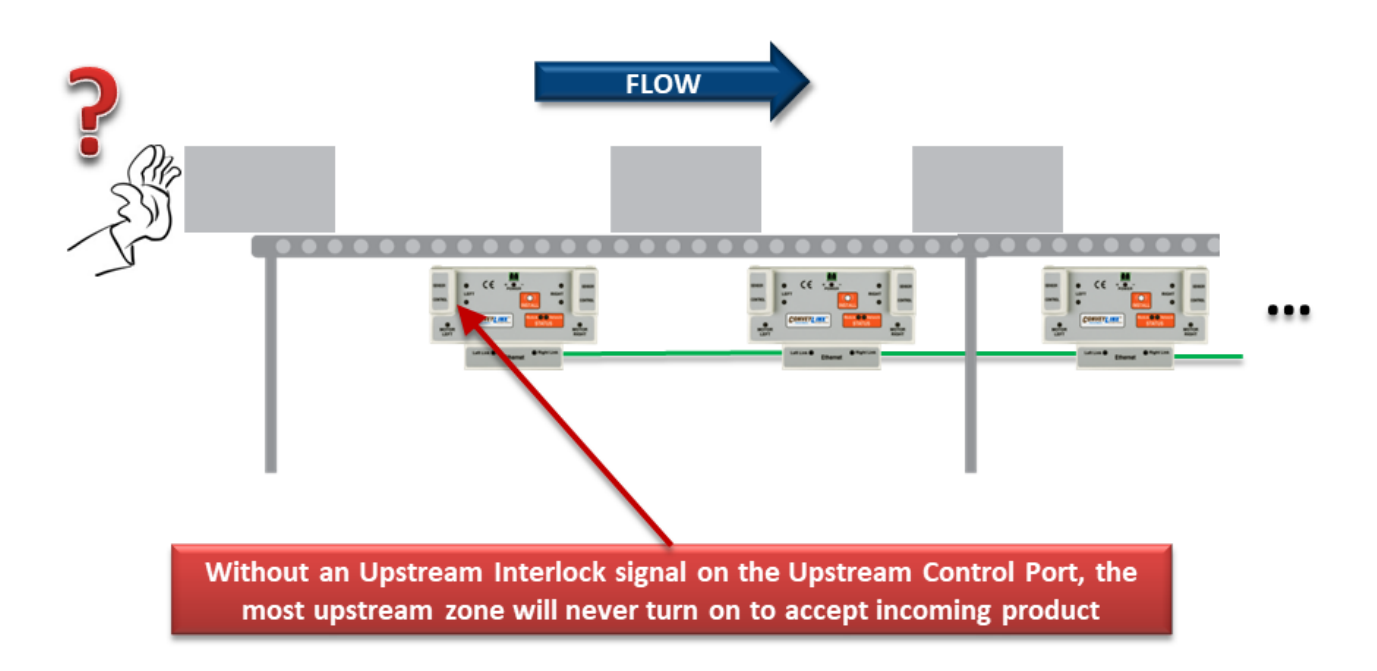

Interlock with the most upstream zone to get an input to see if is clear and then turn on an output (*Wake Up*) to tell it to run to accept a new item

Whichever Control Port (Left or Right) is on the *Upstream Side* of the module will accept a *Wake Up* signal input on its interlock input *Pin 4*. If the zone is unoccupied, when a digital signal is applied to *Pin 4*, the zone will run its motor to accept an item.

For an Upstream Side Control Port the motor will continue to run as long as the signal is being applied to *Pin 4* and the zone sensor remains unblocked. If the signal is removed, the zone will continue to run for Jam Timer setting (5 seconds by default) and then stop

#### When NOT to use Pin 4 as a Wake Up

Only use the Interlock *Pin 4* signal for *Wake Up* on the most upstream zone of a network. Do not use the *Pin 4* signal on any of the other zones on modules with an upstream connection to another ConveyLinx Module – You may get unexpected results because signal may or may not over-ride the status coming from upstream over the network.

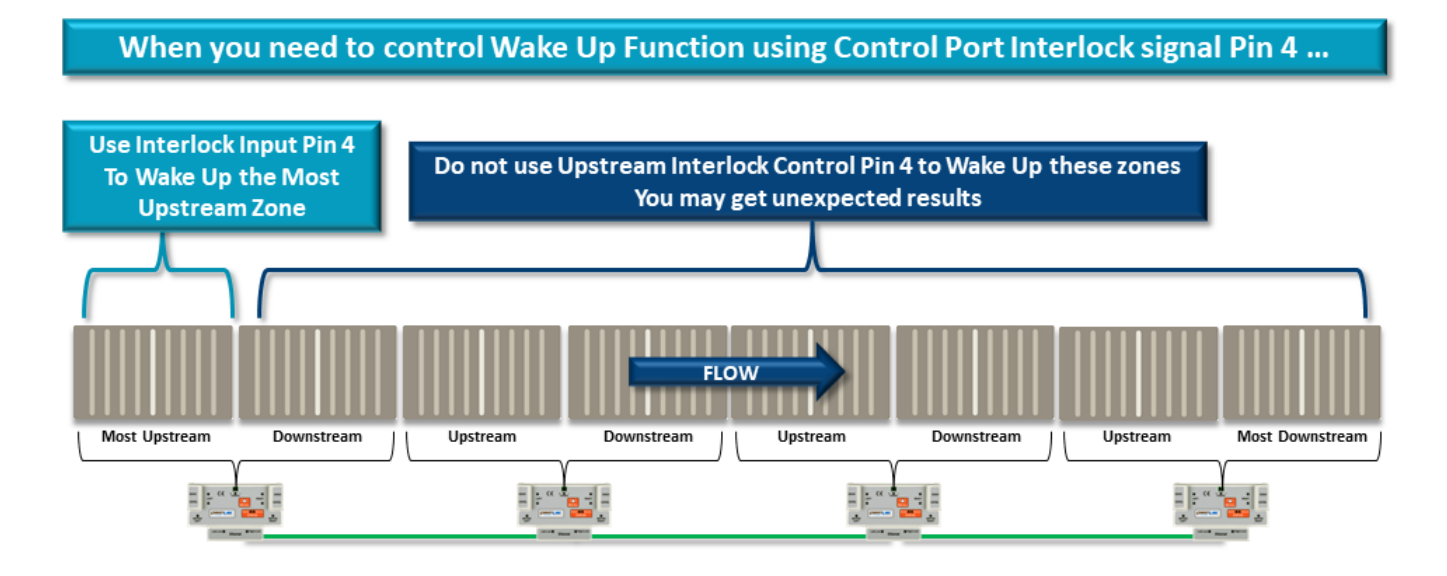

#### Wake Up Interlock with Handshake

The external controls providing the *Wake Up* signal to *Pin 4* will sometimes also require an output signal from the ConveyLinx Module that will indicate when this upstream zone is occupied in order to implement a handshake. This zone occupied signal is provided by the Control Port's output signal.

Upstream Control Port Output is OFF and PLC signal to Upstream Control Port Pin 4 is OFF. When Carton 1 reaches PLC connected PEx, the PLC energizes its output signal to Upstream Control Port Pin 4 and Zone 1 Motor starts to run

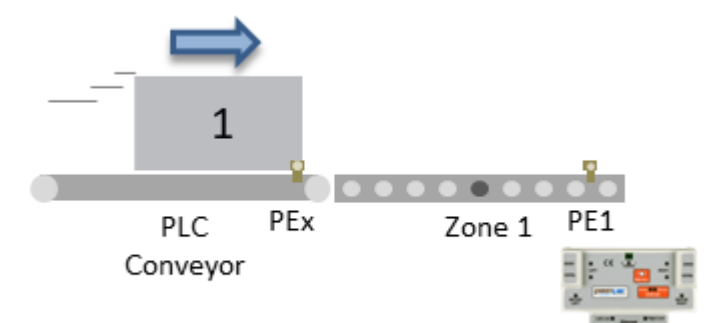

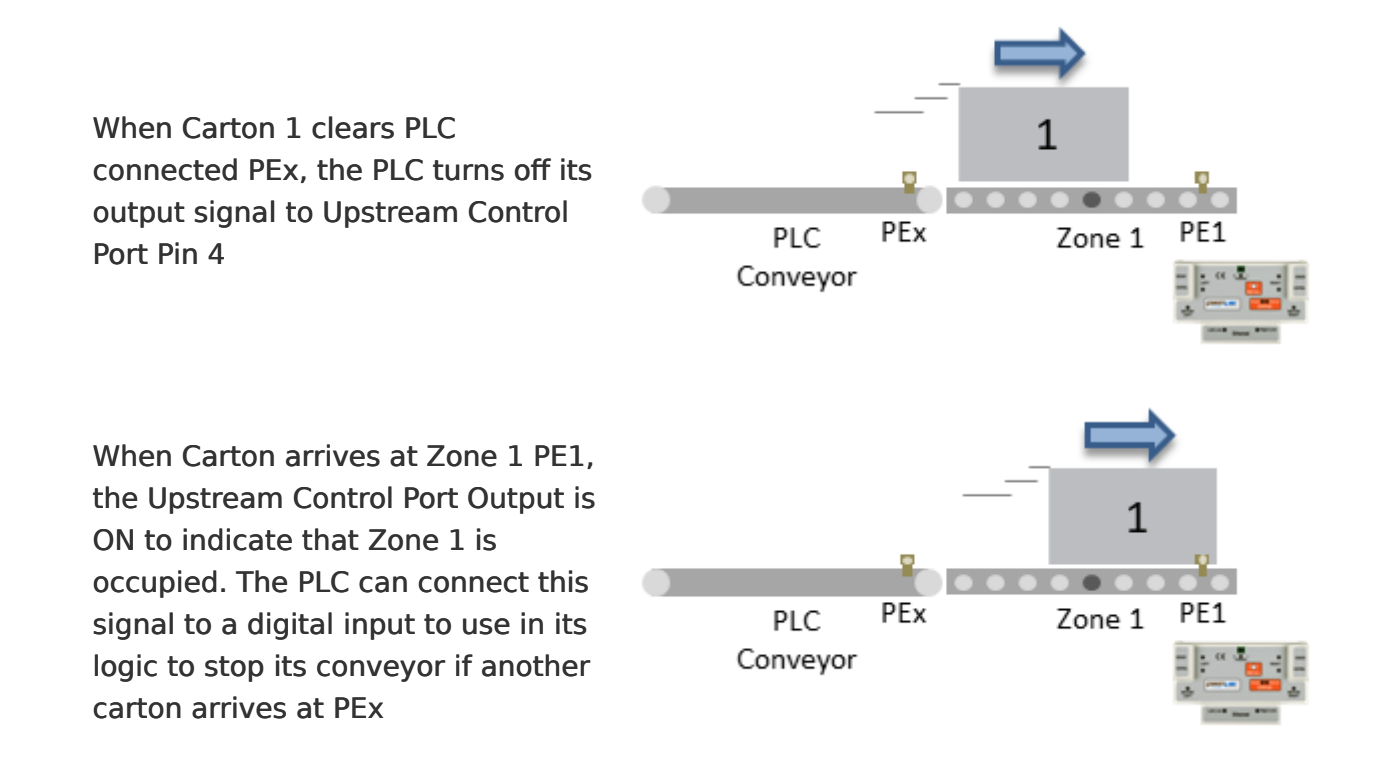

How to hook up PLC I/O to Control Port

How to Wake Up the Upstream zone with a single sensor

# 6.4.2. Downstream Interlock (Lane Full)

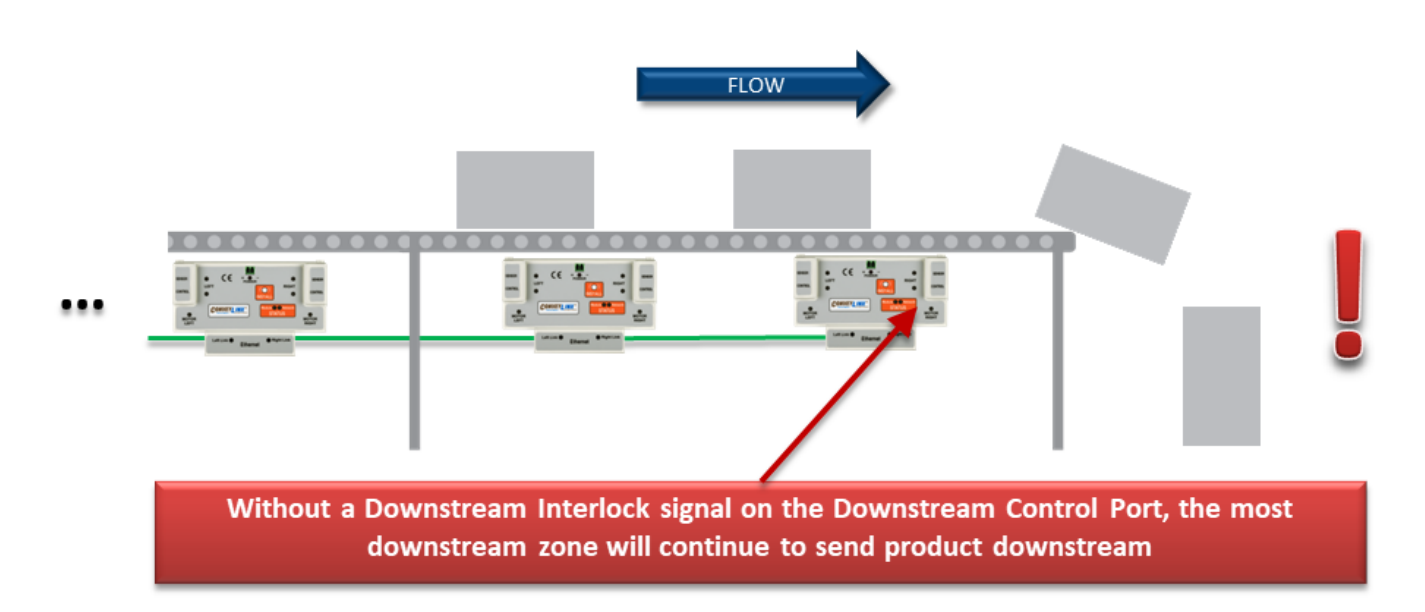

Interlock with the most downstream zone to turn on an output tell it to stop when something shows up (*Lane Full*) and then get an input to see if the last downstream zone is occupied

On a newly Auto-Configured linear conveyor without any intervention from external signals, if an item is on the conveyor, it will convey to the last downstream zone and try to continue on. Whichever Control Port (Left or Right) is on the *Downstream Side* of the ConveyLinx Module will accept a *Lane Full* signal input on its interlock input *Pin 4*. When a digital signal is applied to *Pin 4*, the zone will still run its motor to accept an item but it will stop and accumulate when the item reaches the sensor.

PLC output signal to Downstream Control Port *Pin 4* is ON because PEx is blocked. Because *Pin 4* is ON, when Carton 1 arrives at PE1 it will stop and accumulate. Downstream Control Port *Output* is ON when Carton 1 is blocking PE1

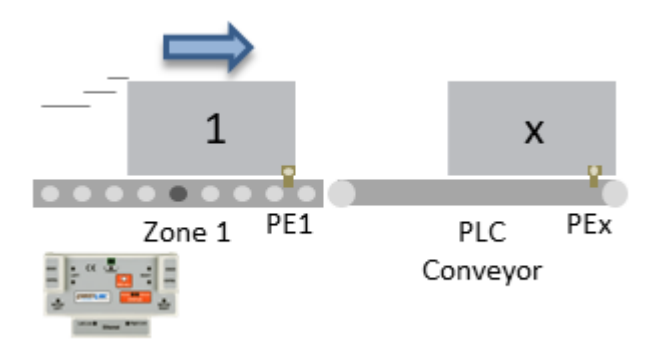

When PLC output signal to *Pin 4* is OFF, Zone 1 motor runs and Carton 1 discharges. Module is waiting for *Pin 4* to turn ON in order to avoid an Arrival Jam. When PE1 is clear, Downstream Control Port *Output* is OFF

When Carton 1 arrives at PEx, the PLC turns ON its output signal to *Pin 4* indicating to the module that Carton 1 arrived so Zone 1 will not generate an Arrival Jam. If another carton conveys into Zone 1, it will accumulate as long as *Pin 4* signal is ON

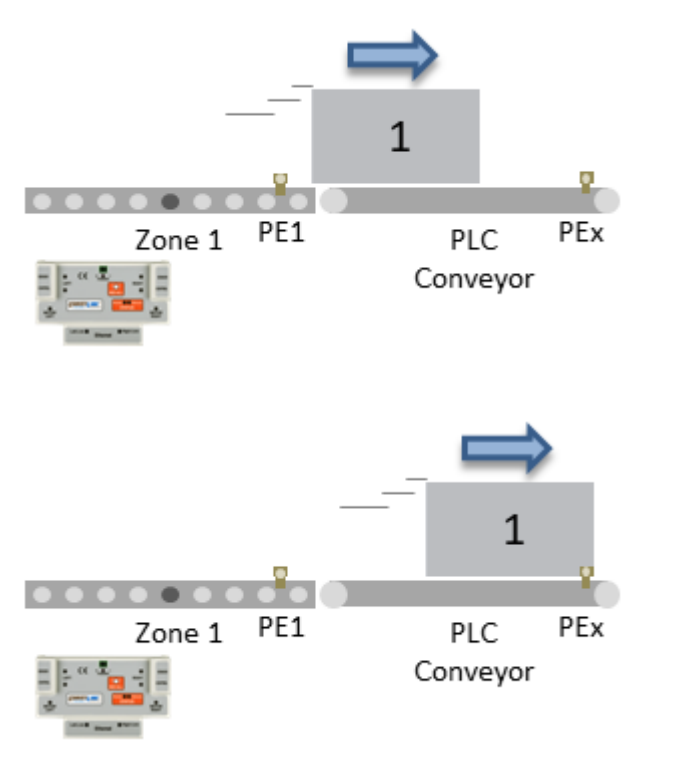

When *Pin 4* is used on a Downstream Control Port the cycling off and on of this signal generates an "Arrival" in the module logic and thus prevents an <u>Arrival</u> Jam

#### How to hook up PLC I/O to Control Port

How to add Lane Full to the most Downstream zone with a single sensor

# 6.4.3. Local Zone Accumulate

On a newly Auto-Configured linear conveyor without any intervention from external signals, items will not stop on any zones in the middle unless the next downstream zone is occupied.

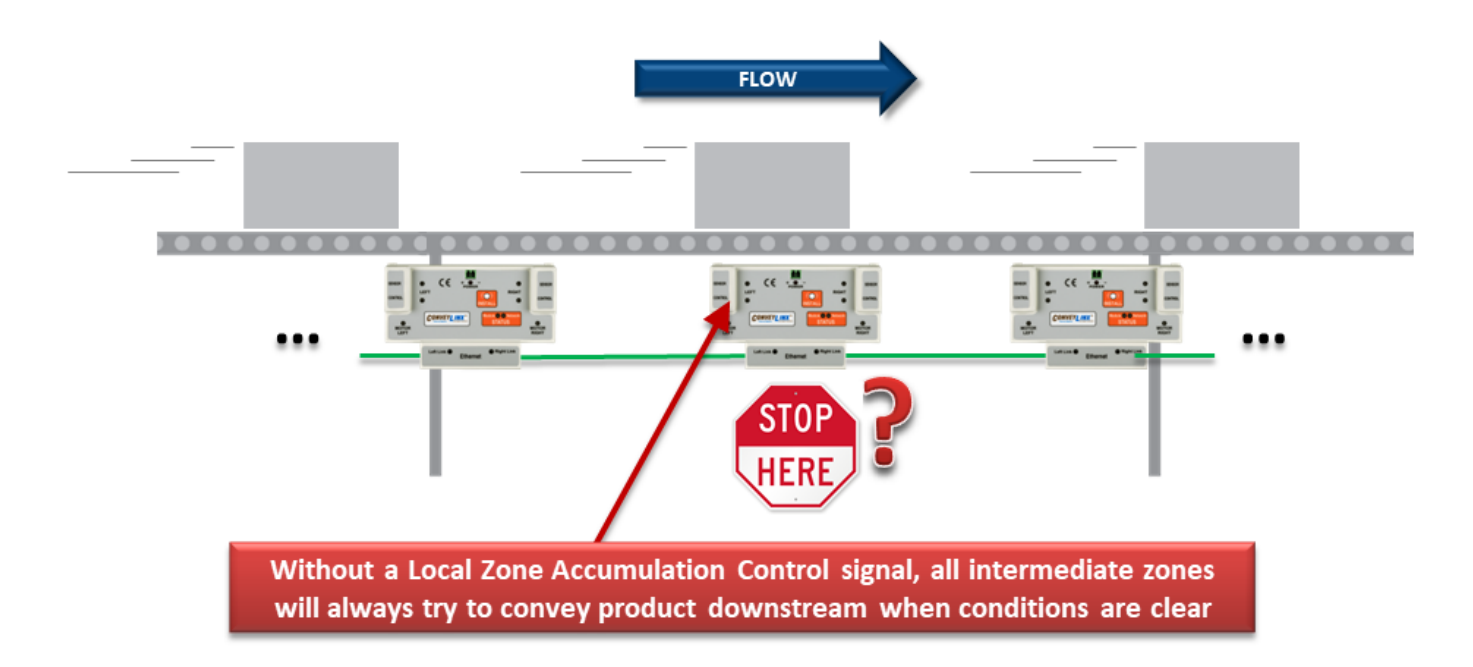

To cause either the upstream or downstream zone on a ConveyLinx Module to accumulate an item when it arrives in a zone, you energize the *Local Zone Accumulate* signal on *Pin 3* of the Control Port for the zone.

If you re-energize the *Pin 3* signal while the item is in transit and still blocking the zone sensor, the item will stop and if left like this, the zone will eventually generate an <u>Arrival Jam</u>. You can modify the function of the *Pin 3* operation by making it active only upon <u>leading edge of the zone sensor</u>

## 6.4.4. Interlocks with Single Zone Module

When you have a *single zone ConveyLinx Module* (one sensor and one or two motors); whichever side of the ConveyLinx Module (Left or Right) that has the *Sensor* attached will always be the Upstream Zone of the ConveyLinx Module and that same side's Control Port *Pin 4* will provide the *Wake Up* function.

### Single Zone ConveyLinx Module with Sensor on RIGHT Side

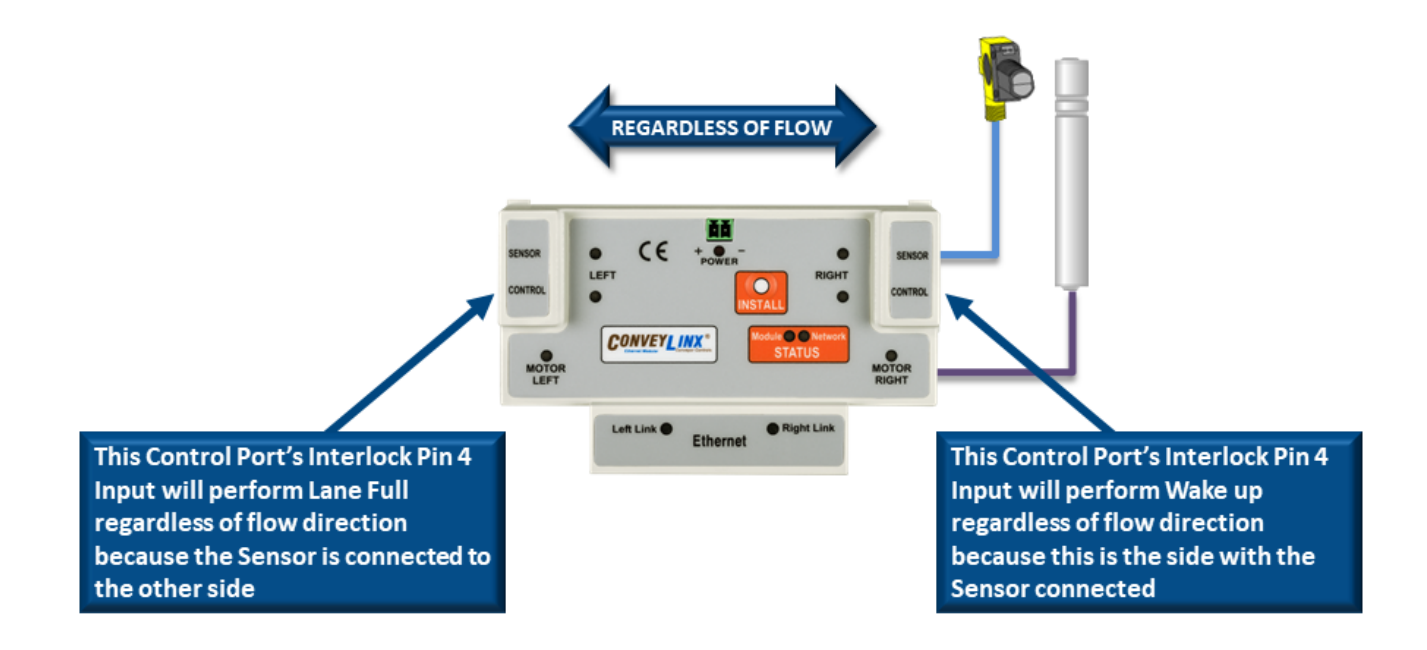

### Single Zone ConveyLinx Module with Sensor on LEFT Side
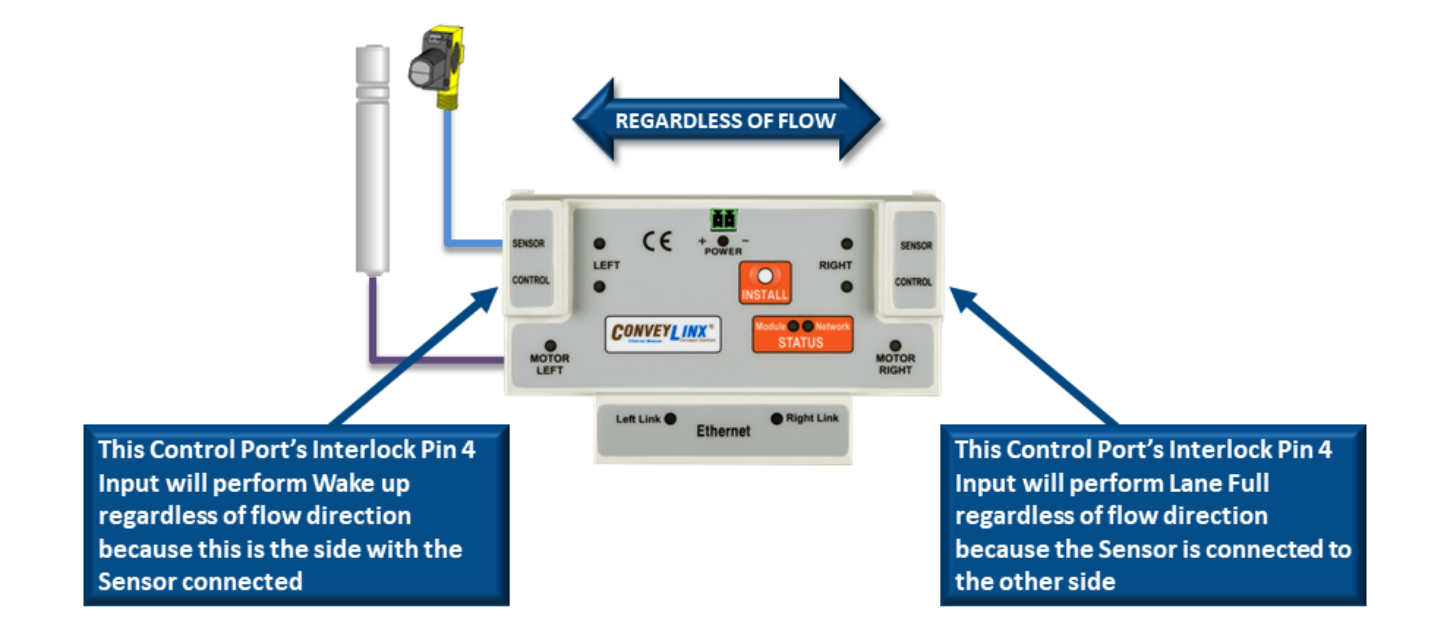

# 6.4.5. Interlock Input versus Local Accumulate Input

By default, energizing the Interlock Signal *Pin 4* on a Control Port on the Downstream side of a ConveyLinx Module will cause that zone to accumulate an item when it arrives on the zone sensor. You get the same result if you energize the Local Accumulate Signal on *Pin 3*. So if all you want to do is accumulate a zone, which signal should you use and does it make any difference? The answer is yes it can make a difference

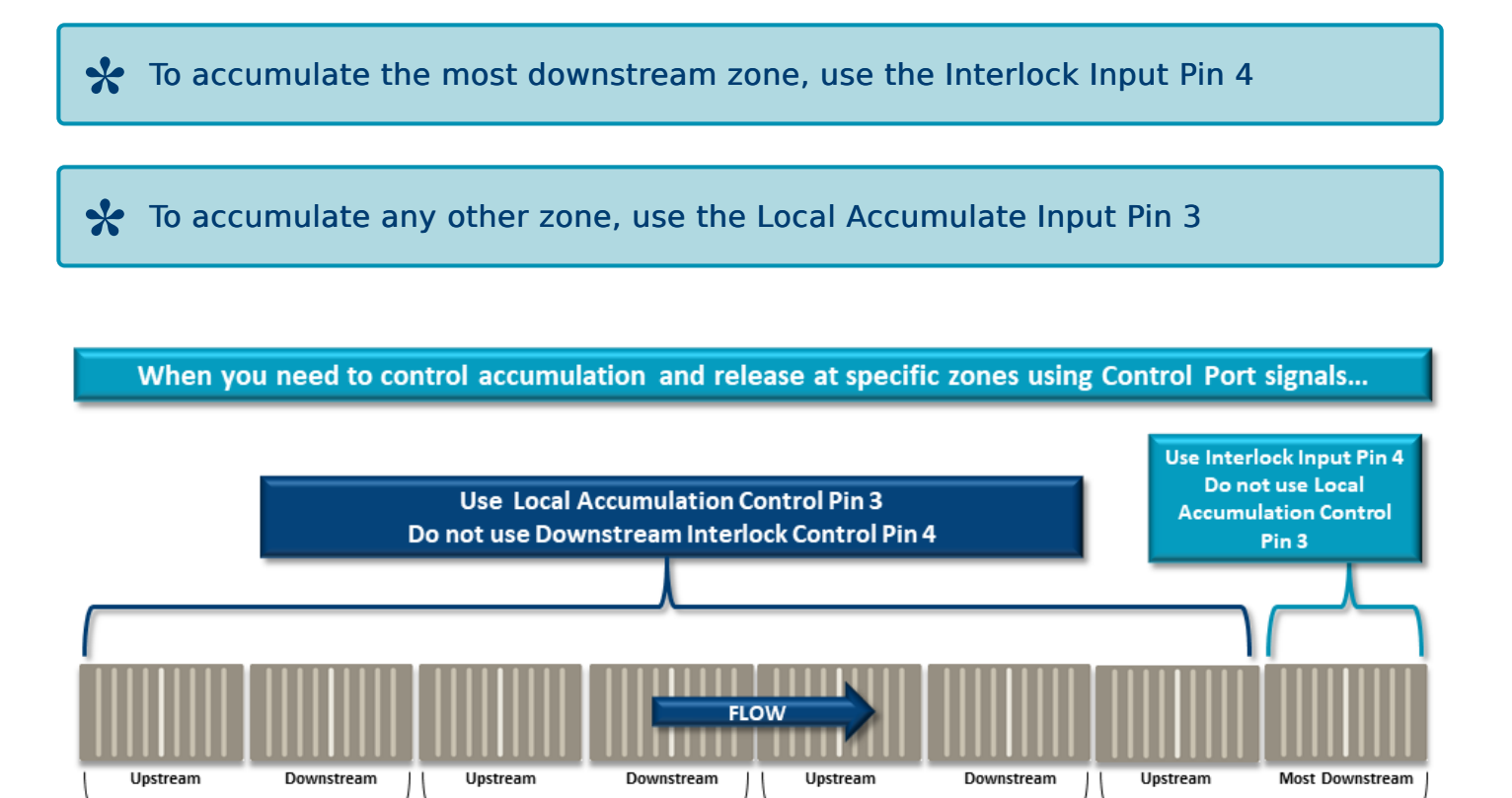

#### What happens if you use Pin 3 when you should use Pin 4?

Suppose you want to control the release of multiple items by toggling the *Pin 3* signal. After you release the first one, you will get an <u>Arrival Jam</u> because the module is looking for the *Pin 4* signal to be energized in order to "confirm the downstream arrival" of the item. So, by using *Pin 3* in this case, you will have to wait the Jam Time plus the Auto Clear Time between release of each item.

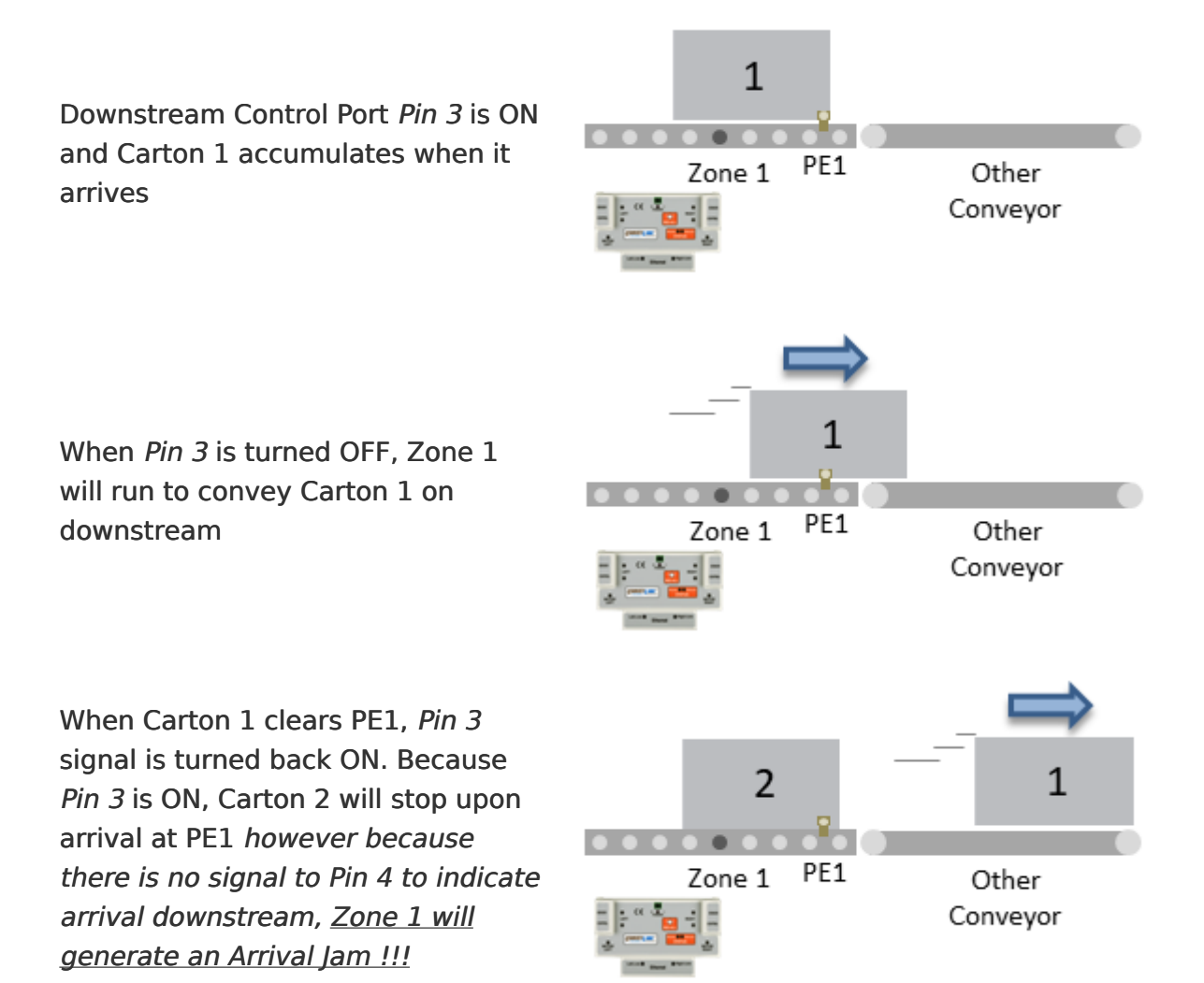

### 6.4.6. Using a Photoeye for Wake-Up

Because standard RJ-11/12 Sensors put their blocked/ clear output on Pin 4; this type of Sensor can be plugged into the Upstream Control Port and provide the Pin 4 Wake Up signal

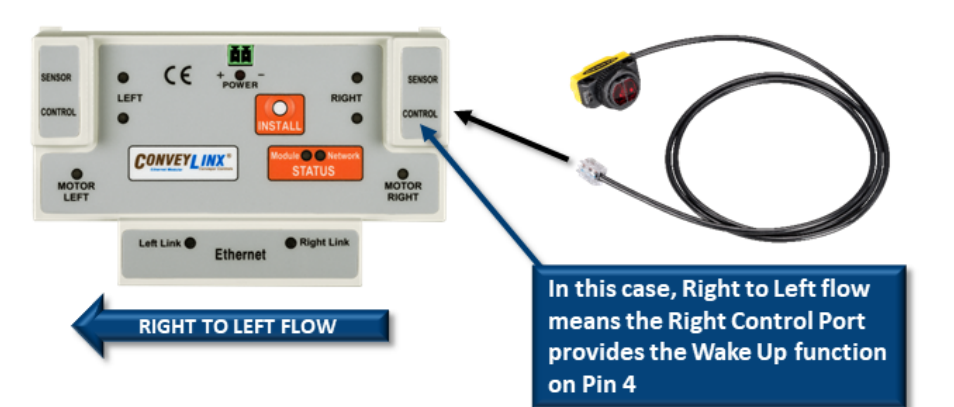

When PEx is plugged into the Right Control Port and its output is ON, Zone 1 will Wake Up if it is unoccupied. If Zone 1 is occupied, Zone 1 will not wake up and run

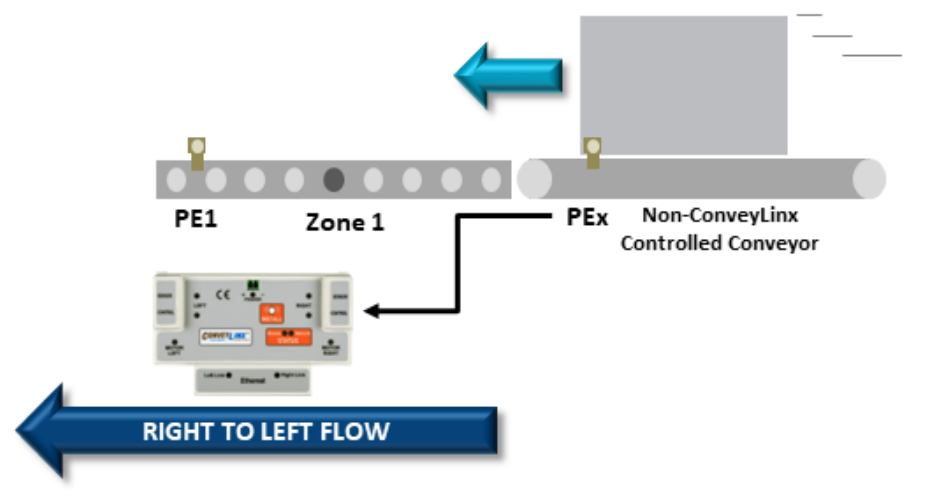

If you do not have a Sensor with RJ-11/12 connector; you can use an <u>SE-4 module</u> to wire you sensor to the Control Port

By default, your Sensor has to energize its output when it is blocked. You can change *Pin 4* to accommodate a Sensor that de-energizes its output when it is blocked

If your sensor has an Error or Health Output signal, you need to cut the signal wire for this on the RJ-12 connector in order to keep this signal from inadvertently energizing Pin 3

### 6.4.7. Using a Photoeye for Lane Full

Because standard RJ-11/12 Sensors put their blocked/ clear output on Pin 4; this type of Sensor can be plugged into the Downstream Control Port and provide the Pin 4 Lane Full signal.

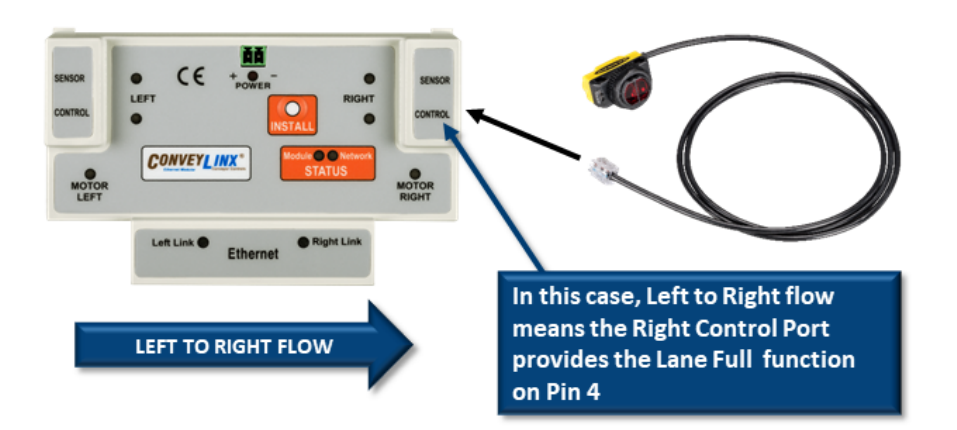

When PEx is plugged into the Right Control Port and its output is ON, Zone 1 will see a Lane Full condition and stop any item that arrives at PE1. If PEx output is OFF, Zone 1 will continue to run and convey item downstream

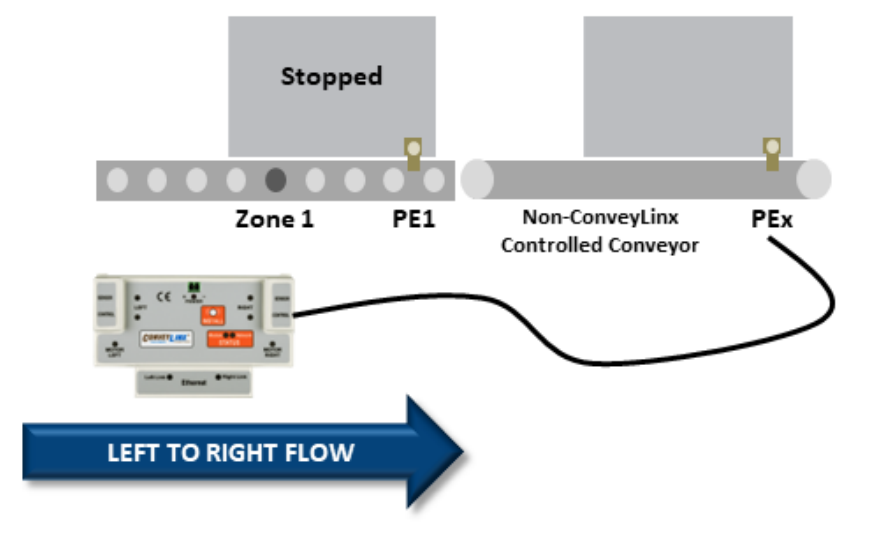

If you do not have a Sensor with RJ-11/12 connector; you can use an <u>SE module</u> to wire you sensor to the Control Port

Block and Clear Timer function for the Lane Full Sensor

By default, your Sensor has to energize its output when it is blocked to make Lane Full operate. You can change Pin 4 to accommodate a Sensor that deenergizes its output when it is blocked If your sensor has an Error or Health Output signal, you need to cut the signal wire for this on the RJ-12 connector in order to keep this signal from inadvertently energizing Pin 3

### 6.4.8. SE Breakout Module

The SE breakout module provides convenient wiring terminals for access to *Pin 3* and *Pin 4* inputs as well as the Control Port's output. SE Inputs (Pin 3 and Pin 4) are PNP-NPN autosensing so you can use sourcing or sinking PLC output modules. The terminals *P3* and *P4* on the SE-4 correspond to *Pin 3* and *Pin 4* respectively

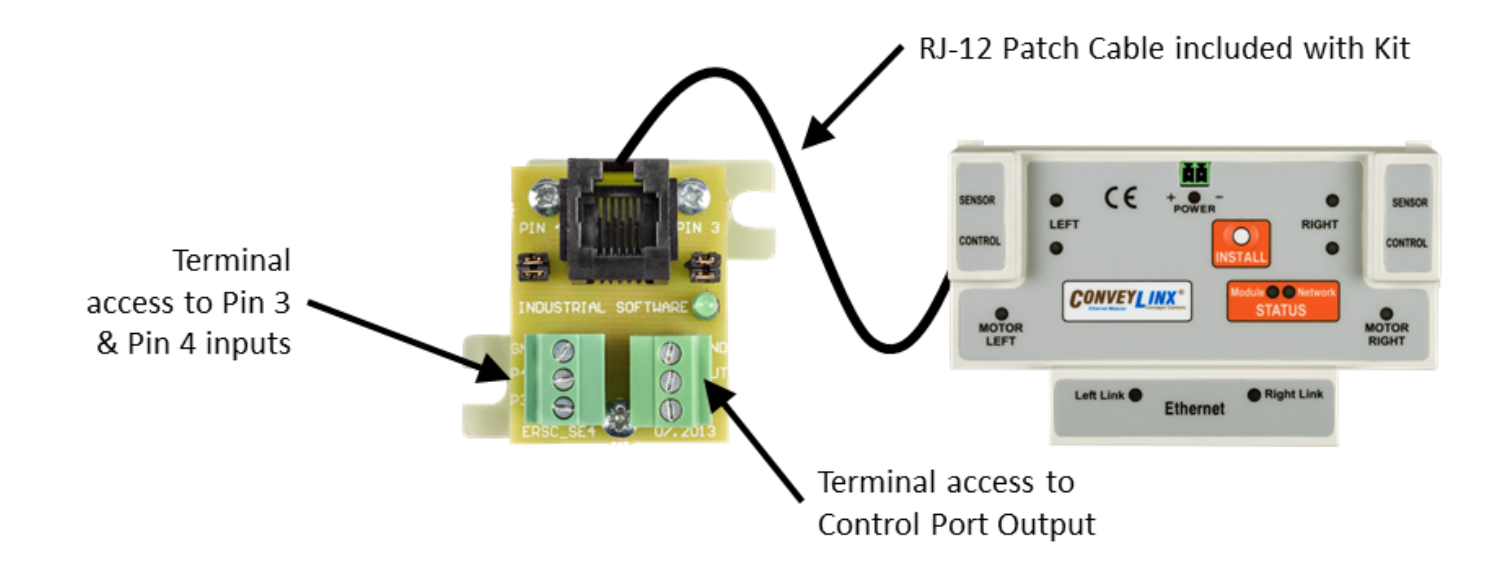

#### PLC Sourcing Output to P3 or P4

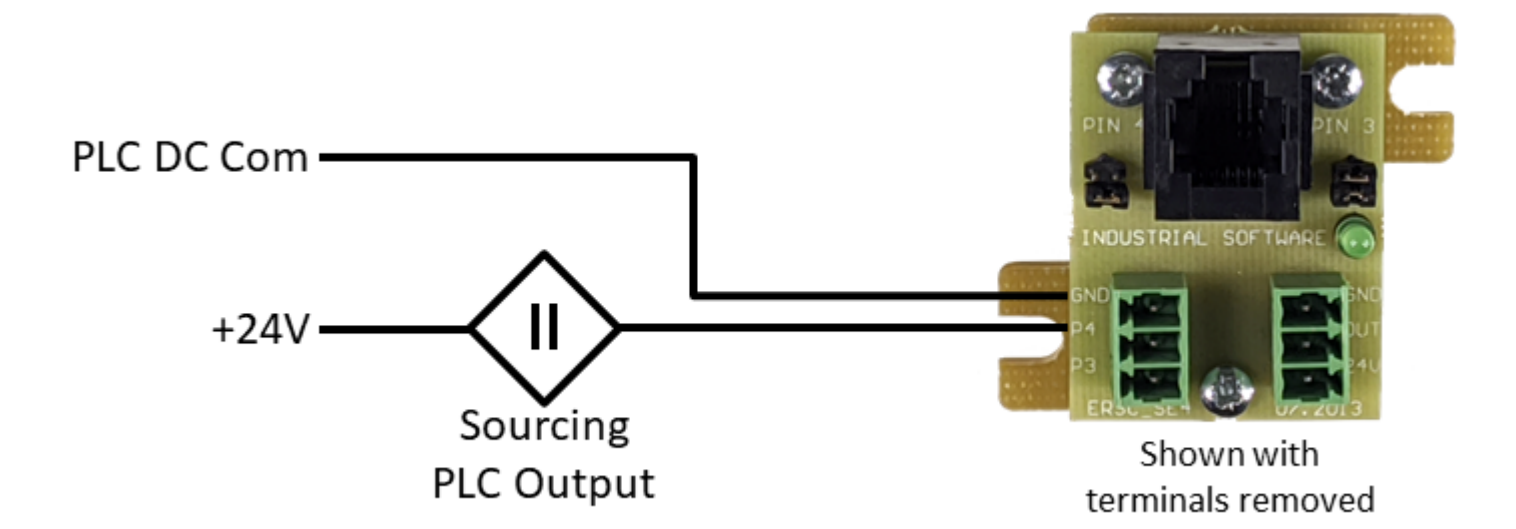

#### PLC Sinking Output to P3 or P4

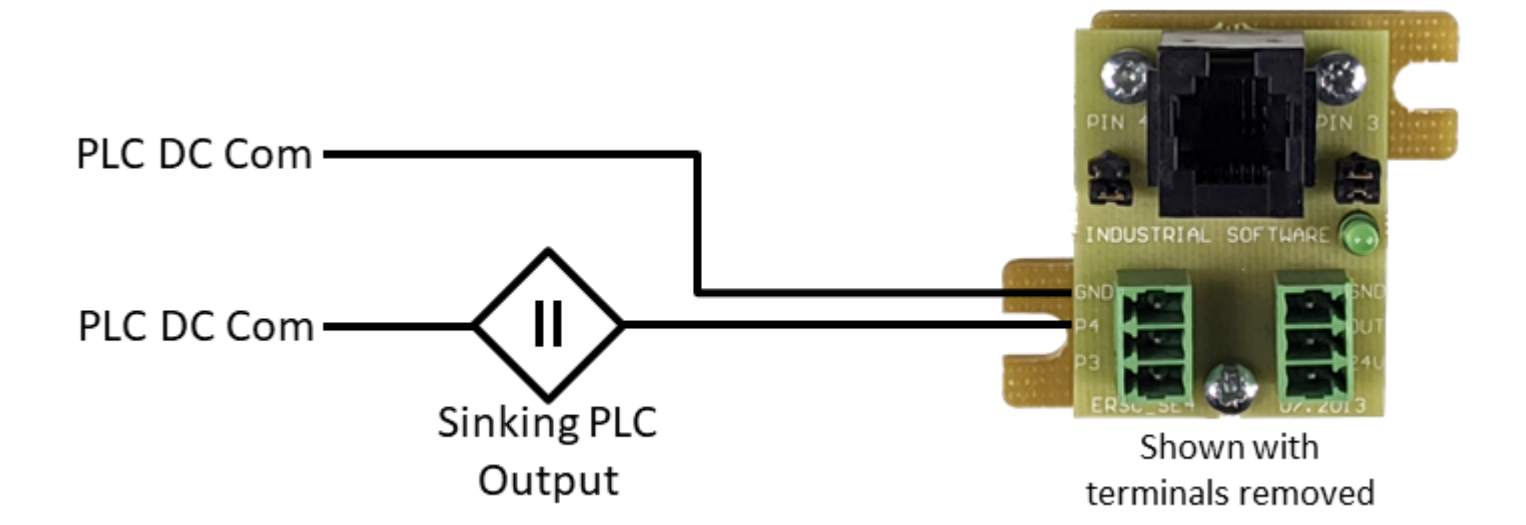

### SE OUT to PLC Sinking Input

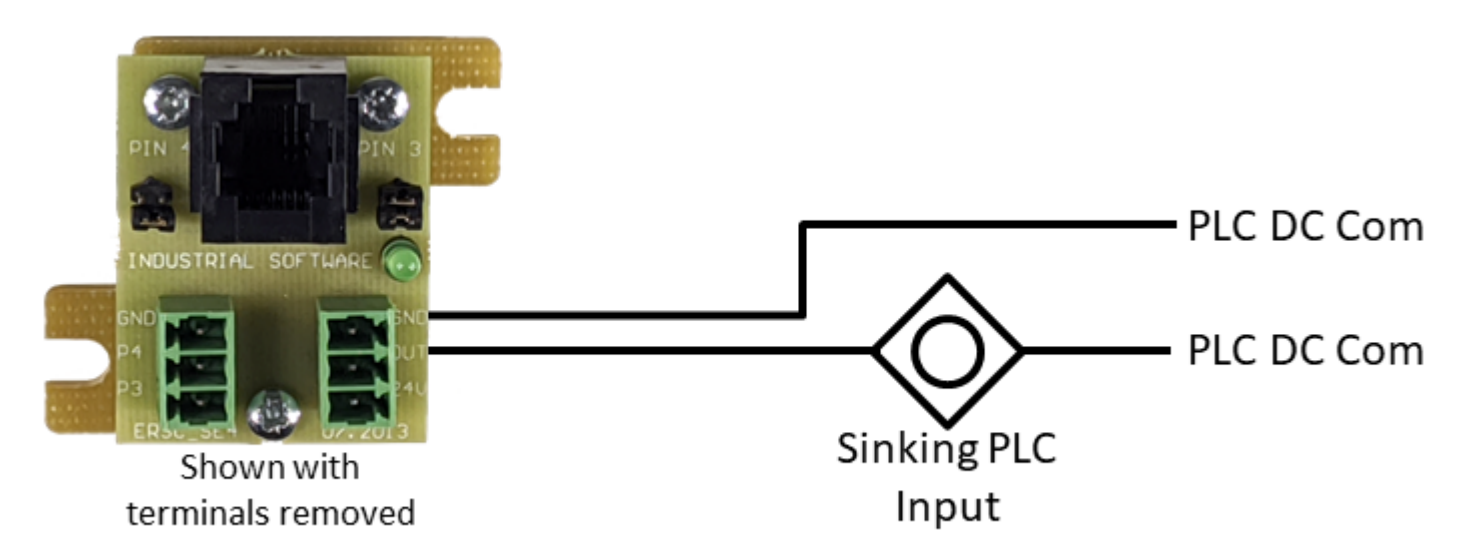

Please note that the Control Port output (*OUT*) signal on the SE is always PNP and is subject to the power limitations of the <u>module's internal fusing</u>

### SE OUT with External Power

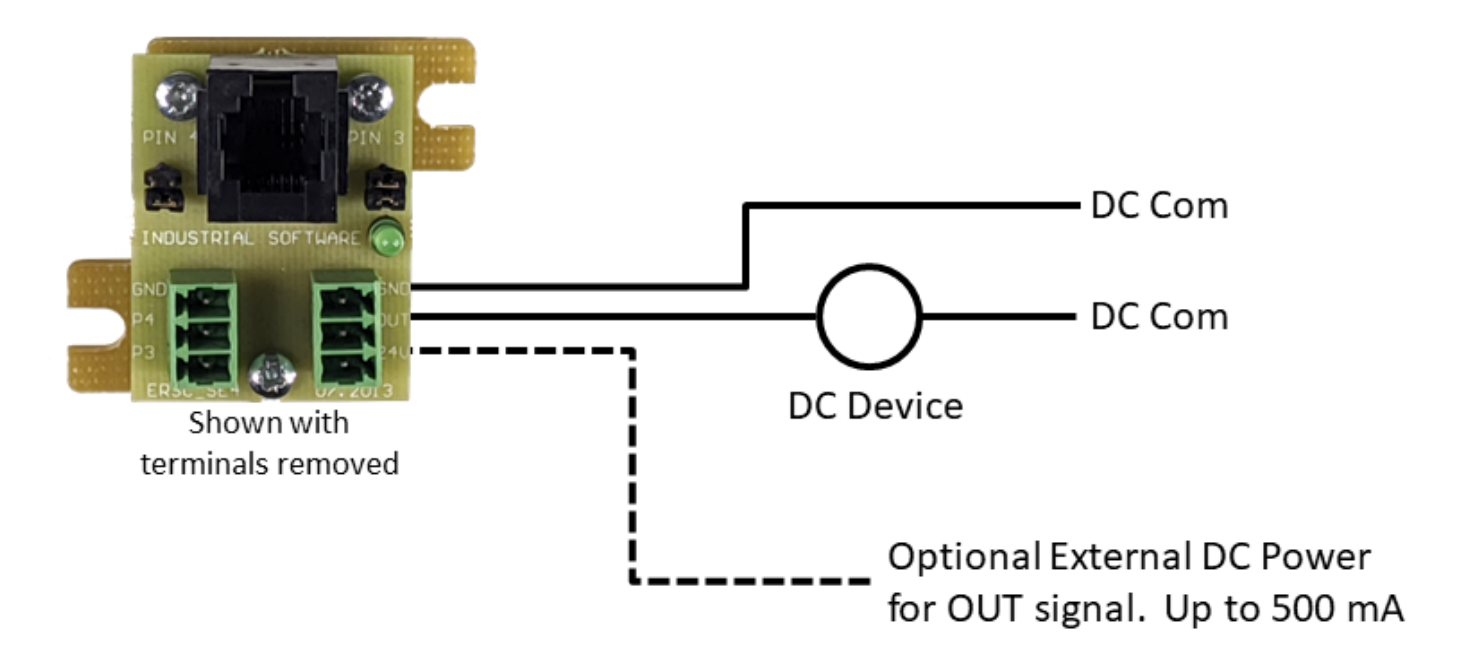

### 6.5. Automatic Module Replacement

Once a linear conveyor has been commissioned by *Auto-Configuration Procedure*, the ConveyLinx Module store configuration data about its upstream and downstream neighboring modules. This configuration data is automatically updated even if the linear conveyor has had its parameters modified by the EasyRoll software. The ConveyLinx Module firmware uses this feature to allow for easy module replacement so that the entire linear conveyor does not have to be Auto-Configured again in order to replace a single ConveyLinx Module.

**For Automatic Module Replacement to work:** 

 The modules initially must have been properly Auto-Configured

None of the modules have had their I.P. Addresses changed manually

None of the Ethernet cables have been re-routed since initial Auto-Configuration

#### Module Auto Replacement Procedure

- 1. Disconnect existing module's motor(s), network, photo-sensor(s), hardware, and power connections. The order of disconnection does not matter.
- Connect new module's motor(s), sensor(s), hardware, and network connections only. DO NOT CONNECT POWER YET.
- 3. Press and hold INSTALL button. While holding the INSTALL button pressed; connect module power.
- 4. Observe the Module Status LED. About 1 second after applying power; the Module Status LED will start blinking red. DO NOT RELEASE THE INSTALL BUTTON YET. After another second, you will see that the Module Status LED will start to blink both RED and GREEN. This is the indication that the Auto Replace Procedure is starting and you MUST release the Install Button NOW. Releasing the Install Button before you see the Module Status LED flashing both red and green will result in cancelling the Auto Replace Procedure.
- 5. To tell if the *Auto Replace Procedure* has been properly initiated, the replaced module will turn its Sensor and Control Port LEDs on solid red. Also, all modules on the network will briefly flash their sensor and control port LEDs. This is normal and they will return to normal operation within a few seconds.

- 6. Wait for at least 3 minutes before using the system or cycling power or plugging or unplugging any Ethernet connections. The module being replaced will automatically upgrade or downgrade its firmware if needed and restore its configuration settings. This will involve multiple automatic restarts of the module. Do NOT cycle power to the module during this 3-minute period.
- 7. When both the Module Status and Network LED's are blinking green, then the module replacement has been a success.
- Once the Auto Replacement procedure has started; if power is lost on the replacing module, it may become inoperable. In this case, you may need to reset it back to factory default settings before attempting to use it as a replacement module. If it does not return to factory default settings, you may need to return it to PULSEROLLER to be repaired. How to reset a module back to factory default settings

### 6.6. Reset to Factory Default Settings

There may be instances when you want to return a ConveyLinx Module to its "factory default" state. The procedure to do this is the following:

- 1. Unplug all sensors, devices, motors, and network cables such that the only thing connected is power
- 2. Press and hold the Install Button until the Module LED begins to flash
- 3. When the Module Status and Network Status LEDs both blink green, the procedure is complete

If the module you wish to reset was installed in a subnet that was subsequently Locked from EasyRoll; then this module must first be Unlocked using EasyRoll before you can perform the procedure to reset to factory default setting.

#### How to unlock a module with EasyRoll

### Factory Default Settings

| ltem                        | Value or Setting                  |
|-----------------------------|-----------------------------------|
|                             | IP: 192.168.202.20                |
| IP Address Settings         | Subnet Mask: 255.255.128.0        |
|                             | Default Gateway: 192.168.202.1    |
| Left & Right Motor Settings | Senergy ECO                       |
|                             | Normal Braking                    |
|                             | Closed Loop                       |
|                             | 100% Speed                        |
|                             | CW Direction                      |
|                             | 100 Pulses Acceleration           |
|                             | 50 Pulses Deceleration            |
|                             | ZPA – 2 Zone – Left to Right Flow |
| Module Mode                 | Singulation Release Mode          |
|                             | All Settings Options Unchecked    |

| Look Ahead & Timing<br>Settings | JAM Timer = 5.00                |  |  |
|---------------------------------|---------------------------------|--|--|
|                                 | Auto Clear Timer = 5.00         |  |  |
|                                 | Run After Timer = 5.00          |  |  |
|                                 | Sensor Debounce = 0.10          |  |  |
|                                 | All Induct Timers = 0.00        |  |  |
| Control Ports                   | All Options Unchecked           |  |  |
| Sensors                         | Sensors are "ON is Blocked"     |  |  |
|                                 | Sensor Health are "ON is Error" |  |  |
| Connections                     | All are Cleared                 |  |  |

### 7. SE Breakout Module

The *SE Breakout Module* is used to provide convenient screw terminal wiring access to the RJ-12 ports (<u>Sensor and Control</u>) on the ConveyLinx Module. The *SE Breakout Module* utilizes an RJ-12 to RJ-12 interface cable to connect to the ConveyLinx Module.

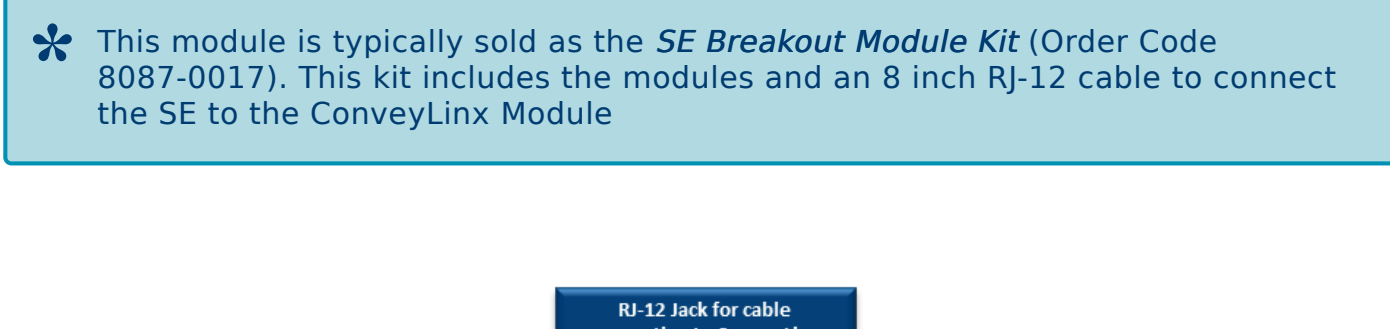

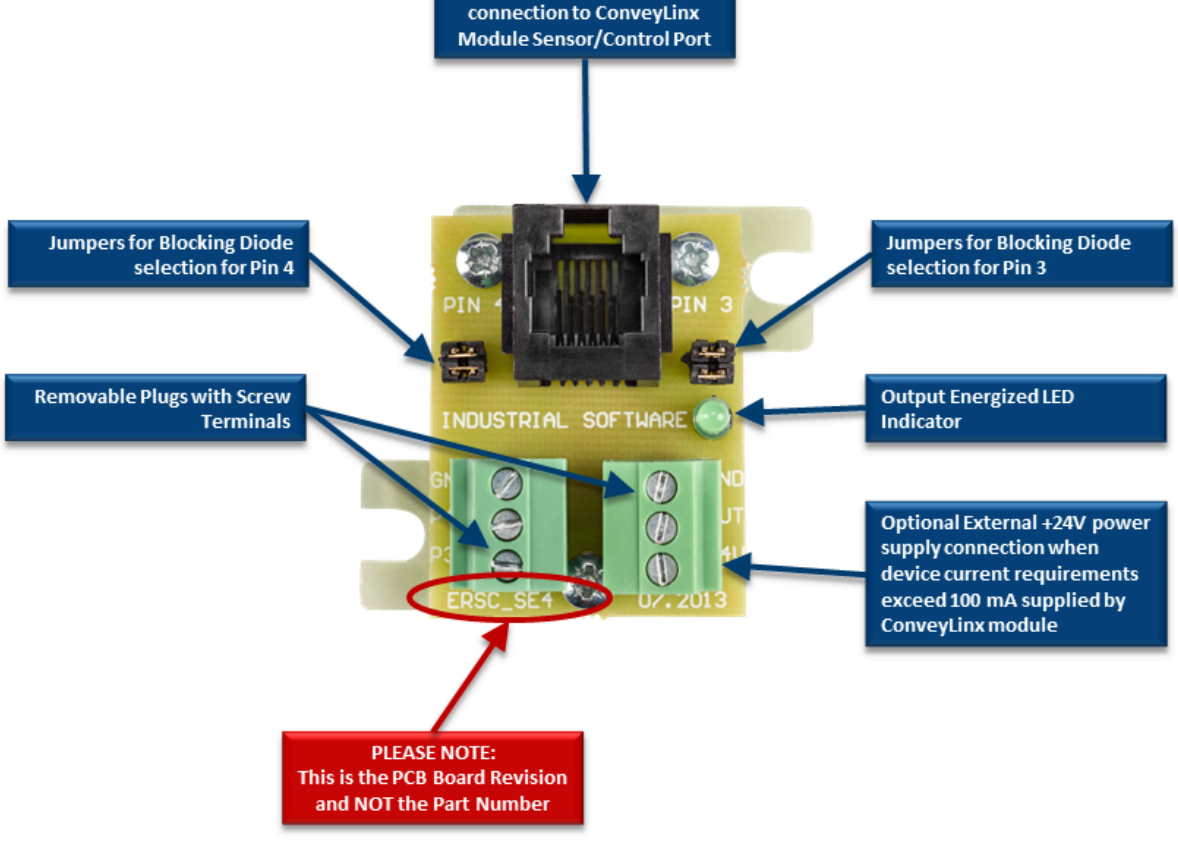

### Additional Functionality

#### **Blocking Diodes**

In addition to providing simple wiring connectivity to the ConveyLinx Module RJ-12 pins, the SE

Breakout Module also provides blocking diodes for both the Local Zone Accumulate input signal (Pin 3) and the Interlock input signal (Pin 4). The SE module's diodes are equipped with user settable jumpers to allow configurations for both sourcing and sinking solid state PLC output modules.

#### **Output Amplifier with Optional External Power Source**

The SE Breakout Module also includes an amplifier for the Control Port's output circuit (Pin 1 and Pin 6) to allow up to 100mA of current load. This feature will allow the Control Port output to drive a small inductive load such as a relay coil as well as a PLC input. Because of current restrictions on each pair of Sensor and Control Ports, you can optionally connect an external +24V power source to the "+24V" terminal on the SE Breakout Module to provide power to connected devices. The SE Module's output can accommodate up to 500 mA with this external power. The SE Module also contains circuitry to prevent a connected external power source from back-feeding into the ConveyLinx Module's power bus.

### 7.1. Typical Output Connection

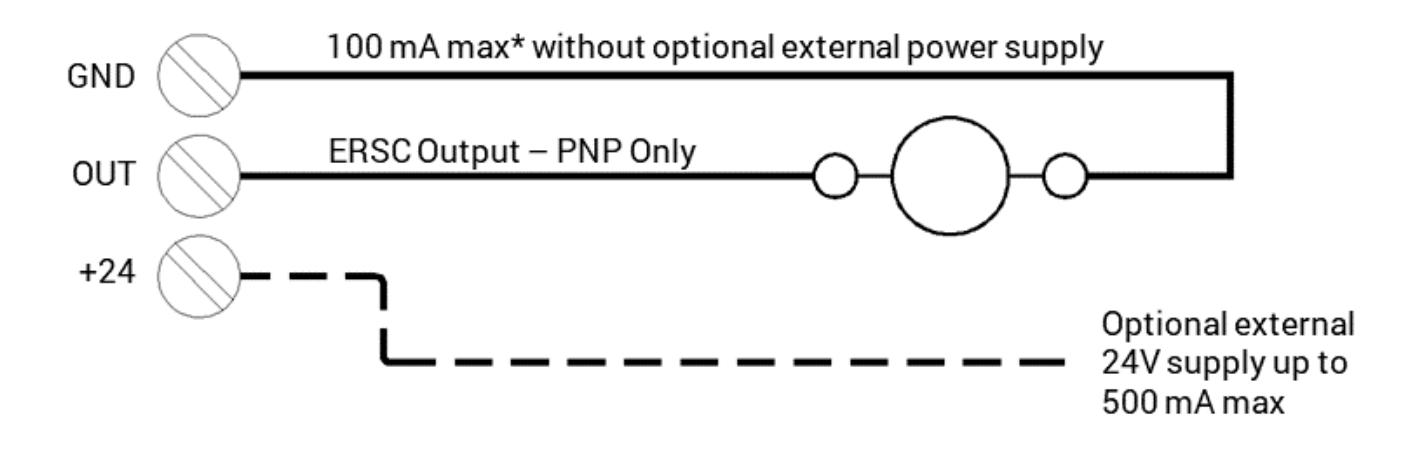

\*100 mA less power required for connected sensors or other input devices

If using optional external power supply, this external supply's DC common MUST be connected to ERSC power supply DC common

### 7.2. Typical Input Connections

PNP Inputs - powered from ERSC

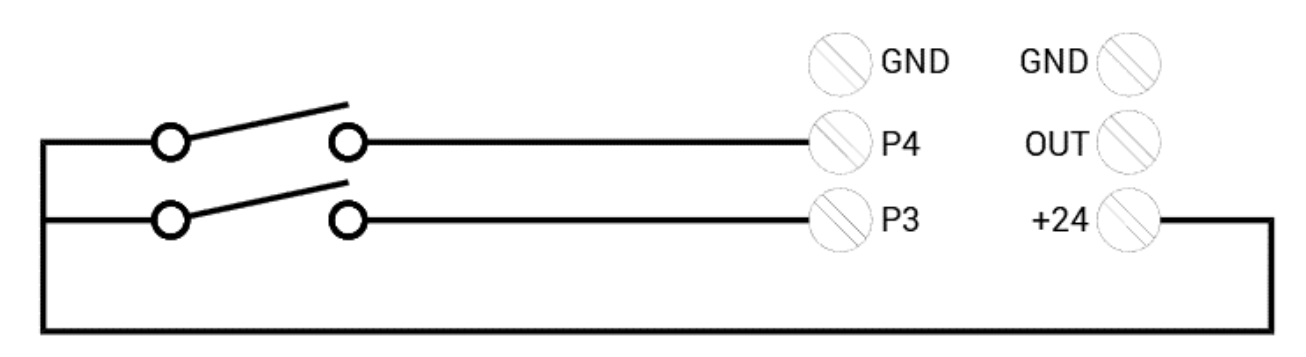

PNP Inputs - powered from external supply

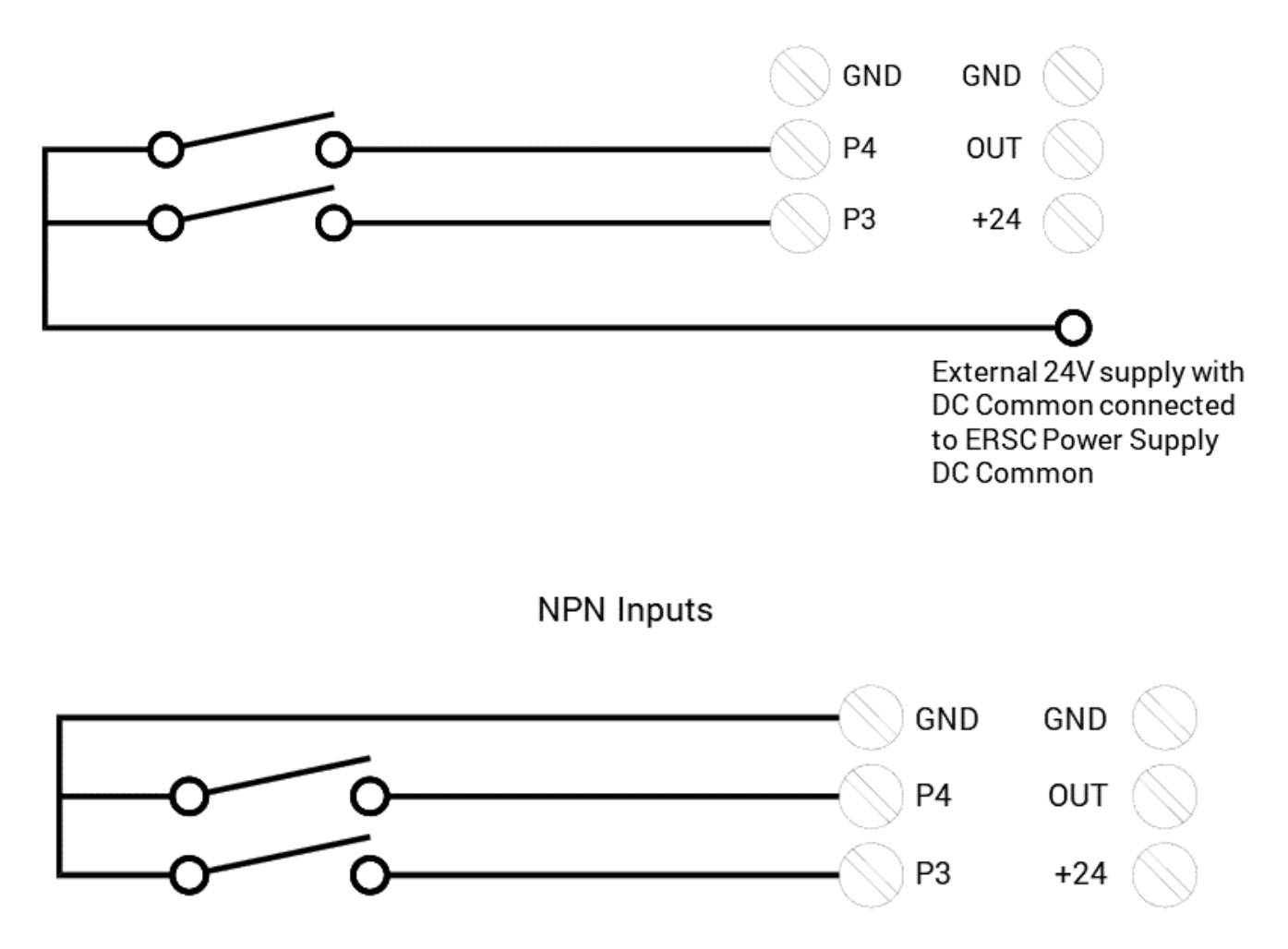

### 7.3. Input Circuit Blocking Diode Jumpers

A typical situation for using an SE breakout Module is to connect a PLC's digital output to one of the ERSC's input signals for interlock control. Some solid state digital output circuits for some PLC models can provide false inputs to the ERSC module because of the module's PNP/NPN auto-detection circuitry. Some PLC solid state digital outputs can provide an electrical path to ground when powered off. This can result in the ERSC module's NPN auto-detection circuit to interpret this condition as a positive NPN signal and thus energize its input circuit. The SE Breakout module provides jumper selectable diodes in order to block this opposite flow in order to keep from false triggering an ERSC input.

Please note that NOT ALL PLC SOLID STATE OUTPUTS present this behavior.

#### For relay or dry contact signals to the P3/P4 inputs, leave both jumpers installed

Both the P3 and P4 inputs on the SE Breakout Module has a pair of user removable jumpers to allow configuration to block a ground path when connecting a PNP input signal and to block a voltage when connecting an NPN input signal.

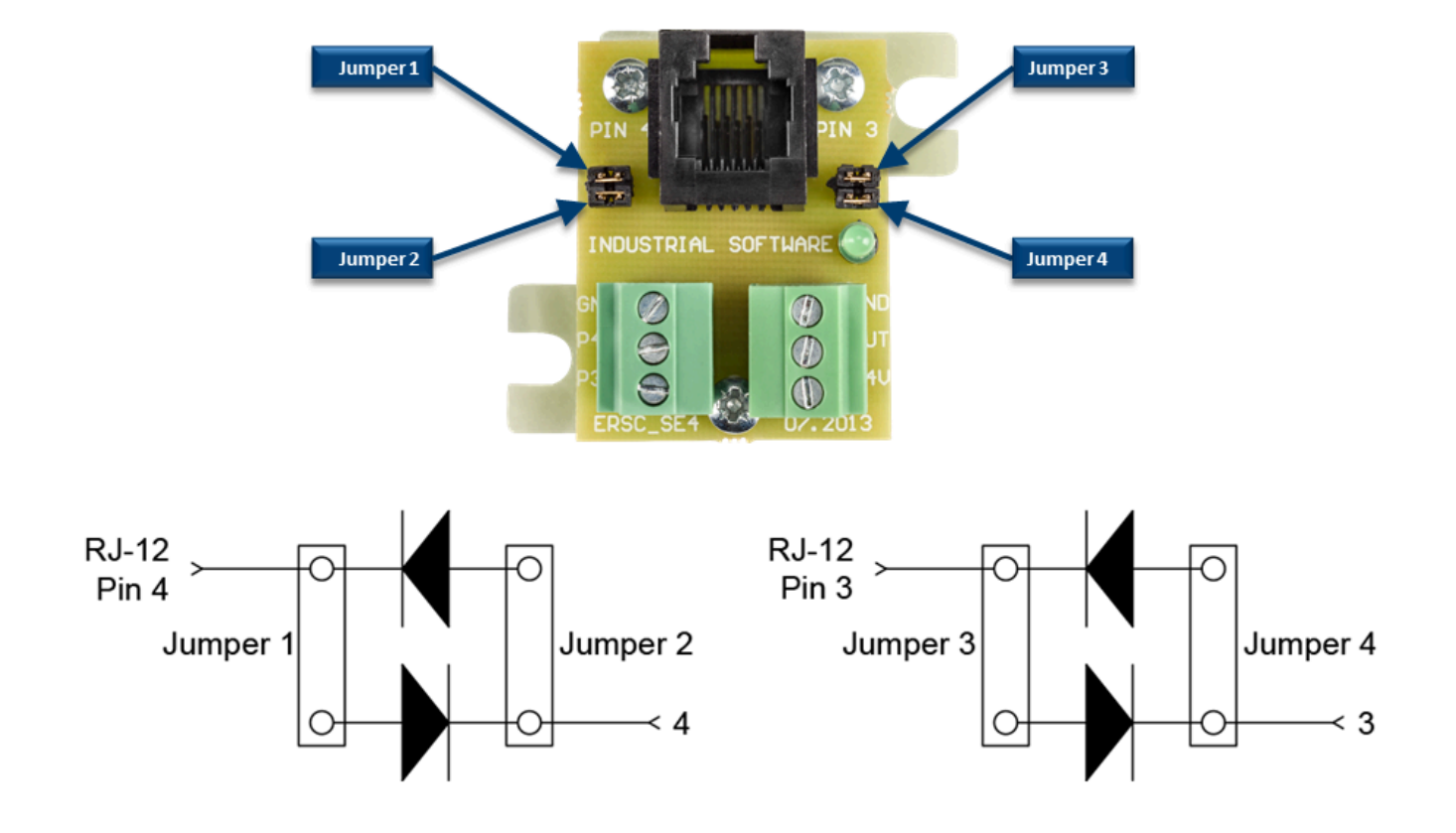

- Please note that if both jumpers remain installed, the ERSC Module will auto detect PNP/NPN operation and there will be no protection from reverse current path from Solid State devices
  - At least one jumper MUST remain installed. If BOTH jumpers are removed then there will be NO SIGNAL (PNP nor NPN) connected to the ERSC

#### **Examples**

#### For a solid state PLC output module SOURCING 24V:

For P4 – remove Jumper 1 and leave Jumper 2 installed For P3 – remove Jumper 3 and leave Jumper 4 installed

#### For a solid state PLC Output module SINKING 0V:

For P4 – remove Jumper 2 and leave Jumper 1 installed For P3 – remove Jumper 4 and leave Jumper 3 installed

### 7.4. Notes on SE Module Revisions

Because there have been a handful of revisions to the SE breakout module since its introduction, this section documents the changes and updates made for each revision.

### Part Number and Circuit Board Revision

Customers have been confused (and rightly so) because initially Pulseroller changed the Part Number for the SE module upon each revision because these revisions changed the functionality of the module. It was often interpreted by customers that the markings on the Printed Circuit Board (PCB) were the part number. Actually, the markings on the PCB are the PCB's revision level. For part numbers SE-2, SE-3, and SE-4; the PCB revision matched the part number because there were functional changes with each revision. *However since the SE-4 PCB revision there have been no functional changes to the SE breakout module and no part number change*.

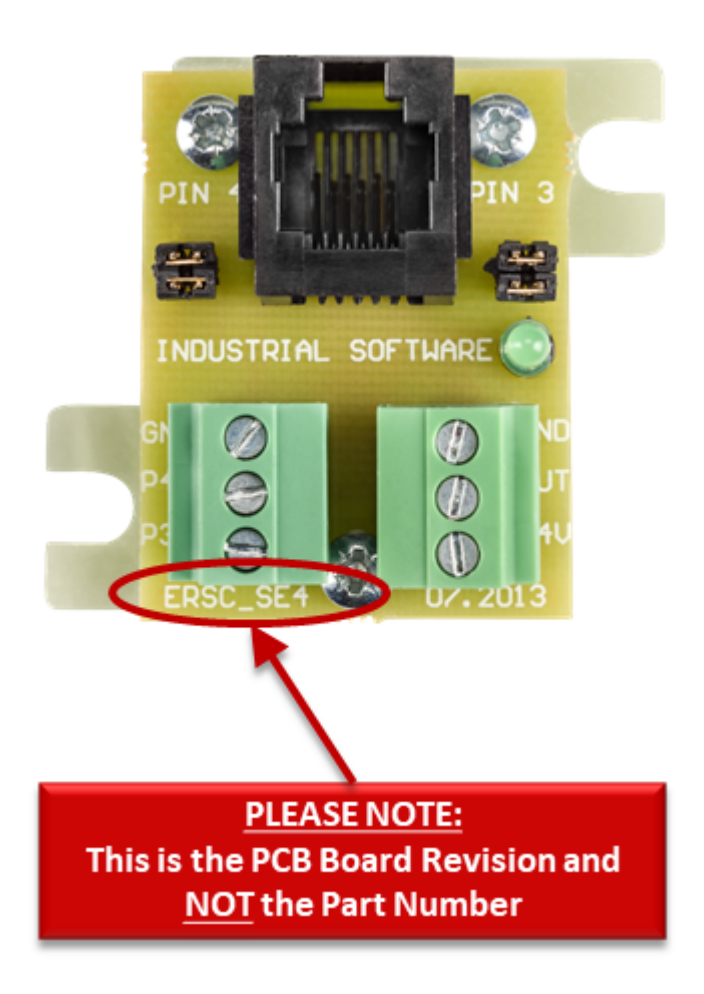

PCB revisions greater than SE-4 are functionally equivalent to the SE-4 part number. As of the date of this publication the current PCB revision is SE-6. This

#### PCB revision is functionally equivalent to SE-4.

#### **Revision History**

In order to support previous revisions to the SE Breakout Module, the following items describe the functionality and possible limitations of each revision.

#### Part Number ERSC-SE2

Original design providing bias diodes for the Pin 3 and Pin 4 inputs to allow solid state PLC output modules to operate without inadvertently triggering the PNP/NPN auto detect feature of the ERSC. This design also provided the Control Port Output amplifier to allow higher current devices to be connected to this output. The OUT signal is PNP only.

- Because the Control Port Output is in an indeterminate state upon ERSC boot up; the OUT signal could possibly momentarily energize upon initial power up or reboot of the ERSC. Users must take proper care when using the OUT signal in their control system logic.
- The 24V terminal on the ERSC-SE2 is directly connected to the ERSC's Control port power. If users connect an external power source to the 24V terminal on the SE2; this will back-feed power into the ERSC. If this is done, when the main power to the ERSC is disconnected; the ERSC could still power up. User must take care to not connect external power source to the 24V terminal.

#### Part Number ERSC-SE3

This version contains a modification to block the OUT signal from energizing during the ERSC's initial power-up or re-boot sequence. Thus, users no longer have to worry about an inadvertent OUT signal being energized during initialization or reboot of the ERSC. For convenience; an LED has been added that illuminates when the OUT signal is being energized.

The 24V terminal on the ERSC-SE3 is directly connected to the ERSC's Control port power. If users connect an external power source to the 24V terminal on the SE3; this will back-feed power into the ERSC. If this is done, when the main power to the ERSC is disconnected; the ERSC could still power up. User must take care to not connect external power source to the 24V terminal.

#### Part Number ERSC-SE4

This version contains a diode circuit that blocks an external power source from back-feeding into the ERSC's Control Port power. Users can now provide external power for devices connected to the Control Port in cases where these device's power requirements exceed the maximum limits of the port.

### 8. EasyRoll Software

The EasyRoll Software Configuration Tool is a PC based application that provides the ability to change each module's default parameters that are otherwise not accessible from the module's built-in Auto-Configuration routine.

#### Learn About:

How to Install EasyRoll Getting to know the Main Screen ZPA Upstream/Downstream Settings Motor Settings Diagnostic Window Advanced Dialog

### 8.1. Installing EasyRoll on your PC

The files for *EasyRoll* can be download for free at www.pulseroller.com and will be typically in a compressed (i.e. ".zip") format. Once you have extracted the contents of the compressed file; the result will be a folder named with the format "EasyRoll\_Vx\_nn" where x is the main version number and the nn is the revision level. Inside this folder is a file named "Setup.exe". Double click this file to begin the install procedure. EasyRoll installs like any standard Windows application and you will be prompted for typical Windows prompts. By accepting the defaults for the prompts; EasyRoll will install on your local Operating System drive under the " \Program Files (x86)\Industrial Software\EasyRoll\" or " \Program Files\Industrial Software\EasyRoll\

Please note that some anti-virus and/or security updates block the usage of WinPcap utility which is used by EasyRoll. It is recommended that when you run "Setup.exe" that you "Run as Administrator"

### 8.2. ConveyLinx Ethernet Definition

All ConveyLinx Modules communicate over Ethernet network and use TCP/IP based protocols for normal function. All TCP/IP protocols require that each device on a network have a unique I.P. address assigned to it in order to function properly.

An I.P. address is in the format of: AAA.BBB.CCC.DDD where AAA, BBB, CCC, and DDD are numerical values between 0 and 255.

## For the purposes of ConveyLinx; the AAA.BBB.CCC portion of the I.P. address taken together is defined as the Subnet. The DDD value of the address minus 19 is defined as the Node.

For example; if a module has an I.P. address of "192.168.25.20" then its *Subnet* address is "192.168.25" and its *Node* is 1 (i.e. 20-19 = 1)

At the factory, each and every module is assigned an I.P. address that is used by automated testing equipment and fixtures so that every module is verified prior to shipment. When a module is taken "out of the box" it will still have this I.P. address stored in its memory.

When the <u>Auto Configuration Procedure</u> is initiated; one of the many things that occur is that each module is automatically assigned a new I.P. address. This I.P. address for all modules is determined by the <u>Subnet</u> of the I.P. address already stored inside the most upstream module. Even if all downstream modules from the most upstream have the same or different <u>Subnet</u> or <u>Node</u> values; these downstream modules will have their <u>Subnet</u> changed to the existing <u>Subnet</u> of the most upstream module. Furthermore, when the <u>Auto Configuration Procedure</u> occurs; the most upstream module will also have its <u>DDD</u> octet value changed to 20. All downstream Modules will then have their respective <u>DDD</u> values automatically set beginning with 21.

#### An Example

Here is a 4-module network with possible I.P. addresses that could have been on the module from the factory. Note that their *Subnets* could be different as well as there could be duplicate addresses.

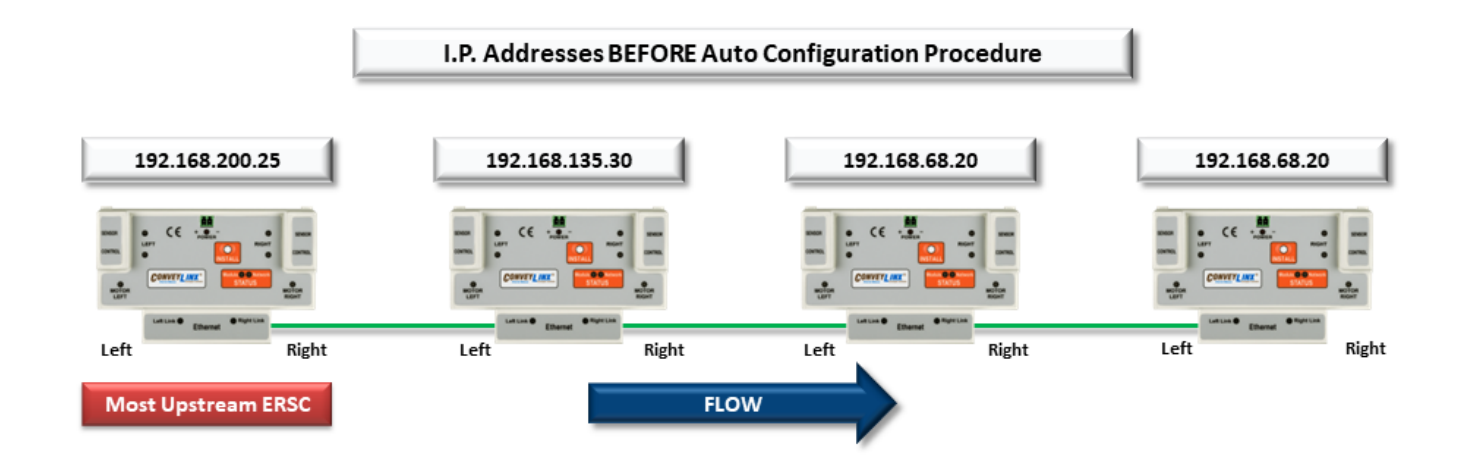

Once the *Most Upstream Module* is identified and the *Auto-Configuration Procedure* is performed; all 4 modules will have their I.P. address configured as shown.

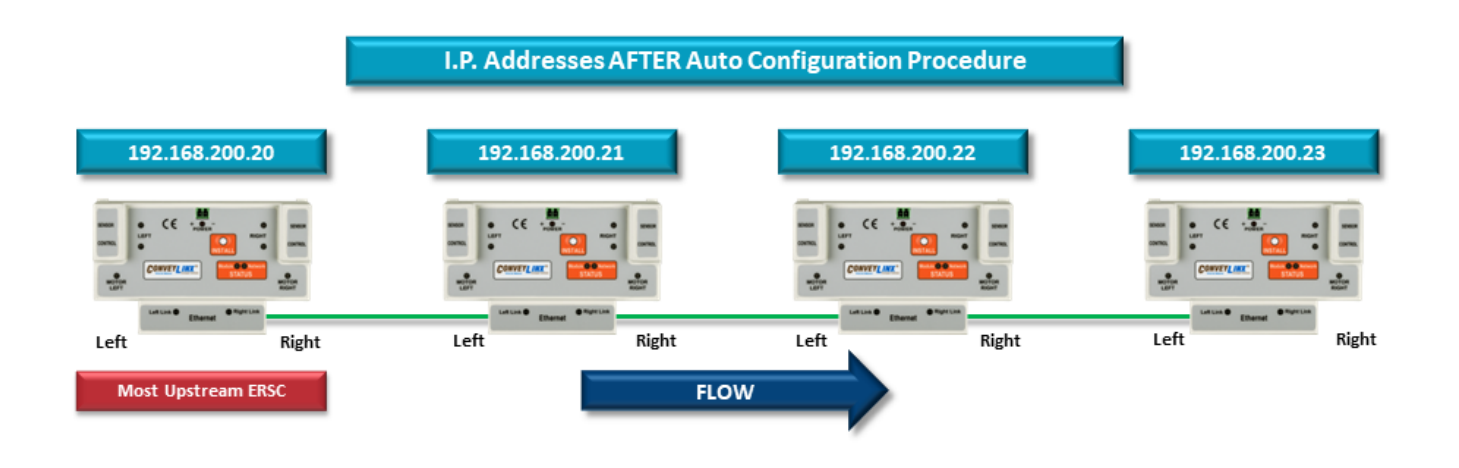

\* The Auto-Configuration Procedure will assign Nodes up to and including DDD octet 240. Therefore, each Subnet is limited to 221 module Nodes

### 8.3. Connecting your PC to ConveyLinx

You can connect your PC to a ConveyLinx network with a standard RJ-45 Ethernet cable at either end of the string of modules.

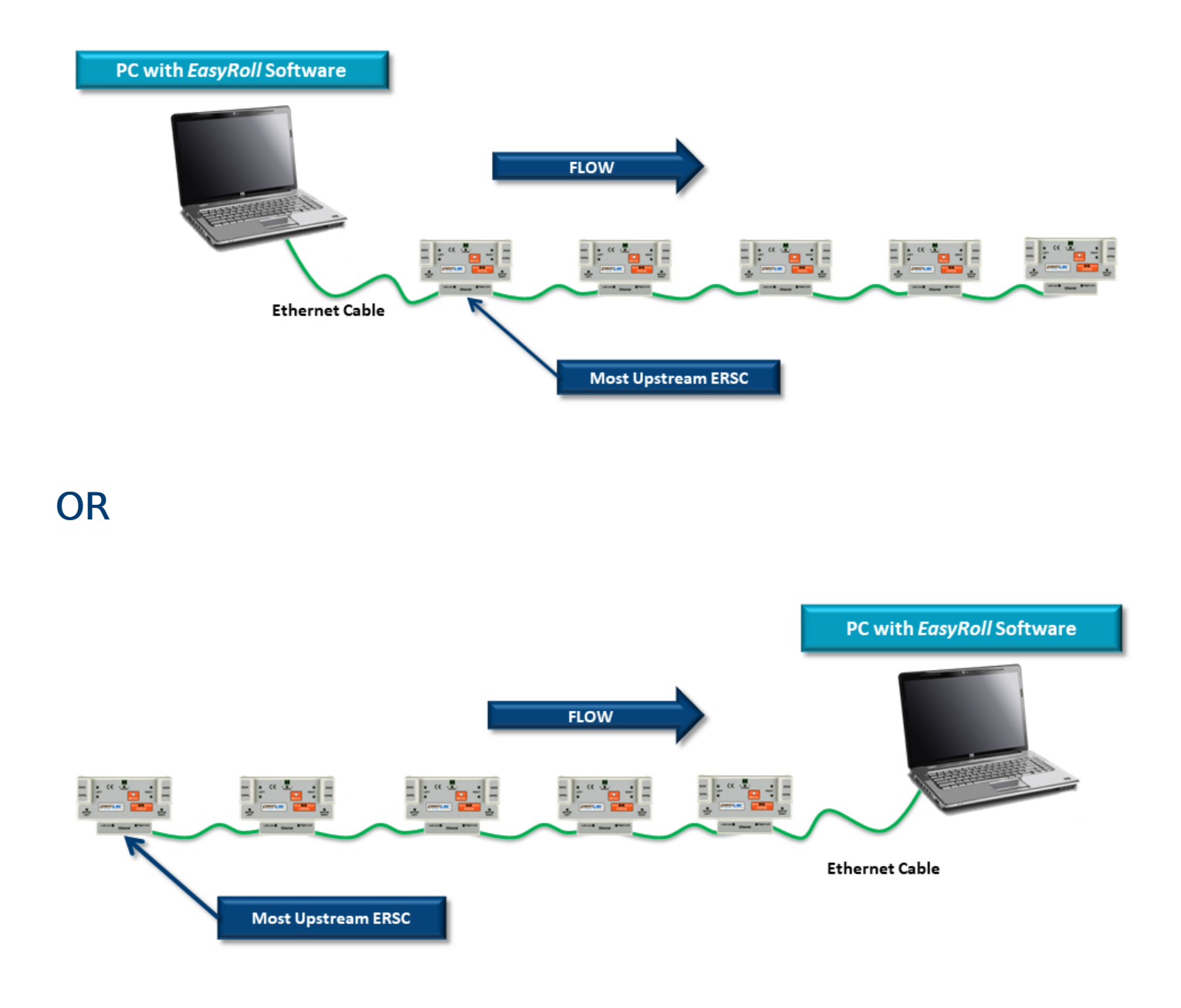

#### What do you want to do next?

The Subnet has already been Auto-Configured, my PC gets IP address form DHCP server, and I want to connect with EasyRoll and change default settings

• If you know the *Subnet* address of you modules, go to the Main Screen and enter in

the *Subnet* address at the top and click *Refresh*.

 If you do not know the *Subnet* address of your modules, go to the <u>Advanced Dialog</u> and use the *Discover* function to view all connected modules to see which *Subnet* address you want to connect to and then go to the <u>Main Screen</u> and enter the *Subnet* address at the top and click *Refresh*

The Subnet has already been Auto-Configured, I need to manually set my IP address on my PC, and I want to connect with EasyRoll and change default settings

If you know the *Subnet* address of you modules, set your PC's IP Address withing the same subnet and subnet mask as your modules. Then go to the <u>Main Screen</u> and enter in the *Subnet* address at the top and click *Refresh*. If you do not know the *Subnet* address of your modules, go to the <u>Advanced Dialog</u> and use the *Discover* function to view all connected modules to see which *Subnet* address you want to connect and set you PC's IP Address within the same subnet and subnet mask. Then go to the <u>Main Screen</u> and enter the *Subnet* address at the top and click *Refresh* 

I want to change the IP address of my Auto-Configuration master module and then perform an Auto-Configuration Procedure

Go to the <u>Advanced Dialog</u> and use the *Discover* function to view all connected modules. You will need to locate the specific module whose address you want to change. Double click this module from the list and its information will appear to the right side of the dialog. Enter in the IP Address and Subnet Mask you want to use and then click the *Set* button

### 8.4. Using Discover Function

The *Discover* function is often one of the first activities you will need or want to do when you connect to your *ConveyLinx* network with EasyRoll. The *Discover* function tells *EasyRoll* to look out on the network and report back a list of all *ConveyLinx* modules it finds, regardless of what subnet they are in or their IP address.

Because the Discover function does not use TCP/IP connections to find ConveyLinx modules, your PC does not have to have its IP address and subnet mask set to match any ConveyLinx module IP addresses. However, in order to eventually connect to any module and make any changes with EasyRoll, you will need to make sure your PC and the ConveyLinx network you want to connect to are in the same IP address subnet.

What you can do with the Discover Function

- See the IP address, serial number, and firmware version of each connected module
- Change the IP address and Subnet Mask for any module
- Enable/Disable DHCP server for Auto Configuration Master module

### 8.5. Main Screen

| Easy Pall Vers         | ion 4 10 /14 | 5)         | Current ID: 1   | 02 160 25 20               |                        |                                                           |            |               |                     |              | ~    |
|------------------------|--------------|------------|-----------------|----------------------------|------------------------|-----------------------------------------------------------|------------|---------------|---------------------|--------------|------|
| EasyKoll vers          | aon 4.19 (U  | 5)         | Current IP: 1   | 92.108.23.20               |                        |                                                           |            | _             | _                   |              | ×    |
| Network IP:            | 192 . 16     | 8 . 25     | . x 🛈           | <b></b> E                  | Blink&₩ink             |                                                           |            | P.            |                     |              |      |
| From Node #:           | 1 To No      | ode #: 1   | - +             | Set All                    | Refresh                | lvanced                                                   |            |               |                     |              |      |
| 2 Jumber               | : 104613     |            |                 |                            | Close                  | Dialog                                                    |            | <u></u>       |                     |              |      |
| Firmware Version       | n 5.03       | Hardw      | are Revision: 2 |                            |                        | Ę                                                         | 1          |               | 8                   |              | ing. |
| Left Link 🔘            | 🔍 Righ       | t Link     |                 |                            |                        | CONVEY                                                    | STOP       |               |                     |              |      |
| Upstream Zon           | e            | _          |                 | Error and Information      | Downstream             | Zone                                                      |            |               | - Error and Informa | tion         | _    |
| ZPA Mode: S            | Singulation  | - 3        | Set All         | Clear Jam Error: O         | ZPA Mode:              | Singulation                                               | -3         | 6et All       | Clear Jam E         | rror: 오      |      |
| GAP Timer: 0           | ).00 sec     | Set        |                 | Jam error Counter: 0       | GAP Timer:             | 0.00 sec                                                  | Set        |               | Jam error Co        | unter: 0     |      |
| T-zone<br>Accept time: | ).00 sec     | Set        | :               |                            | T-zone<br>Accept time: | 0.00 sec                                                  | Set        |               |                     |              |      |
| Dynamic F              | Release Tern | nination   | 🔲 Disable Ser   | nsor Jam Auto Clear        | Dynamic I              | Release Tern                                              | nination   | 🔲 Disable Se  | nsor Jam Auto Cle   | ar           |      |
| 🗖 Dynamic R            | Release Con  | trol       | 🔲 Disable Arri  | val Timeout Set All        | Dynamic I              | Release Con                                               | trol       | 🔲 Disable Arr | rival Timeout       | Set All      |      |
| 🔲 🗖 Disable Arr        | rival Jam Re | set Delay  | 🔽 Disable Mar   | nual Operations            | 📃 🔲 Disable A          | Disable Arrival Jam Reset Delay Disable Manual Operations |            |               |                     |              |      |
| 🔲 Disable Se           | ensor Jam Re | eset Delay |                 |                            | 🔲 🔲 Disable S          | ensor Jam Re                                              | eset Delay |               |                     |              | 1    |
| Arrival/Departe        | ure: 20/20   |            |                 | 4 🗐 Accumulate             | Arrival/Depart         | ture: 20/20                                               |            |               | 4 🔊 Ac              | cumulate     | e    |
| Left MDR               |              |            |                 | Error and Information      | -Right MDR-            |                                                           |            |               | Error and I         | nformation   | 17   |
| Motor Type: S          | energy ECO   | (5)        | ▼ Set All       | Sensor Connection Error: 🔍 | Motor Type:            | Genergy ECO                                               | 5          | Set All       | Sensor Connectio    | on Error: 🤇  | 5    |
| Brake Method:          | Normal       | •          | Set All         | Sensor Gain                | Brake Method:          | Normal                                                    | •          | Set All       | Sena                | sor Gain     |      |
| Closed loop: 🔽         | ,            |            | Set All         | Error Counter: 0           | Closed loop:           | 2                                                         |            | Set All       | Error               | Counter: 0   |      |
| Speed                  | 80           | ~          | Set Set All     |                            | Speed                  | 80                                                        | ۰ <i>۷</i> | Set Set All   |                     |              |      |
| Speed.                 |              | ~          |                 | Motor Connector Error: 오   | Speed.                 |                                                           | ~          |               | Motor Connect       | or Error: C  | 5    |
| CW/CCW:                | CW           | -          | Set All         | Voltage drop (<18V): 오     | CW/CCW:                | CW                                                        | -          | Set All       | Voltage drop        | (<18V): 🤇    | 2    |
| Acceleration:          | 30           | pulses     | Set Set All     | Motor short-circuit: 🗢     | Acceleration:          | 30                                                        | pulses     | Set Set All   | Motor shor          | t-circuit: 🤇 | 5    |
| Deceleration           | 0            | pulses     | Set Set All     | Max. Torque: 🔍             | Deceleration           | 0                                                         | pulses     | Set Set All   | Max.                | Torque: C    | 2    |
| 2 OCONTRACT.           | 1            | F 21000    |                 | 💙 Overload: 🔍              | 2 CONTRACT.            | 1                                                         | P 01000    |               | 0                   | verload: C   | 5    |
|                        |              |            |                 | Motor stalled: 오           |                        |                                                           |            |               | Motor               | stalled: C   | 2    |
| Current:               | 0            | mΑ         |                 | Motor Sensor Error: 오      | Current:               | 0                                                         | mΑ         |               | Motor Sens          | or Error: 🤇  | 5    |
| Operating time:        | 2232         | min        |                 | Overheat: 오                | Operating time:        | 5516                                                      | min        |               | 0,                  | verheat: 🖸   | 2    |
| operating time:        |              |            | RU              |                            | operating time:        |                                                           |            | RU            |                     |              |      |
| Motor<br>Temperature:  | 33           | °C         |                 | Motor Error Counter: 0     | Motor<br>Temperature:  | 33                                                        | °C         | 6 👗           | Motor Error         | Counter: 0   | )    |
| Module<br>Temperature: | 27           | °C         |                 | Overvoltage(>30V); 🥥       | Module<br>Temperature: | 30                                                        | °C         |               | Overvoltage         | e(>30V): 🖸   | 2    |
| r omporataro.          |              |            |                 |                            | r emperadore.          |                                                           |            |               |                     |              |      |

| Indicator                                                                                                    | Description                                                                                              |  |  |  |
|----------------------------------------------------------------------------------------------------|----------------------------------------------------------------------------------------------------|--|--|--|
| 1                                                                                                    | Network IP – This is where you enter the Subnet of the particular ConveyLinx network you wish to connect |  |  |  |
| 2 Node No. – This is where you enter a range of Nodes in which to con<br>Entering values here will cause the "Refresh" button to enable. Clic<br>button will cause the rest of the items (3, 4, and 5) to be populated |                                                                                                    |  |  |  |

| 3 | Upstream Zone / Downstream Zone – These selections allow you to change<br>the ZPA mode of the particular zone as well as several check boxes to change<br>the default operation of certain jam conditions, etc. |
|---|----------------------------------------------------------------------------------------------------|
| 4 | Upstream Zone / Downstream Zone – Selector to cause the local zone to<br>Accumulate if a carton arrives and to cause the local zone to be in<br>Accumulate mode upon power up of the module                     |
| 5 | Left MDR / Right MDR – Selections for MDR type, speed control, acceleration, deceleration, etc.                                                                                                    |
| 6 | Left MDR / Right MDR – Selector to click to jog the MDR, click again to stop                                                                                                    |
| 7 | Left MDR / Right MDR – Visual indicators for various MDR status and diagnostics information                                                                                                    |
| 8 | Diagnostic Window – Click the graphic image to open a details Diagnostics window                                                                                                    |

Please note that some of the detailed information shown in this figure may be different for your particular system and that most of these fields will be blank until you actually initiate communications

### 8.5.1. Node Navigation

Whatever value is entered in the *From Node #* box will be the particular module Node data shown in the remainder of the main screen.

The value entered in the *To Node #* box does not have to be the actual "last" Node of the network, it can define a range of Nodes you want to work with.

Clicking the + and - buttons will increment / decrement the Node value in the *From Node #* box and display the module data for the new Node selected. Please note that if you increment past the value of the last physical Node installed, you will receive an error message

| From Node #: 6             | • |
|----------------------------|---|
| From Node #: 1 To Node # 6 | • |
| From Node # 1 To Node #: 6 | · |

Anywhere on the Main Screen where you see a *Set All* button next to a parameter or data entry selection, all the nodes in the range entered in the *From Node #* and *To Node #* will be updated with the same parameter or data entry selection when you click the associated *Set All* button. A dialog box will appear to confirm your selection.

### 8.5.2. Node Identification

EasyRoll main screen has a feature identified as "Blink & Wink" that allows you to visually verify the Node you have selected

If a valid Node is selected in the *From Node #* text box and its information is displayed on the main screen; clicking the *Blink & Wink* switch icon will signal the selected module to blink on and off all of its LED indicators. Click the *Blink & Wink* switch again to turn this off

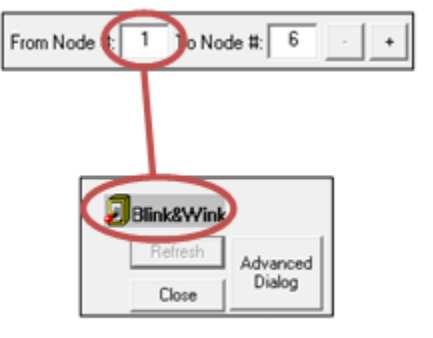

Please note that when Blink & Wink is active, the module stops all motors

# 8.5.3. ZPA Upstream/Downstream Zone Settings

On the main screen there are areas to configure the Upstream and Downstream Zone settings. The Upstream and Downstream settings are set independent of one another so you can customize your ZPA functionality based upon your specific needs.

|                           | Lett Link 🐨 🔍 Right Link                                        |                                                           |
|---------------------------|-----------------------------------------------------------------|-----------------------------------------------------------|
|                           | Upstream Zone                                                   | Downstream Zone                                           |
| 7PA Release Mode          | ZPA Mode: Singulation  Set All                                  | ZPA Mode: Singulation  Set All Error and Information      |
|                           | Ulear Jam Error: •                                              | Liear Jam Error: •                                        |
| T-Zone Settings           | GAP Timer: 0.00 sec Set Jam error Counter: 0                    | GAP Timer: 0.00 sec Set Jam error Counter: 0              |
|                           | T-zone 0.00 sec Set                                             | T-zone 0.00 sec Set                                       |
| ZPA Error and Information | Accept time:                                                    | Settings                                                  |
|                           | Dynamic Release Termination Disable Sensor Jam Auto Clear       | Dynamic Release Termination Disable Sensor Jam Auto Clear |
| Accumulate Control from   | Dynamic Release Control     Disable Arrival Timeout     Set All | Dynamic Release Control Disable Arrival Timeout Set All   |
| Main Screen               | Disable Arrival Jam Reset Delay Disable Manual Operations       | Disable Arrival Jam Reset Delay Disable Manual Operations |
| Main Scieen               | Disable Sensor Jam Reset Delay                                  | Disable Sensor Jam Reset Delay                            |
| Settings Checkboxes       | Arrival/Departure: 0/0                                          | Arrival/Departure: 0/0                                    |
|                           | - Left MDR                                                      | Ride MDR                                                  |

### 8.5.3.1. ZPA Release Mode

Selecting the pull-down box for ZPA Mode will show the available selections. Singulation is the default configuration

| Left Link                                    | Right Link                        |             |                       |
|----------------------------------------------|-----------------------------------|-------------|-----------------------|
| Upstream 4                                   | one                               | 1           | Ever and lafemation   |
| ZPA Mode:                                    | Singulation 💌                     | Set All     | Clevel L 5            |
| GAP Timer:                                   | Singulation<br>Train<br>GAP Train | Set         | Jam error Counter: 0  |
| T-zone<br>Accept time:<br>Settings<br>Dynami | 0.00 sec                          | Set Disable | Sensor Jam Auto Clear |

Selecting a new setting from the ZPA Mode drop down box immediately changes the zone's mode. If you want to set all Upstream zones for the range of nodes entered in the Node No. text boxes, then click the Set All button. Similarly, you can do the same operation in the "Downstream Zone" portion of the main screen.

Singulation Release Mode is the default setting and it is <u>described in the Default</u> <u>Settings and Operation section</u>

Please note that Singulation and Train Release Modes are configurable per Zone and can be mixed on the same network

### 8.5.3.1.1. Singulation Release

Singulation Mode is the default setting and it is <u>described in the Default Settings</u> and <u>Operation section</u>
## 8.5.3.1.2. Train Release

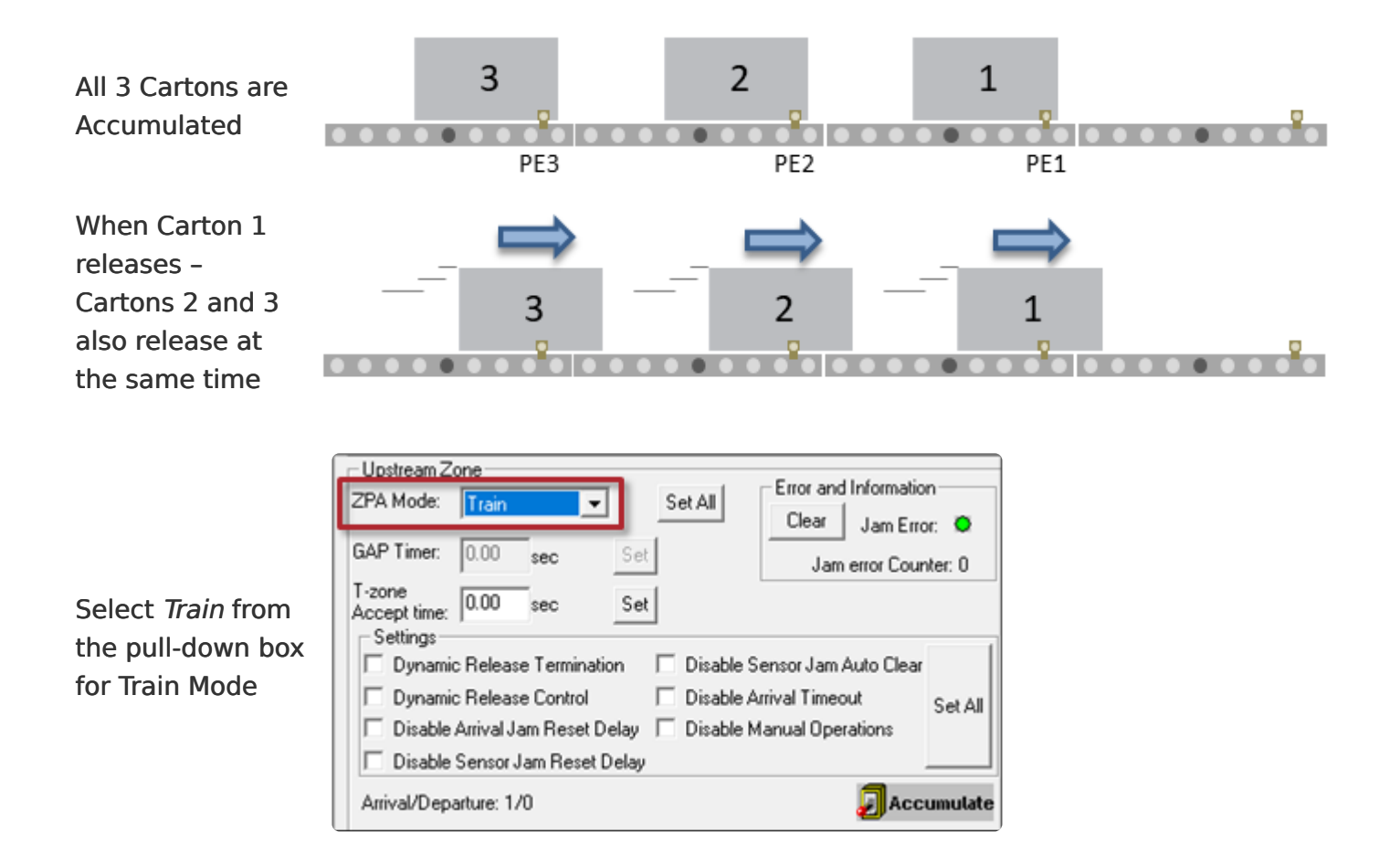

Please note that starting many zones in Train Release mode particularly with heavy loads can cause voltage drops on your power supplies. Be sure to take care in sizing your power supply needs. You should consider <u>GAP Train Release</u> Mode if <u>power supply sizing</u> is a concern

## 8.5.3.1.3. GAP Train Release

All 3 Cartons are Accumulated

When Carton 1 releases and Zone 2's GAP time has expired, Carton 2 will begin to release. Carton 3 remains accumulated

When Carton 2 releases and Zone 3's GAP timer has expired, Carton 3 will begin to release

When you select Gap Train from the ZPA Mode drop-down box; the Gap Timer data entry box and Set button are enabled. Simply enter the desired time value and click the Set button to update the value in the selected Node. In this example we entered 0.35 seconds.

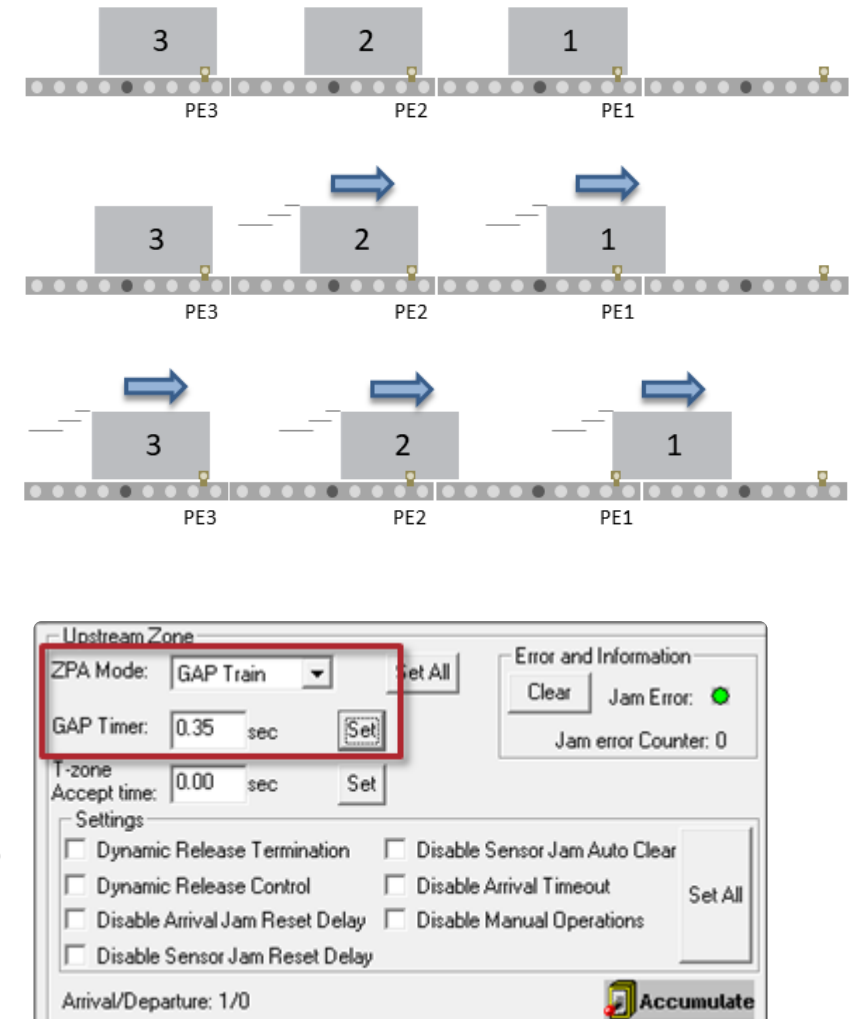

Please note the GAP time does not create a gap or cause any delay when items are in transportation. The gap timer is only activated when a given zone accumulates an item and then it is allowed to release

☆ If more than one consecutive zone is configured as Gap Train; then each of these zones will in turn require that their respective gap timers expire. If the time value is long enough, the result may appear to be Singulation Release mode or even Singluation Release with extra time delay. 0.2 to 0.3 seconds are typical values used when you want to help balance the loading on your power supplies but still have the operation be very close to Train Release Mode

## 8.5.3.2. T-Zone Settings

In conveyor applications, transferring a carton at a right angle from one conveyor to another often requires special lifting and lowering mechanisms. In certain applications, one conveyor can simply drive its carton off of its downstream zone directly onto the upstream zone of another conveyor that is perpendicularly oriented. This type configuration is commonly defined as a T-Zone arrangement. ConveyLinx contains the logic to control a T-Zone arrangement without requiring any external control interface or programming.

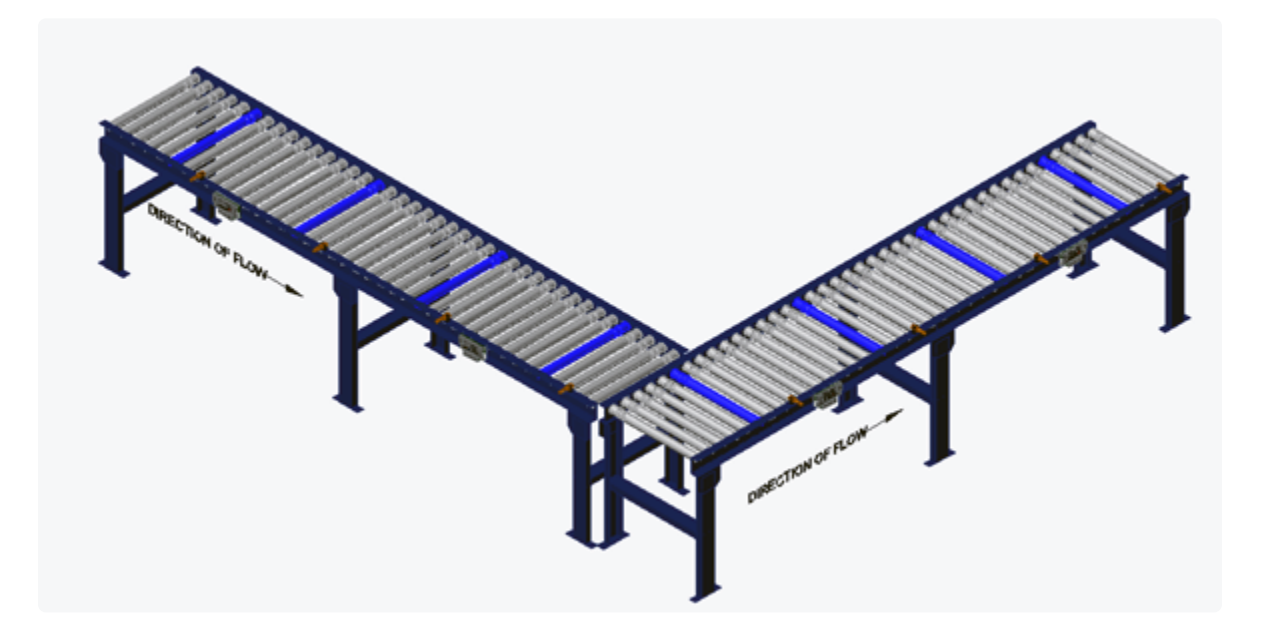

Material handling considerations such as discharge conveyor speed and load weight have to be analysed prior to implementing a T-Zone configuration. Be sure to verify your mechanical design and carton characteristics before utilizing a T-Zone arrangement.

#### T-Zone Between 2 Separate Modules

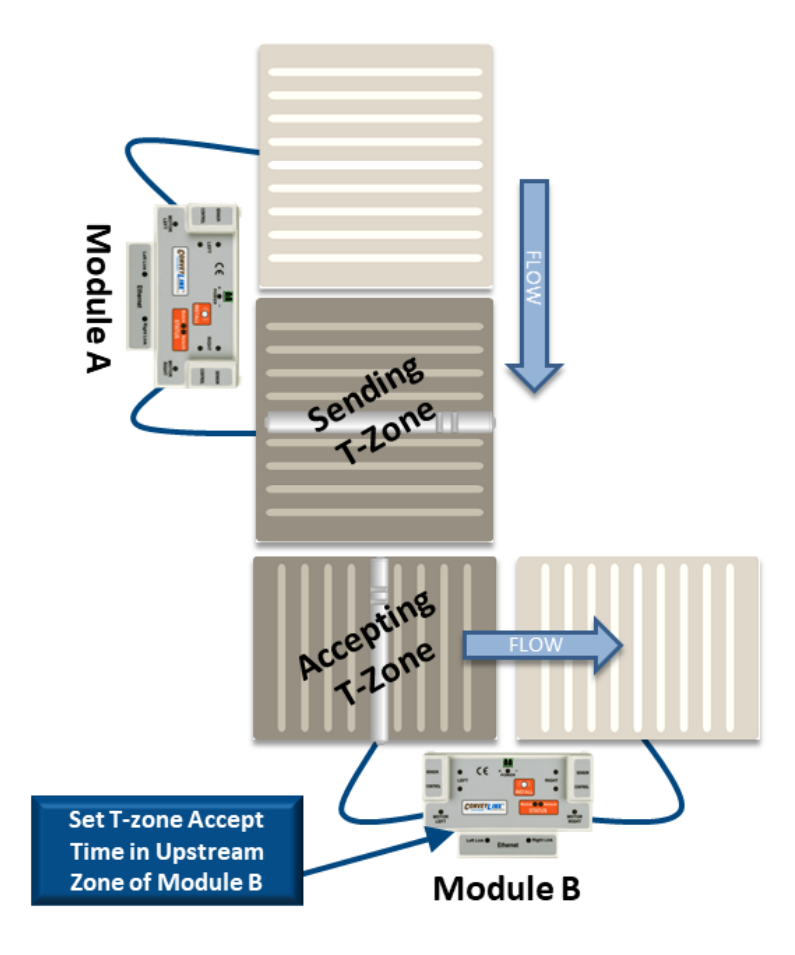

This example assumes both Module A and Module B are in the same *Subnet*. Otherwise you will need to use EasyRoll to establish connections between Module A and Module B.

#### T-Zone on a Single Module

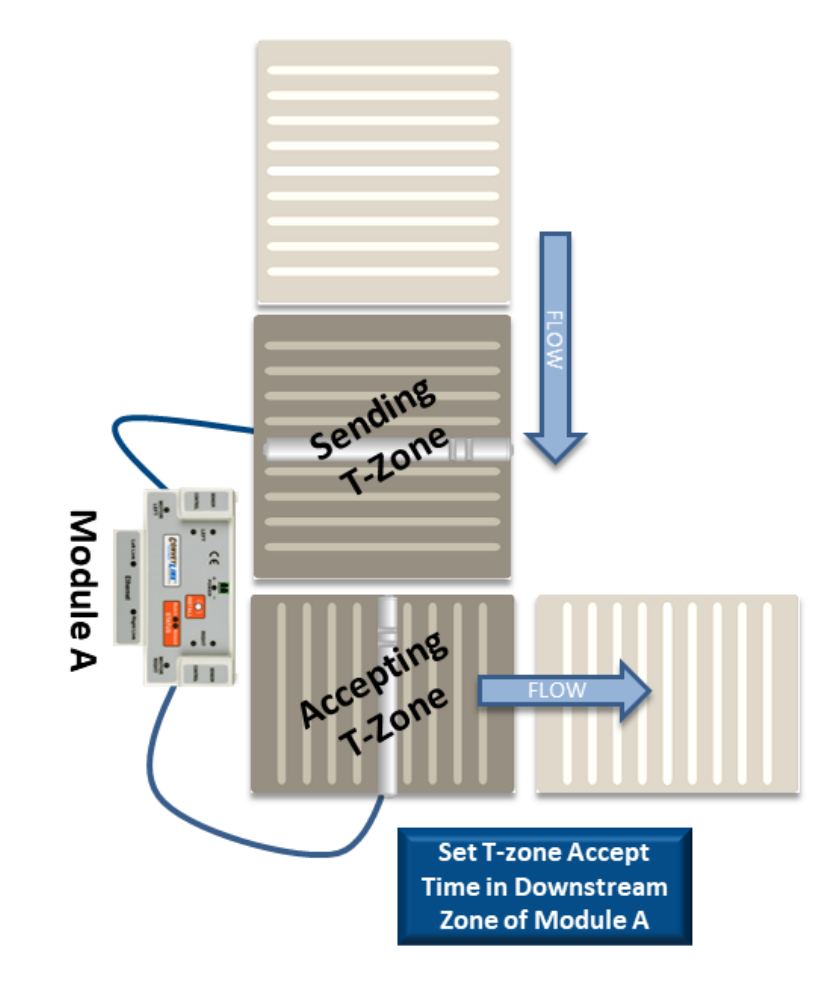

Enter the value, for example 0.200 for 200 milliseconds and click the Set button. Whether to change the Upstream Zone or Downstream Zone value on the main screen is dependent upon which zone is the *accepting zone*. In our example we entered 1.5 seconds

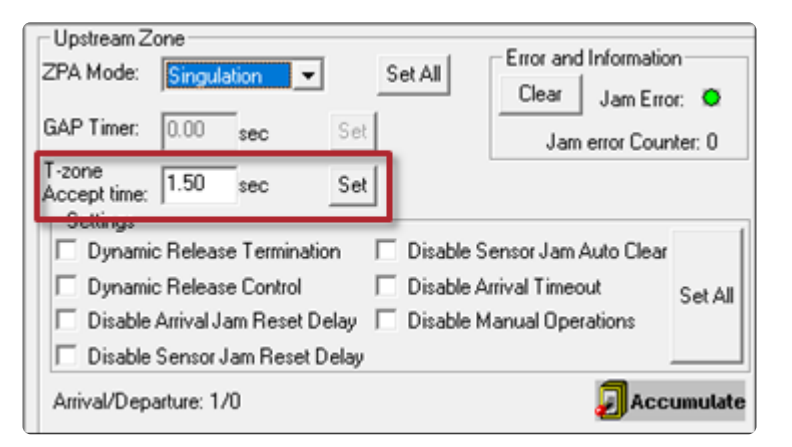

The T-zone Accept time is always applied to the accepting zone

# 8.5.3.3. ZPA Error and Information

There is an *Error and Information* area in the upper right corner in both the Upstream and Downstream Zone areas of the *Main Screen*. There is an indicator that shows if a Jam condition is active (either *Arrival Jam* or *Sensor Jam*). There is a numerical indicator of all occurrences of any Jam conditions since the last module power cycle. There is also a **Clear button** to allow you to clear a *Sensor Jam* if it is active.

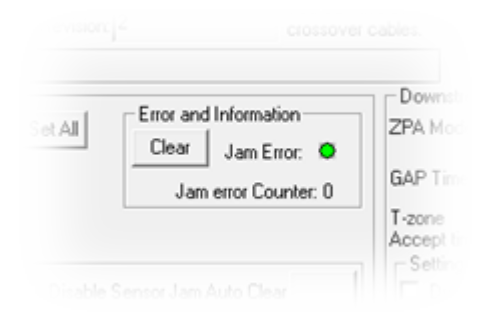

The *Clear* button is a convenience so you do not have to go the zone in question and remove or otherwise clear the item from the zone sensor. If <u>Sensor Jam Auto</u> <u>Clear</u> is enabled, clicking the Clear button will re-initiate this procedure.

## 8.5.3.4. Accumulate Control from Main Screen

Clicking the *Accumulate* switch icon will place the zone in accumulation mode and the next carton that arrives at that zone will stop and remain until you click the switch again to turn off the accumulation mode

|                                                         | Upstream Zone                                                                                                    |  |  |  |  |  |
|---------------------------------------------------------|----------------------------------------------------------------------------------------------------|--|--|--|--|--|
|                                                         | ZPA Mode: Singulation  Set All  Clear Jam Error:                                                                                                    |  |  |  |  |  |
|                                                         | GAP Timer: 0.00 sec Set Jam error Counter: 0                                                                                                    |  |  |  |  |  |
| Clicking the icon will initiate the Accumulate function | T-zone<br>Accept time: 0.00 sec Set                                                                                                    |  |  |  |  |  |
| and the icen will highlight                             | Dynamic Release Termination     Disable Sensor Jam Auto Clear                                                                                                    |  |  |  |  |  |
| and change state                                        | Dynamic Release Control     Disable Arrival Timeout     Set All                                                                                                    |  |  |  |  |  |
|                                                         | Disable Arrival Jam Reset Delay Disable Manual Operations                                                                                                    |  |  |  |  |  |
|                                                         | Disable Sensor Jam Reset Delay                                                                                                    |  |  |  |  |  |
|                                                         | Arrival/Departure: 1/0 Departure: 1/0                                                                                                    |  |  |  |  |  |
|                                                         | Upstream Zone<br>ZPA Mode: Singulation  Set All<br>GAP Timer: 0.00 sec Set<br>T-zone<br>T-zone<br>T-zone<br>Clear<br>Set All<br>T-zone<br>T-zone<br>Clear<br>Set All<br>Clear<br>Set All<br>Clear<br>Set All<br>Clear<br>Set All<br>Set All |  |  |  |  |  |
| Clicking the icon again will                            | Accept time: p.00 sec                                                                                                    |  |  |  |  |  |
| turn off the Accumulate                                 | Dynamic Release Termination Disable Sensor Jam Auto Clear                                                                                                    |  |  |  |  |  |
|                                                         | Disable Arrival Timeout     Set All     Disable Arrival Operations                                                                                                    |  |  |  |  |  |
|                                                         | 🔽 Disable Sensor Jam Reset Delay                                                                                                    |  |  |  |  |  |
|                                                         | Arrival/Departure: 1/0                                                                                                    |  |  |  |  |  |

When you set *Accumulate* from *EasyRoll*, this is saved to the module's flash memory so that when you cycle power on the module, it will power up in the accumulated state.

# 8.5.3.5. Settings Checkboxes

Both the Upstream and Downstream ZPA Zones have Settings check boxes to allow you to customize some of the ZPA behavior. These settings can apply to only the zone you are connected to and viewing or you can apply the same settings to multiple modules in a range of module nodes.

Disable Reset Delays Disable Sensor Jam Auto Clear Disable Arrival Timeout Disable Manual Operation Dynamic Release Control

| Settings                                                      | 1          | Settings                                                      |         |
|---------------------------------------------------------------|------------|---------------------------------------------------------------|---------|
| Dynamic Release Termination Disable Sensor Jam Auto Clear     | r          | Dynamic Release Termination Disable Sensor Jam Auto Clear     |         |
| Dynamic Release Control Disable Arrival Timeout               | Set All    | Dynamic Release Control Disable Arrival Timeout               | Set All |
| 🗌 Disable Arrival Jam Reset Delay 🔲 Disable Manual Operations |            | 🗖 Disable Arrival Jam Reset Delay 🔲 Disable Manual Operations |         |
| Disable Sensor Jam Reset Delay                                |            | Disable Sensor Jam Reset Delay                                |         |
| Anius/Danathera: 0/0                                          | a fe human | 1 1 10 1 00 00 T                                              |         |

## 8.5.3.5.1. Disable Reset Delays

Any individual zone or group of zones can be configured to ignore the Auto Clear Time delay for either or both of the <u>Arrival Jam</u> and <u>Sensor Jam</u>.

Clicking either or both check-boxes will cause the zone's logic to ignore the *Auto Clear Time* delay for the particular jam condition

| ZPA Mode: Singulation                                                                            | Set All                                                      |
|--------------------------------------------------------------------------------------------------|--------------------------------------------------------------|
| GAP Timer: 0.00 sec Set                                                                          | Clear Jam Error: •<br>Jam error Counter: 0                   |
| T-zone<br>Accept time: 0.00 sec Set<br>Settings<br>Dynamic Release Termination                   | Disable Sensor Jam Auto Clear                                |
| Dynamic Release Control      Disable Arrival Jam Reset Delay      Disable Sensor Jam Reset Delay | Disable Arrival Timeout Set All<br>Disable Manual Operations |
| Arrival/Departure: 1/0                                                                           | 🗾 Accumulate                                                 |

Selecting either of these options will not eliminate the detection of the particular jam condition; it simply eliminates the default Auto Clear Time delay the logic utilizes before automatically clearing the condition.

## 8.5.3.5.2. Disable Sensor Jam Auto Clear

<u>Sensor Jam Auto Clear Procedure</u> describes how the logic will make 3 attempts to clear a Sensor Jam if one occurs. There may be instances at specific zones or range of zones where you do not want this functionality to happen. There is a check box that allows you to disable this functionality

| Í                               | Upstream Zone                                   | Error and Information  |  |  |  |  |  |
|---------------------------------|-------------------------------------------------|------------------------|--|--|--|--|--|
| Clicking the Disable Sensor     | ZPA Mode: Singulation   Set All                 | Clear Jam Error: O     |  |  |  |  |  |
| <i>Jam Auto Clear</i> check box | GAP Timer: 0.00 sec Set                         | Jam error Counter: 0   |  |  |  |  |  |
| will disable the 3 attempts     | T-zone<br>Accent time: 0.00 sec Set             |                        |  |  |  |  |  |
| to clear the Sensor Jam and     | Settings                                        |                        |  |  |  |  |  |
| will cause the zone to          | Dynamic Release Termination     I     Disable S | ensor Jam Auto Clear   |  |  |  |  |  |
| remain in the iam state until   | Dynamic Release Control Disable A               | rrival Timeout Set All |  |  |  |  |  |
| the concer is cleared           | 🔲 🗖 Disable Arrival Jam Reset Delay 📄 Disable M | anual Operations       |  |  |  |  |  |
|                                 | Disable Sensor Jam Reset Delay                  |                        |  |  |  |  |  |
| manually                        | Arrival/Departure: 1/0                          | 🗾 Accumulate           |  |  |  |  |  |

You can also attempt to clear a Sensor Jam using the <u>Clear button</u> for the Zone

## 8.5.3.5.3. Disable Arrival Timeout

<u>Arrival Jam</u> describes how default zone to zone logic utilizes the Jam Time value for the discharging zone to wait for the accepting zone to indicate successful arrival of the carton into the accepting zone. In certain applications for a given zone, you may want to disable this functionality

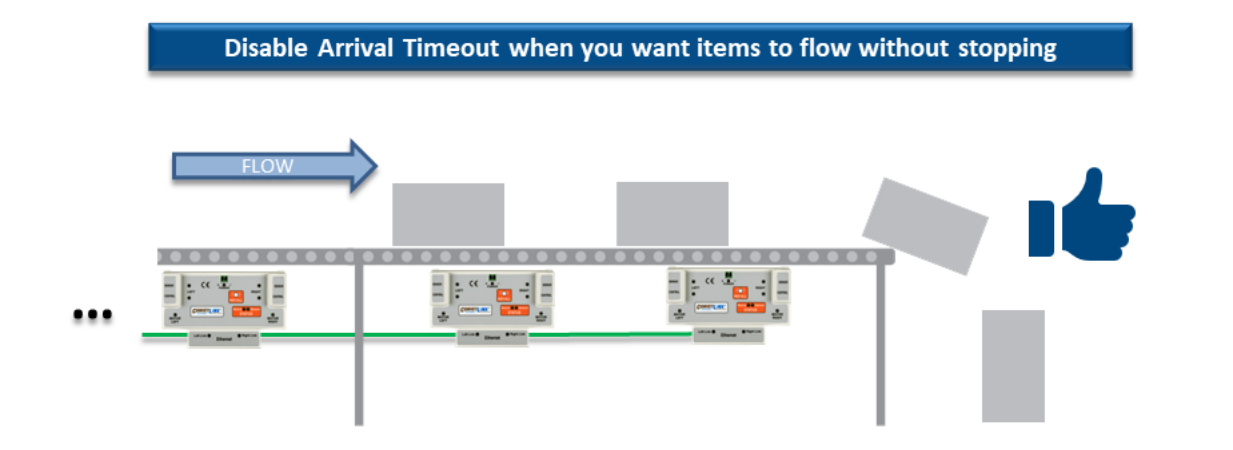

Clicking the *Disable Arrival Timeout* check box will prevent the discharging zone from registering an *Arrival Jam* condition. Upstream cartons will not wait to enter the discharging zone once a carton has left the discharging zone

| Upstream Zone<br>ZPA Mode: Singulation  Set All | Error and Information   |
|-------------------------------------------------|-------------------------|
| GAP Timer: 0.00 sec Set                         | Jam error Counter: 0    |
| T-zone<br>Accept time: 0.00 sec Set             |                         |
| Dynamic Release Termination                     | Sensor Jam Auto Clear   |
| Dynamic Release Control 🔽 Disable A             | Arrival Timeout Set All |
| 🔲 🗖 Disable Arrival Jam Reset Delay 🔲 Disable N | Manual Operations       |
| Disable Sensor Jam Reset Delay                  |                         |
| Arrival/Departure: 1/0                          | 🗾 Accumulate            |

# 8.5.3.5.4. Disable Manual Operation

In normal ZPA operation, if a zone is in Accumulation (either by external device or Local Zone Accumulation control by Pin 3 on the Control Port) and the carton is subsequently manually removed from the conveyor; the zone downstream of the accumulated zone will run in an attempt to "find the lost carton". In certain applications or situations where manually removing cartons from accumulated zones is expected; you can disable the running of the downstream zone to "find the lost carton"

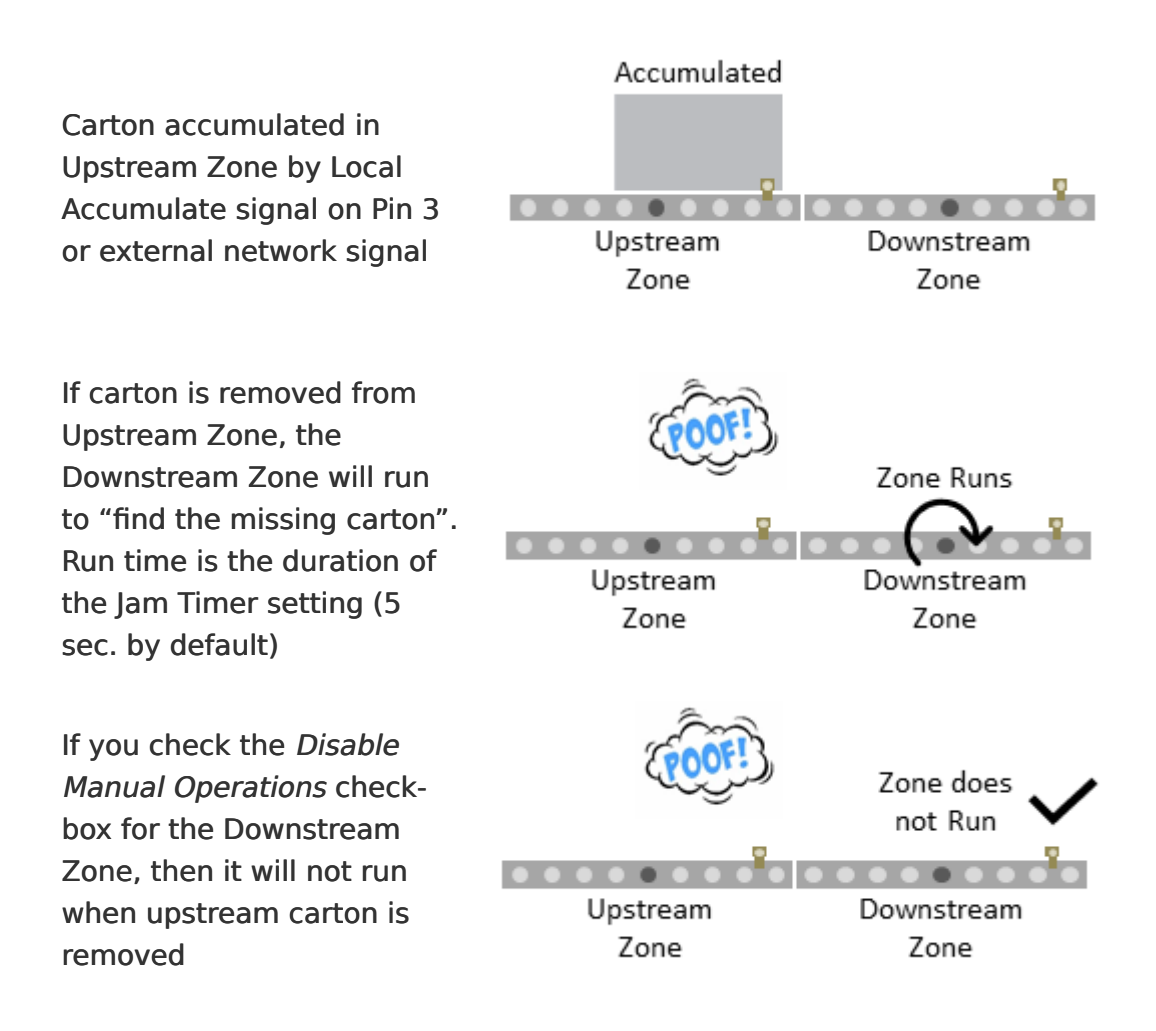

You first navigate the main screen to the *zone you want to prevent from running* when it's upstream neighboring zone has its carton removed. Clicking the *Disable Manual Operations* check box will prevent this zone from running when its upstream neighbor has an accumulated carton manually removed

| Upstream Zone                                 | Free and laferration    |
|-----------------------------------------------|-------------------------|
| ZPA Mode: Singulation - Set All               | Error and information   |
|                                               | Clear Jam Error: 🗢      |
| GAP Timer: 0.00 sec Set                       | Jam error Counter: 0    |
| T-zone 0.00 sec Set                           |                         |
| Accept time: 0.000 sec                        |                         |
| Settings                                      | 1                       |
| Dynamic Release Termination Disable S         | Sensor Jam Auto Clear   |
| Dynamic Release Control Disable A             | Arrival Timeout Set All |
| 🗖 Disable Arrival Jam Reset Delay 🔽 Disable M | Manual Operations       |
| Disable Sensor Jam Reset Delay                |                         |
| Arrival/Departure: 1/0                        | 🗐 Accumulate            |

## 8.5.3.5.5. Dynamic Release

Some conveyor applications may require that you be able to switch a defined quantity of zones between singulation and train release modes depending on operational conditions. *Dynamic Release* allows you to utilize *Control Port* signals to remotely perform this switching. There are two zones that require configuration in order to use *Dynamic Release*. The most downstream zone in the range of zones you wish to control is the *Dynamic Release Control* zone and the most upstream zone in the range of zones you wish to control is the *Dynamic Release Control* zone and the *Termination* zone. The *Dynamic Release Control* zone requires you to energize its *Control Port Pin 3* signal to toggle between release modes. If the default release mode for the range is Singulation, then energizing *Pin 3* will switch the range to Train. If the default release mode is Train, then energizing *Pin 3* will switch the range to Singulation.

# FLOW Zone F Zone E Zone D Zone C Zone B Zone A Image: Image:

### 5 Zone Dynamic Release Example

For our example, we want to dynamically switch Zones A through E between *Singulation Release* and *Train Release* modes. All Zone's default setting in our example is Singulation Release mode. Zone A will be the *Dynamic Release Control* zone and Zone E will be the *Dynamic Release Termination* zone. We will wire our signal to Zone A Control Port Pin 3 to to make this work. When we energize the signal, Zones A thru E will operate in Train Release Mode and when the signal is de-energized, Zones A thru E will operate in Singulation Release mode.

You first navigate the main screen to the most downstream zone of the *Dynamic Release* range (Zone A). Clicking the *Dynamic Release Control* check-box will set this zone's Control Port to look for *Pin 3* energized to switch the release mode

| Upstream Zone<br>ZPA Mode: Singulation  Set All Clear Jam Error                                                       | n<br>vr 🖸 |
|----------------------------------------------------------------------------------------------------|-----------|
| GAP Timer: 0.00 sec Set Jam error Cour                                                                                | iter: 0   |
| T-zone<br>Accept time: 0.00 sec Set                                                                                   | 1         |
| Dynamic Release Control     Disable Arrival Timeout     Disable Arrival Jam Reset Delay     Disable Manual Operations | Set All   |
| Disable Sensor Jam Reset Delay                                                                                        |           |
| Arrival/Departure: 1/0                                                                                                | umulate   |

Then you navigate the main screen to the upstream zone of the Dynamic Release range (Zone E). Clicking the *Dynamic Release Termination* checkbox will set this zone as the "termination" of the Dynamic Release range

| Upstream Zone<br>ZPA Mode: Singulation  V Set All | Error and Information  |
|---------------------------------------------------|------------------------|
| CAP Timer 0.00                                    | Clear Jam Error: O     |
| CAP Timer: U.UU sec Set                           | Jam error Counter: 0   |
| T-zone<br>Accept time: 0.00 sec Set               |                        |
| - Settings                                        |                        |
| V Dynamic Release Termination Disable S           | ensor Jam Auto Clear   |
| 🔽 Dynamic Release Control 🗌 Disable A             | urival Timeout Set All |
| 🔲 🗖 Disable Arrival Jam Reset Delay 🔲 Disable M   | fanual Operations      |
| Disable Sensor Jam Reset Delay                    |                        |
| Arrival/Departure: 1/0                            | 🗾 Accumulate           |

## 8.5.4. Motor Settings

The motor settings for the current selected module can be modified on the Main Screen

Change Motor Type Change Brake Method Change Speed Control Method Change Speed Setting Change Rotation Direction Change Acceleration/ Deceleration

| Left MDR               |            |        |        |       | Error and Information      | Right MDR              |            |        |     |         | Ever and Information       |
|------------------------|------------|--------|--------|-------|----------------------------|------------------------|------------|--------|-----|---------|----------------------------|
| Motor Type: S          | energy ECC | )      | ▼ Se   | t All | Sensor Connection Error: • | Motor Type: S          | energy ECC | )      | ٠   | Set All | Sensor Connection Error: • |
| Brake Method:          | Normal     |        | Se     | t All | Sensor Gain<br>Error: •    | Brake Method:          | Normal     | -      |     | Set All | Sensor Giain<br>Error: 🗢   |
| Closed loop: 🔽         | 7          |        | Se     | t All | Error Counter: 0           | Closed loop: 🔽         | ŧ.         |        |     | Set All | Error Counter: 0           |
| Speed:                 | 100        | x      | Set Se | t All | Motor Connector Error      | Speed                  | 10         | x      | Set | Set All | Moley Connector Error      |
| CW/CCW:                | CCW        | •      | Se     | t All | Voltage drop (<18V): •     | CW/CCW:                | CCW        | ٣      |     | Set All | Voltage drop (<18V): •     |
| Acceleration           | 100        | pulses | Set Se | t All | Motor short-circuit: 🗢     | Acceleration           | 100        | pulses | Set | Set All | Motor short-circuit: 🔍     |
| Deceleration:          | 50         | pulses | Set Se | e All | Max. Torque: 🔍             | Deceleration           | 50         | pulses | Set | Set All | Max. Torque: 🗢             |
|                        | ,          |        |        |       | Overload: 🗢                |                        |            |        | _   |         | Overload: 🗢                |
|                        |            |        |        |       | Motor stalled: 🗢           |                        |            |        |     |         | Motor stalled: 🗢           |
| Current:               | 0          | mA     |        |       | Motor Sensor Error: 🔍      | Current:               | 0          | mA     |     |         | Motor Sensor Error: 🗢      |
| Operating time:        | 1187       | min    |        | R     | Overheat: 🔍                | Operating time:        | 1134       | min    |     | R       | Overheat: 🗢                |
| Motor<br>Temperature:  | 33         | °C     |        | N     | Motor Error Counter: 0     | Motor<br>Temperature:  | 33         | °C     |     | N       | Motor Error Counter: 0     |
| Module<br>Temperature: | 40         | °C     | 4      |       | 0vervoltage(>30V): O       | Module<br>Temperature: | 38         | °C     |     | J       | Overvoltage(>30V): 🔍       |

Please note that the Motor Settings grouped by motor plugged into the physical Left and Right sides of the module and are not based upon Upstream or Downstream product flow.

# 8.5.4.1. Motor Type

The *Motor Type* drop-down box lists all motor brand and types whose profiles are available for the module. *Senergy ECO* is the default setting upon completion of the *Auto-Configuration Procedure*. The new settings are downloaded to the selected Node upon selecting a new item from the list.

Selecting a *Motor Type* from the drop down box immediately makes the change for the current Node. Clicking *Set All* will download the selected setting to the *Left MDR* of all modules entered in the range of Nodes at the top of the main screen in the From Node # / To Node # boxes. In our example, the From *Node # / To Node #* boxes have the values of 2 and 6. Changing the selection in the *Motor Type* drop down will change Node 2 and then by clicking Set All it will change Nodes 3 thru 12 to the same setting as Node 2

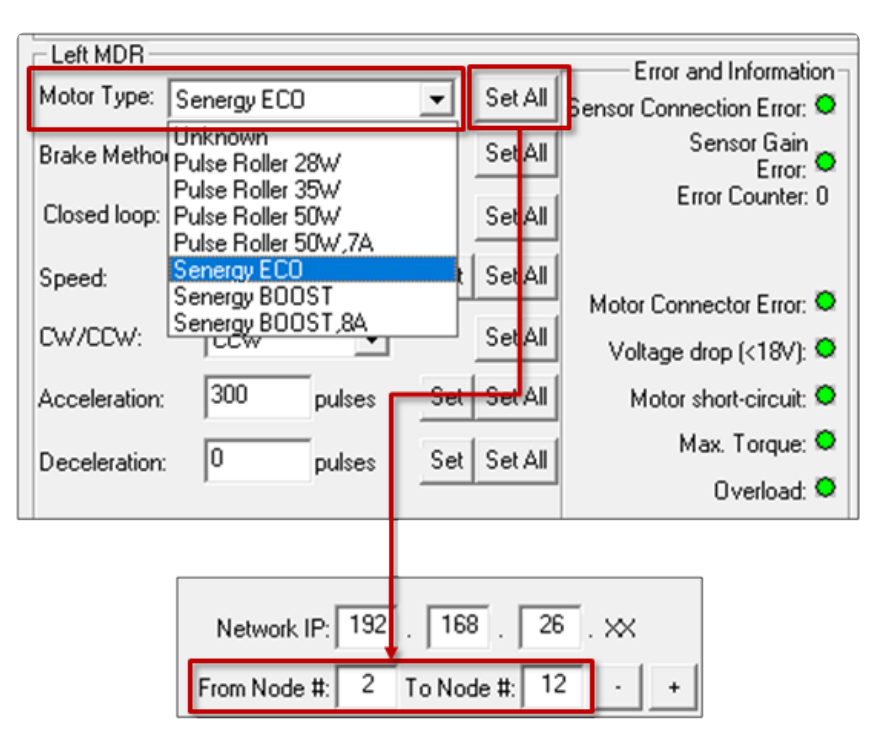

Please note that if you change the *Motor Type* and this module goes through another *Auto Configuration* procedure, the *Motor Type* setting will not reset back to default. It will remain unchanged at the last selected setting.

Please consult your particular MDR's documentation and review your application if you are unsure as to which motor-type setting to use

# 8.5.4.2. Brake Method

The *Brake Method* drop-down box lists all the holding brake methods available for the module. *Normal* is the default setting upon completion of the *Auto-Configuration Procedure*. The new settings are downloaded to the selected Node upon selecting a new item from the list.

Selecting a *Brake Method* from the drop down box immediately makes the change for the current Node. Clicking Set All will download the selected setting to the *Left MDR* of all modules entered in the range of Nodes at the top of the main screen in the From Node # / To Node # boxes. In our example, the From *Node # / To Node #* boxes have the values of 2 and 6. Changing the selection in the Brake Method drop down will change Node 2 and then by clicking Set All it will change Nodes 3 thru 12 to the same setting as Node 2

|   | Left MDR<br>Motor Type: Se | energy ECO          |        | •    | Set | AII | Error and Information<br>Sensor Connection Error: 🔍 |  |
|---|----------------------------|---------------------|--------|------|-----|-----|-----------------------------------------------------|--|
|   | Brake Method:              | Normal              | -      |      | Set | All | Sensor Gain<br>Error: •                             |  |
| 1 | Closed loop: 🔽             | Free<br>Serve Breke | ,      |      | Se  | AII | Error Counter: 0                                    |  |
|   | Speed:                     | Servo Brake         | 2      | Set  | Se  | All | Motor Connector Error: 오                            |  |
|   | CW/CCW:                    | CCW                 | •      |      | Se  | AII | Voltage drop (<18V): 오                              |  |
|   | Acceleration:              | 300 pt              | ulses  | Set  | Se  | All | Motor short-circuit: 🧟                              |  |
|   | Deceleration:              | 0 pt                | ulses  | Set  | Se  | All | Max. Torque: 🔍                                      |  |
|   |                            |                     |        |      |     |     | o volioud. «                                        |  |
|   |                            | Network IP:         | 92 . 1 | 168  |     | 26  | . 🗙                                                 |  |
|   | Fre                        | om Node #:          | 2 To N | lode | #:  | 12  | - +                                                 |  |

| Method           | >Description                                                                                                    |
|------------------|----------------------------------------------------------------------------------------------------|
| Normal           | Once the controls have decelerated the rotor to a stop, the motor coil are internally connected. The permanent magnet forces in the rotor and the mechanical inertia of the gearbox holds the rotor in place. This is the MDR industry standard holding brake method and is often termed short circuit or shunt. <i>Normal</i> is the default factory setting for all module zones from the <i>Auto-Configuration Procedure</i> |
| Free             | Once the controls have decelerated the rotor to a stop, the motor coils are internally disconnected and only the mechanical gearbox inertia holds the rotor in place                                                                                                    |
| Servo<br>Brake 1 | When the controls have decelerated the rotor to a stop, the processor notes the <i>Hall Effect</i> sensor status. If the <i>Hall Effect</i> sensor status changes indicating a change in position of the rotor, the controls will inject current into 2 of the 3 motor coils in the proper sequence to move the rotor back to its original stop position                                                                        |
| Servo<br>Brake 2 | When the controls have decelerated the rotor to a stop, the processor notes the <i>Hall Effect</i> sensor status. If the <i>Hall Effect</i> sensor status changes indicating a change in position of the rotor, the controls will inject current into all 3 of the motor coils in the proper sequence to move the rotor back to its original stop position                                                                      |

- Please note that if you change the *Brake Method* and this module goes through another *Auto Configuration* procedure, the *Brake Method* setting will not reset back to default. It will remain unchanged at the last selected setting.
- Servo Brake 1 and 2 are functionally equivalent. Servo Brake 2 utilizes more power and provides more holding torque. Consequently, because Servo 2 uses more current, the potential for heat build-up is present depending on your application. If Servo Brake 1 provides enough holding torque for the application, it is recommended using it in lieu of Servo Brake 2. Servo Brake 2 should only be used when Servo Brake 1 does not provide enough holding torque for the application

# 8.5.4.3. Speed Control Method

You can change the Speed Control Method between Open Loop and Closed Loop

## **Closed Loop**

*Closed Loop* speed control utilizes a proportional – integral (PI) algorithm to regulate MDR speed. When enabled, the module motor control processor accepts the input from the *Hall Effect* sensors to measure rotor speed and will adjust the motor output accordingly to attempt to regulate speed. The value entered is in percent of the motor's rated speed. *Closed Loop* speed regulation can be used for applications where you need to maintain constant speed with varying carton weights. The default setting is for *Closed Loop* to be enabled.

Checking the *Closed Loop* check box enables Closed Loop speed control method. You can also use the *Set All* button to set the selected speed control method for each motor in the *From Node # / To Node #* boxes. In this example the *Left MDRs* from nodes 2 thru 12 will each get the same *Speed Control Method* speed setting.

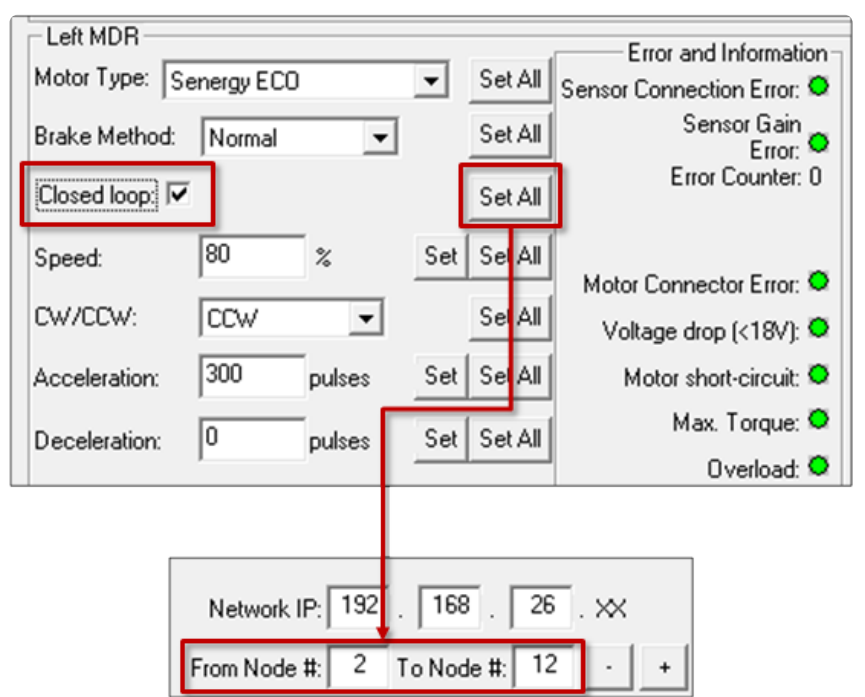

Also note that when Closed Loop is enabled; the units for Acceleration and Deceleration change from time-based (seconds) to distance-based (pulses). Motor pulses can be converted to linear distance based upon knowing the particular speed code of your MDR and its tube diameter. Please refer to <u>Motor</u> <u>Pulse to Distance Calculation</u> for details and an example of calculating this distance.

Closed Loop speed control will provide PWM voltage to the MDR up to the limit of the particular MDR's selected profile and/or the current limits allowed by the module's built in protection algorithms and circuitry. To avoid unexpected results, please review your particular mechanical application along with the published MDR performance data prior to implementing Closed Loop speed control

## Open Loop

*Open Loop* speed control does not utilize any such feedback to regulate speed. The value entered is the percent *PWM* waveform (or "throttle") that is output to the motor and the actual rotor speed will fluctuate depending on the mechanical loading on the motor

Unchecking the *Closed Loop* check box disables Closed Loop speed control method and enables *Open Loop* speed control method. You can also use the *Set All* button to set the selected speed control method to each motor in the *From Node # / To Node #* boxes. In this example, all of the *Left MDRs* from nodes 2 thru 12 will each get the same *Speed Control Method* speed setting.

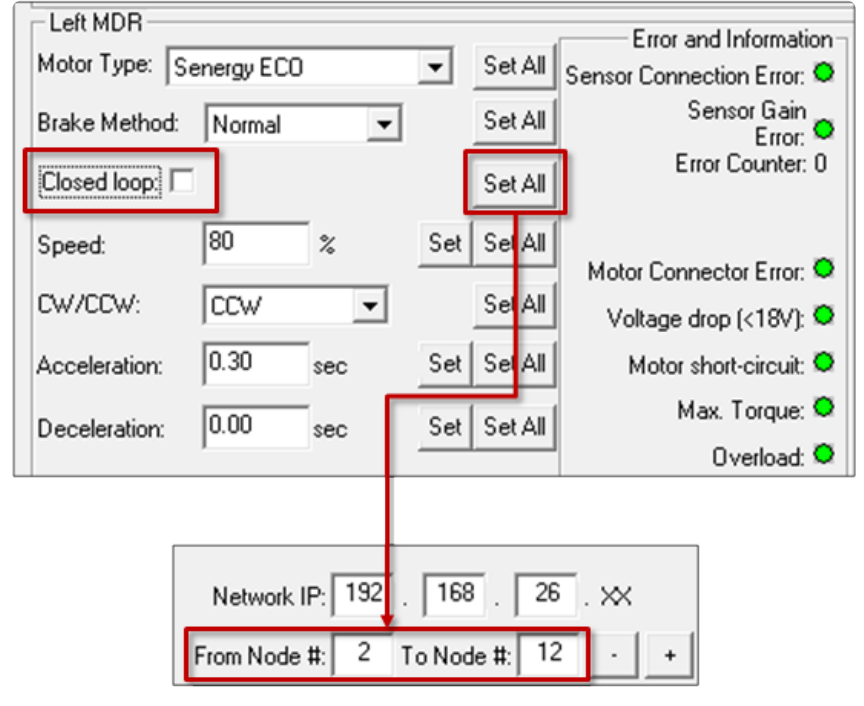

Please note that if you change the Speed Control Method and this module goes through another Auto Configuration procedure, the Speed Control Method setting will not reset back to default. It will remain unchanged at the last selected setting.

## 8.5.4.4. Speed

The definition of the *Speed* setting value depends upon the <u>Speed Control Method</u> and <u>Motor</u> <u>Type</u> selected:

#### Closed Loop

*Closed Loop* is the default *Speed Control Method* and the value entered is in percent of the motor rated speed based upon the *Motor Type* selected. The ConveyLinx module will adjust the motor output based upon fluctuating motor loading in order to maintain this set speed.

Type in the desired speed as a percentage. Valid values are from 1 to 100. You can also use the *Set All* button to set the entered speed to each motor in the *From Node # / To Node #* boxes. In this example we set the speed to be 80% for Node 2 and when we click the *Set All* button, the *Left MDRs* from nodes 2 thru 12 will each get the same speed setting

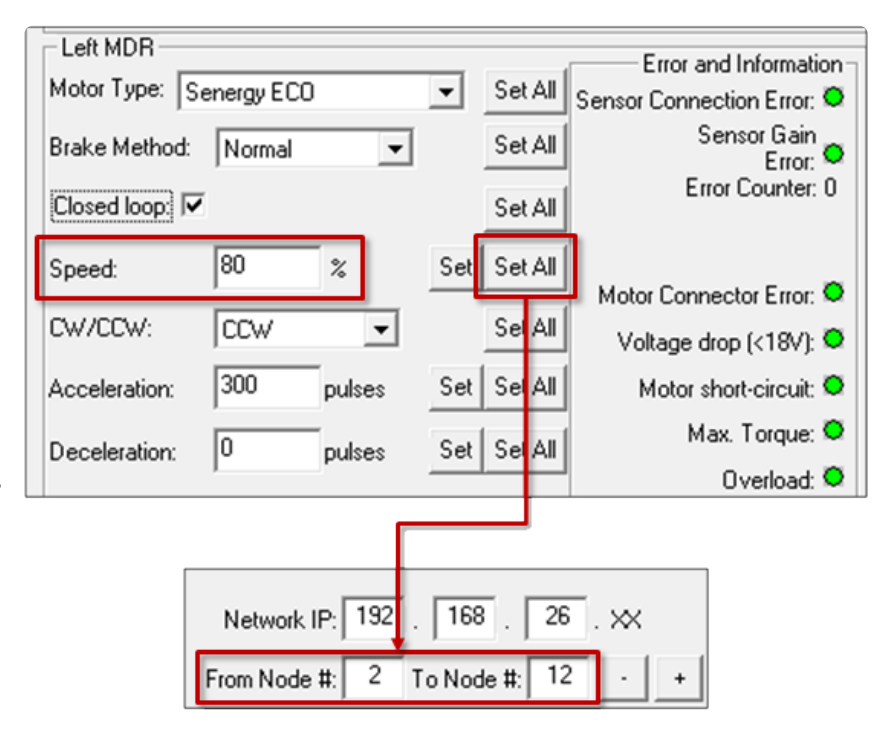

#### Open Loop

*Open Loop* value entered is in % of the selected *Motor Type's* rated Pulse Width Modulation (PWM) voltage. With this *Speed Control Method*, the PWM voltage being fed to the motor remains constant and the actual measured motor speed will fluctuate depending upon motor load.

Type in the desired speed as a percentage. Valid values are from 1 to 100. You can also use the *Set All* button to set the entered speed to each motor in the *From Node # / To Node #* boxes. In this example we set the speed to be 80% for Node 2 and when we click the *Set All* button, the *Left MDRs* from nodes 2 thru 12 will each get the same speed setting

| Left MDR                |           |              | Error and Information      |
|-------------------------|-----------|--------------|----------------------------|
| Motor Type: Senergy ECO |           | ▼ Set All    | Sensor Connection Error: 🔍 |
| Brake Method: Normal    | •         | Set All      | Sensor Gain<br>Error: 🗢    |
| Closed loop:            |           | Set All      | Error Counter: 0           |
| Speed: 80               | %         | Set Set All  |                            |
|                         | -         | Set All      | Motor Connector Error: 🔍   |
|                         |           |              | Voltage drop (<18V): 오     |
| Acceleration: 0.30      | sec       | Set Set All  | Motor short-circuit: 오     |
| Deceleration: 0.00      | sec       | Set Set All  | Max. Torque: 오             |
|                         |           |              | Overload: 🔍                |
|                         |           |              |                            |
| Network                 | IP: 192 . | 168 _ 26     | . 🗙                        |
| From Node               | #: 2 T    | o Node #: 12 | - +                        |

- Please note that if you change the *Speed* and this module goes through another *Auto Configuration* procedure, the *Speed* setting will not reset back to default. It will remain unchanged at the last selected setting.
- Please consult your particular motor brand and model's documentation for determining the actual speed of the MDR's for your application. The actual mechanical speed of the MDR is determined by the mechanical gearing attached to the motor. All Senergy MDR's have identical motors but will run at very different speeds and have very different torque characteristics depending on the mechanical gearing used.

# 8.5.4.5. Rotation Direction

This setting is either Clock-Wise (CW) or Counter-Clock Wise (CCW) and is determined for each module based upon the *Auto-Configuration Procedure* results. Please refer to section Motor Rotation Definition for details on how to determine rotation direction with respect to MDR installed orientation.

Selecting a direction from the dropdown box immediately sets the rotation direction. You can also use the *Set All* button to set the selected rotation direction to each motor in the *From Node # / To Node #* boxes. In this example the *Left MDRs* from nodes 2 thru 6 will each get the same *CW/CCW* rotation direction setting

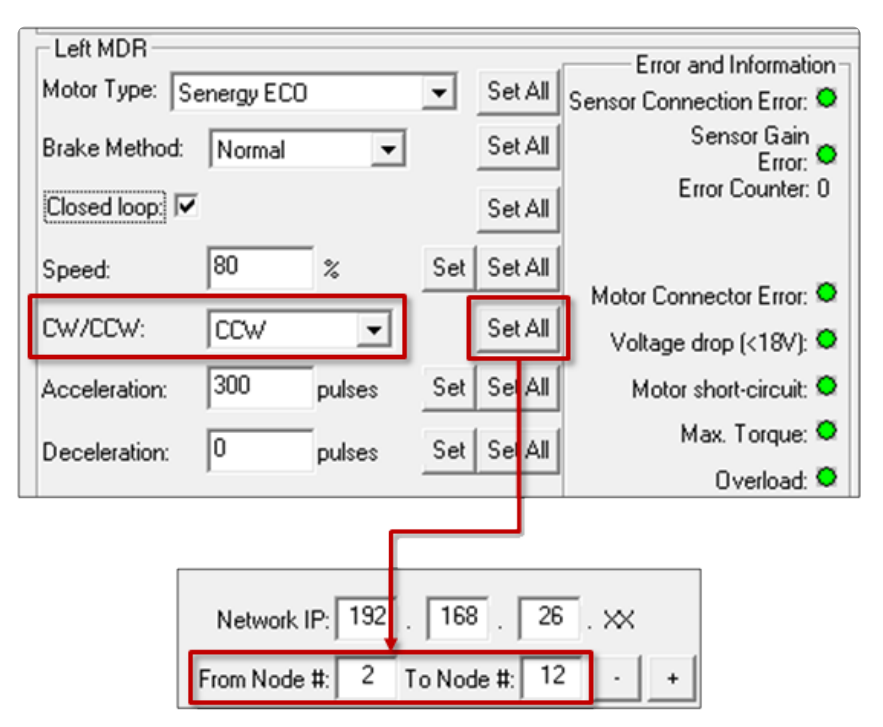

Please note that if you change the *Rotation Direction* and this module goes through another *Auto Configuration* procedure, the *Rotation Direction* setting will not reset back to default. It will remain unchanged at the last selected setting.

## 8.5.4.6. Acceleration/Deceleration

Acceleration and Deceleration settings are fields you enter values similar to Speed. The units of the value you enter are dependent upon which *Speed Control Method* you have selected.

## When in Closed Loop

In Closed Loop, the units shown are Motor Pulses which means the control will accelerate and decelerate in terms of motor rotor distance based upon Hall Effect sensor state change and the controller's current limits and the mechanical limits of the connected drive train. Because the module does not have any data regarding the gear reduction ratio of the installed MDR, you will need to work with the Motor Pulse to Distance Calculation to find out the amount of linear distance the particular acceleration or deceleration will take

Type in the desired accel and decel values in motor pulses. You can also use the *Set All* button to set the entered values to each motor in the *From Node # / To Node #* boxes. In this example we set the accel to 300 and the decel to 0 for Node 2 and when we click the *Set All* button, the *Left MDRs* from nodes 2 thru 12 will each get the same speed setting

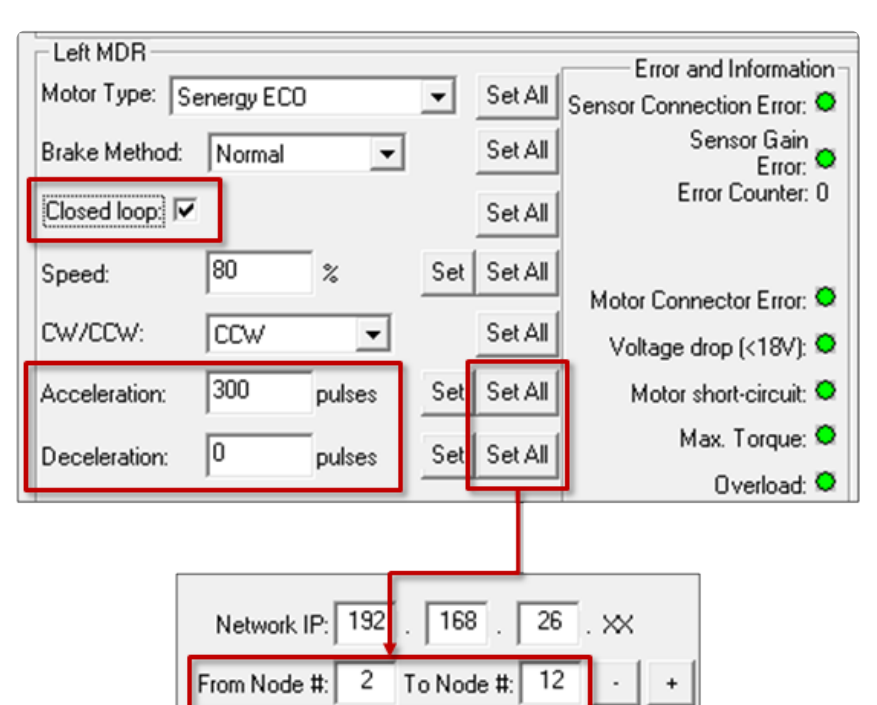

## When in Open Loop

Units shown are seconds which means that the control will accelerate and decelerate for the time specified within the controller's current limits and the mechanical limits of the connected drive train

Type in the desired accel and decel values in **seconds**. You can also use the *Set All* button to set the entered values to each motor in the *From Node # / To Node #* boxes. In this example we set the accel to 0.30 and the decel to 0 for Node 2 and when we click the *Set All* button, the *Left MDRs* from nodes 3 thru 12 will each get the same speed setting

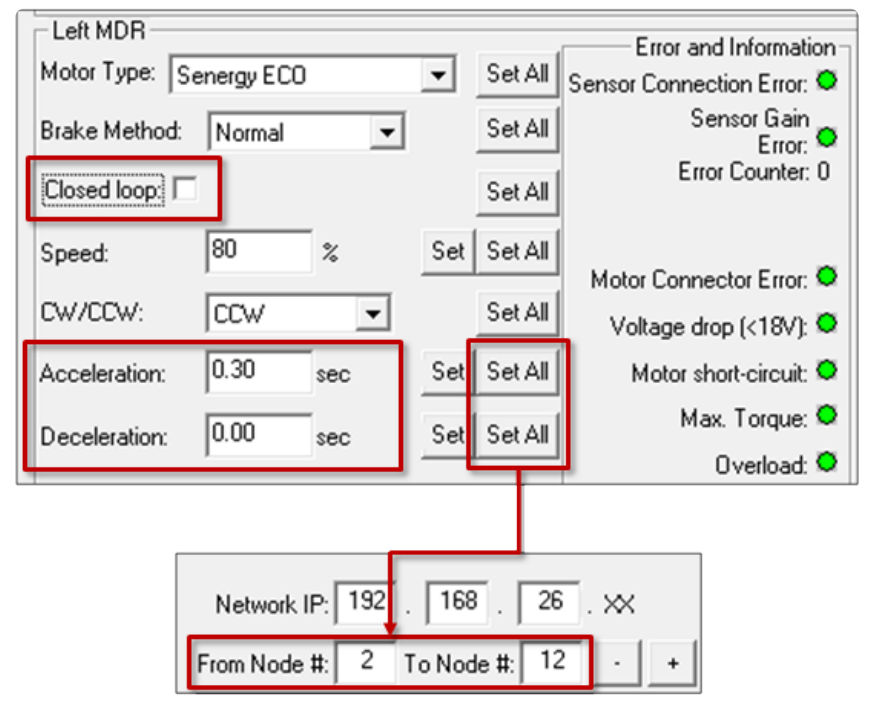

Please note that if you change either of the Accel/Decel values and this module goes through another Auto Configuration procedure, the Accel/Decel settings will not reset back to default. They will remain unchanged at their last selected settings.

Please note that very small deceleration values can cause the module to indicate a Short Circuit Error. This can happen at speeds greater than 75% and deceleration values less than 0.1 seconds (in Open Loop) or 50 pulses (in Closed Loop) with Servo Brake 1 or Servo Brake 2 enabled.

## 8.5.4.7. Motor Jog and Error Indicators

Left MDR -

## Motor Jog (Run) Function

In EasyRoll, the Left and Right motors have their own Run buttons on the Main Screen. These are used to temporarily run the motors for verification of function and diagnostics.

|                                                                                                | Left MDR                                                                                                    |                                                                                                    |                                                                                                    | Error and Information                                                                                                    |
|------------------------------------------------------------------------------------------------|----------------------------------------------------------------------------------------------------|----------------------------------------------------------------------------------------------------|----------------------------------------------------------------------------------------------------|----------------------------------------------------------------------------------------------------|
|                                                                                                | Motor Type: S                                                                                                    | energy ECO                                                                                                   | ▼ Set All                                                                                                    | Sensor Connection Error:                                                                                                    |
|                                                                                                | Brake Method: Servo Brake1 💌                                                                                                    |                                                                                                    | Set All                                                                                                    | Sensor Gain<br>Error: •                                                                                                    |
|                                                                                                | Closed loop: 🔽                                                                                                    |                                                                                                    | Set All                                                                                                    | Error Counter: 0                                                                                                    |
|                                                                                                | Speed:                                                                                                    | 80 %                                                                                                    | Set Set All                                                                                                    | Motor Connector Error: •                                                                                                    |
|                                                                                                | CW/CCW:                                                                                                    |                                                                                                    | Set All                                                                                                    | Voltage drop (<18V); 🔍                                                                                                    |
| Click the Run icon to turn on                                                                  | Acceleration:                                                                                                    | 300 pulses                                                                                                   | Set Set All                                                                                                    | Motor short-circuit: 🔍                                                                                                    |
| the motor                                                                                      | Deceleration:                                                                                                    | 0 pulses                                                                                                    | Set Set All                                                                                                    | Max. Torque:                                                                                                    |
|                                                                                                |                                                                                                    |                                                                                                    |                                                                                                    | Motor stalled:                                                                                                    |
|                                                                                                | Current:                                                                                                    | 0 mA                                                                                                    |                                                                                                    | Motor Sensor Error: •                                                                                                    |
|                                                                                                | Operating time:                                                                                                    | 2945 min                                                                                                    |                                                                                                    | Overheat: 🗢                                                                                                    |
|                                                                                                | Motor                                                                                                    | 33 °C                                                                                                    |                                                                                                    | Mater Free Counter 0                                                                                                    |
|                                                                                                | I emperature:<br>Module                                                                                                    |                                                                                                    |                                                                                                    | Motor Error Counter: 0                                                                                                    |
|                                                                                                | Temperature:                                                                                                    | 40 °C                                                                                                    |                                                                                                    | Uvervoltage(>30V): V                                                                                                    |
|                                                                                                |                                                                                                    |                                                                                                    |                                                                                                    |                                                                                                    |
|                                                                                                |                                                                                                    |                                                                                                    |                                                                                                    |                                                                                                    |
|                                                                                                | Left MDR                                                                                                    |                                                                                                    | _                                                                                                    | Error and Information                                                                                                    |
|                                                                                                | Motor Type:                                                                                                    | energy ECO                                                                                                   | ▼ Set All                                                                                                    | Error and Information<br>Sensor Connection Error:                                                                                                    |
|                                                                                                | Hotor Type: S<br>Brake Method:                                                                                                    | energy ECO<br>Servo Brake1 💌                                                                                 | ▼ Set All<br>Set All                                                                                                    | Error and Information<br>Sensor Connection Error:<br>Sensor Gain<br>Error:                                                                                                    |
|                                                                                                | Left MDR<br>Motor Type: S<br>Brake Method:<br>Closed loop: V                                                                                                    | energy ECO<br>Servo Brake1 💌                                                                                 | ▼ Set All<br>Set All<br>Set All                                                                                                    | Error and Information<br>Sensor Connection Error:<br>Sensor Gain<br>Error:<br>Error Counter: 0                                                                                                    |
|                                                                                                | Left MDR<br>Motor Type: S<br>Brake Method:<br>Closed loop: V<br>Speed:                                                                                                    | energy ECO<br>Servo Brake1 💌                                                                                 | Set All<br>Set All<br>Set All<br>Set Set All                                                                                                    | Error and Information<br>Sensor Connection Error:<br>Sensor Gain<br>Error:<br>Error Counter: 0                                                                                                    |
|                                                                                                | Left MDR<br>Motor Type: S<br>Brake Method:<br>Closed loop: V<br>Speed:<br>CW/CCW:                                                                                                    | energy ECO<br>Servo Brake1 •<br>80 %                                                                         | Set All     Set All     Set All     Set All     Set Set All     Set All                                                                                                    | Error and Information<br>Sensor Connection Error: Sensor Gain<br>Error: Error: Error: Error Counter: 0<br>Motor Connector Error:                                                                                                    |
| When Run is activated the                                                                      | Left MDR<br>Motor Type: S<br>Brake Method:<br>Closed loop: V<br>Speed:<br>CW/CCW:                                                                                                    | energy ECO<br>Servo Brake1 V<br>80 %<br>CCW V                                                                | ✓ Set All<br>Set All<br>Set All<br>Set Set All<br>Set Set All<br>Set Set All                                                                                                    | Error and Information<br>Sensor Connection Error: Sensor Gain<br>Error: Error Counter: 0<br>Motor Connector Error: Voltage drop (<18V): Motor short-circuit                                                                                                    |
| When Run is activated the icon highlights. Click the                                           | Left MDR<br>Motor Type: S<br>Brake Method:<br>Closed loop: V<br>Speed:<br>CW/CCW:<br>Acceleration:                                                                                                    | energy ECO<br>Servo Brake1<br>80 %<br>CCW<br>300 pulses                                                      | Set All     Set All     Set All     Set All     Set All     Set All     Set All     Set All     Set All                                                                                        | Error and Information<br>Sensor Connection Error: Sensor Gain<br>Error: Error: Error: Error Counter: 0<br>Motor Connector Error:<br>Voltage drop (<18V):<br>Motor short-circuit:<br>Max. Torque:                                                                                                    |
| When Run is activated the<br>icon highlights. Click the<br>icon again to turn the motor        | Left MDR<br>Motor Type: S<br>Brake Method:<br>Closed loop: V<br>Speed:<br>CW/CCW:<br>Acceleration:<br>Deceleration:                                                                                                    | energy ECO<br>Servo Brake1<br>80 %<br>CCW<br>300 pulses<br>0 pulses                                          | Set All     Set All     Set All     Set All     Set All     Set All     Set All     Set All     Set Set All     Set Set All                                                                    | Error and Information<br>Sensor Connection Error:<br>Sensor Gain<br>Error:<br>Error Counter: 0<br>Motor Connector Error:<br>Voltage drop (<18V):<br>Motor short-circuit:<br>Max. Torque:<br>Overload:                                                                                                    |
| When Run is activated the<br>icon highlights. Click the<br>icon again to turn the motor<br>off | Left MDR<br>Motor Type: S<br>Brake Method:<br>Closed loop: V<br>Speed:<br>CW/CCW:<br>Acceleration:<br>Deceleration:                                                                                                    | energy ECO<br>Servo Brake1<br>80 %<br>CCW<br>300 pulses<br>0 pulses                                          | ✓ Set All<br>Set All<br>Set All<br>Set Set All<br>Set Set All<br>Set Set All<br>Set Set All                                                                                                    | Error and Information<br>Sensor Connection Error: Sensor Gain<br>Error: Error Counter: 0<br>Motor Connector Error: Voltage drop (<18V): Motor short-circuit: Max. Torque: Max. Torque: Motor stalled: Motor stalled: Coverload: Coverload: Cover    |
| When Run is activated the<br>icon highlights. Click the<br>icon again to turn the motor<br>off | Closed loop:<br>Speed:<br>CW/CCW:<br>Acceleration:<br>Deceleration:<br>Current:                                                                                                    | energy ECO<br>Servo Brake1<br>80 %<br>CCW<br>300 pulses<br>0 pulses<br>1376 mA                               | <ul> <li>▼ Set All</li> <li>Set All</li> <li>Set All</li> <li>Set All</li> <li>Set All</li> <li>Set All</li> <li>Set All</li> <li>Set All</li> <li>Set Set All</li> <li>Set Set All</li> </ul> | Error and Information<br>Sensor Connection Error: Sensor Gain<br>Error: Error Counter: 0<br>Motor Connector Error: Voltage drop (<18V): Motor short-circuit<br>Max. Torque: Max. Torque: Motor stalled: Motor stalled: Motor Sensor Error: Sensor Error: Sen |
| When Run is activated the<br>icon highlights. Click the<br>icon again to turn the motor<br>off | Closed loop:<br>Speed:<br>CW/CCW:<br>Acceleration:<br>Deceleration:<br>Current:<br>Deceleration:                                                                                                    | energy ECO<br>Servo Brake1<br>80 %<br>CCW<br>300 pulses<br>0 pulses<br>1376 mA<br>2945 min                   | ✓ Set All<br>Set All<br>Set All<br>Set Set All<br>Set Set All<br>Set Set All<br>Set Set All                                                                                                    | Error and Information<br>Sensor Connection Error:<br>Error:<br>Error Counter: 0<br>Motor Connector Error:<br>Voltage drop (<18V):<br>Motor short-circuit:<br>Max. Torque:<br>Overload:<br>Motor stalled:<br>Motor Sensor Error:<br>Overheat:                                                                                                    |
| When Run is activated the<br>icon highlights. Click the<br>icon again to turn the motor<br>off | Left MDR<br>Motor Type: S<br>Brake Method:<br>Closed loop: I<br>Speed:<br>CW/CCW:<br>Acceleration:<br>Deceleration:<br>Current:<br>Operating time:<br>Motor                                                                                                    | energy ECO<br>Servo Brake1<br>80 %<br>CCW<br>300 pulses<br>0 pulses<br>1376 mA<br>2945 min                   | Set All     Set All     Set All     Set All     Set All     Set All     Set All     Set Set All     Set Set All     Set Set All                                                                | Error and Information<br>Sensor Connection Error: Sensor Gain<br>Error: Error Counter: O<br>Motor Connector Error: Voltage drop (<18V): Motor short-circuit<br>Max. Torque: Max. Torque: Overload: Motor stalled: Motor stalled: Motor Sensor Error: Overheat: Overheat: Ove |
| When Run is activated the<br>icon highlights. Click the<br>icon again to turn the motor<br>off | Left MDR<br>Motor Type: S<br>Brake Method:<br>Closed loop: V<br>Speed:<br>CW/CCW:<br>Acceleration:<br>Deceleration:<br>Current:<br>Operating time:<br>Motor<br>Temperature:                                                                                       | energy ECO<br>Servo Brake1<br>80 %<br>CCW<br>300 pulses<br>0 pulses<br>1376 mA<br>2945 min<br>33 °C          | Set All     Set All     Set All     Set All     Set All     Set All     Set All     Set Set All     Set Set All     Set Set All                                                                | Error and Information<br>Sensor Connection Error:<br>Error:<br>Error Counter: 0<br>Motor Connector Error:<br>Voltage drop (<18V):<br>Motor short-circuit:<br>Max. Torque:<br>Overload:<br>Motor stalled:<br>Motor stalled:<br>Overheat:<br>Overheat:                                                                                                    |
| When Run is activated the<br>icon highlights. Click the<br>icon again to turn the motor<br>off | Left MDR         Motor Type:         Srake Method:         Closed loop:         Speed:         CW/CCW:         Acceleration:         Deceleration:         Current:         Operating time:         Motor         Temperature:         Motor         Temperature: | energy ECO<br>Servo Brake1<br>80 %<br>CCW<br>300 pulses<br>0 pulses<br>1376 mA<br>2945 min<br>33 °C<br>39 °C | ✓ Set All<br>Set All<br>Set All<br>Set Set All<br>Set Set All<br>Set Set All                                                                                                    | Error and Information<br>Sensor Connection Error:<br>Error:<br>Error Counter: 0<br>Motor Connector Error:<br>Voltage drop (<18V):<br>Motor short-circuit:<br>Max. Torque:<br>Overload:<br>Motor stalled:<br>Motor Sensor Error:<br>Overheat:<br>Motor Error Counter: 0<br>Overvoltage(>30V):                                                                                                    |

Please note the Motor Jog (Run) Function rotates the motor in the direction indicated by the <u>Rotation Direction</u> selection which may or may not be the direction of flow established by the Auto Configuration procedure.

## **Error Indicators**

In *EasyRoll*, the Left and Right motors have their own status indicators on the *Main Screen*. These are used to provide visual indication of certain conditions. There are also status indicators for the Sensors connected to the Left and Right sides of the modules.

Indicators are Green when the condition does not exist and will be Red when the condition does exist.

| Left MDR               |            |             |     |        | Error and Information      | F  |
|------------------------|------------|-------------|-----|--------|----------------------------|----|
| Motor Type: S          | energy ECO | 1           | •   | Set Al | Sensor Connection Error: 🔍 | ł  |
| Brake Method:          | Normal     | ¥           |     | Set Al | Sensor Gain<br>Error: 🗢    | 1  |
| Closed loop: 🔽         |            |             |     | Set Al | Error Counter: 0           | 3  |
| Speed:                 | 80         | *           | Set | Set Al | Motor Connector Error      | 1  |
| CW/CCW:                | CW         | •           |     | Set Al | Voltage drop (<18V): •     | h  |
| Acceleration:          | 50         | pulses      | Set | Set Al | Motor short-circuit: •     | 4  |
| Deceleration:          | 50         | -<br>nuises | Set | Set Al | Max. Torque: 🔍             | Į, |
|                        | 1          | P           |     |        | Overload: 🔍                | I  |
|                        |            |             |     |        | Motor stalled: 🔍           | I  |
| Current:               | 0          | mA          |     |        | Motor Sensor Error: 🔍      | ķ  |
| Operating time:        | 951        | min         |     | R      | Overheat: 🗢                | •  |
| Motor<br>Temperature:  | 33         | °C          |     | N      | Motor Error Counter: 0     |    |
| Module<br>Temperature: | 41         | °C          |     | ۲      | Overvoltage(>30V): 🗢       |    |

| Indicator                  | Description                                                                                                    |
|----------------------------|----------------------------------------------------------------------------------------------------|
| Sensor Connection<br>Error | Occurs when the particular side of the module was Auto Configured as a zone and the sensor is unplugged or otherwise not drawing power |
| Sensor Gain Error          | Occurs when the sensor health/gain signal on pin 3 of the Sensor port changes state from its Auto-Configuration state                  |
| Error Counter              | A running numerical counter that increments for each occurrence of connection or gain errors. Counter resets to 0 upon power cycle     |
| Motor Connection<br>Error  | Occurs when a motor that is expected to be connected becomes disconnected by either unplugging or internal damage                      |
| Voltage drop [<18V]        | Occurs if the incoming power to the module drops below 18 volts                                                                        |
| Motor short circuit        | Occurs if the module detects a short circuit condition                                                                                 |

| Max. Torque         | Indicator turns Yellow if the motor is delivering the maximum torque according to the selected motor profile                                                                                                    |
|---------------------|----------------------------------------------------------------------------------------------------|
| Overload            | Occurs if motor is commanded to run and is not rotating sufficiently for at least 20 seconds                                                                                                    |
| Motor Stalled       | Occurs when the motor is commanded to run and the rotor is not turning                                                                                                    |
| Motor Sensor Error  | Occurs if one or more of the 3 Hall Effect Sensors does not produce a signal or does not change state when motor is running                                                                                                    |
| Overheat            | Occurs when the calculated motor temperature has exceeded 105°C or<br>the module temperature has exceeded 90°C. The motor will stop during<br>an Overheat condition and will not be allowed to run again until the<br>calculated motor temperature reaches 93°C |
| Motor Error Counter | A running numerical counter that increments for each occurrence of any of the motor error conditions. Counter resets to 0 upon power cycle                                                                                                    |
| Overvoltage [>30V]  | Occurs when the incoming power to the module exceeds 30V                                                                                                    |

## 8.5.4.8. Motor Pulse to Distance Calculation

For the Senergy motor there are 30 pulses per revolution of the motor shaft. The formula to calculate the linear distance the roller would turn in one pulse is:

 $mm/pulse = (\pi \times Roller Diameter) / (30 \times Gear Ratio)$ 

Roller Diameter and Gear Ratio values for specific roller diameters and speed codes are found in our Pulseroller Global Motor Roller Technologies Product Catalog available at www.pulseroller.com

For example, we have a standard Senergy roller with a diameter of 48.6 mm (standard 1.9" tube) and our speed code is 60. From the chart on page 10 (2019 edition of the Catalog) indicates that the Gear ratio for a 60-speed code is 11. From this information we plug in the values into our formula:

 $(\pi \times 48.6) / (30 \times 11) = 0.463 \text{ mm per pulse}$ 

For this 60-speed code Senergy roller, when you set the Deceleration in Closed Loop mode to 50 pulses; the roller will decelerate for a distance of:

 $0.463 \text{ mm/pulse} \times 50 \text{ pulses} \cong 23 \text{ mm}$ 

## 8.5.5. Diagnostic Window

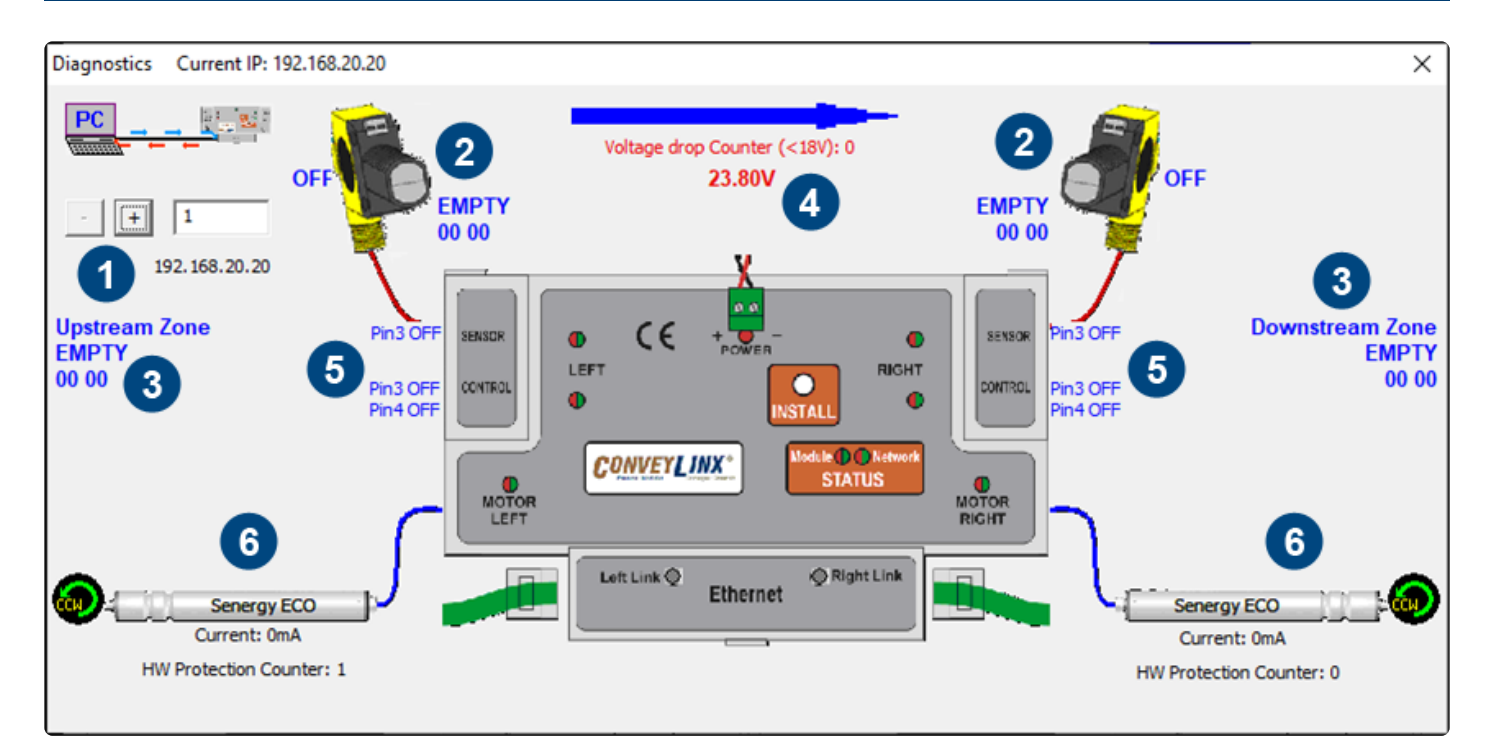

| Indicator | Description                                                                                                    |
|-----------|----------------------------------------------------------------------------------------------------|
| 1         | You can navigate to the next or previous module's Diagnostic Window by clicking the + and – buttons                                                                                                    |
| 2         | Displays the current ZPA status of the zone and the state of the sensor                                                                                                    |
| 3         | Displays the status of the upstream and downstream zones to the selected<br>module. Note that the values depicted below the text ("00 00" in the example)<br>indicate the contents of the Tracking Registers. Please refer to ConveyLinx ERSC<br>PLC Developers Guide for details on how to use the Tracking Registers |
| 4         | Displays the current input voltage to the module as well as the count of the<br>number of times the power supply went below 18 volts but did not completely<br>shut off. This is useful for diagnosing possible power supply issues                                                                                    |
| 5         | Displays the current state of each Sensor Port and Control Port input signals                                                                                                    |
| 6         | Displays current status of each motor. Please note that this data is also shown on the main screen as well                                                                                                    |

#### **Accumulation Status**

If a carton is accumulated on a particular zone, the Diagnostic Window will indicate a reason for the accumulated state. Also note that in situations where an external device (PLC or PC controller) or the *Accumulate* icon on the Main Screen has been activated; the Sensor LED on the module for the stopped carton's zone will be fast blinking green. You can then consult the Diagnostic Window for more detailed information on the exact reason

As shown in this example, for the downstream zone on the selected Module, it shows "Pin3 Control Port Accumulation" as the reason a carton is stopped at this zone even though the zone that is downstream of this module is empty

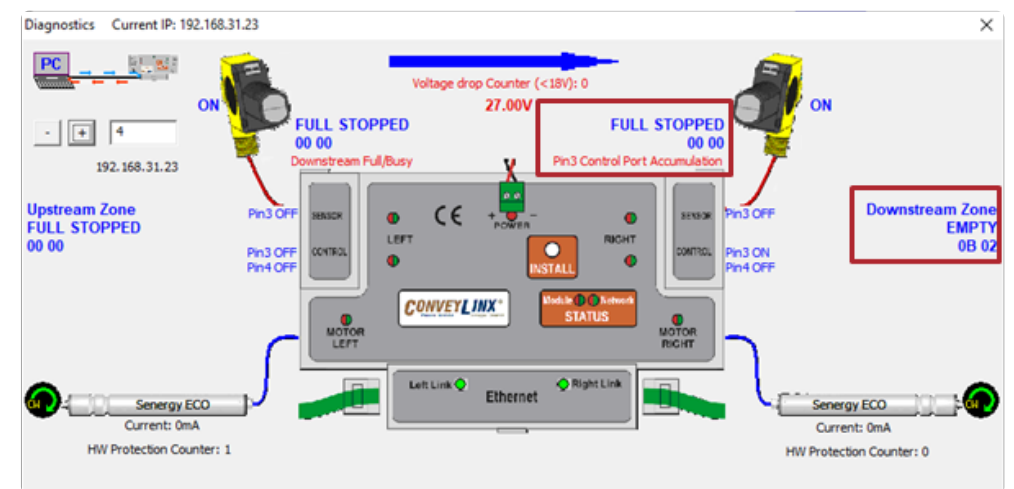

# 8.6. Advanced Dialog

The Advanced Dialog is where you can make further changes to module operation and access utilities to help maintain your system of modules.

To invoke the ConveyLinx Advanced Dialog you can do any of the following:

- Click Advanced Dialog button
- Press F2
- Simultaneously press [Ctrl] [Shift] U

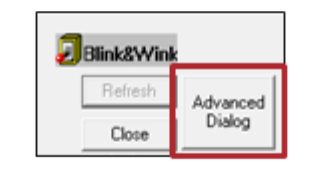

The ConveyLinx Advanced Dialog pops up over the Main screen display and defaults to show the Look Ahead & Timing tab

| eyLinx Advanced Dial              | 09  |                  |                                      |                      |        |
|-----------------------------------|-----|------------------|--------------------------------------|----------------------|--------|
| 192.168.20.20                     | 1   |                  | · • Relieuh                          |                      |        |
| Look Ahead & Timing               | 100 | Ports<br>Upgrade | Flex Zone   Sensors<br>  Connections | Exter<br>Network Ser | vices  |
| Upobeam                           |     |                  | Downsteam                            |                      |        |
| Slow Down Speed                   | *   | -                | ☐ Slow Down Speed 3                  |                      | er All |
| 🗖 Fast Release Time 🖡             | sec |                  | Fast Release Time 📃 🛤                | ×                    |        |
| JAM & Auto Clear Timer<br>Uppheam | 1   |                  | Downsteam                            |                      |        |
| JAM Timer 5.00                    | sec | Set              | JAM Timer 5.00 PRC                   | Set .                |        |
| Auto Clear Timer 5.00             | sec | Set              | Auto Clear Timer 5.00 sec            | Set                  | SRAI   |
| Run Alter & Induct                |     |                  | / Downsteean                         |                      |        |
| Time                              |     | •                | Time                                 |                      |        |
| Run After 5.00                    | sec | Set              | Run After 5.00 sec                   | Set                  |        |
| Induct Forward 0.00               | sec |                  | Induct Forward 0.00 sec              |                      | HE AL  |
| Induct Reverse: 0.00              | sec | Set              | Induct Reverse: 0.00 sec             | Set                  |        |
| Sensor Debounce                   |     |                  |                                      |                      | _      |
| 0.10                              | -   | See              |                                      | Set                  | 4.8    |

# 8.6.1. Look Ahead and Timing Tab

The Look Ahead and Timing Tab contains 4 sections of settings pertaining to ZPA functionality:

Look Ahead Jam & Auto Clear Timers Run After & Induct Sensor Debounce\*

# 8.6.1.1. Look Ahead Slowdown Feature

The *Look Ahead* feature configures the logic to "look ahead" to its next downstream zone and if it is occupied when a carton is entering its zone, the module will dynamically adjust the MDR to the selected speed. This feature in intended to be used in higher speed applications were increased stopping distance is required to keep cartons from over-travelling their stop positions. This function can be applied per zone or for multiple zones

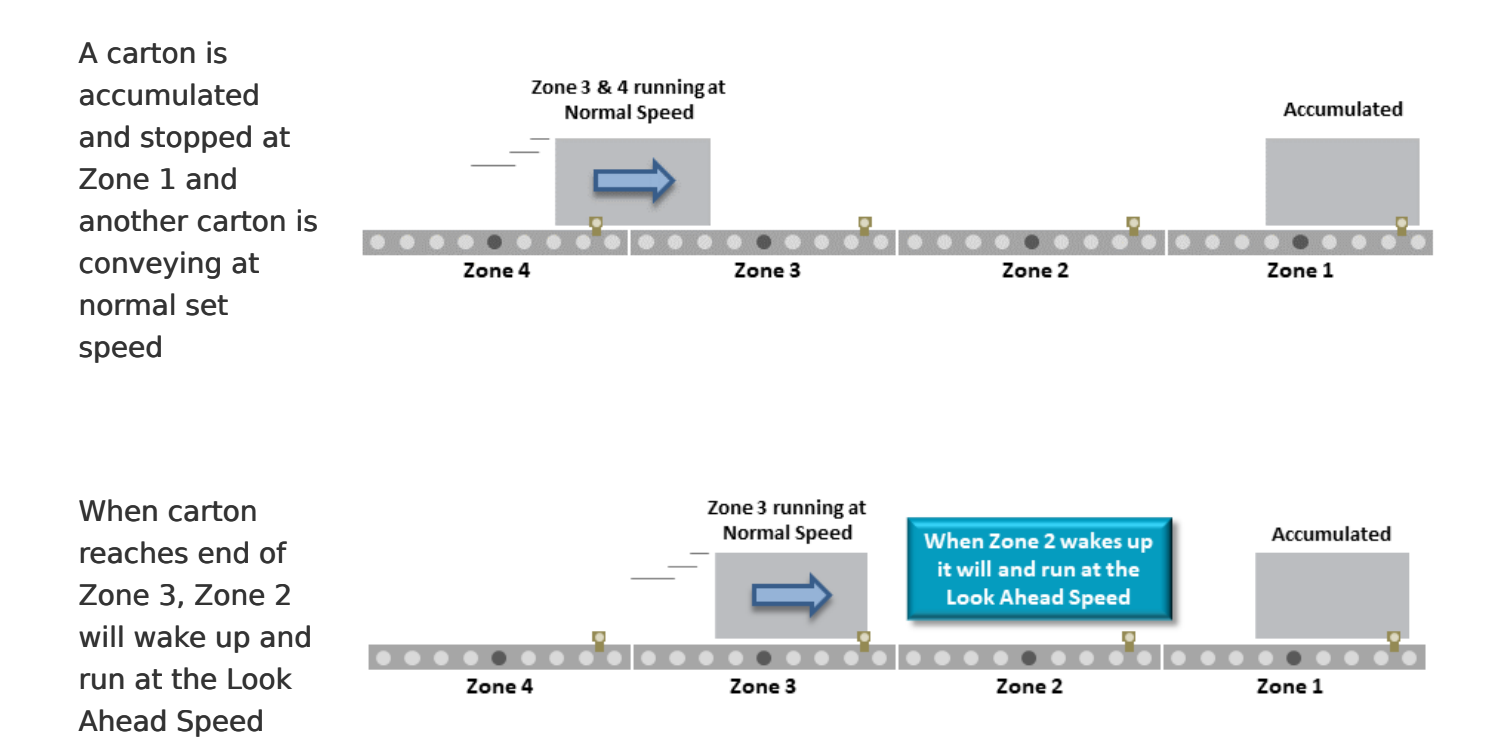

Click the checkbox to enable the *Look Ahead* feature for the selected Node. Clicking the *Set* buttons will download the setting to the respective zone on the selected Node. The value entered for the slowdown speed is in percent of the Node's normal speed as set on the main screen. In this example, the *Look Ahead* speed will be proportional to 80% of 90% PWM current. If the PWM speed on the main screen was set to 70% PWM, then the slowdown speed would be "80% of 70% PWM". Also note there is a *Set All* button that will apply the settings to the range of Nodes entered

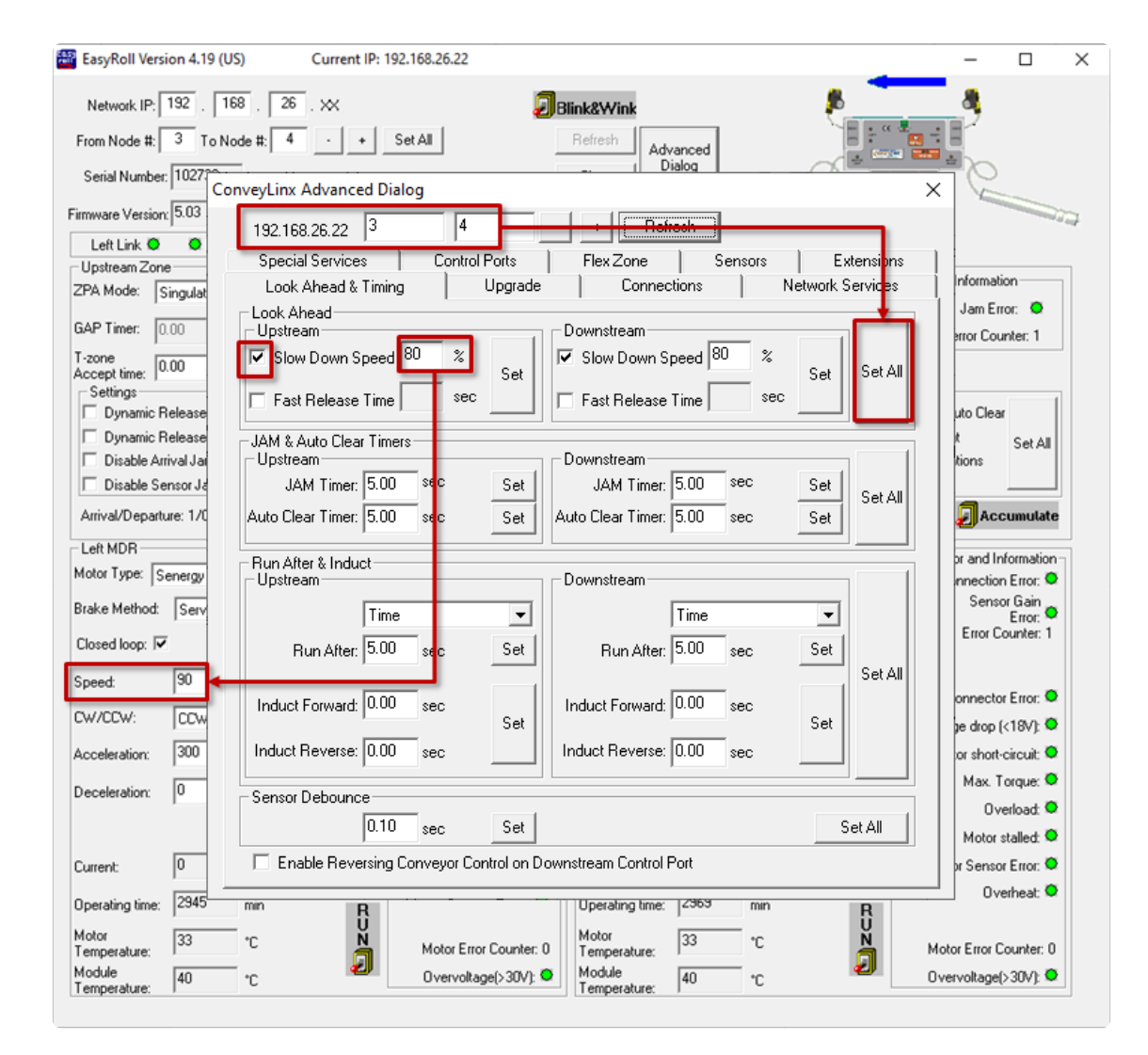

#### Fast Release Time

The *Fast Release Time* option allows you to set a delay before the *Look Ahead Slowdown* speed is engaged for the slow-down zone

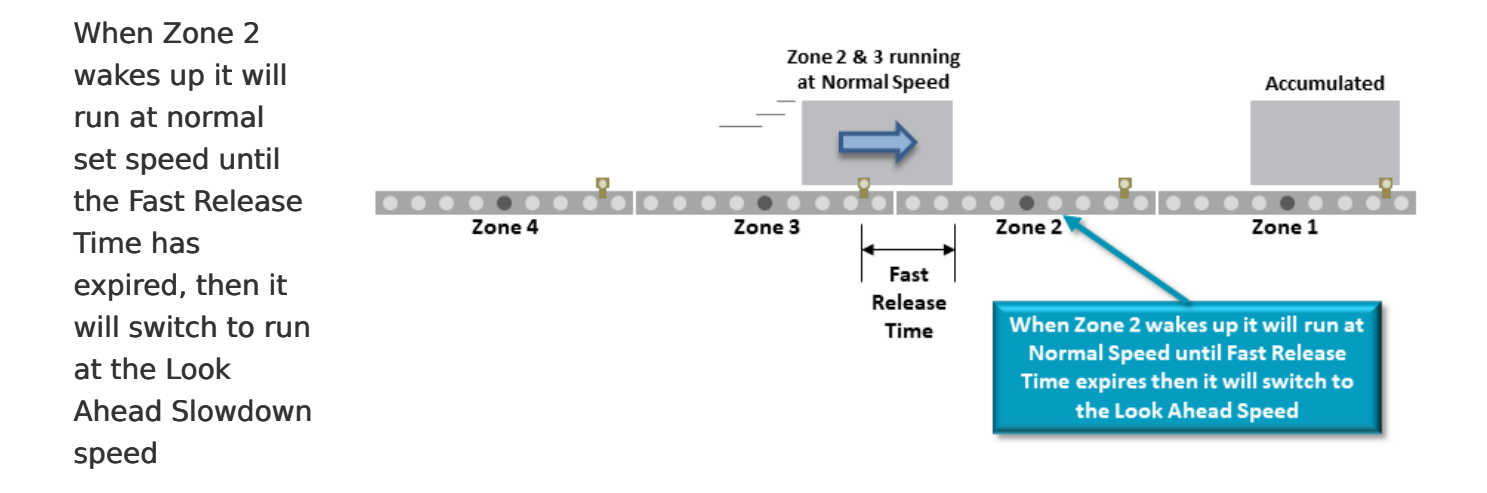
|                        | EasyRoll Version 4.19 (U    | S) Current IP: 192      | .168.26.22            |                               |                  | – 🗆 X                   |
|------------------------|-----------------------------|-------------------------|-----------------------|-------------------------------|------------------|-------------------------|
|                        | Network IP: 192 . 16        | 8. 26. ×                |                       | Blink&Wink                    |                  |                         |
| To use the <i>Fast</i> | Serial Number: 1027         | nveyLinx Advanced Dial  | og                    | Advanced<br>Dialog            |                  |                         |
| Response Time          | Firmware Version: 5.03      | 192.168.26.22 3         | 4                     | - Refrech                     |                  | 100                     |
| option, click the      | Upstream Zone               | Special Services        | Control Ports         | Flex Zone Sensors             | Extensions       |                         |
| Fast Release           | ZPA Mode: Singulat          | Look Ahead & Timing     | Upgrade               | Connections N                 | letwork Services | Jam Error:              |
| Time checkbox          | GAP Timer: 0.00             | Upstream                |                       | Downstream                    |                  | error Counter: 1        |
| and enter a time       | T-zone<br>Accept time: 0.00 | Slow Down Speed         | BU % Set              | Slow Down Speed 80 %          | Set Set All      |                         |
| value (in              | Dynamic Release             | 🔽 Fast Release Time 🛛   | 0.500 sec             | ▼ Fast Release Time 0.500 sec |                  | uto Clear               |
|                        | Dynamic Release             | JAM & Auto Clear Timer: | 8                     | - Downstroam                  |                  | t Set All               |
| seconds) into          | Disable Sensor Ja           | JAM Timer: 5.00         | sec Set               | JAM Timer: 5.00 sec           | Set              | 00015                   |
| the value entry        | Arrival/Departure: 1/0      | Auto Clear Timer: 5.00  | sec Set               | Auto Clear Timer: 5.00 sec    | Set Set All      | 🗐 Accumulate            |
| box. In this           | Left MDR                    | Dur Alber Albertunt     |                       | ,                             |                  | br and Information -    |
| example we             | Motor Type: Senergy         | Upstream                |                       | Downstream                    |                  | nnection Error: •       |
| entered 0.5            | Brake Method: Serv          | Time                    | •                     | Time                          | <b>.</b>         | Sensor Gain<br>Error: • |
| seconds. Click         | Closed loop: 🔽              | Run After: 5.00         | sec Set               | Run After: 5.00 sec           | Set              | Enor Counter. 1         |
| Set to write the       | Speed: 90                   | Induct Forward 0.00     |                       | Indust Ferward: 0.00          | Set All          | onnector Error: 🗢       |
| changes to the         | CW/CCW: COW                 |                         | Set Set               |                               | Set              | pe drop (<18V); 🔍       |
|                        | Acceleration: 300           | Induct Reverse: 0.00    | sec                   | Induct Reverse: 0.00 sec      |                  | or short-circuit: 🗢     |
| module and use         | Deceleration: 0             | Sensor Debounce         |                       |                               |                  | Max. Torque: 🔍          |
| the <i>Set All</i>     |                             | 0.10                    | sec Set               |                               | Set All          | Motor stalled: •        |
| feature as             | Current: 0                  | Enable Reversing C      | onveyor Control on D  | ownstream Control Port        |                  | or Sensor Error: 🗢      |
| desired                | Operating time: 2945        | min B                   |                       | Uperating time: 2969 min      | B                | 0verheat: 🔍             |
|                        | Motor 33                    | °C N                    | Motor Error Counter ( | Motor 33 *C                   | N N              | totor Error Counter: 0  |
|                        | Module 40                   | •c 🗾                    | Overvoltage(>30V):    | Module 40 °C                  | <b>J</b> "       | /vervoltage(>30V): •    |
|                        | Temperature: T              |                         |                       | Temperature: 1                |                  |                         |

~ ~

# 8.6.1.2. Jam Auto Clear Timers

-

The *Jam Timer* for a given Upstream or Downstream zone is used for both detecting an <u>Arrival</u> Jam and a <u>Sensor Jam</u>. The *Jam Timer* should be set as the maximum expected time it takes for a carton to travel from one zone to the next plus a small addition to prevent nuisance jam occurrences. The default value for the Jam Timer is 5 seconds and the valid range of values is from 1 seconds to 65 seconds.

The *Auto Clear Timer* is the amount of times that the logic maintains the jam condition before auto resetting the jam. The default value for the Auto Clear Timer is 5 seconds and the valid range of values is from 0 seconds to 65 seconds

. . . .

. .

Enter new values for either or both the *Jam Timer* and/or *Auto Clear Timer* and click the corresponding *Set* button for each. The *Set All* button will apply these same settings for the range of modules indicated at the top of the dialog

| Consid Consists         | Caula  | - Deale |                   | 1 Canada | ) Eu       |            |
|-------------------------|--------|---------|-------------------|----------|------------|------------|
| special services        | Contro |         |                   |          | Naturali C | ensions    |
| Look Ahead & Liming     |        | Upgrade | Lonnect           | ions     | INERWORK S | ervices    |
| Look Ahead<br>Upstream  |        |         | Downstream        |          |            |            |
| Slow Down Speed         | 80 %   |         | Slow Down Sp      | eed 80 % | :          |            |
|                         | _      | Set     |                   |          | Set        | Sel All    |
| 🔲 Fast Release Time 🛛   | sei    |         | 🔲 Fast Release T  | ime s    | ec         |            |
| JAM & Auto Clear Timers |        |         | L                 |          |            | -          |
| -Upstream-              |        |         | - Downstream      |          |            |            |
| JAM Timer: 5.00         | sec    | (Set)   | JAM Timer:        | 5.00 sec | Set        | C - L A II |
| Auto Clear Timer: 5.00  | sec    | Set     | Auto Clear Timer: | 5.00 sec | Set        | SECAI      |
| ļ                       |        |         |                   | _        |            |            |
| Run After & Induct      |        |         | Description       |          |            |            |
| - Upstream              |        |         |                   |          |            |            |
| Time                    |        | -       |                   | Time     | -          |            |
| Bun After: 5.00         | sec    | Set     | Bun After:        | 5.00 sec | Set        |            |
|                         |        |         |                   |          |            | Set All    |
| Induct Forward: 0.00    | sec    |         | Induct Forward:   | 0.00 sec |            |            |
|                         |        | Set     |                   |          | Set        |            |
| Induct Reverse: 0.00    | sec    |         | Induct Reverse:   | 0.00 sec |            |            |
| ,                       |        |         |                   |          |            |            |
| Sensor Debounce         | _      |         |                   |          |            |            |
| 0.10                    |        | Cat     |                   |          | S          | at All     |

# 8.6.1.3. Run After Time/Distance

The *Run After* time value is used by the logic for normal zone discharge. This is the amount of time the zone's MDR will continue run after its photo-sensor has been clear when discharging to the next downstream zone.

This extra run time allows the zone to run so that the trailing edge of the carton can completely pass the photosensor and fully enter the next zone. This value is adjustable to compensate for special conditions where a zone photo-sensor is required to be placed farther upstream or downstream

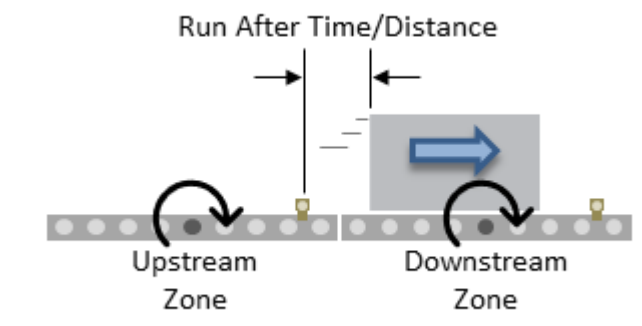

Please note that Run After <u>does not</u> affect throughput rate. A longer Run After time will not prevent an upstream item from entering the zone.

#### Run After Time

Enter new values for upstream and/ or downstream *Run After* time and click the corresponding *Set* button. The default is 5 seconds and the valid range is 0 to 65 seconds. The *Set All* button will apply these same settings for the range of modules indicated at the top of the dialog

| Special Services Contro                                                   | ol Ports | Flex Zone                   | Sensors         | Extensions       |
|---------------------------------------------------------------------------|----------|-----------------------------|-----------------|------------------|
| Look Ahead & Timing                                                       | Upgrade  | Connecti                    | ons   1         | Network Services |
| Look Ahead<br>Upstream<br>▼ Slow Down Speed 80 %<br>Fast Release Time sec | Set      | Downstream<br>Slow Down Spe | eed 80 %        | Set Sel All      |
| JAM & Auto Clear Timers<br>Upstream                                       |          | - Downstream                |                 |                  |
| JAM Timer: 5.00 sec                                                       | Set      | JAM Timer: 5                | .00 sec         | Set              |
| Auto Clear Timer: 5.00 sec                                                | Set      | Auto Clear Timer: 5         | .00 sec         | Set              |
| Run After & Induct<br>Ups <mark>tream</mark>                              |          | Downstream-                 |                 |                  |
| Time<br>Run After: 5.00 sec                                               | ▼<br>Set | 1<br>Run After: 5           | ime<br>1.00 sec | Set              |
| Induct Forward: 0.00 sec                                                  | Set      | Induct Forward: 0           | .00 sec         | Set              |
| Induct Reverse: 0.00 sec                                                  |          | Induct Reverse: 0           | .00 sec         |                  |
| Sensor Debounce                                                           |          |                             |                 |                  |
| 0.10 sec                                                                  | Set      |                             |                 | Set All          |

#### **Run After Distance**

*EasyRoll* provides the option to change the *Run After* metric to be distance based instead of time based. When the metric is distance, the value entered is motor pulses instead of seconds

Select *Distance* from the drop-down box and enter new values for upstream and/or downstream *Run After* pulses and click the corresponding *Set* button. The default is 5000 pulses and the valid range is 0 to 65,535. The *Set All* button will apply these same settings for the range of modules indicated at the top of the dialog

| veyLinx Advanced Dialo                                         | g            |           |                                                   |                         |                  |
|----------------------------------------------------------------|--------------|-----------|---------------------------------------------------|-------------------------|------------------|
| 192.168.26.22 3                                                | 4            |           |                                                   | oh                      |                  |
| Special Services                                               | Control P    | orts      | Flex Zone                                         | Sensors                 | Extensions       |
| Look Ahead & Timing                                            | U            | lpgrade   | Connecti                                          | ons I                   | Network Services |
| Look Ahead<br>Upstream<br>Slow Down Speed<br>Fast Release Time | 0 %<br>sec   | Set       | Downstream<br>✓ Slow Down Spe<br>□ Fast Release T | eed 80 %                | Set Set All      |
| JAM & Auto Clear Timers                                        |              |           | Downstream                                        |                         |                  |
| JAM Timer: 5.00                                                | sec          | Set       | JAM Timer: 5                                      | i.00 sec                | Set Set All      |
| Auto Clear Timer: 5.00                                         | sec          | Set       | Auto Clear Timer: 5                               | i.00 sec                | Set              |
| -Run After & Induct<br>Upstream                                |              |           | Downstream                                        |                         |                  |
| Distan<br>Run After: 5000                                      | ce<br>pulses | ▼<br>Set  | Run After: 5                                      | Distance<br>i000 pulses | ▼<br>Set         |
| Induct Forward: 0                                              | pulses       | Set       | Induct Forward:                                   | ) pulses                | Set              |
| Induct Reverse: 0                                              | pulses       |           | Induct Reverse: 0                                 | pulses                  |                  |
| Sensor Debounce                                                |              |           | L                                                 |                         |                  |
| 0.10                                                           | sec          | Set       |                                                   |                         | Set All          |
| Enable Reversing Co                                            | onveyor Cont | rol on Do | ownstream Control Po                              | ort                     |                  |
|                                                                |              |           |                                                   |                         |                  |

See <u>Motor Pulse to Distance Calculation</u> for details on figuring out the distance traveled

# 8.6.1.4. Induct Forward Time/Distance

*Induct Forward* value is used to cause the MDR to continue to run after the zone's photo-sensor has been blocked when receiving a carton from upstream.

This value is adjustable per zone to compensate for special conditions when for example a zone's photosensor needs to be placed farther upstream from the discharge end of the zone

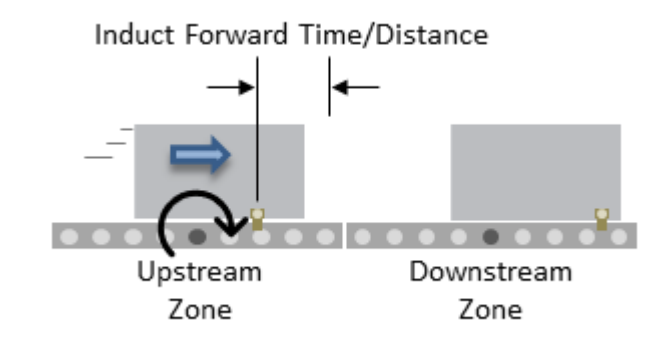

#### Induct Forward Time

Enter new values for upstream and/ or downstream *Induct Forward* time and click the corresponding *Set* button. The default is 0 seconds and the valid range is 0 to 65 seconds. In opur example we entered 0.5 seconds. The *Set All* button will apply these same settings for the range of modules indicated at the top of the dialog

| 192.168.26.22 J <sup>3</sup>                   | 4             |                             |          |                  |
|------------------------------------------------|---------------|-----------------------------|----------|------------------|
| Special Services C                             | Control Ports | Flex Zone                   | Sensors  | Extensions       |
| Look Ahead & Timing                            | Upgrade       | Connectio                   | ons 🛛 N  | letwork Services |
| Look Ahead<br>Upstream<br>✔ Slow Down Speed 80 | % Set         | Downstream<br>Slow Down Spe | eed 80 % | Set Se All       |
| Fast Release Time                              | sec           | 🗖 Fast Release Ti           |          |                  |
| JAM & Auto Clear Timers<br>Upstream            |               | Downstream                  |          |                  |
| JAM Timer: 5.00 sec                            | Set           | JAM Timer: 5                | i.00 sec | Set              |
| Auto Clear Timer: 5.00 sec                     | Set           | Auto Clear Timer: 5         | i.00 sec | Set Se All       |
| Run After & Induct<br>Upstream                 |               | Downstream                  |          |                  |
| Time                                           | •             | Т                           | Time     | -                |
| Run After: 5.00 sec                            | c Set         | Run After: 5                | i.00 sec | Set              |
| Induct Forward: 0.50 see                       | Set           | Induct Forward: 0           | 1.50 sec | Set              |
| Induct Reverse: 0.00 sec                       | -             | Induct Reverse: 0           | 0.00 sec |                  |
| Sensor Debounce                                |               |                             |          |                  |
| 0.10 sec                                       | c Set         |                             |          | Set All          |

#### Induct Forward Distance

Select Distance from the drop down box and enter new values for upstream and/or downstream *Induct Forward* pulses and click the corresponding *Set* button. The default is 0 pulses and the valid range is 0 to 65,535 pulses. In our example we entered 300 pulses. The *Set All* button will apply these same settings for the range of modules indicated at the top of the dialog

| 192.168.26.22 3          | 4         |         | Refrec              | *          |                  |
|--------------------------|-----------|---------|---------------------|------------|------------------|
| Special Services         | Control F | Ports   | Flex Zone           | Sensors    | Extensions       |
| Look Ahead & Timing      | L         | Jpgrade | Connectio           | ins 1      | Network Services |
| Look Ahead               |           |         | - Downstream        |            |                  |
| Slow Down Speed 80       | %         | Set     | Slow Down Spe       | ed 80 %    | Set Se Al        |
| 🔲 Fast Release Time      | sec       |         | 🔲 Fast Release Ti   | me sec     |                  |
| JAM & Auto Clear Timers- |           |         | -                   |            |                  |
| JAM Timer: 5.00          | sec       | Set     | JAM Timer: 5        | .00 sec    | Set Se AI        |
| Auto Clear Timer: 5.00   | sec       | Set     | Auto Clear Timer: 5 | .00 sec    | Set              |
| Run After & Induct       |           |         |                     |            | _                |
| - Upstream               |           |         | Downstream          |            |                  |
| Distance                 |           | -       | D                   | istance    | _                |
| Run After: 5000          | pulses    | Set     | Run After: 5        | 000 pulses | Set              |
| Induct Forward: 300      | pulses    | Set     | Induct Forward: 3   | 00 pulses  | Set              |
| Induct Reverse: 0        | pulses    |         | Induct Reverse: 0   | pulses     |                  |
| Sensor Debounce          |           |         |                     |            |                  |
| 0.10                     | sec       | Set     |                     |            | Set All          |

See <u>Motor Pulse to Distance Calculation</u> for details on figuring out the distance traveled

# 8.6.1.5. Induct Reverse Time/Distance

#### **Induct Reverse** is only applicable for <u>Reversing Control in ZPA Mode</u>

*Induct Reverse* value is used in conjunction with Induct Forward when you are setting up Reversing Conveyor in ZPA Mode to cause the MDR to continue to run after the zone's photosensor has been blocked when receiving a carton from upstream with reference to the "reverse" direction.

Typically for Reversing Control, the Sensor is mounted in the center of the zone and the Induct Reverse Time/Distance is equal to the Induct Forward Time/ Distance. These are adjusted separately so you can compensate for situations when you cannot put the Sensor in the center of the zone

#### **Induct Reverse Time**

Enter new values for upstream and/ or downstream *Induct Reverse* time and click the corresponding *Set* button. The default is 0 seconds and the valid range is 0 to 65 seconds. In our example we entered 0.5 seconds. The *Set All* button will apply these same settings for the range of modules indicated at the top of the dialog

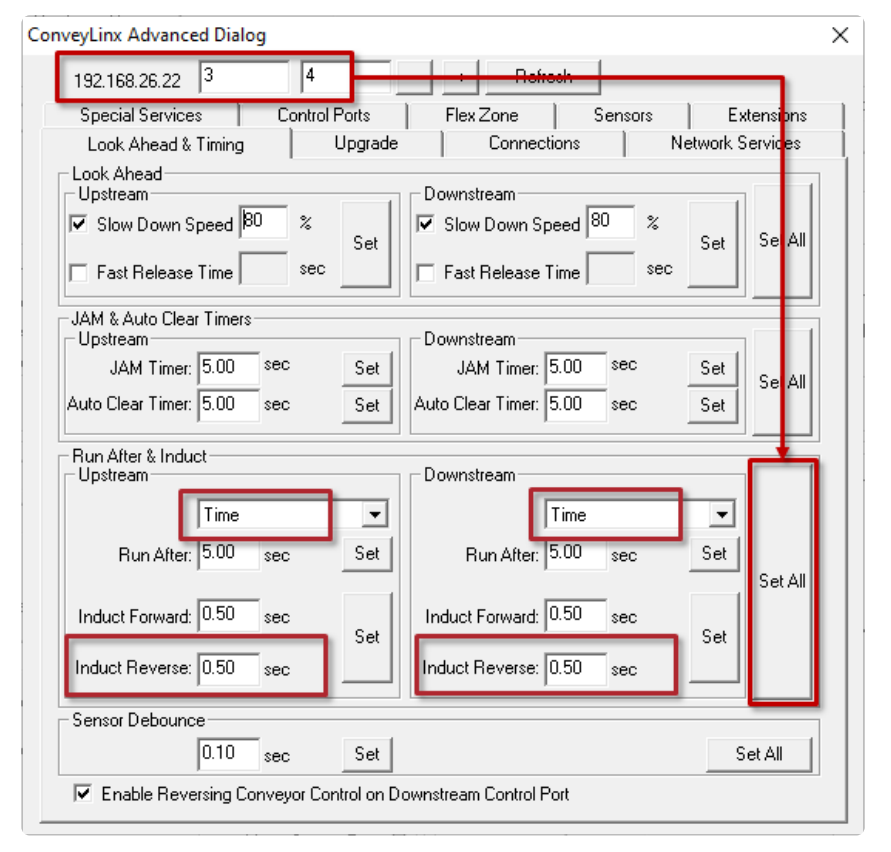

#### Induct Reverse Distance

Select Distance from the drop down box and enter new values for upstream and/or downstream *Induct Reverse* pulses and click the corresponding *Set* button. The default is 0 pulses and the valid range is 0 to 65,535 pulses. In our example we entered 300 pulses. The *Set All* button will apply these same settings for the range of modules indicated at the top of the dialog

| 192.168.26.22 3                        |           | - Refrech                  |                 |
|----------------------------------------|-----------|----------------------------|-----------------|
| Special Services Cont                  | rol Ports | Flex Zone Sensors          | Extensions      |
| Look Ahead & Timing                    | Upgrade   | Connections N              | etwork Services |
| Look Ahead                             |           | - Deumetreen               |                 |
| - Opsileani<br>V. Slow Down Spood 80 9 |           | Slow Down Speed 80 %       |                 |
|                                        | Set       | Slow Down Speed   *        | Set Se All      |
| 🔲 Fast Release Time 🛛 🛛 🕬              | ec        | Fast Release Time sec      |                 |
| JAM & Auto Clear Timers                |           |                            |                 |
| Upstream                               |           |                            |                 |
| JAM Timer: D.00                        | Set       | JAM Timer: 5.00            | Set Se All      |
| Auto Clear Timer: 5.00 sec             | Set       | Auto Clear Timer: 5.00 sec | Set             |
| Run After & Induct                     |           | Daumaharan                 |                 |
|                                        |           | Downstiean                 |                 |
| Distance                               | -         | Distance                   | _ <b>_</b>      |
| Run After: 5000 pulses                 | Set       | Run After: 5000 pulses     | Set             |
| ,                                      |           |                            | Set All         |
| Induct Forward: 300 pulses             |           | Induct Forward: 300 pulses |                 |
|                                        | Set       |                            | Set             |
| Induct Reverse: 300 pulses             |           | Induct Reverse: 300 pulses |                 |
| Sensor Debounce                        |           |                            |                 |
| 0.10 sec                               | Set       |                            | Set All         |

See <u>Motor Pulse to Distance Calculation</u> for details on figuring out the distance traveled

# 8.6.1.6. Sensor Debounce

*Sensor Debounce* setting is the time the logic holds the state of its Sensor inputs after a change of state. Keep in mind this is **not a delay prior to detecting a carton** when it first blocks the sensor.

The module will detect the leading edge of a carton and hold this state for the *Sensor Debounce* time period. Similarly, when the trailing edge of the carton clears the sensor, the logic holds this state for the *Sensor Debounce* time period

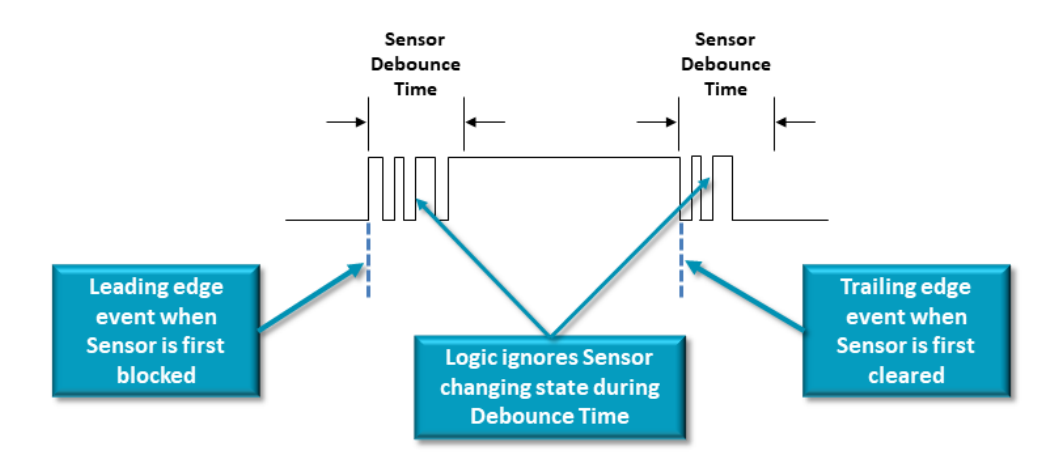

Enter the desired value in seconds and click the *Set* button. The default is 0.1 seconds and the valid range is 0 to 2 seconds. Please note this setting applies to **both** the **Left and Right Sensor** ports. In our example we entered 0.2 seconds. The *Set All* button will apply these same settings for the range of modules indicated at the top of the dialog

| 192.168.26.22     3     4     Image: Control Ports     Image: Control Ports     Flex Zone     Sensors     Extension       Look Ahead & Timing     Upgrade     Connections     Network Service |     |
|----------------------------------------------------------------------------------------------------|-----|
| Special Services Control Ports Flex Zone Sensors Extension<br>Look Ahead & Timing Upgrade Connections Network Service                                                                         | ne  |
| Look Ahead & Timing Upgrade Connections Network Service                                                                                                    | 112 |
| Look Abead                                                                                                    | s   |
| Upstream<br>Slow Down Speed 80 %<br>Fast Release Time sec Set<br>Fast Release Time sec Set                                                                                                    | 411 |
| JAM & Auto Clear Timers<br>Upstream<br>JAM Timer: 5.00 sec Set<br>Auto Clear Timer: 5.00 sec Set<br>Auto Clear Timer: 5.00 sec Set                                                            | 41  |
| - Run After & Induct                                                                                                    |     |
| Time Time Time                                                                                                    |     |
| Induct Forward: 0.00 sec Set Induct Forward: 0.00 sec Set                                                                                                    | 411 |
| Induct Reverse: 0.00 sec                                                                                                    |     |
| 0.20 sec Set Set All                                                                                                    |     |

# 8.6.1.7. Reversing Control in ZPA Mode

There is a checkbox on the *Look Ahead & Timing* tab for *Enable Reversing Conveyor Control on Downstream Control Port* located at the bottom of the dialog. Reversing conveyor control applies to an entire subnet of modules and the Control Port used for this functionality is *always assigned to the Downstream zone of the most Upstream module*.

|                    | ConveyLinx Advanced Dialog           |                                    | ×            |
|--------------------|--------------------------------------|------------------------------------|--------------|
|                    | 192.168.26.20 1                      | + Refresh                          |              |
|                    | Special Services Cont                | rol Ports Flex Zone Sensors        | Extensions   |
|                    | Look Ahead & Timing                  | Upgrade Connections Netw           | ork Services |
|                    | Look Ahead                           | Downstream                         |              |
|                    | 🗖 Slow Down Speed 🛛 🏾 🏾 🏾            | Set Slow Down Speed %              | et Set All   |
|                    | 🗖 Fast Release Time 📃 🕯              | C Fast Release Time Sec            |              |
|                    | JAM & Auto Clear Timers              | Daumahaan                          |              |
| This checkbox      | JAM Timer: 0.00 sec                  | Set JAM Timer 0.00 sec S           | iet          |
| should only be     | Auto Clear Timer: 0.00 sec           | Set Auto Clear Timer: 0.00 sec. S  | Set All      |
| checked on the     |                                      |                                    |              |
| module that is the | Run After & Induct                   | Downstream                         |              |
| a subnet           | Only check this                      | Time                               |              |
| a subilet          | box on the most                      |                                    | -            |
|                    | module in the                        | Set Run After: U.UU sec S          |              |
|                    | subnet<br>Inductriorwana. 1999 - sec | Set Induct Forward: 0.00 sec       | SECAN        |
|                    | Induct Reverse: 0.00 sec             | Induct Reverse: 0.00 sec           |              |
|                    | Senso Debounce                       |                                    |              |
|                    | 0.25 sec                             | Set                                | Set All      |
|                    | Enable Reversing Conveyor            | Control on Downstream Control Port |              |

#### Practical Prerequisites for Reversing ZPA Control

- Sensors should be located very close to or in the center of each zone
- Length of all products should be identical or very close to identical
- Induct Forward and Induct Reverse need to be set

#### **Reversing Control Example**

Reversing conveyor utilizing hard-wired signal to Control Ports is enabled in EasyRoll as indicated in section Reversing Control on page 91. Figure 61 depicts a simple 8 zone example

and indicates which signals on which Control Ports will provide the control. Reversing function applies to all modules in a subnet will work for any number of zones up to the maximum that can be included in a single subnet.

# Please note that you can utilize reversing control for a portion of a subnet by utilizing a remote PLC via the Ethernet network. See how to use a PLC for reversing ZPA control

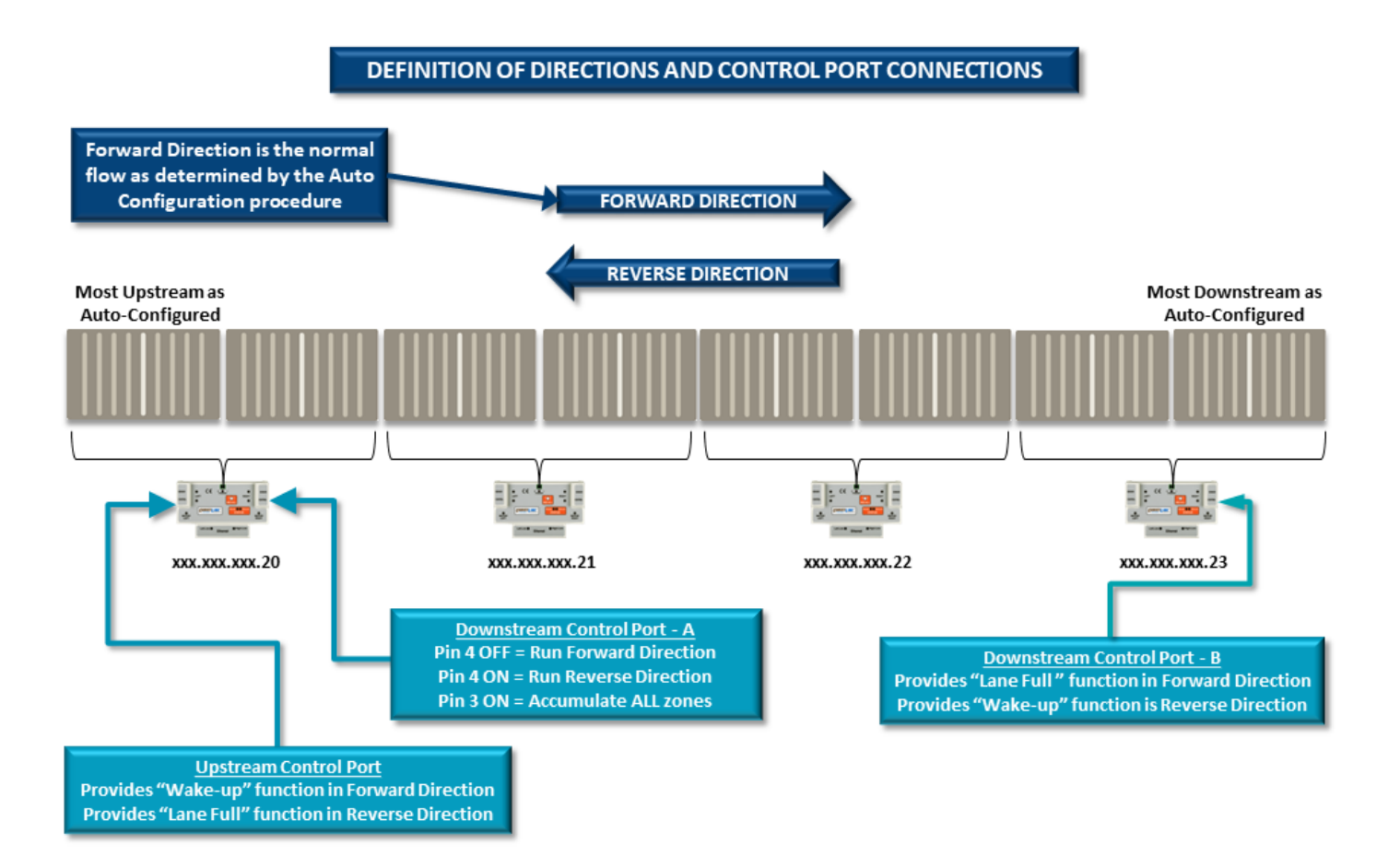

### Sequence of Operation

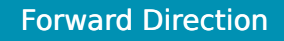

- All signals are OFF on Downstream Control Port A of the xxx.xxx.20 module
- You can use the Upstream Control Port to wake up the most upstream zone
- You can use the Downstream Control Port-B to hold and accumulate the most downstream zone

#### Switching to Reverse Direction

Energize Pin 3 on Downstream Control Port-A to cause all zones in the subnet to accumulate Wait for all zones to stop and accumulate (time value dependent upon zone length and speed – 2 or 3 seconds is typical) Energize Pin 4 on Downstream Control Port-A to logically switch the direction to Reverse De-energize Pin 3 on the Downstream Control Port-A to remove accumulation for all zones in subnet to start reversing operation Note that the Upstream Control Port and Downstream Control Port-B have also reversed their respective functions. Upstream Control Port now provides the Downstream Interlock (lane full) function and the Downstream Control Port-B provides the Upstream Interlock (wake-up) function

#### Switching Back to Forward Direction

Energize Pin 3 on Downstream Control Port-A to cause all zones in the subnet to accumulate Wait for all zones to stop and accumulate (time value dependent upon zone length and speed – 2 or 3 seconds is typical) De-energize Pin 4 on Downstream Control Port-A to logically switch the direction to Forward De-energize Pin 3 on the Downstream Control Port-A to remove accumulation for all zones in subnet to start forward operation

# 8.6.2. Upgrade Tab

The *Upgrade* tab screen gives access to the module firmware utility. Over time, enhancements and features may be added to the ConveyLinx family of products. These features and enhancements are typically made available to customers in the form of firmware upgrade files that need to be uploaded to your modules. These files are available for download from our website. Once you have downloaded the desired file, the Upgrade utility allows you to browse for it and then select a single Node or group of Nodes to upload

VERY COOL: Please note that if you upgrade firmware, all of each module's settings (motors, speeds, ZPA options, etc.) are preserved

# Please note that if module power is lost during a firmware upgrade, the module may become inoperable.

If this occurs, the module must be returned to the factory in order to be recovered.

Upon selecting the *Upgrade* screen tab, *EasyRoll* fills in the I.P. address of the range of Nodes entered on the main screen. Click the *Browse* button to open a file selection dialog window

| ConveyLinx Advanced Dialog                                                                                                    | 3                                                   |            |                                  | ×               |
|----------------------------------------------------------------------------------------------------|-----------------------------------------------------|------------|----------------------------------|-----------------|
| 192.168.25.20                                                                                                    | 15                                                  | + Refrest  | n ]                              |                 |
| Special Services                                                                                                    | Control Ports                                       | Flex Zone  | Sensors                          | Extensions      |
| Look Ahead & Timing                                                                                                    | Upgrade                                             | Connection | ns Ne                            | etwork Services |
| Firmware .Blt file location:<br>Selected Devices: (15)<br>192.168.25.20<br>192.168.25.21<br>192.168.25.23<br>192.168.25.24<br>192.168.25.24<br>192.168.25.25<br>NBTE: You can select make<br>Output: | Upload One<br>Upload ALL<br>ele devices via Network | Abc        | ort Uploading<br>de FW'' button. | Browse          |
| ,                                                                                                    |                                                     |            |                                  |                 |

With the *Open* dialog displayed, navigate to the location on your PC where you placed the firmware upgrade file you received. Select the file and click *Open* 

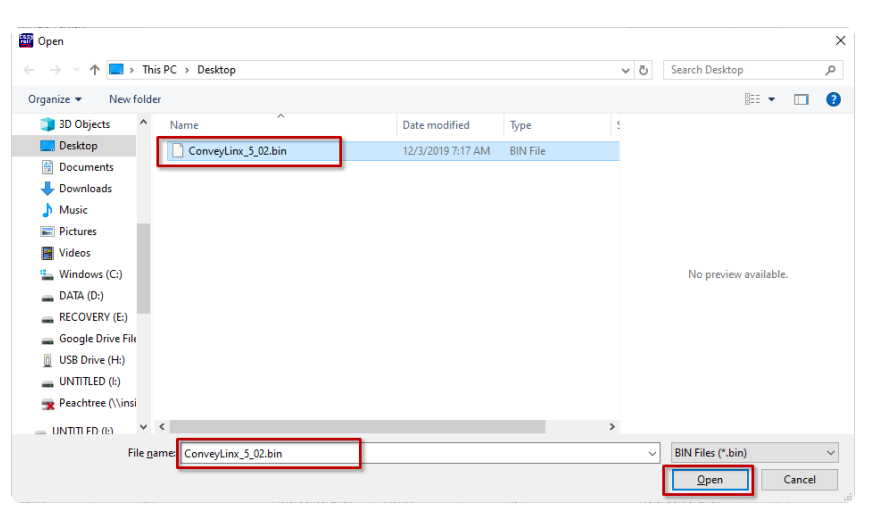

In this example, we clicked Upload ALL so the selected firmware upgrade file will be sent to all 6 Nodes. The Output window will update the progress of the file uploading process. The time it takes for this process will vary depending upon how many Nodes are being uploaded

| 192.168.25.20                                                                                                    | 15 -                                                                                                    | + Refresh                                                                                                    |                   |
|----------------------------------------------------------------------------------------------------|----------------------------------------------------------------------------------------------------|----------------------------------------------------------------------------------------------------|-------------------|
| Special Services                                                                                                    | Control Ports                                                                                                    | Flex Zone Se                                                                                                    | ensors Extensions |
| Look Ahead & Timing                                                                                                    | Upgrade                                                                                                    | Connections                                                                                                    | Network Services  |
| irmware .BIN file location:                                                                                                    |                                                                                                    |                                                                                                    |                   |
| C:\Users\pknap\Desktop                                                                                                    | ConveyLinx_5_02.bin                                                                                                    |                                                                                                    | Browse            |
| elected Devices: (15)                                                                                                    |                                                                                                    |                                                                                                    |                   |
| 192.168.25.20                                                                                                    |                                                                                                    |                                                                                                    |                   |
| 192.168.25.21                                                                                                    | Upload One                                                                                                    |                                                                                                    |                   |
| 192.168.25.22                                                                                                    |                                                                                                    |                                                                                                    | . 1               |
| 192.168.29.23                                                                                                    | Upload ALL                                                                                                    | Abort Upl                                                                                                    | oading            |
| 192 168 25 25                                                                                                    |                                                                                                    |                                                                                                    |                   |
| 100.100.05.00                                                                                                    |                                                                                                    |                                                                                                    |                   |
|                                                                                                    |                                                                                                    |                                                                                                    |                   |
| IOTE: You can select mul                                                                                                    | tiple devices via Network                                                                                                    | Services, "Upgrade FW                                                                                                    | /" button.        |
| IOTE: You can select mul<br>lutput:                                                                                                    | tiple devices via Network                                                                                                    | < Services, "Upgrade Fw                                                                                                    | /" button.        |
| IOTE: You can select mul<br>lutput:<br>Uploading ConveyLinx_5                                                                                                    | tiple devices via Network                                                                                                    | Services, "Upgrade Fw<br>(35328 of 347880)                                                                                                    | /" button.        |
| IOTE: You can select mul<br>lutput:<br>Uploading ConveyLinx_5<br>Uploading ConveyLinx_5                                                                                                    | tiple devices via Network<br>02.bin to 192.168.25.20<br>02.bin to 192.168.25.21                                                                                                    | Services, "Upgrade Fw<br>(35328 of 347880)<br>(35328 of 347880)<br>(35328 of 347880)                                                                                                    | "' button.        |
| IOTE: You can select mul<br>lutput:<br>Uploading ConveyLinx_5<br>Uploading ConveyLinx_5<br>Uploading ConveyLinx_5                                                                                                    | tiple devices via Network<br>_02.bin to 192.168.25.20<br>_02.bin to 192.168.25.21<br>_02.bin to 192.168.25.22                                                                                                    | Services, "Upgrade Fw<br>(35328 of 347880)<br>(35328 of 347880)<br>(35328 of 347880)<br>(35328 of 347880)                                                                                                    | " button.         |
| IDTE: You can select mul<br>lutput:<br>Uploading ConveyLinx_5<br>Uploading ConveyLinx_5<br>Uploading ConveyLinx_5<br>Uploading ConveyLinx_5                                                                                                    | 102.bin to 192.168.25.20<br>02.bin to 192.168.25.20<br>02.bin to 192.168.25.21<br>02.bin to 192.168.25.22<br>02.bin to 192.168.25.22<br>03.bin to 192.168.25.22                                                                                                    | Services, "Upgrade FW<br>(35328 of 347880)<br>(35328 of 347880)<br>(35328 of 347880)<br>(35328 of 347880)<br>(35328 of 347880)                                                                                                    | " button.         |
| IOTE: You can select mul<br>lutput:<br>Uploading ConveyLinx_5<br>Uploading ConveyLinx_5<br>Uploading ConveyLinx_5<br>Uploading ConveyLinx_5<br>Uploading ConveyLinx_5                                                                                                    | 102.bin to 192.168.25.20<br>102.bin to 192.168.25.20<br>102.bin to 192.168.25.22<br>102.bin to 192.168.25.22<br>102.bin to 192.168.25.23<br>102.bin to 192.168.25.23<br>103.bin to 192.168.25.25<br>103.bin to 192.168.25.25                                                                                                    | <ul> <li>Services, "Upgrade FW</li> <li>(35328 of 347880)</li> <li>(35328 of 347880)</li> <li>(35328 of 347880)</li> <li>(35328 of 347880)</li> <li>(35328 of 347880)</li> <li>(35328 of 347880)</li> </ul>                                                                                                    | "' button.        |
| IDTE: You can select mul<br>lutput:<br>Uploading ConveyLinx_5<br>Uploading ConveyLinx_5<br>Uploading ConveyLinx_5<br>Uploading ConveyLinx_5<br>Uploading ConveyLinx_5                                                                                                    | 102.bin to 192.168.25.20<br>102.bin to 192.168.25.20<br>102.bin to 192.168.25.22<br>102.bin to 192.168.25.22<br>102.bin to 192.168.25.23<br>102.bin to 192.168.25.24<br>102.bin to 192.168.25.25<br>103.bin to 192.168.25.25<br>103.bin to 192.168.25.25<br>103.bin to 192.168.25.25<br>103.bin to 192.168.25.25<br>103.bin to 192.168.25.25<br>103.bin to 192.168.25.25<br>103.bin to 192.168.25.25<br>103.bin to 192.168.25.25<br>103.bin to 192.168.25.25<br>103.bin to 192.168.25.25<br>103.bin to 192.168.25.25<br>103.bin to 192.168.25.25<br>103.bin to 192.168.25.25<br>103.bin to 192.168.25.25<br>104.bin to 192.168.25.25<br>105.bin to 192.168.25.25<br>105.bin to 192.168.25<br>105.bin to 192.168<br>105.bin to 192.168<br>105.bin to 1                                                                                                    | <ul> <li>Services, "Upgrade Fw</li> <li>(35328 of 347880)</li> <li>(35328 of 347880)</li> <li>(35328 of 347880)</li> <li>(35328 of 347880)</li> <li>(35328 of 347880)</li> <li>(35328 of 347880)</li> <li>(35328 of 347880)</li> </ul>                                                                                                    | "' button.        |
| IDTE: You can select mul<br>lutput:<br>Uploading ConveyLinx_5,<br>Uploading ConveyLinx_5,<br>Uploading ConveyLinx_5,<br>Uploading ConveyLinx_5,<br>Uploading ConveyLinx_5,<br>Uploading ConveyLinx_5,                                                                                                    | 102.bin to 192.168.25.20<br>02.bin to 192.168.25.20<br>02.bin to 192.168.25.21<br>02.bin to 192.168.25.25<br>02.bin to 192.168.25.25<br>02.bin to 192.168.25.25<br>02.bin to 192.168.25.25<br>02.bin to 192.168.25.25<br>02.bin to 192.168.25.25<br>02.bin to 192.168.25.25<br>02.bin to 192.168.25.25<br>03.bin to 192.168.25.25<br>04.bin to 192.168.25.25<br>05.bin to 192.168.25.25<br>05.bin to 192.168.25<br>05.bin to 192.168.25<br>05.bin to 192.168.25<br>05.bin to 192.168.25<br>05.bin to 192.168.25<br>05.bin to 192.168.25<br>05.bin to 192.168<br>05.bin to 192.168.25<br>05.bin to 192.168<br>05.bin to 192.168<br>05.bin to 192                                                                                                    | <ul> <li>Services, "Upgrade FW.</li> <li>(35328 of 347880)</li> <li>(35328 of 347880)</li> <li>(35328 of 347880)</li> <li>(35328 of 347880)</li> <li>(35328 of 347880)</li> <li>(35328 of 347880)</li> <li>(35328 of 347880)</li> <li>(35328 of 347880)</li> <li>(35328 of 347880)</li> </ul>                                                                                                    | "' button.        |
| IDTE: You can select mul<br>lutput:<br>Uploading ConveyLinx_5<br>Uploading ConveyLinx_5<br>Uploading ConveyLinx_5<br>Uploading ConveyLinx_5<br>Uploading ConveyLinx_5<br>Uploading ConveyLinx_5<br>Uploading ConveyLinx_5<br>Uploading ConveyLinx_5<br>Uploading ConveyLinx_5<br>Uploading ConveyLinx_5                                                                                                    | 102.bin to 192.168.25.20<br>102.bin to 192.168.25.20<br>102.bin to 192.168.25.21<br>102.bin to 192.168.25.22<br>102.bin to 192.168.25.25<br>102.bin to 192.168.25.25<br>102.bin to 192.168.25.25<br>102.bin to 192.168.25.25<br>102.bin to 192.168.25.25<br>103.bin to 192.168.25.25<br>103.bin to 192.168.25.25<br>103.bin to 192.168.25.25<br>103.bin to 192.168.25.25<br>103.bin to 192.168.25.25<br>103.bin to 192.168.25.25<br>103.bin to 192.168.25.25<br>103.bin to 192.168.25<br>103.bin to 192.168.25<br>103.bin to 192.168.25<br>103.bin to 192.168.25<br>103.bin to 192.168.25<br>103.bin to 192.168.25<br>103.bin to 192.168.25<br>104.bin to 192.168.25<br>105.55<br>105.55               | <ul> <li>Services, "Upgrade FW.</li> <li>(35328 of 347880)</li> <li>(35328 of 347880)</li> <li>(35328 of 347880)</li> <li>(35328 of 347880)</li> <li>(35328 of 347880)</li> <li>(35328 of 347880)</li> <li>(35328 of 347880)</li> <li>(35328 of 347880)</li> <li>(35328 of 347880)</li> <li>(35328 of 347880)</li> <li>(35328 of 347880)</li> </ul>                                                                                                    | "' button.        |
| IDTE: You can select mul<br>lutput:<br>Uploading ConveyLinx_5,<br>Uploading ConveyLinx_5,<br>Uploading C     | 102.bin to 192.168.25.20<br>102.bin to 192.168.25.20<br>102.bin to 192.168.25.22<br>102.bin to 192.168.25.22<br>102.bin to 192.168.25.24<br>102.bin to 192.168.25.24<br>102.bin to 192.168.25.25<br>102.bin to 192.168.25.25<br>102.bin to 192.168.25.27<br>102.bin to 192.168.25.27<br>102.bin to 192.168.25.27<br>102.bin to 192.168.25.27<br>102.bin to 192.168.25.25<br>102.bin to 192.168.25.25<br>102.bin to 192.168.25.25<br>103.bin to 192.168.25.25<br>103.bin to 192.168.25.25<br>104.bin to 192.168.25.25<br>104.bin to 192.168.25.25<br>104.bin to 192.168.25.25<br>104.bin to 192.168.25.25<br>105.bin to 192.168.25.25<br>105.bin to 192.168.25<br>105.bin to 192.168.25<br>105.bin to 192.168.25<br>105.bin to 192.168.25<br>105.bin to 192.168.25<br>105.bin to 192.168.25<br>105.bin to 192.168.25<br>105.bin to 192.168.25<br>105.bin to 192.168.25<br>105.bin to 192.168.25<br>105.bin to 192.168.55<br>105.bin to 192.168.55<br>105.bin to 192.168.55<br>105.bin to 192.168.55<br>105.bin to 192.168.55<br>105.bin to 192.168.55<br>105.bin to 192.168.55<br>105.bin to 192.168.55<br>105.bin to 192.168.55<br>105.bin to 192.168.55<br>105.bin to 192.168.55<br>105.bin to 192.168.55<br>105.bin to 192.55<br>105.bin to 19                                                                                                    | <ul> <li>Services, "Upgrade FW.</li> <li>(35328 of 347880)</li> <li>(35328 of 347880)</li> <li>(35328 of 347880)</li> <li>(35328 of 347880)</li> <li>(35328 of 347880)</li> <li>(35328 of 347880)</li> <li>(35328 of 347880)</li> <li>(35328 of 347880)</li> <li>(35328 of 347880)</li> <li>(35328 of 347880)</li> <li>(35328 of 347880)</li> <li>(35328 of 347880)</li> </ul>                                                                                                    | "' button.        |
| IDTE: You can select mul<br>lutput:<br>Uploading ConveyLinx_5<br>Uploading ConveyLinx_5<br>Uploading ConveyLinx_5<br>Uploading ConveyLinx_5<br>Uploading ConveyLinx_5<br>Uploading ConveyLinx_5<br>Uploading ConveyLinx_5<br>Uploading ConveyLinx_5<br>Uploading ConveyLinx_5                                                                                                    | 102.bin to 192.168.25.20<br>102.bin to 192.168.25.20<br>102.bin to 192.168.25.22<br>102.bin to 192.168.25.22<br>102.bin to 192.168.25.23<br>102.bin to 192.168.25.25<br>102.bin to 192.168.25.25<br>102.bin to 192.168.25.25<br>102.bin to 192.168.25.25<br>102.bin to 192.168.25.25<br>102.bin to 192.168.25.25<br>102.bin to 192.168.25.25<br>102.bin to 192.168.25.25<br>102.bin to 192.168.25.25<br>102.bin to 192.168.25.25<br>102.bin to 192.168.25.25<br>102.bin to 192.168.25.25<br>102.bin to 192.168.25.25<br>103.bin to 192.168.25.25<br>103.bin to 192.168.25.25<br>104.bin to 192.168.25.25<br>105.bin to 192.168.25.25<br>105.bin to 192.168.25<br>105.bin to 192.168.25<br>105.bin to 192.168.25<br>105.bin to 192.168.25<br>105.bin to 192.168.25<br>105.bin to 192.168.25<br>105.bin to 192.168.25<br>105.bin to 192.168.25<br>105.bin to 192.168.25<br>105.bin to 192.168.25<br>105.bin to 192.168<br>105.55<br>105.bin to 192.168<br>105.55<br>105.55                                                                                                    | <pre>services, "Upgrade Fw<br/>(35328 of 347880)<br/>(35328 of 347880)<br/>(35328 of 347880)<br/>(35328 of 347880)<br/>(35328 of 347880)<br/>(35328 of 347880)<br/>(35328 of 347880)<br/>(35328 of 347880)<br/>(35328 of 347880)<br/>(35328 of 347880)</pre>                                                                                                    | "' button.        |
| IDTE: You can select mul<br>lutput:<br>Uploading ConveyLinx_5<br>Uploading ConveyLinx_5                                                                                                    | 102.bin to 192.168.25.20<br>102.bin to 192.168.25.21<br>102.bin to 192.168.25.21<br>102.bin to 192.168.25.22<br>102.bin to 192.168.25.22<br>102.bin to 192.168.25.22<br>102.bin to 192.168.25.27<br>102.bin to 192.168.25.27<br>102.bin to 192.168.25.22<br>102.bin to 192.168.25.22<br>102.bin to 192.168.25.22<br>102.bin to 192.168.25.22<br>102.bin to 192.168.25.22<br>102.bin to 192.168.25.22<br>102.bin to 192.168.25.23<br>102.bin to 192.168.25.23<br>102.bin to 192.168.25.23<br>102.bin to 192.168.25.23<br>102.bin to 192.168.25.33<br>103.55<br>103.55<br>104.55<br>105.55<br>105.55 | <ul> <li>Services, "Upgrade FW.</li> <li>(35328 of 347880)</li> <li>(35328 of 347880)</li> </ul>                                                                                                    | "' button.        |
| IDTE: You can select mul<br>lutput:<br>Uploading ConveyLinx_5<br>Uploading ConveyLinx_5                                                                                                    | 102.bin to 192.168.25.20<br>102.bin to 192.168.25.20<br>102.bin to 192.168.25.22<br>102.bin to 192.168.25.22<br>102.bin to 192.168.25.22<br>102.bin to 192.168.25.25<br>102.bin to 192.168.25.25<br>102.bin to 192.168.25.25<br>102.bin to 192.168.25.25<br>102.bin to 192.168.25.35<br>102.bin to 192.168.25.35<br>102.bin to 192.168.25.35<br>102.bin to 192.168.25.35<br>102.bin to 192.168.25.35<br>102.bin to 192.168.25.35<br>102.bin to 192.168.25.35<br>102.bin to 192.168.25.35<br>102.bin to 192.168.25.35<br>102.bin to 192.168.25.35<br>103.bin to 192.168.25.35<br>104.bin to 192.168.25.35<br>105.bin to 192.168.25.35<br>105.bin to 192.168.25<br>105.bin to 192.168.25<br>105.bin to 192.168.25<br>105.bin to 192.168.25<br>105.bin to 192.168.25<br>105.bin to 192.168.25<br>105.bin to 192.168.25<br>105.bin to 192.168.25<br>105.bin to 192.168.25<br>105.bin to 192.168.25<br>105.bin to 192.168.25<br>105.bin to 192.168.25<br>105.bin to 192.168.25<br>105.bin to 192.55<br>105.bin to 192.55<br>105.bin to 192.55                                                                                                    | <ul> <li>Services, "Upgrade FW.</li> <li>(35328 of 347880)</li> <li>(35328 of 347880)</li> </ul>                            | /// button.       |
| IDTE: You can select mul<br>lutput:<br>Uploading ConveyLinx_5,<br>Uploading ConveyLinx_5,<br>ConveyLinx_5,<br>ConveyLinx_5,<br>ConveyLinx_5,<br>ConveyLinx_5,<br>ConveyLinx_5,<br>ConvexLinx_ | 102 bin to 192.168.25.20<br>102 bin to 192.168.25.20<br>102 bin to 192.168.25.22<br>102 bin to 192.168.25.22<br>102 bin to 192.168.25.22<br>102 bin to 192.168.25.24<br>102 bin to 192.168.25.25<br>102 bin to 192.168.25.25<br>102 bin to 192.168.25.25<br>102 bin to 192.168.25.25<br>102 bin to 192.168.25.33<br>102 bin to 192.168.25.33<br>102 bin to 192.168.25.33<br>102 bin to 192.168.25.33<br>102 bin to 192.168.25.33<br>102 bin to 192.168.25.33<br>102 bin to 192.168.25.33<br>102 bin to 192.168.25.33<br>102 bin to 192.168.25.33<br>102 bin to 192.168.25.33<br>102 bin to 192.168.25.33<br>102 bin to 192.168.25.33<br>102 bin to 192.168.25.33<br>102 bin to 192.168.25.33<br>103 bin to 192.168.25.33<br>104 bin to 192.168.25.33<br>105 bin to 192.168.25.33<br>105 bin to 192.168.25.35<br>105 bin to 192.168.25.35<br>105 bin to 192.168.25.35<br>105 bin to 192.168.25.35<br>105 bin to 192.168.25.35<br>105 bin to 192.168                                                                                                    | <ul> <li>Services, "Upgrade Fw.</li> <li>(35328 of 347880)</li> <li>(35328 of 347880)</li> </ul>                            | "' button.        |
| IDTE: You can select mul<br>lutput:<br>Uploading ConveyLinx 5<br>Uploading ConveyLinx 5                                                                                                    | 102.bin to 192.168.25.20<br>102.bin to 192.168.25.20<br>102.bin to 192.168.25.22<br>102.bin to 192.168.25.22<br>102.bin to 192.168.25.22<br>102.bin to 192.168.25.22<br>102.bin to 192.168.25.25<br>102.bin to 192.168.25.25<br>102.bin to 192.168.25.25<br>102.bin to 192.168.25.35<br>102.bin to 192.168.25.33<br>102.bin to 192.168.25.33<br>102.bin to 192.168.25.33<br>102.bin to 192.168.25.33<br>102.bin to 192.168.25.33<br>102.bin to 192.168.25.33<br>102.bin to 192.168.25.33<br>102.bin to 192.168.25.33<br>102.bin to 192.168.25.33<br>102.bin to 192.168.25.33<br>102.bin to 192.168.25.33<br>102.bin to 192.168.25.33<br>102.bin to 192.168.25.33<br>103.bin to 192.168.25.33<br>104.bin to 192.168.25.33<br>105.bin to 192.168.25.33<br>105.bin to 192.168.25.35<br>105.55.55.55<br>105.55.55.55<br>105.55.55.55<br>105.55.55.55<br>105.55.55.55<br>105.55.55.55.55<br>105.55.55.55.55<br>105.55.55.55.55<br>105.55.55.55.55<br>105.55.55.55.55.55.55.55<br>105.55.55.55.55.55.55.55.55.55.55.55.55.5                                                                                                    | <ul> <li>Services, "Upgrade FW.</li> <li>(35328 of 347880)</li> <li>(35328 of 347880)</li> </ul> | "' button.        |

When all Nodes report back to the *Output* window with a status of *Done*; then the upload is complete and you can close the ConveyLinx Advanced Dialog window

| 192 168 25 20 1                          | [1                             | 5 -                                  | + Refre                                    | esh             |                  |
|------------------------------------------|--------------------------------|--------------------------------------|--------------------------------------------|-----------------|------------------|
| Special Services                         | Cont                           | rol Ports                            | Flev Zone                                  | Sensors         | Extensions       |
| Look Abead & Tin                         | nina                           | Ungrade                              | Connect                                    | ions            | Network Services |
| DIN Geleen                               | tion.                          | opgrade                              | 1 00111000                                 |                 |                  |
| Imware .bin nie ioca                     | Juon.                          |                                      |                                            |                 | - 1              |
| D:\Users\pknap\Des                       | ktop/Convey                    | Linx_5_02.bin                        |                                            |                 | Browse           |
| elected Devices: (15                     | j)                             |                                      |                                            |                 |                  |
| 192.168.25.20                            | ~                              |                                      |                                            |                 |                  |
| 192.168.25.21                            | ſ                              | Upload One                           |                                            |                 |                  |
| 192.168.25.22                            | <u>.</u>                       |                                      |                                            |                 | 1                |
| 192.168.25.23                            | Γ                              |                                      | A                                          | bort Uploading  |                  |
| 192.168.25.24                            |                                | opiodo ALL                           |                                            |                 |                  |
| 132,166,23,23                            | ¥                              |                                      |                                            |                 |                  |
| IOTE: You can selec                      | t multiple dev                 | rices via Networ                     | k Services, "Upg                           | rade FW'' butto | n.               |
| lutput:                                  |                                |                                      |                                            |                 |                  |
| Upgrading 192,168.3                      | 25.20 with FV                  | √ file ConvevLin                     | x 5 02.bin revisi                          | on 5.02 Done.   |                  |
| Upgrading 192.168.2                      | 25.21 with FV                  | V file ConveyLin                     | x_5_02.bin revisi                          | on 5.02 Done.   |                  |
| Upgrading 192.168.2                      | 25.22 with FV                  | V file ConveyLin                     | x_5_02.bin revisi                          | on 5.02 Done.   |                  |
| Upgrading 192.168.                       | 25.23 with FV                  | V file ConveyLin                     | x_5_02.bin revisi                          | on 5.02 Done.   |                  |
| Upgrading 192.168.2                      | 25.24 with FV                  | V file ConveyLin                     | x_5_U2.bin revisi                          | on 5.02 Done.   |                  |
| Upgrading 192.168.<br>Upgrading 192.168. | 25.25 With FV<br>25.26 with Eu | v file ConveyLin<br>V file ConveyLin | x_5_UZ.Din revision<br>v 5_02 bin revision | on 5.02 Done.   |                  |
| Upgrading 192,168.1                      | 25.20 with FV<br>25.27 with FV | v file ConveyLin<br>V file ConveyLin | x_5_02.bin revision                        | on 5.02 Done.   |                  |
| Upgrading 192.168.2                      | 25.28 with FV                  | √ file ConvevLin                     | x 5 02.bin revisi                          | on 5.02 Done.   |                  |
| Upgrading 192.168.2                      | 25.29 with FV                  | V file ConveyLin                     | x_5_02.bin revisi                          | on 5.02 Done.   |                  |
| Upgrading 192.168.3                      | 25.30 with FV                  | √ file ConveýLin                     | x_5_02.bin revisi                          | on 5.02 Done.   |                  |
| Upgrading 192.168.2                      | 25.31 with EV                  | V file ConveyLin                     | x_5_02.bin revisi                          | on 5.02 Done.   |                  |
| Upgrading 192.168.                       | 25.32 with FV                  | V file ConveyLin                     | x_5_02.bin revisi                          | on 5.02 Done.   |                  |
| Upgrading 192.168.2                      | 25.33 with FV                  | Vitile ConveyLin                     | x_5_U2.bin revisi                          | on 5.02 Done.   |                  |
|                                          | 20.34 With FV                  | v nie ConveyLin                      | x_b_uz.bin revisi                          | on 5.02 Done.   |                  |
| opyrauiny 152.100.                       |                                |                                      |                                            |                 |                  |
| <ul> <li>Opgrauing 132.100.4</li> </ul>  |                                |                                      |                                            |                 | >                |

Please note that you typically arrive at the Upgrade tab from the Network Services tab where you select the modules first and click the Upgrade button there. That will automatically take you to the Upgrade tab and populate the Selected Devices list box on the Upgrade tab with your selection from the Network Services tab

# 8.6.3. Connections Tab

The *Connections* utility uses *EasyRoll* to instruct a given module to make a logical connection to another module that it otherwise would not have made during the *Auto-Configuration Procedure*. For applications where you have more than one *Subnet*, this would be the way to logically connect the most downstream Node of one *Subnet* to the most upstream Node of another *Subnet* 

#### Connecting Two Subnets Together

Here is a typical boundary between two *Subnets*. The most downstream Node of the first *Subnet* has an I.P. address of 192.168.25.34 and the most upstream Node of the second *Subnet* has an I.P. address of 192.168.26.20.

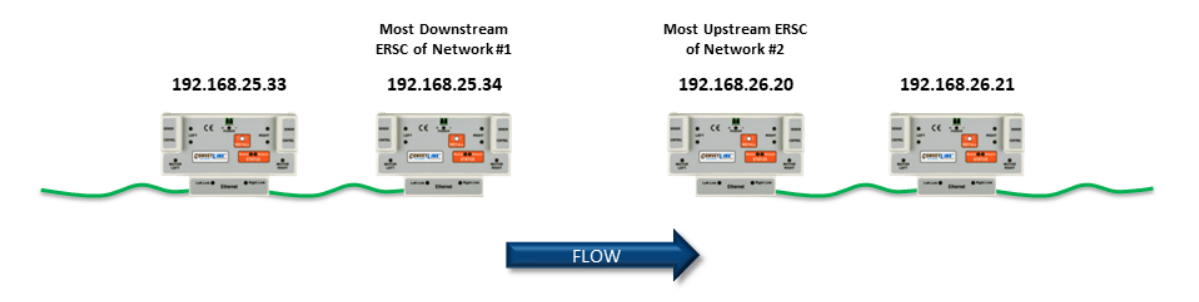

By simply connecting an Ethernet cable between these two boundary Nodes and then using *EasyRoll* to establish the "logical" connection between the two *Subnets*; you can achieve seamless flow between the two networks. The procedure requires that you have to instruct Node at 192.168.25.34 to convey cartons to Node at 192.168.26.20, and likewise you have to instruct Node at 192.168.26.20 to accept cartons from Node at 192.168.25.34

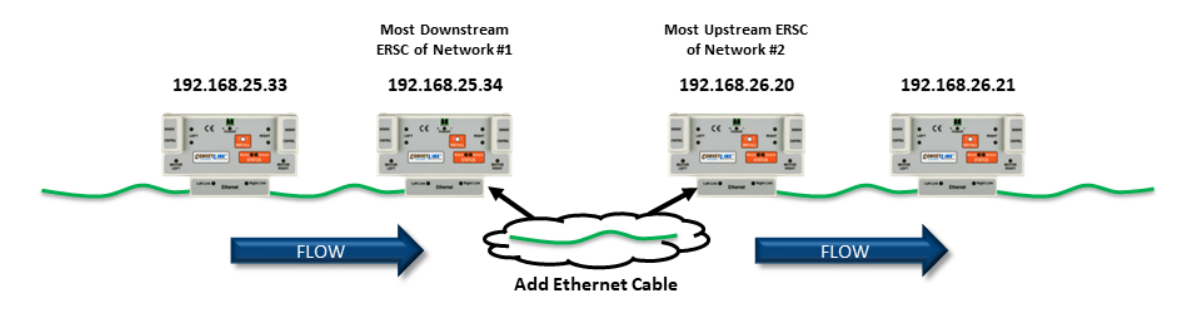

Navigate to Node 15 of the 192.168.25 subnet (i.e. 192.168.20.34). Notice that the module's network data appears in the center. Also notice that the Downstream connection for this Node is *None* 

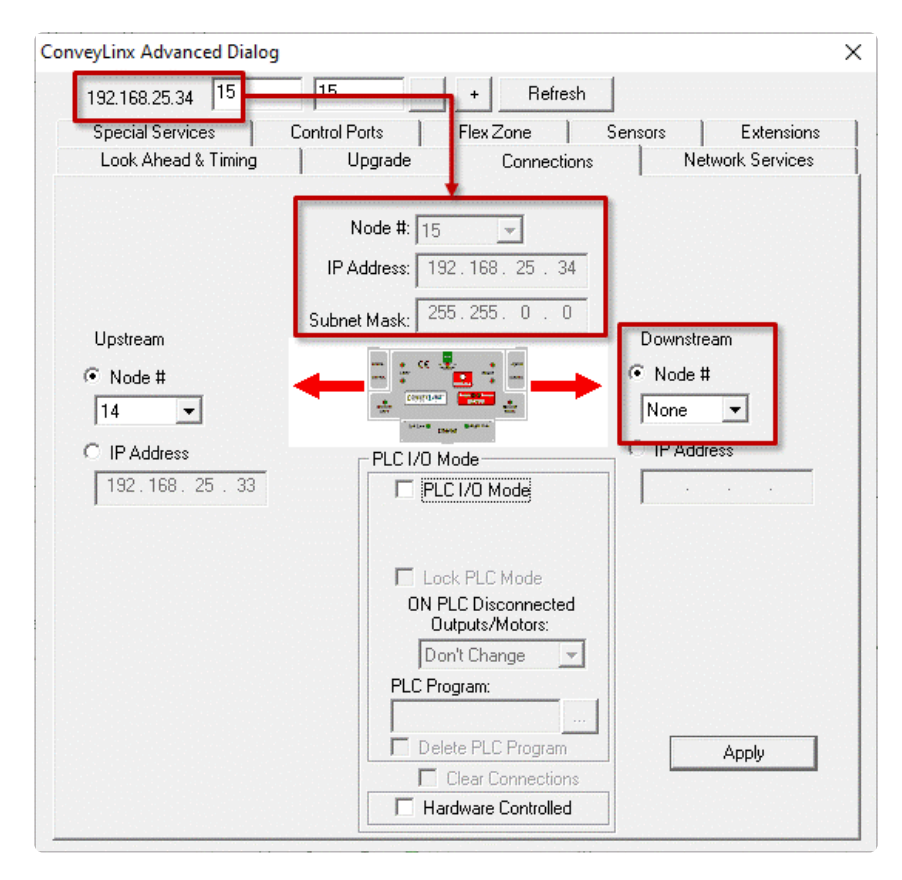

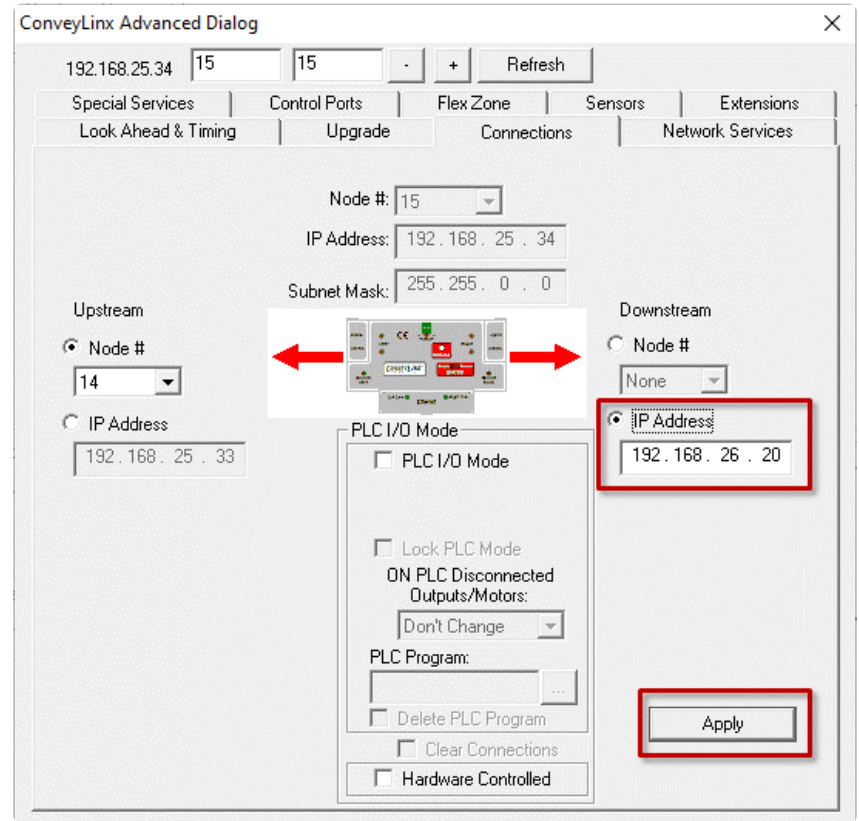

Enter 192.168.26.20 as the I.P. address for Node 15's new Downstream connection. Click Apply to make the change. Please note that it will take a few seconds for this to complete Navigate to Node 1 of the 192.168.26 subnet (i.e. 192.168.26.20). Notice that the module's network data appears in the center. Also notice that the Upstream connection for this Node is *None* 

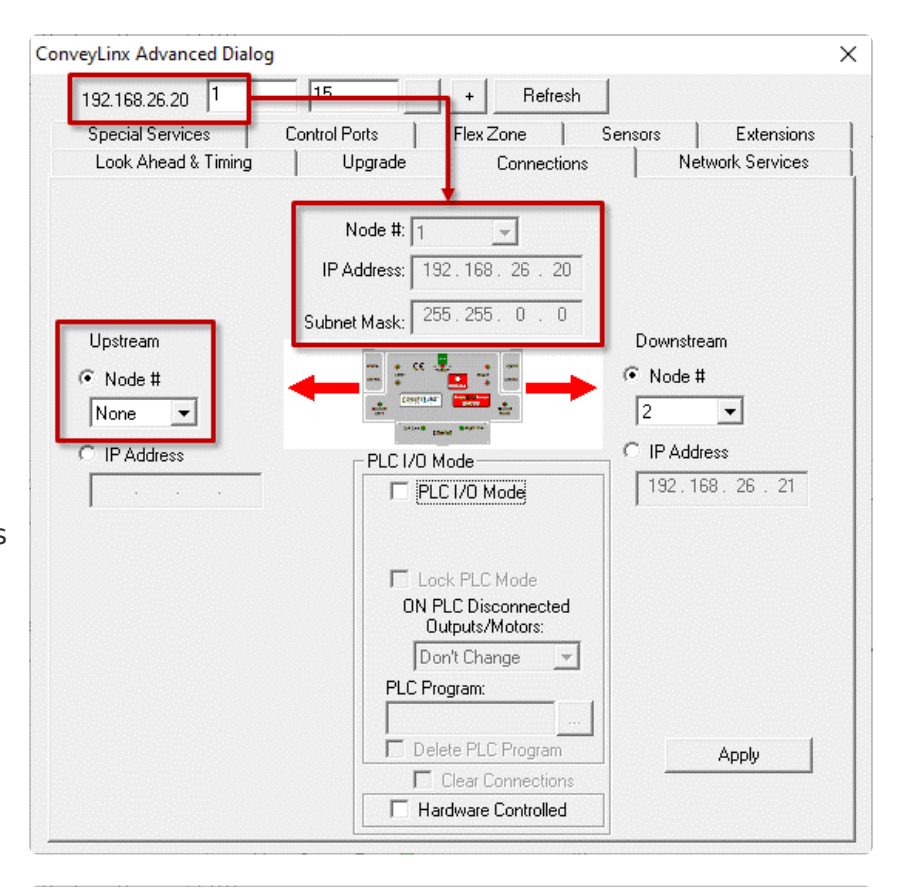

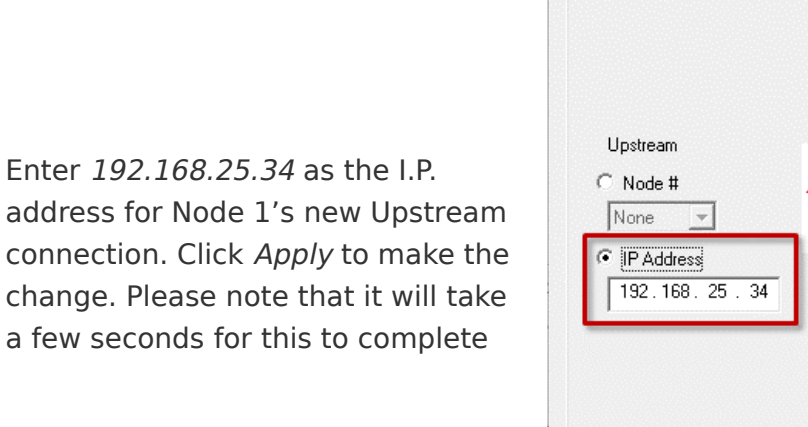

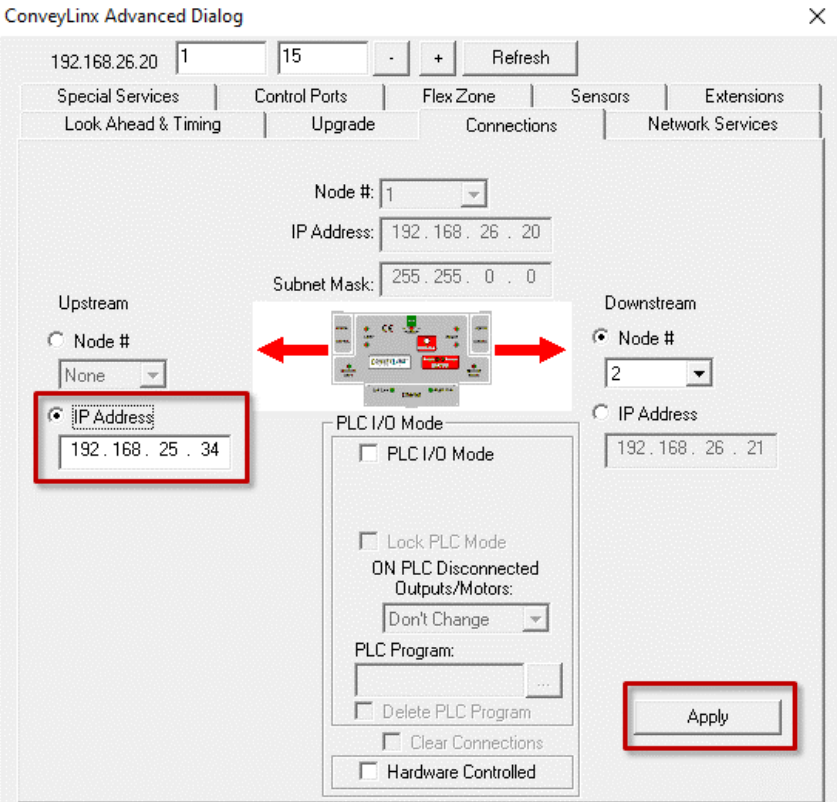

# 8.6.4. Network Services Tab

The Network Services screen provides multiple functions related to module and network management. These functions are:

- Discover and IP Address Set
- <u>Network Lock/Unlock</u>
- Backup and Restore
- Firmware Upgrade

# 8.6.4.1. Discover and IP Address Set

One of the features of *EasyRoll* is that it has a utility called *Discover* that allows your PC to go and find any modules that may be physically connected to you network regardless of the I.P. address settings of your PC or the I.P. address settings of the modules

Clicking the *Discover* button will cause the list box to populate with all the modules in all *Subnets* that your PC can see out on the network. In this example you can see that 112 Nodes were discovered.

| Special Services Co                             | ntrol Ports      | Flex Zone  | Sensors         |         | Extensions   |
|-------------------------------------------------|------------------|------------|-----------------|---------|--------------|
| Look Ahead & Timing                             | Upgrade          | Connect    | ions            | Netw    | ork Services |
| Show devices on Subnet :                        |                  | -          |                 | -       |              |
| <<< ALL networks >>> 📃                          | <u>D</u> iscover |            |                 |         |              |
| Discovered = 112, Shown = 112                   | ,_ocked = 12 /   | Settings o | of the selected | node: – |              |
| 🔒 192.168.16.22, 123324, 5.50                   | (CNIP)           | Serial     | Number          | Г       |              |
| ` 192.168.17.20, 300860, 5.50                   |                  | Condi      | rumbor.         | L       |              |
| 🚡 192.168.17.21, 287334, 5.50                   |                  | IP:        |                 |         |              |
| 🚡 192.168.21.20, 306304, 6.90                   | {Ai2}            |            |                 |         |              |
| 🚡 192.168.21.21, 288517, 6.90                   | {ConveyLinx-IO}  | Mask:      | 1331 ·          |         |              |
| 🚡 192.168.21.22, 306318, 6.90                   | {Ai2}            |            |                 |         |              |
| 🚡 192.168.21.23, 306308, 6.90                   | {Ai2}            | Gateway:   |                 |         |              |
| 🚡 192.168.21.24, 288519, 6.90                   | {ConveyLinx-IO}  |            |                 |         | 1            |
| ° 192.168.21.25, 306305, 6.90                   | {Ai2}            |            |                 | Set     |              |
| <b>192.168.21.26, 288521, 6.90</b>              | (ConveyLinx-IO)  | positio    |                 |         |              |
| 192.168.21.27, 306313, 6.90                     | {Ai2}            | posido     |                 |         |              |
| 192.168.21.28, 306307, 6.90                     | {Ai2}            | Select Al  |                 | 1       | Backup       |
| 192.168.21.29, 306310, 6.90                     | {Ai2}            |            | E Res           | et .    | Baokap       |
| · 💼 192.168.21.30, 288523, 6.90                 | {ConveyLinx-IU}  | Select NO  | VE Name         | œ n     | Restore      |
| * 192.168.21.31, 288526, 6.90                   | (ConveyLinx-IO)  |            |                 |         |              |
| * 192.168.21.32, 306306, 6.90                   | (A(2)            | AutoConfi  | ia              |         | Restore by I |
| ************************************            | (AIZ)            |            |                 |         |              |
| * 192.168.21.34, 306311, 6.90                   | (AI2)            | /          |                 |         |              |
| a and the second of a second core of the second | 18.11            |            |                 |         |              |

The drop-down box at the top of the list box lets you filter the list by *Subnet*. In this example we are selecting the 192.168.25 Subnet.

Double-click any one of the line items in the list to display its properties. In this example we double clicked the first item to show its properties data.

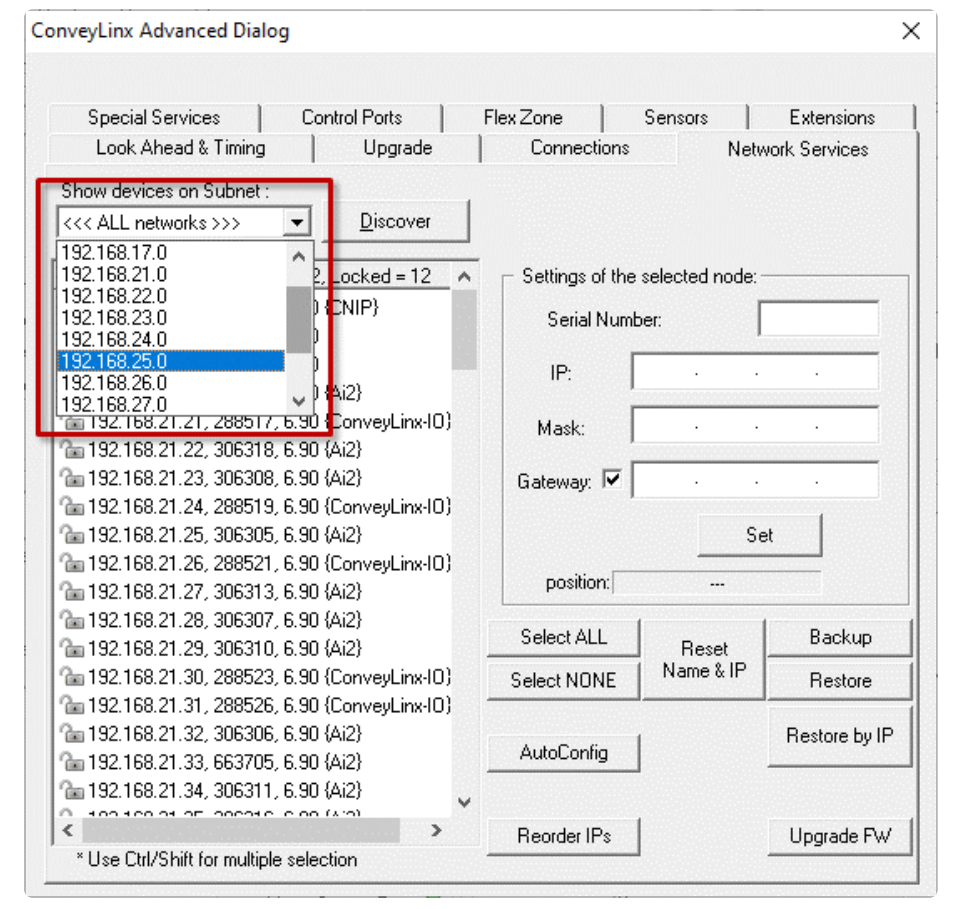

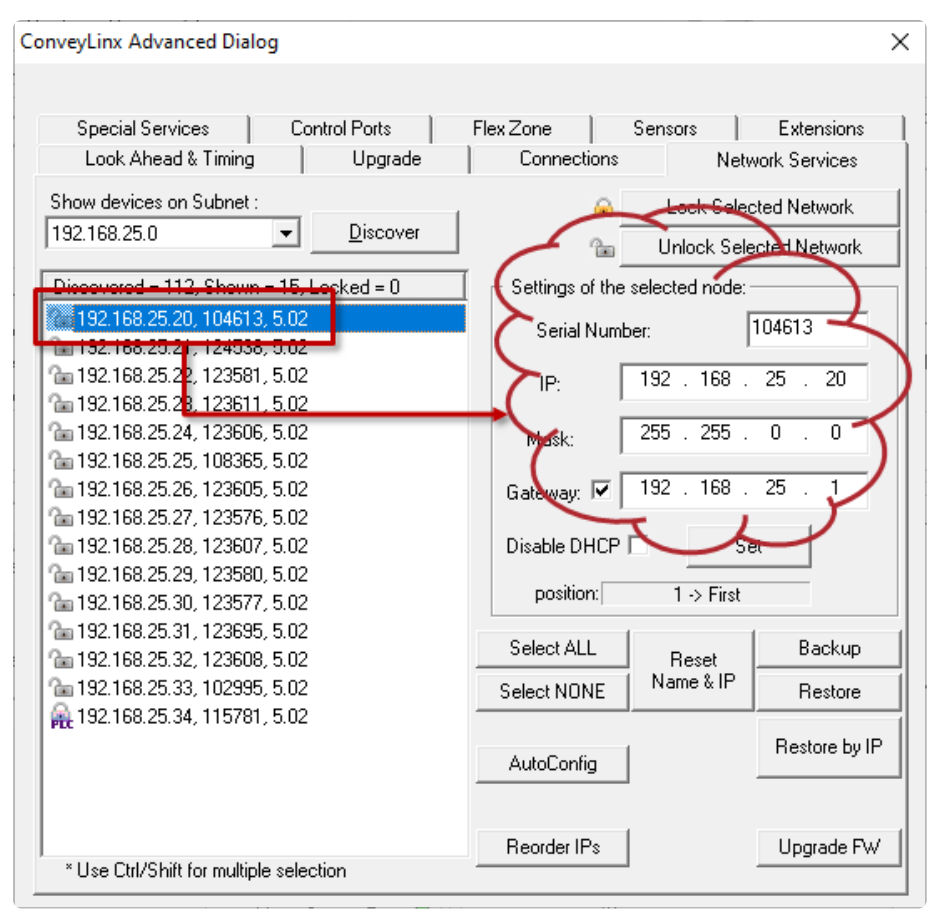

Once a modules data has been selected, you can change its properties. In this example we changed the 3rd octet of the I.P. address from 25 to 37. Once you have edited the data, click the *Set* button and the changes are sent to the module.

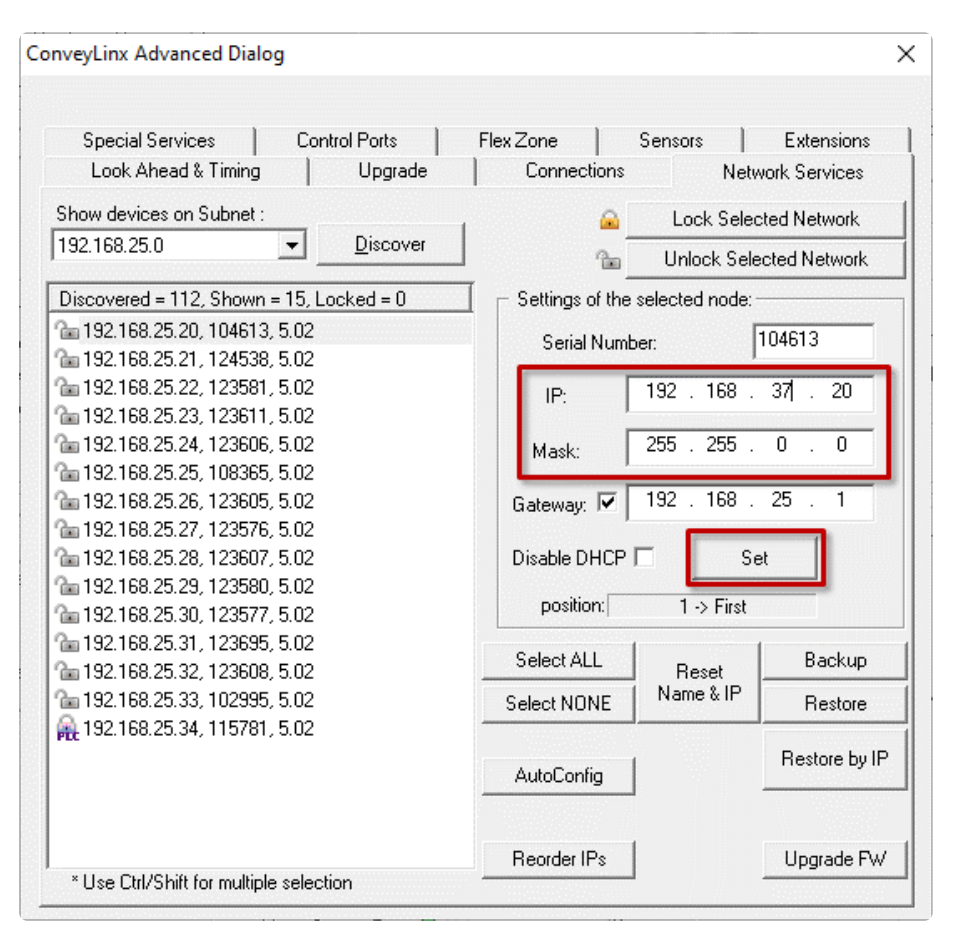

# 8.6.4.2. Position and DHCP

## **Position Identifier**

Within the "Settings of the selected node" area, at the bottom, is a read-only box that shows the position of the selected module within the network. This information is provided so you can check the integrity of your **Subnet**. The data shown is a position indicator or *Flag*. The possible values are  $1 \rightarrow First$ ,  $2 \rightarrow Last$ , and  $0 \rightarrow unknown$ .

For a properly configured *Subnet* you must have:

- <u>Only one</u> Module with a 1 -> *First* position *Flag*
- <u>Only one</u> Module with a 2 -> Last position Flag
- All modules with the exception of the First and Last should indicate 0 -> unknown

With your list filtered so that it shows only one *Subnet*, the first item in the list should be the .20 module of the *Subnet* and its position *Flag* should always indicate *1 -> First*. In our example we selected the 192.168.26.20 node and its *Flag* is shown as 1 -> First.

| onveyLinx Advanced Dialog                     |                     |                  | >             |
|-----------------------------------------------|---------------------|------------------|---------------|
|                                               |                     |                  |               |
| Special Services Control Ports                | Flex Zone           | Sensors          | Extensions    |
|                                               |                     | INCO             | VOIN DELVICES |
| Show devices on Subnet :                      | ۵                   | Lock Selec       | ted Network   |
| <u>192.168.26.0</u> <u>□</u> iscover          | 1                   | Unlock Sele      | cted Network  |
| Discovered = 113. Shown = 11. Locked = 0      | <br>Settings of the | selected node: - |               |
| A 192,168,26,20, 182883, 5,03 (HTF)           |                     |                  | 100000        |
| Ta 192.168.26.21, 102728, 5.03                | Serial Numb         | er:              | 182883        |
| °ta 192.168.26.22, <mark>1</mark> 02739, 5.03 | IP:                 | 192 . 168 .      | 35 . 20       |
| The 192.168.26.23, 110124, 5.03               |                     |                  |               |
| Ta 192.168.26.24, 102727 5.03                 | 🔶 Mask:             | 255 . 255 .      | 0.0           |
| T = 192.168.26.25, 108218, 5.03               |                     | 102 100          | 20 1          |
| T == 192.168.26.26,102607,5.03                | Gateway: 💌          | 132 . 100 .      | 20 . 1        |
|                                               | Disable DHCP        | E Se             | +             |
| <b>a</b> 192.168.26.29, 102716, 5.03          |                     | • •              |               |
| <b>192.168.26.30, 102596, 5.03</b>            | position:           | 1 -> First       |               |
|                                               | Select ALL          | 1                | Paokup        |
|                                               | JEICOLALL           | Reset            | Васкир        |
|                                               | Select NONE         |                  | Restore       |
|                                               |                     |                  | Postoro bu IP |
|                                               | AutoConfig          |                  | nestore by in |
|                                               |                     |                  |               |
|                                               | Bassie ID.          |                  | Usereda Dv/   |
| * Use Ctrl/Shift for multiple selection       | Heorder IP's        |                  | upgrade FW    |
|                                               |                     |                  |               |

The last module in the *Subnet* should have a position *Flag* value of *2 -> Last*. In our example we selected module 192.168.26.30 and we can see its position *Flag* is *2 -> Last* as shown.

Any module that is not the First or Last module in the *Subnet* should have a *Flag* value of *0* -> *unknown*. In our example we selected module 192.168.26.24 and we can see its position *Flag* is *0* -> *unknown* as shown.

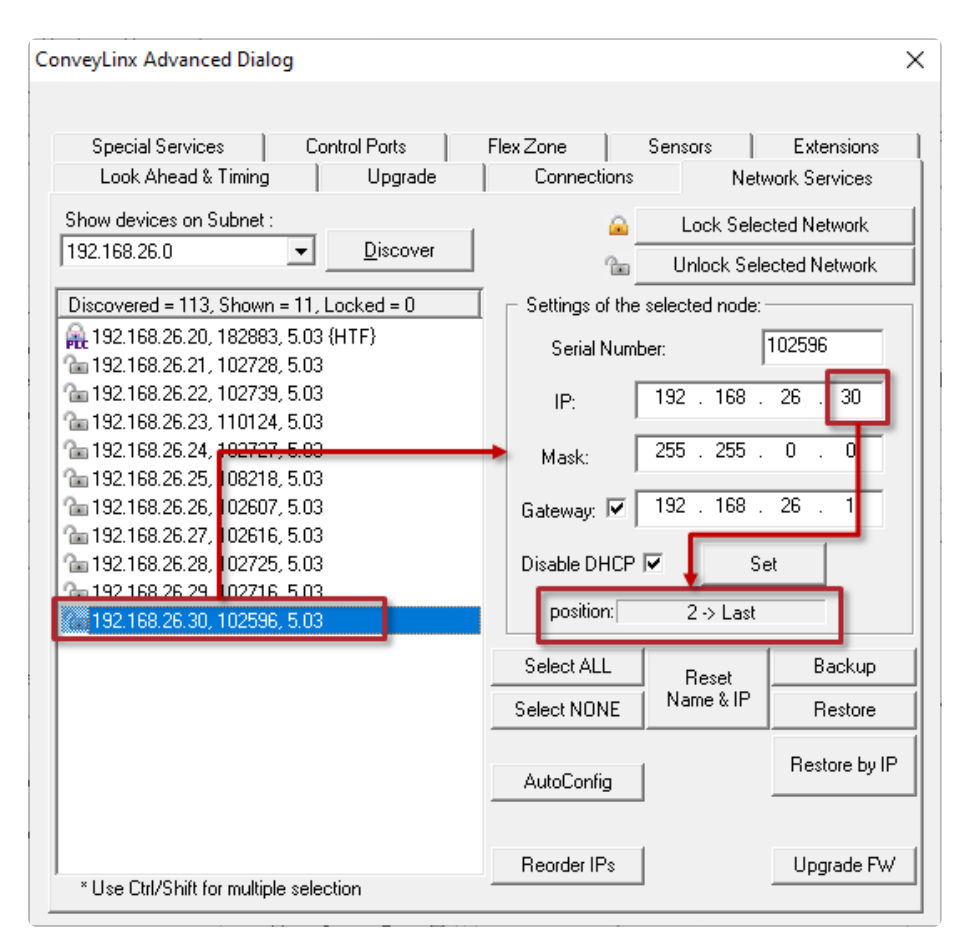

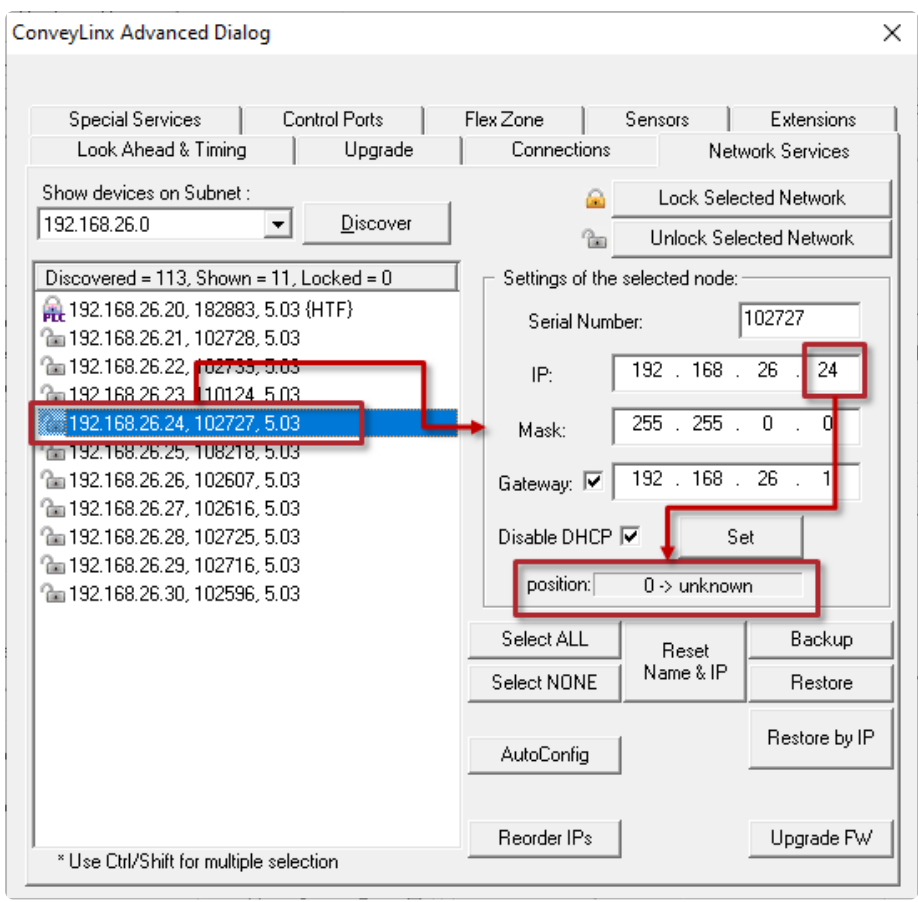

If you have more than one module in a Subnet with a First or Last Flag, or if there is no First or Last module in the Subnet, your network will not properly preserve its data for Automatic Module Replacement and the Subnet may have problems negotiating Ethernet switches and routers for PLC connectivity. <u>You MUST</u> <u>properly Auto-Configure all Subnets so that these position Flags are correct!</u>

### **DHCP Server**

By default, the most upstream module of every Subnet (I.P. Address xxx.xxx.20) enables a simple DHCP server as a convenience so that if your PC is set up to receive an IP address from the network, your ConveyLinx Subnet will issue one. On larger systems with perhaps multiple Subnets and/or customer managed network infrastructures, this DHCP server may interfere with the function of the network. You can disable this DHCP server from the Network Services tab.

Once you have double clicked the module form the list, you can check the *Disable DHCP* checkbox to disable the DHCP server. You have to click the *Set* button to make the change to the module.

| onveyLinx Advanced Dialog                                                                       |                                                              |
|-------------------------------------------------------------------------------------------------|--------------------------------------------------------------|
| Special Services Control Ports<br>Look Ahead & Timing Upgrade                                   | Flex Zone Sensors Extensions<br>Connections Network Services |
| Show devices on Subnet :                                                                        | 🔒 Lock Selected Network                                      |
| 192.168.26.0                                                                                    | Unlock Selected Network                                      |
| Discovered = 113, Shown = 11, Locked = 0                                                        | Settings of the selected node:                               |
| A 192.168.26.20, 182883, 5.03 (HTF)                                                             | Serial Number: 182883                                        |
| Ca 192.168.26.22, 102739, 5.03<br>Ca 192.168.26.23, 110124, 5.03                                | IP: 192 . 168 . 26 . 20                                      |
| Can 192.168.26.24, 102727, 5.03                                                                 | Mask: 255 . 255 . 0 . 0                                      |
| ™ 192.168.26.26, 102607, 5.03 № 192.168.26.27, 102617, 5.03                                     | Gateway: 🔽 192 . 168 . 26 . 1                                |
| a 192.168.26.27, 102016, 5.03<br>a 192.168.26.28, 102725, 5.03<br>a 192.168.26.29, 102716, 5.03 | Disable DHCP 🔽 Set                                           |
| Can 1 DHCP Server is automatically                                                              | position: 1 -> First                                         |
| enabled in First position module<br>(.20) only. Check the Disable                               | Select ALL Reset Backup                                      |
| DHCP checkbox and click Set to<br>turn DHCP Server off                                          | Select NONE Name & IP Restore                                |
|                                                                                                 | AutoConfig Restore by IP                                     |
|                                                                                                 | Reorder IPs Upgrade FW                                       |
| " Use Ctri/Shift for multiple selection                                                         |                                                              |

# 8.6.4.3. Network Lock Feature

The *Lock Feature* allows you to "lock" a specific *Subnet* so that no accidental pressing of the Install button on any of the modules will inadvertently cause an *Auto Configuration Procedure* to be activated.

|                                                                                                    | ConveyLinx Advanced Dialog                                                                                                    |                                                                                                    | ×    |
|----------------------------------------------------------------------------------------------------|----------------------------------------------------------------------------------------------------|----------------------------------------------------------------------------------------------------|------|
| In this example, the 192.168.29<br><b>Subnet</b> is selected and you can see<br>by the icons next to each module<br>entry in the list that they are<br>"Unlocked" | ConveyLinx Advanced Dialog         Special Services       Control Ports         Look Ahead & Timing       Upgrade         Show devices on Subnet :       192.168.26.0         Igscovered = 113, Shown = 11, Locked = 0       Iscover         Discovered = 113, Shown = 11, Locked = 0       Iscover         1 32.168.26.20, 182883, 5.03 (HTF)       Iscover         1 32.168.26.21, 102728, 5.03       Iscover         1 32.168.26.22, 102739, 5.03       Iscover         1 32.168.26.23, 110124, 5.03       Iscover         1 32.168.26.24, 102727, 5.03       Iscover         1 32.168.26.26, 102607, 5.03       Iscover         1 32.168.26.27, 102616, 5.03       Iscover         1 32.168.26.29, 102725, 5.03       Iscover         1 32.168.26.29, 10275, 5.03       Iscover         1 32.168.26.30, 102596, 5.03       Iscover | Flex Zone       Sensors       Extension         Connections       Network Services         Lock Selected Network         Image: Image: Imag |      |
|                                                                                                    |                                                                                                    | AutoConfig Restore by                                                                                                    | y IP |
|                                                                                                    | * Use Ctrl/Shift for multiple selection                                                                                                    | Reorder IPsUpgrade F                                                                                                    | FW   |

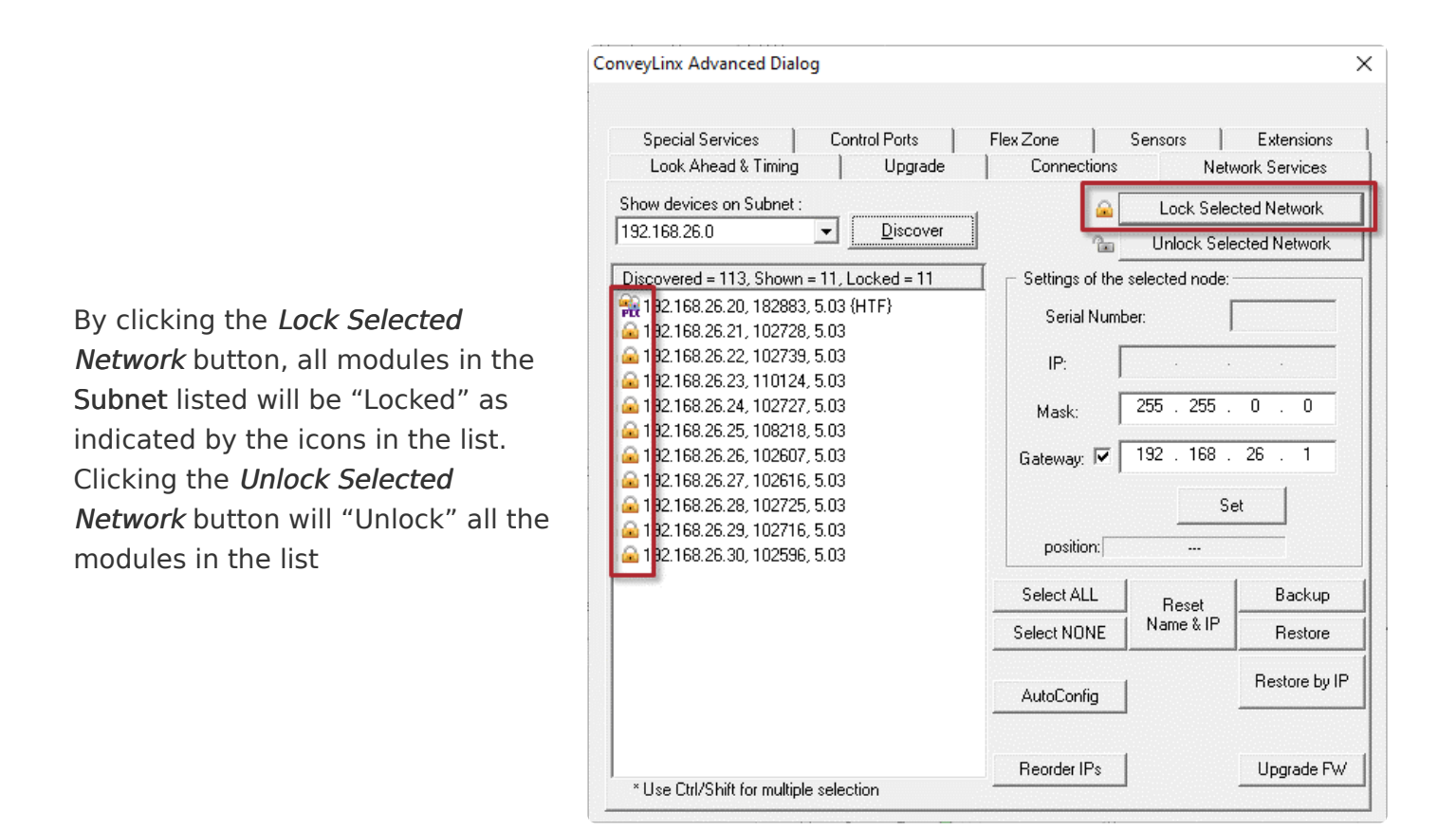

Please note that this function applies to all the modules within a selected *Subnet* and cannot be activated for an individual module

# 8.6.4.4. Backup and Restore

You have the ability to select a Subnet or all Subnets discovered and generate a *Backup* file that will contain all the parameters and settings for each module included in the selection. This means all motor settings (speed, acceleration, deceleration, braking, etc.), ZPA settings, Advanced Dialog settings, etc. are captured in this file that can be saved on your PC. Conversely you can use this *Backup* file to *Restore* settings to a Subnet or all Subnets in the event settings are inadvertently modified or you simply want to return your modules to a previously known state

To perform a backup, click the *Select ALL* button to select all the items in the list. In this example we are going to backup **Subnet** 192.168.29. Once all modules are highlighted, click the *Backup* button. A "Save As" file dialog will appear and you provide a filename and location to save the file

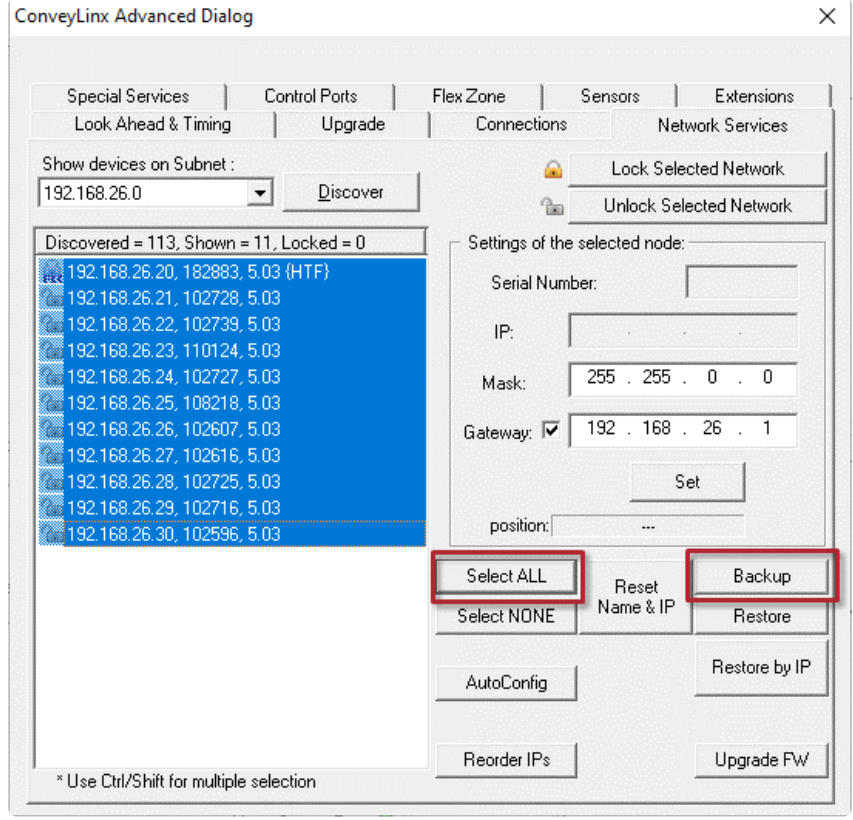

A *Save As* dialog will appear and you provide a filename and location to save the file

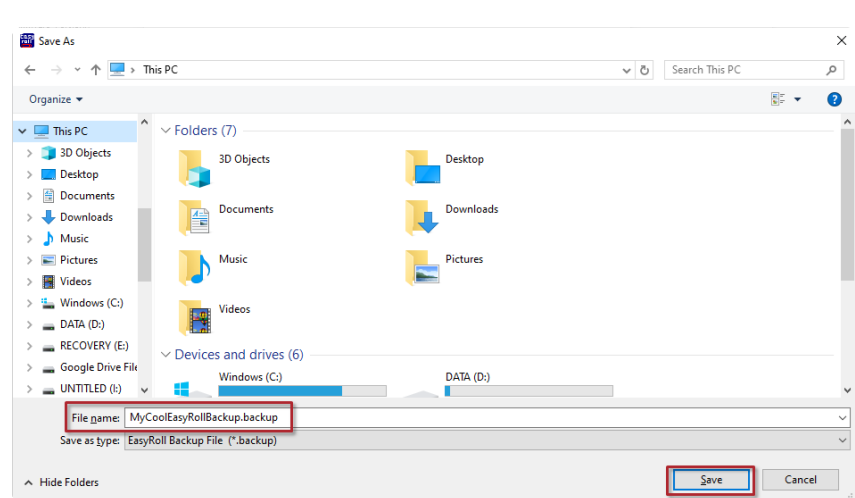

255 . 255 . 0 .

192 . 168 . 26 . 1

Set

Extensions Network Services Lock Selected Network Unlock Selected Network

0

Backup

Restore Restore by IP

Upgrade FW

Х

|                                              | Special Services                                                        | Control Ports                            | Flex Zone                 | Sensors                   |
|----------------------------------------------|-------------------------------------------------------------------------|------------------------------------------|---------------------------|---------------------------|
|                                              | Look Ahead & Timing                                                     | Upgrade                                  | Connections               | s Net                     |
|                                              | Show devices on Subnet :                                                |                                          | . 🔺                       | Lock Sele                 |
|                                              | 192.168.26.0                                                            | <u> → D</u> iscover                      |                           | Unlock Sel                |
| Conversely, if you have a <i>Backup</i> file | Discovered = 113, Shown                                                 | = 11, Locked = 0<br>; 5.03 (HTF)<br>5.02 | Settings of th            | e selected node:<br>mber: |
| Subnet's settings restored; click the        | 192.168.26.22, 102726<br>192.168.26.22, 102739<br>192.168.26.23, 110124 | , 5.03<br>), 5.03<br>), 5.03             | IP:                       | · ·                       |
| Select ALL button and then click the         | 192.168.26.24, 102727                                                   | , 5.03<br>), 5.03                        | Mask:                     | 255 . 255 .               |
| dialog will appear for you to                | 192.168.26.27, 102607                                                   | , 5.03<br>(, 5.03<br>(, 5.03             | Gateway: I                | S                         |
| navigate to the location of your             | 192.168.26.29, 102716<br>192.168.26.30, 102596                          | ), 5.03<br>), 5.03                       | position:                 |                           |
| раскир піе                                   |                                                                         |                                          | Select ALL<br>Select NONE | Reset<br>Name & IP        |
|                                              |                                                                         |                                          | AutoConfig                |                           |
|                                              |                                                                         |                                          |                           |                           |

\* Use Ctrl/Shift for multiple selection

ConveyLinx Advanced Dialog

An "Open File" dialog will appear for you to navigate to the location of your backup file, select it and click "Open".

| 🚟 Select a backup file                                                                                                    |                      |                                   |                     |    |                                | ×         |
|----------------------------------------------------------------------------------------------------|----------------------|-----------------------------------|---------------------|----|--------------------------------|-----------|
| $\leftarrow \rightarrow \ \ \uparrow$ $\blacksquare$ > This PC > Deskt                                                                                               | op                   |                                   |                     | νŌ | Search Desktop                 | P         |
| Organize 🔻 New folder                                                                                                    |                      |                                   |                     |    | == <b>• •</b>                  | ?         |
| This PC 3 3D Objects Desktop Documents Downloads Music Videos Videos Videos Videos Videos C(c) Call (p) RECOVERY (E) Google Drive Filt UNTITLED (b) Peachtree (Vinsi | A                    | Date modified<br>8/7/2020 8:37 AM | Type<br>BACKUP File | ¢  | No preview available.          |           |
| v <                                                                                                    |                      |                                   |                     | >  |                                |           |
| File <u>n</u> ame: MyCoolE                                                                                                    | asyRollBackup.backup |                                   |                     | ~  | EasyRoll Backup File (*.backup | ( ~ )<br> |

Reorder IPs

Please note that the *Restore* function will only restore settings to modules that have a matching Serial Number in the Backup file. For situations where module serial number are different but functionality still needs to be restored, you will need to use the Restore by IP function

#### **Restore by IP Function**

Because the default *Restore* function restores settings by module Serial Number only, in situations such as duplicating a Subnet or restoring functionality from an older backup where some of the modules were replaced since the Backup file was generated, you need to restore the settings by IP address instead of by module Serial Number. To do this you follow the same restore procedure as previously shown except you click the *Restore by IP* button instead of the Restore button

#### Backup and Restore Recommendations and Tips

Sometimes there are situations where just because a software application will allow you to do something does not always mean that you should. The *Backup* and *Restore* functions in *EasyRoll* can fall into this scenario. Even though you can technically create a backup file for a few or even a single module from within a **Subnet** of many modules, it is not recommended that you do so. ConveyLinx support engineer's experience to date has indicated that when customers perform *Backup* and *Restore* functions for, at a minimum, all modules in a **Subnet**, you will have fewer or no problems with your ConveyLinx networks. Systems that were once working and then start producing unexpected results often stem from performing a *Restore* function to a small portion of modules instead of the entire Subnet and/or starting with a backup file that did not include all modules in the **Subnet**. So, here is a list of tips:

- When you perform a *Backup*; at a minimum, select all modules in a given Subnet
- When you perform a *Restore*; at a minimum, select all modules in a given Subnet
- Perform a new *Backup* after you make any settings changes to one or more modules in a Subnet
- Perform a new *Backup* after every time you perform an <u>Auto Configure Procedure</u>

# 8.6.5. Special Services Tab

#### **Reset Operating Time**

Each module maintains a nonvolatile data register for each MDR whose value is the number of minutes the motor has been run. This value is displayed as Operating Time on the Main Screen. This screen on the ConveyLinx Advanced Dialog allows you to reset this meter in the event you have to replace a given MDR. Click either the Left Motor or Right Motor buttons in the Reset Operating Time area to reset the corresponding value to 0.

| ConveyLinx Advanced Dialog |                     |                            | ×                |
|----------------------------|---------------------|----------------------------|------------------|
| 192.168.25.20              | 15 .                | + Refresh                  |                  |
| Look Ahead & Timing        | Upgrade             | Connections                | Network Services |
| Special Services           | Control Ports       | Flex Zone Se               | nsors Extensions |
| Reset Operating Time: —    |                     | Clear Motor short-circ     | cuit Errors      |
| Left Motor                 | Right Motor         | Reset                      |                  |
| Touch & Go                 |                     |                            |                  |
| 🗖 Upstream                 |                     | Downstream                 |                  |
| Note: Touch & Go is n      | ot recommended to b | e used with servo-braking. |                  |
|                            |                     |                            |                  |
|                            |                     |                            |                  |
|                            |                     |                            |                  |
|                            |                     |                            |                  |
|                            |                     |                            |                  |
|                            |                     |                            |                  |
|                            |                     |                            |                  |
|                            |                     |                            |                  |
|                            |                     |                            |                  |
|                            |                     |                            |                  |
|                            |                     |                            |                  |

#### Clear Motor Short Circuit Error

Another function on the *Special Services* tab is a button used to clear an MDR short circuit error. This particular error is not logically cleared based upon an elapsed period timeout or other such reset. An MDR short circuit error requires that either the module be powered down and then powered back up or by clicking the Reset button on this tab. This function is made available in *EasyRoll* as a convenience so you don't have to cycle the power on the module.

| veyLinx Advanced Dialog  | )                    |                                 |                  |
|--------------------------|----------------------|---------------------------------|------------------|
| 192.168.25.20 1          | 15 -                 | + Refresh                       |                  |
| Look Ahead & Timing      | Upgrade              | Connections   I                 | Network Services |
| Special Services         | Control Ports        | Flex∠one   Sensors              | Extensions       |
| -Reset Operating Time: — |                      | Clear Motor short-circuit Error | s                |
| Left Motor               | Right Motor          | Reset                           |                  |
|                          |                      |                                 |                  |
| - Touch & Go             |                      |                                 |                  |
| 🔲 Upstream               |                      | Downstream                      |                  |
| Note: Touch & Go is r    | ot recommended to be | used with servo-braking         |                  |
| Note: Touch & Goist      | or recommended to be | , used with serve braking.      |                  |
|                          |                      |                                 |                  |
|                          |                      |                                 |                  |
|                          |                      |                                 |                  |
|                          |                      |                                 |                  |
|                          |                      |                                 |                  |
|                          |                      |                                 |                  |
|                          |                      |                                 |                  |
|                          |                      |                                 |                  |
|                          |                      |                                 |                  |
|                          |                      |                                 |                  |
|                          |                      |                                 |                  |
|                          |                      |                                 |                  |
|                          |                      |                                 |                  |
|                          |                      |                                 |                  |
|                          |                      |                                 |                  |

#### Touch & Go

The Touch & Go function is available in ZPA mode and when activated causes the MDR in the activated zone to sense rotational movement of the MDR in its default direction. If this rotational movement (such as someone pushing a carton onto the zone) is of sufficient duration and speed; the zone will "wake up" as if its upstream interlock had been energized. You enable this function by checking the appropriate Upstream or Downstream checkbox in the Touch & Go area.

|                       | 9                    |                                  |                  |
|-----------------------|----------------------|----------------------------------|------------------|
| 192.168.25.20 1       | 15 -                 | + Refresh                        |                  |
| Look Ahead & Timing   | Upgrade              | Connections                      | Network Services |
| Special Services      | Control Ports        | Flex Zone Sen                    | sors Extensions  |
| Reset Operating Time: | Right Motor          | Clear Motor short-circu<br>Reset | it Errors        |
| Note: Touch & Go is r | not recommended to b | e used with servo-braking.       |                  |
|                       |                      |                                  |                  |
|                       |                      |                                  |                  |
|                       |                      |                                  |                  |
|                       |                      |                                  |                  |

Touch & Go is only applicable for ZPA mode. Do NOT use Touch & Go with Servo Braking

✤ If you are using Firmware 4.27 and later or ODVA Firmware 5.07 and later and EasyRoll version 4.21 or later; there is a <u>Motor Slave</u> function available on this screen tab

## 8.6.5.1. Motor Slave Function

The functionality in this topic requires Firmware 4.27 and later or ODVA Firmware 5.07 and later as well as EasyRoll version 4.21 or later

The Motor Slave function from EasyRoll is only applicable to modules in ZPA mode that have been Auto-Configured as a single zone (only one sensor connected) and two motors connected.

Motor Slave function automatically adjusts slave motor's speed and performance in Closed Loop mode to properly assist the master motor

The purpose of the *Slave Function* is to select one of the two motors (Left or Right) to be the master and the other to to follow the run/stop and speed of the opposite motor. When you select one of the motors to be the master, only its settings are accessible in EasyRoll and whatever setting you modify (Speed, Accel, Decel, etc.) will also apply to the slave motor.

From the *Special Services* Tab, if you have selected a Node that has been *Auto-Configured* as a *Single Zone ZPA*, then the *Slave Function* drop down box is enabled for selection.

| ConveyLinx Advanced Dialo | og                         |                   |                       | ×              |
|---------------------------|----------------------------|-------------------|-----------------------|----------------|
| 192.168.31.20             | 11 -                       | + Refr            | esh                   |                |
| Look Ahead & Timing       | Upgrade                    | Connect           | tions Ne              | twork Services |
| Special Services          | Control Ports              | Flex Zone         | Sensors               | Extensions     |
| Reset Operating Time: -   |                            | Clear Motor       | short-circuit Errors- |                |
| Left Motor                | Right Motor                |                   | Beset                 |                |
|                           |                            |                   |                       |                |
| - Touch & Go              |                            |                   |                       |                |
|                           |                            | <b>E N</b> .      |                       |                |
| Upstream                  |                            | Downstream        |                       |                |
| Note: Touch & Go is       | not recommended to b       | e used with servo | -braking.             |                |
|                           |                            |                   | 8                     |                |
| Maria Charles             |                            |                   |                       |                |
| None                      | <u> </u>                   |                   |                       |                |
| right is slav             | ed to left                 |                   |                       |                |
| left is slave             | pposite dir.<br>d to right |                   |                       |                |
| left is in op             | posite dir.                |                   |                       |                |
| -                         |                            |                   |                       |                |
|                           |                            |                   |                       |                |
|                           |                            |                   |                       |                |
|                           |                            |                   |                       |                |
|                           |                            |                   |                       |                |
|                           |                            |                   |                       |                |
|                           |                            |                   |                       |                |

## **Slave Function Selections**

| Selection                            | Description                                                                                                    |
|--------------------------------------|----------------------------------------------------------------------------------------------------|
| None                                 | No Slave Function is applied and Node functions as Auto-Configured as single zone ZPA. Both motors run together when the zone is activated and the two motors have their settings independently accessible from EasyRoll |
| right is<br>slaved to left           | Left motor becomes the master and the Right motor becomes the slave. Only the<br>Left motor's settings are accessible in EasyRoll and the Right motor will utilize all<br>the settings made to the Left motor            |
| right is in<br>opposite<br>direction | Identical to <i>right is slaved to left</i> except that when the Left motor runs, the Right motor runs in the opposite direction of the Left motor. This function is used for <i>Dual Drive</i> MDRs                     |
| left is slaved<br>to right           | Right motor becomes the master and the Left motor becomes the slave. Only the Right motor's settings are accessible in EasyRoll and the Left motor will utilize all the settings made to the Right motor                 |
| left is in<br>opposite<br>direction  | Identical to <i>left is slaved to right</i> except that when the Right motor runs, the Left motor runs in the opposite direction of the Right motor. This function is used for <i>Dual Drive</i> MDRs                    |
#### Example

You have a *single zone ZPA* module where the flow is from *Left to Right*, so lets make the *Right* motor the **master** and the *Left* motor the slave

| EasyRoll Version 4.21 (US)                                 | Current IP: 192.168.31.20          |                                     | - 🗆 X                                                                                                    |
|------------------------------------------------------------|------------------------------------|-------------------------------------|----------------------------------------------------------------------------------------------------|
| Network IP: 192 . 168 . 31<br>From Node #: 1 To Node #: 17 | . XX 🔊                             | Blink&Wink Refresh Advanced         |                                                                                                    |
| Serial Number: 163328                                      |                                    | Close Dialog                        | These Review                                                                                                    |
| Firmware Version: 5.07 Hardwa                              | re Revision: 3                     | Film                                | the second second second second second second second second second second second second second second second se |
| Left Link 🔍 🔍 Right Link                                   |                                    | () CONVEX STOP                      |                                                                                                    |
| Upstream Zone                                              | Zana flavnia franc Lafata Diaka an |                                     |                                                                                                    |
| ZPA Mode: Singulation 💌                                    | Right motor should be the master   |                                     |                                                                                                    |
| GAP Timer: 0.00 sec Set                                    | Jam error Counter: 0               | _                                   |                                                                                                    |
| T-zone<br>Accept time: 2.00 sec Set                        |                                    |                                     |                                                                                                    |
| Dynamic Release Termination                                | Disable Sensor Jam Auto Clear      |                                     |                                                                                                    |
| Dynamic Release Control                                    | Disable Arrival Timeout            |                                     |                                                                                                    |
| 🔲 Disable Arrival Jam Reset Delay                          | Disable Manual Operations          |                                     |                                                                                                    |
| 🗖 Disable Sensor Jam Reset Delay                           |                                    |                                     |                                                                                                    |
| Arrival/Departure: 12/11                                   | Forced Run 🛛 🗐 Accumulate          |                                     |                                                                                                    |
| Left MDR                                                   | Error and Information              | Right MDR                           | Error and Information                                                                                           |
| Motor Type: Senergy ECO                                    | Set All Sensor Connection Error:   | Motor Type: Senergy ECO 💌 Set All   | Sensor Connection Error: •                                                                                      |
| Brake Method: Normal                                       | Set All Sensor Gain                | Brake Method: Normal V              | Sensor Gain                                                                                                    |
|                                                            | Error Counter: 0                   |                                     | Error:                                                                                                    |
| Closed loop: 🗸                                             | Set All                            | Closed loop: 🔽 Set All              |                                                                                                    |
| Speed: 80 %                                                | Set Set All                        | Speed: 80 % Set Set All             |                                                                                                    |
|                                                            | Motor Connector Error: •           | 0///00/                             | Motor Connector Error: 오                                                                                        |
|                                                            | Voltage drop (<18V):               |                                     | Voltage drop (<18V): O                                                                                          |
| Acceleration: DU pulses                                    | Set Set All Motor short-circuit:   | Acceleration: 50 pulses Set Set All | Motor short-circuit:                                                                                            |
| Deceleration: 50 pulses                                    | Set Set All Overload: •            | Deceleration: 50 pulses Set Set All | Overload:                                                                                                    |
|                                                            | Motor stalled: 🔍                   |                                     | Motor stalled: 🗢                                                                                                |
| Current: 0 mA                                              | Motor Sensor Error: 🔍              | Current: 0 mA.                      | Motor Sensor Error: 🔍                                                                                           |
| Operating time: 9 min                                      | Overheat: 🗢                        | Operating time: 137 min             | Overheat: 🔍                                                                                                    |
| Motor<br>Temperature: 33 °C                                | Motor Error Counter: 0             | Motor<br>Temperature: 33 °C         | Motor Error Counter: 0                                                                                          |
| Module<br>Temperature: 31 °C                               | 0 vervoltage(>30V): 🔍              | Module 30 *C                        | 0 vervoltage(>30V): 🔍                                                                                           |

|                                                                                                | ConveyLinx Advanced Dialog                                                                                                    | ×     |
|------------------------------------------------------------------------------------------------|----------------------------------------------------------------------------------------------------|-------|
|                                                                                                | 192.168.31.20 1 17 · + Refresh<br>Look Ahead & Timing Upgrade Connections Network Ser<br>Special Services Control Ports Flex Zone Sensors Exter              | vices |
| From the <i>Slave Function</i><br>drop down selector, select<br><i>left is slaved to right</i> | Reset Operating Time:     Clear Motor short-circuit Errors       Left Motor     Right Motor                                                                  |       |
|                                                                                                | Touch & Go Upstream Downstream Note: Touch & Go is not recommended to be used with servo-braking.                                                            |       |
|                                                                                                | Motor Slave : left is slaved to right<br>None<br>right is slaved to left<br>right is in opposite dir.<br>left is slaved to right<br>teft is in opposite dir. |       |
|                                                                                                |                                                                                                    |       |

When you go back to the *Main Screen*, you can see that the Left motor parameters are greyed out and not accessible. Any changes you make to the Right motor will automatically be applied to the Left motor

|                                                                                                    | - 🗆 ×                                                                                                    |
|----------------------------------------------------------------------------------------------------|----------------------------------------------------------------------------------------------------|
| Network IP: 192 . 168 . 31 . XX Blink&Wink                                                                                                    |                                                                                                    |
| From Node #: 1 To Node #: 17 · + Set All Advanced                                                                                                    |                                                                                                    |
| Serial Number: 163328 Close Dialog                                                                                                    |                                                                                                    |
| Firmware Version: 5.07 Hardware Revision: 3                                                                                                    | File State                                                                                                    |
| Left Link      Right Link                                                                                                    | EY STOP                                                                                                    |
| Upstream Zone                                                                                                    |                                                                                                    |
| ZPA Mode: Singulation v Set All Clear Jam Error: O                                                                                                    |                                                                                                    |
| GAP Timer: 0.00 sec Set Jam error Counter: 0                                                                                                    |                                                                                                    |
| T-zone<br>Accept time: 2.00 sec Set                                                                                                    |                                                                                                    |
| Settings                                                                                                    | or data is displayed but not                                                                                                    |
| Dynamic Release Control Disable Arrival Timeout Set All                                                                                                    | e. Left Motor settings come                                                                                                    |
| Disable Arrival Jam Reset Delay     Disable Manual Operations                                                                                                    | ion de light motor                                                                                                    |
| Disable Sensor Jam Reset Delay                                                                                                    |                                                                                                    |
| Arrival/Departure: 12/11 SForced Run Accumulate                                                                                                    |                                                                                                    |
| Left MDR Error and Information Right MDR                                                                                                    | Error and Information                                                                                                    |
| Motor Type: Senergy ECD Sensor Connection Error: Motor Type: Senergy EC                                                                                                    | 0 Set All Sensor Connection Error: •                                                                                                    |
| Brake Method: Normal Set All Sensor Gain Brake Method: Normal                                                                                                    | Set All Sensor Gain                                                                                                    |
| Closed loop:  Closed loop:  Clop:  Closed loop:  Closed loop:  Closed loop:  Closed lo | Set All Error Counter: 0                                                                                                    |
|                                                                                                    | % Set Set All                                                                                                    |
| Speed: 00 % Set Set All Speed: 00                                                                                                    |                                                                                                    |
| Speed: 00 % Set Set All Motor Connector Error: Speed: 00 CW/CDW: CW Y Set All Vibro dos (10.0 0 CW/CDW: CW                                                                                                    | Set All     Values des (100 0                                                                                                    |
| Speed:         ou         x         Set Set All         Motor Connector Error:         Speed:         ou           CW/CCW:         CW         Image: Set All         Motor Connector Error:         CW/CCW:         CW/CCW:         CW           Acceleration:         50         pulses         Set All         Motor connector Error:         CW/CCW:         CW                                                                                                    | Set All Voltage drop (<18V):                                                                                                    |
| Speed:     ou     z     Set Set All     Motor Connector Error:     Speed:     ou       CW/CCW:     CW     V     Set All     Motor Connector Error:     CW/CCW:     CW/CCW:     CW       Acceleration:     50     putces     Set Set All     Motor short-circuit:     Acceleration:     50       Destantia     E0     CU/CodeAll     Max. Torque:     Destantia     E0                                                                                                    | ✓ Set All Motor Connector Error: ♥     ✓ Set All Voltage drop (<18V): ♥     pulses Set Set All Motor short-circuit: ♥     Max. Torque: ♥                                                                                                    |
| Speed:     out     z     Set Set All     Motor Connector Error:     Speed:     out       CW/CCW:     CW     Y     Set All     Motor Connector Error:     CW/CCW:     CW/CCW:     CW/CCW:       Acceleration:     50     pulses     Set Set All     Motor short-circuit:     Acceleration:     50       Deceleration:     50     pulses     Set Set All     Motor short-circuit:     Acceleration:     50       Deceleration:     50     pulses     Set Set All     Overload:     Deceleration:     50                                                                                                    | Motor Connector Error:  Set All Volkage drop (<18V):  pulses Set Set All Motor short-circuit:  pulses Set Set All Max. Torque:  Dverload:                                                                                                    |
| Speed:     out     z     Set Set All     Motor Connector Error:     Speed:     out       CW/CCW:     CW/     Set Set All     Motor Connector Error:     CW/CCW:     CW/CCW:     CW/CCW:       Acceleration:     50     pulses     Set Set All     Motor short-circuit:     Acceleration:     50       Deceleration:     50     pulses     Set Set All     Motor short-circuit:     Acceleration:     50       Deceleration:     50     pulses     Set Set All     Dverload:     Deceleration:     50                                                                                                    | Motor Connector Error:  Set All Voltage drop (<18V):  pulses Set Set All Motor short-circuit.  pulses Set Set All Max. Torque:  Uverload:  Motor stalled:                                                                                                    |
| Speed:     out     z     Set [Set All     Motor Connector Error:     Speed:     out       CW/CCW:     CW/     Set [Set All     Motor Connector Error:     CW/CCW:     CW/CCW:     CW/       Acceleration:     50     pulses     Set [Set All     Motor short-circuit:     Acceleration:     50       Deceleration:     50     pulses     Set [Set All     Motor short-circuit:     Acceleration:     50       Current:     0     mA     Motor Sensor Error:     Current:     0                                                                                                    | Motor Connector Error:<br>Set All Voltage drop (<18V):<br>pulses Set Set All Motor short-circuit:<br>pulses Set Set All Max. Torque:<br>Torque:<br>Motor short-circuit:<br>mA Motor Sensor Error:                                                                                                    |
| Speed:     out     z     Set [Set All]     Motor Connector Error:     Speed:     out       CW/CCW:     CW/     Image: Set [Set All]     Motor Connector Error:     CW/CCW:     CW/CCW:     CW/       Acceleration:     50     pulses     Set [Set All]     Motor short-circuit:     Acceleration:     50       Deceleration:     50     pulses     Set [Set All]     Motor short-circuit:     Acceleration:     50       Current:     0     mA     Motor Sensor Error:     Current:     0       Operating time:     9     min     0vertheat:     0     0perating time:                                                                                                    | Motor Connector Error:  Set All Voltage drop (<18V):  pulses Set Set All Motor short-circuit:  pulses Set Set All Max. Torque:  Toverload:  Toverload: |
| Speed:     out     z     Set [Set All]     Motor Connector Error:     Speed:     out       CW/CCW:     CW/     v     Set All     Motor Connector Error:     CW/CCW:     CW/CCW:       Acceleration:     50     pulses     Set Set All     Motor short-circuit:     Acceleration:     50       Deceleration:     50     pulses     Set Set All     Motor short-circuit:     Acceleration:     50       Current:     0     mA     Motor Sensor Error:     Current:     0       Operating time:     9     min     0vertheat:     0     0perating time:     137                                                                                                    | Motor Connector Error:                                                                                                    |
| Speed:     out     x     Set [Set A]     Motor Connector Error:     Speed:     out       CW/CCW:     CW     Image: Set A]     Motor Connector Error:     CW/CCW:     CW/CCW:     CW/CCW:       Acceleration:     50     pulses     Set Set A]     Motor short-circuit:     Acceleration:     50       Deceleration:     50     pulses     Set Set A]     Motor short-circuit:     Acceleration:     50       Deceleration:     50     pulses     Set Set A]     Motor short-circuit:     Acceleration:     50       Current:     0     mA     Motor Sensor Error:     Current:     0       Operating time:     9     min     Overtheat:     0     0perating time:     137       Motor     Temperature:     33     "C     Motor Error Counter: 0     Temperature:     33                                                                                                    | Image: Set All     Motor Connector Error: Image: Operation of the set All       pulses     Set All     Motor short-circuit: Image: Operation of the set All       pulses     Set Set All     Max. Torque: Image: Operation of the set All       pulses     Set Set All     Max. Torque: Image: Operation of the set All       Image: Image: Operation of the set All     Motor Sensor Error: Image: Operation of the set All       Image: Image: Operation of the set All     Motor Sensor Error: Image: Operation of the set All       Image: Image: Operation of the set All     Image: Operation of the set All       Image: Image: Operation of the set All     Image: Operation of the set All       Image: Image: Operation of the set All     Image: Operation of the set All       Image: Image: Image: Image: Operation of the set All     Image: Operation of the set All       Image: Image: I                                                                                                    |

# 8.6.6. Control Ports Tab

The Control Ports tab provides you with the ability modify the function of one or both of the Control Ports. This tab is organized in the following areas:

- <u>Control Port Inputs</u>
- <u>Control Port Outputs</u>
- <u>Upstream/Downstream Accumulation</u>
- Lane Full Interface
- PLC Control of Control Ports

# 8.6.6.1. Control Port Inputs

Each of the two *Control Ports* on the module has a 2 input signals: *Local Accumulation* and *Infeed/Discharge* Interlock. Each of these inputs has a default logical state (on or off) that enables the function. The *Control Port Inputs* area contains check boxes to invert the logical state of these inputs to accommodate your particular needs. Please note that these checkboxes are for Left and Right ports on the module and not the logical Upstream or Downstream zones

By default, the module interprets the *Infeed/Discharge* input signal (Interlock Pin 4 on RJ-12 Control Port or P4 on a SE-4) when energized or ON to mean a logical "1". By clicking the check box to invert the *Infeed/Discharge* input signal, a de-energized or "OFF" condition will mean a logical "1" to the module for the Interlock Pin 4 *Control Port* signal

| 1 1 AL 10 T            |                       |                 |                  |               |
|------------------------|-----------------------|-----------------|------------------|---------------|
| Look Anead & Hming     | Cambral Davis         | Elev Zono       |                  | WORK Services |
| Special Services       |                       | Flex Zone       | Sensors          | Extensions    |
| Control Port Inputs    |                       |                 |                  |               |
| Left Zone Invert       |                       | Right Zone Inve | ert              | _             |
| C Accumulation         | Infeed/Discharge      | C Accumulat     | ion 🔽 Infeed/I   | Discharge     |
| Control Port Outputs   |                       |                 |                  |               |
| Left Zone              |                       | Right Zone      |                  |               |
| ☐ Invert I             | Motor State           | Invert          | Motor S          | tate          |
| Upstream Accumulation- |                       | - Downstream Ac | cumulation       |               |
| C Accumulate on Se     | nsor Trigger          | C Accumulat     | e on Sensor Trig | ger           |
| Lane Full Interface    |                       |                 |                  |               |
| 🔲 Lane Full Interface  |                       |                 |                  |               |
| C First Module         | C Last Module         |                 |                  |               |
| Block Timer:           | , sec Set             |                 |                  |               |
| Clear Timer:           | , sec Set             |                 |                  |               |
| Enable PLC Control of  | Upstream Control Port |                 |                  |               |
| Enable PLC Control of  | Downstream Control Pr | art             |                  |               |

By default, the module interprets the *Accumulation* input signal (Pin 3 on RJ-12 Control Port or P3 on a SE-4) when energized or ON to mean a logical "1". By clicking the check box to invert the *Accumulation* input signal, a de-energized or "OFF" condition will mean a logical "1" to the module for the Pin 3 *Control Port* signal

| 192.168.26.21 2 ·                                              | + Refresh                                                    |
|----------------------------------------------------------------|--------------------------------------------------------------|
| Look Ahead & Timing Upgrade<br>Special Services Control Ports  | Connections Network Services<br>Flex Zone Sensors Extensions |
| Control Port Inputs                                            | Bight Zone Invert                                            |
| Control Port Outputs<br>Left Zone<br>Invert Invert Motor State | Right Zone                                                   |
| Upstream Accumulation                                          | Downstream Accumulation                                      |
| Lane Full Interface                                            |                                                              |
| Block Timer: , sec Set                                         |                                                              |
| Enable PLC Control of Upstream Control Port                    |                                                              |

# 8.6.6.2. Control Port Outputs

Control Port outputs are very low power. You need to use an <u>SE Module</u> to connect your external device.

The default *Control Port Output* configuration signal is "ON" or logical "1" to indicate to external controls that it is associated zone is occupied. By clicking the associated *Invert* check box, the module will make the output "OFF" or logical "0" when its associated zone is occupied

| 192.168.26.21 2 2                                                           | + Refresh                                                 |
|-----------------------------------------------------------------------------|-----------------------------------------------------------|
| Look Ahead & Timing Upgrade<br>Special Services Control Ports               | Connections Network Services Flex Zone Sensors Extension  |
| Control Port Inputs<br>Left Zone Invert<br>CAccumulation C Infeed/Discharge | Right Zone Invert                                         |
| Control Port Outputs                                                        |                                                           |
| Left Zone Invert Motor State                                                | Right Zone                                                |
| Upstream Accumulation                                                       | Downstream Accumulation<br>C Accumulate on Sensor Trigger |
| Lane Full Interface                                                         |                                                           |
| 🗖 Lane Full Interface                                                       |                                                           |
| C First Module C Last Module                                                |                                                           |
| Block Timer:, secSet                                                        |                                                           |
| Clear Timer: , sec Set                                                      |                                                           |
| Enable PLC Control of Upstream Control Port                                 |                                                           |
|                                                                             |                                                           |

| The default operation of each          |
|----------------------------------------|
| Control Port Output signal is to       |
| indicate whether the zone is           |
| blocked. You can change this           |
| operation to indicate that the motor   |
| is running instead of zone blocked     |
| by clicking the <i>Motor State</i>     |
| checkbox. Please note that the         |
| Invert function applies to this option |
| as well                                |

| nveyLinx Advanced Dialog                                                                                               |                                                           |
|----------------------------------------------------------------------------------------------------|-----------------------------------------------------------|
| 192.168.26.21 2 -                                                                                                    | + Refresh                                                 |
| Look Ahead & Timing Upgrade<br>Special Services Control Ports                                                          | Connections Network Services Flex Zone Sensors Extensions |
| Control Port Inputs<br>Left Zone Invert<br>C Accumulation Infeed/Discharge                                             | Right Zone Invert                                         |
| Control Port Outputs<br>Left Zone<br>Invert IV Motor State                                                             | Right Zone                                                |
| Upstream Accumulation                                                                                                  | Downstream Accumulation                                   |
| Lane Full Interface C First Module Block Timer: Clear Timer:                                                           |                                                           |
| <ul> <li>Enable PLC Control of Upstream Control Port</li> <li>Enable PLC Control of Downstream Control Port</li> </ul> | 1                                                         |

Please note that if you select the *Motor State* option on a module that is an *Extension* of another module, the Control Port Output will not energize. The *Motor State* output only energizes on the module with the zone that is controlling the *Extension*. See the <u>Extensions Tab</u> topic for more details.

#### 8.6.6.3. Upstream/Downstream Accumulation

One of the *Control Port* input signals previously mentioned above is the Local Accumulate signal (Pin 3 on RJ-12 Control Port or P3 on a SE-4). By default, this signal causes the local zone to accumulate when its zone sensor is blocked. If this signal is removed when a carton is blocking the sensor, the carton will discharge to the next downstream zone (if of course it is clear). While the carton is discharging and still blocking the zone sensor, if the Accumulate signal is re-energized, the zone will stop.

#### Accumulate on Sensor Trigger

In situations (like an operator workstation) where you for example want every carton to accumulate upon its arrival, you would leave the Accumulate signal energized all the time and then have an operator momentarily de-energize the signal to cause the carton to discharge. In this situation you probably do not want the operator to have to watch and wait for the carton to fully discharge from the zone in order for them to re-energize the Accumulate signal so that the next carton will stop at the zone. The *Accumulate on Sensor* Trigger checkboxes for the Upstream and Downstream zones allow you to tell either or both the Upstream or Downstream zones on the module to remember that the Accumulate signal was momentarily de-energized so the carton will discharge without any further operator intervention and automatically know to accumulate the zone upon the arrival of the next carton.

Click the *Accumulate on Sensor Trigger* checkbox so that a momentary removal of the *Pin 3* signal will release the carton from the zone. If the *Pin 3* signal comes back on and the sensor is still blocked, the control will still release the carton and will not accumulate again until the sensor becomes clear and then blocked again

| 192.168.26.21 2 -                                                            | + Refresh                                                    |
|------------------------------------------------------------------------------|--------------------------------------------------------------|
| Look Ahead & Timing Upgrade<br>Special Services Control Ports                | Connections Network Services<br>Flex Zone Sensors Extensions |
| Control Port Inputs<br>Left Zone Invert<br>C Accumulation T Infeed/Discharge | Right Zone Invert                                            |
| Control Port Outputs                                                         |                                                              |
| Left Zone                                                                    | - Right Zone                                                 |
| 🗖 Invert 🗖 Motor State                                                       | 🗖 Invert 🗖 Motor State                                       |
| Upstream Accumulation                                                        | Downstream Accumulation                                      |
| Accumulate on Sensor Trigger                                                 | Accumulate on Sensor Trigger                                 |
| Lane Full Interface                                                          |                                                              |
| 🔲 Lane Full Interface                                                        |                                                              |
| C First Module C Last Module                                                 |                                                              |
| Block Timer:, sec                                                            |                                                              |
| Clear Timer:, sec                                                            |                                                              |
| Enable PLC Control of Upstream Control Port                                  |                                                              |
| Enable PLC Centrel of Downstream Centrel Per                                 | ł.                                                           |

# 8.6.6.4. Lane Full Interface

The *Control Ports* tab provides selection and adjustment to the *Pin 4* Interlock Signal on the most *Downstream* zone to provide a *Lane Full Interface* that is typical in conveyor applications. With *Lane Full Interface* checkbox checked; the *Downstream Interlock* will change its default functionality to ignore the confirmation signal from the downstream controls and thus eliminate the logical <u>Arrival Jam</u> condition. This will allow the downstream zone to continually release as long as the sensor signal is OFF (default). This option also allows the user to set a block and clear time for the *Pin 4* signal for added flexibility

The Lane Full Interface Block and Clear Timer capability is designed so you can plug a Sensor direct into the Control Port

When a sensor is plugged into the downstream Control Port, you can check the Lane Full Interface checkbox. This will cause the zone to no longer require a downstream arrival interlock (i.e. Ignore Arrival Jam) and use the sensor signal to stop and start releasing from the zone. Block and Clear Timers are provided to adjust the behavior of product flow based upon the blocking and clearing of the sensor. In this example we entered 4 seconds for Block Time and 5 seconds for Clear Time.

| 192.168.26.21   <sup>2</sup> | 2 .                                                                                                    | + Refrest      |                    |               |
|------------------------------|----------------------------------------------------------------------------------------------------|----------------|--------------------|---------------|
| Look Ahead & Timing          | Upgrade                                                                                                    | Connection     | ns Net             | work Services |
| Special Services I           | Control Ports                                                                                                    | Flex Zone      | Sensors            | Extensions    |
| o                            |                                                                                                    |                |                    |               |
| Lontrol Port Inputs          |                                                                                                    | Bight Zone Inv | /ert               |               |
|                              | Infeed/Discharge                                                                                                    |                | tion 🔲 Infeed/I    | Discharge     |
|                              | , and a bit of the start of the start of the |                |                    |               |
| Control Port Outputs         |                                                                                                    |                |                    |               |
| Left Zone                    |                                                                                                    | Right Zone     |                    |               |
| □ Invert □                   | Motor State                                                                                                    | 🔲 Invert       | 🔲 Motor S          | tate          |
|                              |                                                                                                    |                |                    |               |
| Upstream Accumulation        |                                                                                                    | Downstream A   | ccumulation        |               |
| Accumulate on Senso          | r Trigger                                                                                                    | Accumula       | ite on Sensor Trig | ger           |
| Lane Full Interface          |                                                                                                    |                |                    |               |
| Lane Full Interface          |                                                                                                    |                |                    |               |
| C. Einst Madula              | Last Madula                                                                                                    |                |                    |               |
|                              |                                                                                                    |                |                    |               |
| Block Timer: 4.00            | , sec                                                                                                    |                |                    |               |
| Clear Timer: 5.00            | , sec Set                                                                                                    |                |                    |               |
| Eachie DLC Control - Clie    | have Control Det                                                                                                    | <u> </u>       |                    |               |
| E DADIE ELL L'ODITOLOF LID   | stream Control Port                                                                                                    |                |                    |               |

# 8.6.6.5. PLC Control of Control Ports

If you have a PLC connected to a module while it is in ZPA mode, you have the option of disabling the default ZPA functionality of either *Control Port* (or both) and allow your external PLC to access the 2 input signals and the one output signal available on each port. This means that when selected for a given zone's *Control Port*; energizing either input signal will not indicate Local Accumulation or Infeed/Discharge Interlock functions and the output signal will not become energized when the zone is occupied. Your PLC program will have access to these inputs and output to use as remote I/O over the ConveyLinx Ethernet network

You can select either or both the Upstream and/or Downstream Control Ports to be controlled by your remote PLC over the ConveyLinx Ethernet network. Checking the appropriate checkbox will immediately make the change. If a checkbox is already checked, unchecking it will return the associated port back to its ZPA functionality

| 192.168.26.21 2                                                              | - + Refresh                  |
|------------------------------------------------------------------------------|------------------------------|
| Look Ahead & Timing Upgrade                                                  | Connections Network Services |
| Special Services Control Ports                                               | Flex Zone Sensors Extensions |
| Control Port Inputs<br>Left Zone Invert<br>C Accumulation I Infeed/Discharge | Right Zone Invert            |
| Control Port Autouts                                                         |                              |
| Eleft Zone                                                                   | Right Zone                   |
| 🗖 Invert 🔲 Motor State                                                       | 🗖 Invert 🔲 Motor State       |
|                                                                              |                              |
| Upstream Accumulation                                                        | Downstream Accumulation      |
| Accumulate on Sensor Trigger                                                 | Accumulate on Sensor Trigger |
| Lane Full Interface                                                          | 7                            |
| 🔲 Lane Full Interface                                                        |                              |
| C First Module C Last Module                                                 |                              |
| Block Timer:, sec                                                            |                              |
| Clear Timer: , sec Set                                                       |                              |
| Enable PLC Control of Upstream Control Po                                    | rt                           |
| Enable PLU Control of Downstream Control                                     | Port                         |

# 8.6.7. Flex Zone Tab

The *Flex Zone* feature is enabled by default when you perform the *Auto Configure Procedure*. There can be certain situations such as higher speed applications and/or applications where a large percentage of cartons are at a length very close to the zone length where a "false triggering" of a flex zone condition can occur. In these situations, when product needs to accumulate, you may see several zones unoccupied because of this false triggering. For these applications where accumulation density is paramount, you can disable *Flex Zone* to eliminate this false triggering situation.

Please note that Flex Zone function has to be enabled or disabled for the entire *Subnet*. It cannot be disabled or enabled on a per zone basis or for a group of zones within the same subnet.

Click the appropriate button to either *Disable* or *Enable* Flex Zone based upon the subnet's current status as indicated. Because this function applies to all modules in the *Subnet*, it does not matter what module you were connected to when you invoked the *Advance Dialog* in order to disable or enable *Flex Zone* 

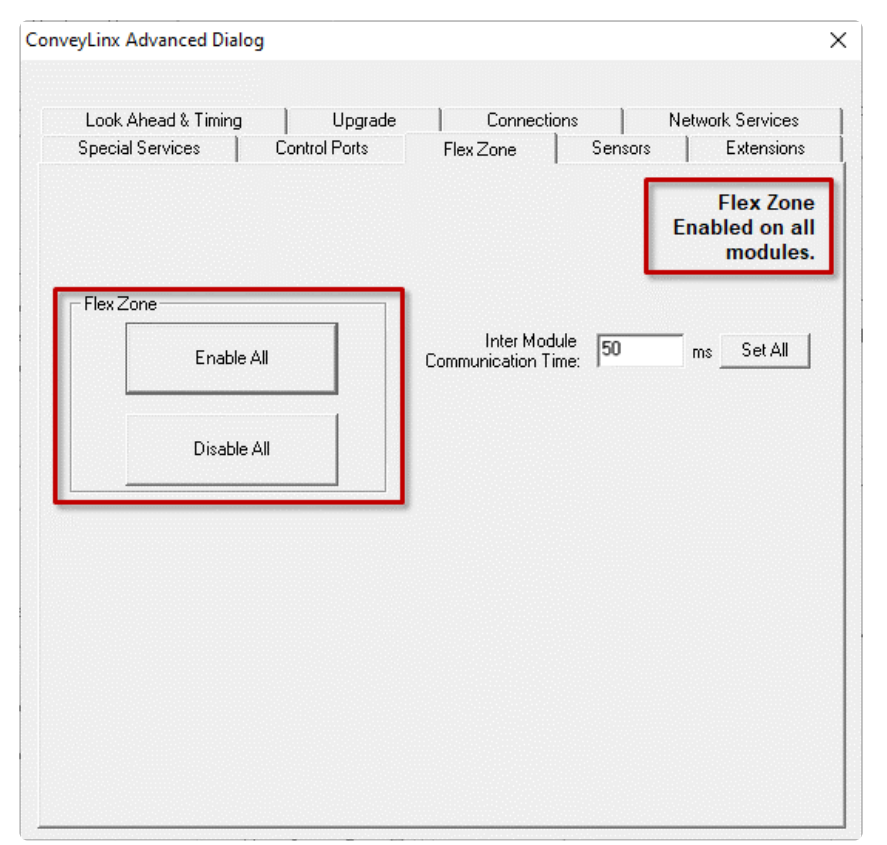

#### Inter Module Communication Time

The *Inter Module Communication Time* value is used to adjust the behavior of the Flex Zone operation. In situations where carton lengths can be close to the length of the zones (i.e. distance between photoeyes), you may want to adjust Flex Zone operation so that it either engages or not in these situations.

Typically there are one or two driven rollers past the sensor in a Zone. If you have cartons that encroach upon these rollers when accumulated in the downstream zone, you may want *Flex Zone* to engage so that the next upstream carton will not enter the zone (Zone A in the example), thus not running these rollers underneath the accumulated carton.

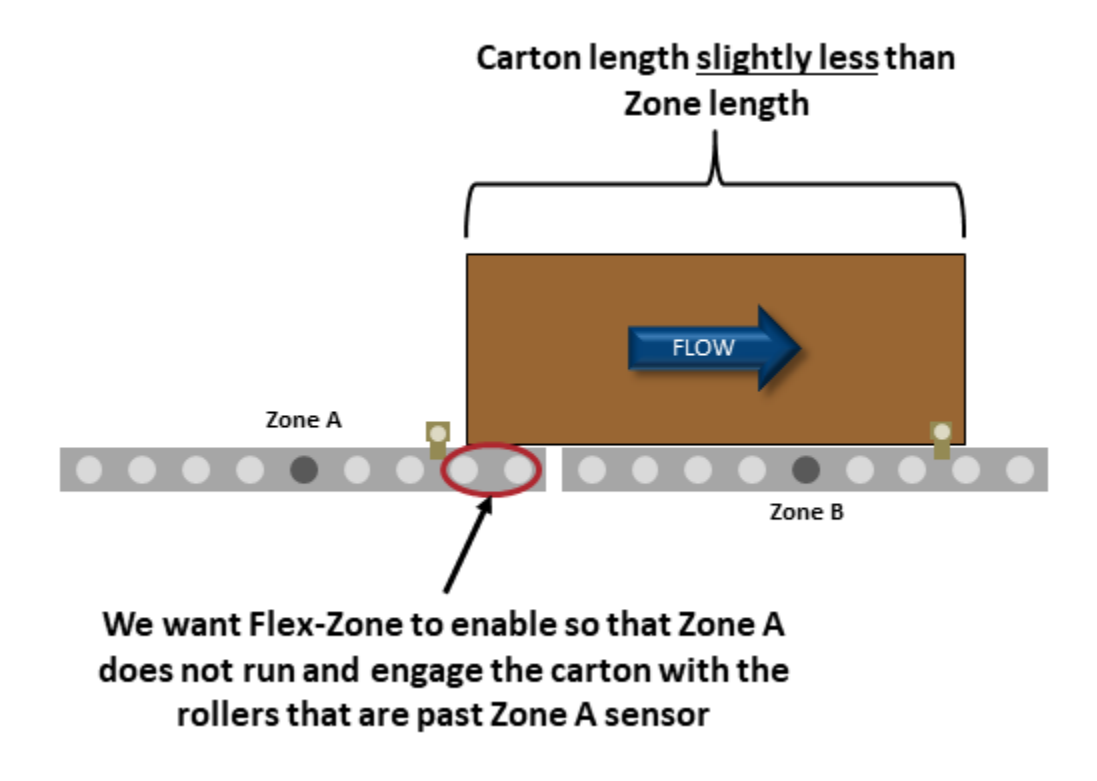

The value entered is in msec and it can be thought of as an amount of time added to the logic after the trailing edge of the sensor in order to simulate increasing the carton length. Please note that this value will be set the same for each module in the *Subnet*.

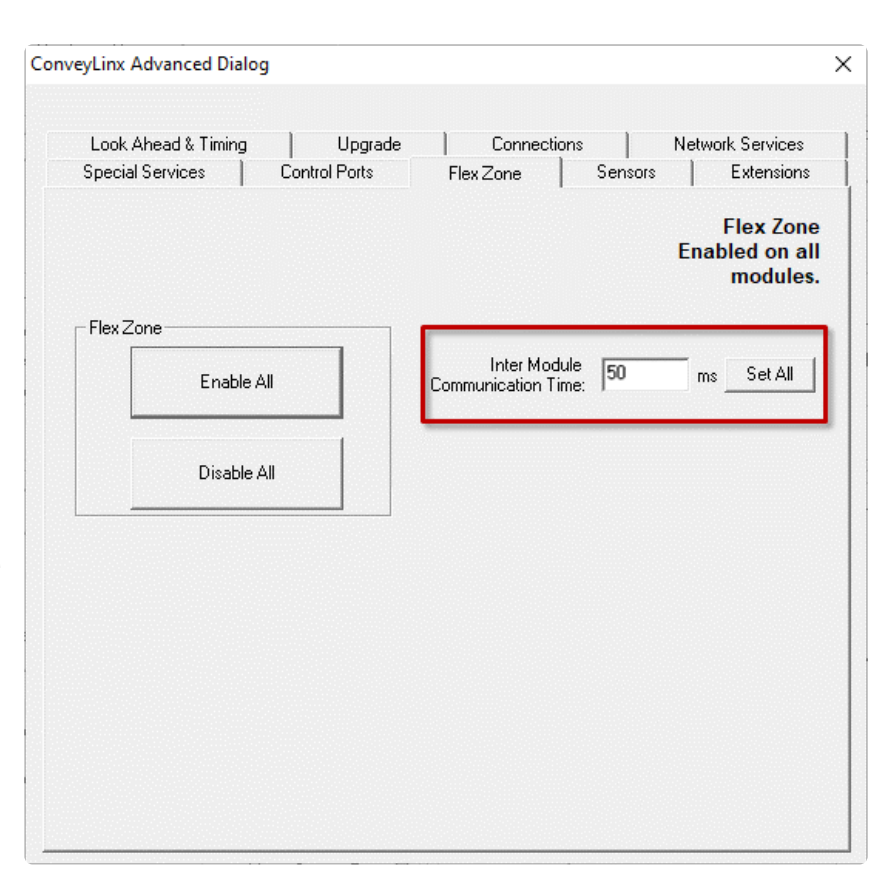

Please note this value has nothing to do with speeding up or slowing down the actual speed of communications between modules

### 8.6.8. Sensors Tab

The *Sensors* tab displays the status of how the two sensor signals were configured during the Auto Configuration Procedure. If for some reason one or more of the sensors was not configured properly during the Auto Configuration Procedure; for example they were not aligned with their reflector or there was an obstruction blocking the sensor at the time the procedure was performed, the *Sensors* Tab will allow you to change the sensor's configuration without requiring you to re-perform the *Auto Configuration Procedure* for the entire subnet. For example, if all the sensors on the system are light energized normally open then the corresponding zone's sensor graphic on this tab will show *Off Blocked*. Similarly, if the sensor is equipped with a separate health or low gain signal and this signal is on when there is no error, the graphic on this tab will show *Off Gain Error*.

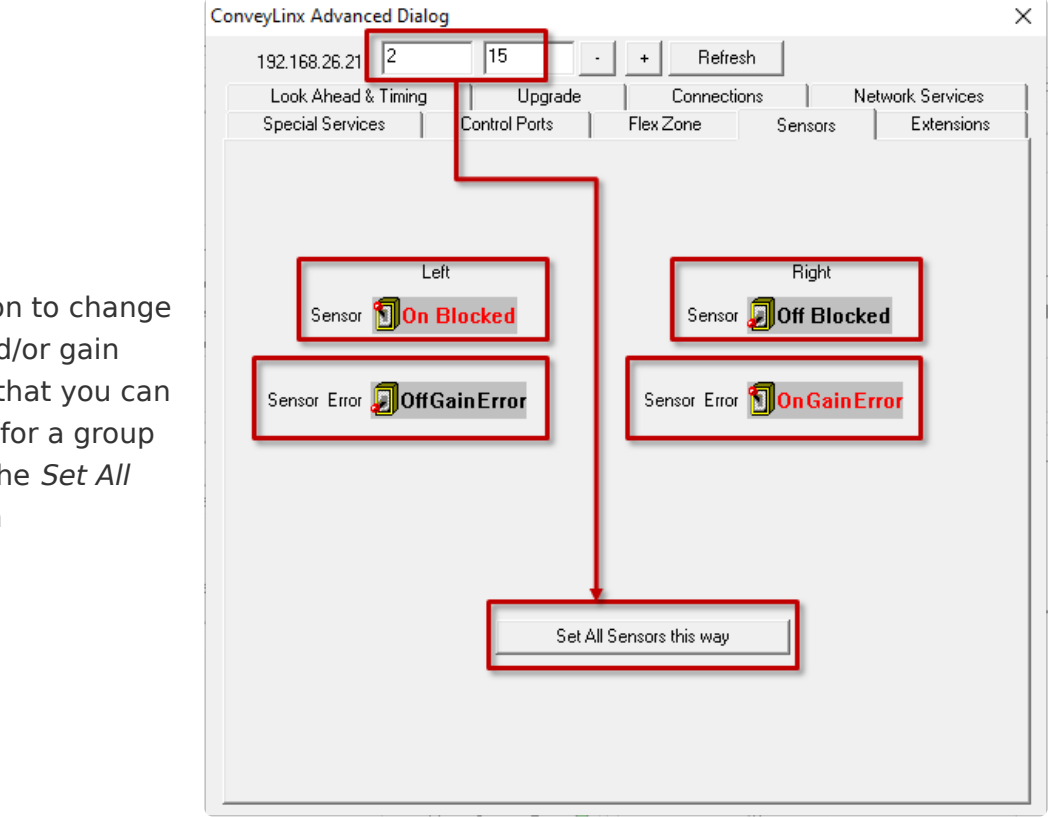

Click the appropriate icon to change the sensor's blocked and/or gain error signal state. Note that you can make the same change for a group of modules by clicking the *Set All Sensors this Way* button

## 8.6.9. Extensions Tab

The *Extensions* Tab allows you to extend or "slave" single or multiple zones to one "master" zone. An example situation could be that you have for example certain length zones and on a given conveyor line there is a need for an extra partial zone that is too short to be a functional zone that accumulates a carton, but at the same time it is long enough that mechanically you need to have an MDR in that zone. In this situation you would like to provide a module and an MDR but no sensor and you want this zone to run its MDR when either its adjacent upstream or downstream zone is also running. In essence you want to make this partial zone a logical extension to one of its neighbors.

#### Example for Using Extensions for a Lift Gate

A common use of the Extension mode configuration available from the Connections tab selection is for a powered lift gate.

In this example the module on the lifting or gate portion of conveyor has an MDR and no photo-sensors. Normal operation when the gate is down is for the MDR on the gate to run when its immediate downstream zone runs so as to create "one long logical zone". This means that if a carton is accumulated on the upstream zone of Node 192.168.26.24; a carton arriving at the downstream zone of Node 192.168.26.22 will stop and accumulate and no loads will ever be logically accumulated or stopped on the gate portion. In order to accomplish this, all we need to do is instruct Node 192.168.26.23 to be an Extension of its downstream neighbor Node 192.168.26.24

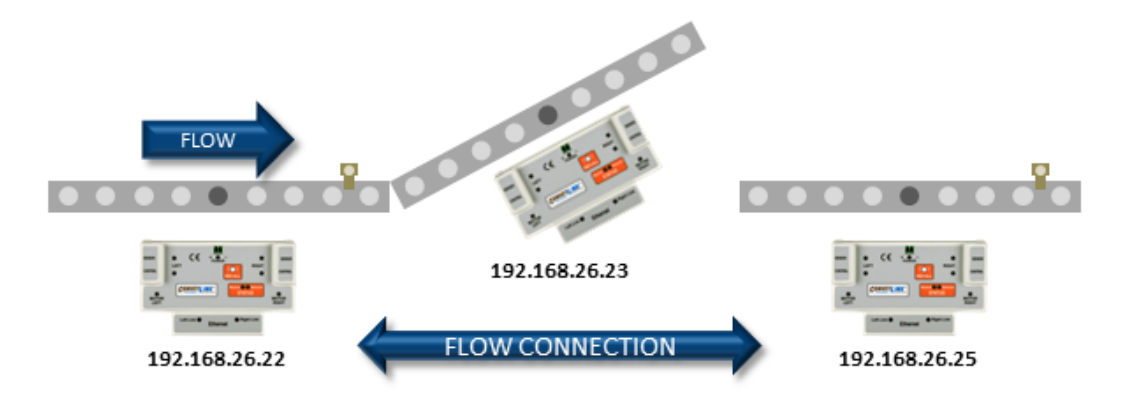

In the Advanced Dialog, navigate to Node 4 and click the Extensions Tab. Notice that Node 4's IP address 192.168.20.24 is filled in. In the drop-down box, select Downstream and click Apply. Note that this may take a few seconds to complete

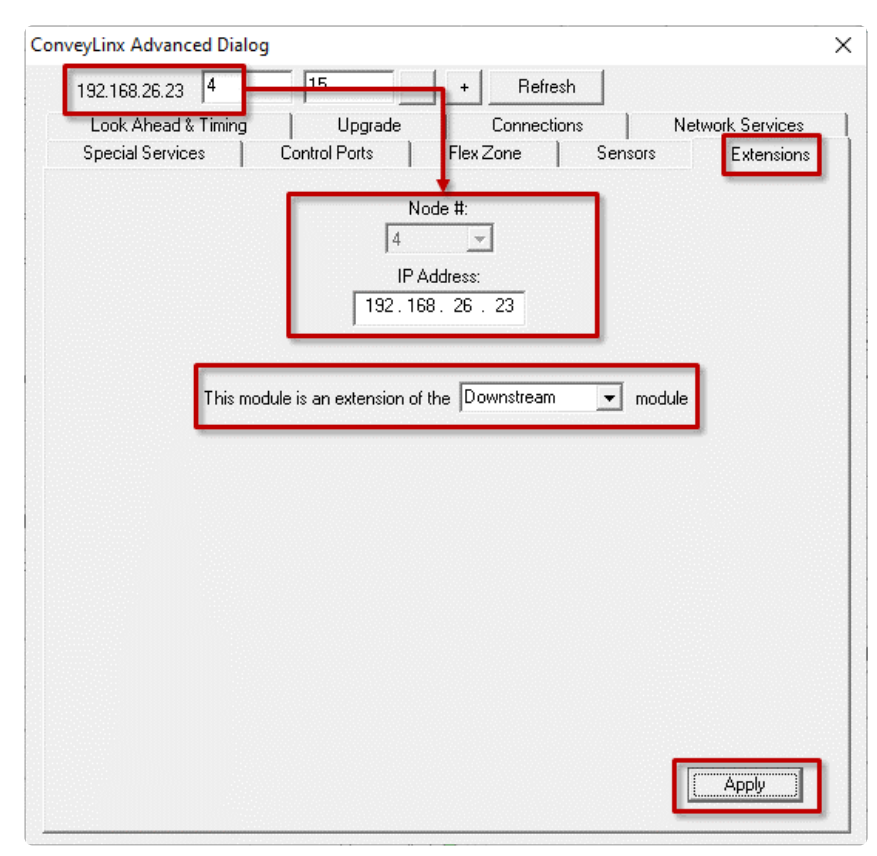

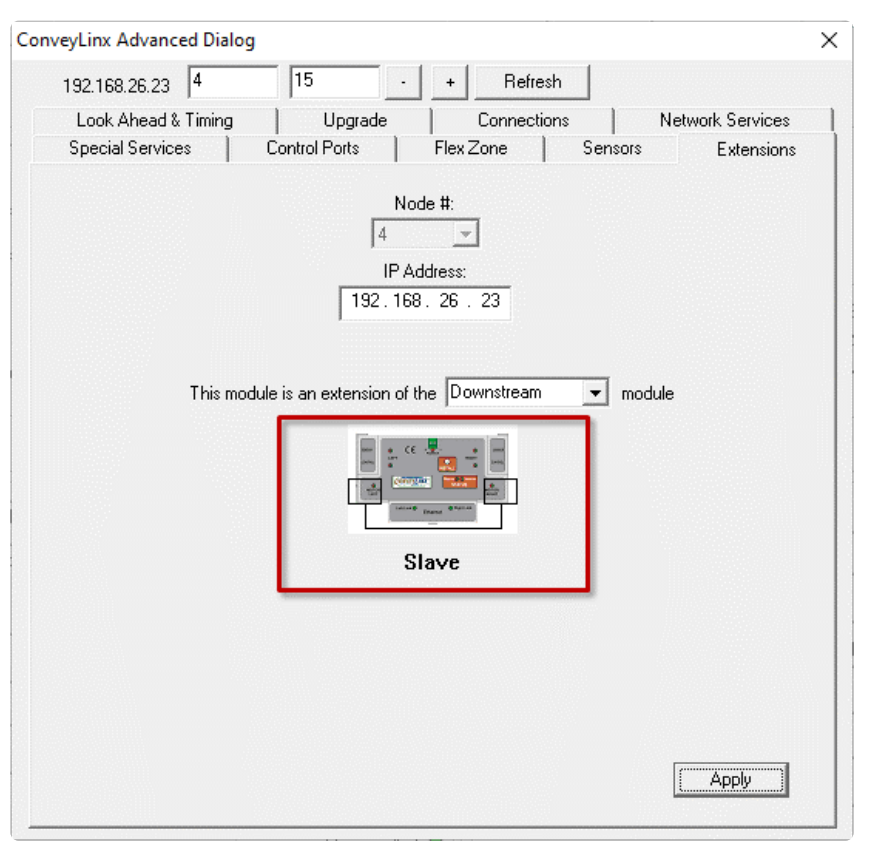

After clicking *Apply*, the screen will update and show you that the module has been configured as an extension or "slave" of its downstream neighbor

!

Now if you navigate back to Node 3 and look at the *Connections* Tab, you can see that the downstream connection of Node 3 is now Node 5 instead of Node 4

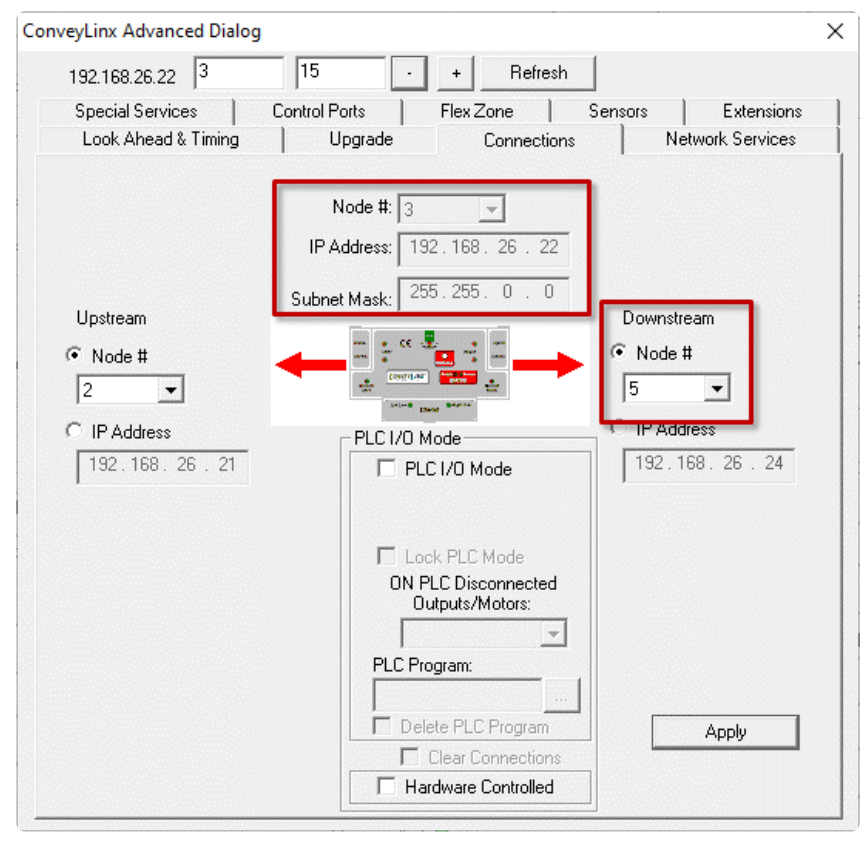

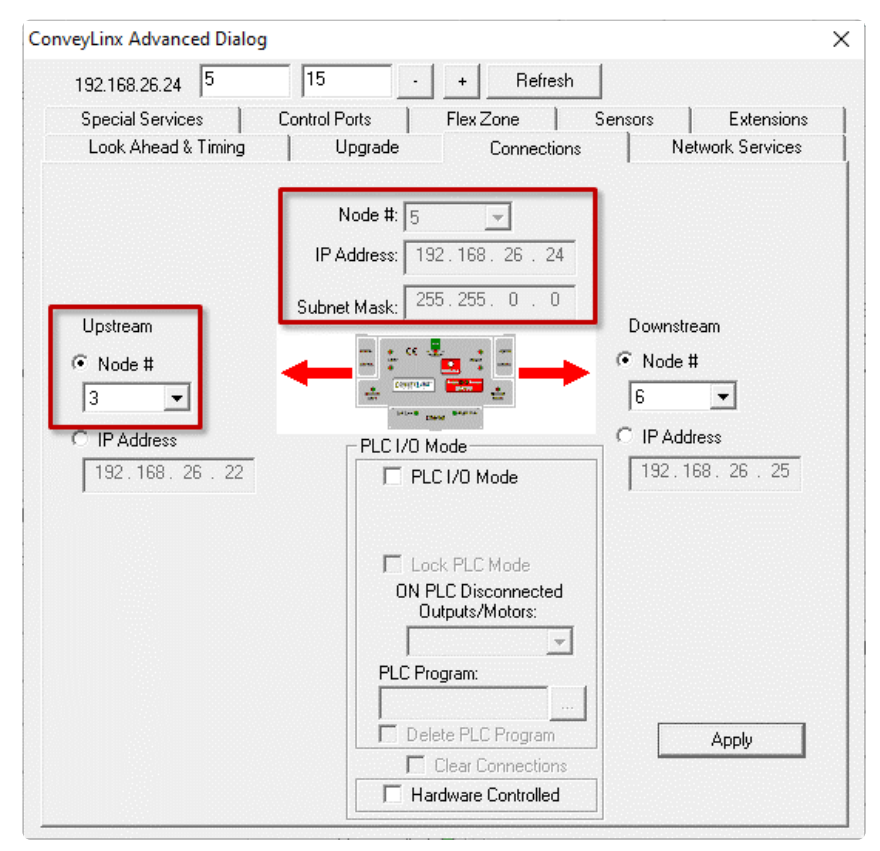

And then when you navigate to Node 5, you can see that its upstream connection is now Node 3 instead of Node 4 And when you navigate to Node 4, you can see that it is configured as an Extension of Node 5

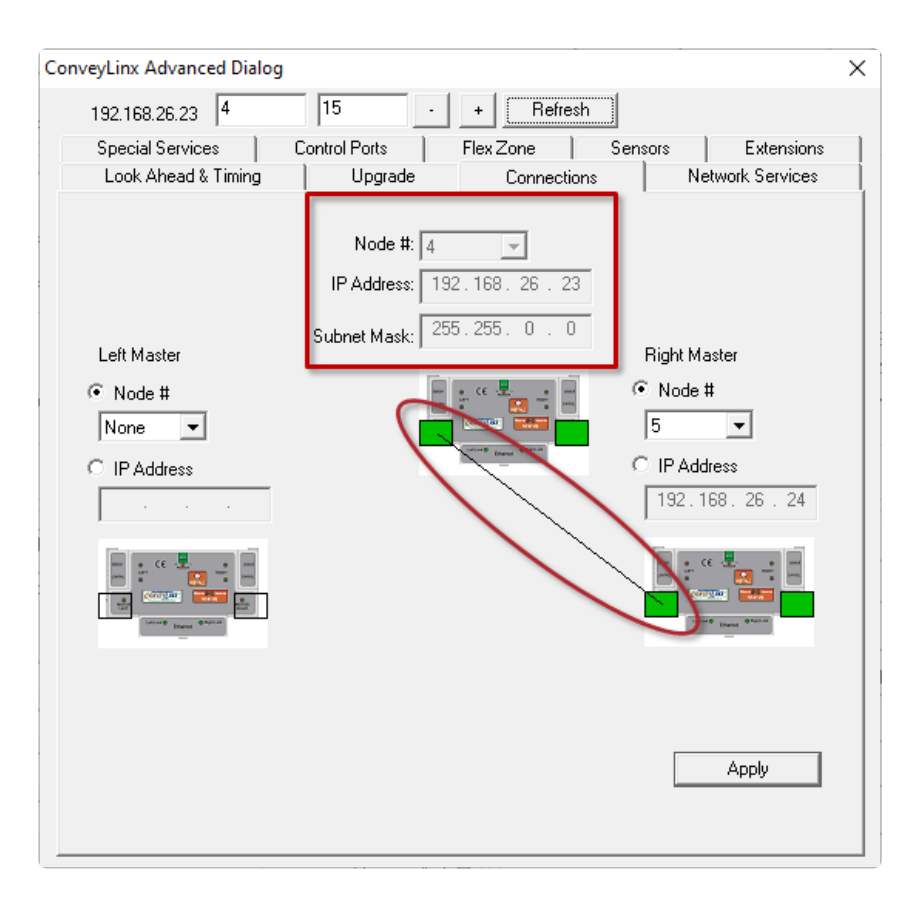

#### 9. ConveyMerge

*ConveyMerge* is an optional functionality layer built on top of *ConveyLinx's ZPA* logic. Users can enable and configure it using *EasyRoll* software. *ConveyMerge* behaves the same as ZPA logic, but allows you to define a special *Merge Zone* that can have up to three upstream zones connected to it. *ConveyMerge* also has simple priority schemes for the multiple upstream zones as well as the ability to dynamically change those priorities on-the-fly by utilizing the *Merge Line Full* option. It also takes care of passing tracking information properly and has *Jam Condition* detection.

#### ConveyMerge Components

*ConveyMerge* can accommodate product merge control from one or two conveyor paths onto a single take-away conveyor path as shown:

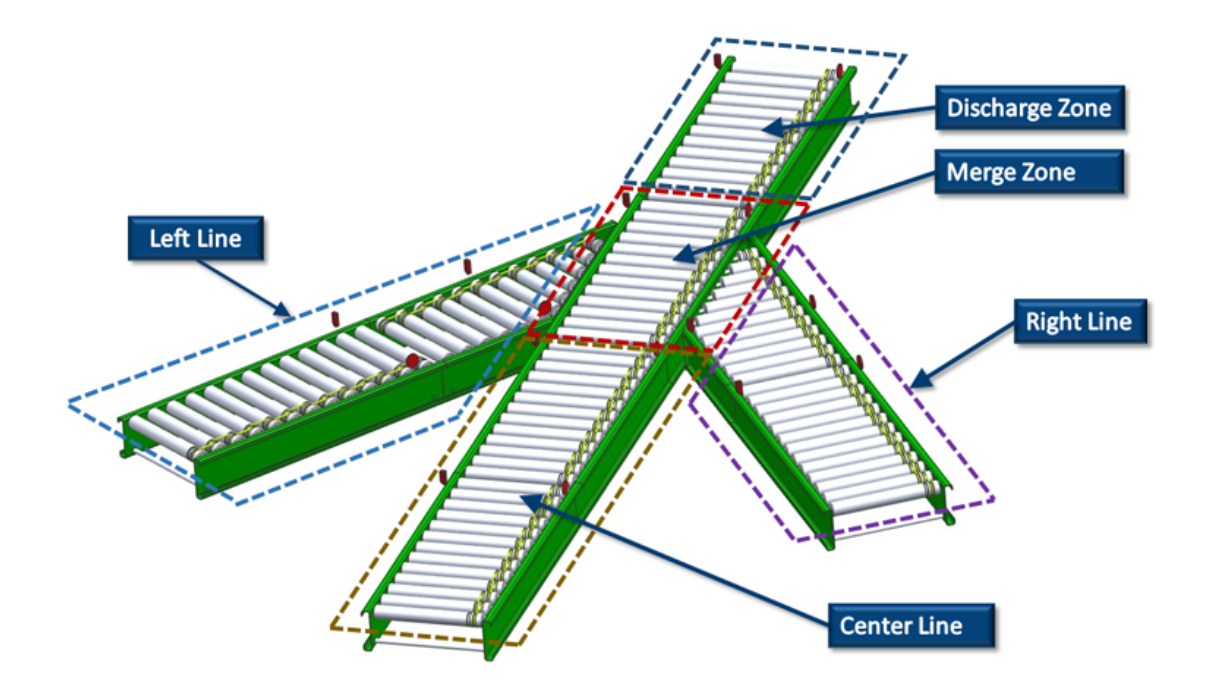

| Component   | Description                                                                                                    |
|-------------|----------------------------------------------------------------------------------------------------|
| Merge Zone  | Powered conveyor section that accepts an item from any one of the 3 possible upstream sources                                                                                                    |
| Main Line   | Term to describe the 3 in-line conveyor sections – <i>Center Line, Merge Zone</i> and <i>Discharge Zone</i>                                                                                                    |
| Center Line | Part of <i>Center Line</i> that is one of three possible sources of items that can flow<br>into the <i>Merge Zone</i> . This term is used in the configuration screen of <i>EasyRoll</i><br>to designate the network that serves as the trunk line that contains the<br><i>Merge Zone</i> |

| Discharge Zone | Part of the <i>Center Line</i> that is downstream of the <i>Merge Zone</i> . This conveyor section accepts the item from the <i>Merge Zone</i> |
|----------------|----------------------------------------------------------------------------------------------------|
| Left Line      | One of the three possible conveyor sections that can discharge items into the <i>Merge Zone</i>                                                |
| Right Line     | One of the three possible conveyor sections that can discharge items into the <i>Merge Zone</i>                                                |

# 9.1. ConveyMerge Prerequisites and Requirements

#### Please Note – ConveyMerge works for ALL ConveyLinx Family Modules

| Module               | Firmware       |
|----------------------|----------------|
| ConveyLinx-ERSC      | 4.25 and later |
| ConveyLinx-HTF       | 4.25 and later |
| ConveyLinx-Ai2       | 4.20 and later |
| ConveyLinx-Ai3-24-xx | 4.20 and later |

The following items are the prerequisites and constraints required to provide a fully functioning automatic conveyor merge:

- EasyRoll version 4.19 or greater
- Only (1) one *Merge Zone* is allowed for any given single module
- Merge Zone cannot have any Extension (slaved) zone
- *Merge Zone* must be in *ZPA* mode. *Left Line* discharge, *Right Line* discharge, and *Center Line* discharge can be in either *ZPA* mode or *PLC I/O* mode
- Left, Right, and Center Lines discharges cannot also be included in another instance of *ConveyMerge*

If Left Line discharge, Right Line discharge, or Center Line discharge modules are in PLC I/O mode, you are responsible for programming logic to recognize and respond to ZPA zone status values between the Merge Zone module for proper jam free singulation control

# 9.2. Network Architecture

All lines (*Center, Left*, and *Right*) should be on separate *subnets* of modules, as shown. Each *subnet* should be *Auto-Configured* separately and then connected together with an Ethernet switch. Keep in mind that the separate *subnets* will have to be able to communicate with each other so special care must be taken when setting up the *IP Network Mask* before performing the *Auto-Configuration Procedure*.

- A good starting point is the default mask of 255.255.128.0. With this setting you can vary the third octet in the ranges 0-127 and 128-254 and all three lines will be able to communicate with each other as long as the third octets of their IP addresses are in the same range (either 0-127 or 128-254).
- Even though *ConveyMerge* can work with all lines being in the *same subnet*, care must be taken during *Auto-Configuration* to assure proper zone flow for all lines.
   We recommend *separate subnets* in order to assure proper zone flow for all lines.

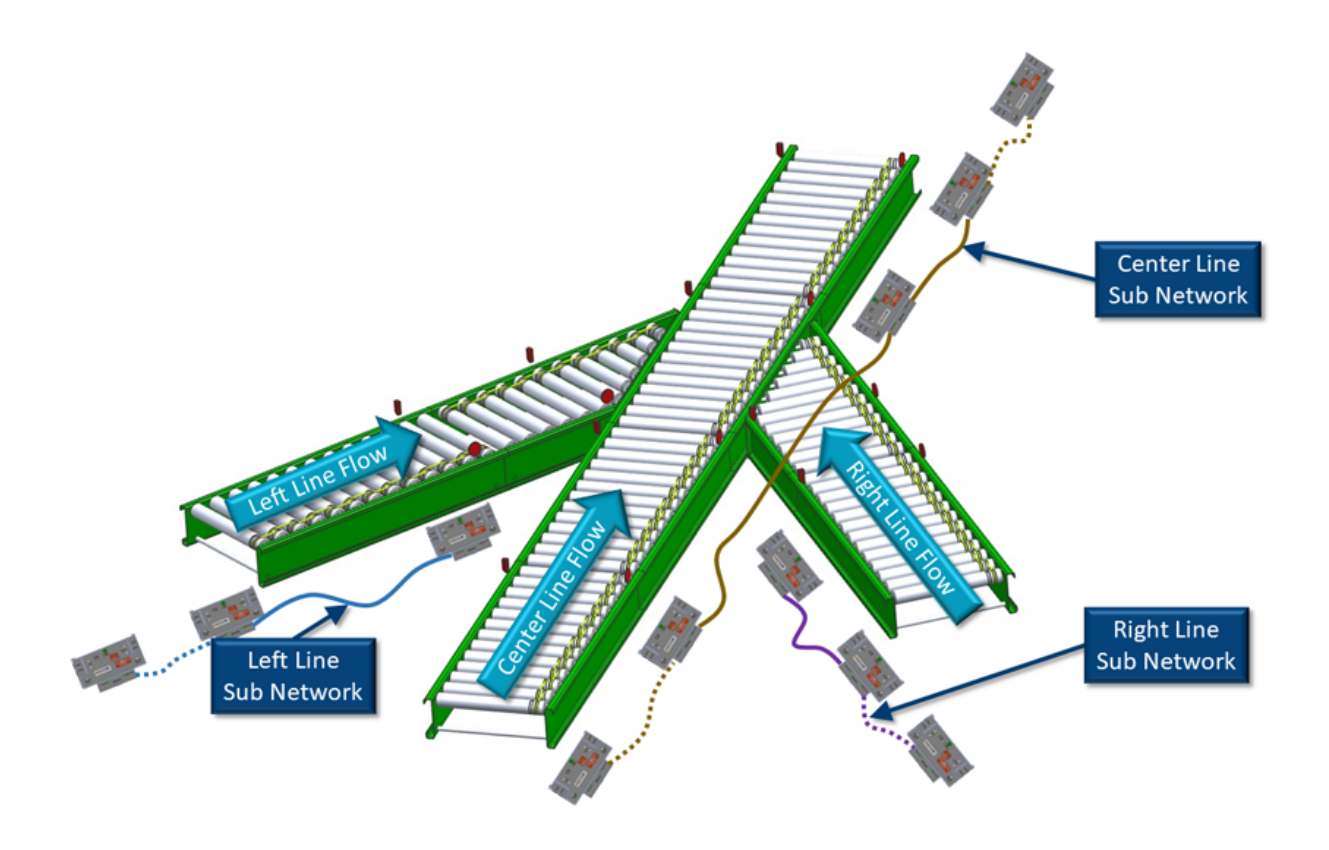

#### Architecture Summary

• The Center Line is a separate subnet of modules that have been Auto-Configured. The

\*

*Merge Zone* and the *Discharge Zone* are part of this *subnet*. The *Center Line* can consist of any number of *ConveyLinx Modules* and the actual position of the *Merging Zone* can be on any *ConveyLinx Module* within the *subnet* 

- The *Discharge Zone* has to be the zone immediately downstream of the *Merge Zone*. However, the *Discharge Zone* can be on either the same ConveyLinx Module as the *Merge Zone* or on the adjacent downstream ConveyLinx Module from the *Merge Zone's* ConveyLinx Module
- The *Left Line* is a separate *subnet* of modules and its most downstream zone has to physically discharge on to the *Merge Zone*
- The *Right Line* is a separate\_\* subnet\*\_ of modules and its most downstream zone has to
  physically discharge on to the *Merge Zone*
- All three *subnets* must be connected to a common Ethernet switch <u>only after</u> each *subnet* has been *Auto-Configured*.

### 9.3. Sensor Placement

It is very important for the internal *ConveyMerge* logic, that the product is seen by only one sensor at a time

#### **Conventional Spur Merge Sensor Placement**

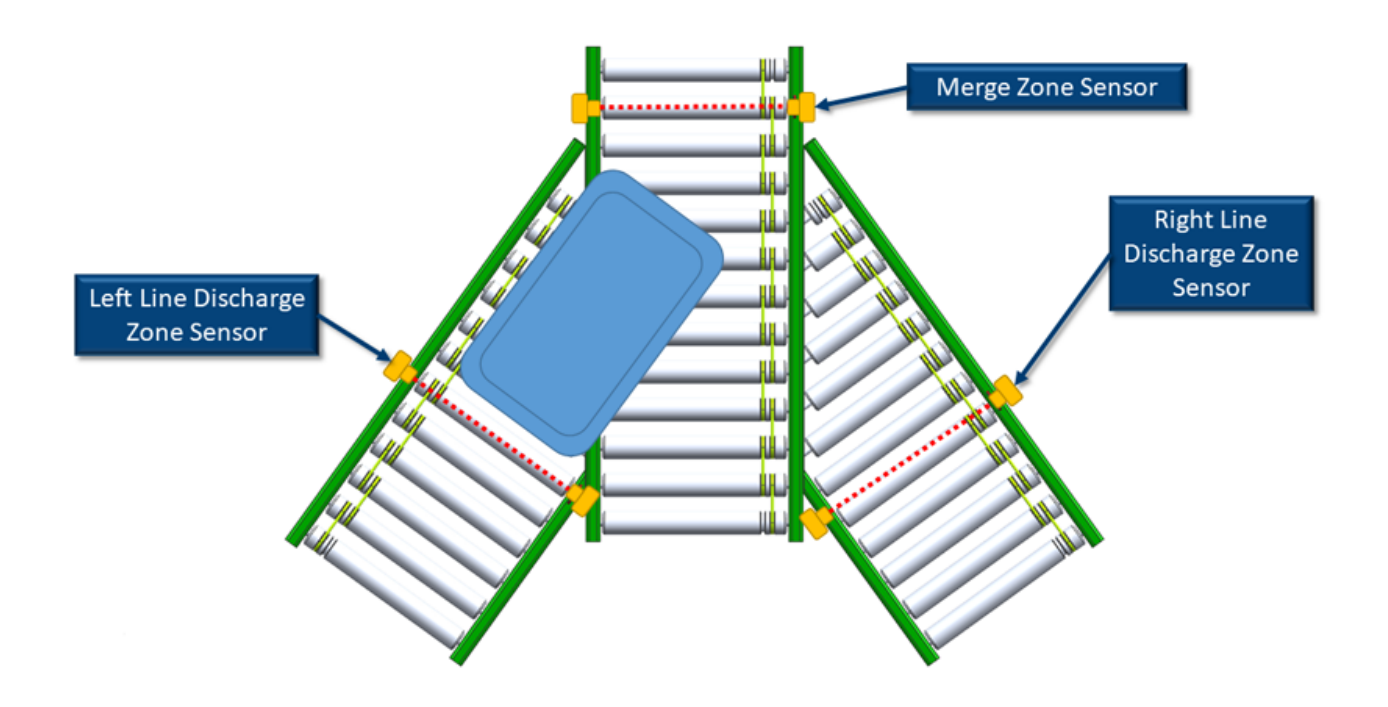

#### 90° T-Merge Sensor Placement

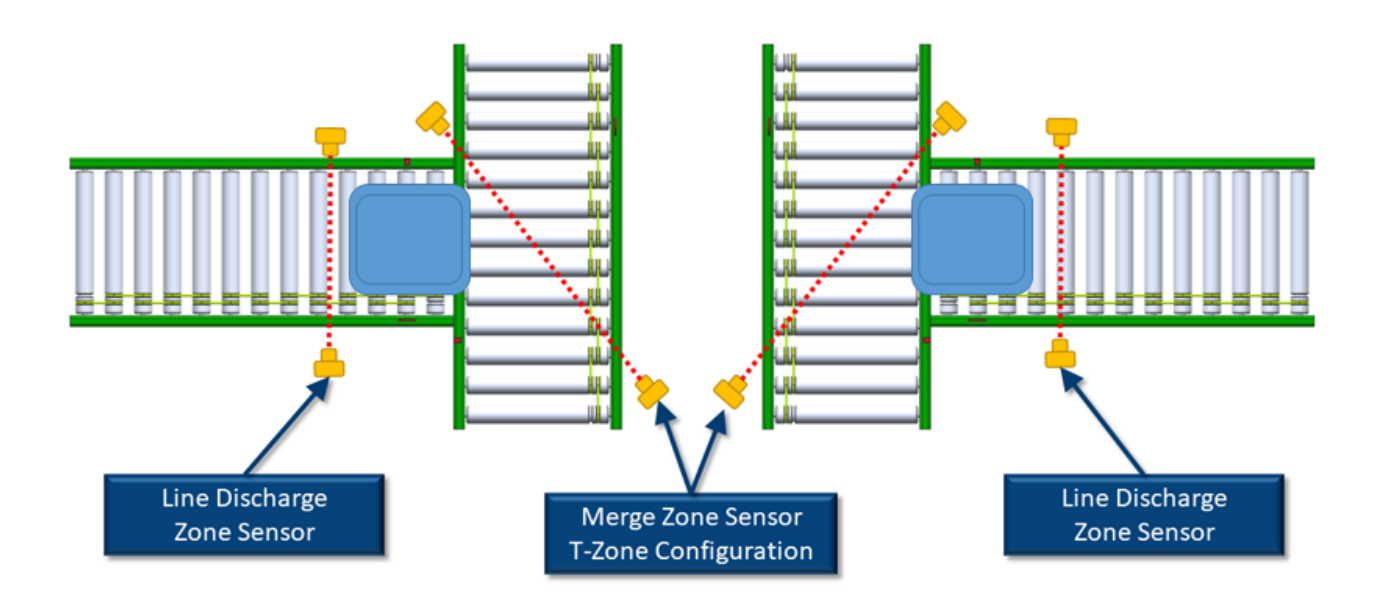

# 9.4. Merge Zone Module

Depending on the physical arrangement of actual zones on the *Center Line*, the *Merge Zone* can be assigned to either the Upstream or Downstream zone of its particular ConveyLinx Module. It can also be assigned to a ConveyLinx Module that is configured as a single zone ZPA controller.

#### In all 4 of these examples, *Node 2* is the Merge Zone's controlling ConveyLinx Module

Images show ConveyLinx-ERSC modules but functions are applicable to all ConveyLinx Family modules

#### Merge Zone on Upstream Zone

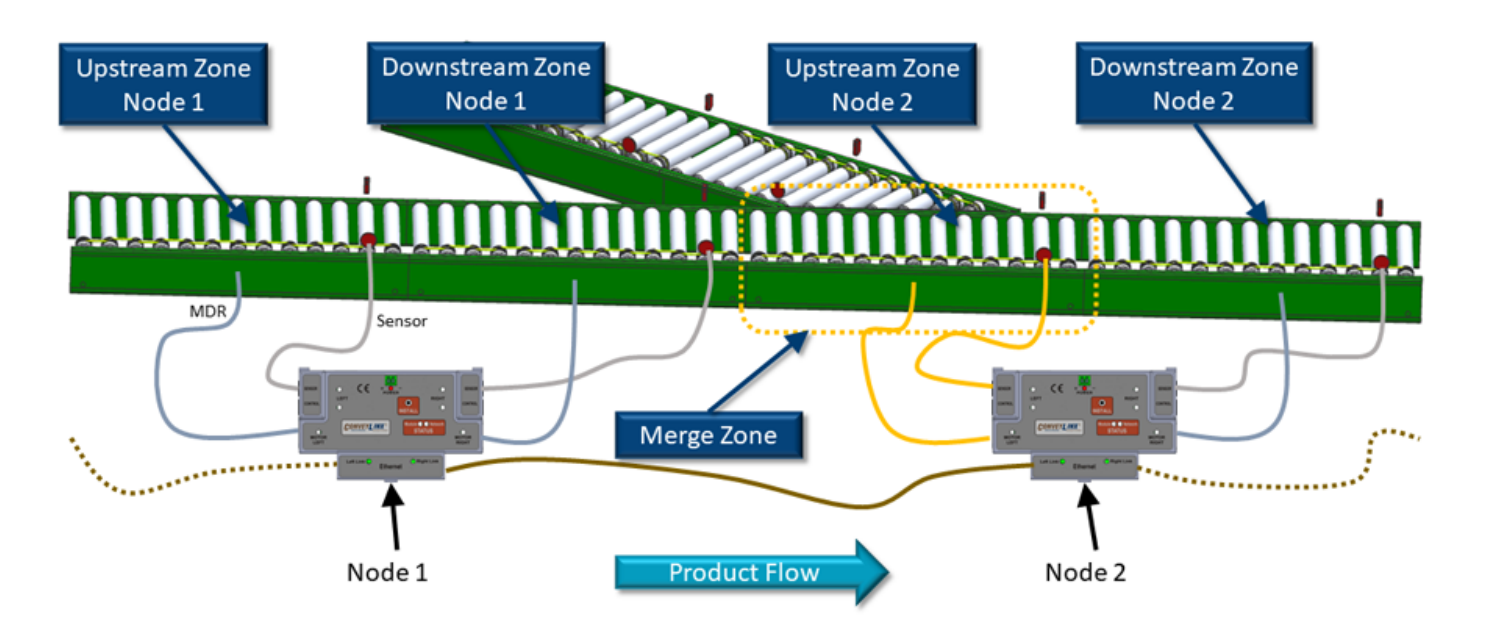

#### Merge Zone on Downstream Zone

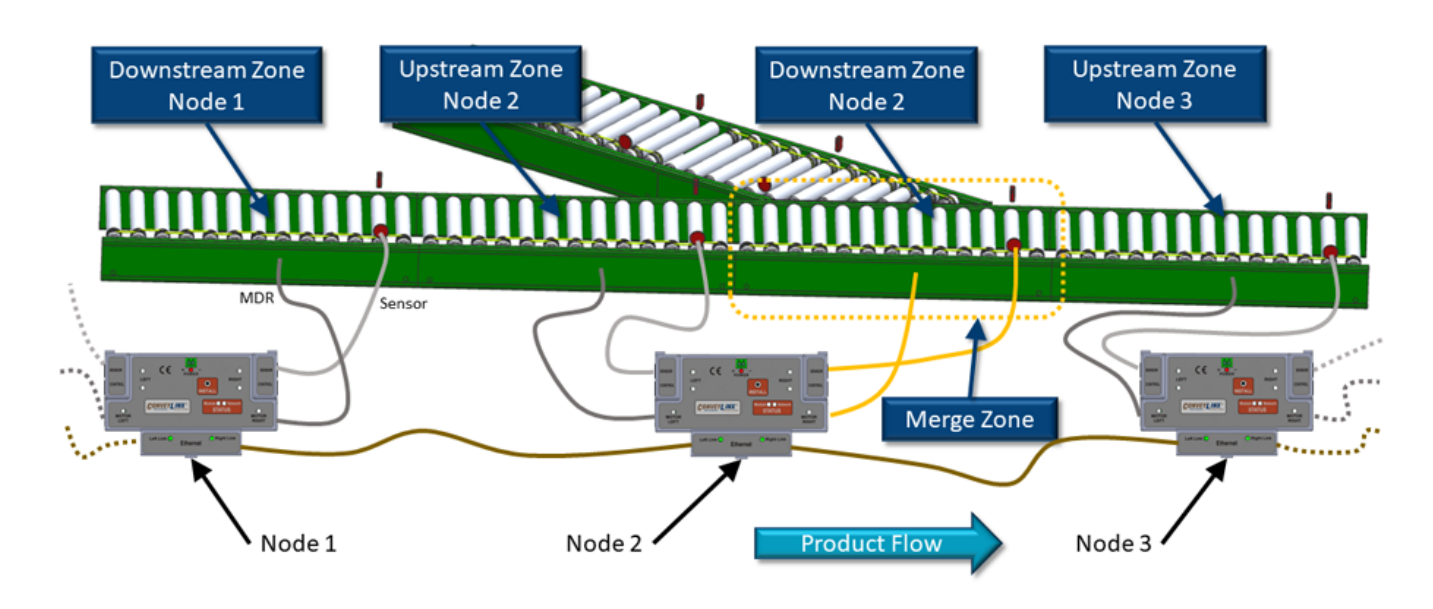

#### Single Zone Module

Whenever an ConveyLinx Module has been *Auto-Configured* as a single zone; regardless of whether the single zone is connected to the right side or left side of the ConveyLinx Module, the logical designation for the zone on the this module is always the Upstream Zone. Shown below are examples of a single zone module using the left and right sides of the module respectively.

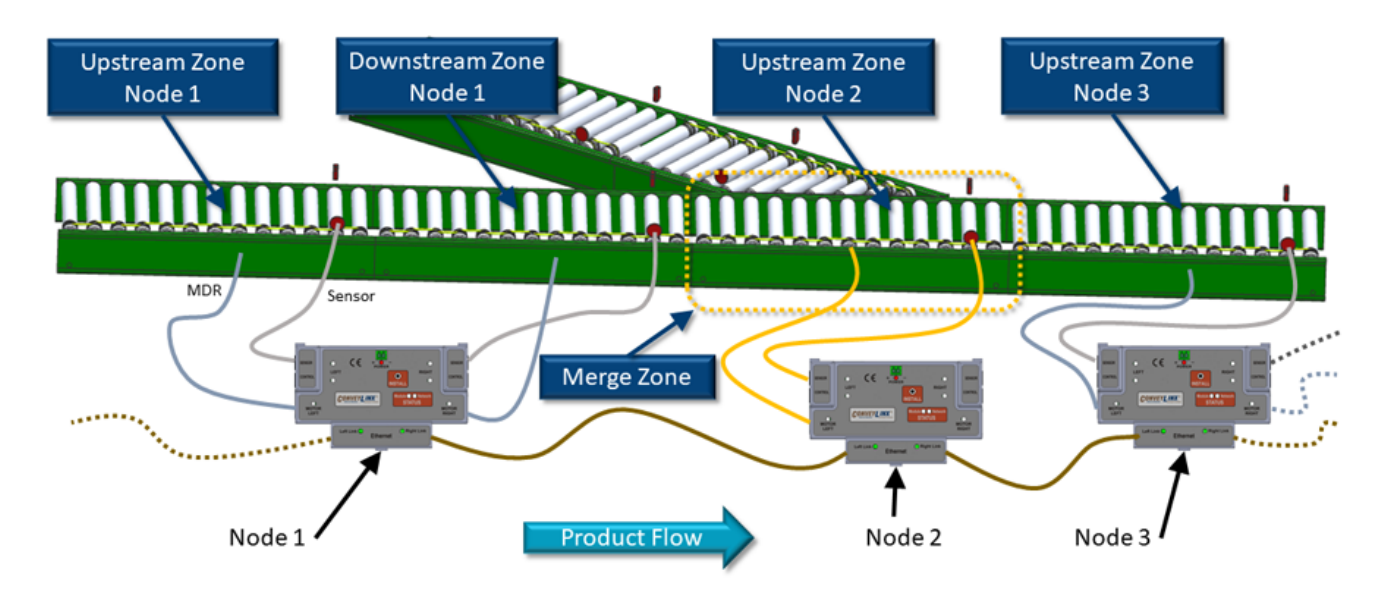

Merge Zone on a Single Zone Module's Left Side

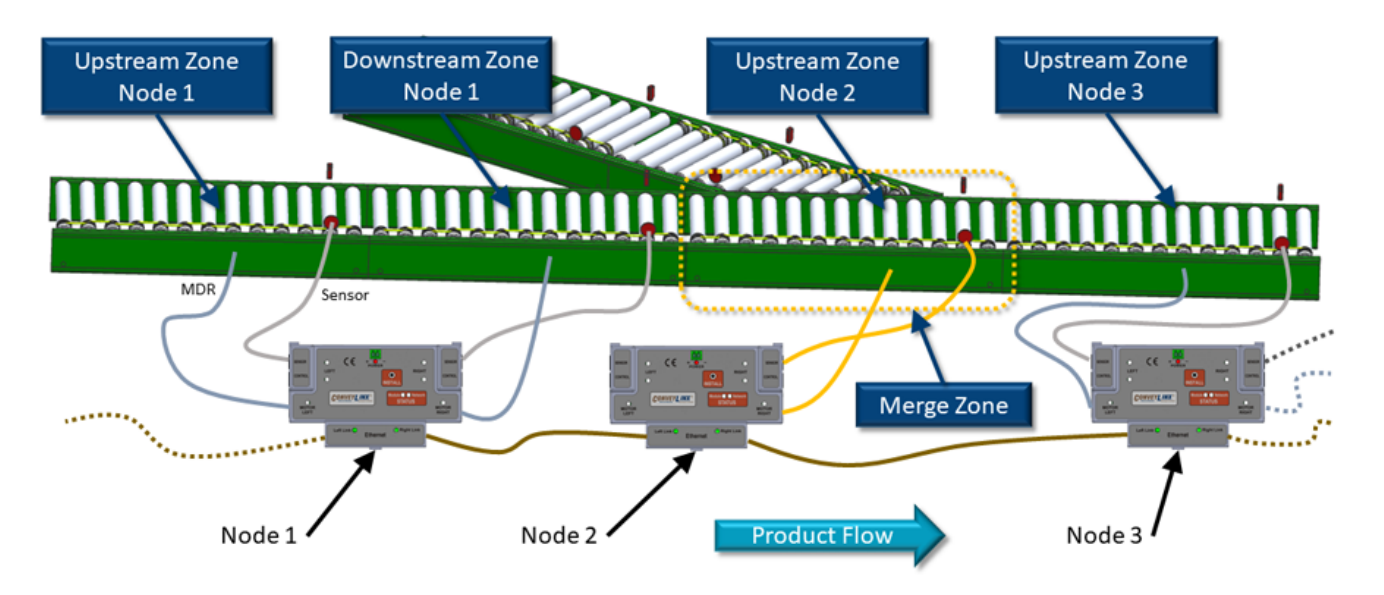

Merge Zone on a Single Zone Module's Right Side

# 9.5. Merging Lines

The *Left Line* and *Right Line* are set up in a similar fashion to the *Center Line*. Each of these lines are in their own separate *subnet* that is both different from each other and different from the *Center Line*. Regardless of whether these merging lines are an Conventional Spur arrangement or a 90° T-Merge arrangement; the conveyor zone that discharges product onto the *Merge Zone* must be the most downstream zone if its particular subnet. The following figures illustrate this for an *Conventional* Spur Left Line and a 90° *T-Merge* Left Line respectively. The same would apply if these were *Right Line* examples as well.

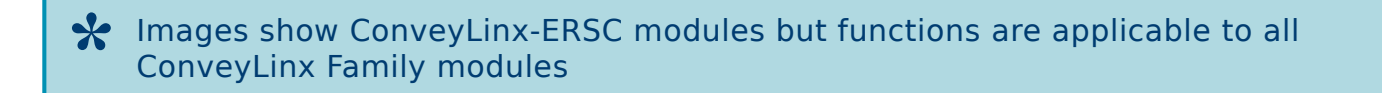

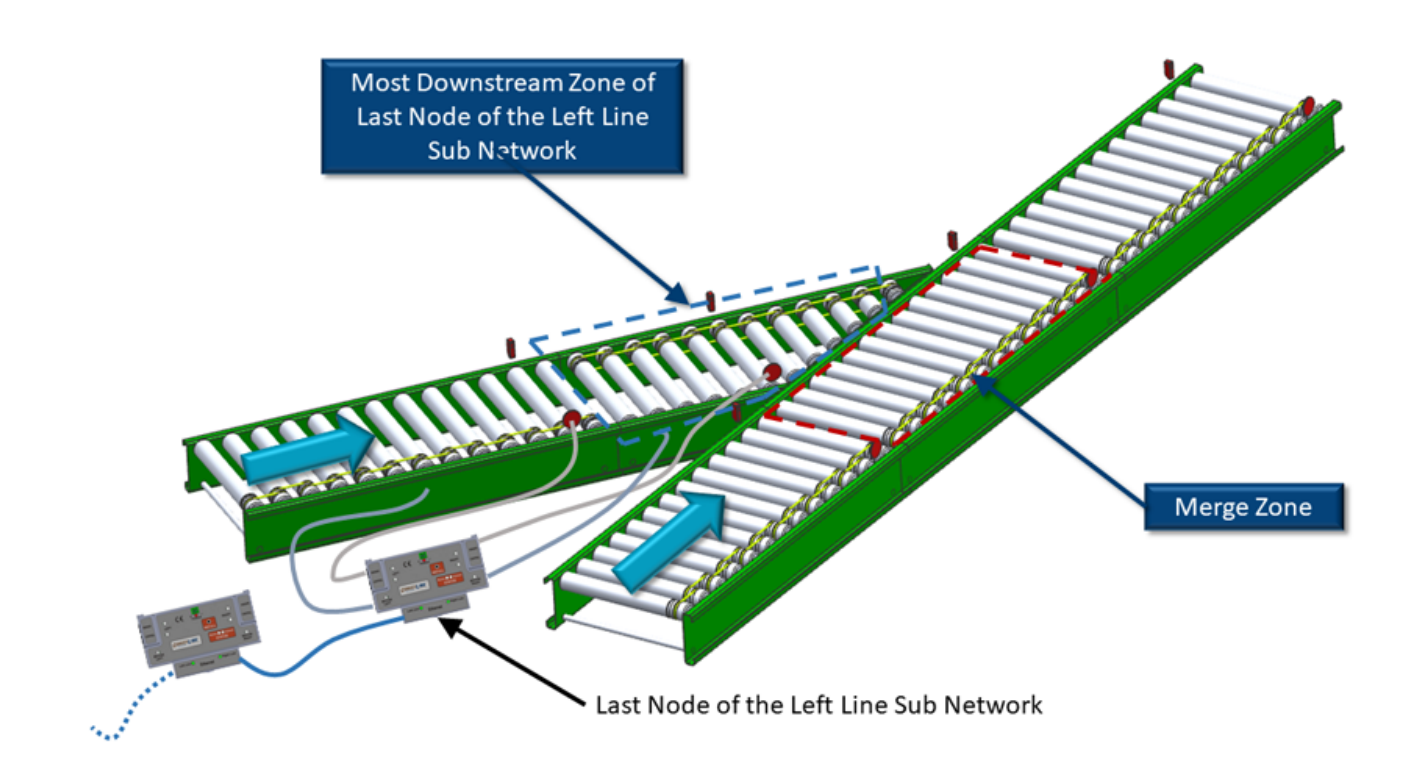

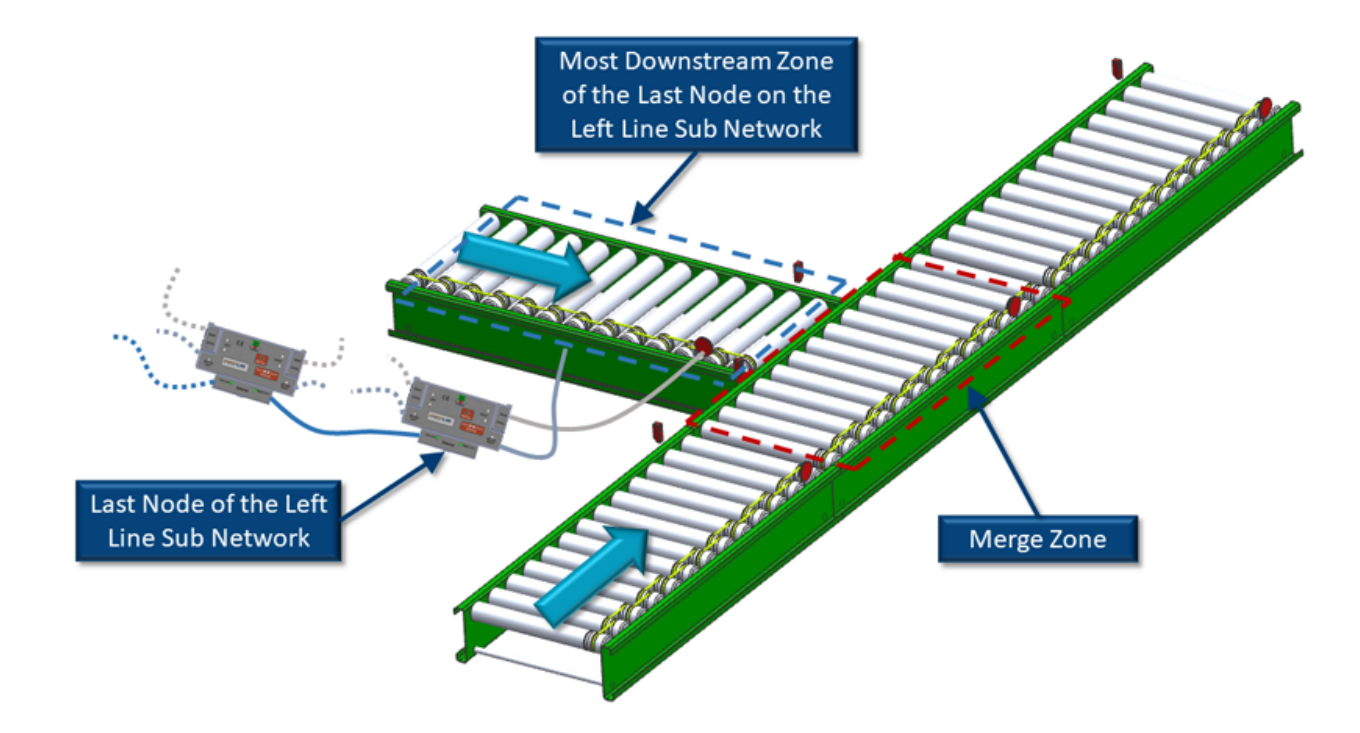

# 9.6. Merge Configurations

The *Merge Configurations* available from within in *EasyRoll* are:

- *Left Line* Only with either *Conventional* (spur discharge) or *T-Merge* (90° discharge)
- *Right Line* Only with either *Conventional* (spur discharge) or *T-Merge* (90° discharge)
- Both Left and Right Lines with either Conventional (spur discharge) or T-Merge (90° discharge) for each

### 9.7. Merge Priority

*EasyRoll* provides the ability to adjust which of the merging lines receives priority.

| EasyRoll Priority<br>Selection  | Description                                                                                                    |
|---------------------------------|----------------------------------------------------------------------------------------------------|
| First Come First<br>Served      | The logic monitors the arrival status in each of the zones that discharge in to the <i>MergeZone</i> . The first product that arrives at any of these lines will be allowed to convey into the <i>MergeZone</i> . When the <i>MergeZone</i> is clear, the next line that has had a product arrive will be allowed to convey into the <i>MergeZone</i>                                                                                                    |
| <i>Center Line<br/>Priority</i> | The <i>Center Line</i> will be allowed to release as long as product arrives at the <i>Center Line's</i> zone sensor prior to the previously released product having not cleared the <i>MergeZone</i> . When the <i>Merge Zone</i> is clear and if there is no product sensed on the center line zone; then the <i>Left</i> and/or <i>Right Lines</i> will be allowed to release if product has arrived at their respective sensors. As long as no product is arriving on the <i>Center Line</i> , if <i>Left</i> and <i>Right Lines</i> are enabled, these will operate as <i>First Come First Served</i> between them                                                |
| Left Line Priority              | The <i>Left Line</i> will be allowed to release as long as product arrives at the <i>Left Line's</i> most downstream sensor prior to the previously released product having not cleared the <i>MergeZone</i> . When the <i>Merge Zone</i> is clear and if there is no product sensed on the <i>Left Line's</i> most downstream sensor; then the <i>Center</i> and/or <i>Right Line</i> will be allowed to release if product has arrived at their respective sensors. As long as no product is arriving on the <i>Left Line</i> , if the <i>Right Line</i> is enabled, the <i>Center</i> and <i>Right</i> will operate as <i>First Come First Served</i> between them  |
| Right Line Priority             | The <i>Right Line</i> will be allowed to release as long as product arrives at the <i>Right Line's</i> most downstream sensor prior to the previously released product having not cleared the <i>MergeZone</i> . When the <i>Merge Zone</i> is clear and if there is no product sensed on the <i>Right Line's</i> most downstream sensor; then the <i>Center</i> and/or <i>Left Line</i> will be allowed to release if product has arrived at their respective sensors. As long as no product is arriving on the <i>Right Line</i> , if the <i>Left Line</i> is enabled, the <i>Center</i> and <i>Left</i> will operate as <i>First Come First Served</i> between them |

# 9.8. T-Merge Settings

For a *T-Merge*, the discharging conveyor is arranged perpendicular to the *Merge Zone* and this discharging conveyor needs to "throw" the product across the Merge Zone's rollers. In order to mitigate carton alignment issues, the logic controls need to make sure that it keeps the *Merge Zone's* rollers stopped until the discharging conveyor has completely finished "throwing" the product onto the *Merge Zone*. In order to accommodate various conveyor speeds and material handling situations; *EasyRoll* provides some timer adjustments to facilitate proper *T-Merge* functionality.

#### Accept Timeout

This timer specifies how much time the *Merge Zone* will wait after its sensor is blocked until the logic allows it's motor to run. Once the timer has expired, the Merge Zone's motor will be allowed to run. Keep in mind that conditions downstream of the *Merge Zone* also dictate if the motor is allowed to run.

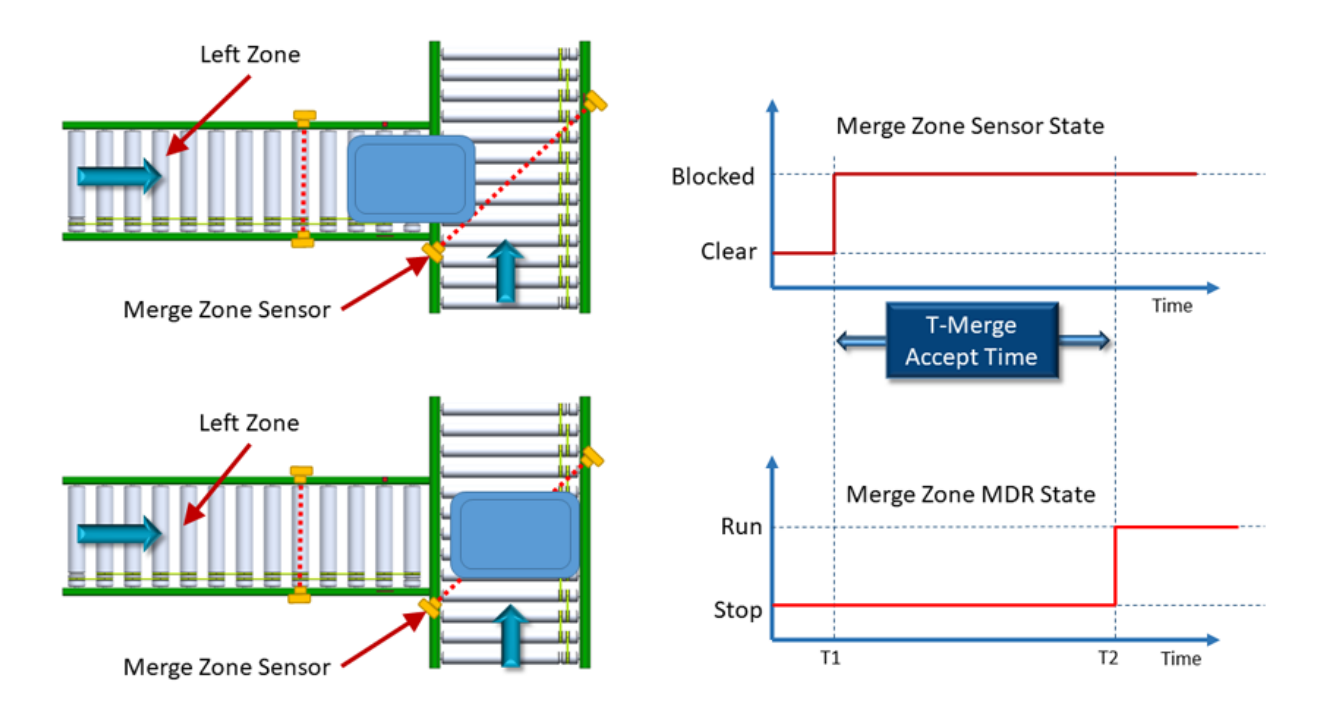

#### Send Timeout

This timer specifies how much time the discharging zone has to wait after the *Merge Zone* sensor is clear before it is allowed to release the next product into the *Merge Zone*. This timer helps ensure that the *Merge Zone* is clear when sensor placement cannot guarantee that the zone is clear.

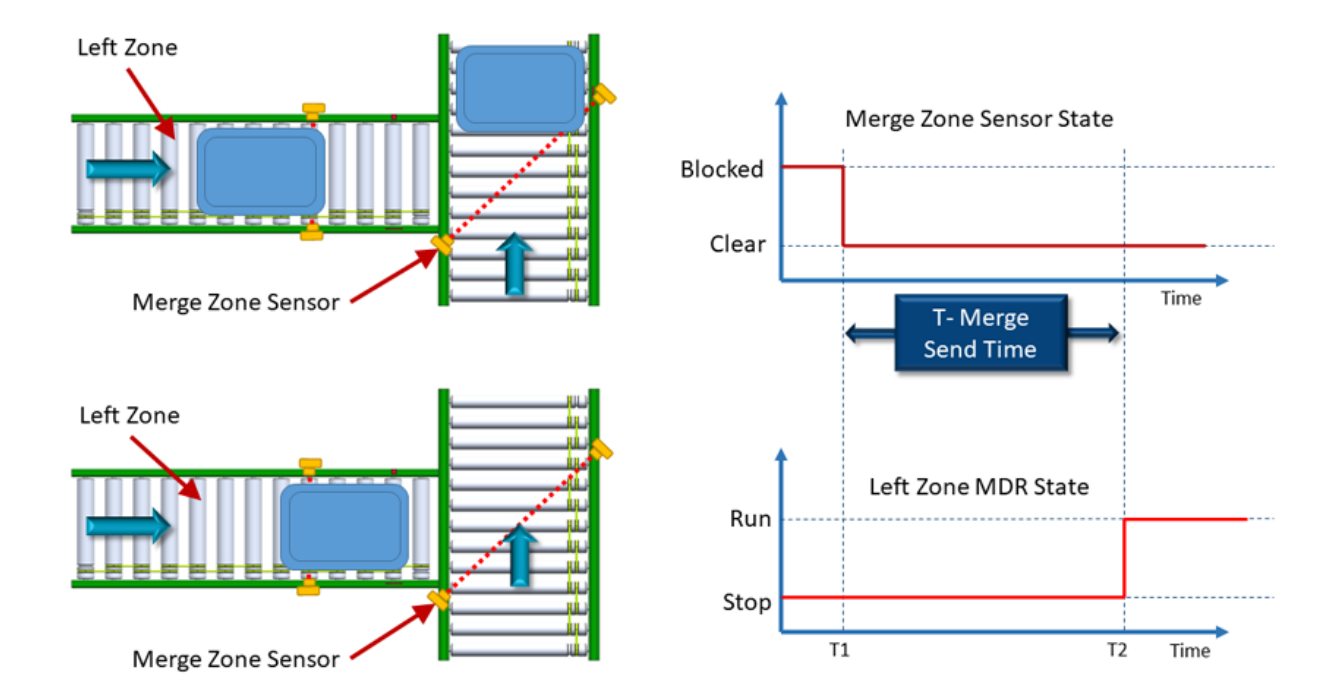

# 9.9. Configuring Dynamic Priority Release

In situations where the full status of a given merge line needs to determine merge priority, *ConveyMerge* provides the ability to monitor the status of one or all merging lines and base the release priority accordingly. *EasyRoll* provides the option to select a given upstream zone on a given line as the *Monitor Zone*. When the *Monitor Zone* becomes occupied for a given time value; its line will be given release priority into the *Merge Zone*. There are two adjustable time values for this function:

| EasyRoll Selection | Description                                                                                                    |
|--------------------|----------------------------------------------------------------------------------------------------|
| Block Timeout      | Specified the amount of time the <i>Monitor Zone</i> must be occupied before the Monitor Zone's line will receive priority to release into the <i>Merge Zone</i> . This timer starts when the <i>Monitor Zone</i> first becomes accumulated (sensor blocked and motor stopped) and continues to time as long as the <i>Monitor Zone</i> stays accumulated |
| Clear Timeout      | Specified amount of time that the priority release will continue to be active once the priority release has begun. When this time value expires, the priority setting will return to its original <i>EasyRoll</i> configured setting                                                                                                    |

If multiple lines are configured for *Dynamic Priority* and each of their respective *Block Timers* have expired; *ConveyMerge* logic will revert to the *First Come First Serve* release mode until one or more of the releasing lines' *Clear Timer* has expired

#### Dynamic Priority Release Example

Please refer to Figure A and Figure B below. In *EasyRoll*, Node 2 upstream zone of the *Center Line* has been selected as the *Merge Zone* and the merge type is Up Left. The *EasyRoll* setting for priority is *Center Line Priority*. Also in EasyRoll, the *Merge Line Full* function has been enabled as assigned to Node 3 downstream zone of the *Left Line*.

With the *Merge Line Full* feature enabled on the *Left Line*; once Left Line Node 3 downstream zone remains accumulated for the *Block Timer's* timeout (Figure A); priority will dynamically change to the *Left Line*. This Left Line priority will remain in effect until the *Clear Timer's* timeout has expired (Figure B). When this occurs, the priority will automatically revert to the *EasyRoll* configured priority (*Center Line* in this example).

In this example, if we did not enable the *Merge Line Full* function for the *Left Line* and if there was a steady flow of product on the *Center Line*; the *Left Line* would never be able to release because the default priority in EasyRoll was set to *Center Line*.
# Images show ConveyLinx-ERSC modules but functions are applicable to all ConveyLinx Family modules

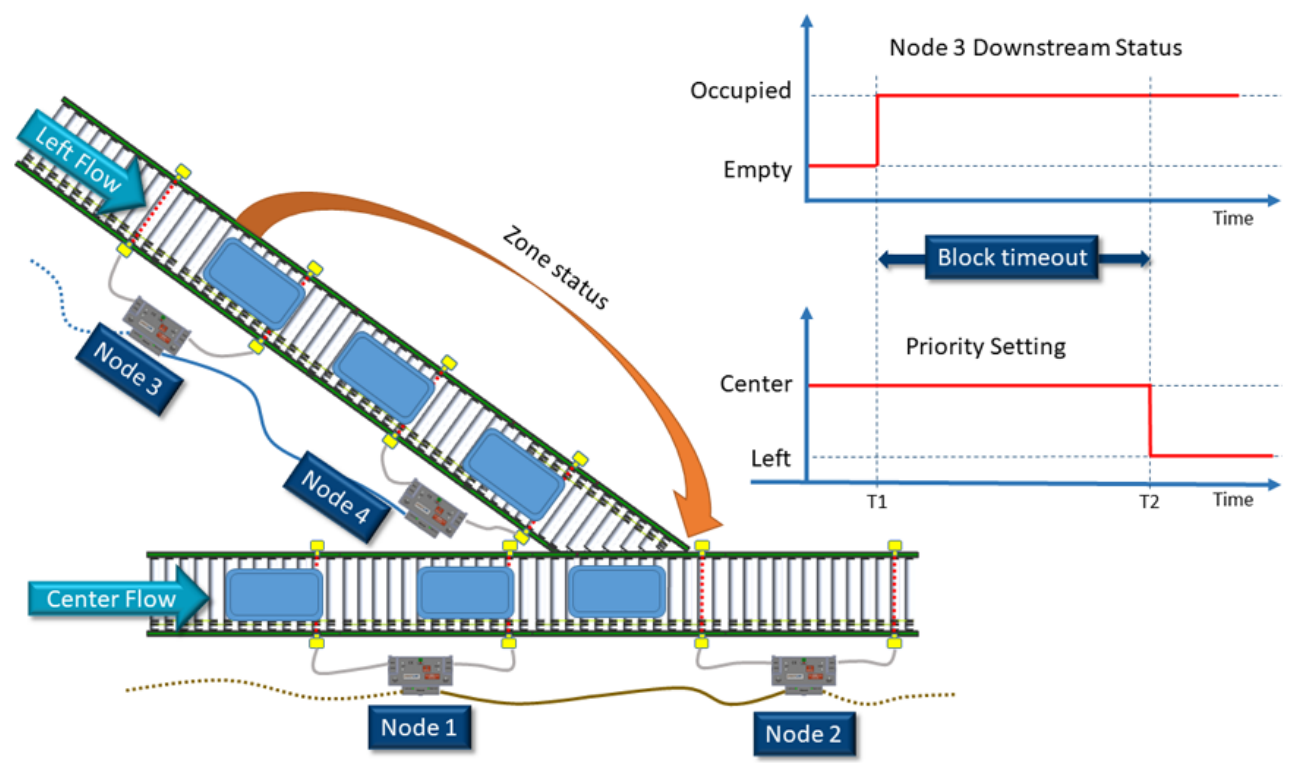

Figure A - Merge Line Full Block Timer

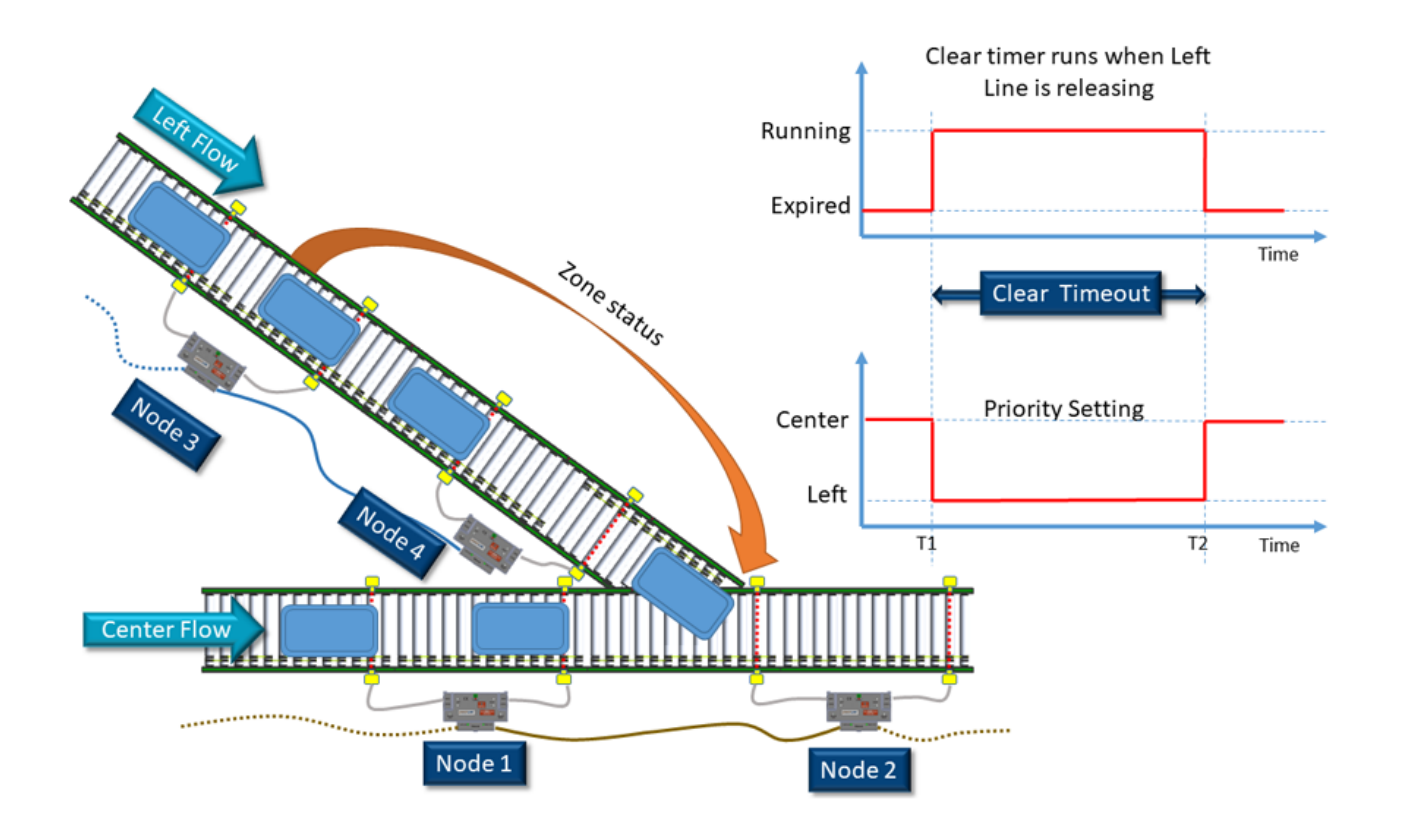

Figure B - Merge Line Full Clear Timer

# 9.10. Enabling ConveyMerge from EasyRoll

- Open *EasyRoll*
- Connect and navigate to the ConveyLinx Module that will control the *Merge Zone*.
- Press CTRL+SHIFT+M to open the ConveyMerge Configuration Screen

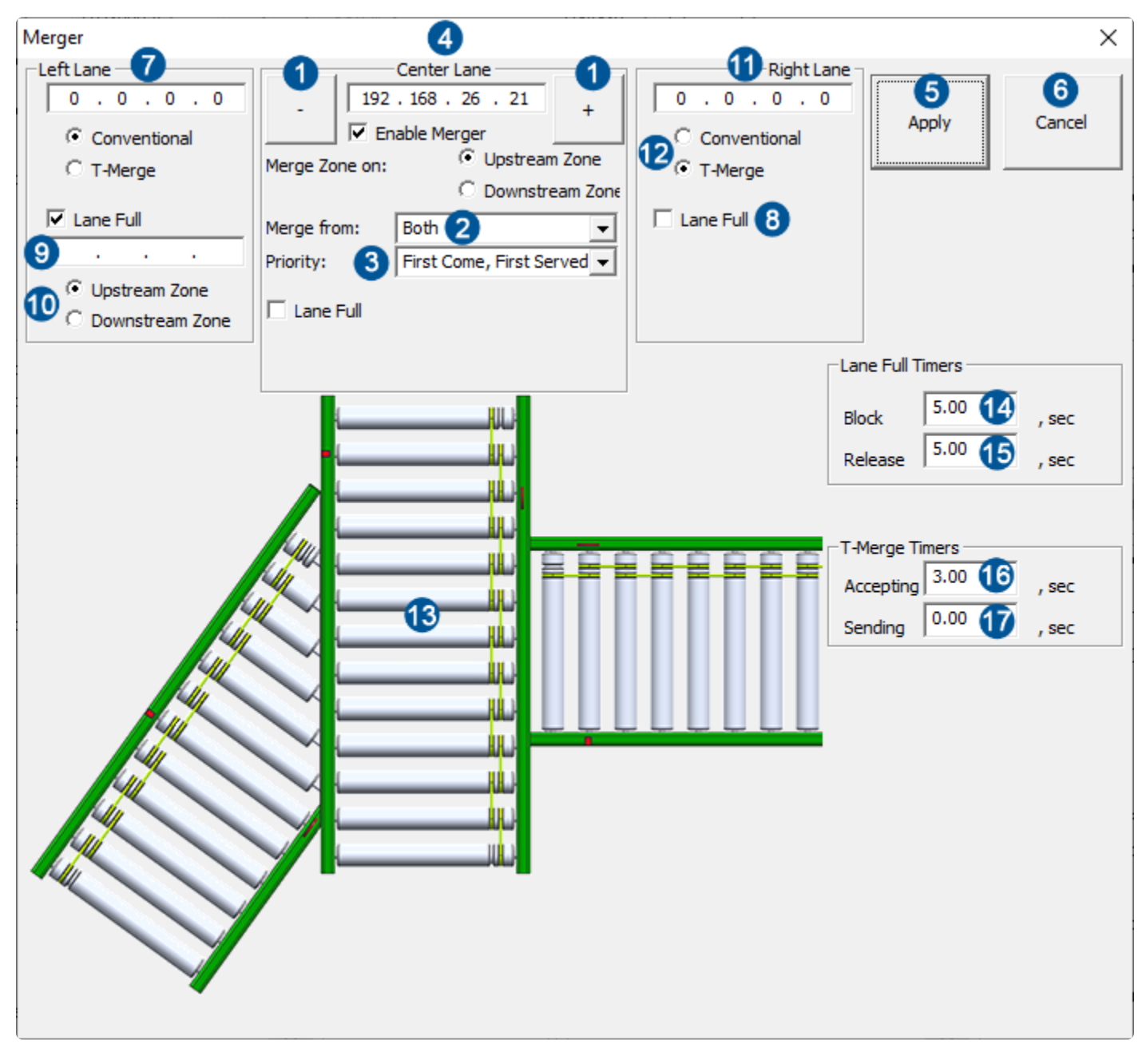

| Item | Description                           |
|------|---------------------------------------|
|      | Navigation Buttons for Node selection |

| 2  | Drop down selector for <i>Merge Type</i> – Left, Right, or Both                                                                                          |
|----|----------------------------------------------------------------------------------------------------|
| 3  | Drop down for <i>Merge Priority</i>                                                                                                    |
| 4  | Display of IP Address for the ConveyLinx Module selected that will contain the <i>Merge Zone</i>                                                         |
| 5  | User button to click to apply the settings to the affected modules                                                                                       |
| 6  | User button to cancel any changes made and close the screen                                                                                              |
| 7  | Field to enter the IP Address of the <i>Left Line's</i> most downstream ConveyLinx Module                                                                |
| 8  | Checkbox to enable <i>Merge Line Full</i> functions                                                                                                    |
| 9  | IP Address of the ConveyLinx Module that contains the zone being defined as the <i>Monitor Zone</i> for the <i>Merge Line Full</i> function              |
| 10 | Radio buttons to select whether the upstream or downstream zone of the ConveyLinx<br>Module identified in Item 9 will be used as the <i>Monitor Zone</i> |
| 9  | Field to enter the IP Address of the <i>Right Line's</i> most downstream ConveyLinx Module                                                               |
| 12 | User checkbox to select <i>T-Merge</i> type                                                                                                    |
| 13 | Graphical representation of the merge. Please note this will update and change as settings and configuration is modified                                 |
| 14 | Merge Line Full Block Timer preset value                                                                                                    |
| 15 | Merge Line Full Clear Timer preset value                                                                                                    |
| 16 | T-Merge Accept Timer preset value                                                                                                    |
| 1  | T-Merge Send Timer preset value                                                                                                    |

# 9.11. Conventional Spur Merge Example

In this example we are going to configure the *Left Line* to be standard spur angle merge onto the *Center Line* and we will set the *Merge Priority* to be *First Come First Served* 

Images show ConveyLinx-ERSC modules but functions are applicable to all ConveyLinx Family modules

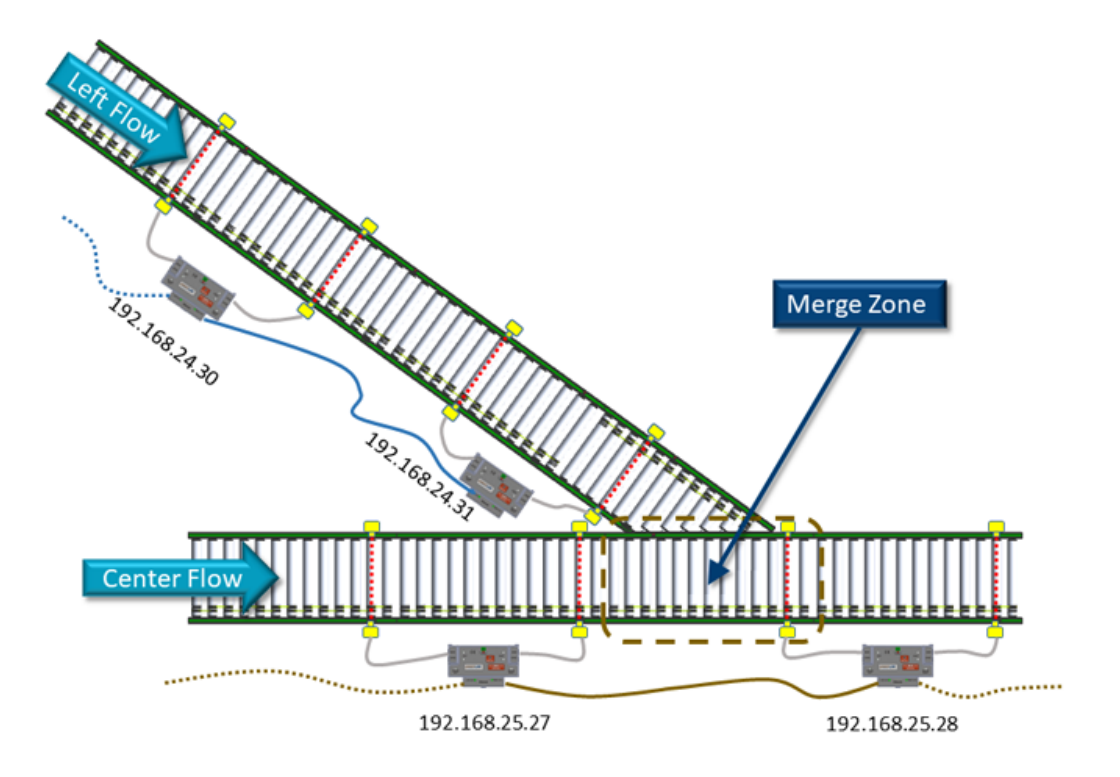

The *Merge Zone* is the upstream zone of the module at 192.168.25.28 and the most downstream ConveyLinx Module for the *Left Line* is at 192.168.24.31. Here is the *ConveyMerge Configuration Screen* with these values entered

| Merger                    |                                                                                                    | ×            |
|---------------------------|----------------------------------------------------------------------------------------------------|--------------|
| Conventional<br>C T-Merge | Center Lane<br>192 . 168 . 25 . 28 +<br>✓ Enable Merger<br>Merge Zone on:  ○ Upstream Zone<br>○ Downstream Zone | Apply Cancel |
| Lane Full                 | Merge from: Left  Priority: First Come, First Served  Lane Full                                                 |              |
|                           |                                                                                                    |              |

The last step is to click the *Apply* button to send the changes to the affected ConveyLinx Modules

Please note that after clicking the "Apply" button, if the configuration has changed, the affected modules will reboot. It will take a few seconds for the reboot to finish and some or all of the affected zones may briefly run their motors

## 9.12. T-Merge Example

In this example we are going to configure the *Right Line* to be a *T-Merge* onto the *Center Line* and we will set the *Merge Priority* to be *First Come First Served* 

Images show ConveyLinx-ERSC modules but functions are applicable to all ConveyLinx Family modules

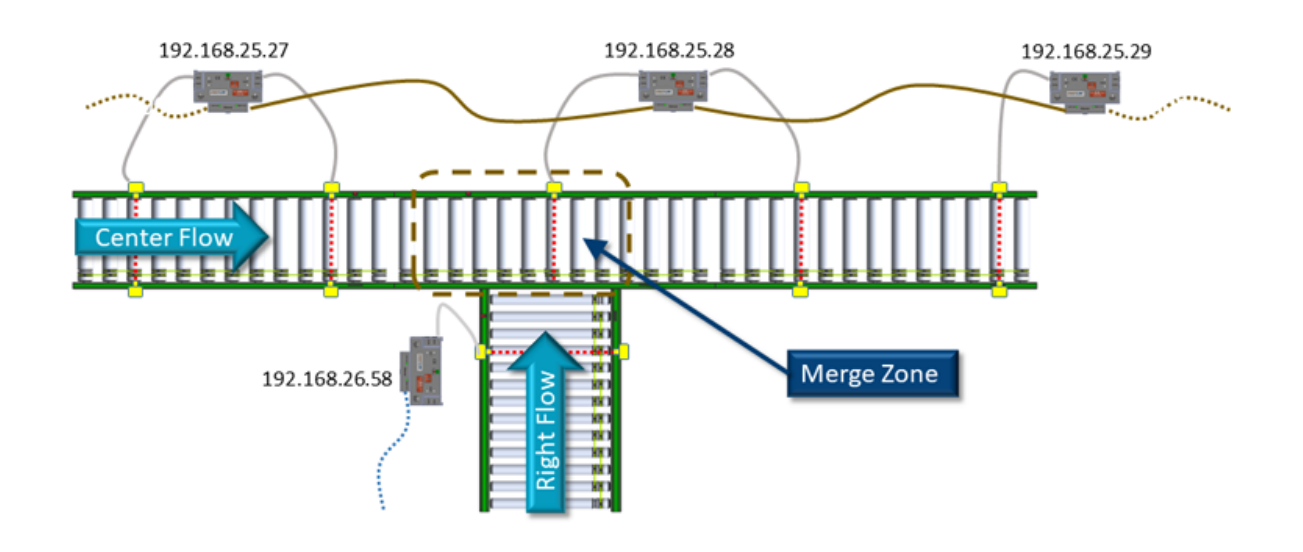

The *Merge Zone* is the upstream zone of the module at 192.168.25.28 and the most downstream ConveyLinx Module for the *Right Line* is at 192.168.26.58. Here is the *ConveyMerge Configuration Screen* with these values entered

| Merger |                                                                                  |                                                              | ×                                                      |
|--------|----------------------------------------------------------------------------------|--------------------------------------------------------------|--------------------------------------------------------|
|        | Center Lane         192.168.25.28         ✓ Enable Merger         Merge Zone on: | Right Lane<br>192 . 168 . 26 . 58<br>Conventional<br>T-Merge | Apply Cancel                                           |
|        | C Downstream Zone<br>Merge from: Right ▼<br>Priority: First Come, First Served ▼ | 🖵 Lane Full                                                  |                                                        |
|        |                                                                                  | E E E E E E E E E E E E E E E E E E E                        | lerge Timers<br>cepting 3.00 , sec<br>nding 0.00 , sec |

# 9.13. Merge Line Full Example

In this example we have the *Left Line* configured as standard spur angle merge and the *Merge Priority* to be *Center Line* 

Images show ConveyLinx-ERSC modules but functions are applicable to all ConveyLinx Family modules

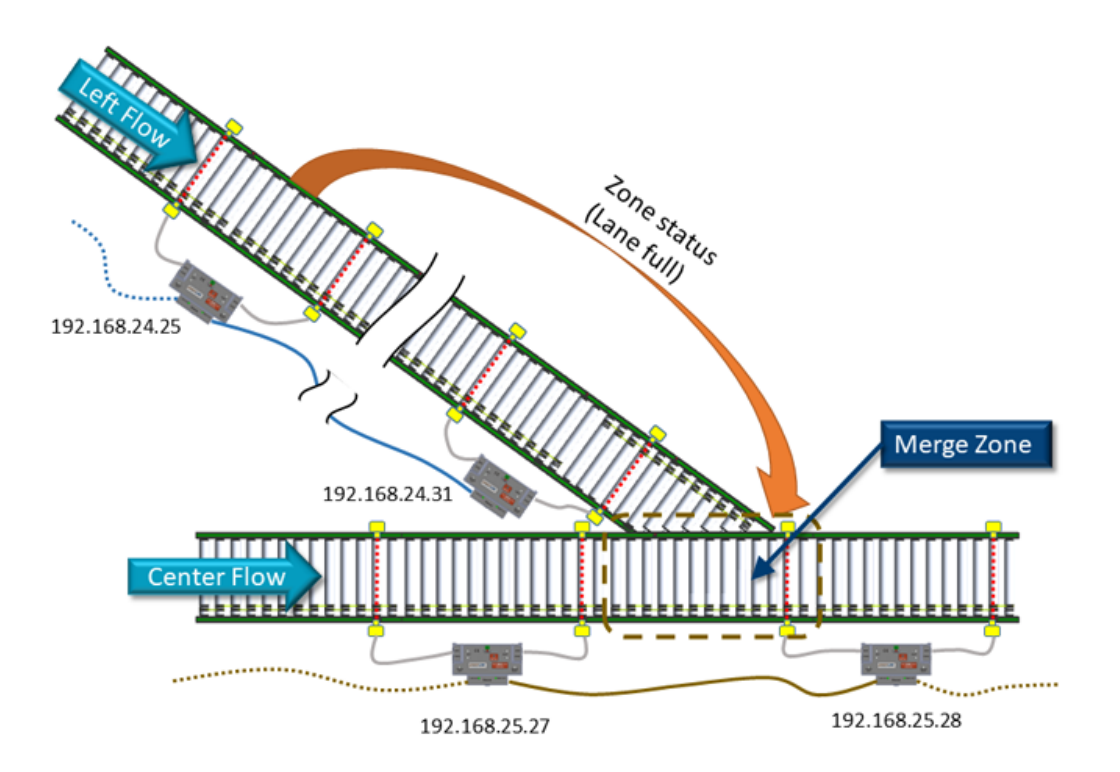

The *Merge Zone* is the upstream zone of ConveyLinx Module 192.168.25.28 and the *Left Line's* most downstream node is 192.168.24.31 and we want this line to have the *Merge Line Full* function enabled. On the *Left Line*, we would like for the upstream zone of ConveyLinx Module 192.168.24.25 to be the Merge Line Full function's *Monitor Zone*. We would also like that once the *Monitor Zone* has been accumulated (or blocked) for 5 seconds, we want the *Left Line* to release for 5 seconds and then return the priority to the Center Line. Here is the *ConveyMerge Configuration Screen* with the values entered for this example:

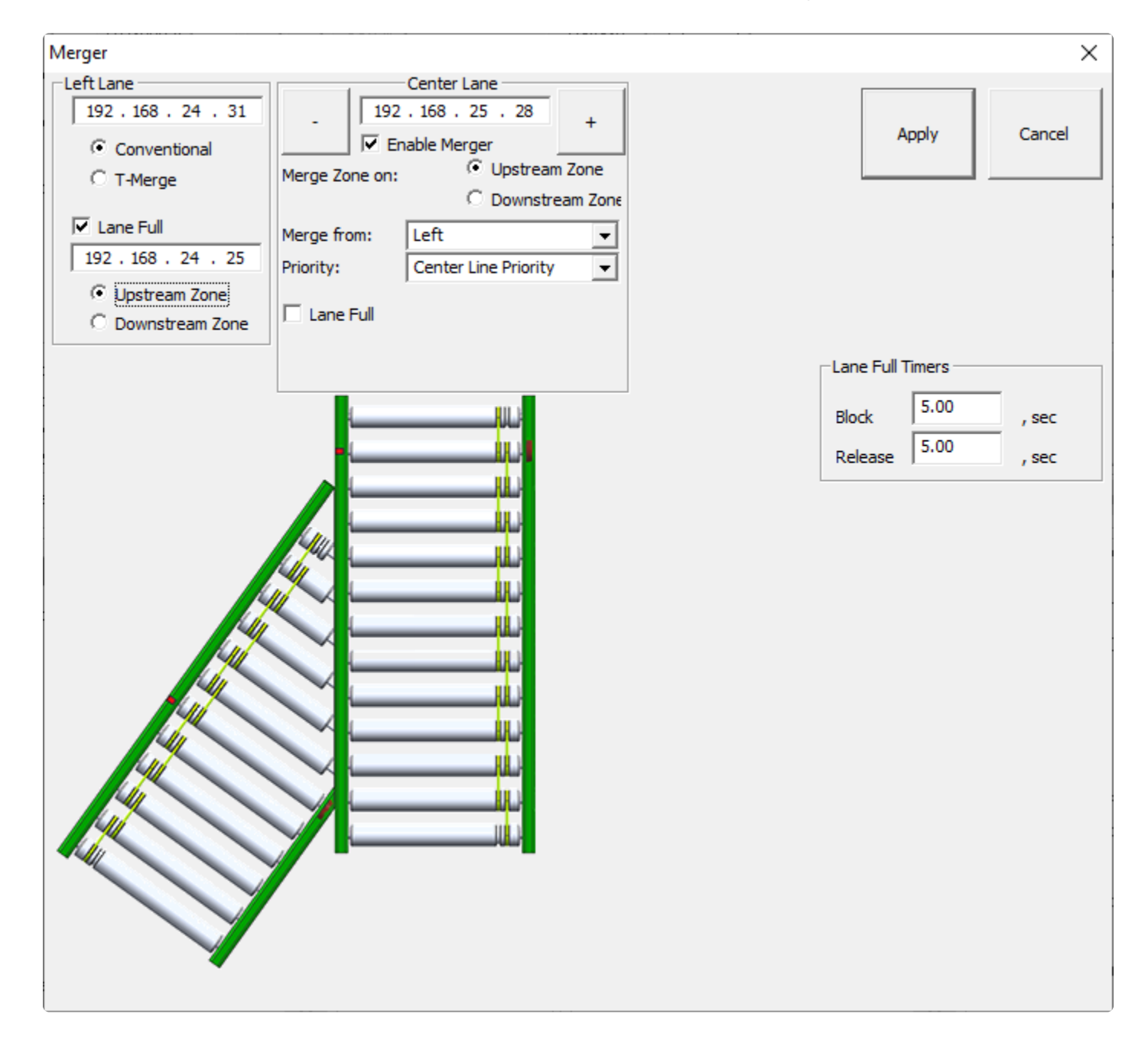

## 10. ConveyStop

*ConveyStop* is a *ConveyLinx* function that establishes a network based means to signal all *ConveyLinx Modules* with a *Stop Command* in order to physically stop their motion and/or output functions and remain in a stopped state until a separate *Start Command* network signal is received to return all connected modules back to their normal function. This is accomplished by utilizing the built-in Ethernet network that already inter-connects the ConveyLinx control system

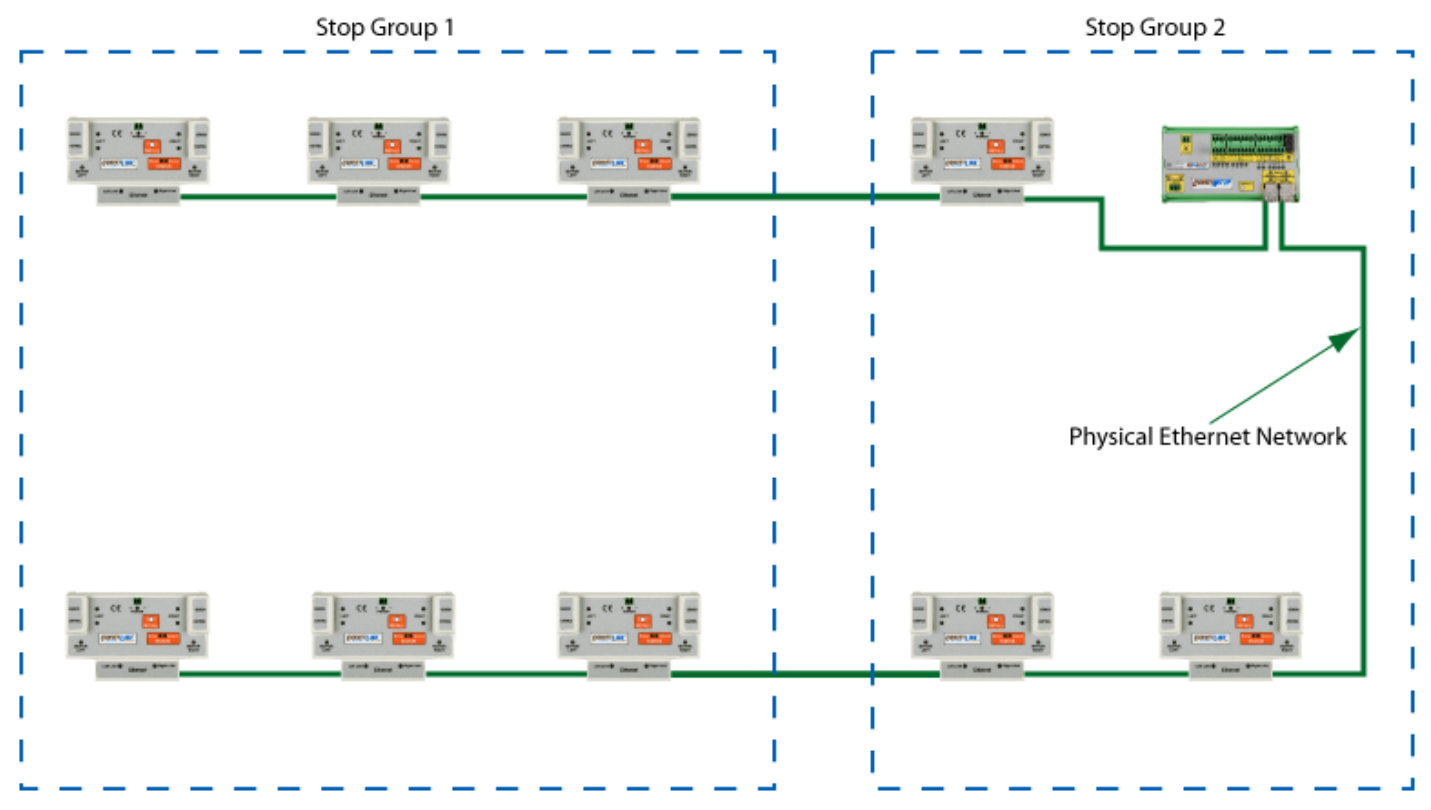

Single Physical Network with 2 Stop Groups

In a similar fashion to how ConveyLinx modules establish logical connections based upon conveyor flow; *ConveyStop*, when applied, establishes *Stop Group* connections between modules such that only modules within a given *Stop Group* are affected by STOP and START network commands. With ConveyStop, any given system can be segregated into as many *Stop Groups* as desired as long as all modules within a *Stop Group* are physically connected over Ethernet.

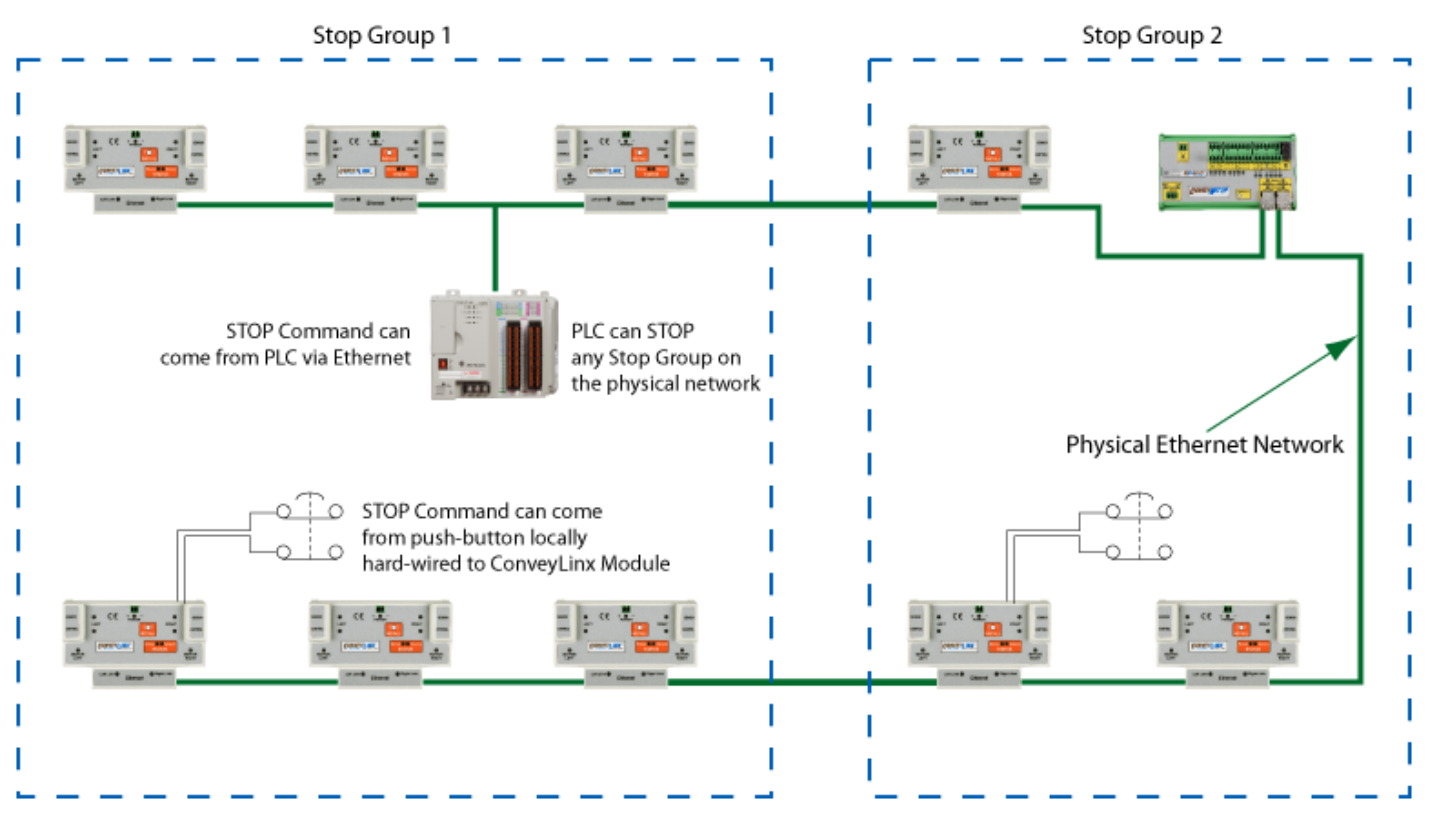

Typical STOP Command Sources

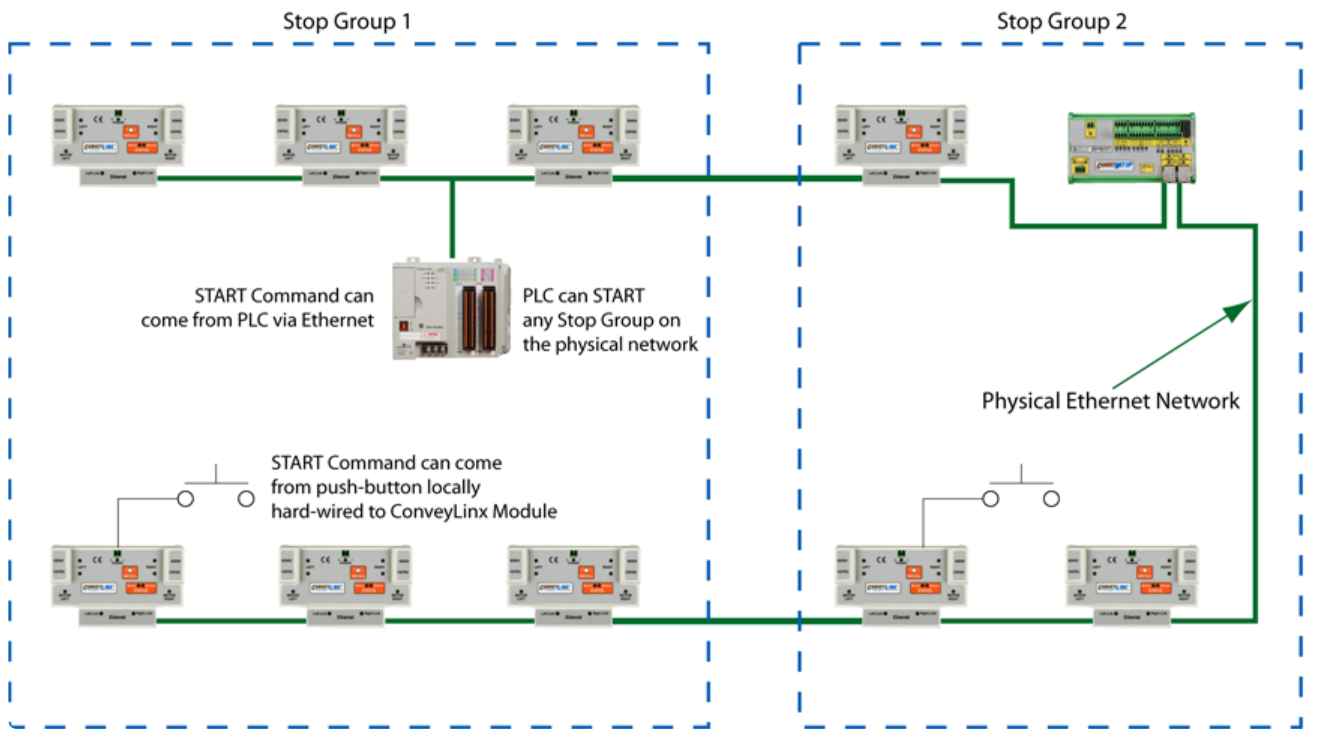

Typical START Command Sources

Each *Stop Group* is independent in that a *Stop Command* or *Start Command* occurring in one *Stop Group* does not affect the modules in another *Stop Group* even if they are on the same Ethernet network. In fact, modules within the same subnet that have logical conveyor flow connections can be in different *Stop Groups*. This means that a ConveyLinx-ERSC module in a

non-stopped *Stop Group* will automatically detect if it is discharging into a stopped *Stop Group* and automatically inhibit product flow.

## 10.1. Benefits of ConveyStop

## **Replaces Separate Stop Circuit**

One important feature of a *ConveryLinx* control system with *ConveyStop* enabled is that local operator buttons or switches can wire directly to a nearby *ERSC* or *CNIP* module. With these locally wired devices, anyone can initiate a controlled stop of a given *Stop Group* without requiring a separately wired stop circuit. Depending on system size and complexity, this can result in substantial savings in both installation cost and implementation time.

## **Detects Network Connectivity Loss**

Another important feature of a *ConveyStop* enabled system is that loss of network communication and/or loss of connection to a PLC (if originally connected) will automatically cause a *Stop Command* to be initiated. Very often in large and/or complex network based control systems; the loss of communications is not easily detected nor does adjacent unaffected devices react in predictable ways. With *ConveyStop*, not only does every device stop upon communication loss, there can be information taken from the modules to help pinpoint where the communication loss occurred.

## **Provides More Reliable Recovery**

When any *Stop Command* is initiated in an *ERSC* module, not only is all motor commutation stopped, but the *ERSC* retains pertinent data on its status at the time the *Stop Command* was initiated. The *ERSC* will remember that it was discharging or accepting a package along with the packages tracking data. Upon getting a *Start Command*, the *ERSC* will pick up where it left off and attempt to finish what it was doing prior to the *Stop Command*.

This same scenario applies to situations when power is disconnected to all modules within a *Stop Group*. As part of the power loss procedure in all *ERSC* modules with *ConveyStop* enabled; certain pertinent data regarding module status and package tracking is saved to flash memory such that upon power-up and subsequent *Start Command*, each *ERSC* will attempt to complete what it was doing at the time of initial power loss.

# 10.2. Using ConveyStop in an Integrated Stop System

The means and methods of stopping automated equipment in an integrated material handling system are governed by many factors including, but not limited to:

- Location and usage of the equipment per the application
- Operator or non-maintenance personnel access to moving equipment
- Federal, State, and/or local ordinance or code
- Accepted electrical design practice
- Customer or end user preference

With all of these variables in play; *ConveyStop* cannot claim or be advertised as a de facto "approved" stopping method for all conveyor system stopping situations including an emergency stop situation. The purpose of this section is to define a recognized standard for control system stop classifications or categories and describe how *ConveyStop* can be applied for each.

It is the responsibility of the integrator of a ConveyLinx equipped system utilizing *ConveyStop* to assess all of the aforementioned factors before deeming a *ConveyStop* generated *Stop Command* as being applicable and suited for an emergency stop situation.

## NFPA® 79

The National Fire Protection Association (NFPA®) 79 Electrical Standard for Industrial Machinery 2012 Edition contains accepted definitions for stopping functionality and emergency operations that are, in general, applicable to the conveyor and material handling industry.

## **Emergency Operations**

NFPA® 79 section 9.2.5.4 Emergency Operations is as follows:

(1) This section specifies the requirements for the emergency stop and the emergency switching-off functions of the emergency operations, both of which are initiated by a single human action

(2) Once active operation of an emergency stop or emergency switching off actuator has ceased following a command, the effect of this command shall be sustained until it is reset. This reset shall be

possible only at the location where the command has been initiated. The reset of the command shall not restart the machinery but only permit restarting

(3) It shall not be possible to restart the machinery until all emergency stop

commands have been reset. It shall not be possible to re-energize the machinery until all emergency switching off commands have been reset.

### How ConveyStop Applies to Emergency Operations

The section 9.2.5.4 Item (1) criterion is met when physical buttons or switches are assigned and enabled with *ConveyStop*. Please note that a networked PLC or PC can generate a *Stop Command* and as such can occur programmatically and not necessarily by "single human action". In this case, the integrator would be responsible for assuring that the PLC or PC based *Stop Command* is always initiated from a "single human action" integrated with said PLC or PC controls.

The section 9.2.5.4 Item (2) criterion is met when physical buttons or switches are assigned and enabled with *ConveyStop* and these devices are proper maintained contact type. As long as the button or switch is in its "emergency" position; *ConveyStop* will not issue or respond to any *Start Command* regardless of source (hard-wired button or networked PLC or PC). Also, resetting the physical device to its "non-emergency" state will not restart the modules to operation nor will this resetting of the device initiate any *Start Command*.

The section 9.2.5.4 Item (3) criterion is met in *ConveyStop* by design. If multiple physical buttons or switches are assigned and enabled with *ConveyStop*; all have to be placed into their "non-emergency" state before *ConveyStop* will issue or respond to any *Start Command* regardless of source. This is true regardless of which device first initiated the stop.

## **Stop Function**

NFPA® 79 section 9.2.2 Stop Functions defines stop functionality as:

Stop functions shall operate by de-energizing that relevant circuit and shall override related start functions. The reset of the stop functions shall not initiate any hazardous conditions.

This section further defines three (3) Categories for stop functionality:

Category 0 – An uncontrolled stop by immediately removing power to the machines actuators Category 1 – A controlled stop with power to the machine actuators available to achieve the stop then remove power when the stop is achieved Category 2 – A controlled stop with power left available to the machine actuators

#### ConveyStop and Stop Function Definition

In general, *ConveyStop* follows the intent of the Stop Function definition for section 9.2.2. The manner in which "de-energizing that relevant circuit" it is accomplished differs between the *ERSC* and *CNIP* modules.

#### **CNIP** and Stop Function

Four of the six digital output circuits on the *CNIP* modules have their control power source internally wired to a contact relay. When a Stop Command is active, this relay is de-energized and control power is disconnected. In this state, the digital output circuit is de-energized regardless of the state of the logical output. This is a common stop circuit design for PLC based I/O systems.

#### **ERSC and Stop Function**

In situations where a Stop Command is active and control power is maintained to an *ERSC*, the de-energizing of the relevant circuit is accomplished by the on board processor. The *ERSC* utilizes a single processor and this processor directly controls (among other things) the power MOSFET transistor gates that commutate the motor. When a Stop Command is active, the processor places all MOSFET gates in their open or non-conductive state and then by-passes the task in the processor that produces motor commutation.

#### ConveyStop and Stop Function Categories

#### Category 2

Utilizing *ConveyStop* as designed and intended adheres to the criterion of Category 2. Maintaining control power to all ConveyLinx modules is desirable because they maintain their "pre stopped" state making for faster and more reliable recovery. Another added benefit of maintaining control power to all ConveyLinx modules is that the diagnostic features of both ConveyLinx and *ConveyStop* are available to PLC and/or PC (including the *ConveyStop* PC software monitoring capability) as an aid in troubleshooting and event logging.

#### Category 1 And Category 0

Both of these categories involve disconnecting power to ConveyLinx modules and either of these can be implemented on a ConveyLinx system with or without *ConveyStop* being enabled. If *ConveyStop* is implemented, the behavior would essentially be as described in section 0 Power Loss. *ERSC* modules will retain their state to flash memory as power is being dropped. When power is restored; each *Stop Group* affected by the power disconnect will have to receive a *Start Command* from either an assigned and enabled button or switch or from a network source (PLC or PC).

For *CNIP* modules, each is equipped with separate power terminals. One set of terminals is for module logic and input bus power and the other set powers only the output bus. In a Category 1 or Category 0 system, the motion producing control power can be disconnected from the *CNIP's* output bus while leaving logic and input control power on. This is a typical strategy applied to PLC I/O systems and can be implemented with *CNIP* modules with or without *ConveyStop* installed and enabled. It must be noted that this strategy requires 2 separate power systems to be field wired.

# What Happens When You Do Not Use ConveyStop?

Operationally, *ConveyStop* is not required for any ConveyLinx system to function. If *ConveyStop* is not implemented, disconnecting power does cause all motor motion to stop for *ERSC*'s and all outputs to be de-energized for CNIP's. However it is important to note that without *ConveyStop* enabled and when power is restored; *ERSC* modules will be enabled to run and if conveyor conditions dictate, motors will run and packages will begin to move with no other or separate start signal or command.

Another important note is that ConveyLinx devices are Ethernet based, and upon cycle of power, modules will individually reinitialize at different rates making exact power up behavior unpredictable.

## **Integrator Responsibility**

By no means is NFPA® 79 the only specification or criteria for defining the stop function of an automated system. The NFPA® 79 is a general standard for the USA and the descriptions above are based upon general experience for US installations.

The bottom line is that it is always up to the integrator to understand and adhere to the applicable specifications, codes, and standards on a per system basis. *ConveyStop* can be a valuable tool to achieve desired system stop functionality, enhanced diagnostics, and lower installed cost.

# 10.3. ConveyStop Architecture

The ability to respond to *Stop* Commands and *Start Commands* is built in to every *ERSC* and *CNIP* module. The activation of the *ConveyStop* function requires the *ConveyStop* PC software package to first define one or more *Stop Groups* of modules and then enable the *ConveyStop* functions in these modules. When enabled, the modules create 2 logical network connection rings within their configured *Stop Group* as shown:

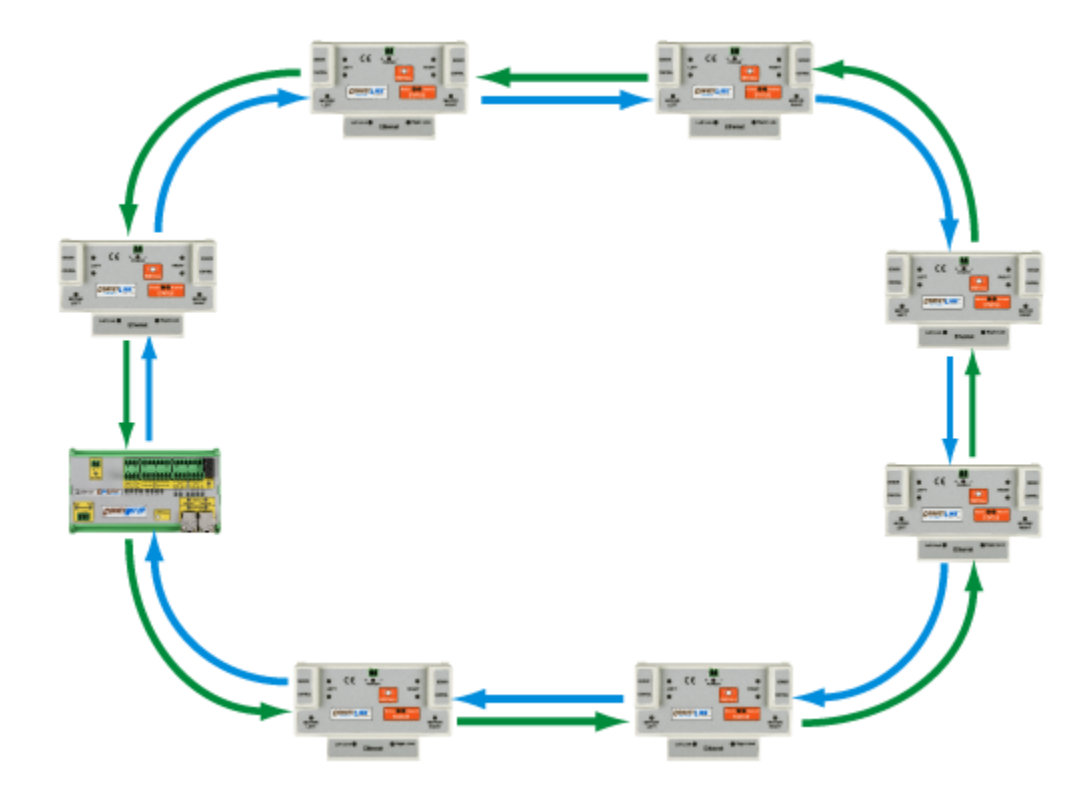

Please note this is only a logical group of connections between modules. ConveyLinx modules within a *Stop Group* are <u>NOT</u> physically connected in a closed loop

These connections create two logical rings. Each module expects to get data and heartbeat keep-alive messages every 200 ms over both connection rings. If any single module in the group does not receive data or heartbeat message either of its neighbors; the module will immediately disable the gates of its MOSFET transistors and sends a message to all other module over the 2 connection rings to do the same. The disabling of the MOSFET gates immediately halts any possible commutation and rotation of connected motors.

For ConveyLinx ERSC modules, the ConveyStop *Stop* Command causes all motor commutation to immediately stop. For ConveyLinx ConveyNet I/P (*CNIP*)) modules, the \_\*Stop\* Command causes the *CNIP* processor to de-energize the output bus relay, thus disconnecting control power to the affected discrete outputs.

Once a *Stop Group* has been stopped and any and all conditions that caused the *Stop Command* have been cleared; the *Stop Group* has to be given a *Start* command to restart the function of the logical ring connections.

# 10.4. ConveyStop Software

Before any *ConveyStop* functionality can be realized; you must first configure one or more *Stop Group\*\_s on your system. In order to do this, you must have the \_\*ConveyStop* Software. This section details how to:

- Install and enable the software
- Create a new Project
- Create Stop Groups
- Assign STOP Command inputs
- Assign START Command inputs
- Utilize monitoring functions

The *ConveyStop* PC software connects to a ConveyLinx network and shows all available *ERSC* and *CNIP* devices. From this list, the system integrator creates and populates one or more *Stop Groups*. Within each *Stop Group*, one or more *ERSC*'s can be configured to have either its Left or Right Control Port assigned to contain a hard-wired button or switch to issue a *STOP* Command. Similarly, any *CNIP* module can be similarly assigned a hard-wired button or switch to a specific dedicated input to issue a *STOP* Command. Also within each *Stop Group*, one or more *ERSC*'s can be configured to have either its Left or Right Control Port assigned to have either its Left or Right Control Port assigned to contain a hard-wired button or switch to a specific dedicated input to issue a *STOP* Command. Also within each *Stop Group*, one or more *ERSC*'s can be configured to have either its Left or Right Control Port assigned to contain a hard-wired button or switch to issue a *START* Command. Similarly, any *CNIP* module can be similarly assigned a hard-wired button or switch to a specific dedicated input to issue a *START* Command. Similarly, any *CNIP* module can be similarly assigned a hard-wired button or switch to a specific dedicated input to issue a *START* Command.

# 10.4.1. User Accounts

## Guest

Guest access allows access to *ConveyStop* software monitoring capabilities only and does not allow any access to add, delete, or modify any items

## Administrator

Only *Administrator* accounts are allowed to modify any configuration or assignments. Administrator access is required to:

- Add or remove modules from a Stop Group
- Add or Remove *Stop Groups*
- Add or Remove STOP Command inputs
- Add or Remove START Command inputs

# 10.4.2. Creating a New Project

Create a new blank project by selecting "New" from the File menu.

# 10.4.3. Discovering Modules

Starting with a blank project as shown below, click the "Discover and Redraw" button will cause *ConveyStop* to search for any and all ConveyLinx devices it can find.

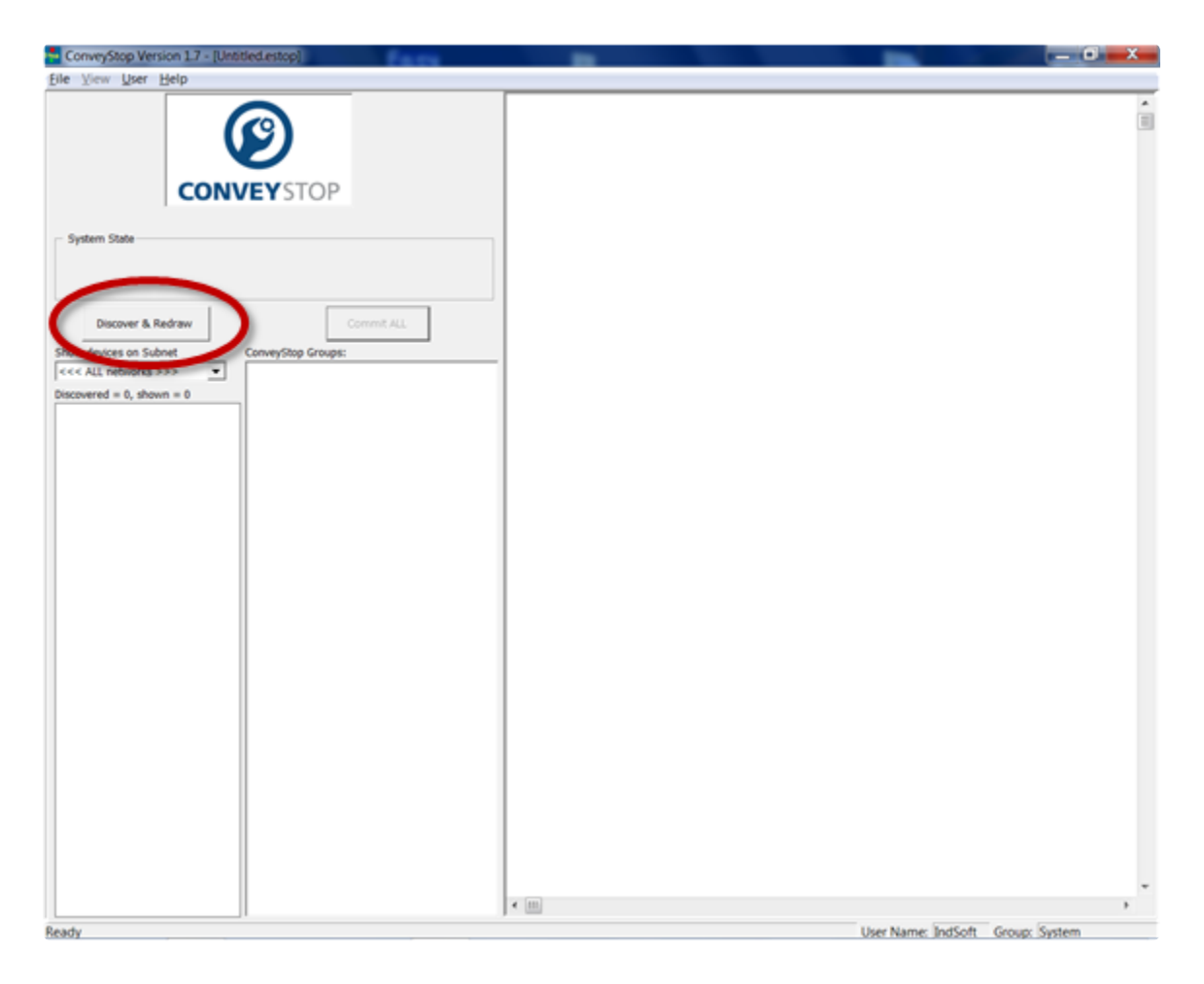

After a few seconds depending on the number of devices located, a list of discovered devices will be displayed in the window on the far left. *ConveyStop* will also create a graphical image of its discovery as shown:

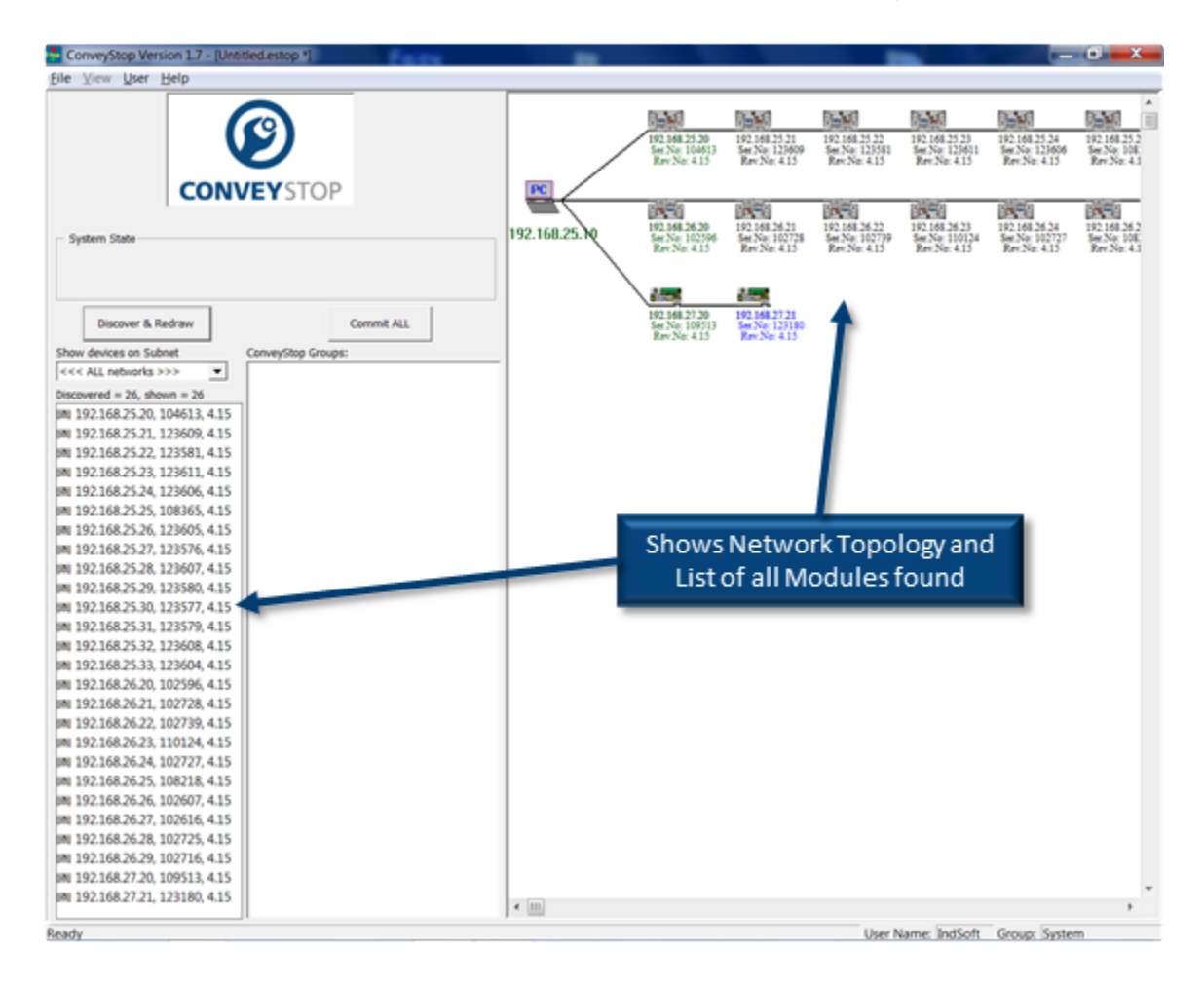

# 10.4.4. Creating Stop Groups

In this example, there are 3 *subnets* – one with 10 *ERSC* modules, one with 14 *ERSC* modules, and one with 2 *CNIP* modules. We want to create 2 *Stop Groups* – one with the 10 *ERSC* subnet and the other one with the 14 *ERSC* subnet combined with the 2 *CNIP* subnet.

#### First Stop Group

First we use the "Show devices on Subnet" to filter the list for the 10 ERSC subnet. Then we select all the items in the list as shown:

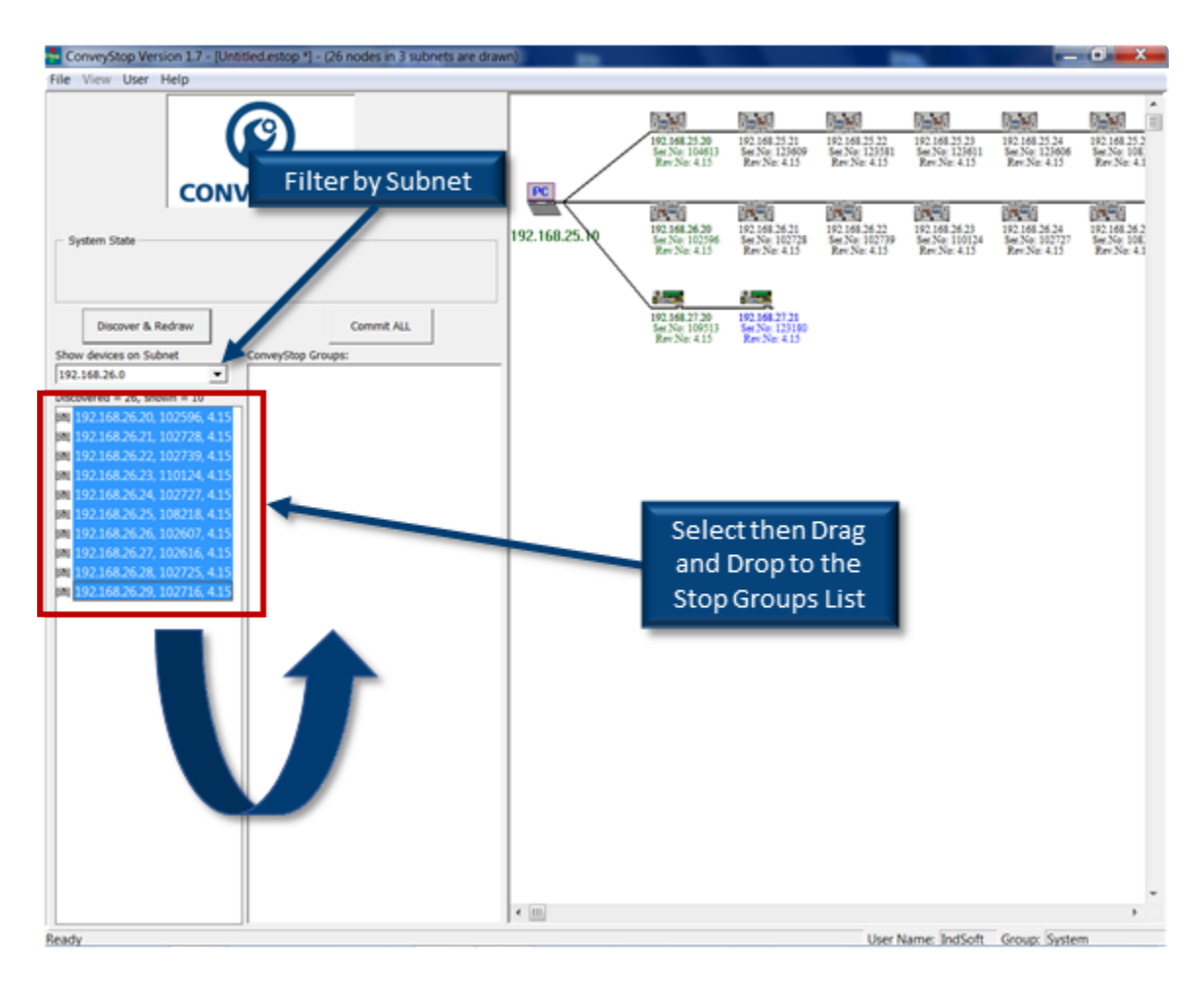

Then drag the selection into the ConveyStop Groups list window as shown. This creates a *Stop Group* from the selected modules and automatically generates a group name.

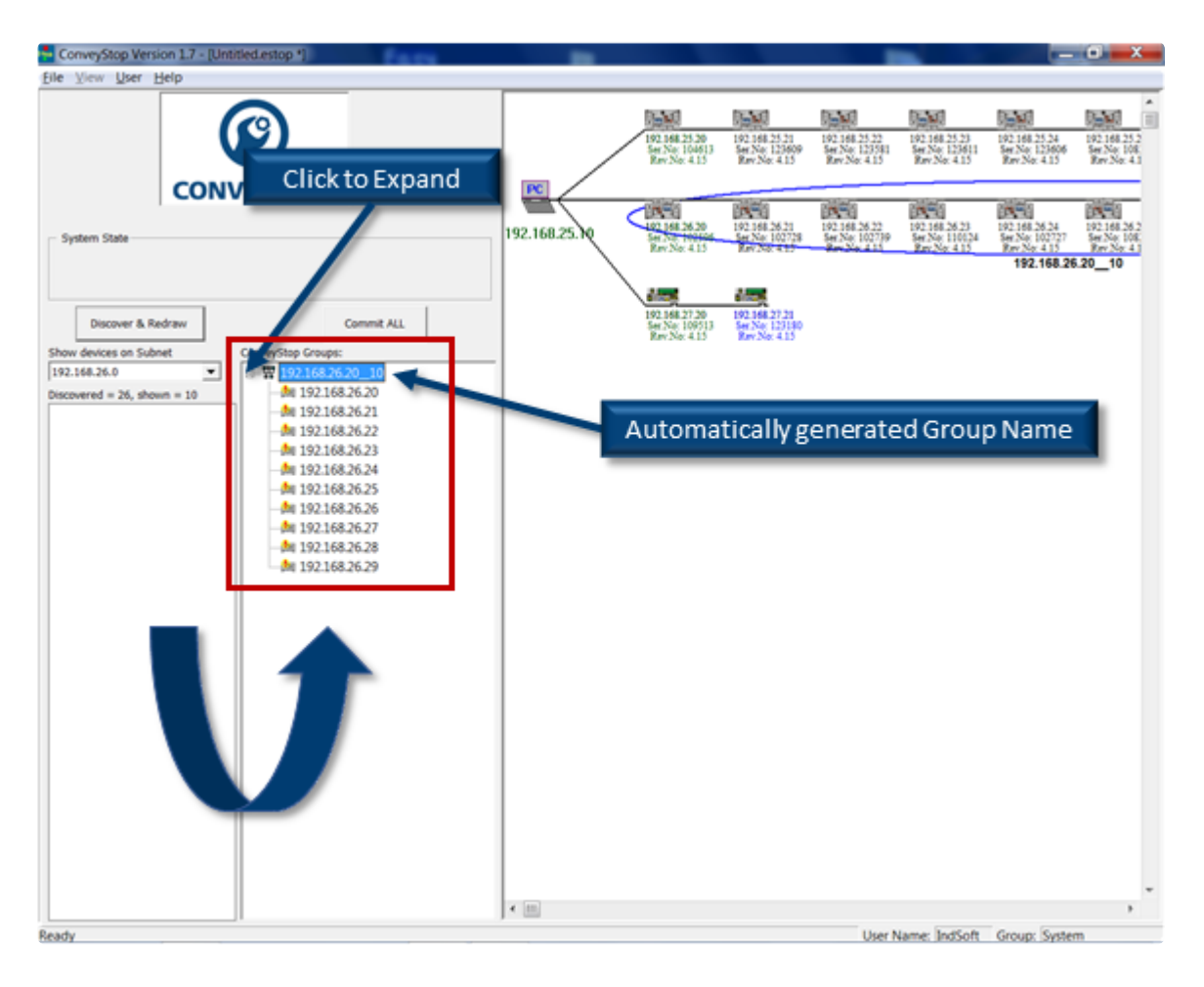

Right click on this name to give it as meaningful name for your project. In this example we will call it "Line A". You can also expand and collapse the detail of a *Stop Group* by clicking the + or - icon to the left of the group name:

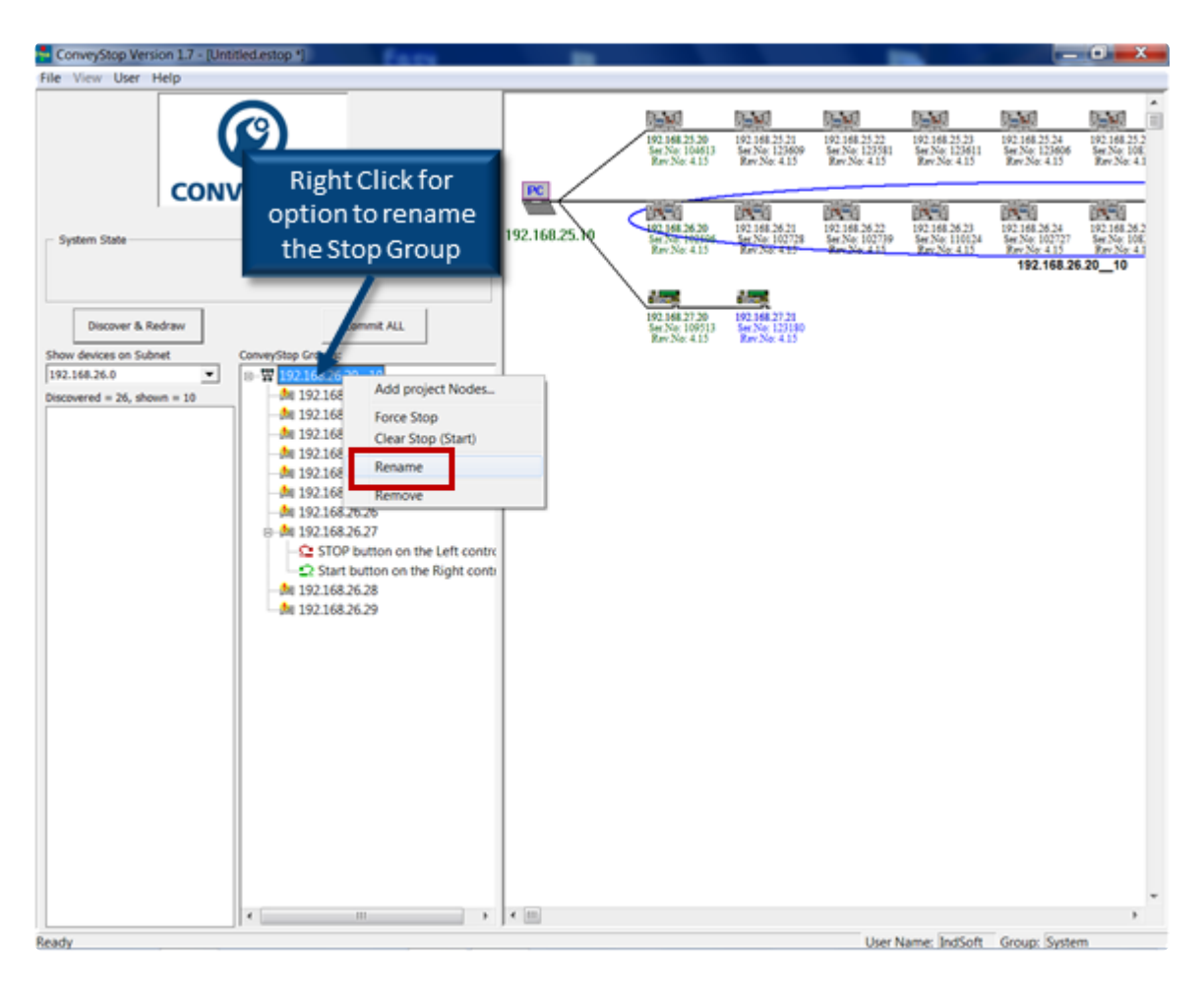

#### Please note that a *Stop Group* must contain at least 2 Nodes

## 10.4.5. Add Stop and Start Buttons

#### **Stop Button**

In our example, we want to add a *Stop* Button to node 8 at address 192.168.26.27 and we want the button to connect to the Left Control Port. You do this by right clicking on the desired node and selecting the option from the pop-up menu as shown:

| ConveyStop Version 1.7 - [Untitled.estop *]                                                                                                    |                                                          |                                                                                         |                                                 |                                                 |                                                 | -                                               | . 🖬 🗙                                      |
|----------------------------------------------------------------------------------------------------|----------------------------------------------------------|-----------------------------------------------------------------------------------------|-------------------------------------------------|-------------------------------------------------|-------------------------------------------------|-------------------------------------------------|--------------------------------------------|
| File View User Help                                                                                                    |                                                          |                                                                                         |                                                 |                                                 |                                                 |                                                 |                                            |
|                                                                                                    |                                                          |                                                                                         |                                                 |                                                 |                                                 |                                                 |                                            |
|                                                                                                    |                                                          | 192,168,25,20<br>Ser,No: 104613<br>Ray: No: 4,15                                        | 192 168 25 21<br>See No: 123609<br>Rev No: 4.15 | 192.168.25.22<br>See No: 123381<br>Rev:No: 4.15 | 192 168 25 23<br>See No: 123631<br>Rev:No: 4.15 | 192.168.25.24<br>See No: 123606<br>Rev.No: 4.15 | 192.168.25.2<br>See No. 108<br>Rev.No. 4.1 |
| System State                                                                                                    | 192.168.25.10                                            | LOT 148 26 20<br>See Not House                                                          | 192.168.26.21<br>Ser.No: 102728                 | 192,168,26,22<br>Ser No: 102779                 | 192 168 26 23<br>See No: 110124                 | 192.168.26.24<br>See No: 102727                 | 192.168.26.2<br>Ser.No. 108                |
|                                                                                                    |                                                          | 1                                                                                       | APR 250. 4.12                                   |                                                 | 100 C                                           | 192,168,20                                      | 6.20_10                                    |
| Discover & Redraw Commit ALL                                                                                                    | Ri                                                       | ght Click                                                                               | on Mod                                          | ulefor                                          | options                                         |                                                 |                                            |
| Show devices on Subnet Conveystop Groups:<br>192.168.26.0                                                                                                    |                                                          | LO at                                                                                   | 10 21 0 P                                       | button                                          |                                                 |                                                 |                                            |
| Discovered = 26, shown = 10     →     192/168.26.20       →     192/168.26.20       →     192/168.26.21       →     192/168.26.24       →     192/168.26.24       →     192/168.26.24       →     192/168.26.24       →     192/168.26.24       →     192/168.26.24       →     192/168.26.24       →     192/168.26.24       →     192/168.26.24       →     192/168.26.24       →     192/168.26.24       →     192/168.26.24       →     192/168.26.24       →     192/168.26.24       →     192/168.26.24       →     192/168.26.24       →     192/168.26.24       →     192/168.26.24       →     192/168.26.24       →     192/168.26.24       →     192/168.26.24       →     192/168.26.24       →     192/168.26.24       →     192/168.26.24       →     192/168.26.24       →     192/168.26.24       →     192/168.26.24       →     192/168.26.24       →     192/168.26.24       →     192/168.26.24       →     192/168.26.24 | Add STOP I     Add STOP I     Add STOP I     Add Start b | button to Left cont<br>oncor to cert conto<br>button to Right con<br>utton to Right con | rol<br>ce<br>trol                               |                                                 |                                                 |                                                 |                                            |
|                                                                                                    | - m                                                      |                                                                                         |                                                 |                                                 |                                                 |                                                 | , *                                        |
| Ready                                                                                                    |                                                          |                                                                                         |                                                 | User N                                          | lame: IndSoft                                   | Group: Syste                                    | m                                          |

#### Start Button

In our example we want to add a *Start* button to the Right Control Port of the same node. Right click on the node and select the desired option from the pop-up menu as shown:

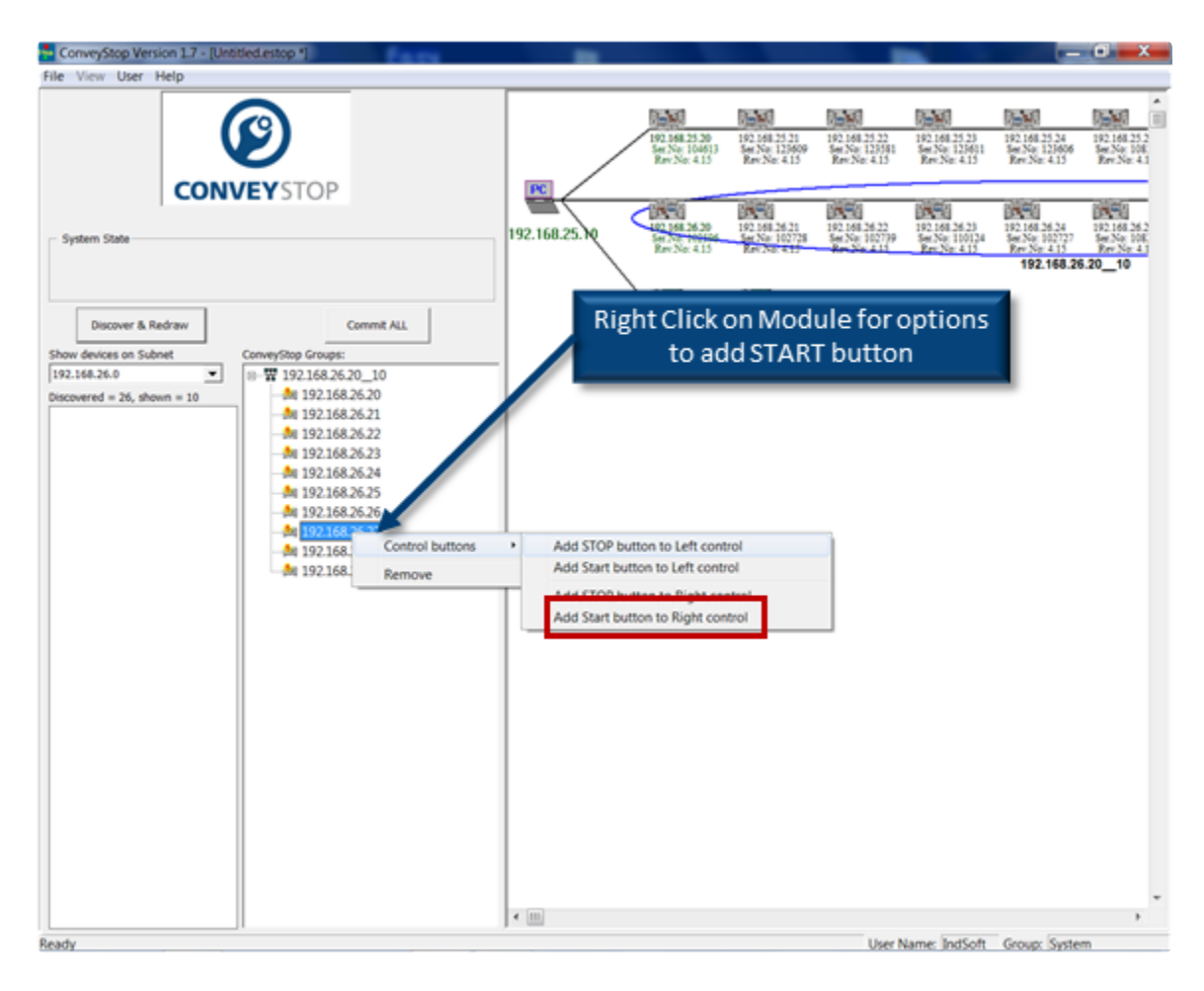

# 10.4.6. Commit All Button

#### **Completing Our Example**

By repeating the same procedures, we want to add a 2nd *Stop Group* consisting of the remaining unused devices from the Discover window. We want to rename this *Stop Group* as "Line\_B". We then want a *STOP* Button on node 1 at I.P. Address 192.168.25.20 connected to the Left Control Port and a *START* Button on the same node connected to the Right Control Port. When this is complete it should look like as shown:

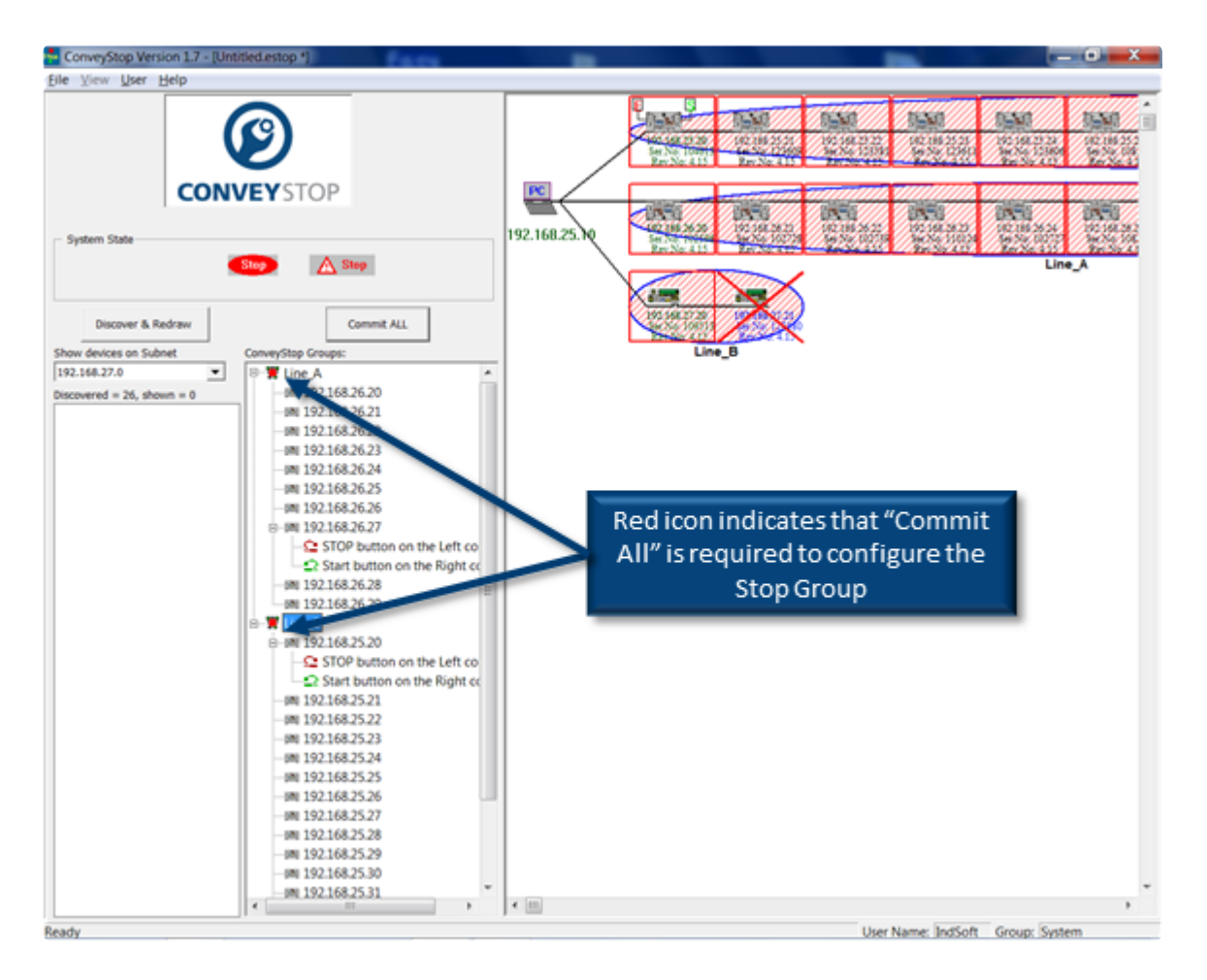

### **Commit All Button**

The process is not complete because we have only configured *ConveyStop* within the software; we still need to *Commit* the functionality to the physical ConveyLinx modules. Clicking the "Commit All" button sends the current configuration of *Stop Groups*, buttons, etc. to the actual devices. When complete, *ConveyStop* screen displays the status of the connected devices. Shown below is what the screen should look like for our example when both *Stop Groups* are operational and have no stop conditions active and no stop groups awaiting Start:

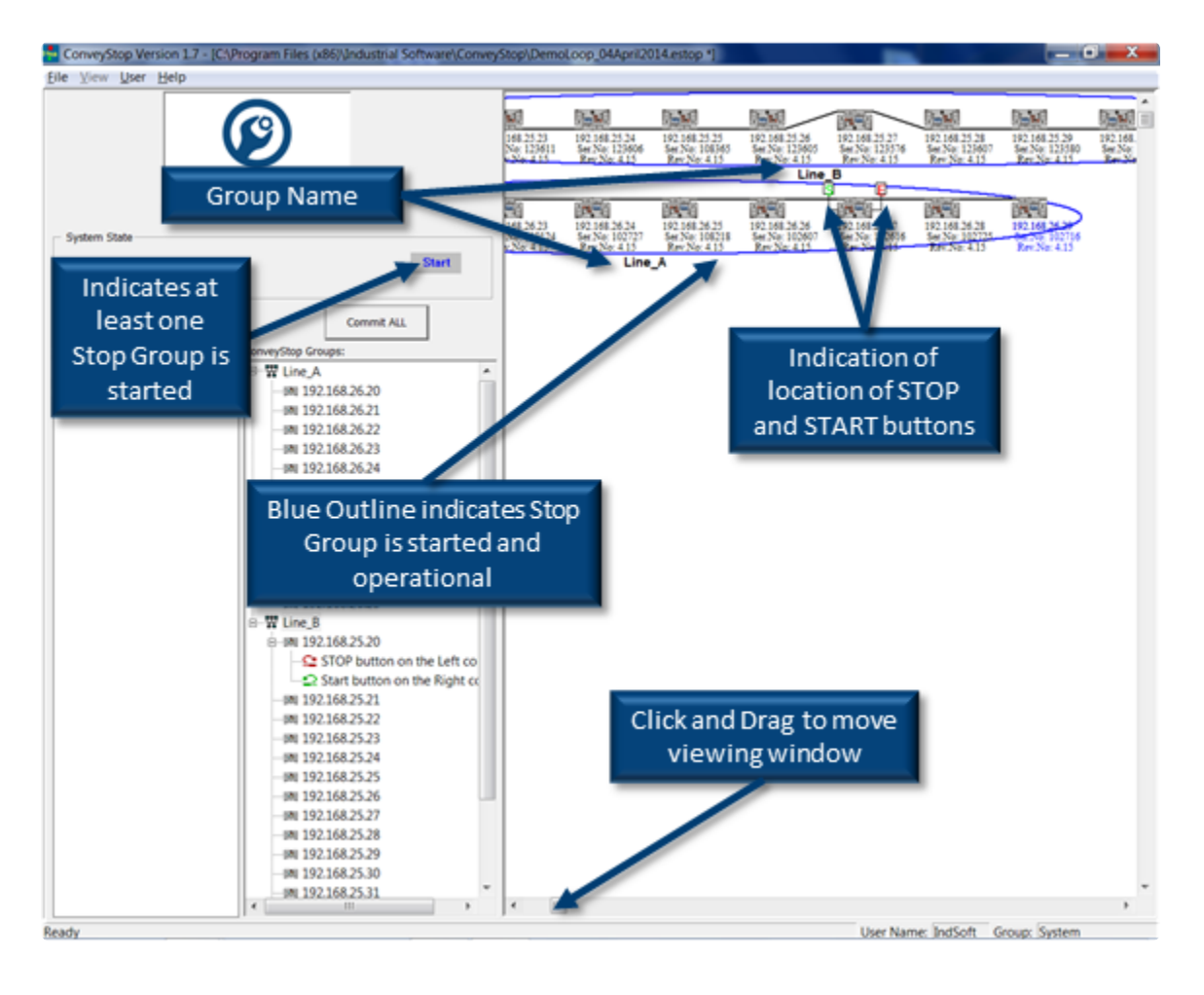

# 10.4.7. Status Monitoring

The *ConveyStop* screen gives indication when there is a Stop active and the individual node(s) where the Stop was initiated. The System State area on the screen provides quick status at a glance as to whether any group is in an active stopped state with the stop condition still true, in a stopped state with the condition reset and awaiting Start, and whether at least one Stop Group is started. Below shows our example system with Line\_A in both a stopped state and the stop condition is still active. It also shows Line\_B in a started state with no stop conditions active:

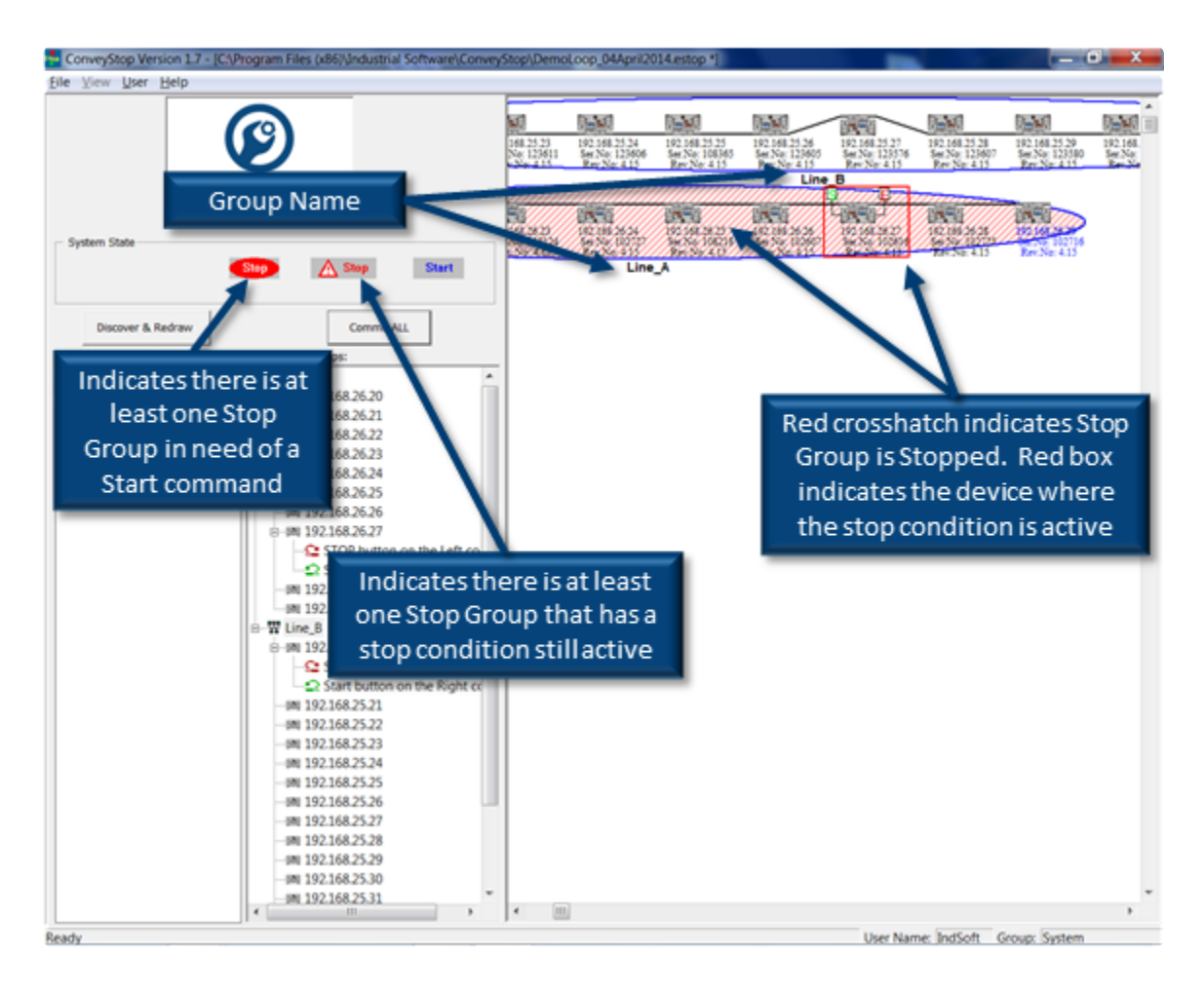

# 10.5. Issuing a Stop Command

Typical methods for an operator or the control system to issue a *Stop* Command is either via hardwired Stop push-button or via network command from PLC as shown:

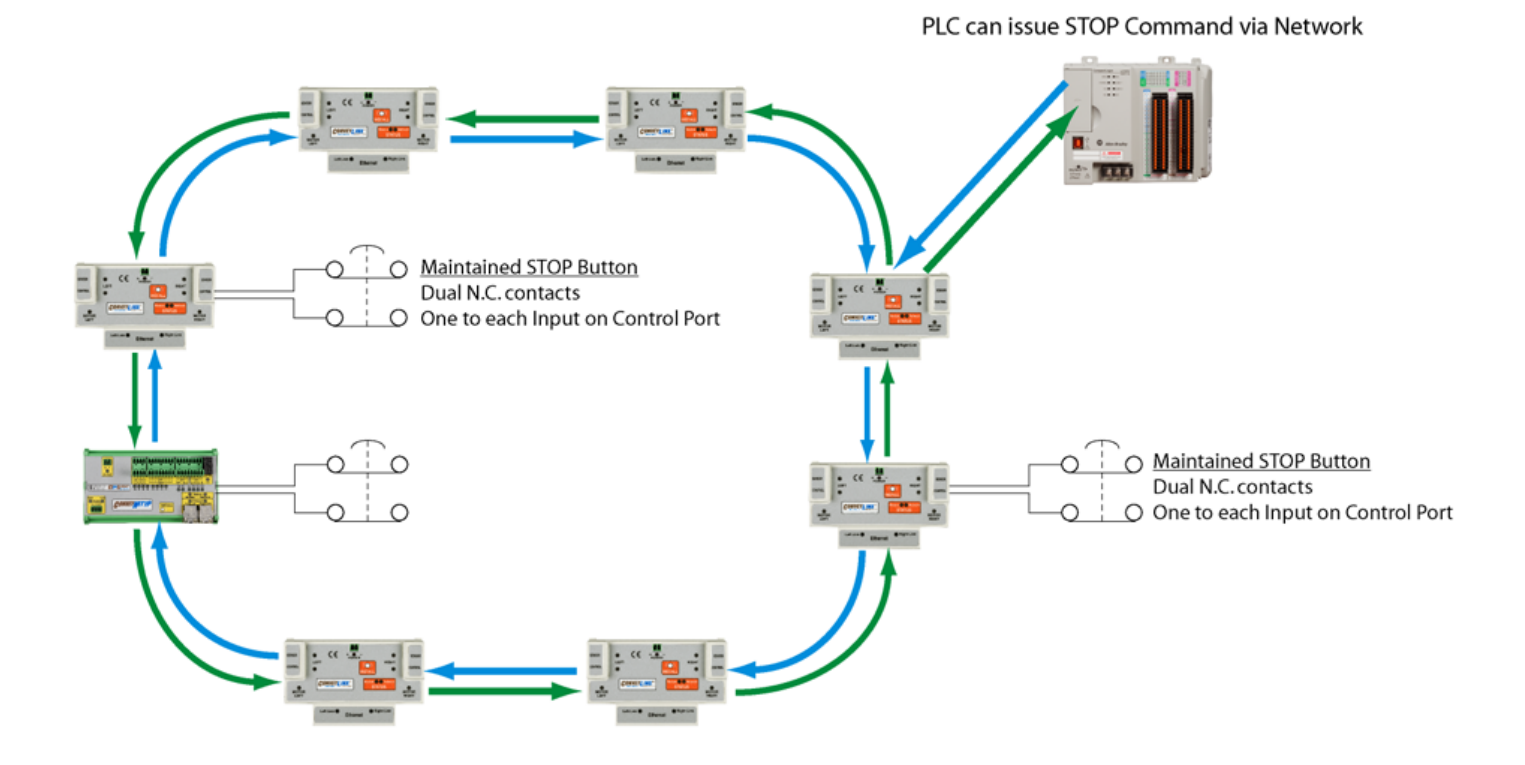

## Hard-Wired Push-Button

#### **ERSC Module**

You can connect *Stop Command* buttons to either the Left or Right Control Ports on an ERSC in the *Stop Group. Stop* buttons require 2 sets of contacts and connect to the 2 inputs on the control port. If ANY of these contacts become opened on a given module; it will generate a *STOP Command* to ALL modules within the group over the 2 communication rings.

#### **CNIP Module**

For the *CNIP* module, there are dedicated inputs to use to connect a *Stop Command* button. See <u>Wiring Examples</u> for details on the inputs reserved for this function

## Remote PLC

If a PLC is connected to at least one module in a *Stop Group*; it can issue a *Stop Command* to that module and all modules within that group will recognize this as a *Stop Command*. Even if the PLC is connected to more than one module in a *Stop Group*, it only has to issue the *Stop* 

#### *Command* to <u>only one module</u> in order to *Stop* the <u>whole</u> *Stop Group*.

# 10.5.1. Other Conditions that cause Stop

There are other conditions, not necessarily initiated by an operator or the control system, that will cause a *Stop Command* to be interpreted by a given *Stop Group* 

## **Missing Connection**

If any single device (ERSC or ConveyNet I/P) is missing from a configured *Stop Group* due to for example unplugged or damaged cable; a *Stop Command* will be issued to all modules in the *Stop Group* 

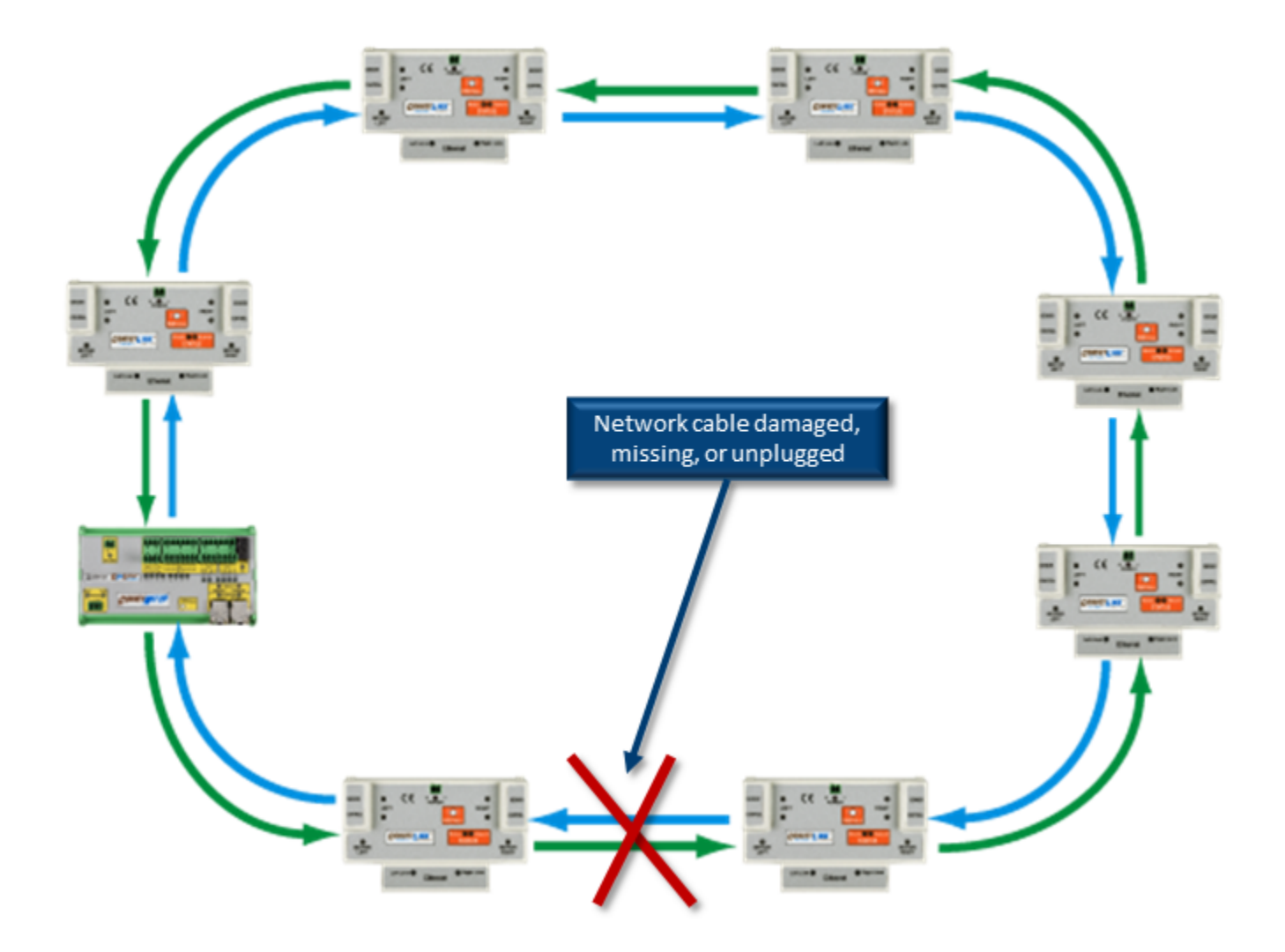

## Missing PLC

If a PLC establishes a *structured instance* connection to any single device (ERSC or ConveyNet I/P) within a *Stop Group* and that connection is subsequently lost to the PLC, a *Stop Command* will be issued to all modules in the *Stop Group*
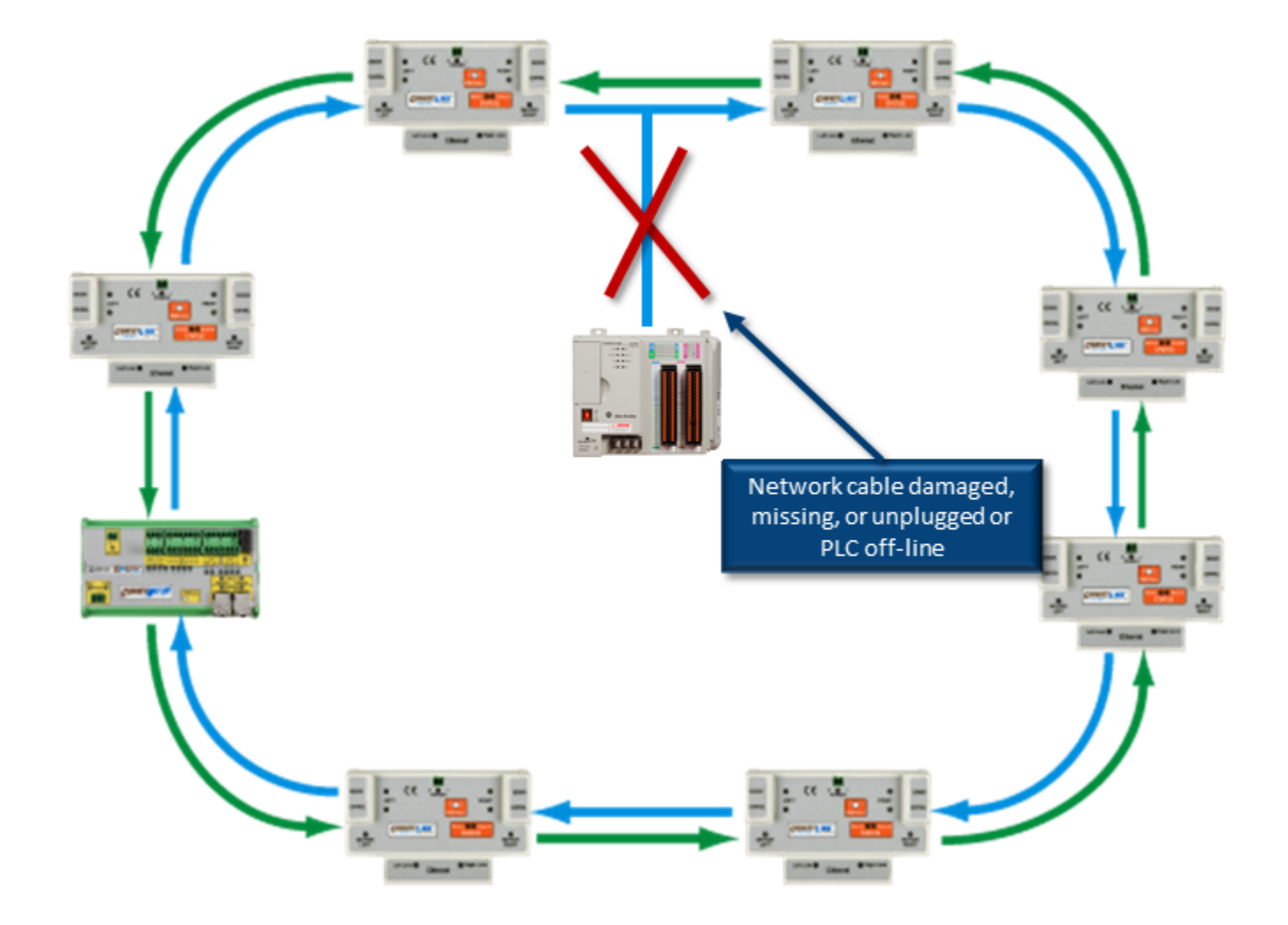

#### **Power Loss**

If any individual or multiple modules within a *Stop Group* has its power disconnected; all remaining powered modules within that *Stop Group* will recognize this as a *Stop Command* 

# 10.5.2. Indications a Stop is Active

### **ERSC Indicators**

Any powered ERSC modules within a *Stop Group* that has an active *Stop Command* will flash Red LEDs on the Motor, Sensor, and Control Ports. Please note that the Link, Network, and Status LEDs will be unaffected by the *Stop Command* 

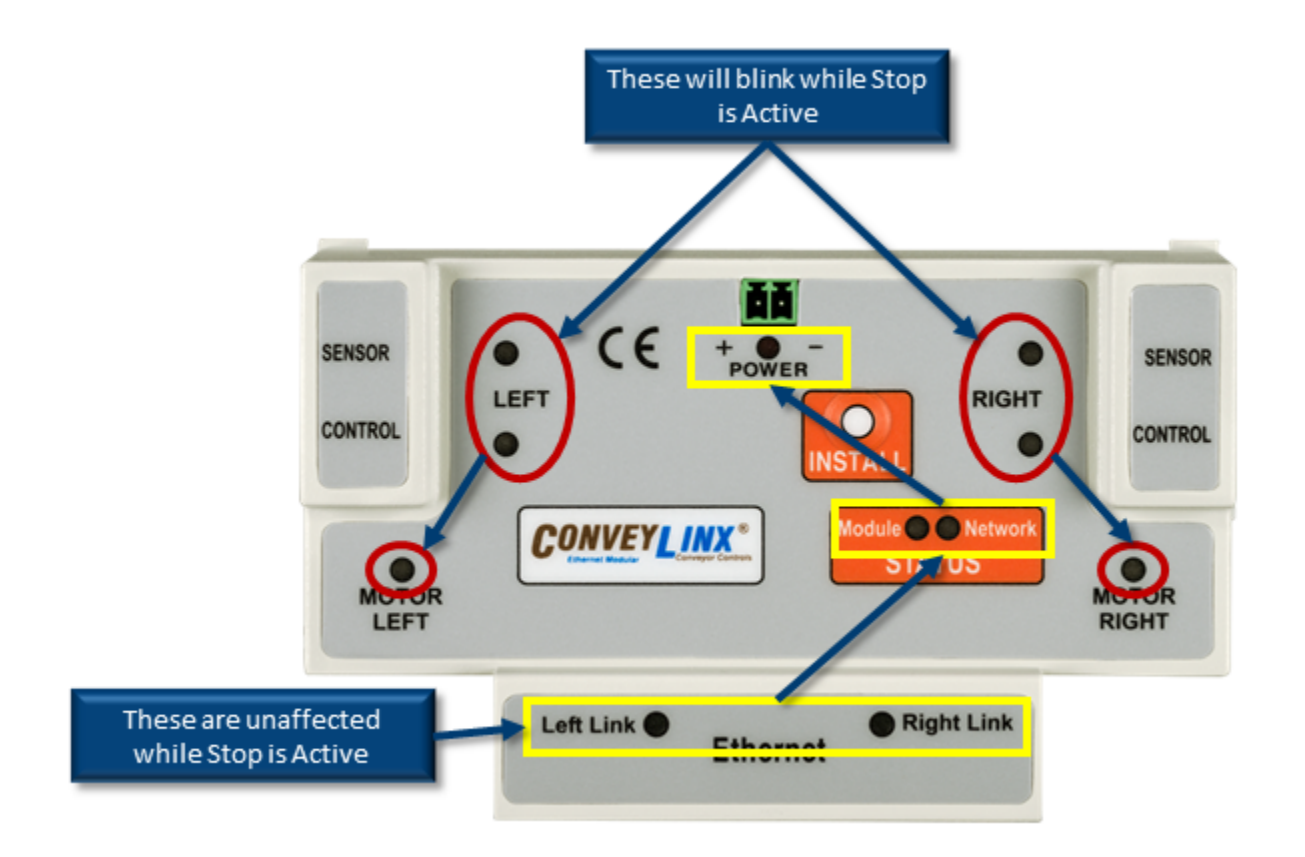

If a given ERSC within a *Stop Group* has a *Stop Button* assigned; when a *Stop Command* is active, the digital output on the Control Port for which the stop button is assigned will toggle on and off. This signal can be used to illuminate an indicator light or be used as an input to a remote PLC. See <u>Wiring Examples</u> for more details.

### **CNIP Indicators**

Any powered *CNIP* modules within a *Stop Group* that has an active *Stop Command* will flash their Module and Network Status LEDs in Red. All other LEDs will remain unaffected.

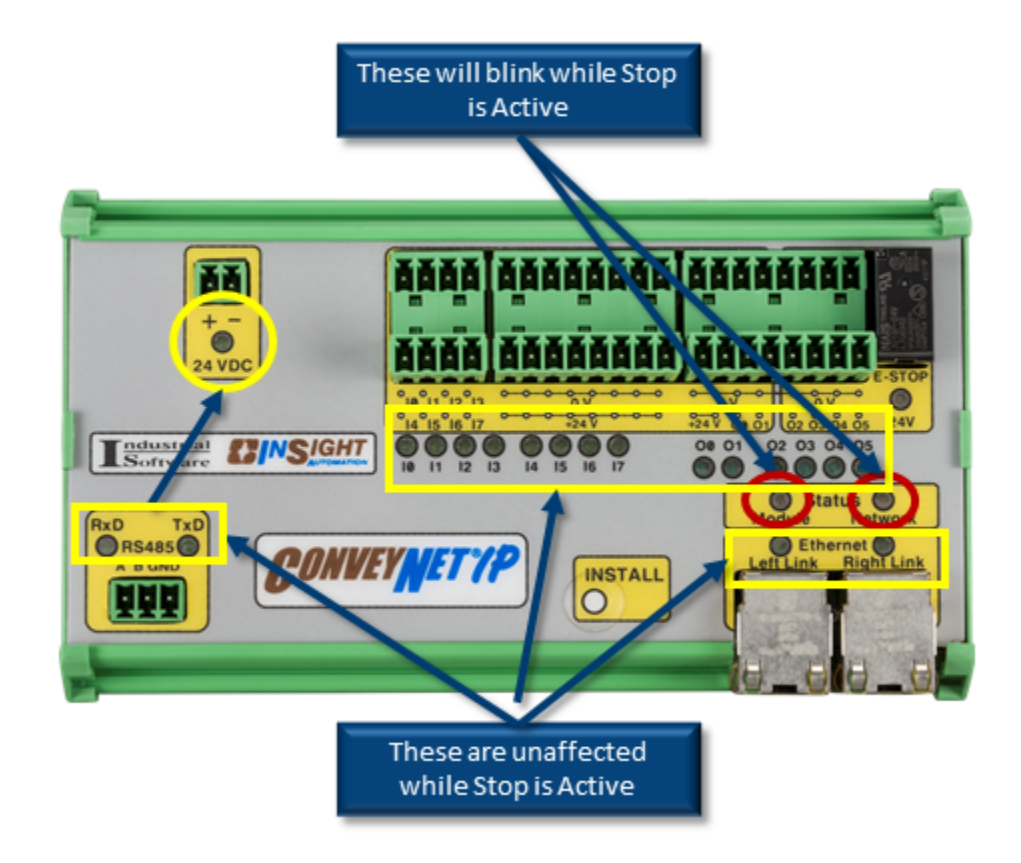

### **PLC Indication**

In order for a PLC to be able to either initiate a *Stop or Start Command*; it has to establish an instance connection to at least one *ERSC* or *CNIP* within a given *Stop Group*. Each instance assembly available for both the ERSC and CNIP provides an input register for *ConveyStop Status* and an output register to issue ConveyStop *Stop* and *Start Commands*.

If the PLC is connected to multiple ERSC's or CNIP's in a given *Stop Group*; any connected ERSC or CNIP can provide ConveyStop status and can accept *Stop* and *Start Commands* from the PLC.

### 10.5.3. ERSC Functions Affected by Stop Command

Regardless of mode (ZPA, PLC I/O, ConveyLogix program); a *Stop Command* completely inhibits any rotation of a motor connected to either Motor Port.

How the module's digital outputs respond to a *Stop Command* is dependent upon what mode the module is in and its settings in *EasyRoll*. When placing a module into PLC I/O Mode from the Connections tab from the Advanced Dialog; there is a drop down box for the user to select how to respond when there is a communications loss with the PLC. The choices are to turn off the outputs of leave them in their last state. This setting also affects how the outputs respond during a *Stop Command* 

| ConveyLinx Advanced Dialog                                                                                                    |                                                                                                    | ×                                                                                                    |
|----------------------------------------------------------------------------------------------------|----------------------------------------------------------------------------------------------------|----------------------------------------------------------------------------------------------------|
| 192.168.25.34 15 15                                                                                                    | · + Refresh                                                                                                    |                                                                                                    |
| Special Services Control Port<br>Look Ahead & Timing Upg                                                                                                    | ts Flex Zone So<br>grade Connections                                                                                                    | ensors Extensions<br>Network Services                                                                                                    |
| Nor<br>Upstream<br>Nor<br>IP Address<br>IP Address<br>'All OFF" selection will<br>cause Digital Outputs to<br>de-energize upon loss of<br>communication with PLC | de #: 15<br>dress: 192.168.25.34<br>Mask: 255.255.0.0<br>PLC I/O Mode<br>✓ PLC I/O Mode<br>✓ PLC I/O Mode<br>✓ Lock PLC Mode<br>ON PLC Disconnected<br>Outputs/Motors:<br>Don't Change<br>All OFF<br>✓ Delete PLC Program<br>✓ Clear Connections<br>Hardware Controlled | Downstream<br>Node #<br>Node #<br>No |

EasyRoll Connections Tab with PLC Disconnect Option

### **Control Port Outputs**

The state of the Control Port digital outputs during a Stop Command depends upon the following:

Whether the module is in ZPA Mode or PLC I/O Mode

Whether or not a *Stop Button* was assigned during ConveyStop *Stop Group* configuration The selection of the \* *On PLC Disconnected*\* option from the Connections Tab in *EasyRoll* 

The following chart indicates the state of the corresponding Left or Right Control Port digital output while a Stop Command is Active based upon these factors:

| ERSC Mode                                                                        | Stop<br>Button on<br>Port | Port Output State                                                                            |
|----------------------------------------------------------------------------------|---------------------------|----------------------------------------------------------------------------------------------|
| ZPA                                                                              | No                        | Unaffected by <i>Stop Command</i> . Output will reflect the blocked/clear status of the zone |
| ZPA                                                                              | Yes                       | Energized while <i>Stop Command</i> is Active,<br>otherwise OFF                              |
| ZPA with PLC control of <u>Control</u><br>Port option enabled in <i>EasyRoll</i> | N/A                       | State determined by <i>On PLC Disconnected</i> option setting in <i>EasyRoll</i>             |
| PLC I/O                                                                          | No                        | State determined by <i>On PLC Disconnected</i> option setting in <i>EasyRoll</i>             |
| PLC I/O Mode                                                                     | Yes                       | Energized while <i>Stop Command</i> is Active,<br>otherwise OFF                              |

### Motor Ports in Digital I/O Mode

For the Left and Right Motor Ports in <u>Digital Mode</u>, the state of these outputs is determined by the *On PLC Disconnected* setting on the Connections Tab in EasyRoll

WARNING !!! Motor Port in Digital Mode output state upon STOP Command is determined by On PLC Disconnected setting in EasyRoll and that these outputs could remain energized during a STOP Command. In any case where output state is determined by EasyRoll setting; it is up to the Integrator to insure that control system programming understands that a STOP Command has no effect on these outputs. It is possible that based upon this setting, any given digital output could remain energized even though there is STOP Command active.

## 10.5.4. CNIP Functions Affected by Stop Command

Upon a *Stop Command*, the on-board relay is de-energized which in turn disconnects the control power bus that feeds Outputs O2 through O5. This ensures that Outputs O2 thru O5 de-energize during a *Stop Command* regardless of any logic instructing these outputs to remain energized.

Outputs O0 and O1 are unaffected by a *Stop Command* and will still respond to any logic from either a remote PLC or on-board ConveyLogix program

## 10.6. ConveyLinx Function at Stop Group Boundaries

If a given system application utilizes multiple *Stop Groups* (or non-ConveyStop configured modules) that are physically and logically connected such as a conveyor system; ConveyLinx has built in mechanisms for flow control. If the upstream or in feed end of a *Stop Group* is being fed by the discharge of ConveyLinx controlled conveyor; a *Stop Condition* will cause the most upstream module of the *Stop Group* to indicate to its upstream zone to not allow any item to be conveyed into the *Stop Group's* in feed zone.

# 10.7. Issuing a Start Command

Typical methods for an operator or the control system to issue a *Start* Command is either via hardwired Start push-button or via network command from PLC as shown:

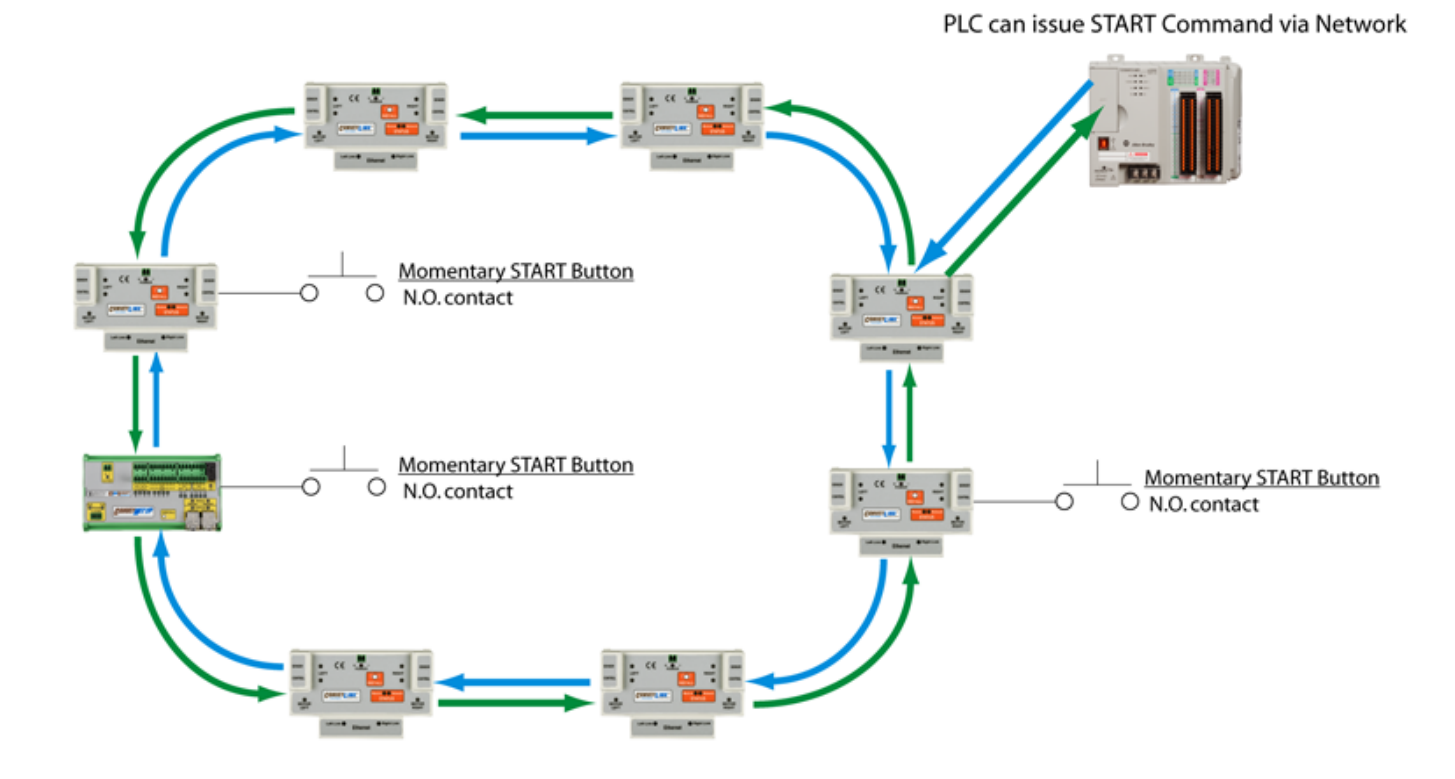

### Before a Start Command will work you must make sure:

- All modules in the Stop Group must be powered
- All Stop Buttons must be physically reset
- All expected communications between modules must be present
- All expected PLC connections to modules must be present

### Hard-Wired Push-Button

#### ERSC Module

You can connect *Start Command* buttons to either the Left or Right Control Ports on an ERSC in the *Stop Group*. *Start* buttons require a single momentary normally open (N.O.) contact. Once the contact is closed, if all *Start Command* criteria are met, the *Stop Group* will resume its normal function.

#### **CNIP Module**

For the *CNIP* module, there are dedicated inputs to use to connect a *Start Command* button. See <u>Wiring Examples</u> for details on the inputs reserved for this function

#### Remote PLC

If a PLC is connected to at least one module in a *Stop Group*; it can issue a *Start Command* to that module and all modules within that group will recognize this as a *Start Command*. Even if the PLC is connected to more than one module in a *Stop Group*, it only has to issue the *Start Command* to <u>only one module</u> in order to *Start* the <u>whole *Stop Group*</u>.

# 10.7.1. Indications Start is Active

### **ERSC Indication**

Only ERSC modules that have *Start Buttons* assigned will give an active indication that *ConveyStop* has been started. If a given ERSC has a *Start Button* assigned to a given Control Port, then the digital output signal of that Control Port will energize when *ConveyStop* is started and the *Stop Group* is functioning. If any *Stop Condition* exists, then this output is de-energized

### **CNIP Indication**

There are no active indicators on a CNIP module that *ConveyStop* has been started. Even for modules that have a *Start Button* assigned; there is not default digital output on the module to indicate a started condition

# 10.8. Using a PLC with ConveyStop

All PLC communications assemblies for ConveyLinx modules include a reserved set of registers for *ConveyStop* command output and status input. Please refer to Appendix B – PLC Instance Usage for details on the particular PLC and instance connection you want to use. Regardless of which network the PLC uses (Ethernet I/P, Modbus TCP, or Profinet), the data transfer between ConveyLinx modules (ERSC or CNIP) is organized in blocks of registers defined as *Assembiles*. Each *Assembly* is part of an input / output pair. The input assembly provides status input data to the PLC to read and the output assembly is used by the PLC to write data to the ConveyLinx module.

Within each *Input Assembly* is a *ConveyStop Status Register* and within each *Output Assembly* is a *ConveyStop Command Register*. Regardless of PLC, each register is a 16-bit value.

#### Ethernet I/P

If a PLC establishes an Ethernet I/P assembly instance connection to at least one ERSC or CNIP module within a *Stop Group*, then the *ConveyStop* control within the *Stop Group* will expect this connection to always be present. If this connection is ever lost, then a *Stop Condition* is triggered for the *Stop Group*. If the PLC has established connections to multiple modules within a *Stop Group*; the loss of connection to any one of these connections will trigger a *Stop Condition* for the *Stop Group*.

Please Note: ERSC and CNIP modules will also respond to unsolicited MSG instruction requests from the PLC. This form of communication does not require the ERSC or CNIP to be configured as a "permanent" Ethernet module on the PLC's logic Ethernet backplane. If the PLC establishes communication with an ERSC or CNIP within a *Stop Group* with a MSG instruction request; the *ConveyStop* control does not treat this as an expected connection and does not generate a *Stop Condition* for any MSG instruction communication presence or loss.

### Modbus TCP

Modbus TCP is a request/response type protocol and each ERSC or CNIP module acts as a Modbus TCP server and will respond to holding register read/write requests. Holding Register addresses 4:1000 and above are reserved for assembly instances. If a PLC establishes communications to at least one module in a *Stop Group* to read/write to any block of holding registers at address 4:1000 or above and these read/write communication requests from the PLC is missing for more than 100 msec; a *Stop Condition* will be generated.

If a PLC establishes a connection to read/write to Holding Registers whose addresses are in the range of 4:0001 thru 4:999; a loss of connection for this communication will not result in a *Stop Condition* 

### Profinet I/O

Profinet I/O connection works similarly to Ethernet I/P with *ConveyStop*. If a PLC establishes a connection to one or more modules within a *Stop Group*; then the ConveyStop control within the *Stop Group* will expect all of these connections to always be present. If any one of these connections is lost, then a *Stop Condition* is triggered for the *Stop Group* 

# 10.8.1. ConveyStop Status Register

The data in this register is to be interpreted bit wise regardless of the PLC protocol used. The following chart lists the bit definitions for the *ConveyStop Status Register*:

| Bit           | Description                                                                                                    |
|---------------|----------------------------------------------------------------------------------------------------|
| 0 thru 4      | Reserved                                                                                                    |
| 5             | 1 = Stop Command issued from a hardwired button on a module in the Stop Group<br>0 = No Stop Command issued from a hardwired button on a module in the Stop Group                                   |
| 6             | <ul> <li>1 = Stop Command issues because of loss of Ethernet connectivity</li> <li>0 = Ethernet connectivity is OK</li> </ul>                                                                       |
| 7             | 1 = Stop Command issued because of loss of connection to PLC<br>0 = PLC connectivity is OK                                                                                                    |
| 8             | 1 = Stop Command issued because Stop Button on local module's Left Control Port (or CNIP I0/I1)<br>0 = Stop button OK on local module's Left Control Port(or CNIP I0/I1)                            |
| 9             | <ul> <li>1 = Stop Command issued because Stop Button on local module's Right Control Port (or CNIP I0/I1)</li> <li>0 = Stop button OK on local module's Left Control Port(or CNIP I0/I1)</li> </ul> |
| 10            | <ul> <li>1 = Stop Command issued from PLC</li> <li>0 = PLC is not issuing a stop command</li> </ul>                                                                                                 |
| 11 thru<br>15 | Reserved                                                                                                    |

If all bits are reset (0) in the ConveyStop Status Register then there is no Stop Condition active within the Stop Group

# 10.8.2. ConveyStop Command Register

The PLC writes integer values to the *ConveyStop Command Register* to issue either a *Stop Command* or a *Start Command* .

### Stop Command

Writing a value of "1" to the *ConveyStop Command Register* will cause a *Stop Command* to be issued to the STOP Group. In any module (ERSC or CNIP) that is connected to the PLC, bit10 will be set in their corresponding *ConveyStop Status Register*.

### Start Command

Before issuing a *Start Command*, the PLC should first verify that the *ConveyStop Status Register* is "0" indicating there is not an active STOP condition. One of these conditions is indicated in Bit 10 of the *ConveyStop Status Register*. So the procedure for issuing a *Start Command* is:

- 1. Write a 0 to the ConveyStop Command Register
- 2. Verify that the *ConveyStop Status Register* is equal to 0
- 3. Write a 2 to the ConveyStop Command Register to issue the Start Command
- 4. Wait at least 500 msec and then write a 0 to the *ConveyStop Command Register*

# 10.9. Wiring Examples

# 10.9.1. ERSC with Stop Button

### Stop Button with SE Breakout Module

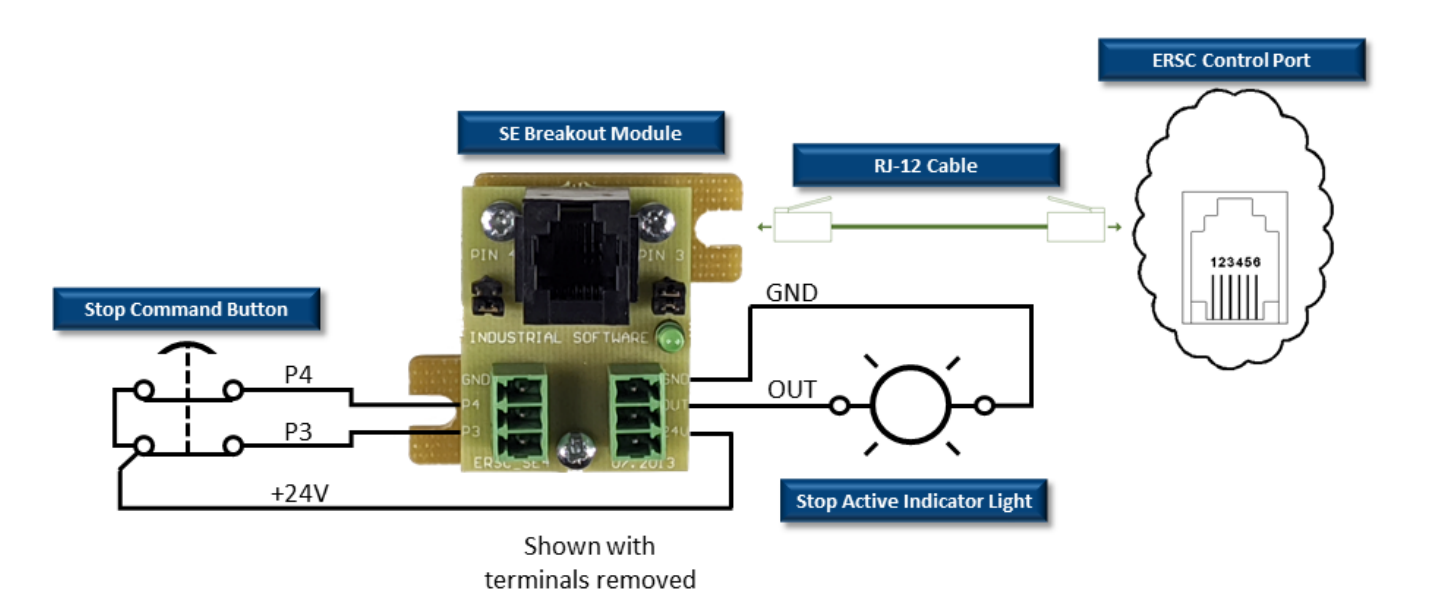

### Stop Button with RJ-12 Pigtail Cable

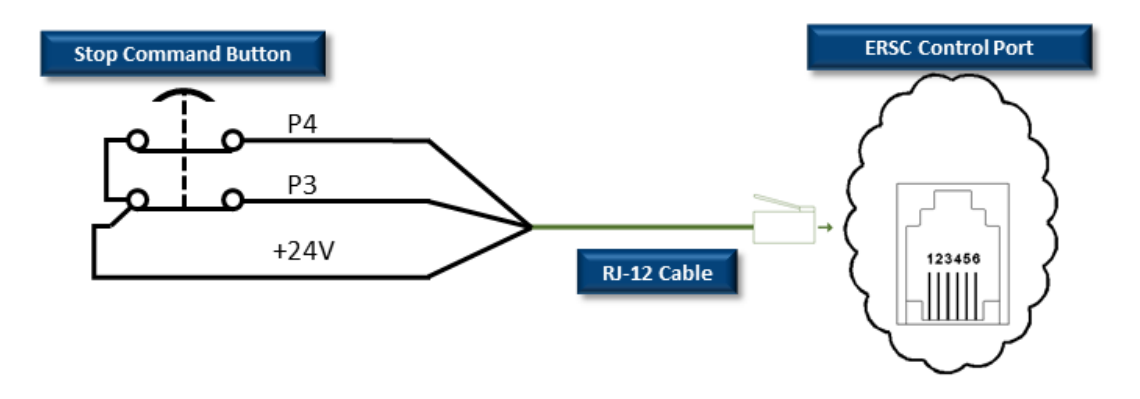

Please note that you cannot use an indicator light with RJ-12 pigtail cable. You must use *SE Breakout Module* for an indicator light

# 10.9.2. ERSC with Start Button

### Start Button with SE Breakout Module

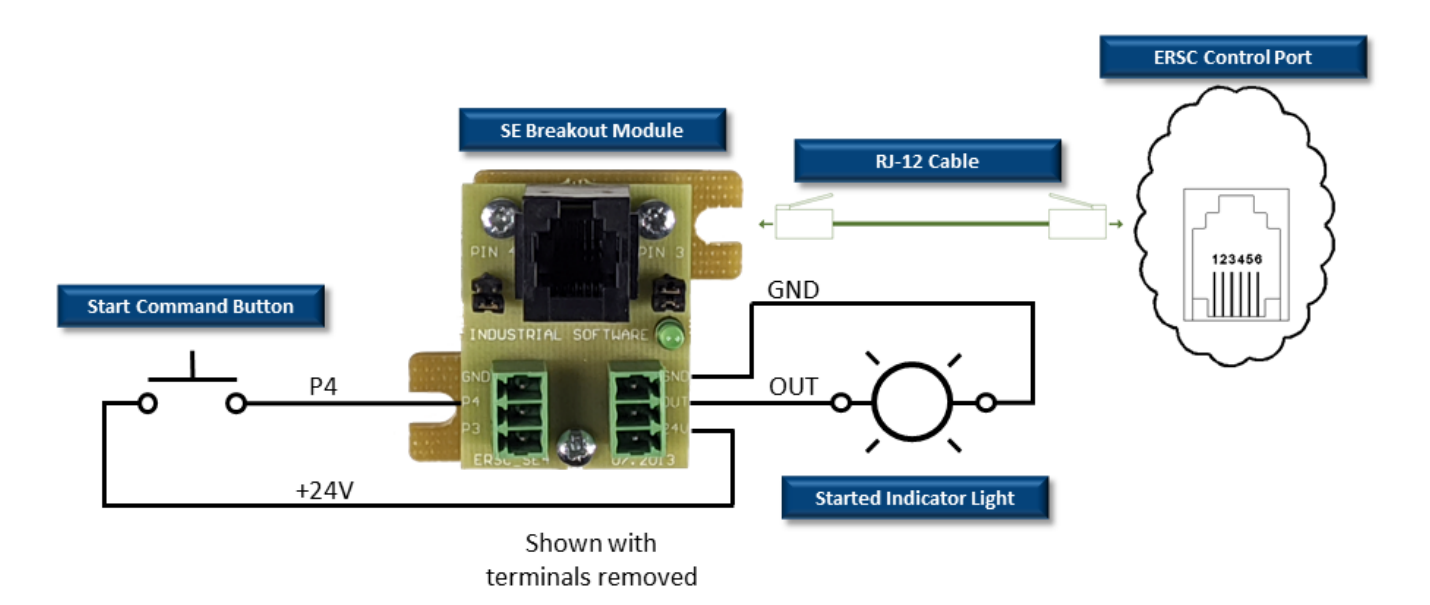

### Start Button with RJ-12 Pigtail Cable

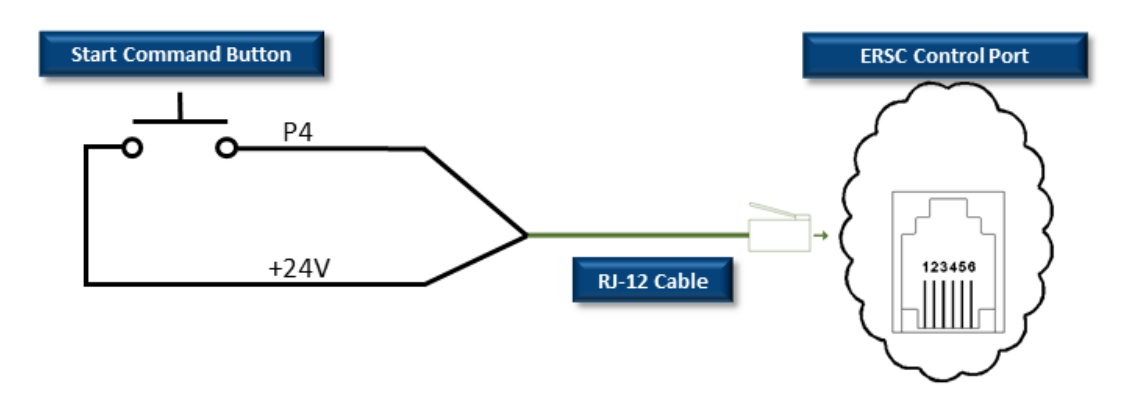

Please note that you cannot use an indicator light with RJ-12 pigtail cable. You must use *SE Breakout Module* for an indicator light

# 10.9.3. CNIP with Stop Button

### Stop Button on Inputs IO and I1

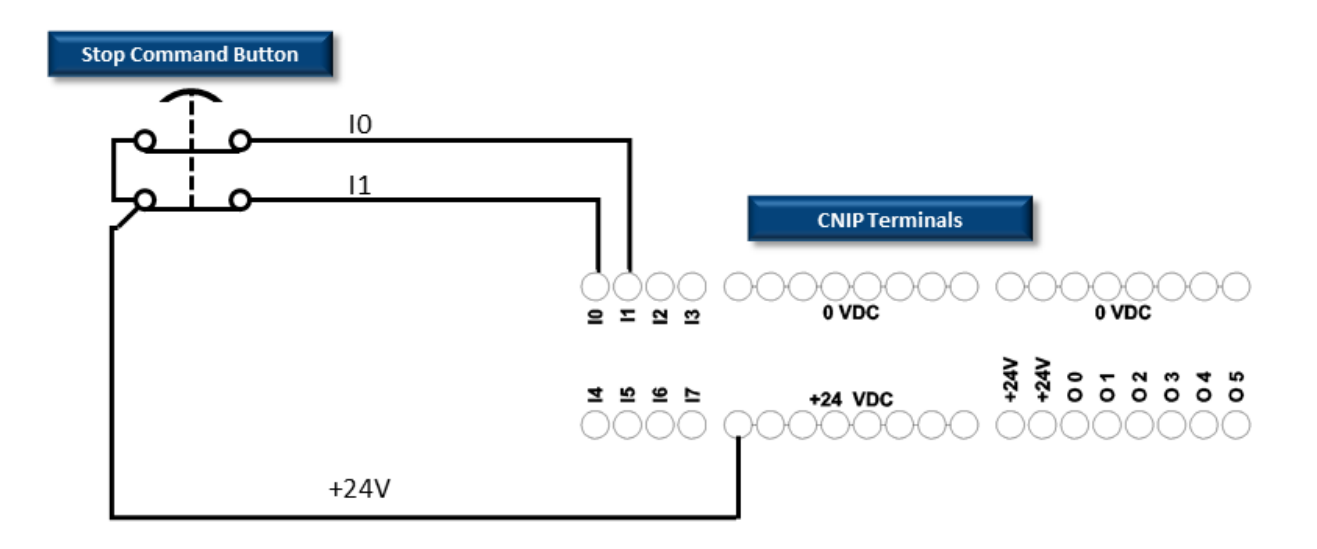

#### Stop Button on Inputs I2 and I3

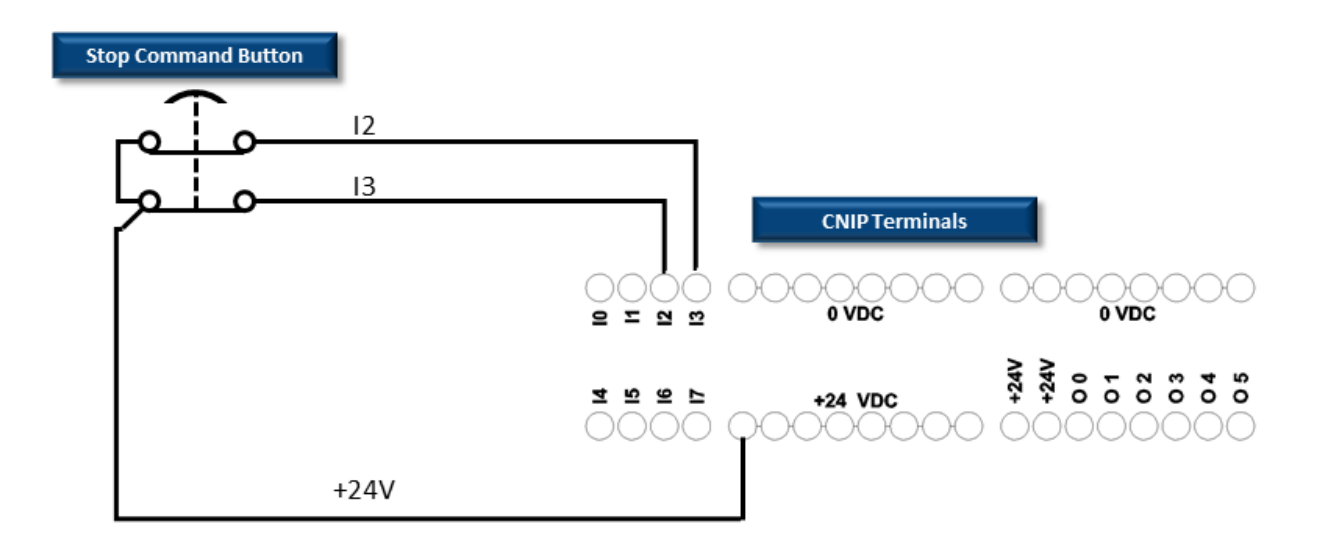

#### Indicator Light option is not available on CNIP Module

# 10.9.4. CNIP with Start Button

### Start Button on Input IO

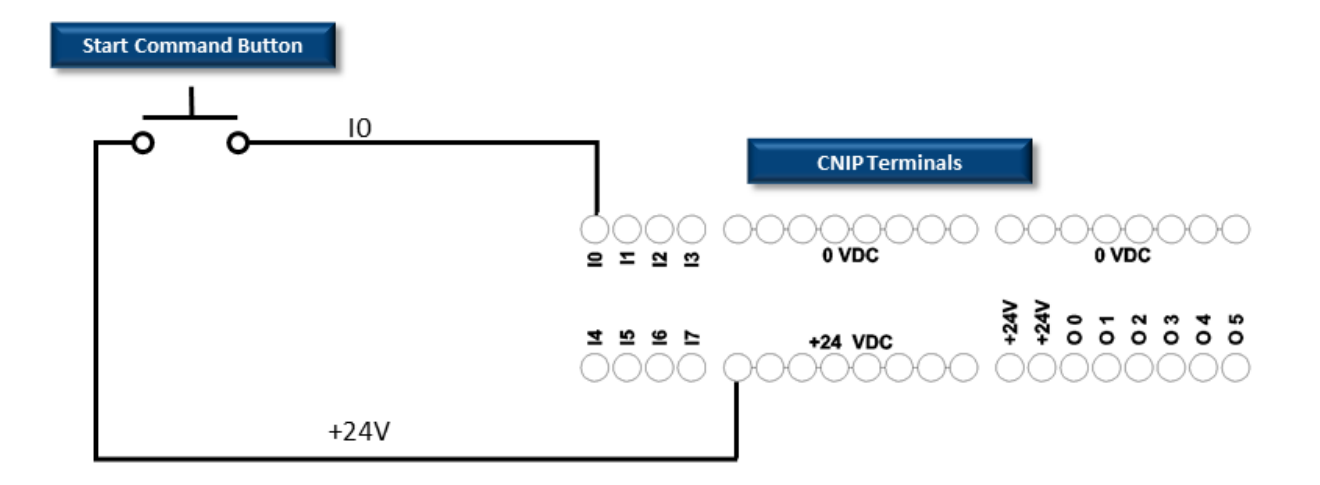

#### Start Button on Inputs I2

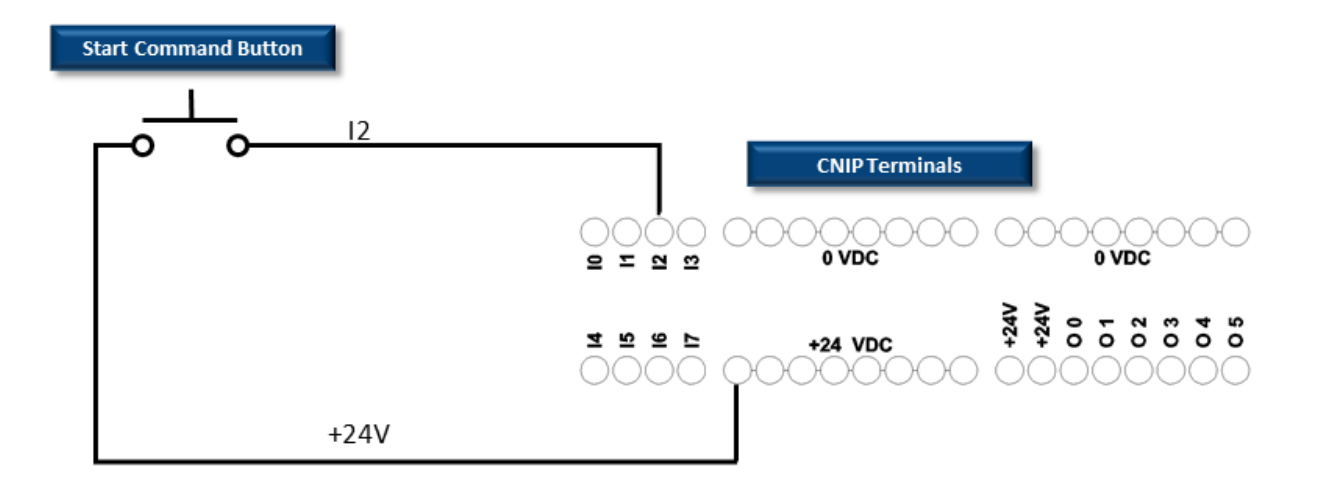

Indicator Light option is not available on CNIP Module

# 11. ERSC PLC Developers Guide

This section defines the data connectivity available between ConveyLinx Modules and remote control devices such as *PLCs* and *PCs* 

#### Click Links to Learn More

Network Architecture Understanding Assemblies ZPA Mode Control PLC I/O Mode Control ConveyLogix Interface Assemblies with Reset Protection Motor Port as Digital I/O ODVA Compliant Cross-Reference

# 11.1. Network Architecture

Each *ConveyLinx Module* communicates to its adjacent modules and to any connected PC or PLC via Ethernet physical media. ConveyLinx Modules recognize (3) TCP/IP based protocols: *Modbus TCP, Profinet I/O, and Ethernet I/P*. Modbus TCP is the "native" protocol for communications between *ConveyLinx Modules* and the *EasyRoll* PC software. When ConveyLinx Modules are used even for basic ZPA control with no external connections to a PC or PLC, they utilize Modbus TCP for inter-module communication. *Ethernet I/P* is recognized by ConveyLinx Modules and any given ConveyLinx Module can be attached to an Ethernet I/P capable PLC (Allen-Bradley ControlLogix or CompactLogix platforms) and be recognized as a *Generic Ethernet Module* or explicitly as an ConveyLinx Module by using a Pulseroller provided *EDS file*. *Profinet I/O* is recognized by ConveyLinx Modules and can be attached to any Profinet I/O capable PLC (applicable Siemens platforms) using a Pulseroller provided *GSDXML file*.

## All protocols access the same internal data locations on a given ConveyLinx Module.

Each ConveyLinx Module's internal data structure is arranged and addressed as *Modbus Holding Registers*. The on-board communication and control processes attach logical meanings to each holding register and read and write data to specific registers to initiate and/or react to events. Certain registers contain information as to how the ConveyLinx Module is configured (MDR type, speed, direction, etc.) for its local controls. Other registers are used for intermodule communications for conveyor operation. For example, when an upstream ConveyLinx Module has a Carton ready to discharge to its neighboring downstream ConveyLinx Module, the upstream ConveyLinx Module will write a specific value to a specific address in the downstream ConveyLinx Module's internal registers. The downstream ConveyLinx Module's on board logic monitors these registers and knows that a specific value means that an upstream Carton is coming and to engage the proper control logic to convey the Carton. Because ConveyLinx utilizes an open architecture (Modbus TCP) for inter-module

communications; with proper definition and expected usage of certain register address locations, external control devices (PC's and PLC's) can easily interact with ConveyLinx Modules to monitor and control various points along the conveyor path.

# 11.2. Understanding Assemblies

The Modbus Holding Registers <u>described above</u> will be defined as *Module Register Addresses* and are used for the function of the ConveyLinx Module regardless of if any remote PLC or PC is connected. There are 512 *Module Register Addresses* that are used for the operation of the ConveyLinx Module and these can be thought of as "physical" module address locations. However, many of these are not applicable, required, or should even be made available to a remote PLC.

An *Assembly* is a grouping of some subset of these 512 Module registers based upon the relevance of the data. For example, the *ZPA Input Assembly* groups together 21 Module registers out of the 512 that are relevant for ZPA Inputs. This relevant data from within the Module's 512 registers are not necessarily in consecutive address locations and are scattered throughout the 512 addresses. The *Assembly* groups them together so they can be read efficiently all at once.

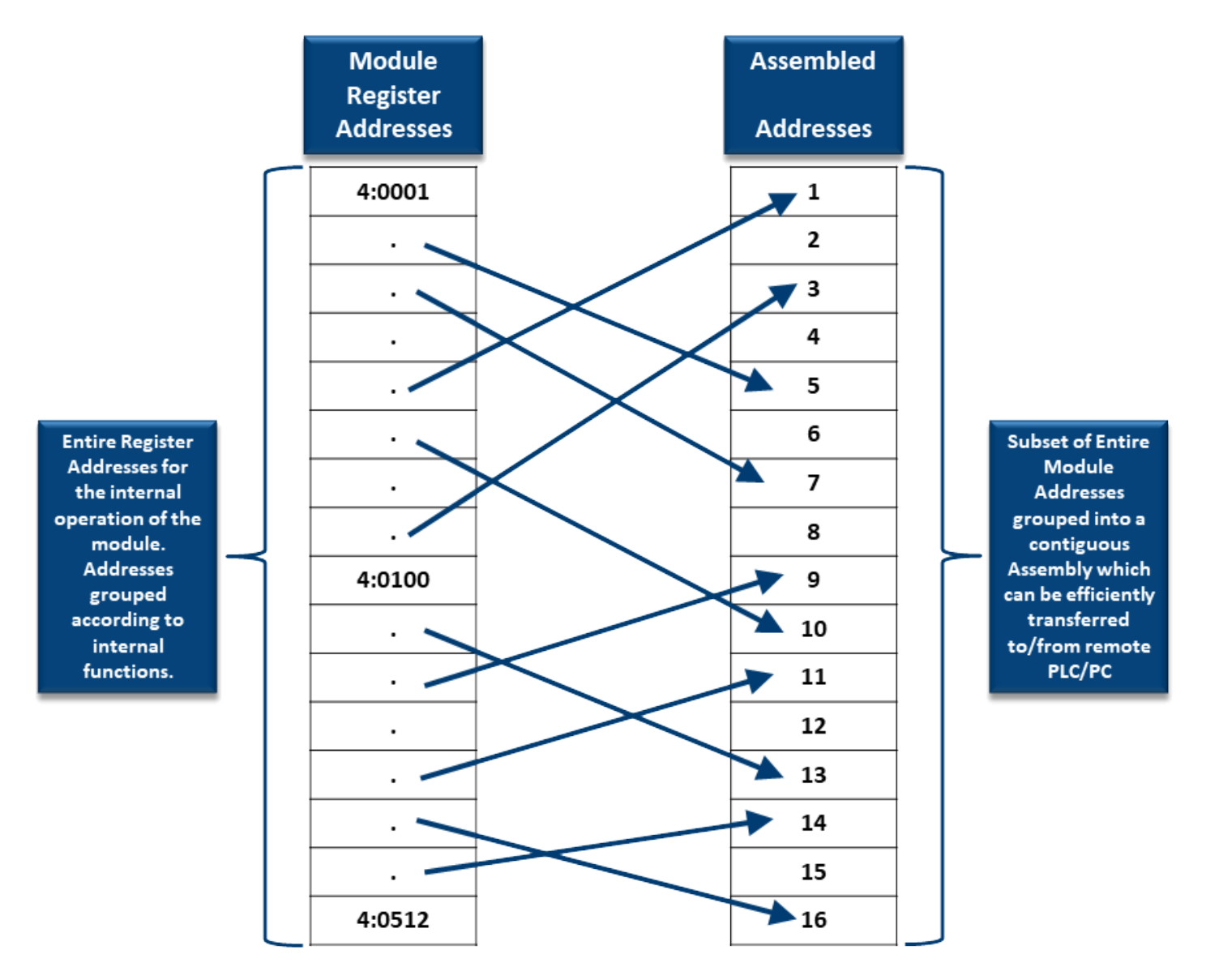

## 11.2.1. Modbus Assembly Instance Structure

Each ConveyLinx Module utilizes Modbus register architecture for remote data access over Ethernet. Modbus TCP is a simple protocol for data exchange based upon a query/response mechanism. Each ConveyLinx Module's memory structure contains a fixed array of internal data locations that are constructed as *Modbus Holding Registers*. Each ConveyLinx Module has a fixed reserve of *Holding Registers* with each capable of holding a 16-bit numerical integer value. Modbus TCP protocol provides for read/write access to any available *Holding Register*. The structure of these registers allows for individual ConveyLinx Module's to read from and write to specific register address locations to achieve inter-module communications. Certain registers are read from and written to by the *EasyRoll* software in order to monitor and/or change default configuration values such as MDR speed, direction, type, etc.

Modbus TCP addressing convention utilizes a "4:xxxx" notation. The "4:" in Modbus protocol designates that the address is a Holding Register and the xxxx is a numerical value representing the offset or index for a specific location. The "xxxx" values used in this document are to be interpreted as if they are for a Modbus PLC which means that the first register address is "4:0001" and that there is no "4:0000" register. Some PLC data structures and PC development environments utilize the "4:0000" designation and their indexes will be offset by 1. Please refer to your PLC or PC application documentation for the Modbus convention used on their platforms.

### Supported Modbus TCP Service Codes

Any Modbus TCP capable PC or PLC can connect to any ERSC visible on its network and access Input and Output Holding Register Assemblies. The ERSC supports the following Modbus TCP Service Codes:

- Service Code 3 Read Holding Register (up to 45 registers per instruction)
- Service Code 6 Write Single Register
- Service Code 16 Write Multiple Registers (up to 45 registers per instruction)
- Service Code 23 Read/Write Multiple Registers (up to 45 registers per instruction)

### Properly Addressing Assembly Registers

In the ConveyLinx Module, the Assembly Registers are "virtual" in that they are not "physical" Module Register Addresses and as such are not directly addressable. The ConveyLinx Module firmware intercepts the request and builds the assembly data in order to transmit it to the requesting device. Because of this, you must always address an Assembly by using the first address in the assembly in order for the ConveyLinx Module to return any data. When using Input and Output Assemblies with Modbus TCP PLC, it is important to always use the first address shown in the assembly group as the beginning register to read or write regardless of which register in the assembly is needed by the PLC. Trying to access Input or Output Assemblies starting with any register in the assembly other than the first register will cause the ConveyLinx Module to return an error

For example, for ZPA Mode Assembly Inputs, if you only need to read register 4:1504; your I/O connection set-up in your PLC must use the starting address of 4:1500 and a sufficient length of registers to read (in this example at least 5 registers) in order to get to the desired register. If you set up your PLC to start reading at 4:1504, the ConveyLinx Module will return an error

### 11.2.2. Ethernet I/P Assembly Instance Structure

When an ConveyLinx Module is attached to an external Ethernet I/P controller (Logix 5000 based PLC), it is done so as a Generic Ethernet I/O device or by installing EDS file(s) provided by Pulseroller.

For purposes of working with assemblies, we will be describing them in terms of them connected as Generic Ethernet I/O devices. For details on how to use EDS files and Add On Instructions (AOIs), you can go to <u>Connecting to Rockwell PLCs</u> <u>section</u>

Part of this procedure in the PLC is to instruct the Generic device as to which data configuration or instance of Ethernet I/P the Generic device is to use to report and respond to data to and from the PLC. From this point forward, it is assumed the reader is familiar with Allen-Bradley Logix platform addressing notation:

:O.Data[Index].Bit :I.Data[Index].Bit

Where:

- ModuleName is the user-defined name of the device
- "O.Data" indicates data written by the PLC to the device
- "I.Data" indicates data read by the PLC from the device

• "[Index].Bit" indicates the word and bit within the image. If the bit notation is absent the notation refers to the entire word data type

These Assembly Instances group the appropriate *Module Register Address* registers into contiguous Input and Output array images that fit into the Allen-Bradley Logix 5000 controller tags

Learn more about connecting to Rockwell PLCs

## 11.2.3. Profinet IO Assembly Instance Structrure

Prior to connecting any modules to a Profinet IO capable (Siemens) PLC, a *GSDXML* configuration file needs to be installed in your PLC programming software (i.e. STEP 7 or TIA Portal). The *GSDXML* file contains, among other things, the definition of memory size required when connecting a module to a Siemens PLC with Profinet IO. When assigning an individual module to a PLC, you decide what memory address to use. The *GSDXML* file stipulates that each module requires 64 bytes of input data from the module to the PLC and 64 bytes of output data from the PLC to the module. When assigning an individual module to a PLC, you decide what negative as the beginning of these 64-byte blocks. In all of the charts showing module data registers and their assigned function, for Profinet IO these are indicated as "Byte 0, Byte 1,...Byte 32", etc. These are offsets from the starting address in the Siemens PLC memory assigned by the Siemens programming software when the module was installed into the network. For example, if a module's inputs are installed beginning at *%IB256*, then from our charts, the data for "Byte 6 and Byte 7" would be at addresses *%IB262* and *%IB263* respectively.

Learn more about connecting to Siemens PLCs

# 11.2.4. Assembly Register Chart Legend

All of the Assemblies are organized in charts that show:

- The Name of the register and its Module Address
- The Assembled Address for Modbus TCP, Ethernet IP, and Profinet
- Description of the register's usage

The Assembled Addresses are shown in specific notation familiar to the specific protocol per the following examples:

| M: 4:1500                  | Indicates Modbus TCP addressing notation for Holding Registers                       |  |
|----------------------------|--------------------------------------------------------------------------------------|--|
| E: I.Data [0]              | Indicates Ethernet IP addressing notation for Rockwell RSLogix Tags                  |  |
| P: Byte 0 (Hi) Byte 1 (Lo) | Indicates Profinet I/O addressing notation for Profinet IO memory<br>location offset |  |

# 11.3. ZPA Mode Control

When an ERSC is in its default ZPA mode, an external networked PLC or PC controller can connect to the ERSC and perform the following:

• Instruct either or both the upstream and downstream zone to accumulate the next Carton that arrives

- Receive indication that a new Carton has arrived at either zone
- Receive indication that a Carton has departed from either zone
- Read tracking data associated with Carton at accumulated zone
- Update tracking data associated with Carton at accumulated zone
- Instruct accumulated zone to release Carton and accumulate on next Carton arrival
- Change the MDR speed for either zone
- Remove accumulation control and return zone to normal operation
- Read fault and error status of either zone or motor
- Optionally take over control of either or both Control Ports

### Notes about Assemblies in ZPA Mode

When an ERSC is in ZPA Mode, its primary task is to operate its local conveyor zones and respond to its immediate upstream and downstream conditions. External PLC controller interaction with an ERSC in ZPA mode is intended to be for decision point monitoring and general status data gathering. Upstream and Downstream zones work exactly the same for zone control, only the register addresses are different depending on which zone (or both) that need to be controlled

In general, when utilizing ZPA Mode registers; "upstream" and "downstream" registers are logically determined by conveyor flow after the system has been Auto-Configured and will not necessarily be associated with the ERSC's physical "left" or "right" side's connections. For motor and port specific I/O items, register's description will explicitly indicate "left" or "right".

For ERSC modules that are auto-configured as single zone, regardless of whether the left or right side is physically used as the single zone; external controller must use the "Upstream" control registers to interface with the single zone

# 11.3.1. PLC Inputs for ZPA Mode

This Assembly contains the output from the ERSC in ZPA Mode that is provided as input to the PLC.

| Register<br>Name /<br>Module<br>Address                | Assembled<br>Address for<br>PLC                                  | Links                                     |
|--------------------------------------------------------|------------------------------------------------------------------|-------------------------------------------|
| Local Status<br>Upstream<br>Zone<br>4:0116             | M: 4:1500<br>E: I.Data[0]<br>P: Byte 0<br>(Hi)<br>Byte 1<br>(Lo) | <u>Local Zone Status</u>                  |
| Local Status<br>Downstream<br>Zone<br>4:0196           | M: 4:1501<br>E: I.Data[1]<br>P: Byte 2<br>(Hi)<br>Byte 3<br>(Lo) | <u>Local Zone Status</u>                  |
| Arrival Count<br>Local<br>Upstream<br>Zone<br>4:0106   | M: 4:1502<br>E: I.Data[2]<br>P: Byte 4<br>(Hi)<br>Byte 5<br>(Lo) | <u>Arrival/Departure</u><br><u>Counts</u> |
| Departure<br>Count Local<br>Upstream<br>Zone<br>4:0107 | M: 4:1503<br>E: I.Data[3]<br>P: Byte 6<br>(Hi)<br>Byte 7<br>(Lo) | Arrival/Departure<br>Counts               |
| Arrival Count<br>Local<br>Downstream<br>Zone<br>4:0186 | M: 4:1504<br>E: I.Data[4]<br>P: Byte 8<br>(Hi)<br>Byte 9<br>(Lo) | Arrival/Departure<br>Counts               |

| Departure<br>Count Local<br>Downstream<br>Zone<br>4:0187      | M: 4:1505<br>E: I.Data[5]<br>P: Byte 10<br>(Hi)<br>Byte 11<br>(Lo)  | <u>Arrival/Departure</u><br><u>Counts</u>    |
|---------------------------------------------------------------|---------------------------------------------------------------------|----------------------------------------------|
| Module<br>Status Word<br>1<br>4:0088                          | M: 4:1506<br>E: I.Data[6]<br>P: Byte 12<br>(Hi)<br>Byte 13<br>(Lo)  | <u>Module Status</u>                         |
| Module<br>Status Word<br>2<br>4:0089                          | M: 4:1507<br>E: I.Data[7]<br>P: Byte 14<br>(Hi)<br>Byte 15<br>(Lo)  | <u>Module Status</u>                         |
| Current<br>Upstream<br>Zone<br>Tracking<br>Word 1<br>4:0119   | M: 4:1508<br>E: I.Data[8]<br>P: Byte 16<br>(Hi)<br>Byte 17<br>(Lo)  | <u>Tracking and</u><br><u>Release Counts</u> |
| Current<br>Upstream<br>Zone<br>Tracking<br>Word 2<br>4:0120   | M: 4:1509<br>E: I.Data[9]<br>P: Byte 18<br>(Hi)<br>Byte 19<br>(Lo)  | <u>Tracking and</u><br><u>Release Counts</u> |
| Current<br>Downstream<br>Zone<br>Tracking<br>Word 1<br>4:0199 | M: 4:1510<br>E: I.Data[10]<br>P: Byte 20<br>(Hi)<br>Byte 21<br>(Lo) | <u>Tracking and</u><br><u>Release Counts</u> |
| Current<br>Downstream<br>Zone<br>Tracking                     | M: 4:1511<br>E: I.Data[11]<br>P: Byte 22<br>(Hi)                    | Tracking and<br>Release Counts               |

| Word 2<br>4:0200                                                     | Byte 23<br>(Lo)                                                     |                                               |
|----------------------------------------------------------------------|---------------------------------------------------------------------|-----------------------------------------------|
| Current<br>Release<br>Count for<br>Upstream<br>Zone<br><b>4:0105</b> | M: 4:1512<br>E: I.Data[12]<br>P: Byte 24<br>(Hi)<br>Byte 25<br>(Lo) | <u>Tracking and</u><br><u>Release Counts</u>  |
| Current<br>Release<br>Count for<br>Downstream<br>Zone<br>4:0185      | M: 4:1513<br>E: I.Data[13]<br>P: Byte 26<br>(Hi)<br>Byte 27<br>(Lo) | <u>Tracking and</u><br><u>Release Counts</u>  |
| Get Tracking<br>Forward<br>Direction<br>Word 1<br>4:0201             | M: 4:1514<br>E: I.Data[14]<br>P: Byte 28<br>(Hi)<br>Byte 29<br>(Lo) | <u>Forward and</u><br><u>Reverse Tracking</u> |
| Get Tracking<br>Forward<br>Direction<br>Word 2<br>4:0202             | M: 4:1515<br>E: I.Data[15]<br>P: Byte 30<br>(Hi)<br>Byte 31<br>(Lo) | <u>Forward and</u><br><u>Reverse Tracking</u> |
| Get Tracking<br>Reverse<br>Direction<br>Word 1<br>4:0121             | M: 4:1516<br>E: I.Data[16]<br>P: Byte 32<br>(Hi)<br>Byte 33<br>(Lo) | <u>Forward and</u><br><u>Reverse Tracking</u> |
| Get Tracking<br>Reverse<br>Direction<br>Word 2<br>4:0122             | M: 4:1517<br>E: I.Data[17]<br>P: Byte 34<br>(Hi)<br>Byte 35<br>(Lo) | Forward and<br>Reverse Tracking               |
| Sensor &<br>Control Port                                             | M: 4:1518<br>E: I.Data[18]                                          | Port Inputs and<br>ConveyStop                 |

| Inputs<br>4:0035               | P: Byte 36<br>(Hi)<br>Byte 37<br>(Lo)                               | <u>Status</u>                           |
|--------------------------------|---------------------------------------------------------------------|-----------------------------------------|
| Reserved<br>N/A                | M: 4:1519<br>E: I.Data[19]<br>P: Byte 38<br>(Hi)<br>Byte 39<br>(Lo) |                                         |
| ConveyStop<br>Status<br>4:0019 | M: 4:1520<br>E: I.Data[20]<br>P: Byte 40<br>(Hi)<br>Byte 41<br>(Lo) | Port Inputs and<br>ConveyStop<br>Status |

# 11.3.1.1. Local Zone Status

| Register Name /<br>Module Address                                        | Assembled Address for<br>PLC                                | Description                                                                                                    |
|--------------------------------------------------------------------------|-------------------------------------------------------------|----------------------------------------------------------------------------------------------------|
| Local Status<br>Upstream Zone<br>Forward Direction<br>4:0116             | M: 4:1500 (Lo Byte)<br>E: I.Data [0] (Lo Byte)<br>P: Byte 1 | Unsigned Value of Byte:                                                                                                    |
| Local Status<br>Upstream Zone<br>Reverse Direction<br>4:0116             | M: 4:1500 (Hi Byte)<br>E: I.Data [0] (Hi Byte)<br>P: Byte 0 | 0×01 = Zone sensor clear and motor stopped<br>0×02 = Zone sensor clear, motor running,<br>accepting from upstream zone       |
| Local Status<br>Downstream<br>Zone Forward<br>Direction<br><b>4:0196</b> | M: 4:1501 (Lo Byte)<br>E: I.Data [1] (Lo Byte)<br>P: Byte 3 | 0×04 = Zone sensor blocked, motor running,<br>discharging to downstream zone<br>0×05 = Zone sensor blocked and motor stopped |
| Local Status<br>Downstream<br>Zone Reverse<br>Direction<br>4:0196        | M: 4:1501 (Hi Byte)<br>E: I.Data [1] (Hi Byte)<br>P: Byte 2 | 0×06 = Busy (state during ConveyStop active<br>mode)                                                                         |

The values 0xXX01 thru 0xXX06 are shown because these are the possible logical values used for inter-module communication. External networked devices (PLC or PC) monitoring these registers may; depending on their scan rate, not actually see each of these values change in sequence as a Carton is conveyed from zone to zone, even though the inter-module communications and ZPA is functioning normally.

IMPORTANT NOTE: Status register values utilize both the HIGH BYTE and the LOW BYTE of the 16-Bit integer value. The HIGH BYTE is used for zone status for reversing conveyor applications and MAY CONTAIN DATA. PLC/PC programmers working with single direction conveyor applications who also are working with the entire 16-bit register data MUST MASK THE HIGH BYTE or otherwise ignore the high byte in processing status data from these registers.

For PLC/PC programming purposes, you can only depend on seeing values
 0xXX01 and 0xXX05 in program logic for determining zone status. The values
 0xXX02 and 0xXX04 may not always be visible to PLC/PC from inter-module

communication depending upon speed of the conveyor, length of the zone, and/ or location of the zone sensors.

# 11.3.1.2. Arrival/Departure Counts

| Register Name /<br>Module Address                        | Assembled<br>Address for PLC                                  | Description                                                                                                    |
|----------------------------------------------------------|---------------------------------------------------------------|----------------------------------------------------------------------------------------------------|
| Arrival Count<br>Local Upstream<br>Zone<br><b>4:0106</b> | M: 4:1502<br>E: I.Data [2]<br>P: Byte 4 (Hi)<br>Byte 5 (Lo)   | Unsigned Integer Value:                                                                                                    |
| Arrival Count<br>Local<br>Downstream<br>Zone<br>4:0186   | M: 4:1504<br>E: I.Data [4]<br>P: Byte 8 (Hi)<br>Byte 9 (Lo)   | <ul> <li>Increments by 1 each time a Carton arrives in the zone</li> <li>Value rolls over from 65,535 back to 0</li> </ul> |
| Departure Count<br>Local Upstream<br>Zone<br>4:0107      | M: 4:1503<br>E: I.Data [3]<br>P: Byte 6 (Hi)<br>Byte 7 (Lo)   | Unsigned Integer Value:                                                                                                    |
| Departure Count<br>Local<br>Downstream<br>Zone<br>4:0187 | M: 4:1505<br>E: I.Data [5]<br>P: Byte 10 (Hi)<br>Byte 11 (Lo) | <ul> <li>Increments by 1 each time a Carton departs the zone</li> <li>Value rolls over from 65,535 back to 0</li> </ul>    |

## 11.3.1.3. Module Status

| Register Name /<br>Module Address | Assembled<br>Address for PLC                                  | Description                                                                                                    |
|-----------------------------------|---------------------------------------------------------------|----------------------------------------------------------------------------------------------------|
| Module Status<br>Word 1<br>4:0088 | M: 4:1506<br>E: I.Data [6]<br>P: Byte 12 (Hi)<br>Byte 13 (Lo) | Bitwise Value – Read Only<br>bit 0 = Module Reset Flag – 1 when module resets, 0<br>when PLC connected<br>bit 1 = Upstream Zone Flow Direction – 0 = Configured<br>Dir, 1 = Opposite of Configured Dir<br>bit 2 = Over-Voltage – Input Power > 30V<br>bit 3 = Left Motor Error – bit is set if any of the<br>following bits are set: 7,8,10 thru 14<br>bit 4 = Ethernet Connections NOT OK<br>bit 5 = Upstream Jam Error<br>bit 6 = Left Sensor Error<br>bit 7 = Low Voltage Error – Input Power < 18V<br>bit 8 = Left Motor Over-heated – Calculated<br>temperature over 105°C<br>bit 9 = Left Motor Over-current – Over limit for selected<br>MDR<br>bit 10 = Left Motor Short Circuit<br>bit 11 = Left Motor Overload –Motor has been stalled<br>for more than 20 seconds<br>bit 13 = Left Motor Stalled – MDR slower than 10% of<br>selected speed<br>bit 14 = Left Motor Hall Sensor Error<br>bit 15 = Left Motor Not Used |
| Module Status<br>Word 2<br>4:0089 | M: 4:1507<br>E: I.Data [7]<br>P: Byte 14 (Hi)<br>Byte 15 (Lo) | Bitwise Value – Read Only<br>bit 0 = Reserved<br>bit 1 = Downstream Zone Flow Direction – 0 =<br>Configured Dir, 1 = Opposite of Configured Dir<br>bit 2 = Over-Voltage – Input Power > 30V<br>bit 3 = Right Motor Error – bit is set if any of the<br>following bits are set: 7,8,10 thru 14<br>bit 4 = Reserved<br>bit 5 = Downstream Jam Error<br>bit 6 = Right Sensor Error<br>bit 7 = Low Voltage Error – Input Power < 18V<br>bit 8 = Right Motor Over-heated – Calculated<br>temperature over 105°C<br>bit 9 = Right Motor Over-current – Over limit for                                                                                                    |
|  | selected MDR                                           |
|--|--------------------------------------------------------|
|  | bit 10 = Right Motor Short Circuit                     |
|  | bit 11 = Right Motor Not Connected                     |
|  | bit 12 = Right Motor Overload - Motor has been stalled |
|  | for more than 20 seconds                               |
|  | bit 13 = Right Motor Stalled - MDR slower than 10% of  |
|  | selected speed                                         |
|  | bit 14 = Right Motor Hall Sensor Error                 |
|  | bit 15 = Right Motor Not Used                          |

### 11.3.1.4. Tracking and Release Counts

| Register Name /<br>Module Address                            | Assembled<br>Address for PLC                                   | Description                                                                                                    |
|--------------------------------------------------------------|----------------------------------------------------------------|----------------------------------------------------------------------------------------------------|
| Current Upstream                                             | M: 4:1508                                                      | When Carton is accumulated in UPSTREAM zone:                                                                                                    |
| Zone Tracking<br>Word 1<br>4:0119                            | E: I.Data [8]<br>P: Byte 16 (Hi)<br>Byte 17 (Lo)               | Value = Tracking data word #1 (16-bit integer) for the<br>Carton currently accumulated and stopped in the<br>module's Upstream zone                                                                                           |
| Current Upstream                                             | M: 4:1509                                                      | When Carton is accumulated in UPSTREAM zone:                                                                                                    |
| Zone Tracking<br>Word 2<br>4:0120                            | E: I.Data [9]<br>P: Byte 18 (Hi)<br>Byte 19 (Lo)               | Value = Tracking data word #2 (16-bit integer) for the<br>Carton currently accumulated and stopped in the<br>module's Upstream zone                                                                                           |
| Current                                                      | M: 4:1510                                                      | When Carton is accumulated in DOWNSTREAM zone:                                                                                                    |
| Downstream<br>Zone Tracking<br>Word 1<br><b>4:0199</b>       | E: I.Data [10]<br>P: Byte 20 (Hi)<br>Byte 21 (Lo)              | Value = Tracking data word #1 (16-bit integer) for the<br>Carton currently accumulated and stopped in the<br>module's Downstream zone                                                                                         |
| Current                                                      | M: 4:1511                                                      | When Carton is accumulated in DOWNSTREAM zone:                                                                                                    |
| Downstream<br>Zone Tracking<br>Word 2<br>4:0200              | E: I.Data [11]<br>P: Byte 22 (Hi)<br>Byte 23 (Lo)              | Value = Tracking data word #2 (16-bit integer) for the<br>Carton currently accumulated and stopped in the<br>module's Downstream zone                                                                                         |
| Current Release<br>Count for<br>Upstream Zone<br>4:0105      | M: 4:1512<br>E: I.Data [12]<br>P: Byte 24 (Hi)<br>Byte 25 (Lo) | Copy of the current value in the <i>Release Upstream</i> output<br>register which can be used by PLC logic to confirm<br>release count prior to writing new data to the <i>Release</i><br><i>Upstream</i> output register     |
| Current Release<br>Count for<br>Downstream<br>Zone<br>4:0185 | M: 4:1513<br>E: I.Data [13]<br>P: Byte 26 (Hi)<br>Byte 27 (Lo) | Copy of the current value in the <i>Release Downstream</i><br>output register which can be used by PLC logic to confirm<br>release count prior to writing new data to the <i>Release</i><br><i>Downstream</i> output register |

### 11.3.1.5. Forward and Reverse Tracking

| Register Name /<br>Module Address                     | Assembled<br>Address for PLC                                   | Description                                                                                                    |
|-------------------------------------------------------|----------------------------------------------------------------|----------------------------------------------------------------------------------------------------|
| Get Tracking                                          | M: 4:1514                                                      | When ERSC is discharging to Non-ConveyLinx controlled<br>conveyor:                                                                                                    |
| Forward Direction<br>Word 1<br>4:0201                 | E: I.Data [14]<br>P: Byte 28 (Hi)<br>Byte 29 (Lo)              | Value = Tracking data word #1 (16-bit integer) for the<br>Carton that has just discharged from the local<br>downstream zone when local conveyor is operating in<br>default or "forward" direction             |
| Get Tracking                                          | M: 4:1515                                                      | When ERSC is discharging to Non-ConveyLinx controlled<br>conveyor:                                                                                                    |
| Forward Direction<br>Word 2<br>4:0202                 | E: I.Data [15]<br>P: Byte 30 (Hi)<br>Byte 31 (Lo)              | Value = Tracking data word #2 (16-bit integer) for the<br>Carton that has just discharged from the local<br>downstream zone when local conveyor is operating in<br>default or "forward" direction             |
| Get Tracking<br>Reverse Direction<br>Word 1<br>4:0121 | M: 4:1516<br>E: I.Data [16]<br>P: Byte 32 (Hi)<br>Byte 33 (Lo) | When ERSC is discharging to Non-ConveyLinx controlled<br>conveyor:                                                                                                    |
|                                                       |                                                                | Value = Tracking data word #1 (16-bit integer) for the<br>Carton that has just discharged from the local<br>downstream zone when local conveyor is operating in<br>opposite of default or "reverse" direction |
| Get Tracking                                          | M: 4:1517                                                      | When ERSC is discharging to Non-ConveyLinx controlled<br>conveyor:                                                                                                    |
| Reverse Direction<br>Word 2<br>4:0122                 | E: I.Data [17]<br>P: Byte 34 (Hi)<br>Byte 35 (Lo)              | Value = Tracking data word #2 (16-bit integer) for the<br>Carton that has just discharged from the local<br>downstream zone when local conveyor is operating in<br>opposite of default or "reverse" direction |

### 11.3.1.6. Port Inputs and ConveyStop Status

| Register Name /<br>Module Address         | Assembled<br>Address for PLC                                   | Description                                                                                                    |
|-------------------------------------------|----------------------------------------------------------------|----------------------------------------------------------------------------------------------------|
| Sensor & Control<br>Port Inputs<br>4:0035 | M: 4:1518<br>E: I.Data [18]<br>P: Byte 36 (Hi)<br>Byte 37 (Lo) | Bitwise Value - Read Only:<br>bit 0 = Left Sensor Port - Pin 3<br>bit 1 = Left Control Port - Pin 3<br>bit 2 = Right Sensor Port - Pin 3<br>bit 3 = Right Control Port - Pin 3<br>bit 4 = Left Sensor Port - Pin 4<br>bit 5 = Left Control Port - Pin 4<br>bit 6 = Right Sensor Port - Pin 4<br>bit 7 = Right Control Port - Pin 4<br>bit 8 - 14 Reserved<br>bit 15 = 2 sec on / 2 sec off heatbeat |
| Reserved                                  | M: 4:1519<br>E: I.Data [19]<br>P: Byte 38 (Hi)<br>Byte 39 (Lo) | Used for Reset Protection connection<br>See topic <u>Assemblies with Reset Protection</u> for details                                                                                                    |
| ConveyStop<br>Status<br>4:0019            | M: 4:1520<br>E: I.Data [20]<br>P: Byte 40 (Hi)<br>Byte 41 (Lo) | Bitwise Value - Read Only:bit 0 - 4 Reservedbit 5 = Stop active on another module in Stop Groupbit 6 = Stop active due to lost communicationconnectionbit 7 = Stop active due to lost PLC connectionbit 8 = Stop active on local module's Left Control Portbit 9 = Stop active on local module's Right Control Portbit 10 = Stop active due to Stop Command from PLCbit 11 - 15 Reserved            |

★ The values for the signals on the Sensor ports (bit 0, bit 2, bit 4, and bit 6) are determined by the module's initial Auto-Configuration results and the bit values are set to a 1 when sensor is blocked and 0 when sensor is clear regardless of the sensor type used. For example, each Sensor port Pin 4 signal is for the sensor's output. If the sensor is light energized, N.O. then the electrical signal on Pin 4 is ON when the sensor is clear and OFF when the sensor is blocked. However, when reading bit 4 or bit 6 in this register, the bit will be a 1 when the sensor is blocked and 0 when the sensor is clear

## 11.3.2. PLC Outputs for ZPA Mode

This Assembly contains the output from the PLC that is provided as input to the ERSC when in ZPA Mode.

| Register<br>Name /<br>Module<br>Address                                | Assembled<br>Address for<br>PLC                                  | Links                               |
|------------------------------------------------------------------------|------------------------------------------------------------------|-------------------------------------|
| Set Local<br>Upstream<br>Zone<br>Tracking<br>Word 1<br>4:0132          | M: 4:1600<br>E: O.Data[0]<br>P: Byte 0<br>(Hi)<br>Byte 1<br>(Lo) | <u>Set Local</u><br><u>Tracking</u> |
| Set Local<br>Upstream<br>Zone<br>Tracking<br>Word 2<br>4:0133          | M: 4:1601<br>E: O.Data[1]<br>P: Byte 2<br>(Hi)<br>Byte 3<br>(Lo) | <u>Set Local</u><br><u>Tracking</u> |
| Set Local<br>Downstream<br>Zone<br>Tracking<br>Word 1<br>4:0212        | M: 4:1602<br>E: O.Data[2]<br>P: Byte 4<br>(Hi)<br>Byte 5<br>(Lo) | <u>Set Local</u><br><u>Tracking</u> |
| Set Local<br>Downstream<br>Zone<br>Tracking<br>Word 2<br><b>4:0213</b> | M: 4:1603<br>E: O.Data[3]<br>P: Byte 6<br>(Hi)<br>Byte 7<br>(Lo) | <u>Set Local</u><br><u>Tracking</u> |
| Accumulation<br>Control for<br>Local<br>Upstream<br>Zone<br>4:0104     | M: 4:1604<br>E: O.Data[4]<br>P: Byte 8<br>(Hi)<br>Byte 9<br>(Lo) | Accumulation<br>Control             |

| Accumulation<br>Control for<br>Local<br>Downstream<br>Zone<br>4:0184                         | M: 4:1605<br>E: O.Data[5]<br>P: Byte 10<br>(Hi)<br>Byte 11<br>(Lo)     | Accumulation<br>Control             |
|----------------------------------------------------------------------------------------------|------------------------------------------------------------------------|-------------------------------------|
| Set Left MDR<br>Speed<br>4:0040                                                              | M: 4:1606<br>E: O.Data[6]<br>P: Byte 12<br>(Hi)<br>Byte 13<br>(Lo)     | <u>Speed Control</u>                |
| Set Right<br>MDR Speed<br>4:0064                                                             | M: 4:1607<br>E: O.Data[7]<br>P: Byte 14<br>(Hi)<br>Byte 15<br>(Lo)     | <u>Speed Control</u>                |
| Release and<br>Accumulate<br>on Next<br>Arrival for<br>Local<br>Upstream<br>Zone<br>4:0105   | M: 4:1608<br>E: O.Data[8]<br>P: Byte 16<br>(Hi)<br>Byte 17<br>(Lo)     | <u>Release and</u><br><u>Status</u> |
| Release and<br>Accumulate<br>on Next<br>Arrival for<br>Local<br>Downstream<br>Zone<br>4:0185 | M: 4:1609<br>E: O.Data[9]<br>P: Byte 18<br>(Hi)<br>Byte 19<br>(Lo)     | <u>Release and</u><br><u>Status</u> |
| Set Status for<br>Upstream<br>Induct<br><b>4:0134</b>                                        | M: 4:1610<br>E:<br>O.Data[10]<br>P: Byte 20<br>(Hi)<br>Byte 21<br>(Lo) | <u>Release and</u><br><u>Status</u> |

| Set Status for<br>Downstream<br>Discharge<br><b>4:0232</b>         | M: 4:1611<br>E:<br>O.Data[11]<br>P: Byte 22<br>(Hi)<br>Byte 23<br>(Lo) | <u>Release and</u><br><u>Status</u>              |
|--------------------------------------------------------------------|------------------------------------------------------------------------|--------------------------------------------------|
| Set Induct<br>Tracking<br>Forward<br>Direction<br>Word 1<br>4:0139 | M: 4:1612<br>E:<br>O.Data[12]<br>P: Byte 24<br>(Hi)<br>Byte 25<br>(Lo) | Induct Tracking<br>Forward and<br><u>Reverse</u> |
| Set Induct<br>Tracking<br>Forward<br>Direction<br>Word 2<br>4:0140 | M: 4:1613<br>E:<br>O.Data[13]<br>P: Byte 26<br>(Hi)<br>Byte 27<br>(Lo) | Induct Tracking<br>Forward and<br>Reverse        |
| Set Induct<br>Tracking<br>Reverse<br>Direction<br>Word 1<br>4:0237 | M: 4:1614<br>E:<br>O.Data[14]<br>P: Byte 28<br>(Hi)<br>Byte 29<br>(Lo) | Induct Tracking<br>Forward and<br>Reverse        |
| Set Induct<br>Tracking<br>Forward<br>Direction<br>Word 2<br>4:0238 | M: 4:1615<br>E:<br>O.Data[15]<br>P: Byte 30<br>(Hi)<br>Byte 31<br>(Lo) | Induct Tracking<br>Forward and<br><u>Reverse</u> |
| Clear Motor<br>Error<br><b>4:0022</b>                              | M: 4:1616<br>E:<br>O.Data[16]<br>P: Byte 32<br>(Hi)<br>Byte 33         | <u>Set Outputs and</u><br><u>Motor Clear</u>     |

|                                                                             | (Lo)                                                                   |                                              |
|-----------------------------------------------------------------------------|------------------------------------------------------------------------|----------------------------------------------|
| Set Control<br>Port Outputs<br>4:0063                                       | M: 4:1617<br>E:<br>O.Data[17]<br>P: Byte 34<br>(Hi)<br>Byte 35<br>(Lo) | <u>Set Outputs and</u><br><u>Motor Clear</u> |
| Reserved<br>N/A                                                             | M: 4:1618<br>E:<br>O.Data[18]<br>P: Byte 36<br>(Hi)<br>Byte 37<br>(Lo) |                                              |
| ConveyStop<br>Command<br>4:0020                                             | M: 4:1619<br>E:<br>O.Data[19]<br>P: Byte 38<br>(Hi)<br>Byte 39<br>(Lo) | <u>ConveyStop and</u><br><u>Clear Jams</u>   |
| Clear Sensor<br>Jam<br>Command for<br>Local<br>Upstream<br>Zone<br>4:0109   | M: 4:1620<br>E:<br>O.Data[20]<br>P: Byte 40<br>(Hi)<br>Byte 41<br>(Lo) | <u>ConveyStop and</u><br><u>Clear Jams</u>   |
| Clear Sensor<br>Jam<br>Command for<br>Local<br>Downstream<br>Zone<br>4:0189 | M: 4:1621<br>E:<br>O.Data[21]<br>P: Byte 42<br>(Hi)<br>Byte 43<br>(Lo) | <u>ConveyStop and</u><br><u>Clear Jams</u>   |
| Direction &<br>Accumulation<br>Mode Control<br>for Local                    | M: 4:1622<br>E:<br>O.Data[22]<br>P: Byte 44                            | Direction and<br>Accumulation<br>Mode        |

| Upstream<br>Zone<br>4:0365                                                               | (Hi)<br>Byte 45<br>(Lo)                                                |                                       |
|------------------------------------------------------------------------------------------|------------------------------------------------------------------------|---------------------------------------|
| Direction &<br>Accumulation<br>Mode Control<br>for Local<br>Downstream<br>Zone<br>4:0375 | M: 4:1623<br>E:<br>O.Data[23]<br>P: Byte 46<br>(Hi)<br>Byte 47<br>(Lo) | Direction and<br>Accumulation<br>Mode |
| ConveyMerge<br>Interface<br>4:0387                                                       | M: 4:1624<br>E:<br>O.Data[24]<br>P: Byte 48<br>(Hi)<br>Byte 49<br>(Lo) | <u>ConveyMerge</u><br>Interface       |

### 11.3.2.1. Set Local Tracking

| Register Name /<br>Module Address                            | Assembled<br>Address for PLC                                | Description                                                                                            |
|--------------------------------------------------------------|-------------------------------------------------------------|----------------------------------------------------------------------------------------------------|
| Set Local<br>Upstream Zone<br>Tracking Word 1<br>4:0132      | M: 4:1600<br>E: O.Data [0]<br>P: Byte 0 (Hi)<br>Byte 1 (Lo) | Write value for 16-bit integer tracking data word #1 for the Carton accumulated in the Upstream Zone   |
| Set Local<br>Upstream Zone<br>Tracking Word 2<br>4:0133      | M: 4:1601<br>E: O.Data [1]<br>P: Byte 2 (Hi)<br>Byte 3 (Lo) | Write value for 16-bit integer tracking data word #2 for the Carton accumulated in the Upstream Zone   |
| Set Local<br>Downstream<br>Zone Tracking<br>Word 1<br>4:0212 | M: 4:1602<br>E: O.Data [2]<br>P: Byte 4 (Hi)<br>Byte 5 (Lo) | Write value for 16-bit integer tracking data word #1 for the Carton accumulated in the Downstream Zone |
| Set Local<br>Downstream<br>Zone Tracking<br>Word 2<br>4:0213 | M: 4:1603<br>E: O.Data [3]<br>P: Byte 6 (Hi)<br>Byte 7 (Lo) | Write value for 16-bit integer tracking data word #2 for the Carton accumulated in the Downstream Zone |

### Writing Tracking Details

Because the ERSC is connected as I/O, the PLC inherently is always trying to update the Output image on (at least) RPI intervals. In order to prevent the PLC from inadvertently overwriting the "real" tracking data registers; the Assembly Output implementation utilizes the holding register locations shown and automatically updates the "real" tracking registers with this new data only upon release of the Carton from the zone. Included in this automatic functionality are two special reserved values that can be used for convenience:

- Set both tracking registers shown to 0: This will instruct the ERSC to not modify the existing "real" tracking data and allow it to continue downstream "as-is" when the Carton is released.
- Set both tracking registers shown to 0xFFFF: This will instruct the ERSC to clear the "real" tracking data and when the Carton is released, the "real" tracking data will be "0" in both registers.

Both word 1 and word 2 of the tracking data in question must have 0xFFFF written to it in order to signal the ERSC to clear the tracking data. If only one word has 0xFFFF written to it and the other does not, the value of 0xFFFF will be the new tracking data for that word.

## 11.3.2.2. Accumulation Control

| Register Name /<br>Module Address                                 | Assembled<br>Address for PLC                                  | Description                                                                                                    |
|-------------------------------------------------------------------|---------------------------------------------------------------|----------------------------------------------------------------------------------------------------|
| Accumulation<br>Control for Local<br>Upstream Zone<br>4:0104      | M: 4:1604<br>E: O.Data [4]<br>P: Byte 8 (Hi)<br>Byte 9 (Lo)   | Bitwise Values:<br>bit 0 = Set/Clear Accumulation Mode for Local Zone<br>bit 8 = Accumulate adjacent upstream zone<br>bit 9 = Set Arrival Confirmation for Local zone<br>bit 10 = Jog zone in default direction<br>bit 11 = Jog zone in opposite of default direction<br>bit 12 = Wake up Local Zone<br>bit 13 = Enable Maintenance Mode<br>All other bits reserved |
| Accumulation<br>Control for Local<br>Downstream<br>Zone<br>4:0184 | M: 4:1605<br>E: O.Data [5]<br>P: Byte 10 (Hi)<br>Byte 11 (Lo) |                                                                                                    |

### Notes for Accumulation Control Bits

Beginning with ConveyLinx firmware 3.45 and later; the function of this register has been expanded to include separate bit-wise functionality. Previous to firmware 3.45, only bit 0 function was available

#### Bit 8 – Accumulate Adjacent Upstream Zone

Setting this bit will cause the next upstream zone of the local module to accumulate. This next upstream zone can be either on the local module or the downstream zone of the adjacent upstream module.

#### Bit 9 - Set Arrival Confirmation for Downstream Zone

By default, for ZPA operation, ConveyLinx requires a confirmation from the downstream zone when a Carton is discharged. Without this confirmation, the releasing zone will detect a jam condition. This bit is used in applications where the Carton is removed from the conveyor (either manually or say by a PLC controlled external mechanism such as a pusher or diverter) and the PLC needs to "confirm" the removal of the Carton in order to satisfy the ZPA confirmation logic.

#### Bits 10 & 11 – Jog Controls

These bits can be used by the PLC to jog the local zone for specialized applications when local movement of the Carton on a zone is required. An example would be once a Carton has arrived in the local zone, the PLC determines that the Carton needs to be re-positioned or perhaps

squared up against a PLC controlled pop-up stop.

#### Jog control bits <u>over-ride ZPA logic</u> control and should be used with caution! Improper usage of jog controls can produce unexpected results and/or damage to product and equipment

#### Bit 12 – Wake Up Local Zone

Setting this bit will cause the local zone to "wake up" and run to accept a carton the same as if it's upstream ERSC had written a status value of "4". This function would be useful for a merge onto a main line of ZPA conveyor.

\* Wake up Local Zone functionality available in ERSC firmware versions 4.1 and higher

#### Bit 13 – Enable Maintenance Mode

Setting this bit will place the local zone in maintenance mode. In this mode the motor will not run regardless of zone conditions. The zone upstream of this local zone will receive a "busy" status to inhibit release of any item into this local zone. While in this state, the SEN and Motor LEDs will flash on and off in green color.

### 11.3.2.3. Speed Control

| Register Name /<br>Module Address  | Assembled<br>Address for PLC                                  | Description                                                            |
|------------------------------------|---------------------------------------------------------------|------------------------------------------------------------------------|
| Set Left Motor<br>Speed<br>4:0040  | M: 4:1606<br>E: O.Data [6]<br>P: Byte 12 (Hi)<br>Byte 13 (Lo) | <u>Value in % PWM:</u><br>Range: 0 to 1000                             |
| Set Right Motor<br>Speed<br>4:0064 | M: 4:1607<br>E: O.Data [7]<br>P: Byte 14 (Hi)<br>Byte 15 (Lo) | <i>Example: 400 = 40%</i><br>0 = Remain at last non-zero value entered |

★ Leaving these registers at "0" will instruct the module to use its configured speed. Any non-zero value will instruct the nodule to use this non zero value as the speed reference. The speed will stay at this reference until this register is changed to a new non zero value or set to "0". When this register is set to "0", the module will continue to use the last non zero value it was given. Setting this value to "0" will not cause the motor to run at "0" speed

### 11.3.2.4. Release and Status

| Register Name /<br>Module Address                                                         | Assembled<br>Address for PLC                                   | Description                                                                                                    |
|-------------------------------------------------------------------------------------------|----------------------------------------------------------------|----------------------------------------------------------------------------------------------------|
| Release and<br>Accumulate on<br>Next Arrival for<br>Local Upstream<br>Zone<br>4:0105      | M: 4:1608<br>E: O.Data [8]<br>P: Byte 16 (Hi)<br>Byte 17 (Lo)  | When bit 0 of Accumulation Control for Local Upstream<br>Zone is set:                                                                                                    |
|                                                                                           |                                                                | Changing the value in this register will cause the<br>Carton accumulated in this zone to release and the<br>zone will be armed to automatically accumulate the<br>next Carton that arrives                                                                                            |
| Release and<br>Accumulate on<br>Next Arrival for<br>Local<br>Downstream<br>Zone<br>4:0185 | M: 4:1609<br>E: O.Data [9]<br>P: Byte 18 (Hi)<br>Byte 19 (Lo)  | When bit 0 of Accumulation Control for Local Downstream Zone is set:                                                                                                    |
|                                                                                           |                                                                | Changing the value in this register will cause the<br>Carton accumulated in this zone to release and the<br>zone will be armed to automatically accumulate the<br>next Carton that arrives                                                                                            |
| Set Status for<br>Upstream Induct<br>4:0134                                               | M: 4:1610<br>E: O.Data [10]<br>P: Byte 20 (Hi)<br>Byte 21 (Lo) | Only used when local module is accepting loads from<br>Non-ConveyLinx controlled conveyor:                                                                                                    |
|                                                                                           |                                                                | Set value to 4 to cause the local upstream zone to run<br>to accept the Carton being delivered by the non-<br>ConveyLinx controlled conveyor. Set value to 1 to<br>cause the local upstream zone to accept the tracking<br>data written in <i>Set Induct Tracking Word 1 / Word 2</i> |
| Set Status for<br>Downstream<br>Discharge<br><b>4:0232</b>                                | M: 4:1611<br>E: O.Data [11]<br>P: Byte 22 (Hi)<br>Byte 23 (Lo) | Only used when local module is discharging loads to Non-<br>ConveyLinx controlled conveyor:                                                                                                    |
|                                                                                           |                                                                | <ul> <li>Set value to 5 to cause the local downstream zone<br/>to accumulate and hold any Carton that arrives</li> </ul>                                                                                                    |
|                                                                                           |                                                                | <ul> <li>Set value to 1 to allow the local downstream zone to<br/>release the Carton</li> </ul>                                                                                                    |

# 11.3.2.5. Induct Tracking Forward and Reverse

| Register Name /<br>Module Address                            | Assembled<br>Address for PLC                                   | Description                                                                                                    |
|--------------------------------------------------------------|----------------------------------------------------------------|----------------------------------------------------------------------------------------------------|
| Set Induct<br>Tracking Forward<br>Direction Word 1<br>4:0139 | M: 4:1612<br>E: O.Data [12]<br>P: Byte 24 (Hi)<br>Byte 25 (Lo) | Only used when local module is accepting loads from<br>Non-ConveyLinx controlled conveyor:                                                                                                    |
|                                                              |                                                                | Set value for 16-bit integer tracking word #1 for<br>Carton leaving non-ConveyLinx controlled conveyor that<br>is in transit to arrive on the local upstream zone when<br>conveyor is running in default or "forward" direction                |
| Set Induct<br>Tracking Forward<br>Direction Word 2<br>4:0140 | M: 4:1613<br>E: O.Data [13]<br>P: Byte 26 (Hi)<br>Byte 27 (Lo) | Only used when local module is accepting loads from Non-ConveyLinx controlled conveyor:                                                                                                    |
|                                                              |                                                                | Set value for 16-bit integer tracking word #2 for<br>Carton leaving non-ConveyLinx controlled conveyor that<br>is in transit to arrive on the local upstream zone when<br>conveyor is running in default or "forward" direction                |
| Catholicat                                                   | M 4 1614                                                       | Only used when local module is accepting loads from Non-ConveyLinx controlled conveyor:                                                                                                    |
| Set Induct<br>Tracking Reverse<br>Direction Word 1<br>4:0237 | M: 4:1614<br>E: O.Data [14]<br>P: Byte 28 (Hi)<br>Byte 29 (Lo) | Set value for 16-bit integer tracking word #1 for<br>Carton leaving non-ConveyLinx controlled conveyor that<br>is in transit to arrive on the local upstream zone when<br>conveyor is running in opposite of default or "reverse"<br>direction |
| Set Induct<br>Tracking Reverse<br>Direction Word 2<br>4:0238 | M: 4:1615<br>E: O.Data [15]<br>P: Byte 30 (Hi)<br>Byte 31 (Lo) | Only used when local module is accepting loads from<br>Non-ConveyLinx controlled conveyor:                                                                                                    |
|                                                              |                                                                | Set value for 16-bit integer tracking word #2 for<br>Carton leaving non-ConveyLinx controlled conveyor that<br>is in transit to arrive on the local upstream zone when<br>conveyor is running in opposite of default or "reverse"<br>direction |

### 11.3.2.6. Set Outputs and Motor Clear

| Register Name /<br>Module Address     | Assembled<br>Address for PLC                                   | Description                                                                                  |
|---------------------------------------|----------------------------------------------------------------|----------------------------------------------------------------------------------------------|
| Clear Motor Error<br>4:0022           | M: 4:1616<br>E: O.Data [16]<br>P: Byte 32 (Hi)<br>Byte 33 (Lo) | Logical 1 or 0:<br>1 = send reset command<br>0 = clear reset command                         |
| Set Control Port<br>Outputs<br>4:0063 | M: 4:1617<br>E: O.Data [17]<br>P: Byte 34 (Hi)<br>Byte 35 (Lo) | Bitwise Value: 1 energizes Output<br>bit 1 = Left Control Port<br>bit 3 = Right Control Port |
| Reserved                              | M: 4:1618<br>E: O.Data [18]<br>P: Byte 36 (Hi)<br>Byte 37 (Lo) |                                                                                              |

#### **Clear Motor Error**

Errors deemed "fatal" for the ERSC (motor short circuit and Hall Effect sensor fault) require either removal of power to reset or remote reset by PLC. Setting bit 0 of this register to 1 will initiate this remote error reset from the PLC to the local ERSC. Setting this bit will reset a fatal error on either (or both) the left or right MDR.

PLC must continuously set bit 0 = 1 in the Clear Motor Error register for at least 500 msec for the ERSC to recognize the reset command

#### **Control Port Outputs**

By default, in ZPA mode, the PLC does not have control of the local connected module's Control Port output signals. The default function of the Control Port output signals is to be energized when the Control Port's corresponding zone is occupied. In certain applications, it may be desired to have the PLC actuate a device along the conveyor (i.e. illuminate a light or energize a solenoid coil, etc.). With the ConveyLinx network this can be done without installing a separate PLC I/O system to do this. Using EasyRoll software, one or both Control Ports can have their function switched from internal ZPA logic control to be controlled by the PLC. See EasyRoll software Advanced Screen|Control Ports| Checkboxes for Enable PLC Controls Please note that the checkboxes in EasyRoll for selecting PLC control of Control Ports is based upon upstream or downstream configuration of the ERSC determined during Auto-Configuration and NOT by "left" or "right" Control Port designation

### 11.3.2.7. ConveyStop and Clear Jams

| Register Name /<br>Module Address                             | Assembled<br>Address for PLC                                   | Description                                                                                                    |
|---------------------------------------------------------------|----------------------------------------------------------------|----------------------------------------------------------------------------------------------------|
| ConveyStop<br>Command Word<br>4:0020                          | M: 4:1619<br>E: O.Data [19]<br>P: Byte 38 (Hi)<br>Byte 39 (Lo) | <ul> <li>Integer Value:</li> <li>0 = No Command</li> <li>1 = Command local module's Stop Group to<br/>go to Stopped State</li> <li>2 = Command Local Module's Stop Group to<br/>Clear Stopped State</li> </ul> |
| Clear Sensor Jam<br>for Local<br>Upstream Zone<br>4:0109      | M: 4:1620<br>E: O.Data [20]<br>P: Byte 40 (Hi)<br>Byte 41 (Lo) | Use when PLC detects a local Upstream jam in Module<br>Status Word #1 Bit 5:<br>PLC creates transition from 0 to 1 to send command to<br>local upstream zone to clear the jam condition                        |
| Clear Sensor Jam<br>for Local<br>Downstream<br>Zone<br>4:0189 | M: 4:1621<br>E: O.Data [21]<br>P: Byte 42 (Hi)<br>Byte 43 (Lo) | Use when PLC detects a local Downstream jam in Module<br>Status Word #2 Bit 5:<br>PLC creates transition from 0 to 1 to send command to<br>local downstream zone to clear the jam condition                    |

Refer to Pulseroller publication ERSC-1800 ConveyStop User's Guide for details on using ConveyStop

#### Sensor Jam Clear Commands

These registers are applicable only to a Sensor Jam condition. By default, in ZPA mode, the ERSC will attempt 3 times to automatically clear a sensor jam and if the sensor is still blocked, the ERSC will stop the zone. To reset this condition the Carton must be manually removed after the 3rd attempt and the sensor cleared before the zone will return to normal operation. These registers allow the PLC to remotely attempt another auto-clear cycle in an attempt to clear the jam condition. Please note that this function requires the PLC to make a transition from 0 to 1 in the register to initiate another auto-clear cycle. Holding the value to 1 will not cause the retry to continue indefinitely. Each attempt requires a new transition from 0 to 1

### 11.3.2.8. Direction and Accumulation Mode

| Register Name /<br>Module Address                                         | Assembled<br>Address for PLC                                   | Description                                                                                                    |
|---------------------------------------------------------------------------|----------------------------------------------------------------|----------------------------------------------------------------------------------------------------|
| Direction &<br>Accumulation<br>Mode Control for                           | M: 4:1622<br>E: O.Data [22]<br>P: Byte 44 (Hi)<br>Byte 45 (Lo) | Used to change direction of flow or accumulation mode<br>for a contiguous group of zones beginning with the local<br>upstream / downstream zone                                                                       |
|                                                                           |                                                                | Value for Low Byte of Register:                                                                                                    |
|                                                                           |                                                                | 0 = Normal Function                                                                                                    |
| Local Upstream                                                            |                                                                | 1 = Accumulate Zones                                                                                                    |
| Zone<br>4:0365                                                            |                                                                | 2 = Accumulate Zones                                                                                                    |
| 4.0305                                                                    |                                                                | 3 = Change Accumulation Release Mode                                                                                                    |
|                                                                           |                                                                | 4 = Return Release Mode to Configured Default                                                                                                    |
|                                                                           |                                                                | 5 = Run All FWD Direction                                                                                                    |
|                                                                           | M: 4:1623<br>E: O.Data [23]<br>P: Byte 46 (Hi)<br>Byte 47 (Lo) | 6 = Run All REV Direction                                                                                                    |
|                                                                           |                                                                | 7 = Place All in Maintenance Mode                                                                                                    |
| Direction &                                                               |                                                                | 10 = Set Direction to Configured Default (Forward)                                                                                                    |
| Accumulation<br>Mode Control for<br>Local<br>Downstream<br>Zone<br>4:0375 |                                                                | <ul><li>11 = Set Direction to opposite of Configured default<br/>(Reverse)</li></ul>                                                                                                    |
|                                                                           |                                                                | Value for High Byte of Register:                                                                                                    |
|                                                                           |                                                                | Number of ZONES beginning with the local Upstream /<br>Downstream Zone for which the Low Byte value is<br>applied – from 1 to 220. If ALL ZONES in the subnet<br>need to be controlled then leave the High Byte = "0" |

### Notes on Accumulate Zones Functionality

The *Accumulate Zones* function (Low Byte values 1 or 2) expects all zones to be empty or in the process of releasing downstream when the function is initiated. Once the *Accumulate Zones* function has been initiated, the logic is expecting to see the zone status change from clear to blocked before the zone accumulates.

This can produce <u>unexpected results</u> if the *Accumulate Zones* function is initiated on a line where <u>some or all zones are already occupied and accumulated</u>.

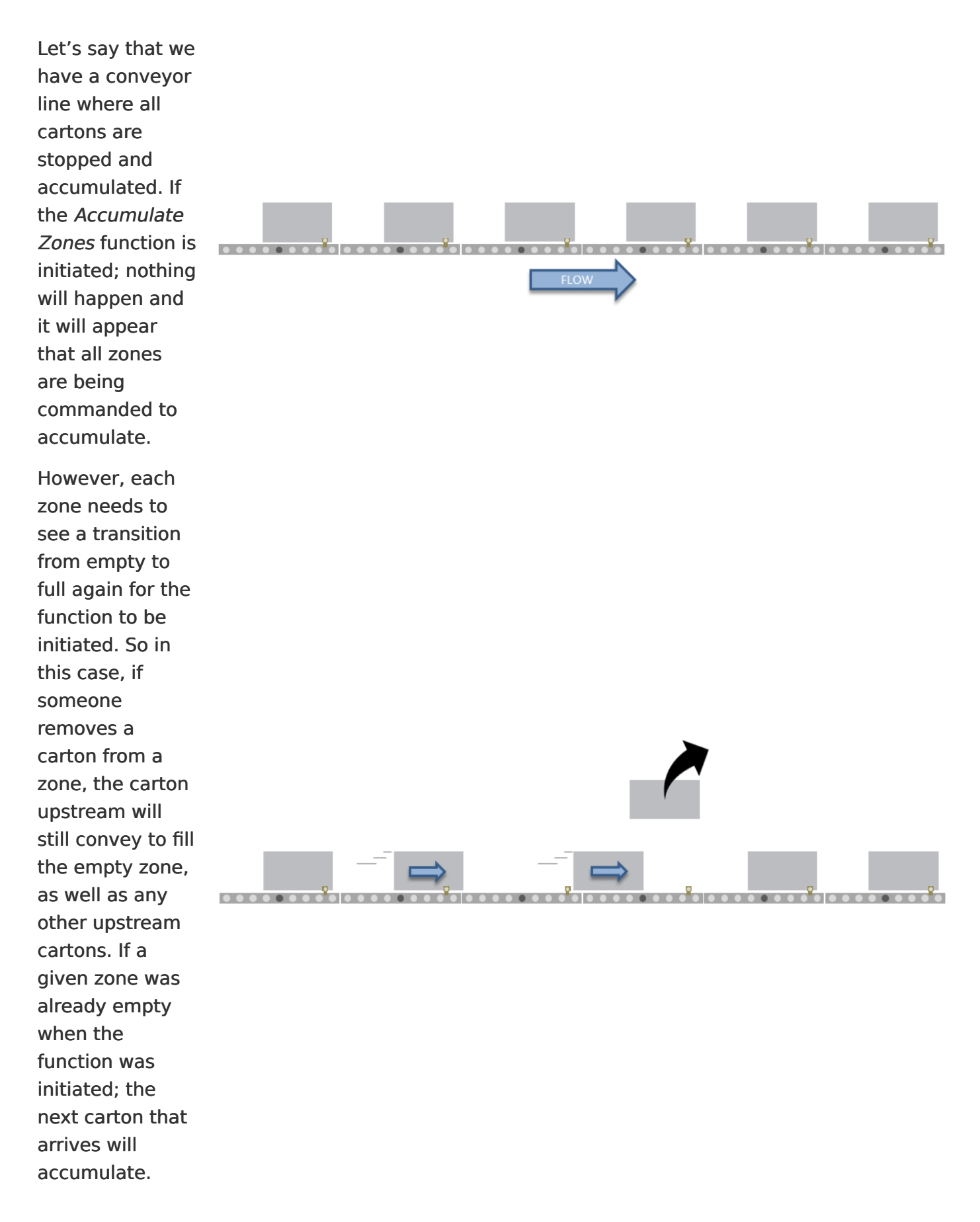

### 11.3.2.9. ConveyMerge Interface

| Register Name /<br>Module Address                    | Assembled<br>Address for PLC                                                      | Description                                                                                                    |
|------------------------------------------------------|-----------------------------------------------------------------------------------|----------------------------------------------------------------------------------------------------|
| Module Address<br>ConveyMerge<br>Interface<br>4:0387 | Address for PLC<br>M: 4:1624<br>E: O.Data [24]<br>P: Byte 48 (Hi)<br>Byte 49 (Lo) | ONLY AVAILABLE for FIRMWARE 4.25 and HIGHER         Used to dynamically modify a ConveyMerge configuration already established with EasyRoll         Bitwise Values:         Bit 15: Set to enable PLC control of ConveyMerge         Bit 4: Set to disable release from Center line         Bit 5: Set to disable release from Left line         Bit 6: Set to disable release from Right line         Bits 0 thru 3 are interpreted as a numerical value to change the release priority:         Value:         0 = First come, first served release         1 = Center Line has priority         2 = Left Line has priority |
|                                                      |                                                                                   |                                                                                                    |

Please refer to publication ERSC-1005 User's Guide Supplement for ConveyMerge for details on configuring merging sections with EasyRoll software

### 11.3.3. ZPA Examples

# 11.3.3.1. Basic Accumulate and Release with Tracking Data

Here is a typical arrangement of an upstream or downstream zone on an ERSC in ZPA mode that is not the most upstream or most downstream zone in a given network. This example will show how to cause a Carton to accumulate, how to detect a Carton has arrived, how to write tracking data, and finally how to release the Carton. For this example, the PLC must establish ZPA Mode Assembly Input/Output connections to Module B as shown

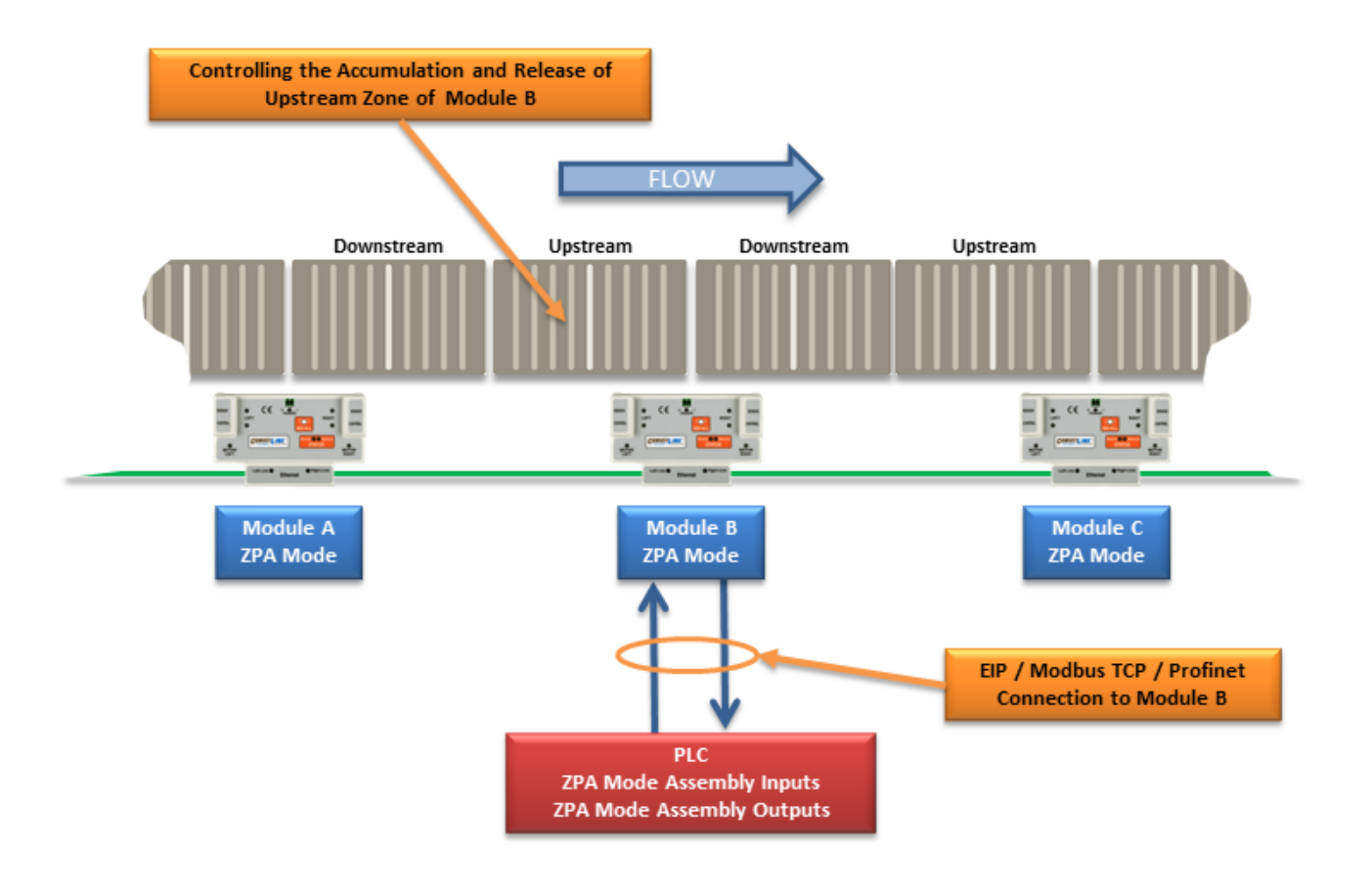

#### Upstream Zone Example

First, let's assume we want to accumulate any Carton that arrives on the upstream zone of Module B. With the PLC:

- 1. Set bit 0 in *Accumulation Control for Local Upstream Zone* register to instruct this zone to accumulate any Carton that arrives.
- Monitor <u>Arrival Count Local Upstream Zone</u> and <u>Departure Count Local Upstream</u> <u>Zone</u> registers. On the leading edge when these two values become not equal, the PLC knows there is a new arrival. Note that as long as a Carton is physically occupying the upstream zone, these two values will not be equal.

- Upon a successful arrival of a Carton in the upstream zone, then tracking data in <u>Current Upstream Zone Tracking Word 1</u> and <u>Current Upstream Zone Tracking Word 2</u> will be valid for the newly arrived Carton.
- The PLC may then decide that this tracking data is to be updated. The PLC can then write new tracking data to registers <u>Set Local Upstream Zone Tracking Word 1</u> and <u>Set</u> <u>Local Upstream Zone Tracking Word 2</u>
- 5. When the PLC is ready to release the Carton in the upstream zone, it should read the value in the <u>Current Release Count for Upstream Zone</u> register, add 1 to this value, and then write this new value to <u>Release and Accumulate on Next Arrival for Local</u> <u>Upstream Zone</u> register. When Module B sees this new value in this register, it will release the Carton in the upstream zone and automatically accumulate the next new Carton that arrives. Please note that if the downstream conditions from Module B are full when this new value is written, Module B will remember that it was instructed to release and will release the Carton when downstream conditions become clear without any further signal from the PLC.
- 6. The PLC can detect when the Carton has departed the sensor on Module B upstream zone by examining the values in <u>Arrival Count Local Upstream Zone</u> and <u>Departure Count Local Upstream Zone</u> registers. On the leading edge of when these two values are equal, the PLC will know that the Carton has departed the zone sensor in Module B upstream zone.

<u>If the PLC wants to cancel the accumulation control for Module B upstream zone:</u> PLC can reset bit 0 in <u>Accumulation Control for Local Upstream Zone</u> register. This will signal Module B to release any Carton accumulated and not accumulate the next Carton that arrives at Module B upstream zone.

Please note that if any new tracking data has been written to Set Local Upstream Zone Tracking Word 1 and/or Set Local Upstream Zone Tracking Word 2 and accumulation control is then canceled by resetting bit 0, this data will NOT be assigned to the Carton when it is released. The ONLY way to pass tracking data to a Carton is by following Step 5 above

#### Downstream Zone Example

First, let's assume we want to accumulate any Carton that arrives on the upstream zone of Module B. With the PLC:

- 1. Set bit 0 in <u>Accumulation Control for Local Downstream Zone</u> register to instruct this zone to accumulate any Carton that arrives.
- Monitor <u>Arrival Count Local Downstream Zone</u> and <u>Departure Count Local</u> <u>Downstream Zone</u> registers. On the leading edge when these two values become not equal, the PLC knows there is a new arrival. Note that as long as a Carton is physically occupying the downstream zone, these two values will not be equal.
- 3. Upon a successful arrival of a Carton in the downstream zone, then tracking data in

<u>Current Downstream Zone Tracking Word 1</u> and <u>Current Downstream Zone Tracking</u> <u>Word 2</u> will be valid for the newly arrived Carton.

- The PLC may then decide that this tracking data is to be updated. The PLC can then write new tracking data to registers <u>Set Local Downstream Zone Tracking Word 1</u> and <u>Set Local Downstream Zone Tracking Word 2</u>.
- 5. When the PLC is ready to release the Carton in the downstream zone, it should read the value in the *Current Release Count for Downstream Zone* register, add 1 to this value, and then write this new value to *Release and Accumulate on Next Arrival for Local Downstream Zone* register. When Module B sees this new value in this register, it will release the Carton in the upstream zone and automatically accumulate the next new Carton that arrives. Please note that if the downstream conditions from Module B are full when this new value is written, Module B will remember that it was instructed to release and will release the Carton when downstream conditions become clear without any further signal from the PLC.
- 6. The PLC can detect when the Carton has departed the sensor on Module B downstream zone by examining the values in <u>Arrival Count Local Downstream Zone</u> and <u>Departure Count Local Downstream Zone</u> registers. On the leading edge of when these two values are equal, the PLC will know that the Carton has departed the zone sensor in Module B downstream zone.

<u>If the PLC wants to cancel the accumulation control for Module B downstream zone:</u> PLC can reset bit 0 in <u>Accumulation Control for Local Downstream Zone</u> register. This will signal Module B to release any Carton accumulated and not accumulate the next Carton that arrives at Module B downstream zone.

Please note that if any new tracking data has been written to Set Local Downstream Zone Tracking Word 1 and/or Set Local Downstream Zone Tracking Word 2 and accumulation control is then canceled by resetting bit 0, this data will NOT be assigned to the Carton when it is released. The ONLY way to pass tracking data to a Carton is by following Step 5 above

### 11.3.3.2. Conveyor Setup for Simple Bar Code Reader

This example shows how to set up the conveyor control to easily singulate cartons through a bar code scanning region

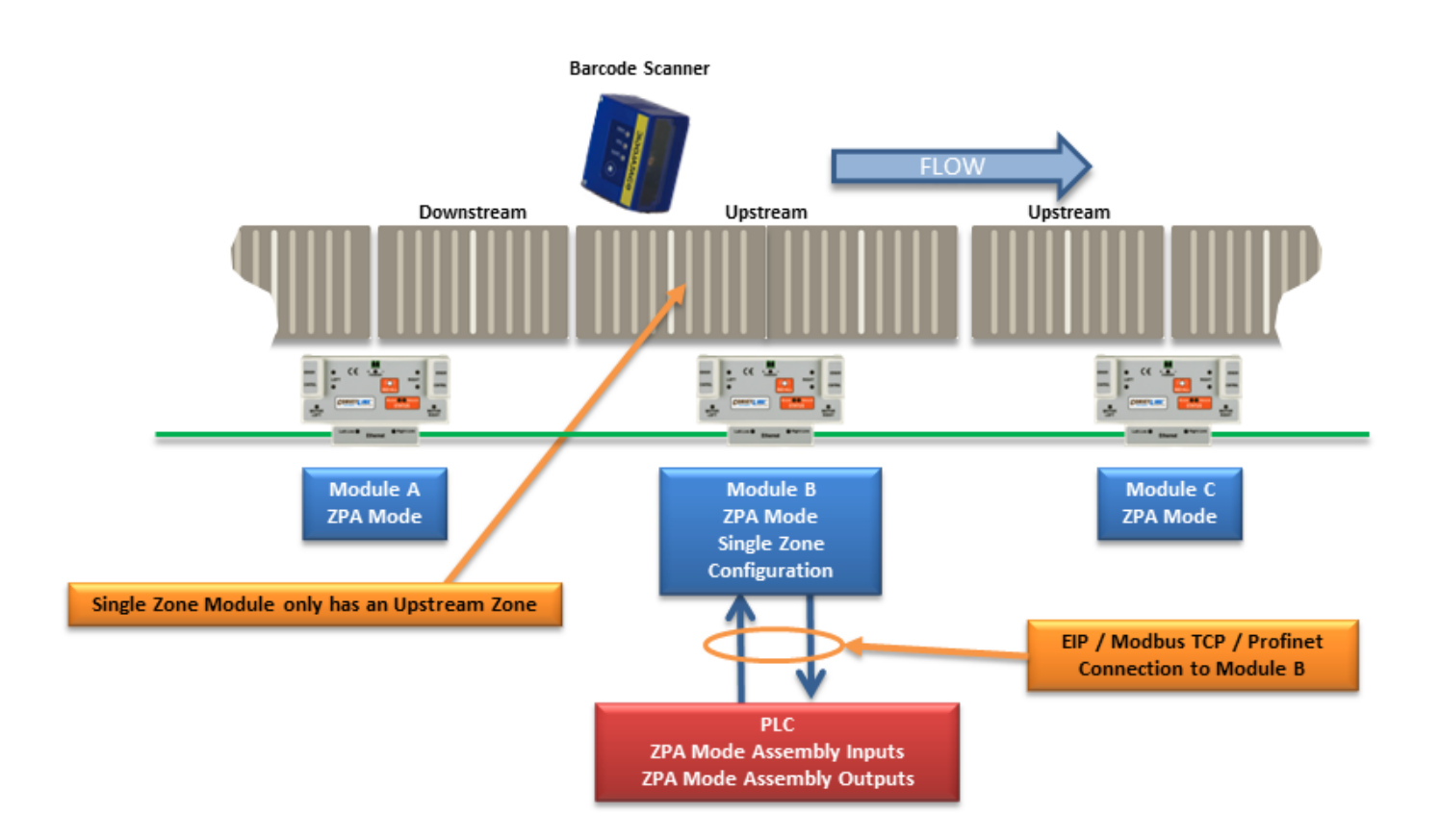

In this example, Module B must be logically configured as a single zone. This can be either a single long zone with one MDR and one sensor, or a single long zone with 2 MDRs and one sensor.

For this example to work properly; the discharging zone of *Module A* and the single zone of *Module B* must be in the default singluation release mode (not Train mode). *Module A* must also <u>not</u> have its *Arrival Jam* disabled.

Because of built-in ZPA functionality, when a Carton leaves *Module A* discharge zone, *Module A* waits until it receives confirmation from *Module B* that the Carton arrived. If a new Carton arrives at *Module A*, it will accumulate until this arrival confirmation occurs. Because *Module B* is a single long zone, the space for what would have been the upstream zone for *Module B* (if it was configured as two zones) will now essentially be left clear when a Carton is accumulated on *Module B*. This is the area where the bar code scanner is located. In this configuration, any new arrival at *Module B* will be assured to be the Carton associated with the last scan from the bar code reader. For this example, the PLC must establish a connection with *Module B* and then simply follow the zone control as described for <u>basic accumulate and release</u>

## 11.3.3.3. Upstream Accept Interface

This example describes how to use a PLC to control the "wake-up" and passing of tracking data to the most upstream zone of a ConveyLinx controlled conveyor

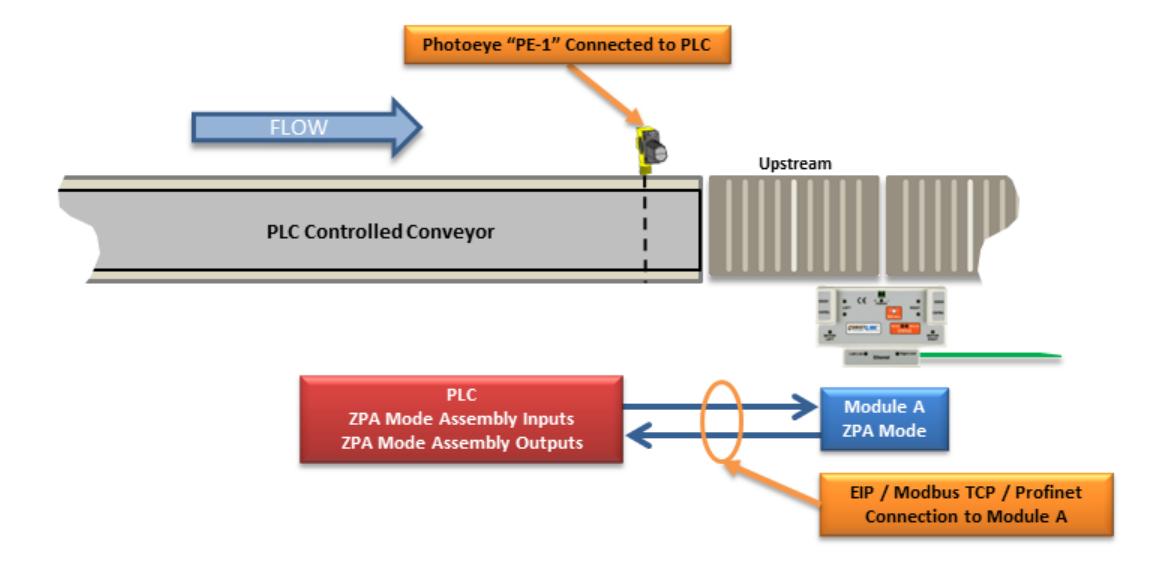

For this example, the PLC must establish a connection with **Module A**. When PLC is ready to transfer a Carton from the PLC controlled conveyor to the Upstream Zone of the MDR Conveyor, the PLC logic must:

- 1. Write a "4" into <u>Set Status for Upstream Induct</u> register. This will cause the upstream zone of Module A to run to accept Carton.
- 2. When Carton clears PE-1, write tracking data to <u>Set Induct Tracking Forward Direction</u> <u>Word 1</u> and <u>Set Induct Tracking Forward Direction Word 2</u>
- 3. When Carton clears PE-1, write a "1" to <u>Set Status for Upstream Induct</u> register. When Module A sees this register change to "1", it knows that the tracking data written to Set Induct Tracking Forward Word 1 and Set Induct Tracking Forward Word 2 is valid and when the Carton reaches the sensor in its upstream zone, the tracking data will be correctly inducted
- Module A must see the Set Status for Upstream Induct register change from 4 to 1 in order to recognize the tracking data written to Set Induct Tracking Forward Word registers. If using the clearing of PE-1 to initiate the write of "1" the Set Status for Upstream Induct register in the PLC logic; the physical length of the Carton must be less that the distance between PE-1 and Module A's upstream zone sensor because Module A inducts the tracking data upon the Carton arriving at its upstream sensor and if Set Status for Upstream Induct has not changed from 4 to 1, the tracking data will not be valid.

If a value of "4" is in the *Set Status for Upstream Induct* register at the same time the Carton reaches the local upstream zone's sensor; the local upstream zone will assume the Carton is physically longer than one zone and will invoke it's on board **Flex Zone** logic and behave accordingly. Please refer to the ConveyLinx User's Guide for description of Flex Zone operation. To reliably transfer tracking data and ensure single Carton induction to the local upstream zone, the PLC programmer must ensure proper use of the *Set Status for Upstream Induct* register

### 11.3.3.4. Downstream Discharge Interface

This example shows how to control the discharge of a Carton from the most downstream zone of a ConveyLinx controlled conveyor. This example also shows how to properly accept the tracking data from the ConveyLinx module. For this example, the PLC must establish a connection with **Module X**.

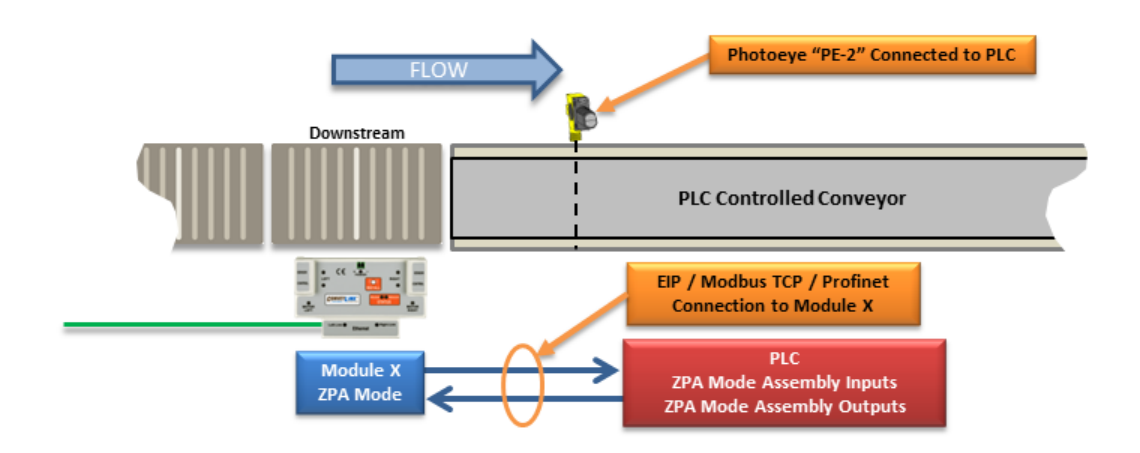

- To hold any Carton that arrives at Module X downstream zone, the PLC writes a "5" to <u>Set</u> <u>Status for Downstream Discharge</u> register. This tells Module X that downstream conditions are "full and stopped" so it will not try to release any loads downstream.
- When the PLC controlled conveyor is ready to accept a Carton from the MDR downstream zone, it writes a "1" to <u>Set Status for Downstream Discharge</u> register. This tells Module X that downstream conditions are clear and if it has a Carton on its downstream zone, it will run to release it downstream.
- When the Carton clears the local sensor in Module X Downstream Zone, the tracking data for that Carton will be populated in <u>Get Tracking Forward Direction Word 1</u> and <u>Get</u> <u>Tracking Forward Direction Word 2</u> registers.
- 4. When Carton arrives at PE-2, the PLC writes a "5" to <u>Set Status for Downstream Discharge</u> register. This tells Module X that the Carton successfully transferred. If this is not done, then Module X will produce an Arrival Jam condition.

#### Optional Step:

If the application is such that the PLC would like to inhibit a new Carton from entering Module X downstream zone for whatever reason, there is a way to accumulate the next upstream zone to the Module X downstream zone. The PLC can set bit 8 in the <u>Accumulation Control for Local</u> <u>Downstream Zone</u> and this will cause the adjacent upstream zone to accumulate (whether this zone is on Module X or next adjacent upstream ConveyLinx Module). To return the accumulated upstream zone to normal operation; the PLC simply resets bit 8 in this register

Please note that if Module X is configured as a single zone, then you must set bit 8 in the <u>Accumulation Control for Local Upstream Zone</u> register because a single zone module only has an upstream zone and no downstream zone.

# 11.3.3.5. Simple Divert Example

This example shows how to use a PLC to control a simple divert mechanism to divert a Carton from a ZPA zone and capture its tracking. This example also illustrates how to use the set downstream arrival function with the PLC to keep the discharging ERSC from generating a jam condition when the Carton is moved from the ZPA zone to the divert lane. The PLC will be connected to Module B.

This example assumes that the tracking data arriving from each new Carton arrival at Module B Upstream Zone contains a value that will indicate to the PLC that a Carton does or does not need to divert. However, it is not required that the PLC use Carton tracking data be used to determine when to divert a Carton. The PLC can use whatever criteria it needs to make a divert decision.

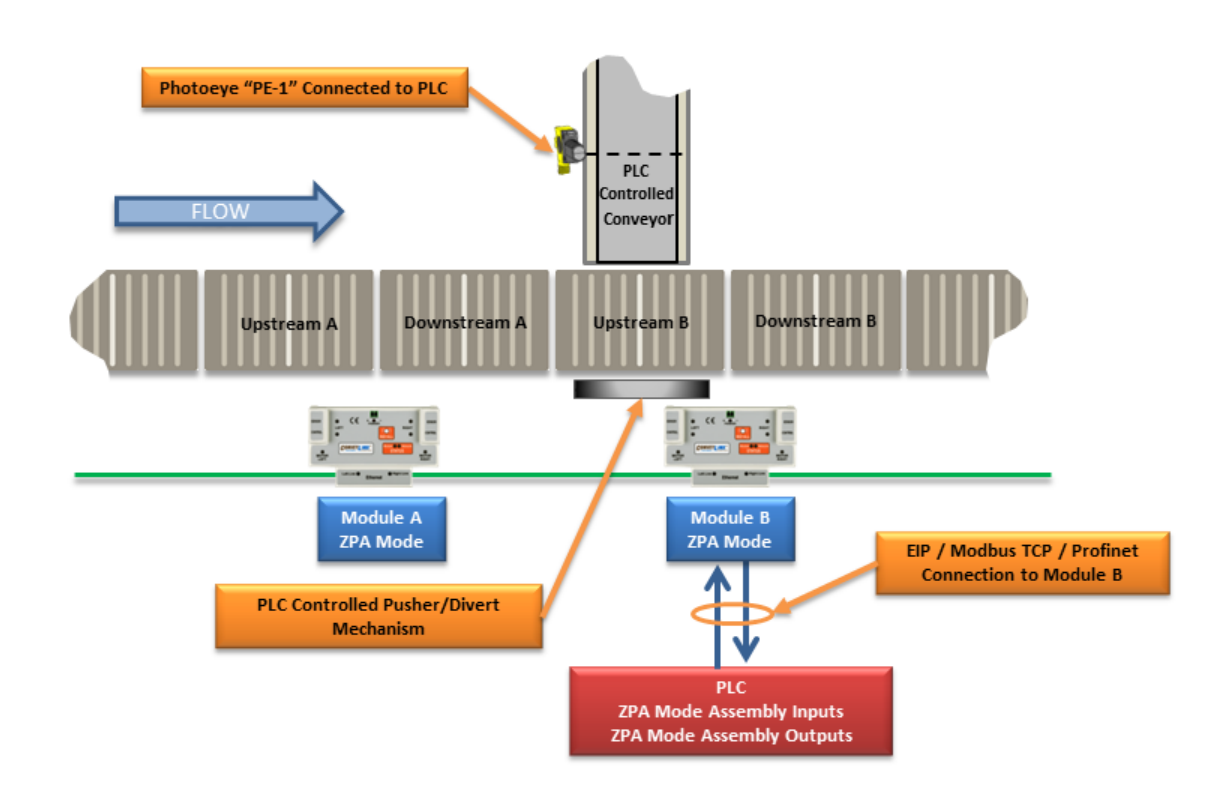

Prepare Module B Upstream Zone:

- 1. Set bit 0 in *Accumulation Control for Local Upstream Zone* register to instruct this zone to accumulate any Carton that arrives.
- 2. Monitor <u>Arrival Count Local Upstream Zone</u> and <u>Departure Count Local Upstream Zone</u> registers. On the leading edge when these two values become not equal, the PLC knows there is a new arrival. Note that as long as a Carton is physically occupying the upstream zone, these two values will not be equal.
- 3. Upon a successful arrival of a Carton in the upstream zone, then tracking data in *Current*

<u>Upstream Zone Tracking Word 1</u> and <u>Current Upstream Zone Tracking Word 2</u> will be valid for the newly arrived Carton

If the PLC determines that the newly arrived carton needs to divert:

- 1. Set bit 8 of <u>Accumulation Control for Local Upstream Zone</u> register. This will keep Module A from releasing a Carton to Module B while the divert operation is in progress.
- 2. PLC will then initiate it's divert mechanism.
- 3. When carton reaches PE-1, the PLC will then set bit 9 of the *Accumulation Control for Local Upstream Zone* register. This will tell **Module B** that the carton "successfully arrived at its downstream position".
- 4. Once carton has cleared PE-1, then the PLC should clear bit 9 of the *Accumulation Control for Local Upstream Zone* register.
- 5. PLC then can clear bit 8 of the *Accumulation Control for Local Upstream Zone* register to instruct Module A that it is OK to allow the next carton to enter Module B's upstream zone.

If the PLC determines that the newly arrived carton does not need to divert:

The PLC can simply modify Carton's tracking data if desired and release the Carton as described in <u>Basic Accumulate and Release</u> section

Do not release the Carton by clearing bit 0 of Accumulation Control for Local Upstream Zone in your PLC program. Follow the procedure in the "Basic Accumulate and Release" example

### 11.3.3.6. Merge onto ZPA Main Line

This example shows how to perform a simple merge with only a single ERSC connection to the PLC. In this example the PLC only needs to connect to Module C and from this connection, the PLC can monitor conditions on Module A as well as "wake-up" Module C / Module B zone to accept a carton from the merging curve section.

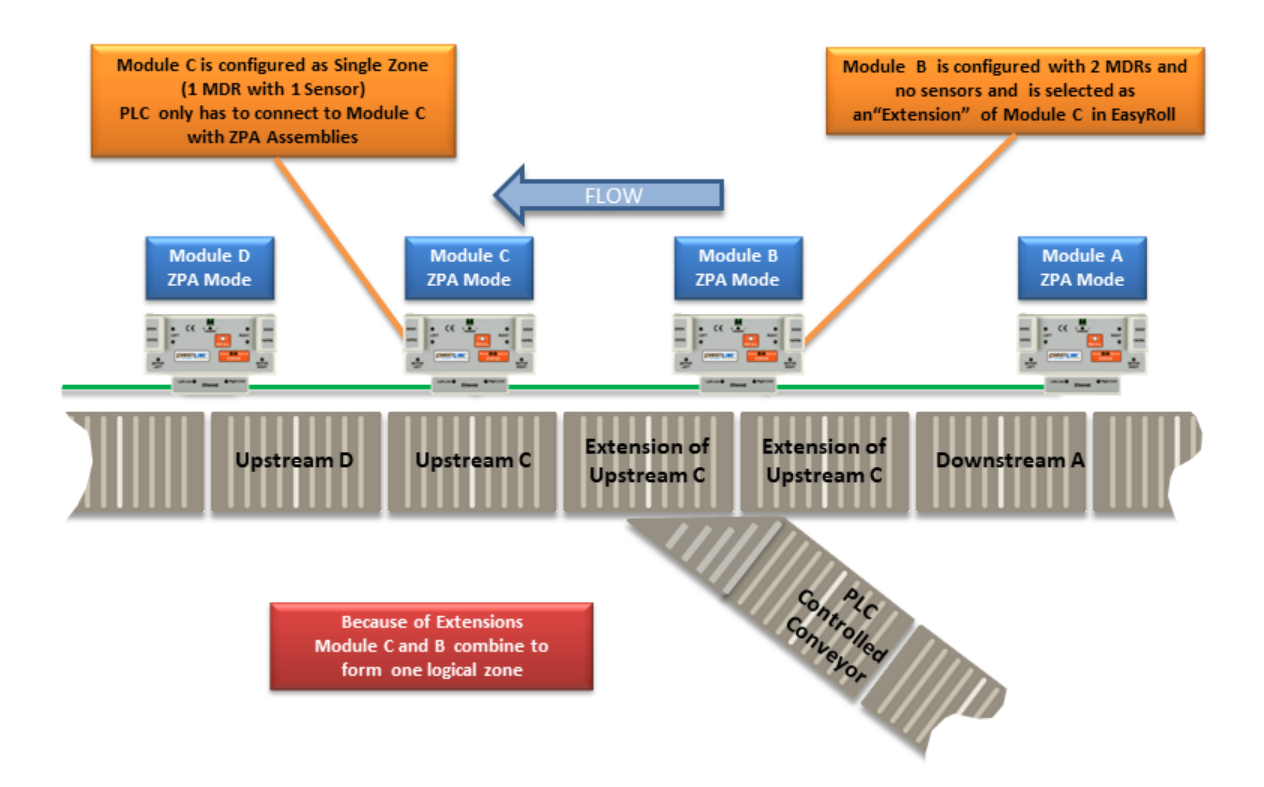

- 1. With no PLC intervention, as long as cartons arrive into Module A they will be conveyed to Module C/B and onto Module D in normal ZPA fashion.
- To verify that Module C (and by extension Module B) is ready to accept a carton from the merge curve; the PLC needs to know that Module C's zone is clear and stopped by examining *Local Status Upstream Zone Forward Direction* register (Low Byte). When the low byte of this register equals 1, the zone is clear and stopped.
- 3. When the PLC needs to convey a carton from the merging curve, the PLC needs to set bit 8 in <u>Accumulation Control for Local Upstream Zone</u> register to accumulate the adjacent upstream zone, in this example setting bit 8 will cause Module A downstream zone to accumulate any carton that arrives.
- 4. When the PLC is ready to release a carton from the PLC Controlled Conveyor spur, the PLC sets bit 12 in the <u>Accumulation Control for Local Upstream Zone</u> register to wake up the Module C zone (along with Module B's zones because Module B is an extension of Module C).
- 5. When the PLC sees the low byte of the *Local Status Upstream Zone Forward Direction* register change to a value of 4 or 5, the PLC knows that the carton made it to Module C's zone sensor and must then **reset bit 12** in the *Accumulation Control for Local Upstream*

<u>Zone</u> register. Either of these values will indicate a successful arrival at Module C

6. Upon reset of bit 12 of the <u>Accumulation Control for Local Upstream Zone</u> register, the PLC can reset bit 8 of the same register to indicate to Module A that it is OK to continue normal ZPA function
## 11.3.4. Reduced Size ZPA Mode Assemblies

For some PLC controllers, the data size footprint required for a given assembly can be a limiting factor on how many devices can connect to a given controller. ConveyLinx includes input/ output assemblies with fewer registers that contain basic functions in applications where the full functionality of the Standard ZPA Mode Assemblies is not required. The Reduced Size Assemblies provide basic accumulation and release control along with module diagnostic data while removing the interfaces for reading/writing tracking data.

### ZPA Mode Inputs to PLC

| Module<br>Address | Register Name                             | Assembled<br>Modbus<br>Address | Assembled<br>EIP<br>Address | Assembled<br>Profinet<br>Address |
|-------------------|-------------------------------------------|--------------------------------|-----------------------------|----------------------------------|
| 4:0116            | Local Status Upstream Zone                | 4:2900                         | I.Data [0]                  | Byte 0 (Hi)<br>Byte 1 (Lo)       |
| 4:0196            | Local Status Downstream Zone              | 4:2901                         | I.Data [1]                  | Byte 2 (Hi)<br>Byte 3 (Lo)       |
| 4:0106            | Arrival Count Local Upstream Zone         | 4:2902                         | I.Data [2]                  | Byte 4 (Hi)<br>Byte 5 (Lo)       |
| 4:0107            | Departure Count Local Upstream Zone       | 4:2903                         | I.Data [3]                  | Byte 6 (Hi)<br>Byte 7 (Lo)       |
| 4:0186            | Arrival Count Local Downstream Zone       | 4:2904                         | I.Data [4]                  | Byte 8 (Hi)<br>Byte 9 (Lo)       |
| 4:0187            | Departure Count Local Downstream Zone     | 4:2905                         | I.Data [5]                  | Byte 10 (Hi)<br>Byte 11 (Lo)     |
| 4:0088            | Module Status Word 1                      | 4:2906                         | I.Data [6]                  | Byte 12 (Hi)<br>Byte 13 (Lo)     |
| 4:0089            | Module Status Word 2                      | 4:2907                         | I.Data [7]                  | Byte 14 (Hi)<br>Byte 15 (Lo)     |
| 4:0105            | Current Release Count for Upstream Zone   | 4:2908                         | I.Data [8]                  | Byte 16 (Hi)<br>Byte 17 (Lo)     |
| 4:0185            | Current Release Count for Downstream Zone | 4:2909                         | I.Data [9]                  | Byte 18 (Hi)<br>Byte 19 (Lo)     |
| 4:0035            | Sensor & Control Port Inputs              | 4:2910                         | I.Data [10]                 | Byte 20 (Hi)<br>Byte 21 (Lo)     |

|  | Reserved | 4:2911 | I.Data [11] | Byte 22 (Hi)<br>Byte 23 (Lo) |
|--|----------|--------|-------------|------------------------------|
|--|----------|--------|-------------|------------------------------|

## ZPA Mode Outputs from PLC

| Module<br>Address | Register Name                                                              | Assembled<br>Modbus<br>Address | Assembled<br>EIP<br>Address | Assembled<br>Profinet<br>Address |
|-------------------|----------------------------------------------------------------------------|--------------------------------|-----------------------------|----------------------------------|
| 4:0104            | Accumulation Control for Local Upstream Zone                               | 4:3000                         | O.Data [0]                  | Byte 0 (Hi)<br>Byte 1 (Lo)       |
| 4:0184            | Accumulation Control for Local Downstream<br>Zone                          | 4:3001                         | O.Data [1]                  | Byte 2 (Hi)<br>Byte 3 (Lo)       |
| 4:0040            | Set Left MDR Speed                                                         | 4:3002                         | 0.Data [2]                  | Byte 4 (Hi)<br>Byte 5 (Lo)       |
| 4:0064            | Set Right MDR Speed                                                        | 4:3003                         | O.Data [3]                  | Byte 6 (Hi)<br>Byte 7 (Lo)       |
| 4:0105            | Release and Accumulate on Next Arrival for<br>Local Upstream Zone          | 4:3004                         | O.Data [4]                  | Byte 8 (Hi)<br>Byte 9 (Lo)       |
| 4:0185            | <u>Release and Accumulate on Next Arrival for</u><br>Local Downstream Zone | 4:3005                         | O.Data [5]                  | Byte 10 (Hi)<br>Byte 11 (Lo)     |
| 4:0134            | Set Status for Upstream Induct                                             | 4:3006                         | O.Data [6]                  | Byte 12 (Hi)<br>Byte 13 (Lo)     |
| 4:0232            | Set Status for Downstream Discharge                                        | 4:3007                         | O.Data [7]                  | Byte 14 (Hi)<br>Byte 15 (Lo)     |
| 4:0022            | <u>Clear Motor Error</u>                                                   | 4:3008                         | O.Data [8]                  | Byte 16 (Hi)<br>Byte 17 (Lo)     |
| 4:0063            | Set Control Port Outputs                                                   | 4:3009                         | O.Data [9]                  | Byte 18 (Hi)<br>Byte 19 (Lo)     |
|                   | Reserved                                                                   | 4:3010                         | O.Data<br>[10]              | Byte 20 (Hi)<br>Byte 21 (Lo)     |
| 4:0109            | Clear Sensor Jam Command for Local<br>Upstream Zone                        | 4:3011                         | O.Data<br>[11]              | Byte 22 (Hi)<br>Byte 23 (Lo)     |
| 4:0189            | Clear Sensor Jam Command for Local<br>Downstream Zone                      | 4:3012                         | 0.Data<br>[12]              | Byte 24 (Hi)<br>Byte 25 (Lo)     |
| 4:0365            | Direction & Accumulation Mode Control for                                  | 4:3013                         | O.Data                      | Byte 26 (Hi)                     |

|        | Local Upstream Zone                                                |        | [13]           | Byte 27 (Lo)                 |
|--------|--------------------------------------------------------------------|--------|----------------|------------------------------|
| 4:0375 | Direction & Accumulation Mode Control for<br>Local Downstream Zone | 4:3014 | O.Data<br>[14] | Byte 28 (Hi)<br>Byte 29 (Lo) |

# 11.4. PLC I/O Mode Control

When an ConveyLinx Module is in PLC I/O mode, all automatic functions of detecting loads and running motors are suspended by the local ConveyLinx Module's on-board logic and the external controller must explicitly read inputs and write data output to cause motors to run. The following items are available for external controller when the ConveyLinx Module is in PLC I/O Mode:

- Status of all available digital inputs on Sensor and Control ports (8 total inputs)
- Module voltage reading
- Left and Right motor status of frequency, current, and calculated temperature
- Left and Right motor diagnostic error status word
- Control of Control Port digital outputs
- Ability to independently run both Left and Right motors
- Ability to set speed, acceleration, deceleration, PI Mode, and Braking method for Left and Right motors
- Ability to configure one or both motor ports to digital output mode
- Ability to remotely clear fatal motor error condition
- Ability to instruct module to stop motor outputs
- Ability to interface with upstream and downstream ZPA modules for status and tracking

When an ERSC is placed in PLC I/O mode; it suspends all of its internal ZPA logic control. Any sensors or motors connected to the ERSC require explicit interaction with an external controller. The external controller will have typical Ethernet-based remote I/O performance from an ERSC when in PLC I/O mode

## 11.4.1. Setting PLC I/O Mode in EasyRoll

Individual ERSC's must be placed into PLC I/O Mode from the *EasyRoll* software tool. This is done by invoking the *Advanced Dialog* and using the *Connections* tab

From the main screen, first enter the correct Subnet into the "Network IP" boxes and the correct Node you want to connect. Invoke the *ConveyLinx* Advanced Dialog and select the Connections tab. Note that the Node is being viewed is in the center and it is greyed out. Select the "PLC I/O Controlled" checkbox. With this checked the "Clear Connections" checkbox becomes enabled. Check or Uncheck the "Clear Connections" checkbox depending upon your application. Click "Apply" to initiate the change. The ERSC will restart and this may take several seconds to complete

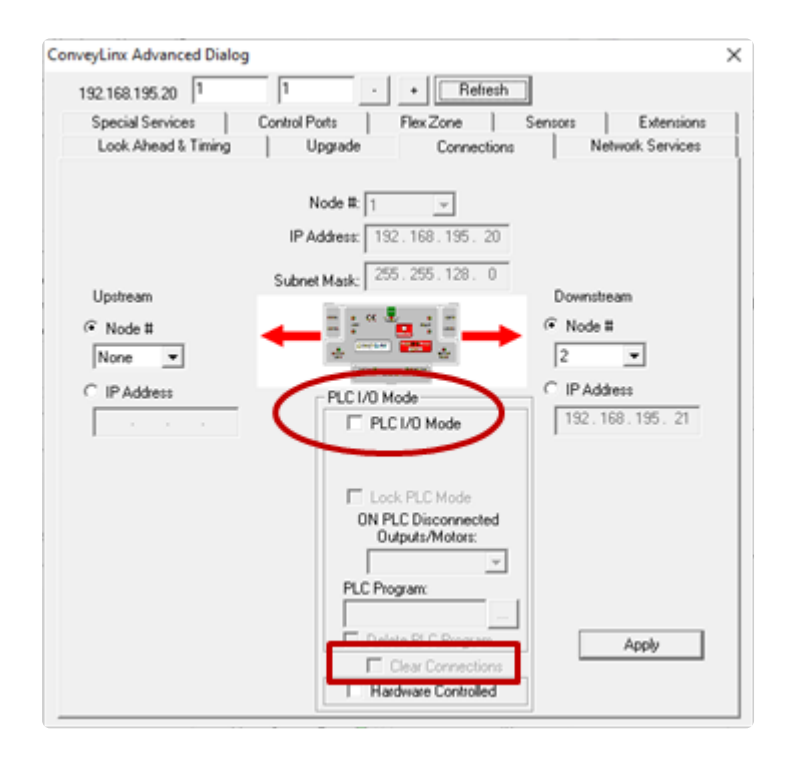

IMPORTANT NOTE: Once a given ERSC has been placed in PLC I/O mode, the ONLY way to return it to ZPA mode is to perform an Auto-Configuration procedure or Restore from a backup file with EasyRoll. There is no "undo" or "reset" function for this action

# 11.4.2. Optional Clear Connections Choice

The decision to "Clear Connections" is based upon the application. When a string of ERSC modules are Auto-Configured, each successive ERSC in the string establishes a logical upstream / downstream connection with its neighbor ERSC's. These connections provide the basis for the logical flow of inter-module status data for ZPA functionality. However, if a single ERSC node within a string of ZPA configured nodes needs to be utilized in PLC I/O mode, these logical connections can remain in place and be used to PLC programmer's advantage.

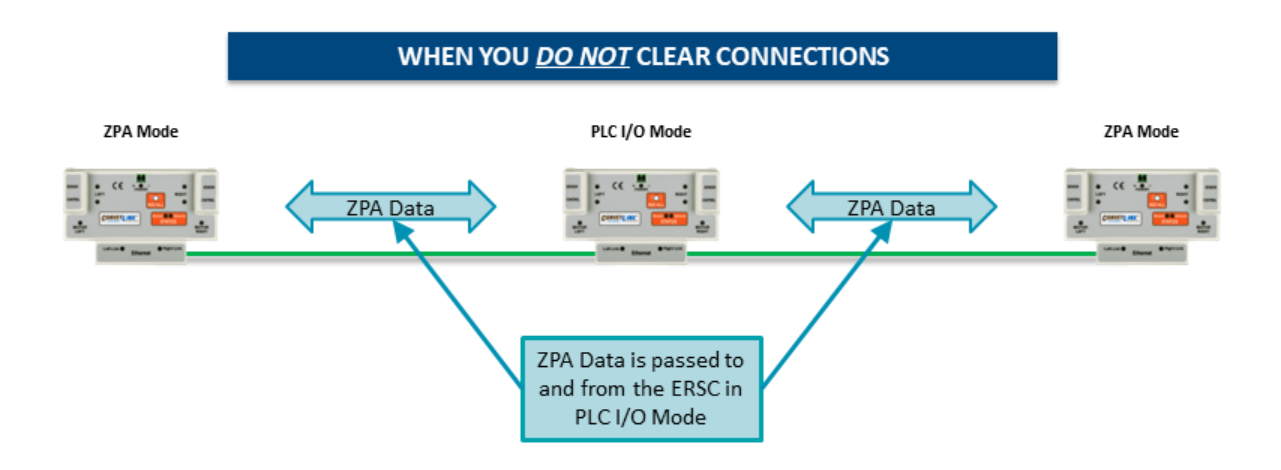

#### When You DO NOT Clear Connections

By NOT clearing the connections, the ERSC in PLC I/O will maintain its inter-module data exchange. This could be advantageous for applications where you want to control a specialized conveyor section such as a right angle transfer or merge conveyor with an ERSC in PLC I/O mode. For example, if the PLC I/O mode ERSC is being either fed or feeds conveyors controlled by ERSC's in standard ZPA mode, these ERSC's will populate PLC I/O configured module's registers with their respective status data. Likewise, the PLC can manipulate the PLC I/O configured module's some status registers and these registers will automatically be written to the adjacent ERSC's by virtue of these already established connections without requiring the PLC to explicitly perform the messaging.

#### When You DO Clear Connections

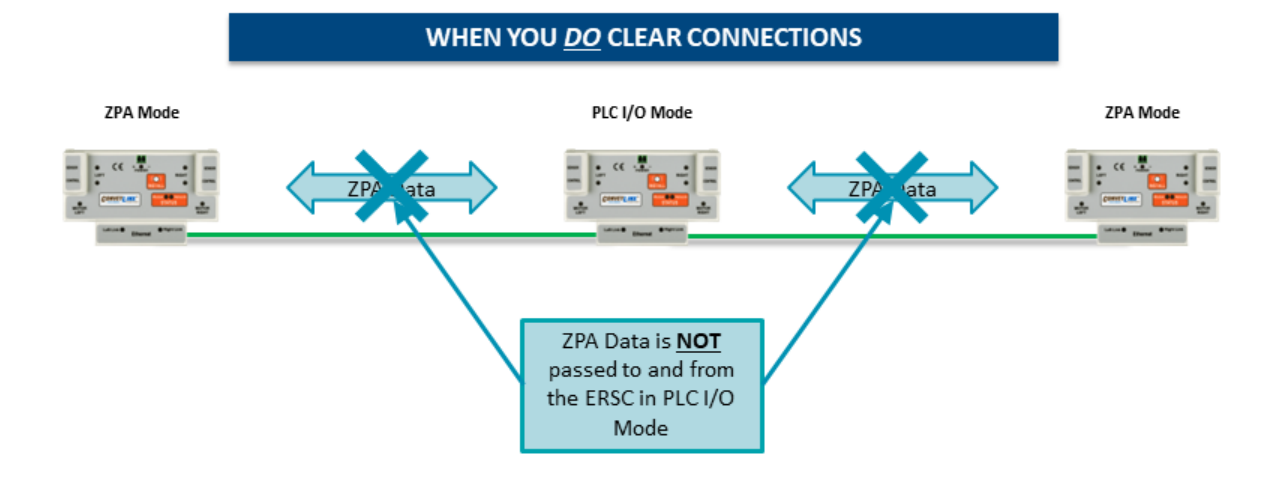

If you choose the option to "Clear Connections", this automatic data transfer of status is inhibited. This means that for an ERSC module in PLC I/O mode whose connections have been cleared; its status registers are not automatically written to its adjacent neighbors. Clearing the connections could be advantageous when utilizing several ERSC's in a row configured as PLC I/ O where having this additional inter-module communication is not required and would only add to unnecessary communication bandwidth usage.

## 11.4.3. Configuring Action for Loss of Communication

When changing the mode of a given ConveyLinx Module to PLC I/O mode in *EasyRoll*, you are given the option to select the behavior of the ConveyLinx Module's outputs upon loss of communications with the PLC.

Select "Don't Change" if you want module's logical outputs and MDR's to remain in the state they were in at the time of the communication loss

Select "All OFF" to instruct the ConveyLinx Module to turn off all logical outputs and stop all MDR's at the time of communication loss.

Upon re-establishing communications with the PLC, the ConveyLinx Module will automatically resume having its outputs and MDR's controlled by PLC command

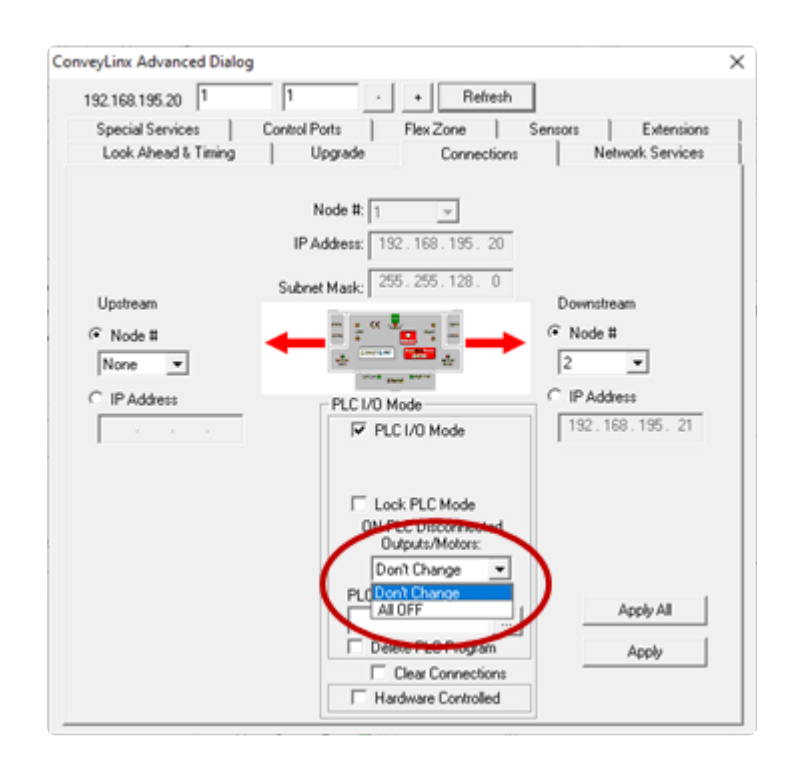

# 11.4.4. Lock PLC Mode

By default, anytime the *Auto-Configuration* procedure is performed, each ERSC on the network is placed in *ZPA Mode* regardless of what mode it was in prior to the procedure. In certain situations, such commissioning a larger system, you may need to perform the Auto-Configuration procedure multiple times as you perhaps add to or modify your network. For example, let's say you need to add some more modules to the beginning of a network you have already configured and this network has several modules in PLC I/O mode. When you perform the Auto-Configuration procedure, not only will the I.P. address change for all of the existing modules, but the modules previously in PLC I/O mode will revert back to ZPA mode. In order to keep from having to individually go back and place those module back into PLC I/O mode, the *Lock PLC Mode* checkbox allow you to lock the module into PLC I/O mode, even if it position in the network (I.P. address) needs to change.

When you check the *PLC I/O Mode* checkbox, the *Lock PLC Mode* checkbox will enable. Once you click "Apply" and the module is placed into PLC I/O mode, it will also be locked so that it will not go back into ZPA mode upon an *Auto-Configuration* procedure.

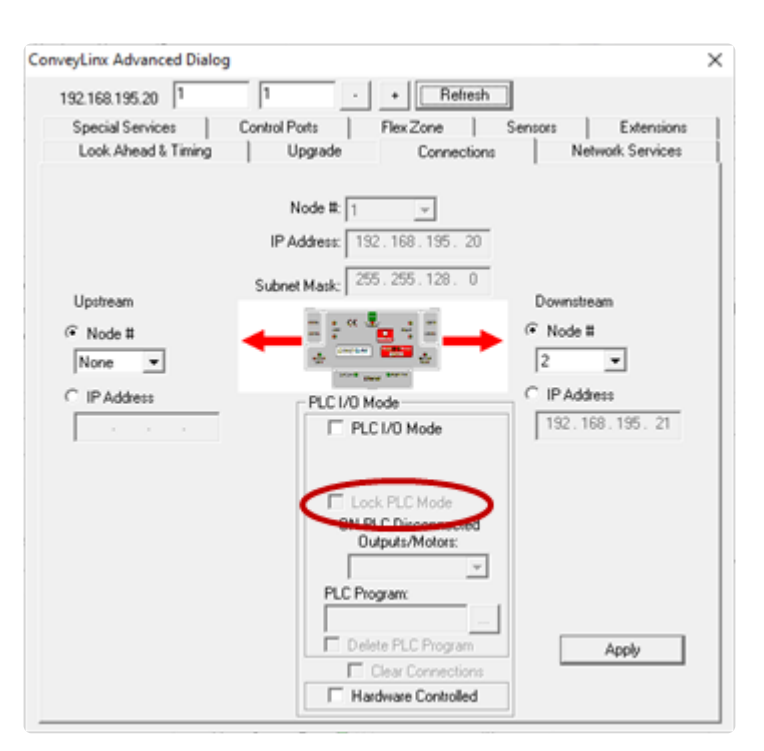

To allow a locked module to able to be placed into *ZPA Mode* upon an *Auto-Configuration* procedure; you either need to uncheck the *Lock PLC Mode* checkbox and click "Apply" or perform a <u>Reset to Factory Default Settings</u>.

## 11.4.5. Load ConveyLogix Program

As a convenience, EasyRoll provides an easy way to download an already compiled ConveyLogix program to one or mode modules without having to use the ConveyLogix application. If you need to load the same identical program into multiple module in a range, you can set the range at the top of the Advanced Dialog.

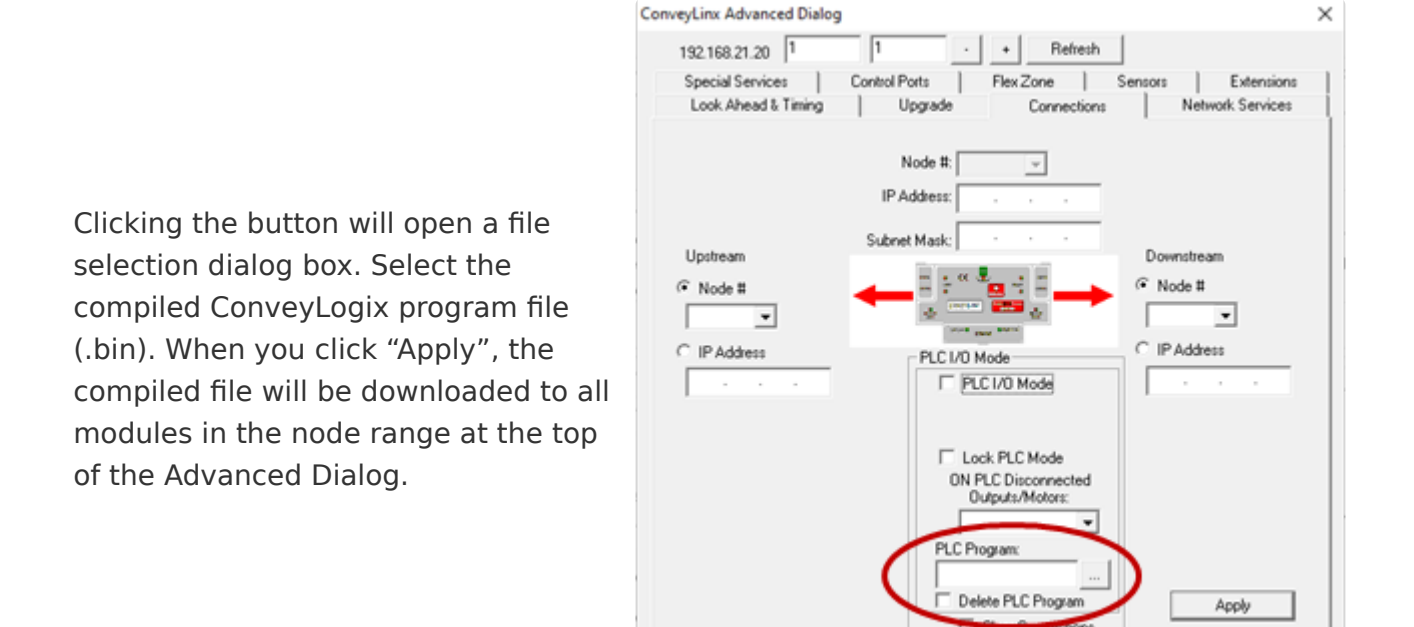

Please note the ConveyLogix program file used in this dialog is the compiled ".bin" file. It will not accept the ConveyLogix native ".clp" format source file.

Hardware Controlled

## Clear ConveyLogix Program and keep PLC I/O Mode

With a module selected that currently contains a ConveyLogix program, check the "Delete PLC Program" checkbox. When you click "Apply", the ConveyLogix program will be deleted and the module will remain in PLC I/O Mode

| 192.168.21.20                        | 1 · + Refresh                                            |                                   |
|--------------------------------------|----------------------------------------------------------|-----------------------------------|
| Special Services Look Ahead & Timing | Control Ports   Flex Zone   Ser<br>  Upgrade Connections | nsors Extensions Network Services |
| Upstream<br>Node #<br>IP Address     | Node #:                                                  | Downstream Node # C IP Address    |
|                                      | Lock PLC Mode<br>ON PLC Disconnected<br>Outputs/Motors:  | Apply                             |

# 11.4.6. PLC Inputs for PLC I/O Mode

This chart shows the assembled registers for the data coming from the ConveyLinx Module in PLC I/O Mode and provided as input to the PLC:

| Register<br>Name /<br>Module<br>Address      | Assembled<br>Address for<br>PLC                                  | Links                                       |
|----------------------------------------------|------------------------------------------------------------------|---------------------------------------------|
| ConveyStop<br>Status Word<br>4:0019          | M: 4:1700<br>E: I.Data[0]<br>P: Byte 0<br>(Hi)<br>Byte 1<br>(Lo) | <u>ConveyStop</u><br><u>Status</u>          |
| Sensor &<br>Control Port<br>Inputs<br>4:0035 | M: 4:1701<br>E: I.Data[1]<br>P: Byte 2<br>(Hi)<br>Byte 3<br>(Lo) | <u>Sensor &amp; Control</u><br><u>Ports</u> |
| Sensor<br>Detect<br>4:0036                   | M: 4:1702<br>E: I.Data[2]<br>P: Byte 4<br>(Hi)<br>Byte 5<br>(Lo) | <u>Sensor &amp; Control</u><br><u>Ports</u> |
| Module<br>Voltage<br>4:0024                  | M: 4:1703<br>E: I.Data[3]<br>P: Byte 6<br>(Hi)<br>Byte 7<br>(Lo) | <u>Sensor &amp; Control</u><br><u>Ports</u> |
| Left Motor<br>Current<br>4:0055              | M: 4:1704<br>E: I.Data[4]<br>P: Byte 8<br>(Hi)<br>Byte 9<br>(Lo) | <u>Left Motor Status</u>                    |

| Left Motor<br>Frequency<br>4:0056    | M: 4:1705<br>E: I.Data[5]<br>P: Byte 10<br>(Hi)<br>Byte 11<br>(Lo)  | Left Motor Status                   |
|--------------------------------------|---------------------------------------------------------------------|-------------------------------------|
| Left Motor<br>Temperature<br>4:0057  | M: 4:1706<br>E: I.Data[6]<br>P: Byte 12<br>(Hi)<br>Byte 13<br>(Lo)  | Left Motor Status                   |
| Left Motor<br>Status<br>4:0058       | M: 4:1707<br>E: I.Data[7]<br>P: Byte 14<br>(Hi)<br>Byte 15<br>(Lo)  | Left Motor Status                   |
| Right Motor<br>Current<br>4:0079     | M: 4:1708<br>E: I.Data[8]<br>P: Byte 16<br>(Hi)<br>Byte 17<br>(Lo)  | <u>Right Motor</u><br><u>Status</u> |
| Right Motor<br>Frequency<br>4:0080   | M: 4:1709<br>E: I.Data[9]<br>P: Byte 18<br>(Hi)<br>Byte 19<br>(Lo)  | <u>Right Motor</u><br><u>Status</u> |
| Right Motor<br>Temperature<br>4:0081 | M: 4:1710<br>E: I.Data[10]<br>P: Byte 20<br>(Hi)<br>Byte 21<br>(Lo) | <u>Right Motor</u><br><u>Status</u> |
| Right Motor<br>Status<br>4:0082      | M: 4:1711<br>E: I.Data[11]<br>P: Byte 22<br>(Hi)                    | <u>Right Motor</u><br><u>Status</u> |

|                                                                               | Byte 23<br>(Lo)                                                     |                                                                        |
|-------------------------------------------------------------------------------|---------------------------------------------------------------------|------------------------------------------------------------------------|
| Left Motor<br>Port Digital I/<br>O Status<br>4:0060                           | M: 4:1712<br>E: I.Data[12]<br>P: Byte 24<br>(Hi)<br>Byte 25<br>(Lo) | <u>Motor Ports</u><br>Digital Status                                   |
| Right Motor<br>Port Digital I/<br>O Status<br>4:0084                          | M: 4:1713<br>E: I.Data[13]<br>P: Byte 26<br>(Hi)<br>Byte 27<br>(Lo) | <u>Motor Ports</u><br>Digital Status                                   |
| Upstream<br>Module<br>Status<br>4:0134                                        | M: 4:1714<br>E: I.Data[14]<br>P: Byte 28<br>(Hi)<br>Byte 29<br>(Lo) | <u>Upstream /</u><br><u>Downstream</u><br><u>Status &amp; Tracking</u> |
| Downstream<br>Module<br>Status<br>4:0232                                      | M: 4:1715<br>E: I.Data[15]<br>P: Byte 30<br>(Hi)<br>Byte 31<br>(Lo) | <u>Upstream /</u><br><u>Downstream</u><br><u>Status &amp; Tracking</u> |
| Current<br>Tracking<br>Word 1 for<br>Adjacent<br>Upstream<br>Module<br>4:0139 | M: 4:1716<br>E: I.Data[16]<br>P: Byte 32<br>(Hi)<br>Byte 33<br>(Lo) | <u>Upstream /</u><br><u>Downstream</u><br><u>Status &amp; Tracking</u> |
| Current<br>Tracking<br>Word 2 for<br>Adjacent<br>Upstream<br>Module<br>4:0140 | M: 4:1717<br>E: I.Data[17]<br>P: Byte 34<br>(Hi)<br>Byte 35<br>(Lo) | <u>Upstream /</u><br><u>Downstream</u><br><u>Status &amp; Tracking</u> |

| Current<br>Module<br>Reset<br>Counter<br><b>N/A</b> | M: 4:1718<br>E: I.Data[18]<br>P: Byte 36<br>(Hi)<br>Byte 37<br>(Lo) | <u>Upstream /</u><br><u>Downstream</u><br><u>Status &amp; Tracking</u> |
|-----------------------------------------------------|---------------------------------------------------------------------|------------------------------------------------------------------------|
| Left Motor<br>Servo<br>Position<br>4:0062           | M: 4:1719<br>E: I.Data[19]<br>P: Byte 38<br>(Hi)<br>Byte 39<br>(Lo) | <u>Servo Control</u><br><u>Status</u>                                  |
| Right Motor<br>Servo<br>Position<br>4:0086          | M: 4:1720<br>E: I.Data[20]<br>P: Byte 40<br>(Hi)<br>Byte 41<br>(Lo) | <u>Servo Control</u><br><u>Status</u>                                  |
| Left Motor<br>Servo Status<br>4:0011                | M: 4:1721<br>E: I.Data[21]<br>P: Byte 42<br>(Hi)<br>Byte 43<br>(Lo) | <u>Servo Control</u><br><u>Status</u>                                  |
| Right Motor<br>Servo Status<br>4:0016               | M: 4:1722<br>E: I.Data[22]<br>P: Byte 44<br>(Hi)<br>Byte 45<br>(Lo) | <u>Servo Control</u><br><u>Status</u>                                  |

## 11.4.6.1. ConveyStop Status

| Register Name /<br>Module Address   | Assembled<br>Address for PLC                                | Description                                                                                                    |
|-------------------------------------|-------------------------------------------------------------|----------------------------------------------------------------------------------------------------|
| ConveyStop<br>Status Word<br>4:0019 | M: 4:1700<br>E: I.Data [0]<br>P: Byte 0 (Hi)<br>Byte 1 (Lo) | <ul> <li>Bitwise Value - Read Only:</li> <li>bit 0 - 4 Reserved</li> <li>bit 5 = Stop active on another module in Stop Group</li> <li>bit 6 = Stop active due to lost communication</li> <li>connection</li> <li>bit 7 = Stop active due to lost PLC connection</li> <li>bit 8 = Stop active on local module's Left Control Port</li> <li>bit 9 = Stop active on local module's Right Control Port</li> <li>bit 10 = Stop active due to Stop Command from PLC</li> <li>bit 11 - 15 Reserved</li> </ul> |

Refer to Pulseroller publication *ERSC-1800 ConveyStop User's Guide* for details on using ConveyStop

## 11.4.6.2. Sensor & Control Ports

| Register Name /<br>Module Address                                                                           | Assembled<br>Address for PLC                                | Description                                                                                                    |  |
|----------------------------------------------------------------------------------------------------|-------------------------------------------------------------|----------------------------------------------------------------------------------------------------|--|
| Sensor & Control<br>Port Inputs<br>4:0035                                                                   | M: 4:1701<br>E: I.Data [1]<br>P: Byte 2 (Hi)<br>Byte 3 (Lo) | Bitwise Value – Read Only<br>bit 0 = Left Sensor Port – Pin 3<br>bit 1 = Left Control Port – Pin 3<br>bit 2 = Right Sensor Port – Pin 3<br>bit 3 = Right Control Port – Pin 3<br>bit 4 = Left Sensor Port – Pin 4<br>bit 5 = Left Control Port – Pin 4<br>bit 6 = Right Sensor Port – Pin 4<br>bit 7 = Right Control Port – Pin 4<br>bit 8 – 14 Reserved<br>bit 15 = 2 sec on / 2 sec off heartbeat |  |
| Sensor Detect       M: 4:1702         4:0036       E: I.Data [2]         P: Byte 4 (Hi)         Byte 5 (Lo) |                                                             | Bitwise Value – Read Only<br>bit 0 = Device is connected to Right Sensor Port<br>bit 1 = Device is connected to Left Sensor Port                                                                                                    |  |
| Module Voltage<br>4:0024                                                                                    | M: 4:1703<br>E: I.Data [3]<br>P: Byte 6 (Hi)<br>Byte 7 (Lo) | Value in mV of Module Power Supply<br>Range: 0 to 35000<br><i>Example: 23500 = 23.5 Volts</i>                                                                                                    |  |

\* The electrical logic state of the signal on the Sensor/Control Port pins are bit-wise exclusive OR (XOR) with the bits set in the Sensor & Control Port Input Signal Condition Mask register to arrive at the bit values seen in the Sensor & Control Port Inputs register. This allows the PLC programmer to control whether an electrically energized condition results in a logical 1 or a logical 0 in the Sensor & Control Port Inputs register. This same relationship is also mirrored by the state of the input's corresponding LED indicator

## 11.4.6.3. Left Motor Status

| Register Name /<br>Module Address   | Assembled Address for PLC                                     | Description                                                                                                    |
|-------------------------------------|---------------------------------------------------------------|----------------------------------------------------------------------------------------------------|
| Left Motor<br>Current<br>4:0055     | M: 4:1704<br>E: I.Data [4]<br>P: Byte 8 (Hi)<br>Byte 9 (Lo)   | Integer Value in mA for the current the motor is<br>drawing<br>Example: 1900 = 1.9 Amps                                                                                                    |
| Left Motor<br>Frequency<br>4:0056   | M: 4:1705<br>E: I.Data [5]<br>P: Byte 10 (Hi)<br>Byte 11 (Lo) | Integer value in Hz for the electrical frequency<br>the motor is running<br><i>Example: 300 = 300 Hz</i>                                                                                                    |
| Left Motor<br>Temperature<br>4:0057 | M: 4:1706<br>E: I.Data [6]<br>P: Byte 12 (Hi)<br>Byte 13 (Lo) | High Byte / Low Byte of temperatures in °C<br>High Byte = Calculated motor temperature<br>Low Byte = Temperature reading from the on<br>board sensor                                                                                                    |
| Left Motor Status<br>4:0058         | M: 4:1707<br>E: I.Data [7]<br>P: Byte 14 (Hi)<br>Byte 15 (Lo) | Bitwise Value - Read Only:<br>bit 0 = Motor Rotation Status<br>bit 1 = Motor Rotation Status<br>bit 2 = Port in Digital Mode<br>bit 3 = Reserved<br>bit 4 = Reserved<br>bit 5 = Board Overheat<br>bit 6 = Over-voltage<br>bit 7 = Low Voltage<br>bit 8 = Over-heated<br>bit 9 = Over-current<br>bit 10 = Short Circuit<br>bit 11 = Motor Not Connected<br>bit 12 = Overloaded<br>bit 13 = Stalled<br>bit 14 = Sensor Error<br>bit 15 = Motor Not Used |

#### Motor Rotation Status

Bits 0 and 1 are used in combination to provide 4 possible states. The following chart defines the bit values for these states:

| Bit 1 | Bit 0 | Description |
|-------|-------|-------------|
|       |       |             |

| 0 | 0 | Motor not running, Normal or Servo Braking Mode applied |
|---|---|---------------------------------------------------------|
| 0 | 1 | Motor running in CCW Direction                          |
| 1 | 0 | Motor running in CW Direction                           |
| 1 | 1 | Motor not running and Free Braking Mode applied         |

#### **Motor Frequency**

This contains the current value of the electrical frequency of the motor if it is running. For Senergy motors, electrical frequency divided by 5 = mechanical frequency. The mechanical frequency is the number of motor rotations per second. You can use this value along with the mechanical gear ratio of the gearbox to calculate the actual running motor RPM. Please consult your Pulseroller catalog for the gear ratio value for the particular part number you are using.

## 11.4.6.4. Right Motor Status

| Register Name /<br>Module Address    | Assembled<br>Address for PLC                                   | Description                                                                                                    |
|--------------------------------------|----------------------------------------------------------------|----------------------------------------------------------------------------------------------------|
| Right Motor<br>Current<br>4:0079     | M: 4:1708<br>E: I.Data [8]<br>P: Byte 16 (Hi)<br>Byte 17 (Lo)  | Integer Value in mA for the current the motor is drawing<br>Example: 1900 = 1.9 Amps                                                                                                    |
| Right Motor<br>Frequency<br>4:0080   | M: 4:1709<br>E: I.Data [9]<br>P: Byte 18 (Hi)<br>Byte 19 (Lo)  | Integer value in Hz for the electrical frequency the motor<br>is running<br><i>Example: 300 = 300 Hz</i>                                                                                                    |
| Right Motor<br>Temperature<br>4:0081 | M: 4:1710<br>E: I.Data [10]<br>P: Byte 20 (Hi)<br>Byte 21 (Lo) | High Byte / Low Byte of temperatures in °C<br>High Byte = Calculated motor temperature<br>Low Byte = Temperature reading from the on board<br>sensor                                                                                                    |
| Right Motor<br>Status<br>4:0082      | M: 4:1711<br>E: I.Data [11]<br>P: Byte 22 (Hi)<br>Byte 23 (Lo) | Bitwise Value - Read Only:<br>bit 0 = Motor Rotation Status<br>bit 1 = Motor Rotation Status<br>bit 2 = Port in Digital Mode<br>bit 3 = Reserved<br>bit 4 = Reserved<br>bit 5 = Board Overheat<br>bit 6 = Over-voltage<br>bit 7 = Low Voltage<br>bit 8 = Over-heated<br>bit 9 = Over-current<br>bit 10 = Short Circuit<br>bit 11 = Motor Not Connected<br>bit 12 = Overloaded<br>bit 13 = Stalled<br>bit 14 = Sensor Error<br>bit 15 = Motor Not Used |

#### Motor Rotation Status

#### Motor Frequency

## 11.4.6.5. Motor Ports Digital Status

| Register Name /<br>Module Address                | Assembled<br>Address for PLC                                   | Description                                                                                                    |
|--------------------------------------------------|----------------------------------------------------------------|----------------------------------------------------------------------------------------------------|
| Left Motor Port<br>Digital I/O Status<br>4:0060  | M: 4:1712<br>E: I.Data [12]<br>P: Byte 24 (Hi)<br>Byte 25 (Lo) | Bitwise Value – Read Only:<br>bit 12 = Short Circuit Error on one or more outputs<br>bit 14 = Over Current – More than 1A detected on<br>one or more outputs |
| Right Motor Port<br>Digital I/O Status<br>4:0084 | M: 4:1713<br>E: I.Data [13]<br>P: Byte 26 (Hi)<br>Byte 27 (Lo) |                                                                                                    |

How to wire Motor Port for Digital Output Control

# 11.4.6.6. Upstream / Downstream Status & Tracking

| Register Name /<br>Module Address                                       | Assembled<br>Address for PLC                                   | Description                                                                                                    |  |
|-------------------------------------------------------------------------|----------------------------------------------------------------|----------------------------------------------------------------------------------------------------|--|
| Upstream Module<br>Status<br>4:0134                                     | M: 4:1714<br>E: I.Data [14]<br>P: Byte 28 (Hi)<br>Byte 29 (Lo) | Interger Value of Low or High Byte:<br>$0 \times 01 = $ Zone sensor clear and motor stopped<br>$0 \times 02 =$ Zone sensor clear, motor running, accepting                                                                            |  |
| Downstream<br>Module Status<br>4:0232                                   | M: 4:1715<br>E: I.Data [15]<br>P: Byte 30 (Hi)<br>Byte 31 (Lo) | from upstream zone<br>$0 \times 04 =$ Zone sensor blocked, motor running,<br>discharging<br>to downstream zone<br>$0 \times 05 =$ Zone sensor blocked and motor stopped<br>$0 \times 06 =$ Busy (state during ConveyStop active mode) |  |
| Current Tracking<br>Word 1 for<br>Adjacent<br>Upstream Module<br>4:0139 | M: 4:1716<br>E: I.Data [16]<br>P: Byte 32 (Hi)<br>Byte 33 (Lo) | Value = Tracking data word #1 (16-bit integer) for the<br>Carton that has just discharged from the ERSC Adjacent<br>to this local ERSC module                                                                                         |  |
| Current Tracking<br>Word 2 for<br>Adjacent<br>Upstream Module<br>4:0140 | M: 4:1717<br>E: I.Data [17]<br>P: Byte 34 (Hi)<br>Byte 35 (Lo) | Value = Tracking data word #2 (16-bit integer) for the<br>Carton that has just discharged from the ERSC Adjacent<br>to this local ERSC module                                                                                         |  |
| Reserved                                                                | M: 4:1718<br>E: I.Data [18]<br>P: Byte 36 (Hi)<br>Byte 37 (Lo) | Used for Reset Protection connection<br>See topic <u>Assemblies with Reset Protection</u> for details                                                                                                    |  |

#### **Understanding Adjacent Modules**

These registers only contain meaningful data if the ConveyLinx connections between upstream and/or downstream ERSC's are preserved when placing the local ERSC into PLC I/O mode from within EasyRoll. If connections are cleared in EasyRoll, these registers will not contain any pertinent data and will not be updated by adjacent ERSC's. Learn about clearing connections.

## 11.4.6.7. Servo Control Status

| Register Name /<br>Module Address       | Assembled<br>Address for PLC                                   | Description                                                                                                    |  |
|-----------------------------------------|----------------------------------------------------------------|----------------------------------------------------------------------------------------------------|--|
| Left Motor Servo<br>Position<br>4:0062  | M: 4:1719<br>E: I.Data [19]<br>P: Byte 38 (Hi)<br>Byte 39 (Lo) | Signed integer value that indicates the current position of the Left Motor in relation to its "0" position                                                                               |  |
| Right Motor Servo<br>Position<br>4:0086 | M: 4:1720<br>E: I.Data [20]<br>P: Byte 40 (Hi)<br>Byte 41 (Lo) | Signed integer value that indicates the current position of the Right Motor in relation to its "0" position                                                                              |  |
| Left Motor Servo<br>Status<br>4:0011    | M: 4:1721<br>E: I.Data [21]<br>P: Byte 42 (Hi)<br>Byte 43 (Lo) | Bit 0: Servo Command Status<br>1 = Last Servo Run Command Complete<br>0 = Servo Command in Process                                                                                       |  |
| Right Motor Servo<br>Status<br>4:0016   | M: 4:1722<br>E: I.Data [22]<br>P: Byte 44 (Hi)<br>Byte 45 (Lo) | <ul> <li>Bit 1: Servo Reset Status</li> <li>Echoes state of Motor Servo Command bit 0</li> <li>Bit 2: Servo Command Status</li> <li>Echoes state of Motor Servo Command bit 1</li> </ul> |  |

See Servo Move example

# 11.4.7. PLC Outputs for PLC I/O Mode

This chart shows the assembled registers for the data from the PLC to the ConveyLinx Module in PLC I/O Mode:

| Register<br>Name /<br>Module<br>Address                     | Assembled<br>Address for<br>PLC                                     | Links                                                                 |
|-------------------------------------------------------------|---------------------------------------------------------------------|-----------------------------------------------------------------------|
| ConveyStop<br>Command<br><b>4:0020</b>                      | M: 4:1800<br>E:<br>O.Data[0]<br>P: Byte 0<br>(Hi)<br>Byte 1<br>(Lo) | <u>ConveyStop</u><br><u>Command &amp; Clear</u><br><u>Motor Error</u> |
| Set Left Motor<br>Port Digital<br>Control<br><b>4:0060</b>  | M: 4:1801<br>E:<br>O.Data[1]<br>P: Byte 2<br>(Hi)<br>Byte 3<br>(Lo) | <u>Motor &amp; Control Port</u><br>Digital Output                     |
| Set Right<br>Motor Port<br>Digital Control<br><b>4:0084</b> | M: 4:1802<br>E:<br>O.Data[2]<br>P: Byte 4<br>(Hi)<br>Byte 5<br>(Lo) | <u>Motor &amp; Control Port</u><br>Digital Output                     |
| Control Port<br>Digital Output<br>Control<br>4:0037         | M: 4:1803<br>E:<br>O.Data[3]<br>P: Byte 6<br>(Hi)<br>Byte 7<br>(Lo) | <u>Motor &amp; Control Port</u><br><u>Digital Output</u>              |
| Left Motor<br>Run / Reverse<br><b>4:0260</b>                | M: 4:1804<br>E:<br>O.Data[4]                                        | Left Motor Control                                                    |

|                                                         | P: Byte 8<br>(Hi)<br>Byte 9<br>(Lo)                                   |                            |
|---------------------------------------------------------|-----------------------------------------------------------------------|----------------------------|
| Left Motor<br>Brake Method<br>4:0261                    | M: 4:1805<br>E:<br>O.Data[5]<br>P: Byte 10<br>(Hi)<br>Byte 11<br>(Lo) | <u>Left Motor Control</u>  |
| Left Motor<br>Speed Control<br>Method<br><b>4:0262</b>  | M: 4:1806<br>E:<br>O.Data[6]<br>P: Byte 12<br>(Hi)<br>Byte 13<br>(Lo) | <u>Left Motor Control</u>  |
| Right Motor<br>Run / Reverse<br><b>4:0270</b>           | M: 4:1807<br>E:<br>O.Data[7]<br>P: Byte 14<br>(Hi)<br>Byte 15<br>(Lo) | <u>Right Motor Control</u> |
| Right Motor<br>Brake Method<br><b>4:0271</b>            | M: 4:1808<br>E:<br>O.Data[8]<br>P: Byte 16<br>(Hi)<br>Byte 17<br>(Lo) | <u>Right Motor Control</u> |
| Right Motor<br>Speed Control<br>Method<br><b>4:0272</b> | M: 4:1809<br>E:<br>O.Data[9]<br>P: Byte 18<br>(Hi)<br>Byte 19<br>(Lo) | <u>Right Motor Control</u> |
| Left Motor                                              | M: 4:1810                                                             | Left Motor Control         |

| Speed<br>Reference<br>4:0040                         | E:<br>O.Data[10]<br>P: Byte 20<br>(Hi)<br>Byte 21<br>(Lo)              |                            |
|------------------------------------------------------|------------------------------------------------------------------------|----------------------------|
| Right Motor<br>Speed<br>Reference<br><b>4:0064</b>   | M: 4:1811<br>E:<br>O.Data[11]<br>P: Byte 22<br>(Hi)<br>Byte 23<br>(Lo) | <u>Right Motor Control</u> |
| Left Motor<br>Acceleration<br>Ramp<br><b>4:0043</b>  | M: 4:1812<br>E:<br>O.Data[12]<br>P: Byte 24<br>(Hi)<br>Byte 25<br>(Lo) | <u>Left Motor Control</u>  |
| Left Motor<br>Deceleration<br>Ramp<br><b>4:0044</b>  | M: 4:1813<br>E:<br>O.Data[13]<br>P: Byte 26<br>(Hi)<br>Byte 27<br>(Lo) | <u>Left Motor Control</u>  |
| Right Motor<br>Acceleration<br>Ramp<br><b>4:0067</b> | M: 4:1814<br>E:<br>O.Data[14]<br>P: Byte 28<br>(Hi)<br>Byte 29<br>(Lo) | <u>Right Motor Control</u> |
| Right Motor<br>Deceleration<br>Ramp<br><b>4:0068</b> | M: 4:1815<br>E:<br>O.Data[15]<br>P: Byte 30<br>(Hi)<br>Byte 31<br>(Lo) | <u>Right Motor Control</u> |

| Clear Motor<br>Error<br><b>4:0022</b>                      | M: 4:1816<br>E:<br>O.Data[16]<br>P: Byte 32<br>(Hi)<br>Byte 33<br>(Lo) | <u>ConveyStop</u><br><u>Command &amp; Clear</u><br><u>Motor Error</u> |
|------------------------------------------------------------|------------------------------------------------------------------------|-----------------------------------------------------------------------|
| Set Status to<br>Downstream<br>Module<br><b>4:0196</b>     | M: 4:1817<br>E:<br>O.Data[17]<br>P: Byte 34<br>(Hi)<br>Byte 35<br>(Lo) | <u>Set Status &amp; Tracking</u>                                      |
| Set Status to<br>Upstream<br>Module<br><b>4:0116</b>       | M: 4:1818<br>E:<br>O.Data[18]<br>P: Byte 36<br>(Hi)<br>Byte 37<br>(Lo) | <u>Set Status &amp; Tracking</u>                                      |
| Sensor Port<br>Input Signal<br>Condition<br>Mask<br>4:0034 | M: 4:1819<br>E:<br>O.Data[19]<br>P: Byte 38<br>(Hi)<br>Byte 39<br>(Lo) | <u>Set Sensor &amp; Control</u><br><u>Port Input Mask</u>             |
| Set Discharge<br>Tracking Word<br>1<br><b>4:0201</b>       | M: 4:1820<br>E:<br>O.Data[20]<br>P: Byte 40<br>(Hi)<br>Byte 41<br>(Lo) | <u>Set Status &amp; Tracking</u>                                      |
| Set Discharge<br>Tracking Word<br>2<br>4:0202              | M: 4:1821<br>E:<br>O.Data[21]<br>P: Byte 42<br>(Hi)<br>Byte 43         | Set Status & Tracking                                                 |

|                                                          | (Lo)                                                                   |                      |
|----------------------------------------------------------|------------------------------------------------------------------------|----------------------|
| Set Module<br>Reset Count<br><b>N/A</b>                  | M: 4:1822<br>E:<br>O.Data[22]<br>P: Byte 44<br>(Hi)<br>Byte 45<br>(Lo) |                      |
| Left Motor<br>Servo<br>Command<br>Pulses<br>4:0008       | M: 4:1823<br>E:<br>O.Data[23]<br>P: Byte 46<br>(Hi)<br>Byte 47<br>(Lo) | <u>Servo Control</u> |
| Left Motor<br>Servo<br>Command<br>Word<br><b>4:0009</b>  | M: 4:1824<br>E:<br>O.Data[24]<br>P: Byte 48<br>(Hi)<br>Byte 49<br>(Lo) | <u>Servo Control</u> |
| Right Motor<br>Servo<br>Command<br>Pulses<br>4:0013      | M: 4:1825<br>E:<br>O.Data[25]<br>P: Byte 50<br>(Hi)<br>Byte 51<br>(Lo) | <u>Servo Control</u> |
| Right Motor<br>Servo<br>Command<br>Word<br><b>4:0014</b> | M: 4:1826<br>E:<br>O.Data[26]<br>P: Byte 52<br>(Hi)<br>Byte 53<br>(Lo) | <u>Servo Control</u> |

## 11.4.7.1. ConveyStop Command & Clear Motor Error

| Register Name /<br>Module Address    | Assembled<br>Address for PLC                                   | Description                                                                                                    |
|--------------------------------------|----------------------------------------------------------------|----------------------------------------------------------------------------------------------------|
| ConveyStop<br>Command Word<br>4:0020 | M: 4:1800<br>E: O.Data [0]<br>P: Byte 0 (Hi)<br>Byte 1 (Lo)    | Integer Value<br>0= No Command<br>1 = Command local module's Stop Group to go to<br>Stopped State<br>2 = Command local module's Stop Group to Clear<br>Stopped State |
| Clear Motor Error<br>4:0022          | M: 4:1816<br>E: O.Data [16]<br>P: Byte 32 (Hi)<br>Byte 33 (Lo) | Logical 1 or 0:<br>1 = send reset command<br>0 = clear reset command                                                                                                 |

Refer to Pulseroller publication *ERSC-1800 ConveyStop User's Guide* for details on using ConveyStop

Learn more about Clear Motor Error

## 11.4.7.2. Motor & Control Port Digital Output

| Register Name /<br>Module Address                                                                           | Assembled<br>Address for PLC                                                                                               | Description                                                                                                    |
|----------------------------------------------------------------------------------------------------|----------------------------------------------------------------------------------------------------|----------------------------------------------------------------------------------------------------|
| Set Left Motor<br>Port Digital<br>Control<br>4:0060<br>Set Right Motor<br>Port Digital<br>Control<br>4:0084 | M: 4:1801<br>E: O.Data [1]<br>P: Byte 2 (Hi)<br>Byte 3 (Lo)<br>M: 4:1802<br>E: O.Data [2]<br>P: Byte 4 (Hi)<br>Byte 5 (Lo) | Bitwise value - "1" Energizes Output:<br>bit 0 = Motor Port Pin 3<br>bit 1 = Motor Port Pin 4<br>bit 2 = Motor Port Pin 5<br>bit 3 thru bit 5 = Reserved<br>bit 6 = Brake Output Pin 9<br>bit 7 = Enable Brake Pin 9 when Motor Port is NOT in<br>Digital mode<br>bit 8 = Clear over-current error<br>bit 9 thru 14 = Reserved<br>bit 15 = Digital Output Enable<br>0 = Use Port as Motor Control<br>1 = Use Port as Digital Outputs |
| Control Port<br>Digital Output<br>Control<br>4:0037                                                         | M: 4:1803<br>E: O.Data [3]<br>P: Byte 6 (Hi)<br>Byte 7 (Lo)                                                                | Bitwise Value - "1" Energizes Output:<br>bit 0 = bit 0 = Reserved<br>bit 1 = Left Control Port<br>bit 2 = Reserved<br>bit 3 = Right Control Port<br>All other bits reserved                                                                                                    |

Learn more about using Motor Ports for Digital Outputs

## 11.4.7.3. Left Motor Control

| Register Name /<br>Module Address            | Assembled<br>Address for PLC                                   | Description                                                                                                    |
|----------------------------------------------|----------------------------------------------------------------|----------------------------------------------------------------------------------------------------|
| Left Motor Run /<br>Reverse<br>4:0260        | M: 4:1804<br>E: O.Data [4]<br>P: Byte 8 (Hi)<br>Byte 9 (Lo)    | Bit 0:<br>1 = Run Command<br>0 = Stop Command<br>Bit 8:<br>0 = Run in Configured Direction<br>1 = Run opposite of Configured Direction                                                                                                    |
| Left Motor Brake<br>Method<br>4:0261         | M: 4:1805<br>E: O.Data [5]<br>P: Byte 10 (Hi)<br>Byte 11 (Lo)  | Integer Value:<br>1 = Use Standard Brake Method<br>2 = Use Free Coast Brake Method<br>3 = Use Servo 1 Brake Method<br>4 = Use Servo 2 Brake Method<br>0 = Remain at last configured or last value entered                                                                                                    |
| Left Motor Speed<br>Control Method<br>4:0262 | M: 4:1806<br>E: O.Data [6]<br>P: Byte 12 (Hi)<br>Byte 13 (Lo)  | Low Byte Value:<br>0 = Remain at last configured or last value entered<br>1 = Use Open Loop<br>2 = Use Closed Loop<br>Hi Byte Value (requires FW 4.27/5.07 or later):<br>0 = Ignore<br>1 = Independent Control<br>2 = Slave Mode ON, Left motor mirrors Right motor<br>3 = Slave Mode ON, Left motor runs opposite direction<br>of Right motor |
| Left Motor Speed<br>Reference<br>4:0040      | M: 4:1810<br>E: O.Data [10]<br>P: Byte 20 (Hi)<br>Byte 21 (Lo) | Value in % PWM:<br>Range: 0 to 1000<br><i>Example: 400 = 40%</i><br>0 = Remain at last non zero value entered                                                                                                    |
| Left Motor<br>Acceleration<br>4:0043         | M: 4:1812<br>E: O.Data [12]<br>P: Byte 24 (Hi)<br>Byte 25 (Lo) | When Speed Control Method is in Open Loop:<br>Value in milliseconds<br>Range: 0 to 10000 (Deceleration)<br>Range: 30 to 10000 (Acceleration)                                                                                                    |
| Left Motor<br>Deceleration<br>4:0044         | M: 4:1813<br>E: O.Data [13]<br>P: Byte 26 (Hi)<br>Byte 27 (Lo) | When Speed Control Method is in Closed Loop:<br>Value in motor pulses<br>Range: 0 to 10000 (Deceleration)<br>Range: 30 to 10000 (Acceleration)                                                                                                    |

Т

| For Either Open or Closed Loop<br>0 = Remain at last non-zero value entered |                                           |
|-----------------------------------------------------------------------------|-------------------------------------------|
| 0 = Remain at last non-zero value entered                                   | For Either Open or Closed Loop            |
|                                                                             | 0 = Remain at last non-zero value entered |

Т

## 11.4.7.4. Right Motor Control

| Register Name /<br>Module Address                | Assembled<br>Address for PLC                                   | Description                                                                                                    |
|--------------------------------------------------|----------------------------------------------------------------|----------------------------------------------------------------------------------------------------|
| Right Motor Run /<br>Reverse<br>4:0270           | M: 4:1807<br>E: O.Data [7]<br>P: Byte 14 (Hi)<br>Byte 15 (Lo)  | Bit 0:<br>1 = Run Command<br>0 = Stop Command<br>Bit 8:<br>0 = Run in Configured Direction<br>1 = Run opposite of Configured Direction                                                                                                    |
| Right Motor Brake<br>Method<br>4:0271            | M: 4:1808<br>E: O.Data [8]<br>P: Byte 16 (Hi)<br>Byte 17 (Lo)  | Integer Value:<br>1 = Use Standard Brake Method<br>2 = Use Free Coast Brake Method<br>3 = Use Servo 1 Brake Method<br>4 = Use Servo 2 Brake Method<br>0 = Remain at last configured or last value entered                                                                                                    |
| Right Motor<br>Speed Control<br>Method<br>4:0272 | M: 4:1809<br>E: O.Data [9]<br>P: Byte 18 (Hi)<br>Byte 19 (Lo)  | Low Byte Value:<br>0 = Remain at last configured or last value entered<br>1 = Use Open Loop<br>2 = Use Closed Loop<br>Hi Byte Value (requires FW 4.27/5.07 or later):<br>0 = Ignore<br>1 = Independent Control<br>2 = Slave Mode ON, Right motor mirrors Left motor<br>3 = Slave Mode ON, Right motor runs opposite<br>direction of Left motor |
| Right Motor<br>Speed Reference<br>4:0064         | M: 4:1811<br>E: O.Data [11]<br>P: Byte 22 (Hi)<br>Byte 23 (Lo) | Value in % PWM:<br>Range: 0 to 1000<br><i>Example: 400 = 40%</i><br>0 = Remain at last non zero value entered                                                                                                    |
| Right Motor<br>Acceleration<br>4:0067            | M: 4:1814<br>E: O.Data [14]<br>P: Byte 28 (Hi)<br>Byte 29 (Lo) | When Speed Control Method is in Open Loop:<br>Value in milliseconds<br>Range: 0 to 10000 (Deceleration)<br>Range: 30 to 10000 (Acceleration)                                                                                                    |
| Right Motor<br>Deceleration<br>4:0068            | M: 4:1815<br>E: O.Data [15]<br>P: Byte 30 (Hi)<br>Byte 31 (Lo) | When Speed Control Method is in Closed Loop:<br>Value in motor pulses<br>Range: 0 to 10000 (Deceleration)<br>Range: 30 to 10000 (Acceleration)                                                                                                    |

Т

| For Either Open or Closed Loop<br>0 = Remain at last non-zero value entered |                                           |
|-----------------------------------------------------------------------------|-------------------------------------------|
| 0 = Remain at last non-zero value entered                                   | For Either Open or Closed Loop            |
|                                                                             | 0 = Remain at last non-zero value entered |

Т

## 11.4.7.5. Set Status & Tracking

| Register Name /<br>Module Address               | Assembled<br>Address for PLC                                   | Description                                                                                                    |
|-------------------------------------------------|----------------------------------------------------------------|----------------------------------------------------------------------------------------------------|
|                                                 |                                                                | Used to write ConveyLinx Module ZPA Status to<br><u>Downstream ERSC</u> :                                                                                                    |
| Set Status to<br>Downstream<br>Module<br>4:0196 | M: 4:1817<br>E: O.Data [17]<br>P: Byte 34 (Hi)<br>Byte 35 (Lo) | 4 = Instruct Downstream ConveyLinx Module to<br>"wake-up" and run its most upstream zone                                                                                                    |
|                                                 |                                                                | 1 = Instructs Downstream ConveyLinx Module that<br>carton has exited local zone and to accept any<br>tracking data written in Set Discharge Tracking Word 1<br>/ Word 2 registers when carton arrives   |
| Set Status to<br>Upstream Module<br>4:0116      | M: 4:1818<br>E: O.Data [18]<br>P: Byte 36 (Hi)<br>Byte 37 (Lo) | Used to write ConveyLinx Module's ZPA Status to<br>Upstream ConveyLinx Module:                                                                                                    |
|                                                 |                                                                | 5 = Instructs Upstream ConveyLinx Module's<br>discharge zone to accumulate and hold any carton<br>that arrives at its discharge zone.                                                                   |
|                                                 |                                                                | 1 = Instructs Upstream ConveyLinx Module's<br>discharge zone to release any carton that arrives at<br>its discharge zone                                                                                |
| Set Discharge<br>Tracking Word 1<br>4:0201      | M: 4:1820<br>E: O.Data [20]<br>P: Byte 40 (Hi)<br>Byte 41 (Lo) | Only used when local PLC I/O Mode ConveyLinx Module<br>needs to pass tracking data to a downstream connected<br>ConveyLinx Module. Used in conjunction with Set Status<br>to Downstream Module register |
| Set Discharge<br>Tracking Word 2<br>4:0202      | M: 4:1821<br>E: O.Data [21]<br>P: Byte 42 (Hi)<br>Byte 43 (Lo) |                                                                                                    |
| Reserved                                        | M: 4:1822<br>E: O.Data [22]<br>P: Byte 44 (Hi)<br>Byte 45 (Lo) |                                                                                                    |

For registers involving status and tracking to upstream or downstream ConveyLinx Module's that are in ZPA mode, the connections <u>must NOT be cleared</u> when placing this ConveyLinx Module into PLC I/O mode from within EasyRoll.

#### Learn more about Clearing Connection Options
### 11.4.7.6. Set Sensor & Control Port Input Mask

| Register Name /<br>Module Address                       | Assembled<br>Address for PLC                                   | Description                                                                                                    |
|---------------------------------------------------------|----------------------------------------------------------------|----------------------------------------------------------------------------------------------------|
| Sensor Port Input<br>Signal Condition<br>Mask<br>4:0034 | M: 4:1819<br>E: O.Data [19]<br>P: Byte 38 (Hi)<br>Byte 39 (Lo) | Bitwise Value:<br>bit 00 = Left Sensor Port - Pin 3<br>bit 01 = Left Control Port - Pin 3<br>bit 02 = Right Sensor Port - Pin 3<br>bit 03 = Right Control Port - Pin 3<br>bit 04 = Left Sensor Port - Pin 4<br>bit 05 = Left Control Port - Pin 4<br>bit 06 = Right Sensor Port - Pin 4<br>bit 07 = Right Control Port - Pin 4<br>bit 08 thru bit 15 = Reserved |

#### How Input signals are conditioned in ZPA Mode

For an ConveyLinx Module in standard ZPA mode, the Auto-Configuration procedure sets values in this register to allow the ConveyLinx Module to correctly display the Sensor and Control port Input circuit LEDs to facilitate diagnostics. This is done, for example, to make visual LED diagnostics the same for "zone blocked" regardless of the sensor type.

For example, suppose the zone photo sensors used are "Light Operate, Normally Open". This means that the sensor's output is energizing the ConveyLinx Module's sensor input pin 4 when the zone is clear. The ConveyLinx Module's Sensor port LED indicator for pin 4 (green) should illuminate when the zone is blocked; so the Auto-Configuration procedure sets a bit in the *Sensor & Control Port Input Signal Condition Mask* register to correspond to the pin 4 signal on the appropriate sensor port. If the sensor is electrically opposite such that its output energizes pin 4 of the sensor port when the zone is blocked, then the bit corresponding to pin 4 for this sensor port is clear such that the sensor port's LED illuminates green when pin 4 is energized.

#### How Input signals are conditioned in PLC I/O Mode

When an ConveyLinx Module is placed in PLC I/O mode; the Sensor & Control Port Input Signal Condition Mask register is cleared of the values set during the Auto-Configure procedure. The Sensor & Control Port Input Signal Condition Mask register is made available for PLC I/O mode Sensor and Control port inputs to give the PLC programmer the same flexibility for configuring which electrical state (on or off) of the input will cause a logical 1 to appear in the Sensor & Control Port Inputs register and illuminate the pin's corresponding LED. By setting or clearing the corresponding bit for a given port's pin 3 or 4 signal, the PLC programmer can determine which physical state (on or off) of the input signal will cause its corresponding pin's bit in the Sensor & Control Port Inputs register to be set and its corresponding LED to illuminate. The following are two examples that show the bit patterns and signals for one of the ConveyLinx Module's inputs. The same pattern applies to all 8 available ERSC inputs:

| Example: Right Sensor Port – Pin 4 Signal |                                                                     |                                                               |             |  |  |  |  |
|-------------------------------------------|---------------------------------------------------------------------|---------------------------------------------------------------|-------------|--|--|--|--|
| Electrical Signal                         | Sensor & Control Port Input Signal<br>Condition Mask Register bit 6 | <i>Sensor &amp; Control<br/>Port Inputs</i><br>Register bit 6 | LED State   |  |  |  |  |
| OFF                                       | 0                                                                   | 0                                                             | Green = OFF |  |  |  |  |
| ON                                        | 0                                                                   | 1                                                             | Green = ON  |  |  |  |  |
| OFF                                       | 1                                                                   | 1                                                             | Green = ON  |  |  |  |  |
| ON                                        | 1                                                                   | 0                                                             | Green = OFF |  |  |  |  |

| Example: Left Control Port – Pin 3 Signal |                                                                     |                                                   |           |  |  |  |  |
|-------------------------------------------|---------------------------------------------------------------------|---------------------------------------------------|-----------|--|--|--|--|
| Electrical Signal                         | Sensor & Control Port Input Signal<br>Condition Mask Register bit 1 | Sensor & Control<br>Port Inputs<br>Register bit 1 | LED State |  |  |  |  |
| OFF                                       | 0                                                                   | 0                                                 | Red = OFF |  |  |  |  |
| ON                                        | 0                                                                   | 1                                                 | Red = ON  |  |  |  |  |
| OFF                                       | 1                                                                   | 1                                                 | Red = ON  |  |  |  |  |
| ON                                        | 1                                                                   | 0                                                 | Red = OFF |  |  |  |  |

Be careful when changing the Sensor & Control Port Input Signal Condition Mask in your Ethernet I/P PLC program. The input bit values in the Sensor & Control Port Inputs register can show unexpected or opposite values from expected until the PLC has updated the Sensor & Control Port Input Signal Condition Mask data. This update could take several program scans depending upon the Ethernet IP RPI settings. Take care to be sure that the Sensor & Control Port Input Signal Condition Mask data is written to the ERSC Before acting on any input values in the Sensor & Control Port Inputs register

Please note that the Sensor/Control Port LEDs are tri-colored. In applications where both Pin 4 and Pin 3 are used on the same Sensor/Control Port; when the green and red LEDs are illuminated at the same time, the color will be amber

# 11.4.7.7. Servo Control

| Register Name /<br>Module Address             | Assembled<br>Address for PLC                                   | Description                                                                                                    |
|-----------------------------------------------|----------------------------------------------------------------|----------------------------------------------------------------------------------------------------|
| Left Motor Servo<br>Command Word<br>4:0009    | M: 4:1824<br>E: O.Data [24]<br>P: Byte 48 (Hi)<br>Byte 49 (Lo) | Bit 0: Reset Command<br>1 = Set Current Pulse Count to "0"<br>Bit 1: Serve Pup Command                                                         |
| Right Motor Servo<br>Command Word<br>4:0014   | M: 4:1826<br>E: O.Data [26]<br>P: Byte 52 (Hi)<br>Byte 53 (Lo) | <ul> <li>1 = Run in Motor from current pulse count to set</li> <li>pulse count in Left Motor Servo Command</li> <li>Pulses Register</li> </ul> |
| Left Motor Servo<br>Command Pulses<br>4:0008  | M: 4:1823<br>E: O.Data [23]<br>P: Byte 46 (Hi)<br>Byte 47 (Lo) | Signed integer value in motor pulses of the position to move to on the next Servo Run Command                                                  |
| Right Motor Servo<br>Command Pulses<br>4:0013 | M: 4:1825<br>E: O.Data [25]<br>P: Byte 50 (Hi)<br>Byte 51 (Lo) | Valid values are from -32767 to +32767                                                                                                    |

#### Servo Motor Control requires ConveyLinx firmware 4.14 or later

Servo Control functionality requires that the Closed Loop option be enabled for the motor port in question. This can be done either by selecting the check box in EasyRoll or using the PLC to write a value of "2" in the appropriate Motor Speed Control register for the motor in question

\* The Servo Motor Control function utilizes the existing motor speed, acceleration, and deceleration registers. The existing starting, stopping, and direction control registers are not used and these functions are incorporated into the Servo Control registers

Servo Control functionality utilizes motor pulses as generated by the BLDC motor's Hall Effect Sensors as the metric for movement and positioning. The quantity of pulses per revolution of the BLDC motor is based upon the number of

motor poles X 3. The actual number of pulses per revolution of the MDR tube is based upon the gear reduction ratio of the gearbox in the MDR and the diameter of the tube. Learn about Motor Pulse to Distance Calculation

# 11.4.7.7.1. Servo Control Example

For our example, we want to perform the following cycle using PLC control of the Left MDR on an ConveyLinx Module:

- Establish a zero or home position by external input to PLC (sensor or operator button)
- Rotate in the CCW direction for 7000 pulses at a speed of 80% PWM with acceleration ramp of 100 pulses and a deceleration ramp of 50 pulses
- Rotate the CW direction for 9000 pulses at a speed of 100% PWM with acceleration ramp of 50 pulses and a deceleration ramp of 10 pulses.
- Rotate CCW back to the zero or home position at a speed of 80% PWM with acceleration ramp of 50 pulses and a deceleration ramp of 10 pulses.
- Wait for a cycle dwell time of 4 seconds and then repeat the rotation cycles
- Rotation from 0 to a positive value always causes rotation in CCW direction and rotation from 0 to a negative value always causes rotation in CW direction. Servo Motor Control ignores the CW/CCW direction setting in EasyRoll and/or any configured or default direction that may exist in the ConveyLinx Module's configuration

| Tag Name | Data Type | Assembly Register (/bit)        |
|----------|-----------|---------------------------------|
| ZERO     | Boolean   | Left Servo Command Word – bit 0 |
| ZERO_ACK | Boolean   | Left Motor Servo Status – bit 1 |
| RUN      | Boolean   | Left Servo Command Word – bit 1 |
| READY    | Boolean   | Left Motor Servo Status – bit 0 |
| POSITION | Integer   | Left Servo Command Pulses       |
| SPEED    | Integer   | Left Motor Speed Reference      |
| ACCEL    | Integer   | Left Motor Acceleration Ramp    |
| DECEL    | Integer   | Left Motor Deceleration Ramp    |
| MODE     | Integer   | Left Motor Speed Control Method |

#### Define PLC Tags

#### Sequence of Operation

Step #1: Place Left Motor in Closed Loop Mode by writing a "2" to MODE

<u>Step #2:</u> Upon external signal from sensor or button, set *ZERO* bit to establish zero or "home" position. When PLC sees that the *ZERO\_ACK* bit is set, then the PLC resets the *ZERO* bit.

<u>Step #3:</u> To make the first rotation, we need write the speed, ramp values, and distance to rotate to the appropriate registers:

- Write 800 to SPEED
- Write 100 to ACCEL
- Write 50 to DECEL
- Write 7000 to POSITION

<u>Step #4:</u> If *READY* is reset, then the PLC can set the *RUN* bit to begin the rotation. When the rotation is complete, the ERSC sets the *READY* bit. This will be the signal to the PLC to reset the *RUN* bit. Once the ERSC sees that the *RUN* bit has been reset, it will reset the *READY* bit.

<u>Step #5:</u> For the second rotation, we need to write the speed and ramp values to the appropriate registers:

- Write 1000 to SPEED
- Write 50 to ACCEL
- Write 10 to DECEL

Because we want to rotate in the opposite direction, we need to determine the new location based upon the zero or "home" position. In this case, we know we went 700 pulses "forward" and we want to move 900 pulses "backward". The position we want to end up is 7000-9000 = -2000.

• Write -2000 to POSITION

#### Step #6: Repeat Step #4

Step #7: For the 3rd rotation, we keep the ramp values from the 2nd rotation, but we need to set the speed and the position to rotate. In this case we want to go to the zero or "home position.

- Write 800 to SPEED
- Write 0 to POSITION

Step #8: Repeat Step #4

#### PLC Ladder Diagram

| 0 | ZERO THE LEFT MOTOR POSITION FROM EXTERNAL SIGNAL  READY External_Reset <ersc_1:i.data[21].0></ersc_1:i.data[21].0>                              | ZERO<br><ersc_1:0.data[24].0> External_Reset</ersc_1:0.data[24].0>                    |
|---|----------------------------------------------------------------------------------------------------|---------------------------------------------------------------------------------------|
| 1 | ZERO ZERO_ACK<br><ersc_1:o.data[24].0> <ersc_1:i.data[21].1></ersc_1:i.data[21].1></ersc_1:o.data[24].0>                                         | ZERO<br><ersc_1:0.data[24].0> Zero_Complete</ersc_1:0.data[24].0>                     |
| 2 | PERFORM FIRST ROTATION<br>READY<br>Zero_Complete Cycle_Step_1 Cycle_Step_2 Cycle_Step_3 Cycle_Step_4 <ersc_1:1.data[21].0></ersc_1:1.data[21].0> | Mov-Mov-                                                                              |
| - |                                                                                                    | Source 7000<br>Dest POSITION<br><ersc_1:0.data[23]><br/>-2000+</ersc_1:0.data[23]>    |
|   |                                                                                                    | Move<br>Source 800<br>Dest SPEED<br><ersc_1:0.data[10]><br/>1000+</ersc_1:0.data[10]> |
|   |                                                                                                    | Move<br>Source 100<br>Dest ACCEL<br><ersc_1:0.data[12]></ersc_1:0.data[12]>           |
|   |                                                                                                    | Move<br>Source 50                                                                     |
|   |                                                                                                    | Class C SC SC SC SC SC SC SC SC SC SC SC SC S                                         |
|   |                                                                                                    | Cycle_Step_1                                                                          |

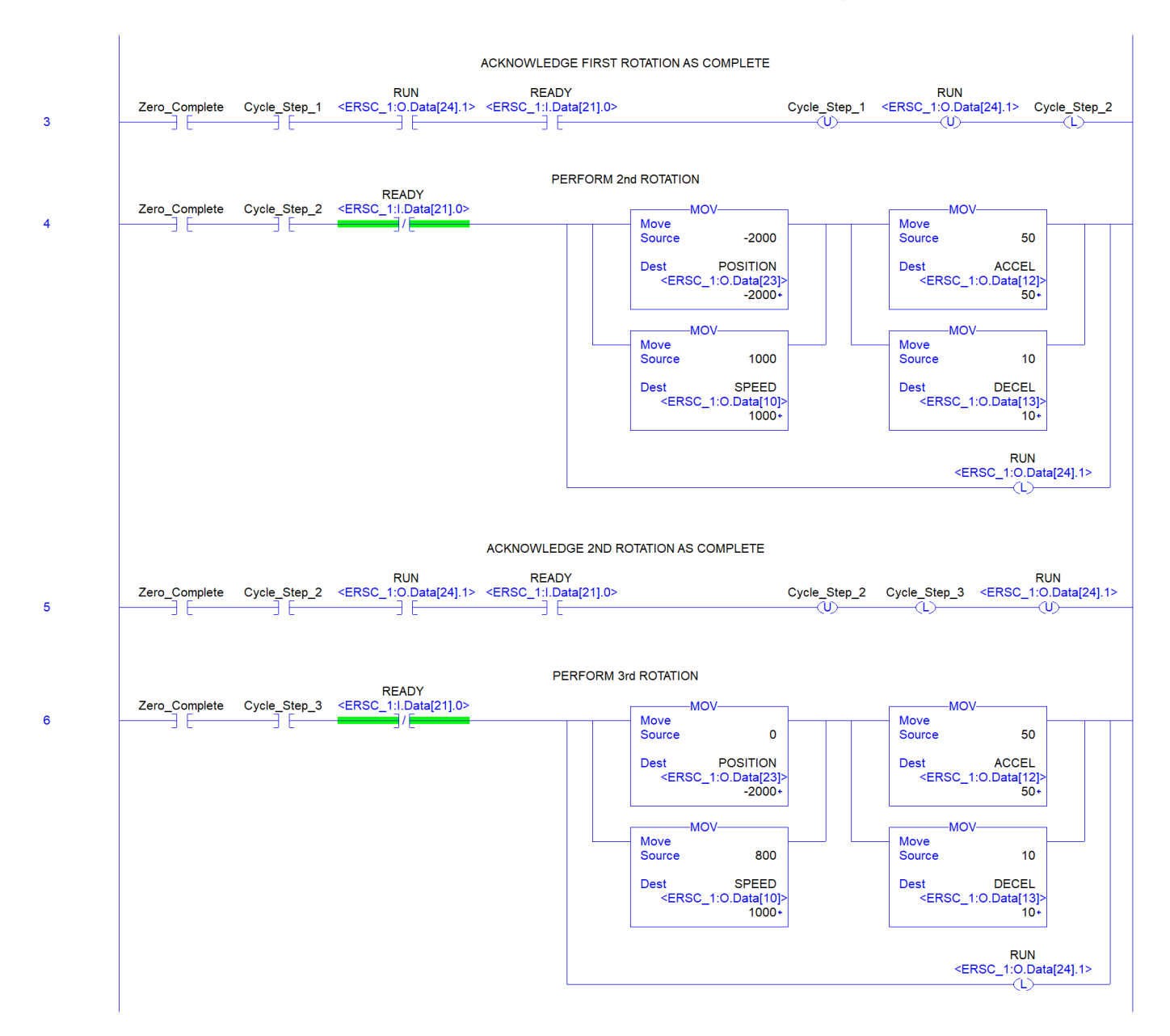

|       |                |               |                                                    | ACKNOWLEDGE                                                                                                    | E 3RD ROTATION | AS COMPLETE                   |                                                                                                    |                                     |                                                                    |                               |
|-------|----------------|---------------|----------------------------------------------------|----------------------------------------------------------------------------------------------------|----------------|-------------------------------|----------------------------------------------------------------------------------------------------|-------------------------------------|--------------------------------------------------------------------|-------------------------------|
| 7     | Zero_Complete  | Cycle_Step_3  | RUN<br><ersc_1:0.data[24].1></ersc_1:0.data[24].1> | READY<br><ersc_1:i.data< td=""><td>[21].0&gt;</td><td></td><td>RUN<br/><ersc_1:o.data< td=""><td>[24].1&gt; Cycle_</td><td>_Step_3<br/>U)</td><td>Cycle_Step_4</td></ersc_1:o.data<></td></ersc_1:i.data<> | [21].0>        |                               | RUN<br><ersc_1:o.data< td=""><td>[24].1&gt; Cycle_</td><td>_Step_3<br/>U)</td><td>Cycle_Step_4</td></ersc_1:o.data<> | [24].1> Cycle_                      | _Step_3<br>U)                                                      | Cycle_Step_4                  |
| 8     | Zero_Complete  | Cycle_Step_4  | Cycle_Delay.DN                                     | HOLD FOR                                                                                                    | R 4 SECOND DUT | Y CYCLE                       |                                                                                                    | Timer O<br>Timer<br>Preset<br>Accum | TON                                                                | elay<br>2000+<br>0+           |
| 9     | Cycle_Delay.DN |               |                                                    |                                                                                                    |                |                               |                                                                                                    |                                     |                                                                    | Cycle_Step_4                  |
| 10    | Zero_Complete  | External_Stop | E<br>Zero_Complete                                 | EXTERNAL SIGNA<br>External_Stop                                                                                                    | U TO STOP CYCl | LE ALTOGETHER<br>Cycle_Step_2 | Cycle_Step_3                                                                                                    | Cycle_Step_4                        | <ersc_< td=""><td>RUN<br/>1:O.Data[24].1&gt;<br/>(U)</td></ersc_<> | RUN<br>1:O.Data[24].1><br>(U) |
| (End) |                |               |                                                    |                                                                                                    |                |                               |                                                                                                    |                                     |                                                                    |                               |

### 11.4.8. Reduced Size PLC I/O Mode Assemblies

For some PLC controllers, the data size footprint required for a given assembly can be a limiting factor on how many devices can connect to a given controller. ConveyLinx includes input/ output assemblies with fewer registers that contain basic functions in applications where the full functionality of the PLC I/O Mode Assemblies is not required. The *Reduced Size Assemblies* provide basic I/O and motor control while removing the interfaces for servo moves, upstream/ downstream data, tracking data, etc.

### PLC I/O Mode Inputs to PLC

| Module<br>Address | Register Name                       | Assembled<br>Modbus<br>Address | Assembled<br>EIP<br>Address | Assembled<br>Profinet<br>Address |
|-------------------|-------------------------------------|--------------------------------|-----------------------------|----------------------------------|
| 4:0035            | Sensor & Control Port Inputs        | 4:2700                         | I.Data [0]                  | Byte 0 (Hi)<br>Byte 1 (Lo)       |
| 4:0036            | Sensor Detect                       | 4:2701                         | I.Data [1]                  | Byte 2 (Hi)<br>Byte 3 (Lo)       |
| 4:0057            | Left Motor Temperature              | 4:2702                         | I.Data [2]                  | Byte 4 (Hi)<br>Byte 5 (Lo)       |
| 4:0058            | Left Motor Status                   | 4:2703                         | I.Data [3]                  | Byte 6 (Hi)<br>Byte 7 (Lo)       |
| 4:0081            | Right Motor Temperature             | 4:2704                         | I.Data [4]                  | Byte 8 (Hi)<br>Byte 9 (Lo)       |
| 4:0082            | Right Motor Status                  | 4:2705                         | I.Data [5]                  | Byte 10 (Hi)<br>Byte 11 (Lo)     |
| 4:0060            | Left Motor Port Digital I/O Status  | 4:2706                         | I.Data [6]                  | Byte 12 (Hi)<br>Byte 13 (Lo)     |
| 4:0084            | Right Motor Port Digital I/O Status | 4:2707                         | I.Data [7]                  | Byte 14 (Hi)<br>Byte 15 (Lo)     |
|                   | Reserved                            | 4:2708                         | I.Data [8]                  | Byte 16 (Hi)<br>Byte 17 (Lo)     |

### PLC I/O Mode Outputs from PLC

| Module<br>Address | Register Name                        | Assembled<br>Modbus<br>Address | Assembled<br>EIP<br>Address | Assembled<br>Profinet<br>Address |
|-------------------|--------------------------------------|--------------------------------|-----------------------------|----------------------------------|
| 4:0060            | Set Left Motor Port Digital Control  | 4:2800                         | O.Data [0]                  | Byte 0 (Hi)<br>Byte 1 (Lo)       |
| 4:0084            | Set Right Motor Port Digital Control | 4:2801                         | O.Data [1]                  | Byte 2 (Hi)<br>Byte 3 (Lo)       |
| 4:0037            | Control Port Digital Output Control  | 4:2802                         | O.Data [2]                  | Byte 4 (Hi)<br>Byte 5 (Lo)       |
| 4:0260            | <u>Left Motor Run / Reverse</u>      | 4:2803                         | O.Data [3]                  | Byte 6 (Hi)<br>Byte 7 (Lo)       |
| 4:0270            | <u>Right Motor Run / Reverse</u>     | 4:2804                         | O.Data [4]                  | Byte 8 (Hi)<br>Byte 9 (Lo)       |
| 4:0040            | Left Motor Speed Reference           | 4:2805                         | O.Data [5]                  | Byte 10 (Hi)<br>Byte 11 (Lo)     |
| 4:0064            | Right Motor Speed Reference          | 4:2806                         | O.Data [6]                  | Byte 12 (Hi)<br>Byte 13 (Lo)     |
| 4:0022            | <u>Clear Motor Error</u>             | 4:2807                         | O.Data [7]                  | Byte 14 (Hi)<br>Byte 15 (Lo)     |
|                   | Reserved                             | 4:2808                         | O.Data [8]                  | Byte 16 (Hi)<br>Byte 17 (Lo)     |

# 11.5. ConveyLogix Interface

ConveyLinx Modules in PLC I/O mode allow for download of a user program generated with the ConveyLogix programming tool. There may be instances when you would like for an external PLC to be able to interface with an ConveyLinx Module that is running a ConveyLogix program.

With ConveyLogix, because a custom user generated program is running in the ConveyLinx Module, the previously defined existing Assemblies for ZPA and PLO I/O modes are no longer valid and if used, could produce unexpected results

When using ConveyLogix programming software version 2.2 and later, the environment provides predefined controlled input and output register tags that can be used by the programmer to interface with an external PLC. The Assemblies described in this section are those that the external PLC would connect and use to access the data in the ConveyLogix program.

Refer to Pulseroller publication ERSC-1200 ConveyLogix Programmer's Guide for details on how to create and download a program to your ConveyLinx Module

This data is divided into 16 Integer Input words and 16 Integer output words. It is left to the ConveyLogix programmer and the PLC programmer to utilize as much or as little of these data blocks as needed for their particular application.

These assemblies are only available for ConveyLinx Module firmware 4.25 and later and ConveyLogix version 2.02 or later is required to create programs that can access these assemblies

# 11.5.1. ConveyLogix Assembly Inputs to PLC

| ConveyLogix<br>Controller Tag | Ethernet I/P Tag | Modbus PLC<br>Holding Register | Profinet I/O Byte Offset     |
|-------------------------------|------------------|--------------------------------|------------------------------|
| ToPLCArray [0]                | E: I.Data [0]    | M: 4:13100                     | P: Byte 0 (Hi) Byte 1 (Lo)   |
| ToPLCArray [1]                | E: I.Data [1]    | M: 4:13101                     | P: Byte 2 (Hi) Byte 3 (Lo)   |
| ToPLCArray [2]                | E: I.Data [2]    | M: 4:13102                     | P: Byte 4 (Hi) Byte 5 (Lo)   |
| ToPLCArray [3]                | E: I.Data [3]    | M: 4:13103                     | P: Byte 6 (Hi) Byte 7 (Lo)   |
| ToPLCArray [4]                | E: I.Data [4]    | M: 4:13104                     | P: Byte 8 (Hi) Byte 9 (Lo)   |
| ToPLCArray [5]                | E: I.Data [5]    | M: 4:13105                     | P: Byte 10 (Hi) Byte 11 (Lo) |
| ToPLCArray [6]                | E: I.Data [6]    | M: 4:13106                     | P: Byte 12 (Hi) Byte 13 (Lo) |
| ToPLCArray [7]                | E: I.Data [7]    | M: 4:13107                     | P: Byte 14 (Hi) Byte 15 (Lo) |
| ToPLCArray [8]                | E: I.Data [8]    | M: 4:13108                     | P: Byte 16 (Hi) Byte 17 (Lo) |
| ToPLCArray [9]                | E: I.Data [9]    | M: 4:13109                     | P: Byte 18 (Hi) Byte 19 (Lo) |
| ToPLCArray [10]               | E: I.Data [10]   | M: 4:13110                     | P: Byte 20 (Hi) Byte 21 (Lo) |
| ToPLCArray [11]               | E: I.Data [11]   | M: 4:13111                     | P: Byte 22 (Hi) Byte 23 (Lo) |
| ToPLCArray [12]               | E: I.Data [12]   | M: 4:13112                     | P: Byte 24 (Hi) Byte 25 (Lo) |
| ToPLCArray [13]               | E: I.Data [13]   | M: 4:13113                     | P: Byte 26 (Hi) Byte 27 (Lo) |
| ToPLCArray [14]               | E: I.Data [14]   | M: 4:13114                     | P: Byte 28 (Hi) Byte 29 (Lo) |
| ToPLCArray [15]               | E: I.Data [15]   | M: 4:13115                     | P: Byte 30 (Hi) Byte 31 (Lo) |

# 11.5.2. ConveyLogix Assembly Outputs from PLC

| ConveyLogix<br>Controller Tag | Ethernet I/P Tag | Modbus PLC<br>Holding Register | Profinet I/O Byte Offset     |
|-------------------------------|------------------|--------------------------------|------------------------------|
| FromPLCArray [0]              | E: O.Data [0]    | M: 4:13200                     | P: Byte 0 (Hi) Byte 1 (Lo)   |
| FromPLCArray [1]              | E: O.Data [1]    | M: 4:13201                     | P: Byte 2 (Hi) Byte 3 (Lo)   |
| FromPLCArray [2]              | E: O.Data [2]    | M: 4:13202                     | P: Byte 4 (Hi) Byte 5 (Lo)   |
| FromPLCArray [3]              | E: O.Data [3]    | M: 4:13203                     | P: Byte 6 (Hi) Byte 7 (Lo)   |
| FromPLCArray [4]              | E: O.Data [4]    | M: 4:13204                     | P: Byte 8 (Hi) Byte 9 (Lo)   |
| FromPLCArray [5]              | E: O.Data [5]    | M: 4:13205                     | P: Byte 10 (Hi) Byte 11 (Lo) |
| FromPLCArray [6]              | E: O.Data [6]    | M: 4:13206                     | P: Byte 12 (Hi) Byte 13 (Lo) |
| FromPLCArray [7]              | E: O.Data [7]    | M: 4:13207                     | P: Byte 14 (Hi) Byte 15 (Lo) |
| FromPLCArray [8]              | E: O.Data [8]    | M: 4:13208                     | P: Byte 16 (Hi) Byte 17 (Lo) |
| FromPLCArray [9]              | E: O.Data [9]    | M: 4:13209                     | P: Byte 18 (Hi) Byte 19 (Lo) |
| FromPLCArray<br>[10]          | E: O.Data [10]   | M: 4:13210                     | P: Byte 20 (Hi) Byte 21 (Lo) |
| FromPLCArray<br>[11]          | E: O.Data [11]   | M: 4:13211                     | P: Byte 22 (Hi) Byte 23 (Lo) |
| FromPLCArray<br>[12]          | E: O.Data [12]   | M: 4:13212                     | P: Byte 24 (Hi) Byte 25 (Lo) |
| FromPLCArray<br>[13]          | E: O.Data [13]   | M: 4:13213                     | P: Byte 26 (Hi) Byte 27 (Lo) |
| FromPLCArray<br>[14]          | E: O.Data [14]   | M: 4:13214                     | P: Byte 28 (Hi) Byte 29 (Lo) |
| FromPLCArray<br>[15]          | E: O.Data [15]   | M: 4:13215                     | P: Byte 30 (Hi) Byte 31 (Lo) |

# 11.6. Assemblies with Reset Protection

For control system applications where the Ethernet I/P PLC needs to take specific action to recover from a loss of communications due to an ERSC module that has had its power cycled off and on; there is an additional set of instances implemented that provides 2 new registers that allows the PLC to manipulate the function of the ERSC module for recovery.

When an ERSC in ZPA Mode has lost power and then is powered back up, due to perhaps a system E-stop that disconnects control power, some of the ERSC's working register values are reset to 0. Among these are the arrival counters, departure counters, and the accumulate commands for each configured zone(s) on the ERSC. Upon power cycle to the ERSC, if the PLC can establish its full Ethernet I/P connection prior to the ZPA task becoming fully functional, the preceding PLC programming examples would still function as expected. However, because PLC Ethernet I/P connection time is variable and not fixed; a robust control system design cannot count on the PLC establishing Ethernet I/P connection prior to the ERSC's ZPA task commanding the module as if no PLC was connected. A consequence of this in the previous programming example is that if a load happens to be accumulated in a PLC controlled zone at the time of power loss, upon powering back up, the load can release without the PLC commanding it to do so. This release could be caused by the PLC logic detecting a change in arrival count and thus incrementing the release or it could be caused by the fact that the accumulate command is cleared in the ERSC due to power cycle and because the PLC has not established communications to set the accumulate command bit, the ERSC releases the zone because there is no command present to accumulate.

For ERSC's in PLC I/O mode, Reset Protection may not be as much a concern as for a module in ZPA mode, however reset protection assemblies are available for PLC I/O mode. Some items such as current servo position, etc. are reset upon restoration of power and thus the PLC programmer may want to detect this condition and act accordingly.

Reset Protection assemblies are used for applications where the ERSC remains in a "hold" state until the PLC has established communications. Otherwise, the register mappings for these assemblies are the same as their non-protected counterparts.

Please note that the Modbus TCP starting addresses for each assembly with reset protection is different from their non-protected counterparts.

# 11.6.1. ZPA Mode Assembly Inputs with Reset Protection

| Module<br>Address | Register Name                             | Ethernet I/P Tag | Modbus PLC<br>Holding<br>Register |
|-------------------|-------------------------------------------|------------------|-----------------------------------|
| 4:0116            | Local Status Upstream Zone                | E: I.Data [0]    | M: 4:3500                         |
| 4:0196            | Local Status Downstream Zone              | E: I.Data [1]    | M: 4:3501                         |
| 4:0106            | Arrival Count Local Upstream Zone         | E: I.Data [2]    | M: 4:3502                         |
| 4:0107            | Departure Count Local Upstream Zone       | E: I.Data [3]    | M: 4:3503                         |
| 4:0186            | Arrival Count Local Downstream Zone       | E: I.Data [4]    | M: 4:3504                         |
| 4:0187            | Departure Count Local Downstream Zone     | E: I.Data [5]    | M: 4:3505                         |
| 4:0088            | Module Status Word 1                      | E: I.Data [6]    | M: 4:3506                         |
| 4:0089            | Module Status Word 2                      | E: I.Data [7]    | M: 4:3507                         |
| 4:0119            | Current Upstream Zone Tracking Word 1     | E: I.Data [8]    | M: 4:3508                         |
| 4:0120            | Current Upstream Zone Tracking Word 2     | E: I.Data [9]    | M: 4:3509                         |
| 4:0199            | Current Downstream Zone Tracking Word 1   | E: I.Data [10]   | M: 4:3510                         |
| 4:0200            | Current Downstream Zone Tracking Word 2   | E: I.Data [11]   | M: 4:3511                         |
| 4:0105            | Current Release Count for Upstream Zone   | E: I.Data [12]   | M: 4:3512                         |
| 4:0185            | Current Release Count for Downstream Zone | E: I.Data [13]   | M: 4:3513                         |
| 4:0201            | Get Tracking Forward Direction Word 1     | E: I.Data [14]   | M: 4:3514                         |
| 4:0202            | Get Tracking Forward Direction Word 2     | E: I.Data [15]   | M: 4:3515                         |
| 4:0237            | Get Tracking Reverse Direction Word 1     | E: I.Data [16]   | M: 4:3516                         |
| 4:0238            | Get Tracking Reverse Direction Word 2     | E: I.Data [17]   | M: 4:3517                         |
| 4:0035            | Sensor & Control Port Inputs              | E: I.Data [18]   | M: 4:3518                         |
| N/A               | Current Module Reset Count                | E: I.Data [19]   | M: 4:3519                         |
| 4:0019            | ConveyStop Status                         | E: I.Data [20]   | M: 4:3520                         |

### 11.6.2. ZPA Mode Assembly Outputs with Reset Protection

| Module<br>Address | Register Name                                                     | Ethernet I/P<br>Tag | Modbus PLC<br>Holding<br>Register |
|-------------------|-------------------------------------------------------------------|---------------------|-----------------------------------|
| 4:0132            | Set Local Upstream Zone Tracking Word 1                           | E: I.Data [0]       | M: 4:3600                         |
| 4:0133            | Set Local Upstream Zone Tracking Word 2                           | E: I.Data [1]       | M: 4:3601                         |
| 4:0212            | Set Local Downstream Zone Tracking Word 1                         | E: I.Data [2]       | M: 4:3602                         |
| 4:0213            | Set Local Downstream Zone Tracking Word 2                         | E: I.Data [3]       | M: 4:3603                         |
| 4:0104            | Accumulation Control for Local Upstream Zone                      | E: I.Data [4]       | M: 4:3604                         |
| 4:0184            | Accumulation Control for Local Downstream Zone                    | E: I.Data [5]       | M: 4:3605                         |
| 4:0040            | Set Left MDR Speed                                                | E: I.Data [6]       | M: 4:3606                         |
| 4:0064            | Set Right MDR Speed                                               | E: I.Data [7]       | M: 4:3607                         |
| 4:0105            | Release and Accumulate on Next Arrival for Local<br>Upstream Zone | E: I.Data [8]       | M: 4:3608                         |
| 4:0185            | Release and Accumulate on Next Arrival for Local<br>Upstream Zone | E: I.Data [9]       | M: 4:3609                         |
| 4:0134            | Set Status for Upstream Induct                                    | E: l.Data<br>[10]   | M: 4:3610                         |
| 4:0232            | Set Status for Downstream Discharge                               | E: l.Data<br>[11]   | M: 4:3611                         |
| 4:0139            | Set Induct Tracking Forward Direction Word 1                      | E: l.Data<br>[12]   | M: 4:3612                         |
| 4:0140            | Set Induct Tracking Forward Direction Word 2                      | E: l.Data<br>[13]   | M: 4:3613                         |
| 4:0237            | Set Induct Tracking Reverse Direction Word 1                      | E: I.Data<br>[14]   | M: 4:3614                         |
| 4:0238            | Set Induct Tracking Reverse Direction Word 2                      | E: l.Data<br>[15]   | M: 4:3615                         |
| 4:0022            | Clear Motor Error                                                 | E: l.Data<br>[16]   | M: 4:3616                         |

| 4:0063 | Set Control Port Outputs                                           | E: l.Data<br>[17] | M: 4:3617 |
|--------|--------------------------------------------------------------------|-------------------|-----------|
| N/A    | Set Module Reset Count                                             | E: I.Data<br>[18] | M: 4:3618 |
| 4:0020 | ConveyStop Command                                                 | E: I.Data<br>[19] | M: 4:3619 |
| 4:0109 | Clear Sensor Jam Command for Local Upstream Zone                   | E: I.Data<br>[20] | M: 4:3620 |
| 4:0189 | Clear Sensor Jam Command for Local Downstream Zone                 | E: l.Data<br>[21] | M: 4:3621 |
| 4:0365 | Direction & Accumulation Mode Control for Local<br>Upstream Zone   | E: l.Data<br>[22] | M: 4:3622 |
| 4:0375 | Direction & Accumulation Mode Control for Local<br>Downstream Zone | E: l.Data<br>[23] | M: 4:3623 |
| 4:0387 | ConveyMerge Interface                                              | E: I.Data<br>[24] | M: 4:3624 |

### 11.6.3. Reduced Size ZPA Mode Assemblies with Reset Protection

#### Inputs to PLC

| Module<br>Address | Register Name                             | Ethernet I/P<br>Tag | Modbus PLC<br>Holding<br>Register |
|-------------------|-------------------------------------------|---------------------|-----------------------------------|
| 4:0116            | Local Status Upstream Zone                | E: I.Data [0]       | M: 4:4900                         |
| 4:0196            | Local Status Downstream Zone              | E: I.Data [1]       | M: 4:4901                         |
| 4:0106            | Arrival Count Local Upstream Zone         | E: I.Data [2]       | M: 4:4902                         |
| 4:0107            | Departure Count Local Upstream Zone       | E: I.Data [3]       | M: 4:4903                         |
| 4:0186            | Arrival Count Local Downstream Zone       | E: I.Data [4]       | M: 4:4904                         |
| 4:0187            | Departure Count Local Downstream Zone     | E: I.Data [5]       | M: 4:4905                         |
| 4:0088            | Module Status Word 1                      | E: I.Data [6]       | M: 4:4906                         |
| 4:0089            | Module Status Word 2                      | E: I.Data [7]       | M: 4:4907                         |
| 4:0105            | Current Release Count for Upstream Zone   | E: I.Data [8]       | M: 4:4908                         |
| 4:0185            | Current Release Count for Downstream Zone | E: I.Data [9]       | M: 4:4909                         |
| 4:0035            | Sensor & Control Port Inputs              | E: I.Data [10]      | M: 4:4010                         |
| N/A               | Current Module Reset Count                | E: I.Data [11]      | M: 4:4911                         |

#### **Outputs from PLC**

| Module<br>Address | Register Name                                                     | Ethernet I/P<br>Tag | Modbus PLC<br>Holding<br>Register |
|-------------------|-------------------------------------------------------------------|---------------------|-----------------------------------|
| 4:0104            | Accumulation Control for Local Upstream Zone                      | E: O.Data [0]       | M: 4:5000                         |
| 4:0184            | Accumulation Control for Local Downstream Zone                    | E: O.Data [0]       | M: 4:5001                         |
| 4:0040            | Set Left MDR Speed                                                | E: O.Data [2]       | M: 4:5002                         |
| 4:0064            | Set Right MDR Speed                                               | E: O.Data [3]       | M: 4:5003                         |
| 4:0105            | Release and Accumulate on Next Arrival for Local<br>Upstream Zone | E: O.Data [4]       | M: 4:5004                         |

| 4:0185 | Release and Accumulate on Next Arrival for Local<br>Upstream Zone  | E: O.Data [5]  | M: 4:5005 |
|--------|--------------------------------------------------------------------|----------------|-----------|
| 4:0134 | Set Status for Upstream Induct                                     | E: O.Data [6]  | M: 4:5006 |
| 4:0232 | Set Status for Downstream Discharge                                | E: O.Data [7]  | M: 4:5007 |
| 4:0022 | Clear Motor Error                                                  | E: O.Data [8]  | M: 4:5008 |
| 4:0063 | Set Control Port Outputs                                           | E: O.Data [9]  | M: 4:5009 |
| N/A    | Set Module Reset Count                                             | E: O.Data [10] | M: 4:5010 |
| 4:0109 | Clear Sensor Jam Command for Local Upstream Zone                   | E: O.Data [11] | M: 4:5011 |
| 4:0189 | Clear Sensor Jam Command for Local Downstream<br>Zone              | E: O.Data [12] | M: 4:5012 |
| 4:0365 | Direction & Accumulation Mode Control for Local<br>Upstream Zone   | E: O.Data [13] | M: 4:5013 |
| 4:0375 | Direction & Accumulation Mode Control for Local<br>Downstream Zone | E: O.Data [14] | M: 4:5014 |

### 11.6.4. PLC I/O Mode Assembly Inputs with Reset Protection

| Module<br>Address | Register Name                                           | Ethernet I/P Tag | Modbus PLC<br>Holding<br>Register |
|-------------------|---------------------------------------------------------|------------------|-----------------------------------|
| 4:0019            | ConveyStop Status                                       | E: I.Data [0]    | M: 4:3700                         |
| 4:0035            | Sensor & Control Port Inputs                            | E: I.Data [1]    | M: 4:3701                         |
| 4:0036            | Sensor Detect                                           | E: I.Data [2]    | M: 4:3702                         |
| 4:0024            | Module Voltage                                          | E: I.Data [3]    | M: 4:3703                         |
| 4:0055            | Left Motor Current                                      | E: I.Data [4]    | M: 4:3704                         |
| 4:0056            | Left Motor Frequency                                    | E: I.Data [5]    | M: 4:3705                         |
| 4:0057            | Left Motor Temperature                                  | E: I.Data [6]    | M: 4:3706                         |
| 4:0058            | Left Motor Status                                       | E: I.Data [7]    | M: 4:3707                         |
| 4:0079            | Right Motor Current                                     | E: I.Data [8]    | M: 4:3708                         |
| 4:0080            | Right Motor Frequency                                   | E: I.Data [9]    | M: 4:3709                         |
| 4:0081            | Right Motor Temperature                                 | E: I.Data [10]   | M: 4:3710                         |
| 4:0082            | Right Motor Status                                      | E: I.Data [11]   | M: 4:3711                         |
| 4:0060            | Left Motor Port Digital I/O Status                      | E: I.Data [12]   | M: 4:3712                         |
| 4:0084            | Right Motor Port Digital I/O Status                     | E: I.Data [13]   | M: 4:3713                         |
| 4:0134            | Upstream Module Status                                  | E: I.Data [14]   | M: 4:3714                         |
| 4:0232            | Downstream Module Status                                | E: l.Data [15]   | M: 4:3715                         |
| 4:0139            | Current Tracking Word 1 for Adjacent<br>Upstream Module | E: I.Data [16]   | M: 4:3716                         |
| 4:0140            | Current Tracking Word 2 for Adjacent<br>Upstream Module | E: I.Data [17]   | M: 4:3717                         |
| N/A               | Current Module Reset Counter                            | E: I.Data [18]   | M: 4:3718                         |
| 4:0062            | Left Motor Servo Position                               | E: I.Data [19]   | M: 4:3719                         |
| 4:0086            | Right Motor Servo Position                              | E: I.Data [20]   | M: 4:3720                         |
| 4:0011            | Left Motor Servo Status                                 | E: I.Data [21]   | M: 4:3721                         |

| 4:0016 | Right Motor Servo Status | E: I.Data [22] | M: 4:3722 |
|--------|--------------------------|----------------|-----------|
|--------|--------------------------|----------------|-----------|

# 11.6.5. PLC I/O Mode Assembly Outputs with Reset Protection

| Module<br>Address | Register Name                           | Ethernet I/P Tag | Modbus PLC<br>Holding<br>Register |
|-------------------|-----------------------------------------|------------------|-----------------------------------|
| 4:0020            | ConveyStop Command                      | E: O.Data [0]    | M: 4:3800                         |
| 4:0060            | Set Left Motor Port Digital Control     | E: O.Data [1]    | M: 4:3801                         |
| 4:0084            | Set Right Motor Port Digital Control    | E: O.Data [2]    | M: 4:3802                         |
| 4:0037            | Control Port Digital Output Control     | E: O.Data [3]    | M: 4:3803                         |
| 4:0260            | Left Motor Run / Reverse                | E: O.Data [4]    | M: 4:3804                         |
| 4:0261            | Left Motor Brake Method                 | E: O.Data [5]    | M: 4:3805                         |
| 4:0262            | Left Motor Speed Control Method         | E: O.Data [6]    | M: 4:3806                         |
| 4:0270            | Right Motor Run / Reverse               | E: O.Data [7]    | M: 4:3807                         |
| 4:0271            | Right Motor Brake Method                | E: O.Data [8]    | M: 4:3808                         |
| 4:0272            | Right Motor Speed Control Method        | E: O.Data [9]    | M: 4:3809                         |
| 4:0040            | Left Motor Speed Reference              | E: O.Data [10]   | M: 4:3810                         |
| 4:0064            | Right Motor Speed Reference             | E: O.Data [11]   | M: 4:3811                         |
| 4:0043            | Left Motor Acceleration Ramp            | E: O.Data [12]   | M: 4:3812                         |
| 4:0044            | Left Motor Deceleration Ramp            | E: O.Data [13]   | M: 4:3813                         |
| 4:0067            | Right Motor Acceleration Ramp           | E: O.Data [14]   | M: 4:3814                         |
| 4:0068            | Right Motor Deceleration Ramp           | E: O.Data [15]   | M: 4:3815                         |
| 4:0022            | Clear Motor Error                       | E: O.Data [16]   | M: 4:3816                         |
| 4:0196            | Set Status to Downstream Module         | E: O.Data [17]   | M: 4:3817                         |
| 4:0116            | Set Status to Upstream Module           | E: O.Data [18]   | M: 4:3818                         |
| 4:0034            | Sensor Port Input Signal Condition Mask | E: O.Data [19]   | M: 4:3819                         |
| 4:0201            | Set Discharge Tracking Word 1           | E: O.Data [20]   | M: 4:3820                         |
| 4:0202            | Set Discharge Tracking Word 2           | E: O.Data [21]   | M: 4:3821                         |
| N/A               | Set Module Reset Count                  | E: O.Data [22]   | M: 4:3822                         |

| 4:0008 | Left Motor Servo Command Pulses  | E: O.Data [23] | M: 4:3823 |
|--------|----------------------------------|----------------|-----------|
| 4:0009 | Left Motor Servo Command Word    | E: O.Data [24] | M: 4:3824 |
| 4:0013 | Right Motor Servo Command Pulses | E: O.Data [25] | M: 4:3825 |
| 4:0014 | Right Motor Servo Command Word   | E: O.Data [26] | M: 4:3826 |

# 11.6.6. Reduced Size PLC I/O Mode Assemblies with Reset Protection

#### Inputs to PLC

| Module<br>Address | Register Name                       | Ethernet I/P<br>Tag | Modbus PLC<br>Holding<br>Register |
|-------------------|-------------------------------------|---------------------|-----------------------------------|
| 4:0035            | Sensor & Control Port Inputs        | E: I.Data [0]       | M: 4:4700                         |
| 4:0036            | Sensor Detect                       | E: I.Data [1]       | M: 4:4701                         |
| 4:0057            | Left Motor Temperature              | E: I.Data [2]       | M: 4:4702                         |
| 4:0058            | Left Motor Status                   | E: I.Data [3]       | M: 4:4703                         |
| 4:0081            | Right Motor Temperature             | E: I.Data [4]       | M: 4:4704                         |
| 4:0082            | Right Motor Status                  | E: I.Data [5]       | M: 4:4705                         |
| 4:0060            | Left Motor Port Digital I/O Status  | E: I.Data [6]       | M: 4:4706                         |
| 4:0084            | Right Motor Port Digital I/O Status | E: I.Data [7]       | M: 4:4707                         |
| N/A               | Current Module Reset Count          | E: I.Data [8]       | M: 4:4708                         |

#### **Outputs from PLC**

| Module<br>Address | Register Name                        | Ethernet I/P<br>Tag | Modbus PLC<br>Holding<br>Register |
|-------------------|--------------------------------------|---------------------|-----------------------------------|
| 4:0060            | Set Left Motor Port Digital Control  | E: O.Data [0]       | M: 4:4800                         |
| 4:0084            | Set Right Motor Port Digital Control | E: O.Data [1]       | M: 4:4801                         |
| 4:0037            | Control Port Digital Output Control  | E: O.Data [2]       | M: 4:4802                         |
| 4:0260            | Left Motor Run / Reverse             | E: O.Data [3]       | M: 4:4803                         |
| 4:0270            | Right Motor Run / Reverse            | E: O.Data [4]       | M: 4:4804                         |
| 4:0040            | Left Motor Speed Reference           | E: O.Data [5]       | M: 4:4805                         |
| 4:0064            | Right Motor Speed Reference          | E: O.Data [6]       | M: 4:4806                         |
| 4:0022            | Clear Motor Error                    | E: O.Data [7]       | M: 4:4807                         |
| N/A               | Set Module Reset Count               | E: O.Data [8]       | M: 4:4808                         |

### 11.6.7. How to use Assemblies with Reset Protection

When the PLC determines that it has a valid connection to the ConveyLinx Module in question and is ready for it to respond to output data being written by the PLC:

- Your PLC program needs to move the value in the *Current Module Reset Counter* register into the *Set Module Reset Counter* register
- When the ConveyLinx Module detects that the value in *Set Module Reset Counter* register is equal to the value in the *Current Module Reset Counter* register; the ConveyLinx Module will respond to data being written by the PLC to the remaining output assembly registers.
- Please note that when the value in *Current Module Reset Counter* register is not equal to the value in the *Set Module Reset Counter* register; the values in the Input registers will updated by the ConveyLinx Module and will be valid in your PLC program. In this state, even though the PLC may be writing data to Output registers, the <u>ConveyLinx Module will ignore it</u>
- To make sure a given ZPA zone accumulates upon power up, use *EasyRoll* configuration tool software to set the zone to "Accumulate". When set from *EasyRoll*, this setting will be retained in the flash memory of the ConveyLinx Module so that the zone will initially accumulate if a load happens to be in the zone at the time of power up. Learn about Accumulate function in EasyRoll
- When a ZPA zone is commanded to accumulate with a PLC and you happen to connect to that ConveyLinx Module with EasyRoll; the "Accumulate" switch icon on the main screen will visibly indicate that the zone is accumulated. This visible icon will look the same as if it was clicked ON from EasyRoll. Keep in mind that a <u>PLC command to accumulate IS NOT retained upon power</u> <u>loss to the ConveyLinx Module</u>. Only if the "Accumulate" switch is toggled "ON" with the EasyRoll is the accumulate condition for the zone retained in flash memory for use upon power-up

# 11.7. Motor Port as Digital I/O

#### Motor port as digital I/O is only applicable for an ERSC in PLC I/O Mode

External controller must first set bit 15 = 1 in the *Set Left/Right Motor Port Digital Control* register for the motor port (Left or Right) that is to be used as digital output. If bit 15 = 0, then the ERSC ignores the bit 0 thru bit 2 commands and will not provide meaningful status on bits 12 and 14 in the corresponding *Left/Right Motor Port Digital I/O Status* register for the port in question. Bit 0, bit 1, and bit 2 can be independently set and reset by the PLC and all 3 digital outputs can be energized simultaneously.

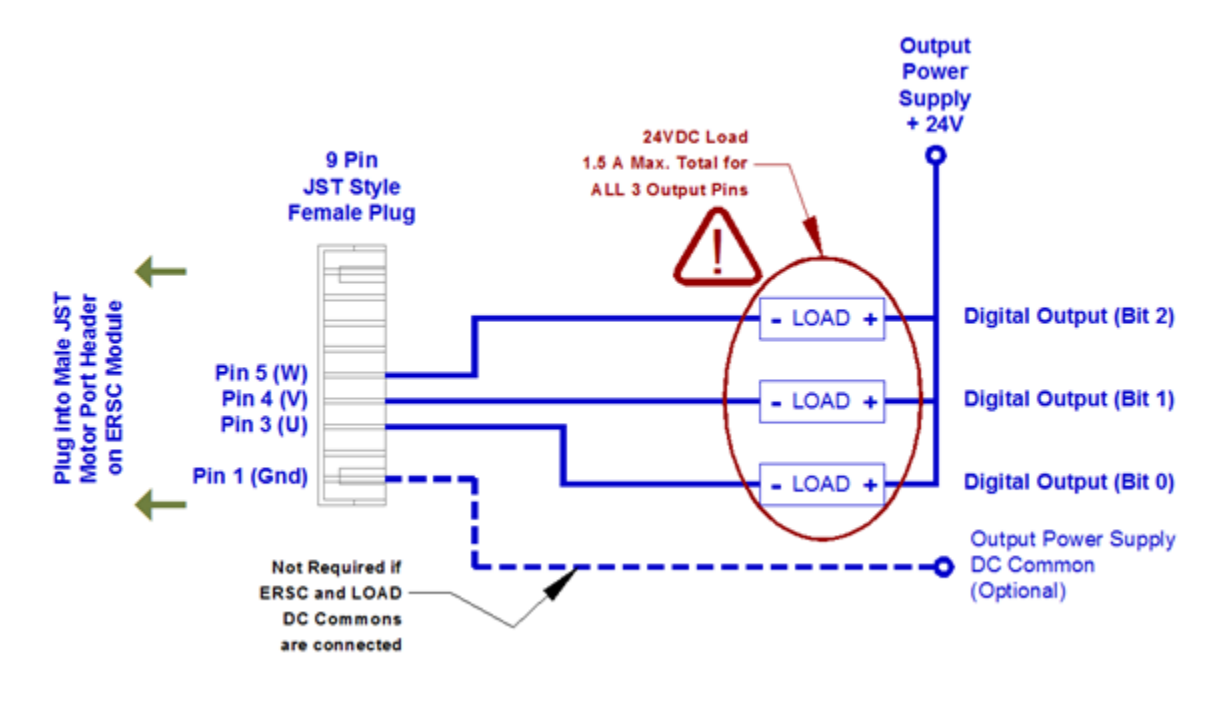

Motor Phases as Digital Outputs

Please note that the ERSC switches to GND to complete the circuit

Short Circuit Error on bit 12 is classified as a "fatal" error that will require either a cycle of power on the ERSC or an explicit Motor Fault Reset command from external controller the same as if the port was being used as a motor port. External controller must continuously write "1" to the Motor Fault Reset register for at least 500 msec for reset to occur

#### Using the Brake Output Pin on the Motor Port

You can also utilize the Brake Output (Pin 9 on the JST connector) as a +24V output signal controlled from your PLC program when the ERSC is in PLC I/O mode. This signal sources +24V and is limited to 0.5A load.

Unlike the motor phases (Pins 3, 4, and 5), the Brake Output is available when the motor port is not in digital mode and is actually running a motor.

When using the Brake Output when the port is actually running a motor, you must set bit 7 in the appropriate left or right "Set Motor Port Digital Control" output word in order to enable the Brake Output functionality. Once you do this, then bit 6 in the same word controls the on/off state of the digital signal. If you have enabled the motor port for digital control by setting bit 15, you do not have to also set bit 7 to enable the Brake Output. It is already enabled when you set bit 15

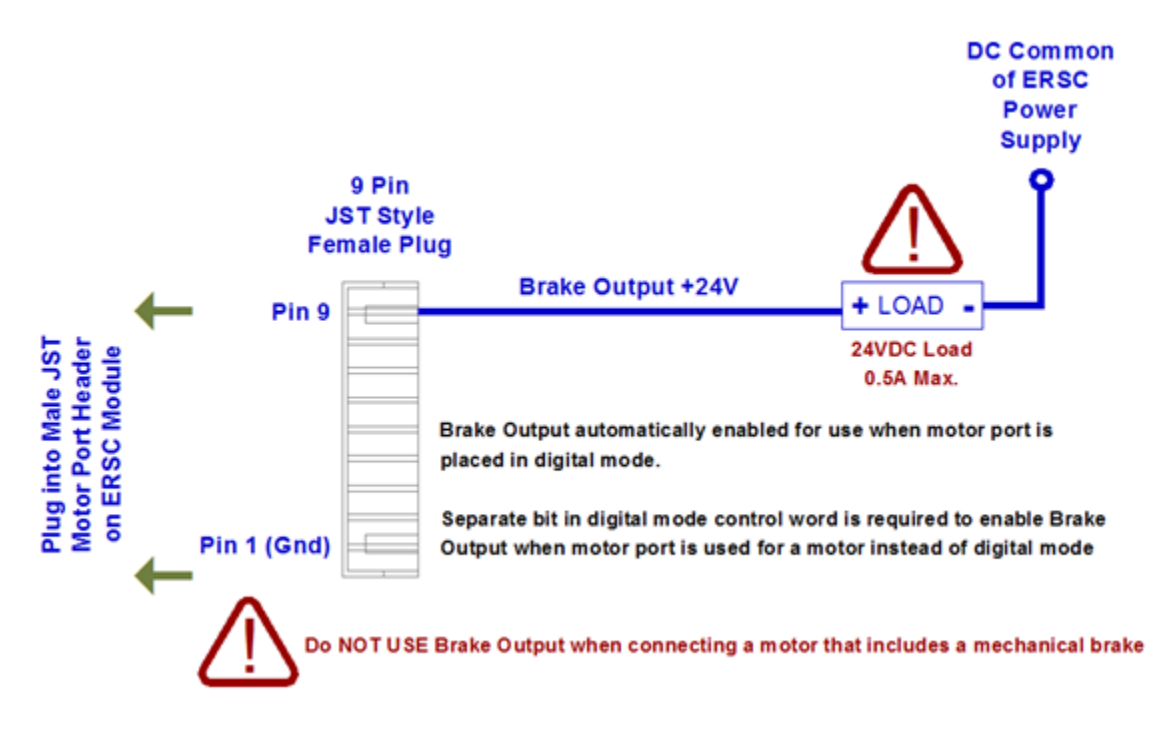

Brake Output Pin as Digital Output

# 11.8. ODVA Compliant Cross-Reference

Firmware 5.2 was developed to be 100% compliant with the ODVA specification for Ethernet I/P. In generating this firmware, we found that the numbering system we used to identify our Ethernet I/P assembly instances encroached on reserved values in the ODVA specification. In order for Firmware 5.2 to be ODVA compliant requires that our previous assembly instance identification numbers be reassigned. In so doing, this also had an effect on our Modbus addressing for the contiguous blocks of registers used for accessing assembled data over Modbus TCP

# 11.8.1. ZPA Mode Assembly Inputs

| Module<br>Address | Register Name                             | Assembled<br>Address for FW<br>5.2 | Assembled<br>Address for FW<br>4.25 and earlier |
|-------------------|-------------------------------------------|------------------------------------|-------------------------------------------------|
| 4:0116            | Local Status Upstream Zone                | 4:11500                            | 4:1500                                          |
| 4:0196            | Local Status Downstream Zone              | 4:11501                            | 4:1501                                          |
| 4:0106            | Arrival Count Local Upstream Zone         | 4:11502                            | 4:1502                                          |
| 4:0107            | Departure Count Local Upstream Zone       | 4:11503                            | 4:1503                                          |
| 4:0186            | Arrival Count Local Downstream Zone       | 4:11504                            | 4:1504                                          |
| 4:0187            | Departure Count Local Downstream Zone     | 4:11505                            | 4:1505                                          |
| 4:0088            | Module Status Word 1                      | 4:11506                            | 4:1506                                          |
| 4:0089            | Module Status Word 2                      | 4:11507                            | 4:1507                                          |
| 4:0119            | Current Upstream Zone Tracking Word 1     | 4:11508                            | 4:1508                                          |
| 4:0120            | Current Upstream Zone Tracking Word 2     | 4:11509                            | 4:1509                                          |
| 4:0199            | Current Downstream Zone Tracking Word 1   | 4:11510                            | 4:1510                                          |
| 4:0200            | Current Downstream Zone Tracking Word 2   | 4:11511                            | 4:1511                                          |
| 4:0105            | Current Release Count for Upstream Zone   | 4:11512                            | 4:1512                                          |
| 4:0185            | Current Release Count for Downstream Zone | 4:11513                            | 4:1513                                          |
| 4:0201            | Get Tracking Forward Direction Word 1     | 4:11514                            | 4:1514                                          |
| 4:0202            | Get Tracking Forward Direction Word 2     | 4:11515                            | 4:1515                                          |
| 4:0237            | Get Tracking Reverse Direction Word 1     | 4:11516                            | 4:1516                                          |
| 4:0238            | Get Tracking Reverse Direction Word 2     | 4:11517                            | 4:1517                                          |
| 4:0035            | Sensor & Control Port Inputs              | 4:11518                            | 4:1518                                          |
| N/A               | Reserved                                  | 4:11519                            | 4:1519                                          |
| 4:0019            | ConveyStop Status                         | 4:11520                            | 4:1520                                          |

# 11.8.2. ZPA Mode Assembly Outputs

| Module<br>Address | Register Name                                                       | Assembled<br>Address for FW<br>5.2 | Assembled<br>Address for FW<br>4.25 and earlier |
|-------------------|---------------------------------------------------------------------|------------------------------------|-------------------------------------------------|
| 4:0132            | Set Local Upstream Zone Tracking Word 1                             | 4:11600                            | 4:1600                                          |
| 4:0133            | Set Local Upstream Zone Tracking Word 2                             | 4:11601                            | 4:1601                                          |
| 4:0212            | Set Local Downstream Zone Tracking Word 1                           | 4:11602                            | 4:1602                                          |
| 4:0213            | Set Local Downstream Zone Tracking Word 2                           | 4:11603                            | 4:1603                                          |
| 4:0104            | Accumulation Control for Local Upstream Zone                        | 4:11604                            | 4:1604                                          |
| 4:0184            | Accumulation Control for Local Downstream<br>Zone                   | 4:11605                            | 4:1605                                          |
| 4:0040            | Set Left MDR Speed                                                  | 4:11606                            | 4:1606                                          |
| 4:0064            | Set Right MDR Speed                                                 | 4:11607                            | 4:1607                                          |
| 4:0105            | Release and Accumulate on Next Arrival for<br>Local Upstream Zone   | 4:11608                            | 4:1608                                          |
| 4:0185            | Release and Accumulate on Next Arrival for<br>Local Downstream Zone | 4:11609                            | 4:1609                                          |
| 4:0134            | Set Status for Upstream Induct                                      | 4:11610                            | 4:1610                                          |
| 4:0232            | Set Status for Downstream Discharge                                 | 4:11611                            | 4:1611                                          |
| 4:0139            | Set Induct Tracking Forward Direction Word 1                        | 4:11612                            | 4:1612                                          |
| 4:0140            | Set Induct Tracking Forward Direction Word 2                        | 4:11613                            | 4:1613                                          |
| 4:0237            | Set Induct Tracking Reverse Direction Word 1                        | 4:11614                            | 4:1614                                          |
| 4:0238            | Set Induct Tracking Forward Direction Word 2                        | 4:11615                            | 4:1615                                          |
| 4:0022            | Clear Motor Error                                                   | 4:11616                            | 4:1616                                          |
| 4:0063            | Set Control Port Outputs                                            | 4:11617                            | 4:1617                                          |
| N/A               | Reserved                                                            | 4:11618                            | 4:1618                                          |
| 4:0020            | ConveyStop Command                                                  | 4:11619                            | 4:1619                                          |
| 4:0109            | Clear Sensor Jam Command for Local<br>Upstream Zone                 | 4:11620                            | 4:1620                                          |

| 4:0189 | Clear Sensor Jam Command for Local<br>Downstream Zone              | 4:11621 | 4:1621 |
|--------|--------------------------------------------------------------------|---------|--------|
| 4:0365 | Direction & Accumulation Mode Control for<br>Local Upstream Zone   | 4:11622 | 4:1622 |
| 4:0375 | Direction & Accumulation Mode Control for<br>Local Downstream Zone | 4:11623 | 4:1623 |
| 4:0387 | ConveyMerge Interface                                              | 4:11624 | 4:1624 |

# 11.8.3. ZPA Mode Reduced Size

#### ZPA Mode Inputs

| Module<br>Address | Register Name                             | Assembled<br>Address for FW<br>5.2 | Assembled<br>Address for FW<br>4.25 and earlier |
|-------------------|-------------------------------------------|------------------------------------|-------------------------------------------------|
| 4:0116            | Local Status Upstream Zone                | 4:12900                            | 4:2900                                          |
| 4:0196            | Local Status Downstream Zone              | 4:12901                            | 4:2901                                          |
| 4:0106            | Arrival Count Local Upstream Zone         | 4:12902                            | 4:2902                                          |
| 4:0107            | Departure Count Local Upstream Zone       | 4:12903                            | 4:2903                                          |
| 4:0186            | Arrival Count Local Downstream Zone       | 4:12904                            | 4:2904                                          |
| 4:0187            | Departure Count Local Downstream Zone     | 4:12905                            | 4:2905                                          |
| 4:0088            | Module Status Word 1                      | 4:12906                            | 4:2906                                          |
| 4:0089            | Module Status Word 2                      | 4:12907                            | 4:2907                                          |
| 4:0105            | Current Release Count for Upstream Zone   | 4:12908                            | 4:2908                                          |
| 4:0185            | Current Release Count for Downstream Zone | 4:12909                            | 4:2909                                          |
| 4:0035            | Sensor & Control Port Inputs              | 4:12910                            | 4:2910                                          |
| N/A               | Reserved                                  | 4:12911                            | 4:2911                                          |

#### **ZPA Mode Outputs**

| Module<br>Address | Register Name                                                     | Assembled<br>Address for FW<br>5.2 | Assembled<br>Address for FW<br>4.25 and earlier |
|-------------------|-------------------------------------------------------------------|------------------------------------|-------------------------------------------------|
| 4:0104            | Accumulation Control for Local Upstream Zone                      | 4:13000                            | 4:3000                                          |
| 4:0184            | Accumulation Control for Local Downstream<br>Zone                 | 4:13001                            | 4:3001                                          |
| 4:0040            | Set Left MDR Speed                                                | 4:13002                            | 4:3002                                          |
| 4:0064            | Set Right MDR Speed                                               | 4:13003                            | 4:3003                                          |
| 4:0105            | Release and Accumulate on Next Arrival for<br>Local Upstream Zone | 4:13004                            | 4:3004                                          |

| 4:0185 | Release and Accumulate on Next Arrival for<br>Local Downstream Zone | 4:13005 | 4:3005 |
|--------|---------------------------------------------------------------------|---------|--------|
| 4:0134 | Set Status for Upstream Induct                                      | 4:13006 | 4:3006 |
| 4:0232 | Set Status for Downstream Discharge                                 | 4:13007 | 4:3007 |
| 4:0022 | Clear Motor Error                                                   | 4:13008 | 4:3008 |
| 4:0063 | Set Control Port Outputs                                            | 4:13009 | 4:3009 |
| N/A    | Reserved                                                            | 4:13010 | 4:3010 |
| 4:0109 | Clear Sensor Jam Command for Local<br>Upstream Zone                 | 4:13011 | 4:3011 |
| 4:0189 | Clear Sensor Jam Command for Local<br>Downstream Zone               | 4:13012 | 4:3012 |
| 4:0365 | Direction & Accumulation Mode Control for<br>Local Upstream Zone    | 4:13013 | 4:3013 |
| 4:0375 | Direction & Accumulation Mode Control for<br>Local Upstream Zone    | 4:13014 | 4:3014 |

# 11.8.4. PLC I/O Mode Assembly Inputs

| Module<br>Address | Register Name                                           | Assembled<br>Address for FW<br>5.2 | Assembled<br>Address for FW<br>4.25 and earlier |
|-------------------|---------------------------------------------------------|------------------------------------|-------------------------------------------------|
| 4:0019            | ConveyStop Status                                       | 4:11700                            | 4:1700                                          |
| 4:0035            | Sensor & Control Port Inputs                            | 4:11701                            | 4:1701                                          |
| 4:0036            | Sensor Detect                                           | 4:11702                            | 4:1702                                          |
| 4:0024            | Module Voltage                                          | 4:11703                            | 4:1703                                          |
| 4:0055            | Left Motor Current                                      | 4:11704                            | 4:1704                                          |
| 4:0056            | Left Motor Frequency                                    | 4:11705                            | 4:1705                                          |
| 4:0057            | Left Motor Temperature                                  | 4:11706                            | 4:1706                                          |
| 4:0058            | Left Motor Status                                       | 4:11707                            | 4:1707                                          |
| 4:0079            | Right Motor Current                                     | 4:11708                            | 4:1708                                          |
| 4:0080            | Right Motor Frequency                                   | 4:11709                            | 4:1709                                          |
| 4:0081            | Right Motor Temperature                                 | 4:11710                            | 4:1710                                          |
| 4:0082            | Right Motor Status                                      | 4:11711                            | 4:1711                                          |
| 4:0060            | Left Motor Port Digital I/O Status                      | 4:11712                            | 4:1712                                          |
| 4:0084            | Right Motor Port Digital I/O Status                     | 4:11713                            | 4:1713                                          |
| 4:0134            | Upstream Module Status                                  | 4:11714                            | 4:1714                                          |
| 4:0232            | Downstream Module Status                                | 4:11715                            | 4:1715                                          |
| 4:0139            | Current Tracking Word 1 for Adjacent<br>Upstream Module | 4:11716                            | 4:1716                                          |
| 4:0140            | Current Tracking Word 2 for Adjacent<br>Upstream Module | 4:11717                            | 4:1717                                          |
| N/A               | Reserved                                                | 4:11718                            | 4:1718                                          |
| 4:0062            | Left Motor Servo Position                               | 4:11719                            | 4:1719                                          |
| 4:0086            | Right Motor Servo Position                              | 4:11720                            | 4:1720                                          |
| 4:0011            | Left Motor Servo Status                                 | 4:11721                            | 4:1721                                          |
| 4:0016            | Right Motor Servo Status                                | 4:11722                            | 4:1722                                          |

# 11.8.5. PLC I/O Mode Assembly Outputs

| Module<br>Address | Register Name                           | Assembled<br>Address for FW<br>5.2 | Assembled<br>Address for FW<br>4.25 and earlier |
|-------------------|-----------------------------------------|------------------------------------|-------------------------------------------------|
| 4:0020            | ConveyStop Command                      | 4:11800                            | 4:1800                                          |
| 4:0060            | Set Left Motor Port Digital Control     | 4:11801                            | 4:1801                                          |
| 4:0084            | Set Right Motor Port Digital Control    | 4:11802                            | 4:1802                                          |
| 4:0037            | Control Port Digital Output Control     | 4:11803                            | 4:1803                                          |
| 4:0260            | Left Motor Run / Reverse                | 4:11804                            | 4:1804                                          |
| 4:0261            | Left Motor Brake Method                 | 4:11805                            | 4:1805                                          |
| 4:0262            | Left Motor Speed Control Method         | 4:11806                            | 4:1806                                          |
| 4:0270            | Right Motor Run / Reverse               | 4:11807                            | 4:1807                                          |
| 4:0271            | Right Motor Brake Method                | 4:11808                            | 4:1808                                          |
| 4:0272            | Right Motor Speed Control Method        | 4:11809                            | 4:1809                                          |
| 4:0040            | Left Motor Speed Reference              | 4:11810                            | 4:1810                                          |
| 4:0064            | Right Motor Speed Reference             | 4:11811                            | 4:1811                                          |
| 4:0043            | Left Motor Acceleration Ramp            | 4:11812                            | 4:1812                                          |
| 4:0044            | Left Motor Deceleration Ramp            | 4:11813                            | 4:1813                                          |
| 4:0067            | Right Motor Acceleration Ramp           | 4:11814                            | 4:1814                                          |
| 4:0068            | Right Motor Deceleration Ramp           | 4:11815                            | 4:1815                                          |
| 4:0022            | Clear Motor Error                       | 4:11816                            | 4:1816                                          |
| 4:0196            | Set Status to Downstream Module         | 4:11817                            | 4:1817                                          |
| 4:0116            | Set Status to Upstream Module           | 4:11818                            | 4:1818                                          |
| 4:0034            | Sensor Port Input Signal Condition Mask | 4:11819                            | 4:1819                                          |
| 4:0201            | Set Discharge Tracking Word 1           | 4:11820                            | 4:1820                                          |
| 4:0202            | Set Discharge Tracking Word 2           | 4:11821                            | 4:1821                                          |
| N/A               | Reserved                                | 4:11822                            | 4:1822                                          |
| 4:0008            | Left Motor Servo Command Pulses         | 4:11823                            | 4:1823                                          |
| 4:0009 | Left Motor Servo Command Word    | 4:11824 | 4:1824 |
|--------|----------------------------------|---------|--------|
| 4:0013 | Right Motor Servo Command Pulses | 4:11825 | 4:1825 |
| 4:0014 | Right Motor Servo Command Word   | 4:11826 | 4:1826 |

# 11.8.6. PLC I/O Mode Reduced Size

### PLC I/O Mode Inputs

| Module<br>Address | Register Name                       | Assembled<br>Address for FW<br>5.2 | Assembled<br>Address for FW<br>4.25 and earlier |
|-------------------|-------------------------------------|------------------------------------|-------------------------------------------------|
| 4:0035            | Sensor & Control Port Inputs        | 4:12700                            | 4:2700                                          |
| 4:0036            | Sensor Detect                       | 4:12701                            | 4:2701                                          |
| 4:0057            | Left Motor Temperature              | 4:12702                            | 4:2702                                          |
| 4:0058            | Left Motor Status                   | 4:12703                            | 4:2703                                          |
| 4:0081            | Right Motor Temperature             | 4:12704                            | 4:2704                                          |
| 4:0082            | Right Motor Status                  | 4:12705                            | 4:2705                                          |
| 4:0060            | Left Motor Port Digital I/O Status  | 4:12706                            | 4:2706                                          |
| 4:0084            | Right Motor Port Digital I/O Status | 4:12707                            | 4:2707                                          |
| N/A               | Reserved                            | 4:12708                            | 4:2708                                          |

### PLC I/O Mode Outputs

| Module<br>Address | Register Name                        | Assembled<br>Address for FW<br>5.2 | Assembled<br>Address for FW<br>4.25 and earlier |
|-------------------|--------------------------------------|------------------------------------|-------------------------------------------------|
| 4:0060            | Set Left Motor Port Digital Control  | 4:12800                            | 4:2800                                          |
| 4:0084            | Set Right Motor Port Digital Control | 4:12801                            | 4:2801                                          |
| 4:0037            | Control Port Digital Output Control  | 4:12802                            | 4:2802                                          |
| 4:0260            | Left Motor Run / Reverse             | 4:12803                            | 4:2803                                          |
| 4:0270            | Right Motor Run / Reverse            | 4:12804                            | 4:2804                                          |
| 4:0040            | Left Motor Speed Reference           | 4:12805                            | 4:2805                                          |
| 4:0064            | Right Motor Speed Reference          | 4:12806                            | 4:2806                                          |
| 4:0022            | Clear Motor Error                    | 4:12807                            | 4:2807                                          |
| N/A               | Reserved                             | 4:12808                            | 4:2808                                          |

## 11.8.7. Reset Protection for ZPA Mode Assembly Inputs

| Module<br>Address | Register Name                             | Assembled<br>Address for FW<br>5.2 | Assembled<br>Address for FW<br>4.25 and earlier |
|-------------------|-------------------------------------------|------------------------------------|-------------------------------------------------|
| 4:0116            | Local Status Upstream Zone                | 4:31500                            | 4:3500                                          |
| 4:0196            | Local Status Downstream Zone              | 4:31501                            | 4:3501                                          |
| 4:0106            | Arrival Count Local Upstream Zone         | 4:31502                            | 4:3502                                          |
| 4:0107            | Departure Count Local Upstream Zone       | 4:31503                            | 4:3503                                          |
| 4:0186            | Arrival Count Local Downstream Zone       | 4:31504                            | 4:3504                                          |
| 4:0187            | Departure Count Local Downstream Zone     | 4:31505                            | 4:3505                                          |
| 4:0088            | Module Status Word 1                      | 4:31506                            | 4:3506                                          |
| 4:0089            | Module Status Word 2                      | 4:31507                            | 4:3507                                          |
| 4:0119            | Current Upstream Zone Tracking Word 1     | 4:31508                            | 4:3508                                          |
| 4:0120            | Current Upstream Zone Tracking Word 2     | 4:31509                            | 4:3509                                          |
| 4:0199            | Current Downstream Zone Tracking Word 1   | 4:31510                            | 4:3510                                          |
| 4:0200            | Current Downstream Zone Tracking Word 2   | 4:31511                            | 4:3511                                          |
| 4:0105            | Current Release Count for Upstream Zone   | 4:31512                            | 4:3512                                          |
| 4:0185            | Current Release Count for Downstream Zone | 4:31513                            | 4:3513                                          |
| 4:0201            | Get Tracking Forward Direction Word 1     | 4:31514                            | 4:3514                                          |
| 4:0202            | Get Tracking Forward Direction Word 2     | 4:31515                            | 4:3515                                          |
| 4:0237            | Get Tracking Reverse Direction Word 1     | 4:31516                            | 4:3516                                          |
| 4:0238            | Get Tracking Reverse Direction Word 2     | 4:31517                            | 4:3517                                          |
| 4:0035            | Sensor & Control Port Inputs              | 4:31518                            | 4:3518                                          |
| N/A               | Current Module Reset Count                | 4:31519                            | 4:3519                                          |
| 4:0019            | ConveyStop Status                         | 4:31520                            | 4:3520                                          |

## 11.8.8. Reset Protection for ZPA Mode Assembly Outputs

| Module<br>Address | Register Name                                                       | Assembled<br>Address for FW<br>5.2 | Assembled<br>Address for FW<br>4.25 and earlier |
|-------------------|---------------------------------------------------------------------|------------------------------------|-------------------------------------------------|
| 4:0132            | Set Local Upstream Zone Tracking Word 1                             | 4:31600                            | 4:3600                                          |
| 4:0133            | Set Local Upstream Zone Tracking Word 2                             | 4:31601                            | 4:3601                                          |
| 4:0212            | Set Local Downstream Zone Tracking Word 1                           | 4:31602                            | 4:3602                                          |
| 4:0213            | Set Local Downstream Zone Tracking Word 2                           | 4:31603                            | 4:3603                                          |
| 4:0104            | Accumulation Control for Local Upstream Zone                        | 4:31604                            | 4:3604                                          |
| 4:0184            | Accumulation Control for Local Downstream<br>Zone                   | 4:31605                            | 4:3605                                          |
| 4:0040            | Set Left MDR Speed                                                  | 4:31606                            | 4:3606                                          |
| 4:0064            | Set Right MDR Speed                                                 | 4:31607                            | 4:3607                                          |
| 4:0105            | Release and Accumulate on Next Arrival for<br>Local Upstream Zone   | 4:31608                            | 4:3608                                          |
| 4:0185            | Release and Accumulate on Next Arrival for<br>Local Downstream Zone | 4:31609                            | 4:3609                                          |
| 4:0134            | Set Status for Upstream Induct                                      | 4:31610                            | 4:3610                                          |
| 4:0232            | Set Status for Downstream Discharge                                 | 4:31611                            | 4:3611                                          |
| 4:0139            | Set Induct Tracking Forward Direction Word 1                        | 4:31612                            | 4:3612                                          |
| 4:0140            | Set Induct Tracking Forward Direction Word 2                        | 4:31613                            | 4:3613                                          |
| 4:0237            | Set Induct Tracking Reverse Direction Word 1                        | 4:31614                            | 4:3614                                          |
| 4:0238            | Set Induct Tracking Forward Direction Word 2                        | 4:31615                            | 4:3615                                          |
| 4:0022            | Clear Motor Error                                                   | 4:31616                            | 4:3616                                          |
| 4:0063            | Set Control Port Outputs                                            | 4:31617                            | 4:3617                                          |
| N/A               | Set Module Reset Counter                                            | 4:31618                            | 4:3618                                          |
| 4:0020            | ConveyStop Command                                                  | 4:31619                            | 4:3619                                          |
| 4:0109            | Clear Sensor Jam Command for Local                                  | 4:31620                            | 4:3620                                          |

|        | Upstream Zone                                                      |         |        |
|--------|--------------------------------------------------------------------|---------|--------|
| 4:0189 | Clear Sensor Jam Command for Local<br>Downstream Zone              | 4:31621 | 4:3621 |
| 4:0365 | Direction & Accumulation Mode Control for<br>Local Upstream Zone   | 4:31622 | 4:3622 |
| 4:0375 | Direction & Accumulation Mode Control for<br>Local Downstream Zone | 4:31623 | 4:3623 |
| 4:0387 | ConveyMerge Interface                                              | 4:31624 | 4:3624 |

# 11.8.9. Reset Protection for Reduced Size ZPA Assemblies

### **ZPA Mode Inputs**

| Module<br>Address | Register Name                                     | Assembled<br>Address for FW<br>5.2 | Assembled<br>Address for FW<br>4.25 and earlier |
|-------------------|---------------------------------------------------|------------------------------------|-------------------------------------------------|
| 4:0116            | Local Status Upstream Zone Forward Direction      | 4:32900                            | 4:4900                                          |
| 4:0196            | Local Status Downstream Zone Forward<br>Direction | 4:32901                            | 4:4901                                          |
| 4:0106            | Arrival Count Local Upstream Zone                 | 4:32902                            | 4:4902                                          |
| 4:0107            | Departure Count Local Upstream Zone               | 4:32903                            | 4:4903                                          |
| 4:0186            | Arrival Count Local Downstream Zone               | 4:32904                            | 4:4904                                          |
| 4:0187            | Departure Count Local Downstream Zone             | 4:32905                            | 4:4905                                          |
| 4:0088            | Module Status Word 1                              | 4:32906                            | 4:4906                                          |
| 4:0089            | Module Status Word 2                              | 4:32907                            | 4:4907                                          |
| 4:0105            | Current Release Count for Upstream Zone           | 4:32908                            | 4:4908                                          |
| 4:0185            | Current Release Count for Downstream Zone         | 4:32909                            | 4:4909                                          |
| 4:0035            | Sensor & Control Port Inputs                      | 4:32910                            | 4:4910                                          |
| N/A               | Current Module Reset Count                        | 4:32911                            | 4:4911                                          |

#### **ZPA Mode Outputs**

| Module<br>Address | Register Name                                     | Assembled<br>Address for FW<br>5.2 | Assembled<br>Address for FW<br>4.25 and earlier |
|-------------------|---------------------------------------------------|------------------------------------|-------------------------------------------------|
| 4:0104            | Accumulation Control for Local Upstream Zone      | 4:33000                            | 4:5000                                          |
| 4:0184            | Accumulation Control for Local Downstream<br>Zone | 4:33001                            | 4:5001                                          |
| 4:0040            | Set Left MDR Speed                                | 4:33002                            | 4:5002                                          |
| 4:0064            | Set Right MDR Speed                               | 4:33003                            | 4:5003                                          |

| 4:0105 | Release and Accumulate on Next Arrival for<br>Local Upstream Zone   | 4:33004 | 4:5004 |
|--------|---------------------------------------------------------------------|---------|--------|
| 4:0185 | Release and Accumulate on Next Arrival for<br>Local Downstream Zone | 4:33005 | 4:5005 |
| 4:0134 | Set Status for Upstream Induct                                      | 4:33006 | 4:5006 |
| 4:0232 | Set Status for Downstream Discharge                                 | 4:33007 | 4:5007 |
| 4:0022 | Clear Motor Error                                                   | 4:33008 | 4:5008 |
| 4:0063 | Set Control Port Outputs                                            | 4:33009 | 4:5009 |
| N/A    | Set Module Reset Counter                                            | 4:33010 | 4:5010 |
| 4:0109 | Clear Sensor Jam Command for Local<br>Upstream Zone                 | 4:33011 | 4:5011 |
| 4:0189 | Clear Sensor Jam Command for Local<br>Downstream Zone               | 4:33012 | 4:5012 |
| 4:0365 | Direction & Accumulation Mode Control for<br>Local Upstream Zone    | 4:33013 | 4:5013 |
| 4:0375 | Direction & Accumulation Mode Control for<br>Local Upstream Zone    | 4:33014 | 4:5014 |

## 11.8.10. Reset Protection for PLC I/O Mode Assembly Inputs

| Module<br>Address | Register Name                                           | Assembled<br>Address for FW<br>5.2 | Assembled<br>Address for FW<br>4.25 and earlier |
|-------------------|---------------------------------------------------------|------------------------------------|-------------------------------------------------|
| 4:0019            | ConveyStop Status                                       | 4:31700                            | 4:3700                                          |
| 4:0035            | Sensor & Control Port Inputs                            | 4:31701                            | 4:3701                                          |
| 4:0036            | Sensor Detect                                           | 4:31702                            | 4:3702                                          |
| 4:0024            | Module Voltage                                          | 4:31703                            | 4:3703                                          |
| 4:0055            | Left Motor Current                                      | 4:31704                            | 4:3704                                          |
| 4:0056            | Left Motor Frequency                                    | 4:31705                            | 4:3705                                          |
| 4:0057            | Left Motor Temperature                                  | 4:31706                            | 4:3706                                          |
| 4:0058            | Left Motor Status                                       | 4:31707                            | 4:3707                                          |
| 4:0079            | Right Motor Current                                     | 4:31708                            | 4:3708                                          |
| 4:0080            | Right Motor Frequency                                   | 4:31709                            | 4:3709                                          |
| 4:0081            | Right Motor Temperature                                 | 4:31710                            | 4:3710                                          |
| 4:0082            | Right Motor Status                                      | 4:31711                            | 4:3711                                          |
| 4:0060            | Left Motor Port Digital I/O Status                      | 4:31712                            | 4:3712                                          |
| 4:0084            | Right Motor Port Digital I/O Status                     | 4:31713                            | 4:3713                                          |
| 4:0134            | Upstream Module Status                                  | 4:31714                            | 4:3714                                          |
| 4:0232            | Downstream Module Status                                | 4:31715                            | 4:3715                                          |
| 4:0139            | Current Tracking Word 1 for Adjacent<br>Upstream Module | 4:31716                            | 4:3716                                          |
| 4:0140            | Current Tracking Word 2 for Adjacent<br>Upstream Module | 4:31717                            | 4:3717                                          |
| N/A               | Current Module Reset Counter                            | 4:31718                            | 4:3718                                          |
| 4:0062            | Left Motor Servo Position                               | 4:31719                            | 4:3719                                          |
| 4:0086            | Right Motor Servo Position                              | 4:31720                            | 4:3720                                          |
| 4:0011            | Left Motor Servo Status                                 | 4:31721                            | 4:3721                                          |

| 4:0016 | Right Motor Servo Status | 4:31722 | 4:3722 |
|--------|--------------------------|---------|--------|
|--------|--------------------------|---------|--------|

## 11.8.11. Reset Protection for PLC I/O Mode Assembly Outputs

| Module<br>Address | Register Name                           | Assembled<br>Address for FW<br>5.2 | Assembled<br>Address for FW<br>4.25 and earlier |
|-------------------|-----------------------------------------|------------------------------------|-------------------------------------------------|
| 4:0020            | ConveyStop Command                      | 4:31800                            | 4:3800                                          |
| 4:0060            | Set Left Motor Port Digital Control     | 4:31801                            | 4:3801                                          |
| 4:0084            | Set Right Motor Port Digital Control    | 4:31802                            | 4:3802                                          |
| 4:0037            | Control Port Digital Output Control     | 4:31803                            | 4:3803                                          |
| 4:0260            | Left Motor Run / Reverse                | 4:31804                            | 4:3804                                          |
| 4:0261            | Left Motor Brake Method                 | 4:31805                            | 4:3805                                          |
| 4:0262            | Left Motor Speed Control Method         | 4:31806                            | 4:3806                                          |
| 4:0270            | Right Motor Run / Reverse               | 4:31807                            | 4:3807                                          |
| 4:0271            | Right Motor Brake Method                | 4:31808                            | 4:3808                                          |
| 4:0272            | Right Motor Speed Control Method        | 4:31809                            | 4:3809                                          |
| 4:0040            | Left Motor Speed Reference              | 4:31810                            | 4:3810                                          |
| 4:0064            | Right Motor Speed Reference             | 4:31811                            | 4:3811                                          |
| 4:0043            | Left Motor Acceleration Ramp            | 4:31812                            | 4:3812                                          |
| 4:0044            | Left Motor Deceleration Ramp            | 4:31813                            | 4:3813                                          |
| 4:0067            | Right Motor Acceleration Ramp           | 4:31814                            | 4:3814                                          |
| 4:0068            | Right Motor Deceleration Ramp           | 4:31815                            | 4:3815                                          |
| 4:0022            | Clear Motor Error                       | 4:31816                            | 4:3816                                          |
| 4:0196            | Set Status to Downstream Module         | 4:31817                            | 4:3817                                          |
| 4:0116            | Set Status to Upstream Module           | 4:31818                            | 4:3818                                          |
| 4:0034            | Sensor Port Input Signal Condition Mask | 4:31819                            | 4:3819                                          |
| 4:0201            | Set Discharge Tracking Word 1           | 4:31820                            | 4:3820                                          |
| 4:0202            | Set Discharge Tracking Word 2           | 4:31821                            | 4:3821                                          |
| N/A               | Set Module Reset Count                  | 4:31822                            | 4:3822                                          |

| 4:0008 | Left Motor Servo Command Pulses  | 4:31823 | 4:3823 |
|--------|----------------------------------|---------|--------|
| 4:0009 | Left Motor Servo Command Word    | 4:31824 | 4:3824 |
| 4:0013 | Right Motor Servo Command Pulses | 4:31825 | 4:3825 |
| 4:0014 | Right Motor Servo Command Word   | 4:31826 | 4:3826 |

## 11.8.12. Reset Protection for PLC I/O Mode Reduced Size

### PLC I/O Mode Inputs

| Module<br>Address | Register Name                                  | Assembled<br>Address for FW<br>5.2 | Assembled<br>Address for FW<br>4.25 and earlier |
|-------------------|------------------------------------------------|------------------------------------|-------------------------------------------------|
| 4:0035            | Sensor & Control Port Inputs                   | 4:32700                            | 4:4700                                          |
| 4:0036            | Sensor Detect                                  | 4:32701                            | 4:4701                                          |
| 4:0057            | Left Motor Temperature                         | 4:32702                            | 4:4702                                          |
| 4:0058            | Left Motor Status                              | 4:32703                            | 4:4703                                          |
| 4:0081            | Right Motor Temperature                        | 4:32704                            | 4:4704                                          |
| 4:0082            | Right Motor Status                             | 4:32705                            | 4:4705                                          |
| 4:0060            | Left Motor Port Digital I/O Status             | 4:32706                            | 4:4706                                          |
| 4:0084            | 84 Right Motor Port Digital I/O Status 4:32707 |                                    | 4:4707                                          |
| N/A               | Current Module Reset Count                     | 4:32708                            | 4:4708                                          |

### PLC I/O Mode Outputs

| Module<br>Address | Register Name                        | Assembled<br>Address for FW<br>5.2 | Assembled<br>Address for FW<br>4.25 and earlier |
|-------------------|--------------------------------------|------------------------------------|-------------------------------------------------|
| 4:0060            | Set Left Motor Port Digital Control  | 4:32800                            | 4:4800                                          |
| 4:0084            | Set Right Motor Port Digital Control | 4:32801                            | 4:4801                                          |
| 4:0037            | Control Port Digital Output Control  | 4:32802                            | 4:4802                                          |
| 4:0260            | Left Motor Run / Reverse             | 4:32803                            | 4:4803                                          |
| 4:0270            | Right Motor Run / Reverse            | 4:32804                            | 4:4804                                          |
| 4:0040            | Left Motor Speed Reference           | 4:32805                            | 4:4805                                          |
| 4:0064            | Right Motor Speed Reference          | 4:32806                            | 4:4806                                          |
| 4:0022            | Clear Motor Error                    | 4:32807                            | 4:4807                                          |
| N/A               | Set Module Reset Count               | 4:32808                            | 4:4808                                          |

## 12. Setting Up Dual Motor Zones

#### THIS SECTION ONLY APPLIES TO FIRMWARE 4.25 AND OLDER AND 5.02 AND OLDER. FOR FIRMWARE 4.27 / 5.07 AND NEWER THIS FUNCTIONALITY IS PROVIDED AUTOMATICALLY THROUGH SET UP IN EASYROLL

This section describes how to set up conveyor zones with two motor rollers in scenarios involving ZPA Mode, PLC I/O Mode, and ConveyLogix program control. The details of the set up are also governed by the mechanical construction of the conveyor zone.

## Solution Matrix for ConveyLinx-ERSC Family Modules

| Zone Type                 | Operational Mode | Solution                                                                                       |
|---------------------------|------------------|------------------------------------------------------------------------------------------------|
|                           | ZPA              | Requires set-up in EasyRoll                                                                    |
| 2 MDRs – Coupled          | PLC I/O          | Requires program code to set up proper PLC Output<br>Assembly values                           |
|                           | ConveyLogix      | Requires program code to set up proper internal register values                                |
|                           | ZPA              | Not required to be set-up in Easy-Roll, but can be                                             |
| 2 MDRs – Non-<br>Coupled  | PLC I/O          | No special adjustments required – Use program code to run independently or together as desired |
| ·                         | ConveyLogix      | No special adjustments required – Use program code to run independently or together as desired |
|                           | ZPA              | Requires set-up in EasyRoll                                                                    |
| 2 Motors in 1<br>MDR Tube | PLC I/O          | Requires program code to set up proper PLC Output<br>Assembly values                           |
|                           | ConveyLogix      | Requires program code to set up proper internal register values                                |

# 12.1. 2 MDRs Mechanically Coupled

#### THIS SECTION ONLY APPLIES TO FIRMWARE 4.25 AND OLDER AND 5.02 AND OLDER. FOR FIRMWARE 4.27 / 5.07 AND NEWER THIS FUNCTIONALITY IS PROVIDED AUTOMATICALLY THROUGH SET UP IN EASYROLL

This scenario is perhaps the most common in that this would be the case for a two-motor roller belted zone used in an incline or decline application as shown. Please note that mechanically the two motor rollers can be coupled with just O-bands, Poly-V belts, etc. The concept is that the upstream motor roller is there to assist the downstream motor roller.

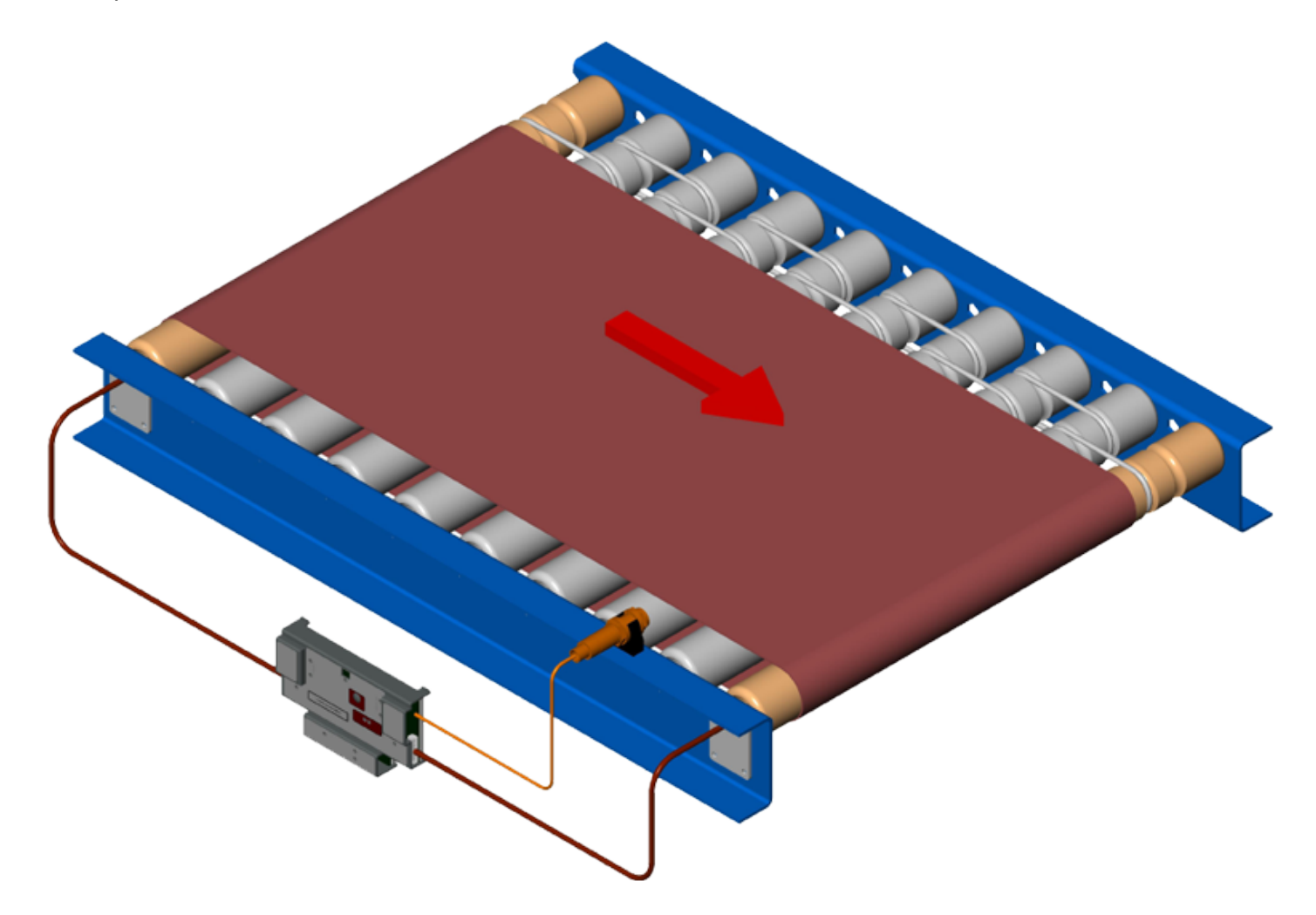

## 12.1.1. ZPA Mode

In general, when you perform an *Auto-Configure* procedure, ConveyLinx Modules will configure in *ZPA mode*. If one sensor is connected (either Left or Right) and two motors are connected, the module is automatically configured as a *single logical zone* and will run both motors at the same time. If the modules are at factory default, both motors will be at factory default settings. Otherwise, the motor settings will be the ones last set by EasyRoll.

Auto-Configuration of a two motor roller logical zone with an ERSC does not automatically cause both motors to adopt the same motor settings.

For Firmware 4.25 or ODVA Firmware 5.02 and EasyRoll version 4.19

For Firmware 4.27 and later or ODVA Firmware 5.07 and later and EasyRoll version 4.21

# 12.1.1.1. For Firmware 4.25/5.02

## Open Loop

If open loop speed control is desired; then set both motors to the same settings in EasyRoll

## **Closed Loop**

When using closed loop control, it is important to *never place both motors into closed loop* control because they will "fight" each other particularly when accelerating and decelerating. Perform the following basic steps in EasyRoll for the selected ERSC module:

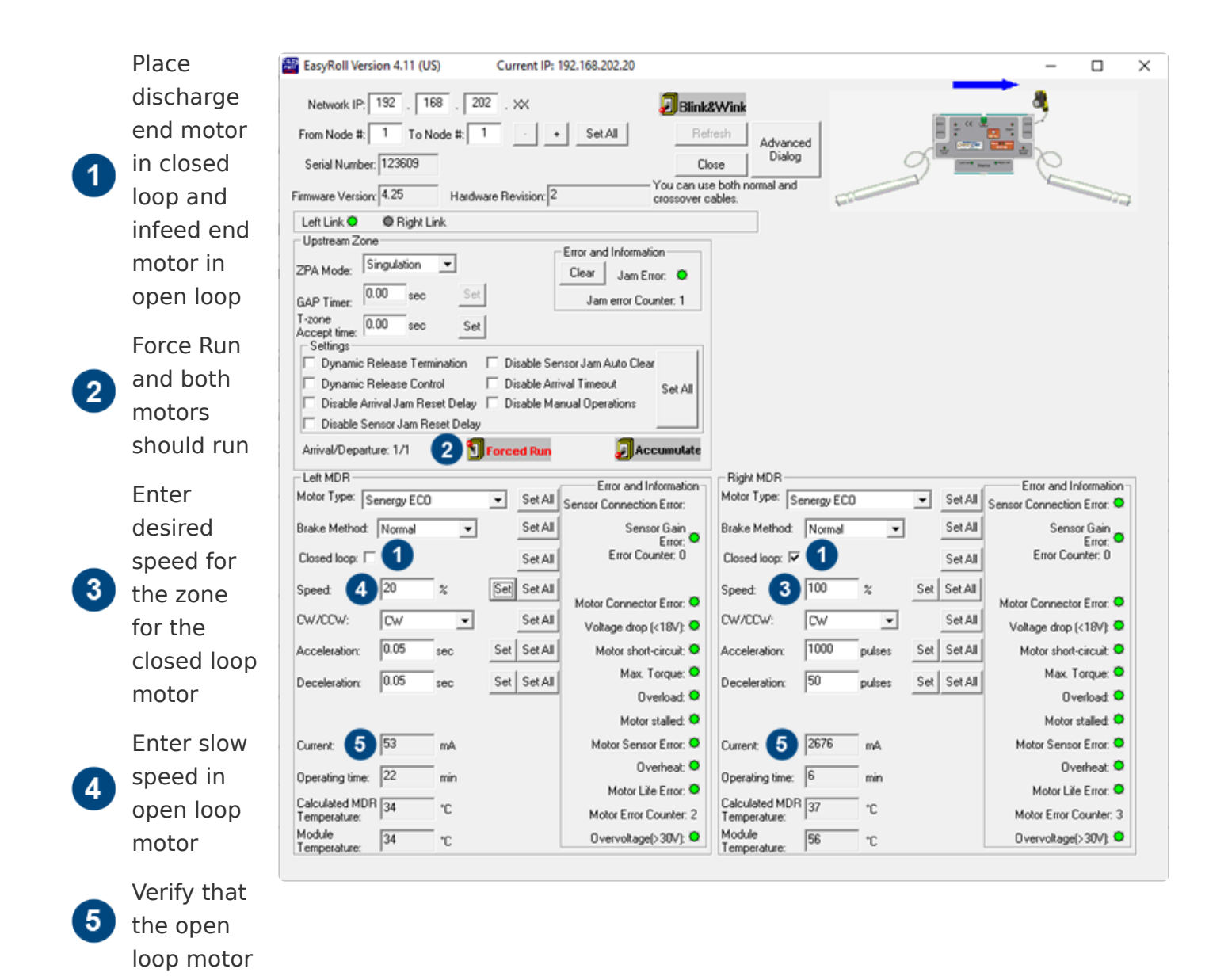

current is non zero and that closed loop current is in the range of the rated current

Adjust the open loop motor's speed until the closed loop motor's current is

approximately 500 to 800 mA

Please Note that the speed values shown are examples only. The actual speed and current values you see may be different

| EasyRoll Version 4.11 (US) Current IP: 192.168.202.20                             |               | -                                                                                                    |            | $\times$ |
|-----------------------------------------------------------------------------------|---------------|----------------------------------------------------------------------------------------------------|------------|----------|
| Network IP: 192 . 168 . 202 . XX 38 38 30 30 30 30 30 30 30 30 30 30 30 30 30     | Π.α.α         | 3                                                                                                    |            |          |
| From Node #: 1 To Node #: 1 - + Set All Refresh Advanced                          |               |                                                                                                    |            |          |
| Serial Number: 123609 Close Dialog                                                | 9             |                                                                                                    |            |          |
| Firmware Version: 4.25 Hardware Revision: 2 Crossover cables.                     |               | 1 and a state of the state of the state of t |            | 2        |
| Left Link O Right Link                                                            |               |                                                                                                    |            |          |
| Upstream Zone                                                                     |               |                                                                                                    |            |          |
| ZPA Mode: Singulation  Clear Jam Error:                                           |               |                                                                                                    |            |          |
| GAP Timer: 0.00 sec Set Jam error Counter: 1                                      |               |                                                                                                    |            |          |
| T-zone 0.00 sec Set                                                               |               |                                                                                                    |            |          |
| Dynamic Release Termination Disable Sensor Jam Auto Clear                         |               |                                                                                                    |            |          |
| Dynamic Release Control Disable Arrival Timeout Set All                           |               |                                                                                                    |            |          |
| Disable Arrival Jam Reset Delay     Disable Manual Operations                     |               |                                                                                                    |            |          |
| Disable Sensor Jam Reset Delay                                                    |               |                                                                                                    |            |          |
| Arrival/Departure: 1/1 SForced Run Accumulate                                     |               |                                                                                                    |            |          |
| Left MDR Right MDR                                                                |               | Error and In                                                                                                    | formation  | -        |
| Motor Type: Senergy ECD  Set All Sensor Connection Error: Motor Type: Senergy ECD | ✓ Set All     | Sensor Connection                                                                                                    | h Error: O |          |
| Brake Method: Normal Set All Sensor Gain Brake Method: Normal                     | ▼ Set All     | Sense                                                                                                    | or Gain    |          |
| Closed loop:  Set All Error Counter: 0 Closed loop:  Closed loop:                 | Set All       | Error Cou                                                                                                    | inter: 0   |          |
| Speed 65 % Set Set All Speed 100 %                                                | Set Set All   |                                                                                                    |            |          |
| Motor Connector Error: •                                                          |               | Motor Connecto                                                                                                    | r Error: 오 |          |
| CW/CCW: CW Set All Voltage drop (<18V): • CW/CCW: CW                              | Set All       | Voltage drop (                                                                                                    | <18V): 오   |          |
| Acceleration: 0.05 sec Set Set All Motor short-circuit: Acceleration: 1000 pulses | s Set Set All | Motor short-                                                                                                    | circuit: 🜻 |          |
| Deceleration: 0.05 sec Set Set All Max. Torque:  Deceleration: 50 pulse:          | Set Set All   | Max. T                                                                                                    | orque: O   |          |
| Overload: •                                                                       |               | 0v                                                                                                    | erload: 🜻  |          |
| Motor stalled: •                                                                  |               | Motor :                                                                                                    | stalled: O |          |
| Current: 1432 mA Motor Sensor Error: O Current: 6 504 mA                          |               | Motor Senso                                                                                                    | r Error: 🔿 |          |
| Operating time: 26 min Overheat:                                                  |               | 0v                                                                                                    | erheat: O  |          |
| Motor Life Error: O                                                               |               | Motor Life                                                                                                    | e Error: O |          |
| Temperature: Motor Error Counter: 2 Calculated MDR 43 *C                          |               | Motor Error C                                                                                                    | iounter: 3 |          |
| Module 12 °C Overvoltage(>30V): Module 52 °C                                      |               | Overvoltage(                                                                                                    | >30V); 🖸   |          |

It is

motor. This

eventually cause an overheat error on the

will

important to not set the **Open Loop** motor's speed so EasyRoll Version 4.11 (US) Current IP: 192.168.202.20 high as to × make the Network IP: 192 . 168 . 202 . XX Blink&Wink From Node #: 1 To Node #: 1 + Set All Closed Loop Advanced Dialog Serial Number: 123609 Close motor's You can use both norr crossover cables. hal and Firmware Version: 4.25 Hardware Revision: 2 current draw Left Link 🖸 Bight Link be 0 mA Upstream Zone Error and Information ZPA Mode: Singulation Ŧ Clear Jam Error: O In our 0.00 sec GAP Timer: Jam error Counter: 1 example, T-zone Accept time: Settings 0.00 Set previously Dynamic Release Termination Disable S our setting of Dynamic Release Control Disable A 0 mA current reading for the Closed Loop Disable Arrival Jam Reset Delay Disable N motor indicates that the Open Loop motor is 65% speed Disable Sensor Jam Reset Delay over-driving the Closed Loop motor Arrival/Departure: 1/1 on the Open Forced R Left MDR Right MD Loop motor Error and Information Error and Information Set All Sensor Connection Error: Motor Type: Senergy ECO -Motor Type Senergy ECO Set All Sensor Connection Error: 🔍 resulted in Sensor Giain Error: • Error Counter: 0 Brake Method: Normal Set All Sensor Gain Error: Set All Brake Metho Normal Ŧ ٠ @500 mA Closed loop: Error Counter: 0 Closed loop Set All Set All draw on the 70 Set Set All Speed 100 Set Set All Speed: 2 Motor Connector Error: 🥥 Motor Connector Error: Closed Loop Set All CW/CCW: Set All CW/CCW D<sub>v</sub> CW ٠ Voltage drop (<18V): O Voltage drop (<18V); 오 0.05 motor. But Acceleration: Set Set All Motor short-circuit: O Acceleration: 1000 Set Set All Motor short-circuit: O pulses sec Max. Torque: O Max. Torque: O Deceleration: 0.05 Set Set All Deceleration pulses Set Set All an Overload: O Overload O adjustment Motor stalled: O Motor stalled: O 2150 Current: Motor Sensor Error: O Current: 0 mΑ Motor Sensor Error: 🜻 to 70% Overheat: O Overheat: O Operating time: 27 Operating time speed on the Motor Life Error: O Motor Life Error: O Calculated MDR 37 Calculated MDR 59 °C °C Motor Error Counter: 2 Motor Error Counter: 3 Open Loop Temperature: Temperature Module Module Overvoltage(>30V): 🔍 47 °C Overvoltage(>30V): O 49 ۴C motor results Temperature: Temperature: in 0 mA current draw on the Closed Loop

ConveyLinx ERSC Complete Guide - 5.1\_en

Closed Loop motor.

# 12.1.1.2. For Firmware 4.27/5.07 and EasyRoll 4.21

This is automatically handled when you utilize the **Slave Function** in EasyRoll

# 12.1.2. PLC I/O Mode

In PLC I/O mode there is no ZPA logic operating in the module, so the motors are independently controlled by default when the module is placed in PLC I/O mode. With a remote PLC you can connect to the PLC I/O Assemblies and either control each motor independently with your logic or utilize some specific specialized programming to couple the motors together so that the on-board firmware manages the master/slave control of the motors.

For Firmware 4.25 or ODVA Firmware 5.02

For Firmware 4.27 and later or ODVA Firmware 5.07 and later and EasyRoll 4.21 and later

# 12.1.2.1. For Firmware 4.25/5.02

## Open Loop

If open loop control is acceptable for your application, simply set both motors to open loop and use the same settings in EasyRoll and write your PLC logic to run both motors at the same time and in the same direction.

## **Closed Loop**

You have two choices if you wish to used closed loop speed control: *Independent* and *Master/Slave*.

#### Independent

With this method you set up closed loop as described above for *ZPA mode*. In your PLC logic, you must run both motors at the same time and in the same direction.

#### Master / Slave

The ConveyLinx Module firmware has the capability when in PLC I/O mode to operate both motors at the same time by setting one motor as a master and its settings will be used for both motors. With this method, your PLC logic first configures the functionality and then only logically controls the master motor.

Unfortunately, the register to configure this functionality (4:0015) is not included in any of the PLC I/O mode assemblies. Your PLC code must utilize a <u>MSG instruction</u> to write to this configuration register.

The data is to be written to Register 4:0015 based on the following:

- Bit 0: Set for Left motor to be Master
- Bit 1: Set to make Right motor rotate opposite direction when Left is Master
- Bit 2: Set Right motor to be Master
- Bit 3: Set to make Left motor rotate opposite direction when Right is Master
- Bit 4: Always set to enable the functionality

Programming Tip: You can set up your MSG instruction to continually write to Register 15, even though the ConveyLinx Module only needs to get written to once. If continually sending a MSG instruction is of concern for conservation of PLC resources; you can monitor the module's Reset Counter register or AOI Module Enable bit to trigger the MSG write to register 15 only when you detect

#### the module has power cycled or re-booted

You should use these bits as pairs. Either use bits 0 and 1 or use bits 2 and 3. Setting both bits 0 and 2 will not work.

For example, if you set bit 0, then your program logic only needs to control the Left motor in the PLC I/O instance assembly and the Right motor will have its settings internally controlled by the module.

| Please note when using Master/Slave motor control, the ConveyLinx Module |
|--------------------------------------------------------------------------|
| ignores the EasyRoll settings for the slave motor                        |

In 2 motor coupled conveyor application, always remember to never set bits 1 or 3

# 12.1.2.2. For Firmware 4.27/5.07 and EasyRoll 4.21

Functionality is provided within the defined *PLC I/O Assembly*. See the <u>Left Motor Control</u> topic to configure the Left Motor as a slave and see the <u>Right Motor Control</u> topic to configure the Right Motor as a slave.

# 12.1.3. ConveyLogix Program

You follow the same procedure as described for PLC I/O mode. You use the *FirstLadderExec* controller tag Boolean in a rung that executes a *WRC* block that writes the desired data to Register 4:0015. By using the FirstLadderExec in this rung, it makes sure the data is written upon any power up or re-boot of the ConveyLinx Module and that it is not continuously writing the data every program scan and using up unnecessary module resources.

## 12.2. Two Motors in One Roller Tube

#### THIS SECTION ONLY APPLIES TO FIRMWARE 4.25 AND OLDER AND 5.02 AND OLDER. FOR FIRMWARE 4.27 / 5.07 AND NEWER THIS FUNCTIONALITY IS PROVIDED AUTOMATICALLY THROUGH SET UP IN EASYROLL

Some Pulseroller models are available with two motors in one tube as shown.

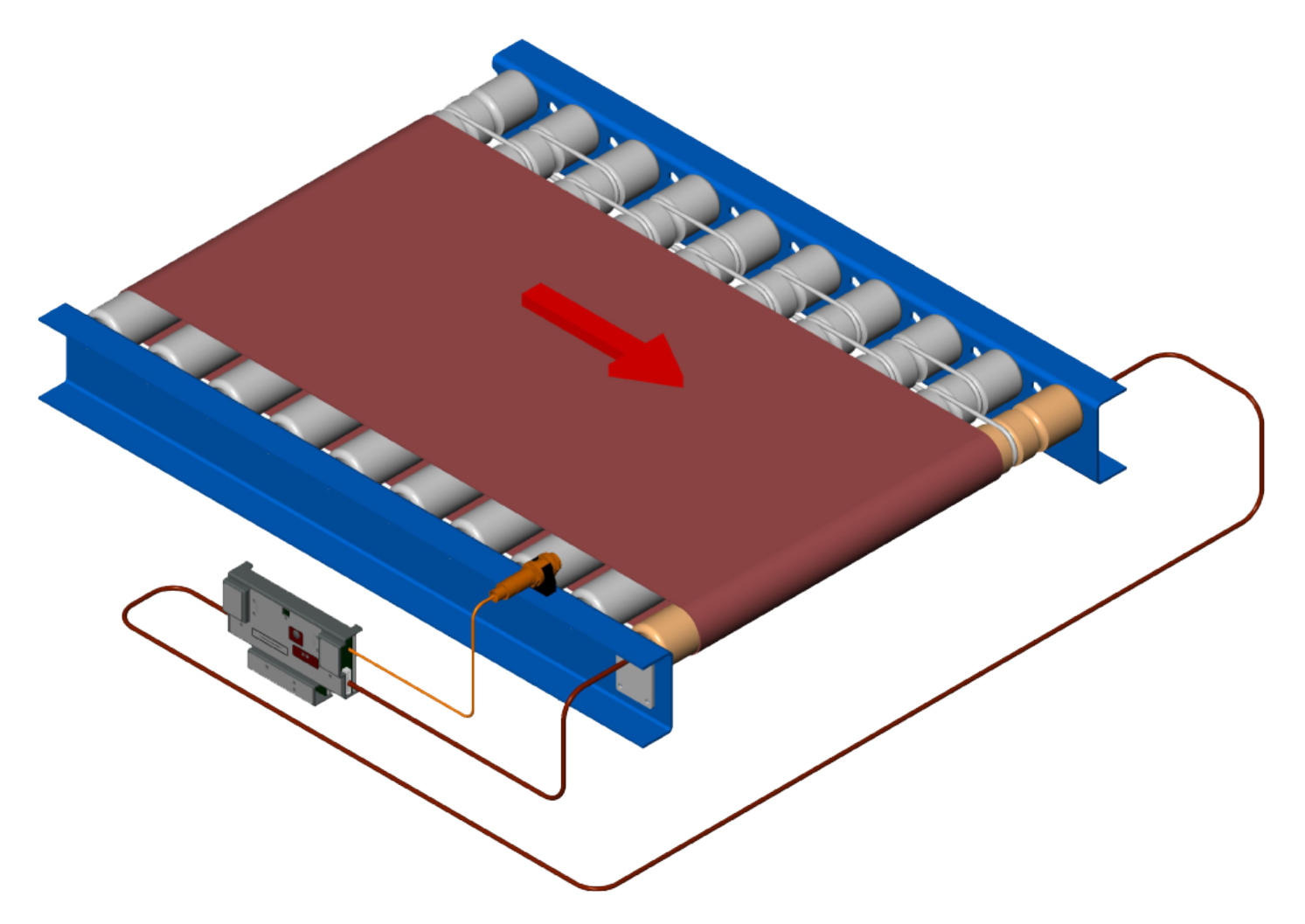

Regardless of which mode you will use, prior to performing the <u>Auto-</u> <u>Configuration Procedure</u>, unplug the motor cable opposite the ConveyLinx Module

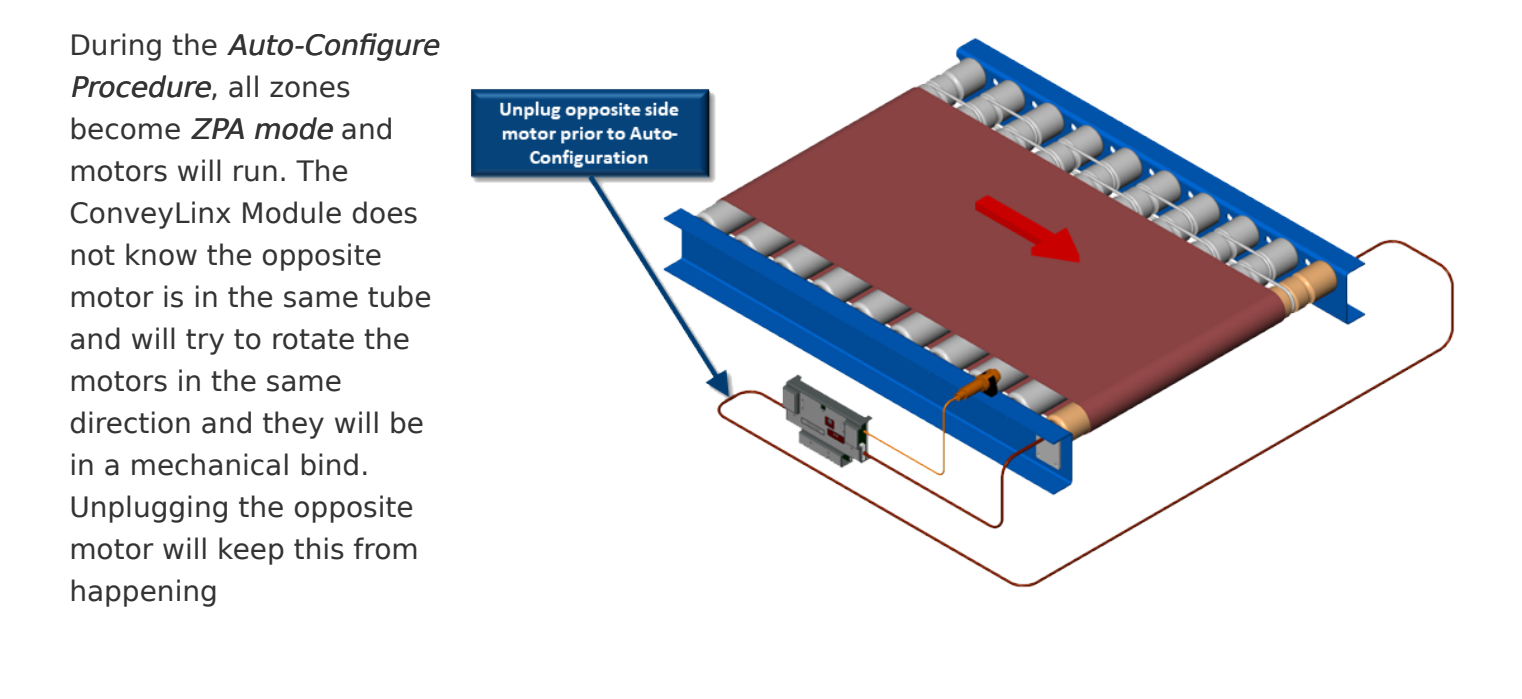

## 12.2.1. ZPA Mode

Once *Auto-Configure* is complete with the opposite motor cable unplugged, you can reconnect this motor cable.

### For Firmware 4.25 or ODVA Firmware 5.02

You follow the same procedures as described for ZPA Mode in section <u>Mechanically Coupled 2</u> <u>Motor Roller - ZPA Mode</u> for both Open Loop and Closed Loop control.

Be sure to change the rotation direction in EasyRoll for the opposite motor

# For Firmware 4.27 and later or ODVA Firmware 5.07 and later and EasyRoll 4.21

This is handled by the *Motor Slave Function* in EasyRoll

Be sure to select the appropriate "opposite dir." selection from the Motor Slave drop down selector

# 12.2.2. PLC I/O Mode

After *Auto-Configuration* is complete, you can reconnect the opposite motor cable and place the ConveyLinx Module into <u>*PLC I/O* mode</u> with *EasyRoll*.

### For Firmware 4.25 or ODVA Firmware 5.02

You have the same options as described in section <u>Mechanically Coupled 2 Motor Roller – PLC I/</u> <u>O Mode</u>. For Open Loop control and Closed Loop – Independent control, remember to change the direction of the opposite motor in *EasyRoll*. For Master/Slave control, be sure to remember to set either bit 1 or bit 3 in Register 4:0015 to change the direction of the slave motor.

Be sure to change the opposite motor's direction either in EasyRoll or Register 15 depending on the method you choose

# For Firmware 4.27 and later or ODVA Firmware 5.07 and later and EasyRoll 4.21

Functionality is provided within the defined *PLC I/O Assembly*. See the <u>Left Motor Control</u> topic to configure the Left Motor as a slave and see the <u>Right Motor Control</u> topic to configure the Right Motor as a slave.

Be sure to use the appropriate "opposite direction" value for the Hi Byte in the register

# 12.2.3. ConveyLogix Program

Follow the exact procedure as described in section <u>Mechanically Coupled 2 Motor Roller –</u> <u>ConveyLogix Program</u>

## 12.3. Two Motor Rollers in One Logical Zone Not Coupled

In this mechanical scenario, the motor rollers are not coupled together as shown.

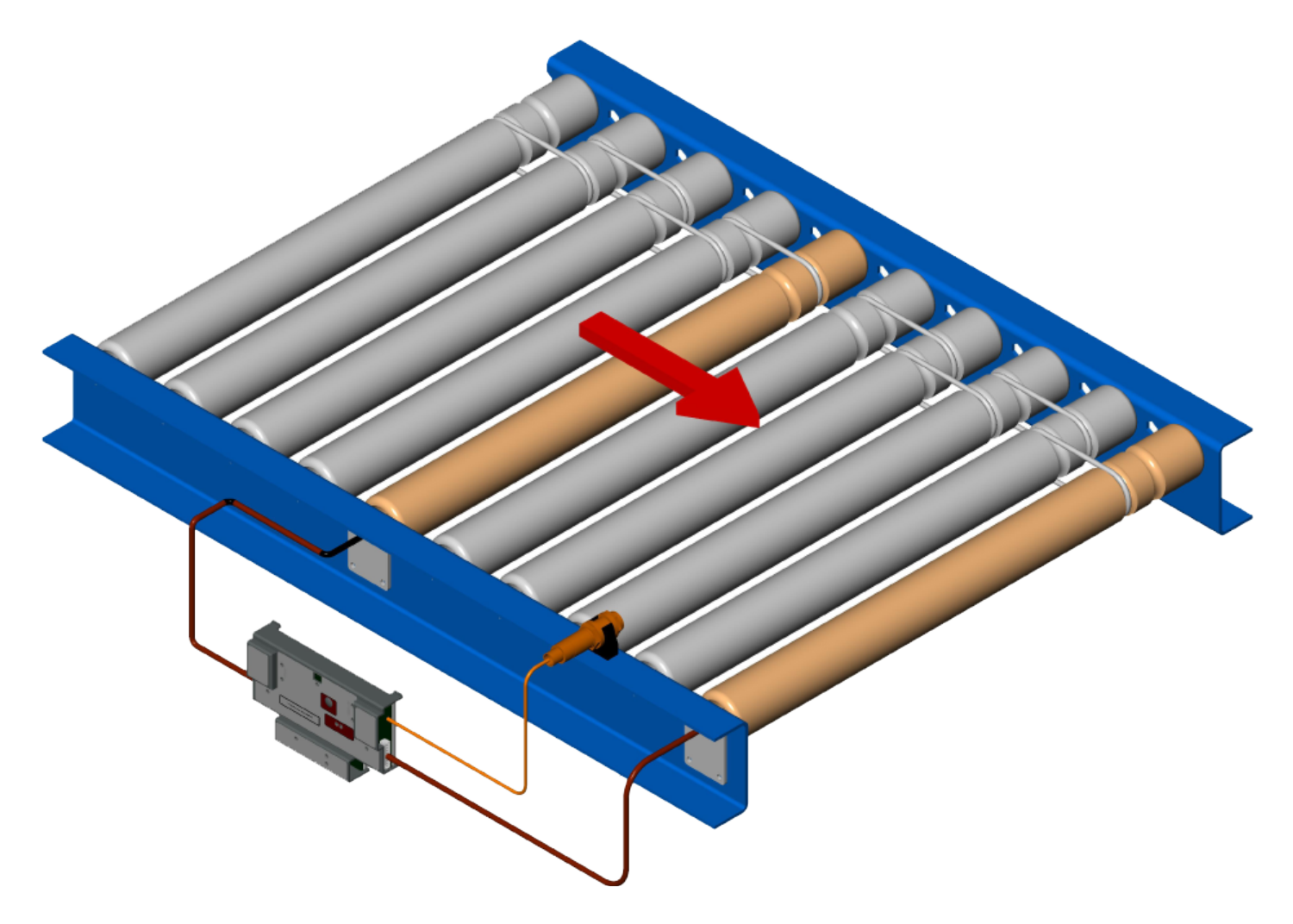

Because the motors are <u>not mechanically coupled</u>, set the motor settings the same in *EasyRoll* and there are no other special things to do regardless of ZPA or PLC I/O mode

## 13. Connecting to Rockwell PLCs with Ethernet I/P

This manual will provide instructions on how to connect your Rockwell Ethernet I/P capable PLC to a network of ConveyLinx modules. There are three basic methods for connecting ConveyLinx to Rockwell PLCs:

- Use Generic Ethernet Device
- · Import EDS and optionally import and use AOIs
- Use MSG Instruction

All three methods can be used for ConveyLinx modules in ZPA mode and in PLC I/O mode. However, the MSG Instruction method does not maintain a constant connection to a ConveyLinx module and should not be used for "time critical" operations.

## Ethernet I/P Guidelines

Each Allen-Bradley PLC has 2 metrics for limiting maintained Ethernet I/P communications to remote devices:

- Fixed quantity of TCP connections available on its Ethernet Port
- Fixed quantity of I/O data table memory available for connected devices

If the limit of either of these quantities is reached, the PLC processor will indicate I/O communications fault on one or more instances of device declaration. For ConveyLinx device declarations utilizing either ZPA or PLC I/O Mode instances, in general the PLC limitation on TCP connections will be reached before I/O data table memory limit is realized. For example, for a CompactLogix L3x series processor, the documented quantity of TCP connections available on its Ethernet Port is 32. The processor always keeps one TCP connection in reserve for programming terminal access, etc. An L3x series processor can accept 31 full-time ConveyLinx Connections as generic I/O modules utilizing any combination of ZPA mode and PLC I/O Mode instances.

When a ConveyLinx module is attached as a "full-time generic I/O module" to the PLC, the connection is continually maintained and data is exchanged at a minimum RPI value (referred to as an implicit connection). If the PLC cannot communicate with the ConveyLinx module for any reason, the PLC's I/O tree will register a fault. It is possible for the PLC to communicate via Ethernet I/P with any ConveyLinx module it can physically reach over its Ethernet port without the module being "full-time connected as a generic I/O module". This is accomplished with a Logix5000 MSG instruction (referred to as explicit connection).

and for key ZPA Mode modules where permanent accumulate/query/release functionality is required

\* Use MSG Instruction to gather less time-critical data for things such as status and diagnostics

# 13.1. Selecting Your Connection Method based upon Assembly

As described in our PLC Developer's Guide, the data that you exchange with your PLC and a given ConveyLinx module depends on the mode of the module and how you want to use it. The I/O data to be exchanged are arranged in register *Assemblies* and depending on the assembly, will dictate whether you can connect using the EDS file method or the Generic Ethernet Module method.

All available assemblies can be connected utilizing the Generic Ethernet Module method and only selected assemblies are available from the EDS file installation

| Assembly Pair                                                                                                    | Available<br>from EDS File<br>Installation | Available as<br>Generic<br>Ethernet<br>Module |
|----------------------------------------------------------------------------------------------------|--------------------------------------------|-----------------------------------------------|
| ZPA Mode Assembly Inputs<br>ZPA Mode Assembly Outputs                                                                               | 4                                          | J.                                            |
| ZPA Mode Assembly Inputs with Reset Protection<br>ZPA Mode Assembly Outputs with Reset Protection                                   | <b>v</b>                                   | 1                                             |
| Reduced Size ZPA Mode Assembly Inputs<br>Reduced Size ZPA Mode Assembly Outputs                                                     |                                            | 1                                             |
| Reduced Size ZPA Mode Assembly Inputs with Reset Protection<br>Reduced Size ZPA Mode Assembly Outputs with Reset Protection         |                                            | 1                                             |
| PLC I/O Mode Assembly Inputs<br>PLC I/O Mode Assembly Outputs                                                                       | <b>v</b>                                   | 1                                             |
| PLC I/O Mode Assembly Inputs with Reset Protection<br>PLC I/O Mode Assembly Outputs with Reset Protection                           | <b>v</b>                                   | 1                                             |
| Reduced Size PLC I/O Mode Assembly Inputs<br>Reduced Size PLC I/O Mode Assembly Outputs                                             |                                            | 1                                             |
| Reduced Size PLC I/O Mode Assembly Inputs with Reset Protection<br>Reduced Size PLC I/O Mode Assembly Outputs with Reset Protection |                                            | 1                                             |
| ConveyLogix Assembly Inputs<br>ConveyLogix Assembly Outputs                                                                         | <b>v</b>                                   | 1                                             |

## 13.2. Using Generic Ethernet Module Method

When using the Generic Ethernet Module construct in RSLogix 5000, you must supply configuration information about the device you are trying to connect. The following sections show the step by step procedure to connect a module for each set of Input and Output Assemblies described in the PLC Developer's Guide.

## **ODVA Compliant Firmware 5.xx for ERSC**

Pulseroller has been granted a Certificate of Conformity from ODVA for ConveyLinx ERSC firmware version 5.02. The main difference between firmware 5.xx and previous versions (4.xx, 3.xx) as it pertains to connecting to ODVA compliant Ethernet I/P (EIP) PLC devices is that these previous versions utilized Instance Identifiers that were classified as "reserved" by the ODVA specification.

All Firmware 5.xx versions have re-assigned these identifiers into the allowable range for ODVA compliance. The actual data registers and functionality of all EIP assemblies has remained unchanged from the published assemblies in our PLC Developer's Guide. The only thing that has changed in version 5.xx is the value used for the Instance Identifiers when connecting to the PLC. Firmware 4.25/4.27 recognizes both the previous and ODVA values for backward compatibility if you happen to upgrade ERSC firmware from 4.24 (or earlier) to 4.25 or 4.27. The following chart is a reference showing all the available assemblies and their respective Instance Values used when connecting as a Generic Ethernet Device.

| Accombly                                                       | Recognized Instance Values |           |      |  |
|----------------------------------------------------------------|----------------------------|-----------|------|--|
| Assembly                                                       | Pre 4.25                   | 4.25/4.27 | 5.xx |  |
| ZPA Mode Assembly Inputs                                       | 5                          | 5 & 105   | 105  |  |
| ZPA Mode Assembly Inputs                                       | 5                          | 5 & 105   | 105  |  |
| ZPA Mode Assembly Outputs                                      | 6                          | 6 & 106   | 106  |  |
| ZPA Mode Assembly Inputs with Reset Protection                 | 25                         | 25 & 305  | 305  |  |
| ZPA Mode Assembly Outputs with Reset Protection                | 26                         | 26 & 306  | 306  |  |
| Reduced Size ZPA Mode Assembly Inputs                          | 19                         | 19 & 119  | 119  |  |
| Reduced Size ZPA Mode Assembly Outputs                         | 20                         | 20 & 120  | 120  |  |
| Reduced Size ZPA Mode Assembly Inputs with Reset<br>Protection | 39                         | 39 & 319  | 319  |  |

| Reduced Size ZPA Mode Assembly Outputs with Reset<br>Protection     | 40               | 40 & 320 | 320 |
|---------------------------------------------------------------------|------------------|----------|-----|
| PLC I/O Mode Assembly Inputs                                        | 7                | 7 & 107  | 107 |
| PLC I/O Mode Assembly Outputs                                       | 8                | 8 & 108  | 108 |
| PLC I/O Mode Assembly Inputs with Reset Protection                  | 27               | 27 & 307 | 307 |
| PLC I/O Mode Assembly Outputs with Reset Protection                 | 28               | 28 & 308 | 308 |
| Reduced Size PLC I/O Mode Assembly Inputs                           | 17               | 17 & 117 | 117 |
| Reduced Size PLC I/O Mode Assembly Outputs                          | 18               | 18 & 118 | 118 |
| Reduced Size PLC I/O Mode Assembly Inputs with Reset<br>Protection  | 37               | 37 & 317 | 317 |
| Reduced Size PLC I/O Mode Assembly Outputs with Reset<br>Protection | 38               | 38 & 318 | 318 |
| ConveyLogix Assembly Inputs                                         | Not<br>Available | 121      | 121 |
| ConveyLogix Assembly Outputs                                        | Not<br>Available | 122      | 122 |
### 13.3. Procedure for Connecting using Generic Ethernet Module

All assembly pairs can be connected to a single ERSC using the same procedure within RSLogix 5000 environment:

- 1. Create a New Module in your Ethernet Tree
- 2. Select Generic Ethernet Module from the list of devices
- 3. Enter name and I.P. Address
- 4. Select the correct Comm Data type
- 5. Enter Input Assembly Instance Value and Size
- 6. Enter Output Assembly Instance Value and Size
- 7. Enter desired RPI value

For example if you need to attach to 5 ERSC modules that are in ZPA Mode, each module will have to have a unique name and I.P. address (step 3) and steps 4, 5, 6, and 7 will use the same values for each ERSC.

|--|

https://www.youtube.com/embed/21vxtPUUWv8?rel=0

## 13.3.1. Parameters for Each Assembly

Please note that for all Assemblies and all versions of firmware the Instance value for the "Configuration" parameter is always "1" and its size is always "0"

#### For Firmware 4.24 and Earlier

| Assembly                                    | Туре   | Instance Value | Size Value |
|---------------------------------------------|--------|----------------|------------|
| ZPA Mada Assembly                           | Input  | 5              | 21         |
| ZFA Mode Assembly                           | Output | 6              | 24         |
| ZDA Mada Accomply with Decat Protection     | Input  | 25             | 21         |
| ZPA Mode Assembly with Reset Protection     | Output | 26             | 24         |
| DLC 1/O Mada Assambly                       | Input  | 7              | 23         |
| PLC I/O Mode Assembly                       | Output | 8              | 27         |
| DLC I/O Mada Assembly with Deset Dratestian | Input  | 27             | 23         |
| PLC I/O MODE ASSEMBLY WITH RESEL PROTECTION | Output | 28             | 27         |

#### For Firmware 4.25 and 4.27

| Assembly                                  | Туре   | Instance Value | Size Value |
|-------------------------------------------|--------|----------------|------------|
| ZPA Mada Assambly                         | Input  | 5              | 21         |
|                                           | Output | 6              | 25         |
| ZDA Mada Assambly with Pasat Protaction   | Input  | 25             | 21         |
| ZPA Mode Assembly with Reset Protection   | Output | 26             | 25         |
| Reduced Size ZPA Mede Accomply            | Input  | 19             | 12         |
| Reduced Size ZPA Mode Assembly            | Output | 20             | 15         |
| Reduced Size ZPA Mode Assembly with Reset | Input  | 39             | 12         |
| Protection                                | Output | 40             | 15         |
| PLC 1/0 Mada Assambly                     | Input  | 7              | 23         |
|                                           | Output | 8              | 27         |

| PLC I/O Mode Assembly with Reset Protection | Input  | 27 | 23 |
|---------------------------------------------|--------|----|----|
|                                             | Output | 28 | 27 |

| Poducod Sizo PLC I/O Mode Accombly      | Input  | 17  | 9  |
|-----------------------------------------|--------|-----|----|
| Reduced Size FLC I/O Mode Assembly      | Output | 18  | 9  |
| Reduced Size PLC I/O Mode Assembly with | Input  | 37  | 9  |
| Reset Protection                        | Output | 38  | 9  |
| Convoylogiy Accomply                    | Input  | 121 | 16 |
| ConveyLogix Assembly                    | Output | 122 | 16 |

### For Firmware 5.02 and Higher

| Assembly                                    | Туре   | Instance Value | Size Value |
|---------------------------------------------|--------|----------------|------------|
| ZPA Mada Assambly                           | Input  | 105            | 21         |
|                                             | Output | 106            | 25         |
| ZPA Mada Assambly with Pasat Protaction     | Input  | 305            | 21         |
| ZFA Mode Assembly with Reset Protection     | Output | 306            | 25         |
| Poducod Sizo ZPA Modo Accombly              | Input  | 119            | 12         |
| Reduced Size ZPA Mode Assembly              | Output | 120            | 15         |
| Reduced Size ZPA Mode Assembly with Reset   | Input  | 319            | 12         |
| Protection                                  | Output | 320            | 15         |
| DLC 1/O Mada Assambly                       | Input  | 107            | 23         |
| PLC I/O Mode Assembly                       | Output | 108            | 27         |
| DLC 1/O Made Accombly with Pacet Protection | Input  | 307            | 23         |
| PLC 1/O Mode Assembly with Reset Protection | Output | 308            | 27         |
| Reduced Size RLC 1/0 Mede Assembly          | Input  | 117            | 9          |
| Reduced Size FLC I/O Mode Assembly          | Output | 118            | 9          |
| Reduced Size PLC I/O Mode Assembly with     | Input  | 317            | 9          |
| Reset Protection                            | Output | 318            | 9          |
|                                             | Input  | 121            | 16         |
|                                             | Output | 122            | 16         |

# 13.4. Procedure for using EDS Method

#### Selecting the Proper EDS File

The first step is to select the proper EDS file based upon the firmware version of your ConveyLinx ERSC modules. Our Pulseroller.com website contains all EDS files for download including older versions. The following chart lists firmware version, operation mode, and EDS file cross-reference information:

| ERSC Firmware    | ERSC Mode          | EDS File                         |
|------------------|--------------------|----------------------------------|
| 4.24 and Earlier | ZPA Mode Only      | ConveyLinx_ZPA_Instance_1.eds    |
| 4.24 and Earlier | PLC I/O Mode Only  | ConveyLinx_PLC_IO_Instance_1.eds |
| 4.25 and 4.27    | ZPA & PLC I/O Mode | ConveyLinx_V5_6.eds              |
| 5.02 and Later   | ZPA & PLC I/O Mode | ConveyLinx_V5_6.eds              |

For best results, you should remove any previous ERSC EDS file(s) you may have installed in your RSLogix 5000 environment before installing a version from this list

Delete all unused module data types from your program especially if you are modifying or starting with an existing program

Installing the EDS file provided by Pulseroller into your RSLogix 5000 environment will allow you to select the ERSC module from your list of known devices without having to use the Generic Ethernet Module method. The EDS file contains the Instance and size parameters so you do not have to fill in this information. When you connect to an ERSC, the data is arranged in assembled registers with the data appearing in your Controller Tags similarly to how the data appears when you connect to an ERSC as a Generic Ethernet Module.

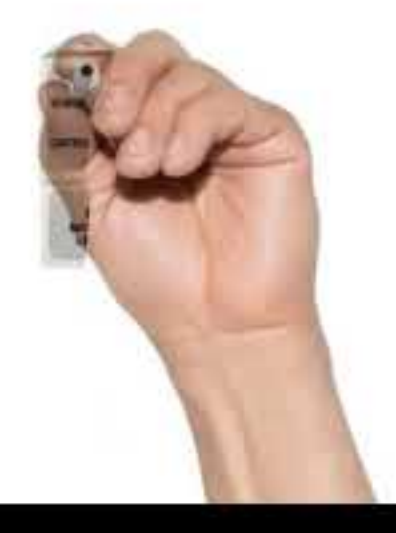

https://www.youtube.com/embed/z28iBdmeRyg?rel=0

# 13.5. Using ERSC Add On Instructions (AOI) with RSLogix 5000

Pulseroller has authored and made available Add On Instructions (AOI) in order to make your programming easier to follow. In this document up until this section, when connecting to an ERSC module regardless of mode; your PLC program needs to directly access the register data array tags created when you created the ERSC instance. The AOIs attach to created ERSC's register data arrays and maps the data into user tags and functions with meaningful names. There are two separate AOIs for use depending on the mode of the ERSC you want to connect: a ZPA mode AOI and a PLC I/O AOI

Please note that the use of AOI is purely optional. However, you must install the EDS file as previously described before you can use any AOI

#### Selecting the Proper AOI Instruction

<u>AOI</u> are imported to your specific PLC program file and not into the RSLogix 5000 environment like an EDS file. The following chart provides a cross-reference for selecting the proper AOI file based upon the ERSC firmware version and mode of operation

| ERSC Firmware    | ERSC Mode       | EDS File                         | AOI File               |
|------------------|-----------------|----------------------------------|------------------------|
| 4.24 and Earlier | ZPA Mode        | ConveyLinx_ZPA_Instance_1.eds    | ERSC_ZPA_424.L5X       |
| 4.24 and Earlier | PLC I/O<br>Mode | ConveyLinx_PLC_IO_Instance_1.eds | ERSC_PLCIO_424.L5X     |
| 4.25             | ZPA Mode        | ConveyLinx_V5_6.eds              | ERSC_ZPA_425_5xx.L5X   |
| 4.25             | PLC I/O<br>Mode | ConveyLinx_V5_6.eds              | ERSC_PLCIO_425_5xx.L5X |
| 5.02             | ZPA Mode        | ConveyLinx_V5_6.eds              | ERSC_ZPA_425_5xx.L5X   |
| 5.02             | PLC I/O<br>Mode | ConveyLinx_V5_6.eds              | ERSC_PLCIO_425_5xx.L5X |
| 4.27/5.07        | ZPA Mode        | ConveyLinx_V5_6.eds              | ERSC_ZPA_427_507.L5X   |
| 4.27/5.07        | PLC I/O<br>Mode | ConveyLinx_V5_6.eds              | ERSC_PLCIO_425_507.L5X |

Please refer to the downloads section of Pulseroller.com for the latest updates to

#### EDS and/or AOI files

Please note that in the video below that the AOI is installed before the Module is created in the Ethernet Tree. For some Rockwell processors, the Module must be created first before the AOI can be installed.

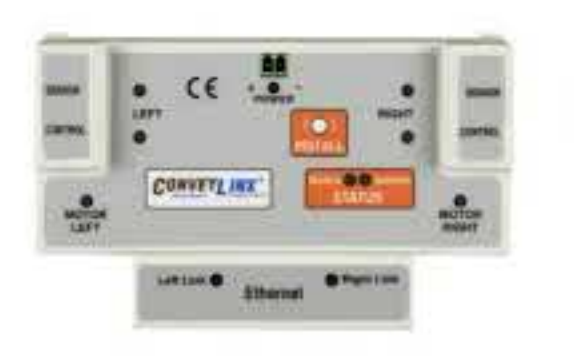

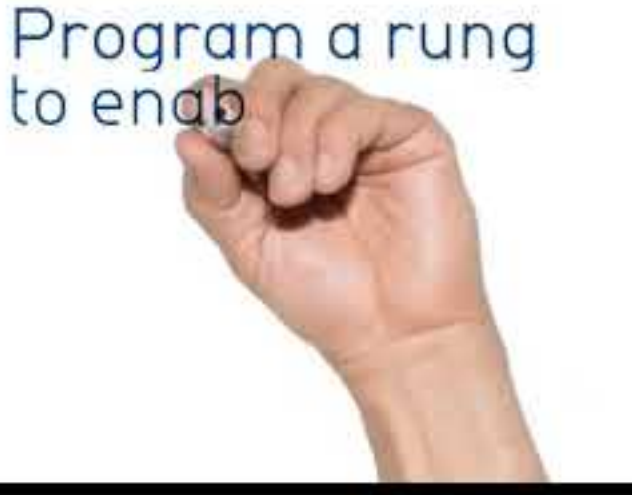

https://www.youtube.com/embed/dvkgMVEocol?rel=0

# 13.5.1. AOI Tag Descriptions

The following links take you to the listings for each tag made available in the both the ERSC-ZPA AOI and the PLC I/O AOI.

ZPA Mode Inputs ZPA Mode Outputs PLC I/O Inputs PLC I/O Outputs

## 13.5.1.1. ZPA Mode Inputs

#### These tags are for AOI file ERSC\_ZPA\_427\_507.L5X

| Tag Name                       | Data<br>Type | Module<br>Register                 | Bit          | Description                                                                                                    |
|--------------------------------|--------------|------------------------------------|--------------|----------------------------------------------------------------------------------------------------|
| I_ArrivalUPZn                  | BOOL         | 4:0116                             | AOI<br>Logic | Arrival at Local Upstream Zone –<br>Only active if zone becomes<br>occupied and it has been set to<br>accumulate   |
| I_ArrivalDNZn                  | BOOL         | 4:0196                             | AOI<br>Logic | Arrival at Local Downstream Zone<br>– Only active if zone becomes<br>occupied and it has been set to<br>accumulate |
| I_ControlPortPin3_Left         | BOOL         | 4:0035                             | 1            | Left Control Port Pin 3 Energized                                                                                  |
| I_ControlPortPin3_Right        | BOOL         | 4:0035                             | 3            | Right Control Port Pin 3 Energized                                                                                 |
| I_ControlPortPin4_Left         | BOOL         | 4:0035                             | 5            | Left Control Port Pin 4 Energized                                                                                  |
| I_ControlPortPin4_Right        | BOOL         | 4:0035                             | 7            | Right Control Port Pin 4 Energized                                                                                 |
| I_ConveyStopByLeftControlPort  | BOOL         | 4:0020                             | 8            | ConveyStop Activated at Local Left<br>Control Port                                                                 |
| I_ConveyStopByLostConnection   | BOOL         | 4:0020                             | 6            | ConveyStop Activated because of<br>Lost Connection                                                                 |
| I_ConveyStopByPLCCmd           | BOOL         | 4:0020                             | 7            | ConveyStop Activated because of PLC Command                                                                        |
| I_ConveyStopByPLCDisconnect    | BOOL         | 4:0020                             | 10           | ConveyStop Activated because of<br>Lost PLC Connection                                                             |
| I_ConveyStopByRemoteModule     | BOOL         | 4:0020                             | 5            | ConveyStop Activated by another module in Stop Group                                                               |
| I_ConveyStopByRightControlPort | BOOL         | 4:0020                             | 9            | ConveyStop Activated at Local<br>Right Control Port                                                                |
| I_GetForwardTracking           | DINT         | 4:0201<br>(MSW)<br>4:0202<br>(LSW) | -            | Current Forward Tracking Value at<br>Induct to Local Upstream Zone                                                 |

| I_Heartbeat            | BOOL | 4:0035                             | 15           | Module Heartbeat                                                                           |
|------------------------|------|------------------------------------|--------------|--------------------------------------------------------------------------------------------|
| I_JamAtUPZn            | BOOL | 4:0088                             | 5            | Sensor Jam at Local Upstream<br>Zone                                                       |
| I_JamAtDNZn            | BOOL | 4:0089                             | 5            | Sensor Jam at Local Downstream<br>Zone                                                     |
| I_ModuleEnabled        | BOOL | -                                  | -            | Local ERSC Module Output are<br>Enabled                                                    |
| I_ModuleFault          | BOOL | 4:0088<br>4:0089                   | AOI<br>Logic | Module Fault Active (Logical OR of<br>bits 2,4,and 7 from 5-6 and bits 2<br>and 7 from 5-7 |
| I_ModuleStatus         | DINT | 4:0088<br>(MSW)<br>4:0089<br>(LSW) |              | Modules Status Words 1 and 2                                                               |
| I_MtrError_Left        | BOOL | 4:0088                             | 3            | Left Motor Error is Active                                                                 |
| I_MtrError_Right       | BOOL | 4:0089                             | 3            | Right Motor Error is Active                                                                |
| I_SensorPortPin3_Left  | BOOL | 4:0035                             | 0            | Left Sensor Port Pin 3 Energized                                                           |
| I_SensorPortPin3_Right | BOOL | 4:0035                             | 2            | Right Sensor Port Pin 3 Energized                                                          |
| I_SensorPortPin4_Left  | BOOL | 4:0035                             | 4            | Left Sensor Port Pin 4 Energized                                                           |
| I_SensorPortPin4_Right | BOOL | 4:0035                             | 6            | Right Sensor Port Pin 4 Energized                                                          |
| I_TrackingDNZn         | DINT | 4:0199<br>(MSW)<br>4:0200<br>(LSW) | -            | Current Tracking Value for Arrival<br>at Local Downstream Zone                             |
| I_TrackingUPZn         | DINT | 4:0119<br>(MSW)<br>4:0120<br>(LSW) | -            | Current Tracking Value for Arrival<br>at Local Upstream Zone                               |
| I_ZoneStatusDnZn       | SINT | 4:0196                             | Lo Byte      | Zone Status Local Downstream<br>Zone Forward Direction                                     |
| I_ZoneStatusUpZn       | SINT | 4:0116                             | Lo Byte      | Zone Status Local Uptream Zone<br>Forward Direction                                        |

## 13.5.1.2. ZPA Mode Outputs

#### These tags are for AOI file ERSC\_ZPA\_427\_507.L5X

| Tag Name                         | Data<br>Type | Module<br>Register | Bit | Description                                              |
|----------------------------------|--------------|--------------------|-----|----------------------------------------------------------|
| O_AccForArrivalDNZn              | BOOL         | 4:0184             | 0   | Set Local Downstream Zone to<br>Accumulate               |
| O_AccForArrivalUPZn              | BOOL         | 4:0104             | 0   | Set Local Upstream Zone to<br>Accumulate                 |
| O_AccumAdjUpstreamToDNZn         | BOOL         | 4:0184             | 8   | Accumulate Adjacent Upstream<br>to Local Downstream Zone |
| O_AccumAdjUpstreamToUPZn         | BOOL         | 4:0104             | 8   | Accumulate Adjacent Upstream<br>to Local Upstream Zone   |
| O_ClearJamDNZn                   | BOOL         | 4:0189             | 0   | Clear Jam at Local Upstream<br>Zone                      |
| O_ClearJamUPZn                   | BOOL         | 4:0109             | 0   | Clear Jam at Local Downstream<br>Zone                    |
| O_ClearMotorError                | BOOL         | 4:0022             | 0   | Clear Motor Error Left & Right                           |
| O_ConfArrivalAdjDownstreamToDNZn | BOOL         | 4:0184             | 9   | Confirm Downstream Arrival for<br>Local Downstream Zone  |
| O_ConfArrivalAdjDownstreamToUPZn | BOOL         | 4:0104             | 9   | Confirm Downstream Arrival for<br>Local Upstream Zone    |
| O_ControlPortOutputLeft          | BOOL         | 4:0063             | 1   | Set Left Control Port Output                             |
| O_ControlPortOutputRight         | BOOL         | 4:0063             | 3   | Set Right COntrol Port Output                            |
| O_ConveyMerge_DisableCenter      | BOOL         | 4:0387             | 4   | Set to disable center release                            |
| O_ConveyMerge_DisableLeft        | BOOL         | 4:0387             | 5   | Set to disable left release                              |
| O_ConveyMerge_DisableRight       | BOOL         | 4:0387             | 6   | Set to disable right release                             |
| O_ConveyMerge_EnablePLCCtrl      | BOOL         | 4:0387             | 15  | Set to enable PLC over-ride of<br>configured ConveyMerge |
| O_ConveyMergePriority            | SINT         | 4:0387             | -   | Numerical value to set merge priority                    |

| O_ConveyStopCommand         | INT  | 4:0020 | -            | Set Local ConveyStop<br>Command Word                                                                  |
|-----------------------------|------|--------|--------------|----------------------------------------------------------------------------------------------------|
| O_DAModeCmdDNZn             | SINT | 4:0375 | Lo<br>Byte   | Direction & Accumulation Mode<br>Command Byte for Downstream<br>Zone                                  |
| O_DAModeCmdUPZn             | SINT | 4:0365 | Lo<br>Byte   | Direction & Accumulation Mode<br>Command Byte for Upstream<br>Zone                                    |
| O_DAModeValueDNZn           | SINT | 4:0375 | Hi<br>Byte   | Direction & Accumulation Mode<br>Data Byte for Downstream<br>Zone                                     |
| O_DAModeValueUPZn           | SINT | 4:0365 | Hi<br>Byte   | Direction & Accumulation Mode<br>Data Byte for Upstream Zone                                          |
| O_EnableModule              | BOOL | -      | AOI<br>Logic | Enable Output to ERSC                                                                                 |
| O_JogFwdDNZn                | BOOL | 4:0184 | 10           | Jog Forward for Local<br>Downstream Zone                                                              |
| O_JogFwdUpZn                | BOOL | 4:0104 | 10           | Jog Forward for Local Upstream<br>Zone                                                                |
| O_JogRevDNZn                | BOOL | 4:0184 | 11           | Jog Reverse for Local<br>Downstream Zone                                                              |
| O_JogRevUPZn                | BOOL | 4:0104 | 11           | Jog Reverse for Local Upstream<br>Zone                                                                |
| O_ReleaseDNZn               | BOOL | 4:0105 | AOI<br>Logic | Release and Accumulate on<br>Next at Downstream Zone –<br>Automatically increments<br>release counter |
| O_ReleaseUPZn               | BOOL | 4:0185 | AOI<br>Logic | Release and Accumulate on<br>Next at Upstream Zone –<br>Automatically increments<br>release counter   |
| O_SpeedLeftMtr              | INT  | 4:0040 | -            | Set Left Motor Speed Reference                                                                        |
| O_SpeedRightMtr             | INT  | 4:0064 | -            | Set Right Motor Speed<br>Reference                                                                    |
| O_StatusDownstreamDischarge | INT  | 4:0232 | -            | Set Downstream Discharge<br>Zone Status Value                                                         |

| O_StatusUpstreamInduct | INT  | 4:0134                             | -  | Set Upstream Induct Zone<br>Status Value        |
|------------------------|------|------------------------------------|----|-------------------------------------------------|
| O_TrackingDNZn         | DINT | 4:0212<br>(MSW)<br>4:0213<br>(LSW) | -  | Set Tracking Value for Local<br>Downstream Zone |
| O_TrackingInductFwd    | DINT | 4:0139<br>(MSW)<br>4:0140<br>(LSW) | -  | Set Forward Induct Tracking<br>Value            |
| O_TrackingUPZn         | DINT | 4:0132<br>(MSW)<br>4:0133<br>(LSW) | -  | Set Tracking Value for Local<br>Upstream Zone   |
| O_WakeUpDNZn           | BOOL | 4:0184                             | 12 | Wakeup Local Downstream<br>Zone                 |
| O_WakeUpUPZn           | BOOL | 4:0104                             | 12 | Wakeup Local Upstream Zone                      |

# 13.5.1.3. PLC I/O Mode Inputs

#### \* These tags are for AOI file ERSC\_PLCIO\_427\_507.L5X

| Tag Name                       | Data<br>Type | Module<br>Register | Bit     | Description                 |
|--------------------------------|--------------|--------------------|---------|-----------------------------|
| I_ControlPortPin3_Left         | BOOL         | 4:0035             | 1       | Port Inputs                 |
| I_ControlPortPin3_Right        | BOOL         | 4:0035             | 3       | Port Inputs                 |
| I_ControlPortPin4_Left         | BOOL         | 4:0035             | 5       | Port Inputs                 |
| I_ControlPortPin4_Right        | BOOL         | 4:0035             | 7       | Port Inputs                 |
| I_ConveyStopByLeftControlPort  | BOOL         | 4:0019             | 8       | ConveyStop                  |
| I_ConveyStopByLostConnection   | BOOL         | 4:0019             | 6       | ConveyStop                  |
| I_ConveyStopByPLCDisconnect    | BOOL         | 4:0019             | 7       | ConveyStop                  |
| I_ConveyStopByPLCCmd           | BOOL         | 4:0019             | 10      | ConveyStop                  |
| I_ConveyStopByRemoteModule     | BOOL         | 4:0019             | 5       | ConveyStop                  |
| I_ConveyStopByRightControlPort | BOOL         | 4:0019             | 9       | ConveyStop                  |
| I_DigitalMtrOverCurrent_Left   | BOOL         | 4:0060             | 14      | Left Motor Port as Digital  |
| I_DigitalMtrOverCurrent_Right  | BOOL         | 4:0084             | 14      | Right Motor Port as Digital |
| I_DigitalMtrShortCkt_Left      | BOOL         | 4:0060             | 12      | Left Motor Port as Digital  |
| I_DigitalMtrtShortCkt_Right    | BOOL         | 4:0084             | 12      | Right Motor Port as Digital |
| I_DownstreamModuleStatus       | SINT         | 4:0232             | Lo Byte | Module Status               |
| I_Heartbeat                    | BOOL         | 4:0035             | 15      | Port Inputs                 |
| I_ModuleEnabled                | BOOL         | -                  | -       | Module Status               |
| I_ModuleVoltage                | REAL         | 4:0024             | -       | Module Status               |
| I_MtrCurrent_Left              | REAL         | 4:0055             | -       | Left Motor Status           |
| I_MtrCurrent_Right             | REAL         | 4:0079             | -       | Right Motor Status          |
| I_MtrFreq_Left                 | INT          | 4:0056             | -       | Left Motor Status           |
| I_MtrFreq_Right                | INT          | 4:0080             | -       | Right Motor Status          |

| I_MtrRunningCCW_Left          | BOOL | 4:0058 | AOI<br>Logic | Left Motor Status    |
|-------------------------------|------|--------|--------------|----------------------|
| I_MtrRunningCCW_Right         | BOOL | 4:0082 | AOI<br>Logic | Right Motor Status   |
| I_MtrRunningCW_Left           | BOOL | 4:0058 | AOI<br>Logic | Left Motor Status    |
| I_MtrRunningCW_Right          | BOOL | 4:0082 | AOI<br>Logic | Right Motor Status   |
| I_MtrStatus_Left              | INT  | 4:0058 | -            | Left Motor Status    |
| I_MtrStatus_Right             | INT  | 4:0082 | -            | Right Motor Status   |
| I_SensorDetectLeftPort        | BOOL | 4:0036 | 1            | Sensor Port Status   |
| I_SensorDetectRightPort       | BOOL | 4:0036 | 0            | Sensor Port Status   |
| I_SensorPortPin3_Left         | BOOL | 4:0035 | 0            | Port Inputs          |
| I_SensorPortPin3_Right        | BOOL | 4:0035 | 2            | Port Inputs          |
| I_SensorPortPin4_Left         | BOOL | 4:0035 | 4            | Port Inputs          |
| I_SensorPortPin4_Right        | BOOL | 4:0035 | 6            | Port Inputs          |
| I_ServoCmdStatus_Left         | BOOL | 4:0011 | 2            | Left Servo Function  |
| I_ServoCmdStatus_Right        | BOOL | 4:0016 | 2            | Right Servo Function |
| I_ServoLastCmdComplete_Left   | BOOL | 4:0011 | 0            | Left Servo Function  |
| I_ServoLastCmdComplete_Right  | BOOL | 4:0016 | 0            | Right Servo Function |
| I_ServoPosition_Left          | INT  | 4:0062 | -            | Left Servo Function  |
| I_ServoPosition_Right         | INT  | 4:0086 | -            | Right Servo Function |
| I_ServoResetStatus_Left       | BOOL | 4:0011 | 1            | Left Servo Function  |
| I_ServoResetStatus_Right      | BOOL | 4:0016 | 1            | Right Servo Function |
| I_TemperatureCalculated_Left  | SINT | 4:0057 | Hi Byte      | Left Motor Status    |
| I_TemperatureCalculated_Right | SINT | 4:0081 | Hi Byte      | Right Motor Status   |
| I_TemperatureOnBoard_Left     | SINT | 4:0057 | Lo Byte      | Left Motor Status    |
| I_TemperatureOnBoard_Right    | SINT | 4:0081 | Lo Byte      | Right Motor Status   |
| I_UpstreamModuleStatus        | SINT | 4:0134 | Lo Byte      | ZPA Status           |

| I_UpstreamTracking DINT | 4:0139<br>(MSW)<br>4:0140<br>(LSW) | - | ZPA Tracking |
|-------------------------|------------------------------------|---|--------------|
|-------------------------|------------------------------------|---|--------------|

# 13.5.1.4. PLC I/O Mode Outputs

#### \* These tags are for AOI file ERSC\_PLCIO\_427\_507.L5X

| Tag Name                    | Data<br>Type | Module<br>Register                 | Bit        | Description                          |
|-----------------------------|--------------|------------------------------------|------------|--------------------------------------|
| O_BrakeMethod_Left          | SINT         | 4:0261                             | Lo<br>Byte | Left Motor Control                   |
| O_BrakeMethod_Right         | SINT         | 4:0271                             | Lo<br>Byte | Right Motor Control                  |
| O_ClearMotorError           | BOOL         | 4:0022                             |            | Motor Control                        |
| O_ControlPortOutput_Left    | BOOL         | 4:0037                             | 1          | Left Motor Control                   |
| O_ControlPortOutput_Right   | BOOL         | 4:0037                             | 3          | Right Motor Control                  |
| O_ControlPortPin3Mask_Left  | BOOL         | 4:0034                             | 1          | Sensor/Control Port<br>Configuration |
| O_ControlPortPin3Mask_Right | BOOL         | 4:0034                             | 3          | Sensor/Control Port<br>Configuration |
| O_ControlPortPin4Mask_Left  | BOOL         | 4:0034                             | 5          | Sensor/Control Port<br>Configuration |
| O_ControlPortPin4Mask_Right | BOOL         | 4:0034                             | 7          | Sensor/Control Port<br>Configuration |
| O_ConveyStopCommand         | INT          | 4:0020                             |            | ConveyStop                           |
| O_DischargeTracking         | DINT         | 4:0201<br>(MSW)<br>4:0202<br>(LSW) |            | ZPA Tracking                         |
| O_DownstreamStatus          | SINT         | 4:0196                             | Lo<br>Byte | ZPA Status                           |
| O_EnableModule              | BOOL         | -                                  | -          | Module Control                       |
| O_LeftMtrDigitalPin3        | BOOL         | 4:0060                             | 0          | Left Motor Port Digital Control      |
| O_LeftMtrDigitalPin4        | BOOL         | 4:0060                             | 1          | Left Motor Port Digital Control      |
| O_LeftMtrDigitalPin5        | BOOL         | 4:0060                             | 2          | Left Motor Port Digital Control      |

| O_MtrAccel_Left            | INT  | 4:0043 |            | Left Motor Control                   |
|----------------------------|------|--------|------------|--------------------------------------|
| O_MtrAccel_Right           | INT  | 4:0067 |            | Right Motor Control                  |
| O_MtrDecel_Left            | INT  | 4:0044 |            | Left Motor Control                   |
| O_MtrDecel_Right           | INT  | 4:0068 |            | Right Motor Control                  |
| O_RightMtrDigitalPin3      | BOOL | 4:0084 | 0          | Right Motor Port Digital<br>Control  |
| O_RightMtrDigitalPin4      | BOOL | 4:0084 | 1          | Right Motor Port Digital<br>Control  |
| O_RightMtrDigitalPin5      | BOOL | 4:0084 | 2          | Right Motor Port Digital<br>Control  |
| O_Mtr_Run_Left             | BOOL | 4:0260 | 0          | Left Motor Control                   |
| O_Mtr_Run_Right            | BOOL | 4:0270 | 0          | Right Motor Control                  |
| O_Mtr_Dir_Left             | BOOL | 4:0260 | 8          | Left Motor Control                   |
| O_Mtr_Dir_Right            | BOOL | 4:0270 | 8          | Right Motor Control                  |
| O_Mtr_Slave_Mode_Left      | SINT | 4:0260 | Hi<br>Byte | Left Motor Control                   |
| O_Mtr_Slave_Mode_Right     | SINT | 4:0260 | Hi<br>Byte | Right Motor Control                  |
| O_SensorPortPin3Mask_Left  | BOOL | 4:0034 | 0          | Sensor/Control Port<br>Configuration |
| O_SensorPortPin3Mask_Right | BOOL | 4:0034 | 2          | Sensor/Control Port<br>Configuration |
| O_SensorPortPin4Mask_Left  | BOOL | 4:0034 | 4          | Sensor/Control Port<br>Configuration |
| O_SensorPortPin4Mask_Right | BOOL | 4:0034 | 6          | Sensor/Control Port<br>Configuration |
| O_ServoCmdPulses_Left      | INT  | 4:0008 |            | Left Servo Function                  |
| O_ServoCmdPulses_Right     | INT  | 4:0013 |            | Right Servo Function                 |
| O_ServoGoCmd_Left          | BOOL | 4:0009 | 1          | Left Servo Function                  |
| O_ServoGoCmd_Right         | BOOL | 4:0014 | 1          | Right Servo Function                 |
| O_ServoZero_Left           | BOOL | 4:0009 | 0          | Left Servo Function                  |

| O_ServoZero_Right                    | BOOL | 4:0014 | 0          | Right Servo Function                                    |
|--------------------------------------|------|--------|------------|---------------------------------------------------------|
| O_LeftMtrDigital_Enable              | BOOL | 4:0060 | 15         | Left Motor Port Digital Control                         |
| O_RightMtrDigital_Enable             | BOOL | 4:0084 | 15         | Right Motor Port Digital<br>Control                     |
| O_SpeedMethod_Left                   | SINT | 4:0262 | Lo<br>Byte | Left Motor Control                                      |
| O_SpeedMethod_Right                  | SINT | 4:0272 | Lo<br>Byte | Right Motor Control                                     |
| O_SpeedReference_Left                | INT  | 4:0040 |            | Left Motor Control                                      |
| O_SpeedReference_Right               | INT  | 4:0064 |            | Right Motor Control                                     |
| O_UpstreamStatus                     | SINT | 4:0116 | Lo<br>Byte | ZPA Status                                              |
| O_LeftMtrDigital_BrakePinEnable_NoD  | BOOL | 4:0060 | 7          | Enable the Left Motor Port<br>Brake pin digital output  |
| O_LeftMtrDigital_BrakePin            | BOOL | 4:0060 | 6          | Left Motor Brake Pin Digital<br>Control                 |
| O_LeftMtrDigital_ClearOC             | BOOL | 4:0060 | 8          | Left Motor Digital Clear Over-<br>current Error         |
| O_RightMtrDigital_BrakePinEnable_NoD | BOOL | 4:0084 | 7          | Enable the Right Motor Port<br>Brake pin digital output |
| O_RightMtrDigital_BrakePin           | BOOL | 4:0084 | 6          | Right Motor Brake Pin Digital<br>Control                |
| O_RightMtrDigital_ClearOC            | BOOL | 4:0084 | 8          | Right Motor Digital Clear Over-<br>current Error        |

# 13.6. Using Logix 5000 MSG Instruction

Access to ConveyLinx ERSC modules is also available utilizing the Logix 5000 *MSG* instruction. The *MSG* instruction utilizes CIP Explicit Messaging. This means that the connection is not maintained as an implicit connection. Generic Ethernet Module and EDS connections are implicit and thus must be maintained at all times or there will be a communication fault. Explicit Messaging opens the connection, reads/writes data, and then closes the connection thus freeing up communications resources for the PLC.

#### When to use MSG Instructions

Because the *MSG* instruction is executed asynchronous to program scan and is not subject to implicit messaging RPI restrictions; the response time between requesting data and receiving data is not deterministic and can vary between separate requests for the same data from the same device. Therefore, we recommend that *MSG* instructions should not be used for dedicated "real time" control of equipment. For ConveyLinx ERSC modules, *MSG* instructions are intended to gather "low priority" status information and/or to send infrequent parameter changes. Please note that this is only a recommendation. Your particular application's specifics, PLC's capacity, available network bandwidth, etc. may allow you to get expected results with "real time" control utilizing *MSG* instructions to interface with ERSC modules.

#### Module VS. Assembly Addresses with MSG Instruction

Module Addresses are the 512 "actual" registers in the module and and <u>Assemblies</u> are "virtual" registers grouped based upon function. There are certain restrictions on what you can do with a MSG Instruction:

- You can us a single MSG instruction to read one and up to 30 consecutive Module registers
- You can use a single MSG instruction to write to one (an only one) of the Module registers
- You can use a single MSG instruction to **read** any of the available **Input Assembly** registers in their entirety
- You CANNOT use any MSG instruction to write to any Output Assembly registers.

# 13.6.1. Read MSG Instruction

For this example, we have created an ERSC module in our Ethernet Tree and added a MSG Instruction to a ladder rung. We named this MSG block "ReadStatus" and created the Controller Tag for it. With this MSG Instruction we are going to read <u>Module Address 4:0088</u> and 4:0089 which are Module Status Word 1 and 2. We also created a Controller Tag of data type DINT we named "TempDiagStatus" to hold this data. Data from 4:0088 will be in the High Word of the DINT and 4:0089 will be in the low word of the DINT.

| Message Configuration - ReadStatus                                                                                                    |                                                                              | ×                                      |
|----------------------------------------------------------------------------------------------------|------------------------------------------------------------------------------|----------------------------------------|
| Configuration* Communication Tag                                                                                                    |                                                                              |                                        |
| Message Type: CIP Generic                                                                                                    | ~                                                                            |                                        |
| Service<br>Type: Get Attribute Single 2 ~<br>Service e (Hex) Class: 64 (4) (Hex)<br>Code: 88 (3) Attribute: 2 (5) (Hex)                                                                          | <u>Source Element:</u><br>Source L <u>e</u> ngth:<br>Destination<br>Element: | ○ (Bytes)<br>TempDiagStatus<br>New Tag |
| <ul> <li>Enable</li> <li>Enable</li> <li>Enable</li> <li>Waiting</li> <li>Start</li> <li>Error Code:</li> <li>Extended</li> <li>Error Code:</li> <li>Error Path:</li> <li>Error Text:</li> </ul> | O Done Do                                                                    | one Length: 0<br>] Timed Out ←         |
| OK                                                                                                    | Cancel                                                                       | Apply Help                             |

| 1 | From the Message Type drop down, select <i>CIP Generic</i>          |
|---|---------------------------------------------------------------------|
| 2 | From the Service Type drop down, select <i>Get Attribute Single</i> |
| 3 | For the Instance Field, enter "88"                                  |

| 4 | For the Class Field, enter "64"                                                     |
|---|-------------------------------------------------------------------------------------|
| 6 | For the Attribute Field, enter "2" because we want to read 4:0088 and 4:0089        |
| 6 | For the Destination Element, use the Tag Browser drop down to select TempDiagStatus |

# 13.6.2. Write MSG Instruction

For this example, we have created an ERSC module in our Ethernet Tree and added a MSG Instruction to a ladder rung. We named this MSG block "WriteSpeed" and created the Controller Tag for it. With this MSG Instruction we are going to write a value for the Left Motor Speed at <u>Module Address 4:0040</u>. We also created a Controller Tag of data type INT we named "NewSpeed" which will hold the speed value we want to write to the module when we execute the MSG Instruction.

| Message Configuration - WriteSpeed                                                                                                    | ×                                                                         |
|----------------------------------------------------------------------------------------------------|---------------------------------------------------------------------------|
| Configuration Communication Tag                                                                                                    |                                                                           |
| Message <u>Type</u> : <b>O</b> CIP Generic                                                                                                    | $\sim$                                                                    |
| Service Type: Set Attribute Single 2 ~<br>Service 10 (Hex) Class: 64 (4) (Hex)<br>Code: 40 (3) Attribute: 1 (5) (Hex)                                  | Source Element:   Source Length:   2   Destination   Element:     New Tag |
| <ul> <li>Enable</li> <li>Enable</li> <li>Enable</li> <li>Waiting</li> <li>Start</li> <li>Error Code:</li> <li>Extended</li> <li>Error Code:</li> </ul> | ○ Done Length: 0 ☐ Timed Out ◆                                            |
| Error Text:                                                                                                    | Cancel Apply Help                                                         |

| 1 | From the <i>Message Type</i> drop down, select <i>CIP Generic</i> |
|---|-------------------------------------------------------------------|
| 2 | From the Service Type drop down, select Set Attribute Single      |
| 3 | For the <i>Instance</i> Field, enter "40"                         |

| 4 | For the <i>Class</i> Field, enter "64"                                                  |
|---|-----------------------------------------------------------------------------------------|
| 5 | For the <i>Attribute</i> Field, enter "1"                                               |
| 6 | For the <i>Source Element</i> , use the Tag Browser drop down to select <i>NewSpeed</i> |
| 7 | For the <i>Source Length</i> , enter "2" (2 bytes = 1 INT)                              |

Please note that when using a MSG Instruction to write data that the ConveyLinx registers are <u>NOT</u> zero protected!

# 13.6.3. Reading ERSC Input Assembly with MSG Instruction

#### This functionality is only available in firmware versions 4.25 and higher

For this example, we have created an ERSC module in our Ethernet Tree and added a MSG Instruction to a ladder rung. We named this MSG block "ReadZPA" and created the Controller Tag for it. With this MSG Instruction we are going to read all 21 registers from <u>PLC Inputs for ZPA Mode</u>. We also created a Controller Tag called "ZPA\_Inputs" which is an INT array of 21 elements in order to hold the data.

When reading any input Assembly with a MSG Instruction, be sure you create the Destination Element Controller Tag an array of INT with the number of elements that match the number of registers in the Assembly

| Message Configuration - ReadZPA × |                                                                                                    |  |  |  |  |  |
|-----------------------------------|----------------------------------------------------------------------------------------------------|--|--|--|--|--|
| Cor                               | figuration Communication Tag                                                                                                    |  |  |  |  |  |
| м                                 | essage <u>Type</u> : 1 CIP Generic ~                                                                                                    |  |  |  |  |  |
| S<br>T<br>C<br>In                 | ervice<br>gpe:<br>arvice<br>de:<br>e<br>(Hex) Class:<br>105 3<br>Attribute:<br>3 5 (Hex)<br>Source Element:<br>Source Length:<br>Destination<br>Element:<br>Source Iement:<br>Destination<br>Element:<br>New Tag |  |  |  |  |  |
| O I<br>Erro<br>Erro               | inable O Enable Waiting O Start O Done Done Length: 0<br>irror Code: Extended Error Code: Timed Out<br>Path:<br>Text:<br>OK Cancel Apply Help                                                                    |  |  |  |  |  |
| 0                                 | From the Message Type drop down, select CIP Generic                                                                                                    |  |  |  |  |  |
| 2                                 | From the Service Type drop down, select <i>Get Attribute Single</i>                                                                                                    |  |  |  |  |  |
| 3                                 | For the Instance Field, enter "105" which is the Assembly vale for the ZPA Mode inputs                                                                                                    |  |  |  |  |  |
| 4                                 | For the Class Field, enter "4"                                                                                                    |  |  |  |  |  |
| 5                                 | For the Attribute Field, enter "3"                                                                                                    |  |  |  |  |  |
| 6                                 | For the Destination Element, use the Tag Browser drop down to select <i>ZPA_Inputs</i> and expand to select the [0] element                                                                                      |  |  |  |  |  |

### 13.7. EDS Module Data Type Cross Reference

When you create an instance of a device from an EDS file in your RSLogix 5000 environment; the EDS file provides a Module Defined Data Type for the inputs and outputs of the device. This Module Defined Data Type's name is automatically generated by the EDS file creation's software and is based upon (among other things) a checksum of the items in the file. This often creates a somewhat cryptic alpha-numeric string for the name.

In situations where you may inherit an existing program and your RSLogix 5000 environment is missing the EDS file used for this program; you will need to determine which version of EDS file was used and then go find it on our Pulseroller.com web site. Similarly, you may also have the situation where you need to be able to match your AOI version to its correct EDS file. The following chart cross references the most common EDS files, AOI files, and Module Data Types

| EDS File                         | AOI File               | Firmware                    | Module Data Type          |
|----------------------------------|------------------------|-----------------------------|---------------------------|
| Convoyliny ZPA Instance 1 eds    | ERSC_ZPA_424.L5X       | 4.24 and older              | _055C:ERSC_ZPA_84EED4D3:  |
| ConveyLinx_ZFA_instance_1.eds    |                        |                             | _055C:ERSC_ZPA_FB496954:C |
| Convoyling PLC IO Instance 1 eds | ERSC_PLCIO_424.L5X     | 4.24 and older              | _055C:ERSC_PLCIO_C92675D8 |
| ConveyLinx_PEC_IO_Instance_1.eus |                        |                             | _055C:ERSC_PLCIO_7DDD1BFA |
|                                  | ERSC_ZPA_5_2.L5X       | 4.25 /<br>5.02 and<br>newer | _055C:ERSC_84EED4D3:I:0   |
| Convoyliny ME 4 ode              |                        |                             | _055C:ERSC_3015BAF1:O:0   |
| ConveyLinx_v5_4.eds              | ERSC_PLCIO_5_2.L5X     | 4.25 /<br>5.02 and<br>newer | _055C:ERSC_C92675D8:I:0   |
|                                  |                        |                             | _055C:ERSC_7DDD1BFA:O:0   |
|                                  | ERSC_ZPA_425_5xx.L5X   | 4.25 /<br>5.02 and<br>newer | _055C:ERSC_84EED4D3:I:0   |
| Convoyliny VE 6 ode              |                        |                             | _055C:ERSC_3015BAF1:O:0   |
| ConveyLinx_v5_0.eds              | ERSC_PLCIO_425_5xx.L5X | 4.25 /<br>5.02 and<br>newer | _055C:ERSC_C92675D8:I:0   |
|                                  |                        |                             | _055C:ERSC_7DDD1BFA:O:0   |
| Convoyling ZPA Instance eds      |                        | 4.24 and older              | _055C:ERSC_ZPA_84EED4D3:  |
| ConveyLinx_ZFA_instance.eus      | LNGC_ZFA_424.LJA       |                             | _055C:ERSC_ZPA_FB496954:C |
| ConveyLinx_PLC_IO_Instance.eds   | ERSC_PLCIO_424.L5X     | 4.24 and older              | _055C:ERSC_PLCIO_C92675D8 |

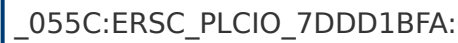

# For versions or Module Data Types not shown, please contact support@pulseroller.com

### 14. Connecting to Siemens PLC with Profinet IO

This section assumes you have a solid working knowledge of both Siemens PLC's and the TIA Portal or Step7 manager development environments.

This section applies to all ConveyLinx Family modules. Figures and software screenshots may only show ConveyLinx-Ai Family examples, but the concepts are applicable to all ConveyLinx modules

S7 PLCs from Siemens can use *ConveyLinx* modules because they support PROFINET IO communication protocol and can act as PROFINET IO-devices with the S7 PLC acting as a PROFINET IO controller. The PLC can connect in different ways to the same *ConveyLinx* module based upon how you want to use it. Each of these different ways that the PLC can connect to a given module is called a <u>Device Access Point (DAP)</u>. For a given *ConveyLinx* module type or family, your PLC programming environment needs a <u>GSDML file</u> installed so your environment can display each of the *DAP's* available for that given module type or family. Each *ConveyLinx*-ERSC, ConveyLinx-Ai, and ConveyLinx-ECO) has their own *GSDML file* that contains all of its *DAP* information. Each *DAP* corresponds to a Mode of Operation of the ConveyLinx module.

Preparing your Programming Environment Understanding the ConveyLinx Module's Modes of Operation

### Device Access Points (DAP)

The ProfiNet protocol allows for multiple access ways for a single physical device. This is called a *Device Access Point* or *DAP*. In essence each DAP allows the PLC to connect to the same physical device in a different way from the other DAPs for that device. The number of DAPs a device supports is vendor specific so every manufacturer decides how many access ways to provide for their device.

After you install the appropriate *GSDML* file into your programming environment based upon the ConveyLinx Family you are using, there will be two directories (or folders) of *DAPs*:

- 1. Contains the DAPs that are used when you want to use *Separate ConveyLinx Auto-Configuration* by either Install Button (ConveyLinx-ERSC Family) or by EasyRoll (ConveyLinx-Ai Family and ConveyLinx-ECO)
- 2. Contains DAPs that are used when you want to use *Integrated Configuration Direct from PLC Topology* to detect the topology of your ConveyLinx network and configure all

#### modules

### 14.1. Preparing Your Programming Environment

In order to use ConveyLinx with your PLC, you need to install the proper configuration files into your TIA Portal or STEP 7 programming environment. The files required will be included in a downloadable .zip archive from our site and will include an xml with the filename structure "GSDML-V2.xx-IndustrialSoftware-ConveyLinx-yyyymmdd.xml" and at least 1 bitmap file (.bmp) with the graphic image of the particular module(s) for which the xml file specifies for your Siemens programming environment.

There are also optional (but highly recommended) User Data Type (UDT) files specific for each module type and Mode of Operation you wish to use.

The files you will need are dependent on the specific Conveylinx module and module firmware version you are using.

# 14.2. Modes of Operation

When installed, ConveyLinx modules can be configured as one of the following 6 basic modes:

### Full ZPA Mode

n this mode, ConveyLinx works as a **one or two zone ZPA controller**. When communicating with module in this mode, the S7-300 PLC can control mainly material handling properties such as accumulation, release, wake-up/full stop, read/write tracking, MDR parameters (speed, acceleration and deceleration), and ConveyStop. In this mode the PLC does not have access to directly control start/stop of MDRs because internal ZPA logic is operating the module. When communicating with ConveyLinx in ZPA mode, the PLC does not require fast reaction time as would be expected for a remote I/O device. Typically, 32 ms to 256 ms is the range of response time utilized between the PLC and a ConveyLinx module in ZPA mode. The data array instance lengths for input and output data mode are 64 bytes.

### **Reduced ZPA Mode**

In this mode, the ConveyLinx modules operates as a **one or two zone ZPA controller** just like the Full ZPA Mode. However, the instance data presented to the S7-300 PLC is limited to basic material handling properties such as accumulation, release, wake-up/full stop, and MDR speed. In this mode, because the instances length is reduced to 30 bytes; the PLC may be able to accommodate more modules especially in applications where all ZPA features (such as tracking) are not required. Similarly to the Full ZPA Mode, the 32 ms to 256 ms response time is typical for this mode.

### Merger Mode

In this mode, the module is running in **ZPA mode** and exchanging 64 bytes of data with the PLC. In addition to the ZPA logic, the module now runs the Merger task on one of their zones. Configuring the Merger zone, differs between the two configuration methods (see Configuration methods chapter). Similarly to the Full ZPA Mode, the 32 ms to 256 ms response time is typical for this mode. The exchanged data is the same as for the Full ZPA mode.

### Full PLC Controlled Mode

In this mode, the ConveyLinx module is placed into PLC I/O mode with the EasyRoll software tool. When the module is in PLC I/O mode, all internal ZPA logic is suspended and the module requires an external PLC to read port inputs and run/stop MDRs connected to the module. The PLC contains any and all logic to process inputs from sensor/control ports, run stop MDRs, set direction/speed/accel/decel of MDRs, and more. Also, in this mode the PLC has access to registers in the PLC I/O module that can interface to neighboring ZPA modules for material

handling control and tracking data support. A ConveyLinx module in PLC I/O mode is also capable of **Servo functions** that are made available to the PLC. In this mode, the ConveyLinx module responds as would be expected for a remote I/O device. ConveyLinx will connect to the PLC with a 4 ms communication response time. The data array instance lengths for input and output data in this mode are 64 bytes.

### **Reduced PLC Controlled Mode**

In this mode, the ConveyLinx module is configured and operates without ZPA logic the same as it does in Full PLC Controlled Mode. However in this mode, only port I/O and MDR run/stop/ speed functions are available to the PLC. In this mode, because the instances length is reduced; the PLC may be able to accommodate more modules especially in applications where all the features in Full PLC Controlled Mode are not required. ConveyLinx modules in this mode communicate at the same 4 ms response time as the Full PLC Controlled Mode. The data array instance lengths for input and output data in this mode are 16 bytes

### PLC Controlled Mode with ConveyLogix Program

In this mode, the ConveyLinx module has been programmed with ConveyLogix and this program is running inside. ConveyLogix allows you to write your own programs and download it to the ConveyLinx module turning it into a small PLC. The ToPLCArray(WORD [16]) and FromPLCArray(WORD [16]) are exchanged with the PLC. What data is exchanged in those data arrays, is programmed by the engineer in the ConveyLogix program and in the PLC. The communication response time should be adjusted by the programmer, based on the size and complexity of the ConveyLogix program. The bigger it is, the higher update speeds should be selected.

# 14.3. Understanding the Two Configuration Methods

Before going further, you will need to decide which of these two methods you are going to use!

In general, a network of ConveyLinx modules must be *Auto-Configured* before they can work together in ZPA mode or exchange any data with each other when in PLC I/O mode. The typical method is to utilize the *Install Button* (on ERSC family modules) or *EasyRoll* (for ConveyLinx-Ai Family and ConveyLinx-ECO). When you use Siemens S7 PLCs and TIA Portal or Step 7 Manager, you can have the ConveyLinx modules automatically configured from the PLC based upon the topology you create at design time in your Siemens PLC programming environment.

### Separate ConveyLinx Auto-Configuration

When using this method, the configuration of a module or group of modules is initiated with the *Install Button* or *EasyRoll* software. All of the module parameters such as motor modes (ECO/BOOST etc.), module mode (PLC/ZPA), inter-module connections, Merger zone, IP addresses and all other general parameters are assigned during the *Auto-Configuration* procedure. The Profinet name is formed by the module during the Auto-Configuration procedure as well. In order write your program in the PLC, <u>you will need to know the exact Profinet name of each module you wish to connect and you do not have the flexibility to change these names.</u>

#### Advantages of Separate ConveyLinx Auto-Configuration

\* Changing parameters like motor settings, ZPA functionality, etc. can be done for multiple modules all at once with EasyRoll
\* Your PLC only has to connect to modules it needs to interface with and not every module in the network

\* ZPA Extension function is able to be configured

#### Disadvantages to Separate ConveyLinx Auto-Configuraton:

\* Profinet name of the module is set during Auto-Configuration and <u>cannot be</u> <u>modified</u>

\* Your PLC must use the <u>exact syntax</u> of the module's Profinet name in order to connect

\* You have to know in advance your exact network topology and I.P. addressing prior to programming your PLC

### Integrated Configuration Direct from PLC Topology

This method is only available for ConveyLinx-ERSC Family for 4 series firmware 4.27 and higher and 5 series firmware 5.03 and higher

When using this method, you create your network topology within the Siemens PLC programming environment (TIA Portal or STEP 7). All pertinent module parameters become available within your environment and can be configured at design time. As long as your physical installed network topology of control modules matches your designed topology in your PLC programming environment; when you download your project to your PLC, the PLC takes care of all of the ConveyLinx control module configuration.

#### Advantages of Configuration from PLC Topology:

- \* No module naming restrictions
- \* No need to use separate EasyRoll software
- \* Module replacement is true plug and play because PLC handles the procedure

\* All module parameters are integrated into the Siemens PLC programming environment

#### Disadvantages to Configuration from PLC Topology:

\* You have to include all ConveyLinx modules in your topology regardless of whether you need to interact with them with your PLC logic for your system
\* No built in ability to change parameters for multiple modules at the same time; you have to construct own PLC logic to do this
\* ZDA Extension function is not available.

\* <u>ZPA Extension</u> function is not available
# 14.4. Separate ConveyLinx Auto-Configuration

This section applies ONLY when you use Separate ConveyLinx Auto-Configuration (EasyRoll or ConveyLinx module Install button)

## Adding ConveyLinx Modules to Your Project

Once you have installed the *GSDXML* file into your environment, ConveyLinx devices are available to be used in your project. You can find ConveyLinx devices in the *Hardware Catalog* window

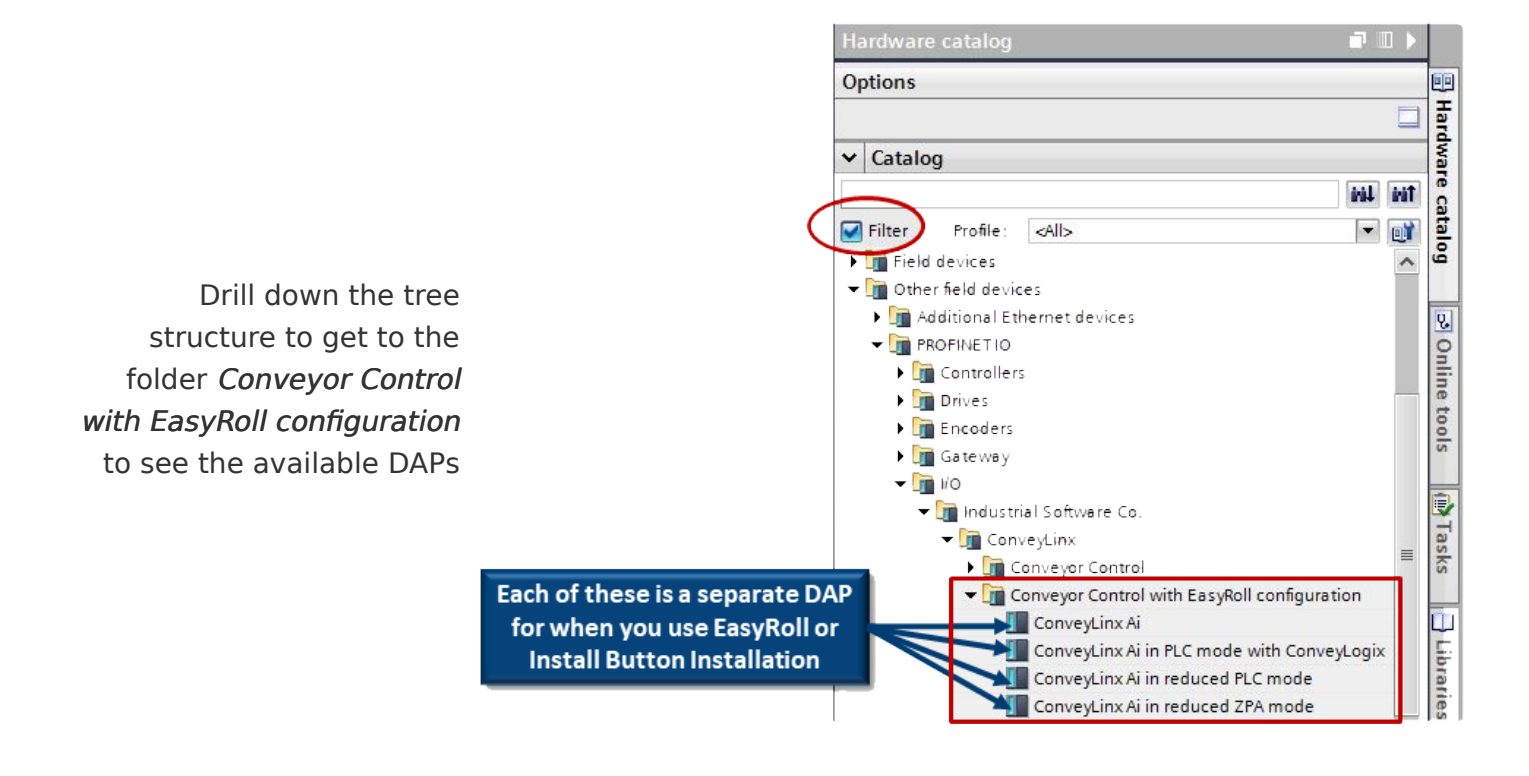

The <u>Mode of Operation</u> of a given ConveyLinx module will determine which of the DAPs to drag and drop from the Hardware Catalog window into your project

# 14.4.1. Profinet Name

When ConveyLinx modules are *Auto-Configured* from either *EasyRoll* or by *Install button*, each module automatically generates its own specific **Profinet Names** each with an <u>exact syntax</u> that corresponds to the *Mode of Operation* (*ZPA* or *PLC I/O*) determined during Auto-Configuration. If you performed Auto-Configuration with an Install button, each module defaults to *ZPA Mode* and the *ZPA Profinet Names* will be automatically generated. If you use *EasyRoll* to change a module from ZPA to *PLC I/O Mode*, the **Profinet Names** are automatically updated for *PLC I/O Mode*.

The following chart shows the exact syntax for Profinet Names:

| Mode                      | Syntax                                                 | Remarks         |  |  |
|---------------------------|--------------------------------------------------------|-----------------|--|--|
| Full ZPA                  | conveylinxzpa-<br>xxx-yyy<br>conveylinxplc-<br>xxx-yyy |                 |  |  |
| Reduced ZPA               |                                                        | xxx = 3rd Octet |  |  |
| Full PLC<br>Controlled    |                                                        | yyy = 4th Octet |  |  |
| Reduced PLC<br>Controlled |                                                        | of I.P. Address |  |  |

- With ConveyLinx Auto-Configured modules, you <u>cannot change the Profinet</u> <u>Name</u> in the module and you <u>MUST</u> use the <u>EXACT Profinet Name</u> in your Siemens programming environment in order to communicate with a given module.
- Please do not confuse the module's General Name or Project Name that you assign for a given device with its Profinet Name. The Profinet Name is required to be in the proper syntax or the module will not connect to the PLC. The module's Project Name is completely user's choice to identify the module in the your Siemens programming environment and is what is displayed in your project's Network View(s) and Project Tree.

# 14.4.2. Examples of Adding Modules

In this section we will provide an example that will add a single module of each Mode to a project. This will require a combination of selecting the proper *DAP* from the Hardware catalog coupled with using the correct *Profinet Name* to achieve our desired result. The following chart lists the 6 modules we want to add to our project and the proper Device and Profinet Name syntax needed.

| Module<br>Mode               | I.P. Address   | DAP from<br>Hardware<br>Catalog                  | Profinet Name        |
|------------------------------|----------------|--------------------------------------------------|----------------------|
| Full ZPA                     | 192.168.0.20   | ConveyLinx-Ai                                    | conveylinxzpa-0-20   |
| Full PLC<br>Controlled       | 192.168.101.21 | ConveyLinx-Ai                                    | conveylinxplc-101-21 |
| Reduced<br>ZPA               | 192.168.101.22 | ConveyLinx-Ai in<br>reduced ZPA<br>mode          | conveylinxzpa-101-22 |
| Reduced<br>PLC<br>Controlled | 192.168.20.123 | ConveyLinx-Ai in<br>reduced PLC<br>mode          | conveylinxplc-20-123 |
| Full ZPA with<br>Merger      | 192.168.0.21   | ConveyLinx-Ai                                    | conveylinxzpa-0-21   |
| ConveyLogix<br>Interface     | 192.168.0.22   | ConveyLinx-Ai in<br>PLC mode with<br>ConveyLogix | conveylogix-0-22     |

The following sections will show the details of adding each of these items to you TIA Portal environment

Har

# 14.4.2.1. Full ZPA

# STEP 1: Add the Module to the PLC Network

Network 1 Connections HMI cor

From the *Catalog* window, drag and drop the *ConveyLinx-Ai* DAP into the *Network View* window

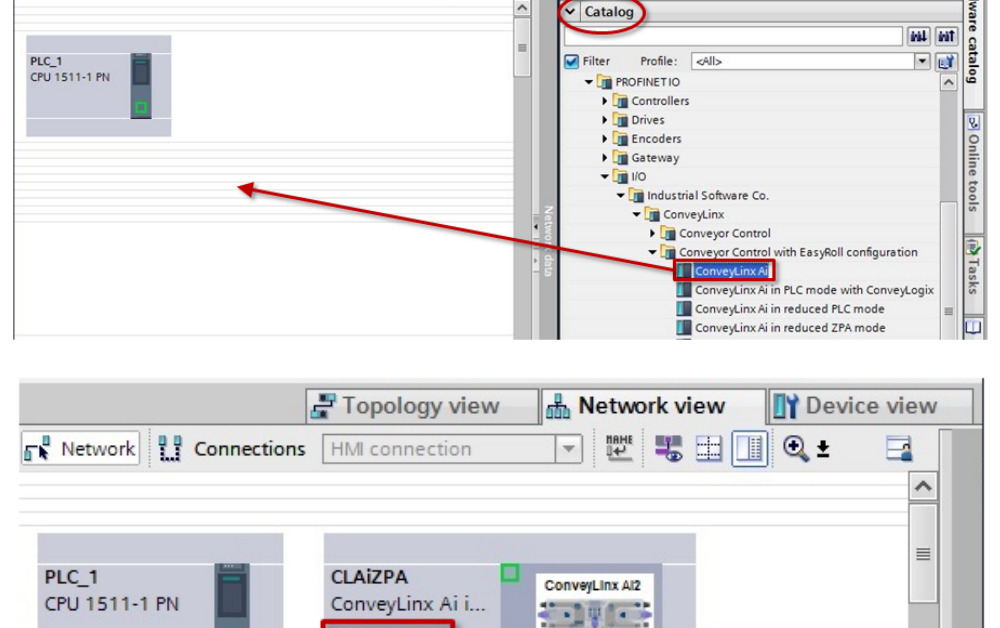

elect IO controller

PLC\_1.PROFINET interface

Not assigned

Options

Topology view A Network view

To attach the module to the PLC, click on the Not Assigned link and select the desired Profinet Interface of the PLC

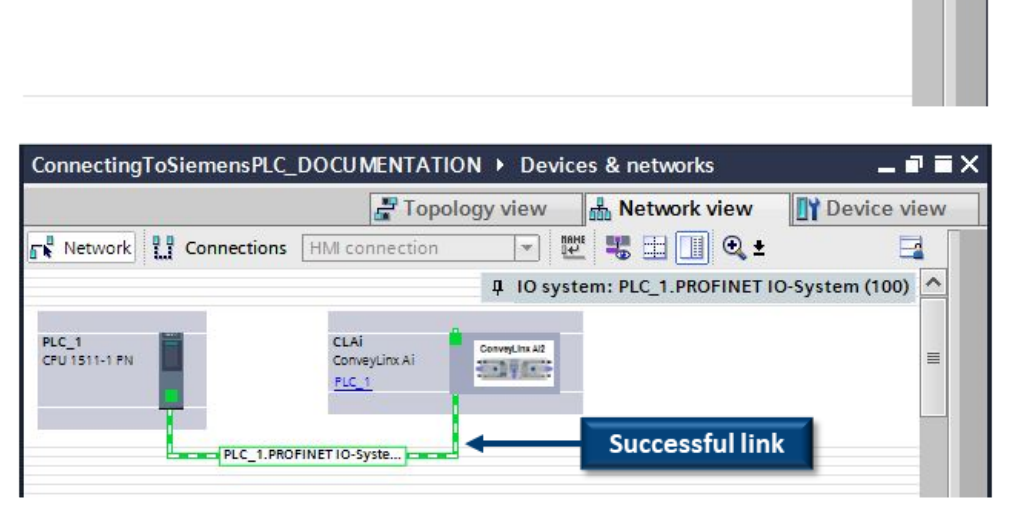

When attached, you will see the green graphic linking the PLC and the module together 4

## STEP 2: Assign the EXACT Profinet Name to the Module

In the *Project Tree* locate your newly created module under the *Ungrouped devices* folder. Right Click on your module to show a pop-up menu and select *Properties* 

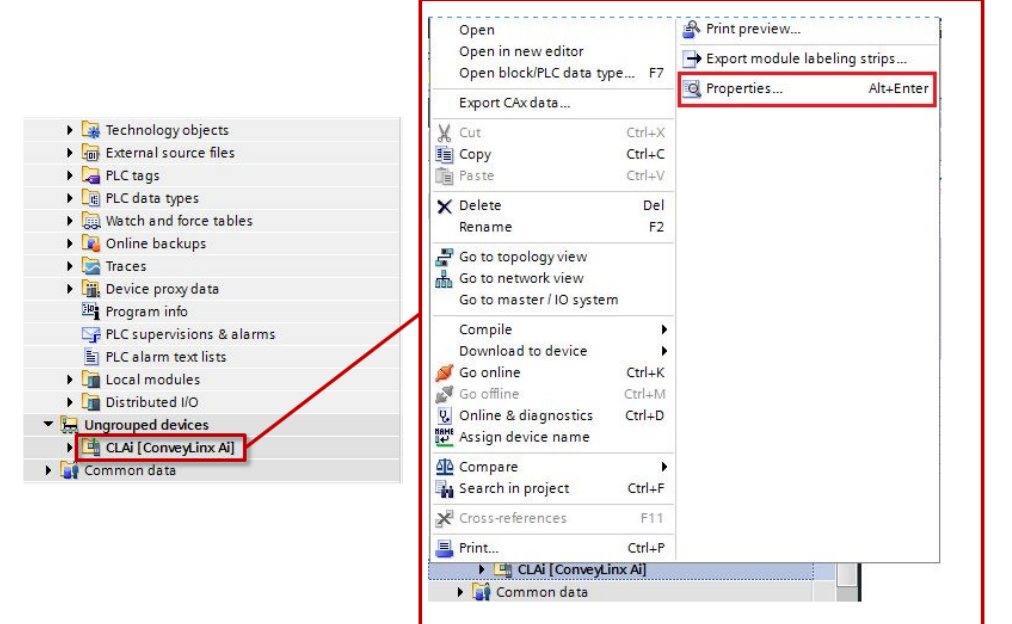

A new window will open. Select *General* from the menu on the left. In the *Name* field enter the required name for the device. In our example it is *conveylinxzpa-0-20* from the <u>Example Table</u>

| General                              | IO tags                   | System constants | Texts    |      |
|--------------------------------------|---------------------------|------------------|----------|------|
| General<br>Catalog in<br>ROFINET int | nformation<br>erface [X1] | General          |          |      |
| General                              |                           |                  | Name:    | CLAi |
| Ethernet                             | addresses                 |                  | Author:  | User |
| Advanced options                     |                           |                  | Autor.   |      |
| Hardware                             | identifier                |                  | Comment: |      |
| Identification & Maintenance         |                           | ce               |          |      |
| lardware id                          | entifier                  |                  |          |      |
|                                      |                           |                  | Rack:    | 0    |
|                                      |                           |                  | Slot:    | 0    |

Type in the EXACT Profinet Name and press enter to make the change

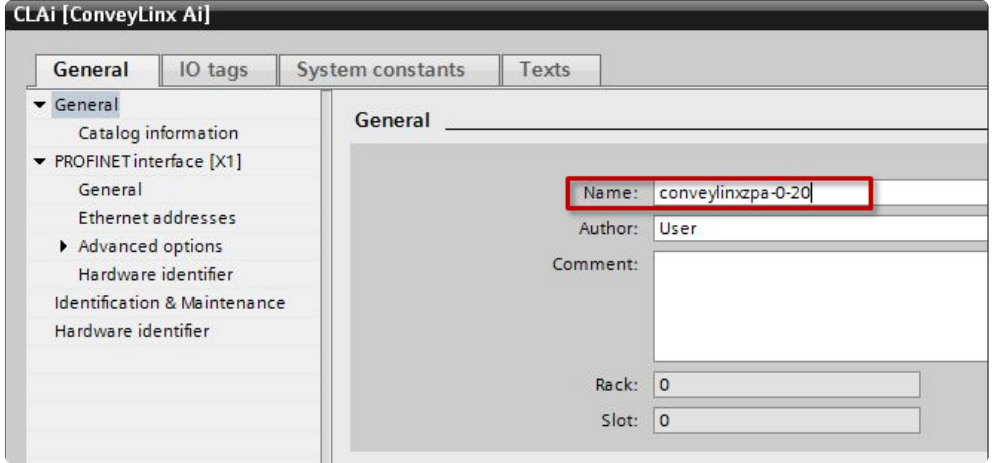

## STEP 3: Enter the I.P. Address

In the same properties area that you changed the *Profinet Name*, click on *Ethernet addresses* and enter the I.P. address. In our example it is 192.168.0.20 from the <u>Example Table</u>

| <ul> <li>General</li> <li>Catalog information</li> </ul>                                 | Ethernet addresses           |      |
|------------------------------------------------------------------------------------------|------------------------------|------|
| <ul> <li>PROFINET interface [X1]</li> <li>General</li> <li>Ethernet addresses</li> </ul> | Interface networked with     |      |
| <ul> <li>Advanced options<br/>Interface options</li> </ul>                               | Add new sul                  | bnet |
| <ul> <li>Real time settings</li> <li>Port 1 [X1 P1 R]</li> </ul>                         | IP protocol                  |      |
| Port 2 [X1 P2 R]                                                                         | IP address: 192.168.0        | .20  |
| Hardware identifier                                                                      | Subnet mask: 255 . 255 . 128 | . 0  |
| Hardware identifier                                                                      | Use router                   | _    |
|                                                                                          | Router address: 0 0 0        | 0    |

## STEP 4: Select Update Time Interval

In the same properties area that you changed the *Profinet Name*, click on *Advanced options* and select a proper Update Time. For a ConveyLinx module in ZPA mode, the recommended Update time should be between 32ms and 512ms.

| Catalog information                         | Update time                    |                                     |
|---------------------------------------------|--------------------------------|-------------------------------------|
| <ul> <li>PROFINET interface [X1]</li> </ul> |                                |                                     |
| General                                     |                                | Calculate update time automatically |
| Ethernet addresses                          |                                |                                     |
| Advanced options                            |                                | Set update time manually            |
| Hardware identifier                         | Update time:                   | 4.000                               |
| Identification & Maintenance                |                                | 4.000                               |
| Hardware identifier                         |                                | 8.000                               |
|                                             |                                | 32.000                              |
| -                                           |                                | 64.000                              |
|                                             | Watchdog time                  | 128.000                             |
|                                             |                                | 512.000                             |
|                                             | Accepted update cycles without |                                     |
|                                             | IO data:                       | 3                                   |
|                                             |                                |                                     |
|                                             | Watchdog time:                 | 12.000                              |
|                                             |                                |                                     |

# 14.4.2.2. Full PLC Controlled

## STEP 1: Add the Module to the PLC Network

🛃 Topology view 🚯 Network view Options Network Connections 0 🔍 ± 4 IO system: PLC\_1.PROFINET IO-System (100) ✓ Catalog From the Catalog window, tini tini drag and drop the node1 ConveyLinx Ai i.. Filter Profile: <All: - 📑 200 nd ful ConveyLinx-Ai DAP into PLC\_1 the Network View window ConveyLinx Ai in reduced PLC mode PLC\_1.PROFINET IO-Syste ... ConveyLinx Ai in reduced ZPA mode ConveyLinx Ai in ZPA mode ConveyLinx Ai Merger ConnectingToSiemensPLC\_DOCUMENTATION > Devices & networks \_ ¬ × Topology view A Network view Device view Network 🕎 📲 📰 🔍 ± Connections HMI connection --To attach the module to 4 IO system: PLC\_1.PROFINET IO-System (100) the PLC. click on the Not Assigned link and select conveylinxzpa CLAi ConveyLinx Al2 1-1 PN ConveyLinx Ai 100 Not assigned the desired Profinet PLC 1 elect IO control PLC 1.PROFINET interface\_1 Interface of the PLC PLC\_1.PROFINET IO-Syste.. ConnectingToSiemensPLC\_DOCUMENTATION > Devices & networks \_ **= =** × Device view h Network view Topology view Network Connections HMI connection \* Successful link When attached, you will IO system: PLC\_1.PROF see the green graphic CLAI conveylinxzpa-. linking the PLC and the ConveyLinx A/2 ConveyLinx Ai ConveyLinx Ai -19 ·---PLC 1 PLC 1 module together PLC 1.PROFINET IO-Syste

## STEP 2: Assign the EXACT Profinet Name to the Module

Follow the same <u>STEP 2 as in Full ZPA Example</u>. For this example the correct *Profinet Name* per our <u>Example Table</u> is *conveylinxplc-101-21* 

## STEP 3: Enter the I.P. Address

Follow the same <u>STEP 3 as in Full ZPA Example</u>. For this example the correct I.P. Address per our <u>Example Table</u> is *192.168.101.21* 

## STEP 4: Select Update Time Interval

Follow the same <u>STEP 4 as in Full ZPA Example</u>. Because this module's I/O and motors are under complete PLC control, the fastest Update time of 4ms is recommended.

# 14.4.2.3. Reduced ZPA

# STEP 1: Add the Module to the PLC Network

From the *Catalog* window, drag and drop the *ConveyLinx-Ai in reduced ZPA mode* DAP into the *Network View* window

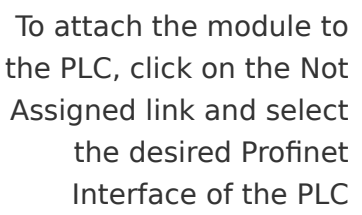

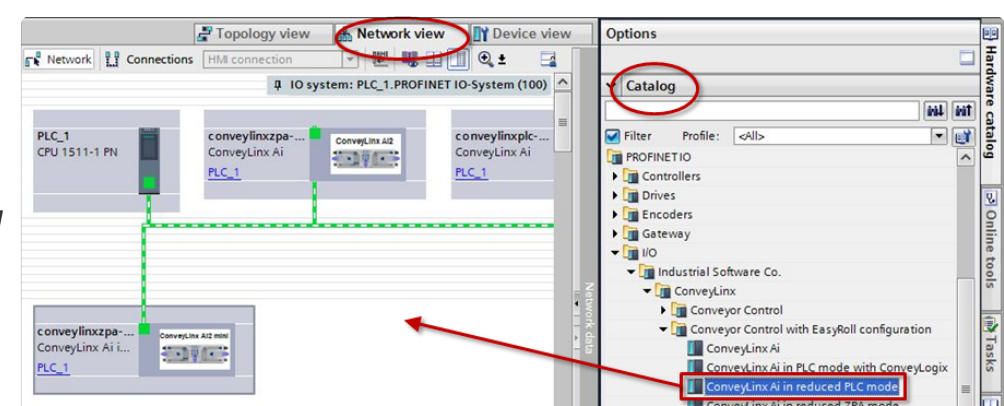

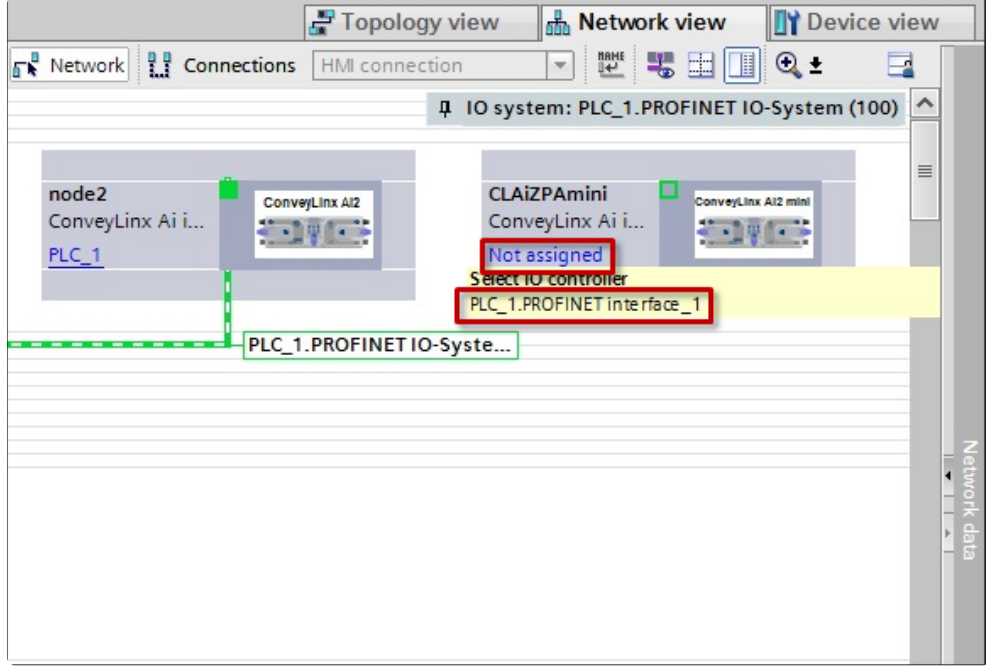

When attached, you will see the green graphic linking the PLC and the module together

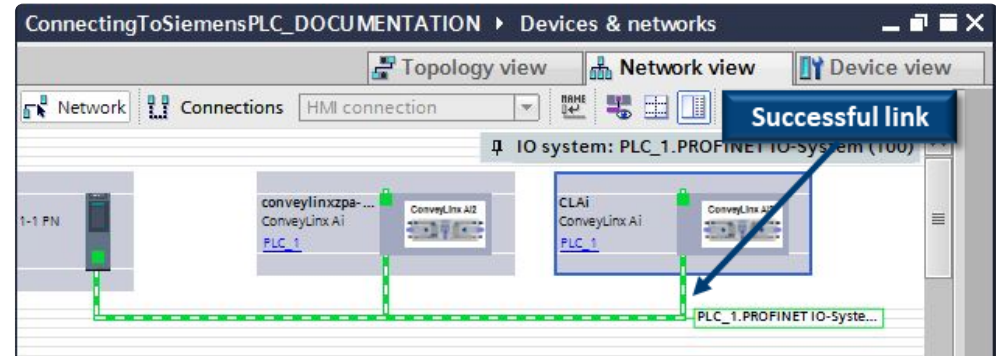

## STEP 2: Assign the EXACT Profinet Name to the Module

Follow the same <u>STEP 2 as in Full ZPA Example</u>. For this example the correct *Profinet Name* per our <u>Example Table</u> is *conveylinxzpa-101-22* 

## STEP 3: Enter the I.P. Address

Follow the same <u>STEP 3 as in Full ZPA Example</u>. For this example the correct I.P. Address per our <u>Example Table</u> is *192.168.101.22* 

## STEP 4: Select Update Time Interval

Follow the same <u>STEP 4 as in Full ZPA Example</u>. Because this module is in ZPA mode, the recommended Update time to be between 32ms and 512ms.

# 14.4.2.4. Reduced PLC

## STEP 1: Add the Module to the PLC Network

From the *Catalog* window, drag and drop the *ConveyLinx-Ai in reduced ZPA mode* DAP into the *Network View* window

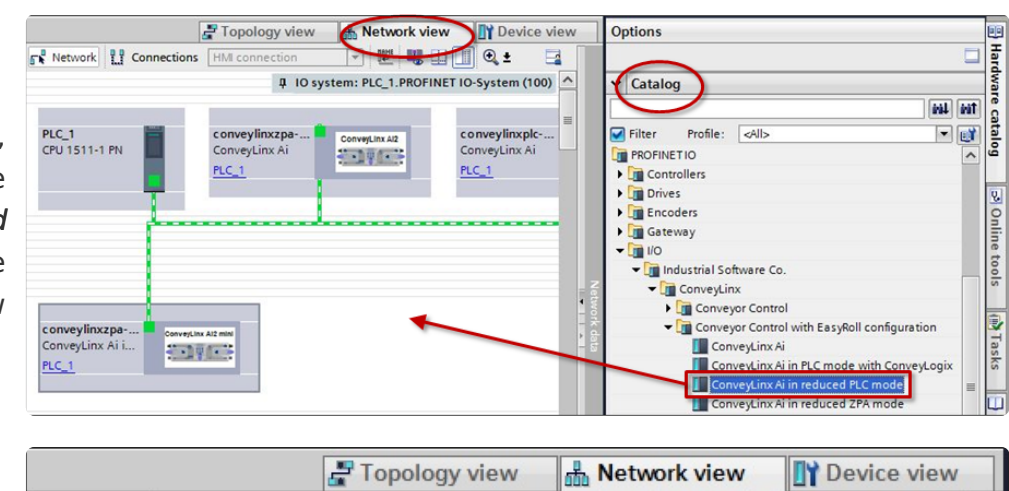

To attach the module to the PLC, click on the Not Assigned link and select the desired Profinet Interface of the PLC

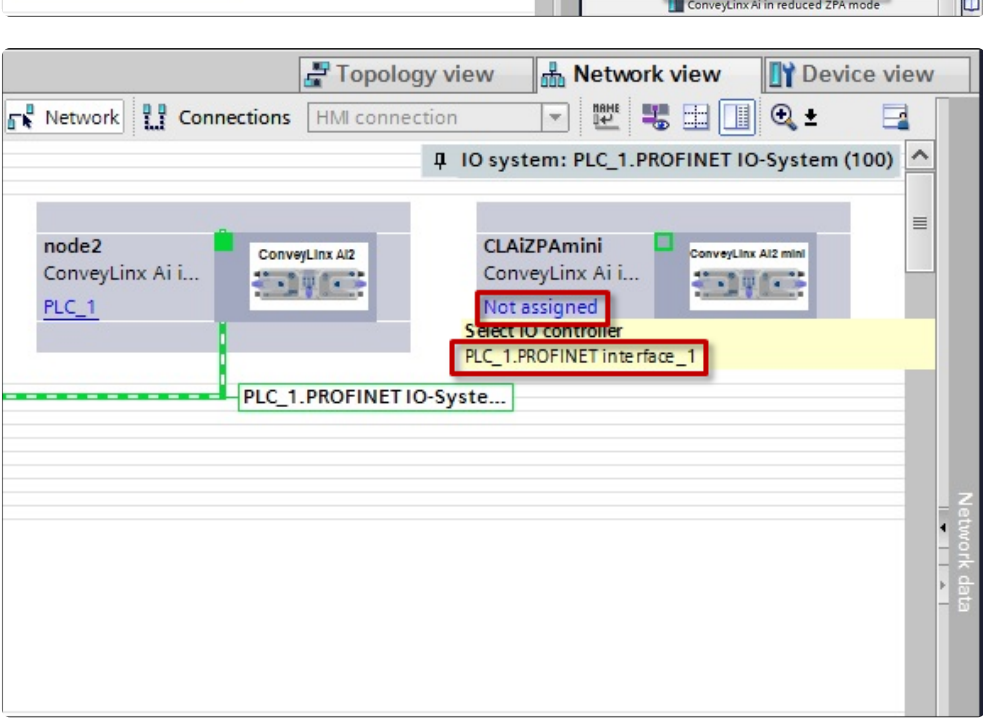

| 🚽 Topology vi             | ew 🔥 Network view 🛐 Device view          |
|---------------------------|------------------------------------------|
| twork                     | nection 💌 🕎 🖽 🛄 🎽 🖬                      |
| <b>‡</b>                  | O system: PLC_1.PROFINET IO-System (100) |
|                           |                                          |
| dline ConveyLinx Al2 mini | CLAIPLCmini ConveyLinx Al2 mini          |
| 1                         | ConveyLinx Al I                          |
|                           |                                          |
|                           |                                          |
|                           | PLC_1.PROFINET                           |
|                           |                                          |
| Succes                    | sful link                                |
|                           | _                                        |
|                           |                                          |
|                           |                                          |

When attached, you will see the green graphic linking the PLC and the module together

## STEP 2: Assign the EXACT Profinet Name to the Module

Follow the same <u>STEP 2 as in Full ZPA Example</u>. For this example the correct *Profinet Name* per our <u>Example Table</u> is *conveylinxplc-20-123* 

## STEP 3: Enter the I.P. Address

Follow the same <u>STEP 3 as in Full ZPA Example</u>. For this example the correct I.P. Address per our <u>Example Table</u> is *192.168.20.123* 

## STEP 4: Select Update Time Interval

Follow the same <u>STEP 4 as in Full ZPA Example</u>. Because this module's I/O and motors are under complete PLC control, the fastest Update time of 4ms is recommended.

# 14.4.2.5. Merger Mode

The *Merge* function is configured in *EasyRoll*. Follow the exact same steps as for a <u>Full ZPA</u> module to add a module that will eventually be configured as merging zone in *EasyRoll* 

# 14.4.2.6. PLC Controlled with ConveyLogix Interface

# STEP 1: Add the Module to the PLC Network

From the *Catalog* window, drag and drop the *ConveyLinx-Ai in PLC mode with ConveyLogix* DAP into the *Network View* window

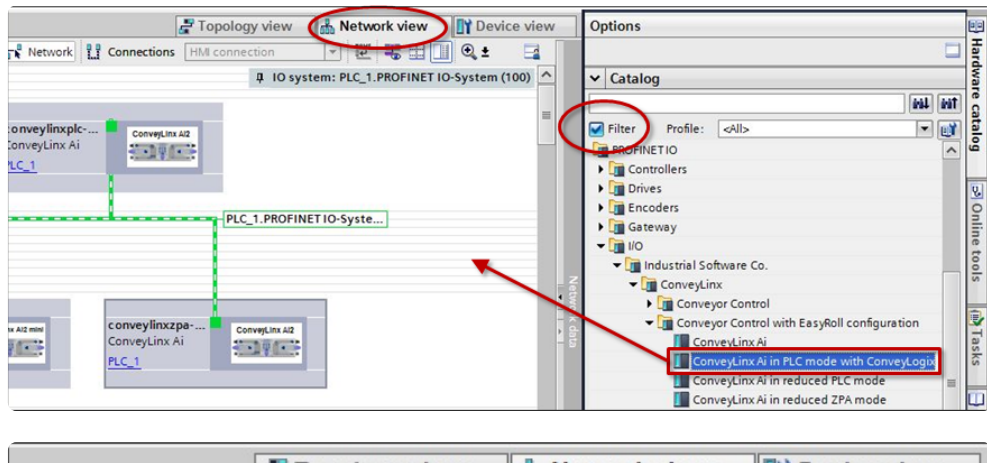

To attach the module to the PLC, click on the Not Assigned link and select the desired Profinet Interface of the PLC

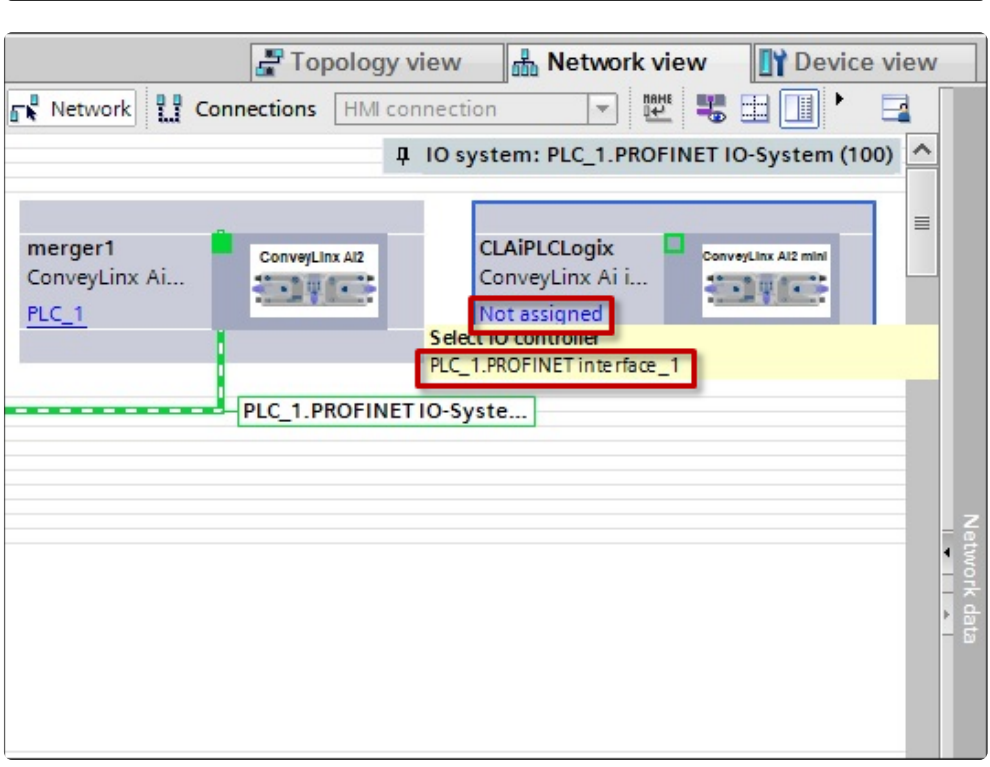

| l, you will<br>n graphic<br>C and the<br>together | Topology view Network view Device view Network 1 Connection I I Connection I I I Connection I I I I System: PLC_1.PROFINET IO-System (100) |              |
|---------------------------------------------------|----------------------------------------------------------------------------------------------------|--------------|
|                                                   | merger1       ConveyLinx Al2         ConveyLinx Ai       ConveyLinx Ai         PLC_1       PLC_1                                           |              |
|                                                   | Successful link                                                                                                    | Network data |

When attached, you will see the green graphic linking the PLC and the module together

# STEP 2: Assign the EXACT Profinet Name to the Module

Follow the same <u>STEP 2 as in Full ZPA Example</u>. For this example the correct *Profinet Name* per our <u>Example Table</u> is *conveylogix-0-22* 

## STEP 3: Enter the I.P. Address

Follow the same <u>STEP 3 as in Full ZPA Example</u>. For this example the correct I.P. Address per our <u>Example Table</u> is *192.168.0.22* 

## STEP 4: Select Update Time Interval

Follow the same <u>STEP 4 as in Full ZPA Example</u>. Because this module is running a ConveyLogix program, the Update time interval is recommended to be set based upon the CPU usage the ConveyLogix program is causing on the module.

The CPU usage on a ConveyLinx module can be viewed when you go on-line with the ConveyLogix programming software

#### CPU Usage and Recommended Update Times

The following table provides the recommended Update times based upon CPU usage of your ConveyLogix program.

| CPU Usage | Minimum<br>Recommended<br>Update Time |
|-----------|---------------------------------------|
| < 50%     | 8ms                                   |
| 50% - 60% | 16ms                                  |
| 60% - 70% | 32ms                                  |
| 70% - 80% | 64ms                                  |
| 80% - 90% | 128ms                                 |

Using a faster than recommended Update Time may produce unexpected results.

It is recommended that you do not operate ConveyLinx modules with ConveyLogix programs that utilize more that 90% CPU usage. ConveyLinx module CPU usages above 90% can result in compromised module performance.

# 14.5. Integrated PLC Topology Configuration

- This section applies ONLY when you use TIA Portal or STEP 7 Manager Topology to configure your ConveyLinx modules
- ConveyLinx-ERSC Family of modules require firmware 5.07 or later for PLC Topology configuration

## Adding ConveyLinx Modules to Your Project

Once you have installed the *GSDXML* file into your environment, ConveyLinx devices are available to be used in your project. You can find ConveyLinx devices in the *Hardware Catalog* window

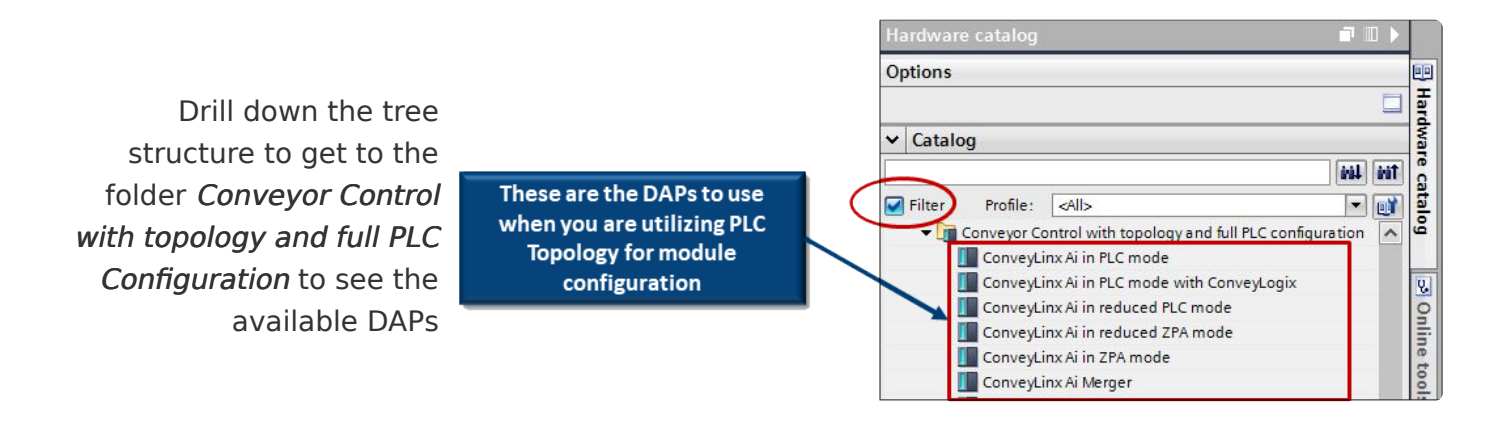

The <u>Mode of Operation</u> of a given ConveyLinx module will determine which of the DAPs to drag and drop from the Hardware Catalog window into your project

# 14.5.1. Profinet Name

There are no module-specific name conventions when you use *Integrated PLC Topology Configuration* from the PLC. The name of the device can be whatever you want. TIA Portal will auto-correct if the name is outside of Profinet limitations.

For users new to ConveyLinx and are familiar with the Siemens platform should find the Integrated PLC Topology Configuration quicker and easier to implement.

Please note that Step7 Manager will not auto-correct if you enter a noncompliant name. A frequent mistake is using upper case letters which are not allowed according to the Profinet standard. TIA Portal will autocorrect upper case, but Step7 Manager will not auto-correct and will eventually result in program error.

# 14.5.2. Adding Modules

You add modules using the exact same procedures as depicted in the <u>Separate ConveyLinx</u> <u>Auto Configuration</u> section. The main difference is that you must use the <u>DAPs created for</u> <u>Integrated PLC Topology Configuration</u>.

## **Update Time**

The DAPs for Integrated PLC Topology Configuration are already pre-configured with the lowest recommended Update time for the given functionality. This means that you can skip <u>STEP 4</u> when adding your modules.

> Pool time cotting

The Update time will default to the *Calculate update time automatically* setting. You can always manually enter a longer time if needed.

| <ul> <li>General</li> <li>Catalog information</li> </ul> | Near une setungs               |                                                           |
|----------------------------------------------------------|--------------------------------|-----------------------------------------------------------|
| <ul> <li>PROFINET interface [X1]</li> </ul>              | >> IO cycle                    |                                                           |
| General                                                  | Update time                    |                                                           |
| You can skip STEP 4                                      | 4 when adding                  | . <ul> <li>Calculate update time automatically</li> </ul> |
| your modules bec                                         | ause the DAP                   | O Set update time manually                                |
| automatically sets t                                     | Update time:                   | 32.000                                                    |
| Hardware identifier                                      |                                | Adapt update time when send clock changes                 |
|                                                          | Watchdog time                  |                                                           |
|                                                          | Accepted update cycles without | 3                                                         |
|                                                          | •                              |                                                           |
|                                                          |                                |                                                           |

# 14.5.3. Topology Example

An example of a conveyor layout is a great way to illustrate the Integrated PLC Topology Configuration method.

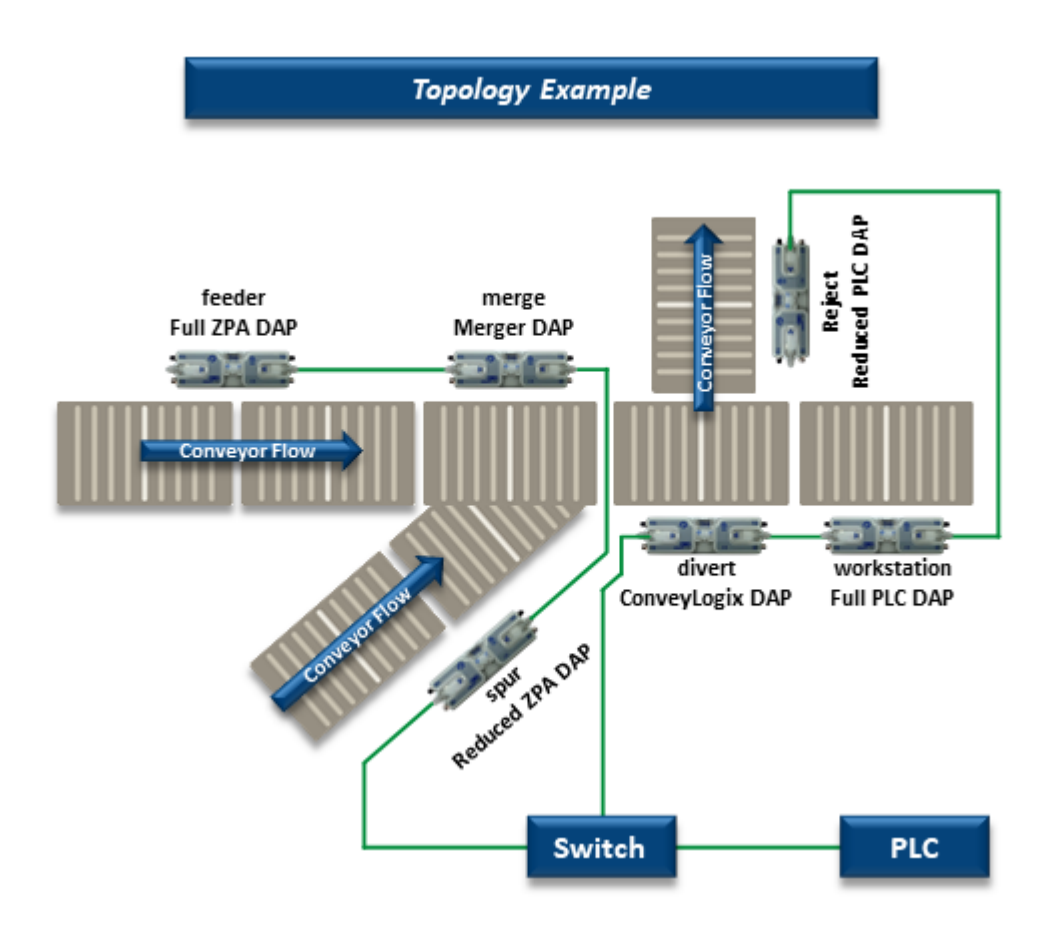

| Module<br>Mode           | I.P. Address | DAP from<br>Hardware<br>Catalog                      | Profinet<br>Name |
|--------------------------|--------------|------------------------------------------------------|------------------|
| Full ZPA                 | 192.168.0.20 | ConveyLinx-<br>Ai in ZPA<br>mode                     | feeder           |
| Full ZPA with<br>Merger  | 192.168.0.21 | ConveyLinx-<br>Ai merger                             | merge            |
| ConveyLogix<br>Interface | 192.168.0.22 | ConveyLinx-<br>Ai in PLC<br>mode with<br>ConveyLogix | divert           |
| Full PLC<br>Controlled   | 192.168.0.23 | ConveyLinx-<br>Ai in PLC                             | workstation      |

|                              |               | mode                                        |        |
|------------------------------|---------------|---------------------------------------------|--------|
| Reduced<br>ZPA               | 192.168.10.20 | ConveyLinx-<br>Ai in<br>reduced ZPA<br>mode | spur   |
| Reduced<br>PLC<br>Controlled | 192.168.15.20 | ConveyLinx-<br>Ai in<br>reduced PLC<br>mode | reject |

For this example, add these to your network in the same fashion as described earlier in the <u>Examples of Adding Modules</u> section. Because our example is using a switch, you need to select a Profinet switch from the Catalog. In our example we selected a SCLANCE XF204 four port switch. Here is a view showing all the items added to our topology including the Profinet switch and ConveyLinx modules.

|             | ConnectingToSiemens > Devices & networks                                                                                                    |                |                | _ # # ×     | 1            |
|-------------|----------------------------------------------------------------------------------------------------|----------------|----------------|-------------|--------------|
|             |                                                                                                    | Propology view | hetwork view   | Device view |              |
| 5           | ₩ ₩ ₩ <b>₩ 0.</b> ±                                                                                                    |                |                | <b>4</b>    | Hardy        |
| twor        |                                                                                                    |                |                | â           | vare         |
| evices & ne | PLC_1 divert ConveyLinx Ai ConveyLinx Ai ConveyLinx Ai PLC_1 ConveyLinx Ai PLC_1 Conve                                                                                                    |                |                | -           | catalog      |
| ă           |                                                                                                    |                |                |             | 8            |
|             |                                                                                                    | Conve<br>Mod   | eyLinx<br>ules | - 5         | Online tools |
|             | Switch_1 SCALANCE XF204 SCALANCE XF204 SCALANCE XF2 |                |                |             | Tasks        |
|             | Profinet Switch                                                                                                    |                |                |             | Libraries    |

## **Connecting PLC and Switch**

To make a topology connection, click and drag from the small connection square on the PLC to one of the ports on the switch.

|               | ConnectingToSiemens > Devices & networks                                                                                                    |                 |              | _ # = ×       |           |
|---------------|----------------------------------------------------------------------------------------------------|-----------------|--------------|---------------|-----------|
|               |                                                                                                    | 🚽 Topology view | hetwork view | Device view   | Þ.        |
| 2             |                                                                                                    |                 |              | 4             | Hard      |
| work          |                                                                                                    |                 |              | <u>^</u>      | ware      |
| Jevices & net | PLC_1 divert ConveyLinx Ai L ConveyLinx Ai L PLC_1 ConveyLinx Ai L PLC_1 ConveyLinx Ai L PLC_1 ConveyLinx Ai L PLC_1                                                                                                    |                 |              | -             | catalog   |
|               | T                                                                                                    |                 |              |               | 80        |
|               | Drag line from PLC to Switch to make connection                                                                                                    |                 |              |               | nline     |
|               |                                                                                                    |                 |              | Тор           | tools     |
|               | Switch_1 ScALANCE XF204 STATE ConveyLinx Ai PLC_1 Scalance Scalance Sca | AZ              |              | ological data | ( Tasks   |
|               |                                                                                                    |                 |              |               | Libraries |

# 14.5.3.1. Connecting 1st Subnet of Modules

Click and drag from one of the Profinet switch ports to the *divert* ConveyLinx module's left port. Repeat the process to connect the *divert* module to the *workstation* module, and then the *workstation* module to the *reject* module.

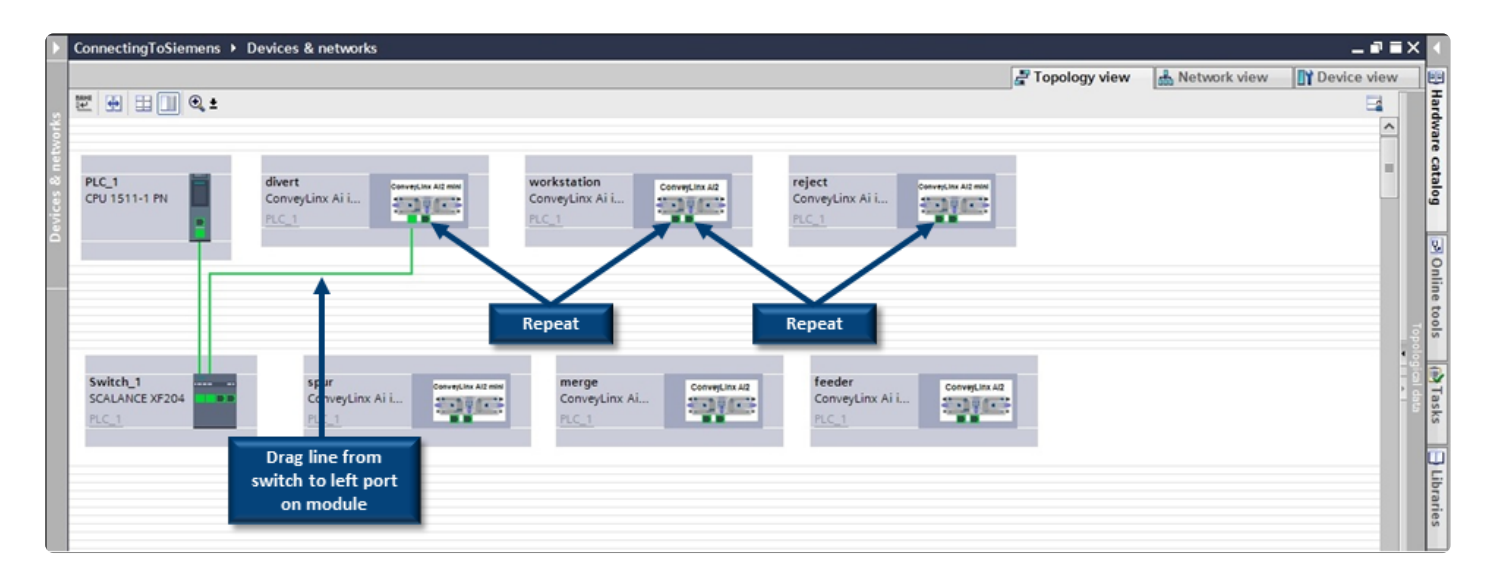

When you are done with the 1st subnet of modules, it should look like the following:

|              | ConnectingToSiemens > Devices & networks                                                                                                    |                            |                                                                  | _ # =              | × <                |
|--------------|----------------------------------------------------------------------------------------------------|----------------------------|------------------------------------------------------------------|--------------------|--------------------|
|              |                                                                                                    | 🚽 Topology view            | A Network view                                                   | Device view        |                    |
| s            | 2 🔁 🗄 🗐 🔍 ±                                                                                                    |                            |                                                                  | -                  | Hard               |
| vork         |                                                                                                    |                            |                                                                  | _                  | Ware               |
| evices & net | PLC_1         divert         convertine Address         workstation         convertine Address         reject         convertine Address           CPU 1511-1 PN         Convertine Address         Convertine Address         C |                            |                                                                  | -                  | e catalog          |
| _            |                                                                                                    | $\neg$                     | 1 <sup>st</sup> Subnet conne<br>to switch maki<br>path back to P | acted<br>ing<br>LC | Online tools       |
|              | Switch_1 SCALANCE XF204 ConveyLinx Ai i PLC_1                                                                                                    | 2<br>2<br>2<br>2<br>2<br>2 |                                                                  | •                  | Tasks logical data |
|              |                                                                                                    |                            |                                                                  |                    | 🖯 Libraries        |

ſ

# 14.5.3.2. Connecting 2nd Subnet of Modules

Same as for the 1st Subnet, click and drag connection from switch to *spur* module and *spur* module to the right port on the *merge* module. Connect the left port of the *merge* module to the left port of the *feeder* module.

| Note w neight                  | vhich port on the<br>oor modules. | <i>merge</i> module is co      | onnected to v             | vhich spe       | ecific port    | : on its    |          |
|--------------------------------|-----------------------------------|--------------------------------|---------------------------|-----------------|----------------|-------------|----------|
| ConnectingToSiemens            | Devices & networks                |                                |                           |                 |                |             | <        |
|                                |                                   |                                |                           | Z Topology view | 📥 Network view | Device view | E        |
| ु ₩ 🖶 🖽 🛄 Q.±                  |                                   |                                |                           |                 |                | 4           |          |
| 2100 PLC_1<br>21 CPU 1511-1 PN | divert<br>ConveyLinx Ai L         | ConveyLinx AI ConveyLinx AZ Co | ject<br>nveyLinx Ai i     |                 |                | -           | e curury |
| ° – – –                        |                                   | left and right port conne      | ctions to preserve        |                 |                |             |          |
|                                | port to left port on              | actual connected               | d topology                |                 |                |             |          |
|                                | spur module                       |                                |                           |                 |                |             |          |
|                                |                                   |                                |                           |                 |                |             |          |
| Switch_1<br>SCALANCE XF204     | Spur<br>ConveyLinx Ai i<br>PLC 1  | ConveyLinx Ai                  | feeder<br>ConveyLinx Ai i |                 |                |             |          |

When you are done with the 2nd subnet of modules, it should look like the following:

|                | ConnectingToSiemens + Devices & networks                                                                                                    |               |                 | _₽≡×          | ( (           |
|----------------|----------------------------------------------------------------------------------------------------|---------------|-----------------|---------------|---------------|
|                |                                                                                                    | Topology view | 📩 Network view  | Device view   |               |
| ~              | ₩ 🖶 🗐 🔍 ±                                                                                                    |               |                 | <b>=</b>      | Hard          |
| vork           |                                                                                                    |               |                 | ^             | war           |
| Devices & netv | PLC_1<br>CPU 1511-1 PN ConveyLinx Ai L<br>PLC_1<br>ConveyLinx Ai L<br>PLC_1<br>ConveyLinx Ai L<br>PLC_1<br>ConveyLinx Ai L<br>PLC_1<br>ConveyLinx Ai L<br>PLC_1<br>ConveyLinx Ai L<br>PLC_1<br>ConveyLinx Ai L<br>PLC_1 |               | 2nd Subnet      |               | e catalog 🕞 O |
|                | topology                                                                                                    |               | connected to sw | ritch<br>k to | nline         |
|                |                                                                                                    |               | PLC             | k to          | tools         |
|                | Switch_1<br>SCALANCE XF204 ConveyLinx Ai ConveyLinx Ai PLC_1<br>PLC_1                                                                                                    |               |                 |               | Tasks         |
|                |                                                                                                    |               |                 |               | Libraries     |

# 14.5.4. Module Configuration

With *Integrated PLC Topology Configuration*, you do not need *EasyRoll* for initial module configuration or changing ConveyLinx module parameters. The PLC programming environment provides the ability to configure most all the parameters and settings you can access with EasyRoll.

| General        | IO tags       | Syste |
|----------------|---------------|-------|
| General        |               |       |
| Catalog in     | nformation    |       |
| PROFINETint    | erface [X1]   |       |
| General        |               |       |
| Ethernet       | addresses     |       |
| Advanced       | loptions      |       |
| Hardware       | identifier    |       |
| Identification | n & Maintenan | ce    |
| Module para    | meters        |       |
| Hardware ide   | entifier      |       |

The following sections show the various parameters you have access to for each of the DAPs along with links to the corresponding EasyRoll explanations of the particular parameter:

ZPA/Reduced ZPA Modes PLC/Reduced PLC Modes Merger Mode ConveyLogix Mode

# 14.5.4.1. ZPA/Reduced ZPA Modes

# General

| Zones used:                          | Two logical zones                          | - |          |
|--------------------------------------|--------------------------------------------|---|----------|
| Flow direction:                      | The flow is from left to right             | • | <u> </u> |
| 2 Belted:                            | Disable                                    | - |          |
| Sensors debounce[ms]:                | 50                                         |   |          |
| 4 FlexZone:                          | Disable                                    | - |          |
| Connect to Upstream<br>ConveyLinx:   | Connect to the topological neighbor module | • | 1        |
| Upstream IP 1:                       | 0                                          |   |          |
| Upstream IP 2:                       | 0                                          |   | -6       |
| Upstream IP 3:                       | 0                                          |   | -        |
| Upstream IP 4:                       | 0                                          |   |          |
| Connect to Downstream<br>ConveyLinx: | Connect to the topological neighbor module | - | ĺ        |
| Downstream IP 1:                     | 0                                          |   |          |
| Downstream IP 2:                     | 0                                          |   | -6       |
| Downstream IP 3:                     | 0                                          |   |          |
| Downstream IP 4:                     | 0                                          |   |          |

- There is no equivalent setting in *EasyRoll* because these are determined by the *Auto-Configuration* procedure
- Set up for master/slave motor rollers in a
   belted zone. There is no equivalent setting in *EasyRoll*
- 3 Sensor Debounce setting
- 4 Enable/Disable <u>FlexZone</u> operation

Change *Upstream* ConveyLinx <u>Connection</u>. If you want to perform the *EasyRoll* equivalent of selecting "None" for the

5 connection, select the drop down option "Connect the the module with the below IP address" and enter "0" for each IP address octet. Change *Downstream* ConveyLinx
<u>Connection</u>. If you want to perform the *EasyRoll* equivalent of selecting "None" for
the connection, select the drop down option "Connect the the module with the below IP address" and enter "0" for each IP address octet.

# 14.5.4.1.1. Upstream/Downstream Zones

|                        | Settings descriptions are identical for<br>Downstream zone as well |          |   |
|------------------------|--------------------------------------------------------------------|----------|---|
| pstream zone           |                                                                    |          |   |
| Mode of operation:     | Singulate mode                                                     |          |   |
| 2 Train gap timer[ms]: | 0                                                                  |          | ] |
| 3 Sensor type:         | Retro-reflective sensor is used                                    | -        |   |
| •                      | PUSH-PULL sensor                                                   |          |   |
| 6                      | Reverse motor                                                      |          |   |
| 6 Options :            | 1                                                                  |          | ] |
| Motor mode:            | ECO mode (3A start / 2.8A continuous curre                         | nt lii 🔻 |   |
| Speed[mm/s]:           | 1000                                                               |          |   |
| Brake mode:            | Normal brake method                                                | -        | 9 |
| Accel[mm]:             | 30                                                                 |          |   |
| Decel[mm]:             | 30                                                                 |          | ] |

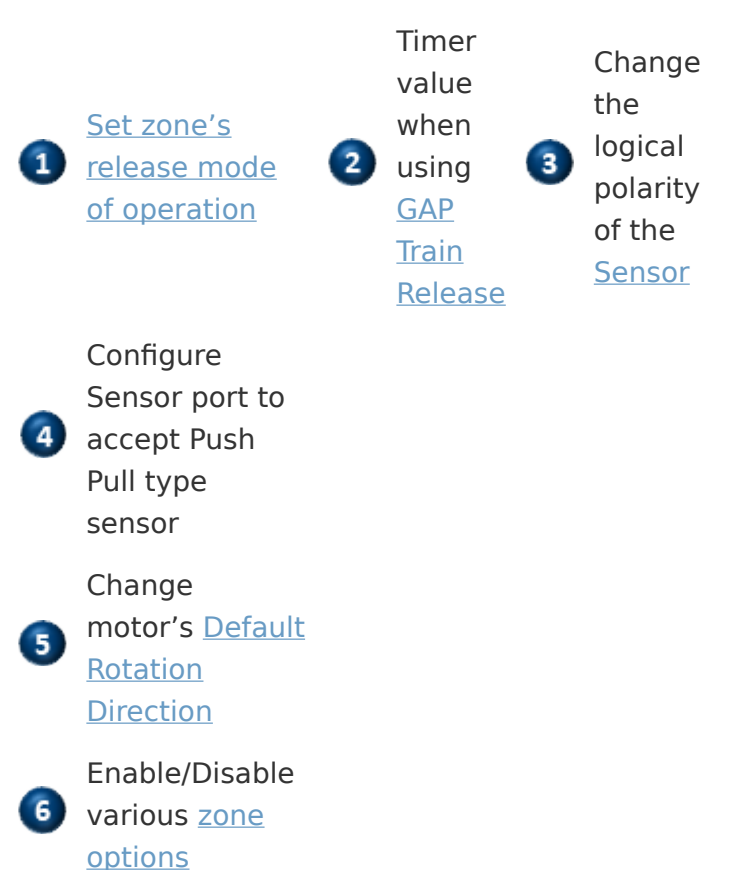

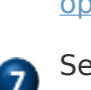

Set zone's Motor Type

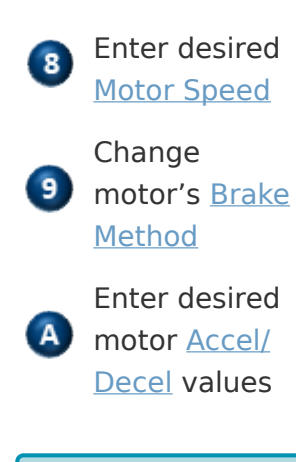

\* These settings are identical for the Downstream Zone

# 14.5.4.1.2. Upstream/Downstream Zone Timing

|                               | Settings descriptions are identical for<br>Downstream zone as well |   |
|-------------------------------|--------------------------------------------------------------------|---|
| Upstream zone timing option   | 15                                                                 |   |
| Run after product leaves[ms]: | 2000                                                               | 1 |
| Forward induct[mm]:           | 0                                                                  |   |
| Backward induct[mm]:          | 0                                                                  |   |
| 3 Jam timers[ms]:             | 3000                                                               |   |
| Slow Down speed[%]:           | 0                                                                  |   |
| 4                             | Fast Release                                                       |   |

- 1 Change zone's <u>Run After Timer</u> from its default value
- 2 Change zone's <u>Induct Forward and Reverse</u> <u>Timer</u> values
- Change zone's <u>Jam Timer</u> from its default value
- Configure zone's <u>Look Ahead Slowdown</u> feature operation

\* These settings are identical for the Downstream Zone

# 14.5.4.1.3. Connection to Merger Module

| Merger connection      |                                             |   |
|------------------------|---------------------------------------------|---|
| Merger IP 1:           | 0                                           | 1 |
| Merger IP 2:           | 0                                           |   |
| Merger IP 3:           | 0                                           |   |
| Merger IP 4:           | 0                                           |   |
| Feeder line selection: | The module is not a feeder to a merger zone | - |

These settings are only used if this given module is discharging onto another ConveyLinx module that is configured as a *Merger*. In *EasyRoll* this operation is performed when connected to the Merger module's *Merge Zone*. The difference here is that you enter the I.P. address of the *Merger* module where the *Merge Zone* is located. In the *EasyRoll* example you are connected to the *Merger* module's *Merge Zone* and you enter the I.P. address of the ZPA module that is feeding the *Merge Zone*. This function is <u>depicted in an example</u> in the *ConveyMerge* section.

# 14.5.4.2. PLC/Reduced PLC Mode

# General

octet.

| General                              |                                               |
|--------------------------------------|-----------------------------------------------|
| Flow direction:                      | The flow is from left to right                |
| Connect to Upstream<br>ConveyLinx:   | Connect to the module with the below IP addre |
| Upstream IP 1:                       | 0                                             |
| Upstream IP 2:                       | 0 -2                                          |
| Upstream IP 3:                       | 0                                             |
| Upstream IP 4:                       | 0                                             |
| Connect to Downstream<br>ConveyLinx: | Connect to the module with the below IP addre |
| Downstream IP 1:                     | 0                                             |
| Downstream IP 2:                     | 0 -3                                          |
| Downstream IP 3:                     | 0                                             |
| Downstream IP 4:                     | 0                                             |

There is no equivalent setting in *EasyRoll* because these are determined by the *Auto-Configuration* procedure

Change Upstream ConveyLinx Connection.
 If you want to perform the EasyRoll equivalent of selecting "None" for the connection, select the drop down option "Connect the the module with the below IP address" and enter "0" for each IP address

Change *Downstream* ConveyLinx
 Connection. If you want to perform the *EasyRoll* equivalent of selecting "None" for the connection, select the drop down option "Connect the the module with the below IP address" and enter "0" for each IP address octet.

## Left / Right Side Configuration

|                | Settings descriptions are identical for<br>Right side as well |             |
|----------------|---------------------------------------------------------------|-------------|
| Left side      |                                                               |             |
| 1              | Left Pin 2 invert                                             |             |
|                | Left Pin 2 PUSH/PULL 2                                        |             |
| 1              | Left Pin 4 invert                                             |             |
|                | Left Pin 4 PUSH/PULL 2                                        |             |
| 3              | Reverse motor                                                 |             |
| Motor mode:    | ECO mode(3A start / 2.8A continuous current li                | <b>(1</b> ) |
| 5 Speed[mm/s]: | 1000                                                          |             |
| Brake mode:    | Normal brake method                                           | 0           |
| Accel[mm]:     | 30                                                            |             |
| Decel[mm]:     | 30                                                            | ]           |

For PLC mode, this function is not set in *EasyRoll* but with populating data in the <u>Set Sensor Port Input Mask</u> register from

- the PLC. When you use Integrated PLC Topology Configuration, you set this function here and you do not need to write data from your PLC logic
- 2 There is not an equivalent function in EasyRoll
- 3 Change motor's <u>Default Rotation Direction</u>
- 4 Set zone's Motor Type
- 5 Enter desired Motor Speed
- 6 Change motor's <u>Brake Method</u>
- Enter desired motor <u>Accel/Decel</u> values

\* These settings are identical for the Right side

# 14.5.4.3. Merger Mode

The *Merger DAP* is essentially a *Full ZPA* mode module with an added parameter to configure the *merger*. So the <u>General</u>, <u>Upstream/Downstream Zones</u>, and <u>Upstream/Downstream Zone</u> <u>Timing</u> parameters are the same as previously described.

## **Merger Configuration**

| Merger                  |                                              |   |  |
|-------------------------|----------------------------------------------|---|--|
| Merger type:            | Merger is disabled                           | • |  |
| Merger mode:            | First come first serve                       |   |  |
| Left IP 1:              | 0                                            |   |  |
| Left IP 2:              | 0                                            |   |  |
| Left IP 3:              | 0                                            |   |  |
| Left IP 4:              | 0                                            |   |  |
|                         | Enable T-Merge Enable T-Merge Move-To-Sensor |   |  |
| Right IP 1:             | 0                                            |   |  |
| Right IP 2:             | 0                                            |   |  |
| Right IP 3:             | 0                                            |   |  |
| Right IP 4:             | 0                                            |   |  |
|                         | Enable T-Merge                               |   |  |
|                         | Enable T-Merge Move-To-Sensor                |   |  |
| T-Merger Accept timer:  | 0                                            |   |  |
| T-Merger Sending timer: | 0                                            |   |  |

An example of using these parameters in \_\*EasyRoll\* is shown in section <u>Conventional Spur</u> <u>Merge</u> from the ConveyMerge topic.

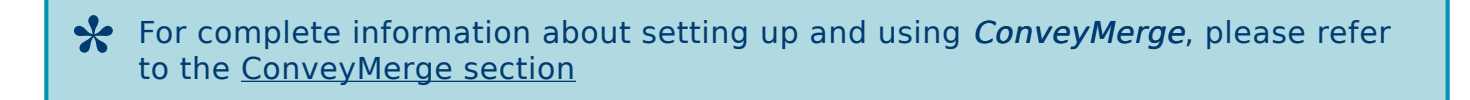

# 14.5.4.4. ConveyLogix Mode

The *ConveyLogix DAP* is essentially the same as a Full PLC mode module, so the previous topic for <u>PLC/Reduced PLC Mode</u> is identical for the ConveyLogix DAP.

# 14.6. Accessing Data from ConveyLinx Modules

There are 3 methods to access data from your modules:

#### 1. Raw Unmapped Direct from the Module

This method allows you to access the raw data to/from the array of I/O data defined in the DAP directly from within one of you program blocks. You then initiate the communications using GETIO/SETIO functions within your block. This method is typically only used by advanced programmers or programmers who do not want to use tags or UDTs. This method is not recommended for new users.

This method is not recommended for new users or applications where multiple programmers have to edit and understand the same program

#### 2. Module Data Elements Mapped to Tags

With this method, you create separate program tags for the particular word/integer array element you want to read or write to on a given module. This method would maybe be desirable if you know you only need to access a small number of items from a given module and not all available data. This method also requires that you have detailed knowledge of the structure of the given module's Input/Output Assembly Instances and operational mode as defined in the <u>Developer's Guide</u>. Also, this method does not allow for simple access to sub-element items such as Boolean bits within a Word element.

\* This method is not recommended in applications where you need to access more than one or two data elements from a module because you have to manually create individual tags for each element you want to access and it is not very sub-element friendly.

#### 3. Module Data Instances Mapped to User Defined Types (UDTs)

With this method, you import a UDT file provided by Pulseroller that has pre-defined tags and structures that match up with each operational mode available for the module. You then use these intuitively named tags directly in your PLC program. This method allows you to have access to all of the data that is made available to/from the module based upon its assigned DAP and operational mode.
\* Using the UDTs is the recommended method of data access with ConveyLinx modules because these have been tested and verified by Pulseroller.

# 14.6.1. Raw Unmapped Data Direct from Module

This method is not recommended for new users or applications where multiple programmers have to edit and understand the same program

With this method of data access, you are copying data to/from the module's I/O memory directly to your function block's local variables by using the GETIO/SETIO instructions. The I/O memory addresses for you module were assigned when you added the module to your project. The memory locations are dependent upon the order you added them to you project and the amount of memory used as defined in the DAP.

#### Example

You are creating a function block called *Block\_1* and you want to read the input data from and write output data to the ConveyLinx module we created called *workstation* from our <u>Topology</u> <u>Example</u>. For your local static variables in your *Block\_1*, you need to set the Data types for your *in* and *out* variables to be *Array[0..31] of Word*. To read data to the local in variable you need to use the *GETIO* function and to write data to the local out variable you need to use the *SETIO* function. Both the GETIO and SETIO functions require an *ID* parameter which corresponds to the specific module's input and output memory.

Create your *Block\_1* and set the *Data type* for the *in* and *out* variables. We know the *workstation* module is in *Full PLC Mode* so it requires 64 Bytes (32 Words) of input and output data

| Co  | inn | ect | lingToSiemens → F | PLC_1 [CPU 1511-1 PN] → I                | Program blocks 🔸     | Block_1 [FB       | 1]           |           |            |          |             | - * * | × |
|-----|-----|-----|-------------------|------------------------------------------|----------------------|-------------------|--------------|-----------|------------|----------|-------------|-------|---|
| 101 | 2.0 | 9   | <u>∋±</u> •, ≡8.  | 월 😰 😢 😜 선리 9월 11                         | • <b>₽</b> ⊊ = 1 = 1 | 와 I <u>_</u> 3_ ] | ାର୍ଶ୍ୱ       | <b>00</b> | : Ba       |          |             | E     | 4 |
| L   | BI  | N   | c_1<br>ame        | Data type                                | Default value        | Retain            | Accessible f | Writa     | Visible in | Setpoint | Supervision | Comm  |   |
| 8 0 |     |     | > in<br>> out     | Array[031] of Word<br>Array[031] of Word |                      | Non-retain        |              |           |            |          |             |       |   |
| 10  | A   |     | ength<br>Add news | Int                                      | 0                    | Non-retain        |              |           |            |          |             |       | - |
| 12  | •   |     | <pre>  Temp</pre> |                                          |                      |                   |              |           |            |          |             |       | ~ |
|     | <   |     |                   |                                          |                      |                   | -            |           |            |          |             | >     |   |

We need to find the Hardware Identifier for the inputs for the workstation module. Go to Ungrouped devices in the project tree, select the workstation module, select virtual input module, and select Properties

From here you can see that the *Hardware identifier* for the *inputs* for the *workstation* module is 274. Note this value because you will need it later when you configure your *GETIO* function.

Follow the same procedure from the project tree to select the *virtual output module*. From here you can see that the *Hardware identifier* for the *outputs* for the *workstation* module is *275*. Note this value because you will need it later when you configure your *SETIO* function.

| Project tree                                                                                                    | ConnectingT              | oSiemens → PLC_1 |
|----------------------------------------------------------------------------------------------------|--------------------------|------------------|
| Devices                                                                                                    |                          |                  |
| 19                                                                                                    | 🔲 🖻 🦻 🖻 🖻 🖿              | 8. E 🕄 😂 ±       |
|                                                                                                    | Open                     |                  |
| Device proxy data                                                                                                    | V ort                    | CtrlaX           |
| Program info                                                                                                    | Tel Conv                 | CtrlaC           |
| PLC supervisions & alarms                                                                                                    | The Paste                | Ctrl+V           |
| PLC alarm text lists                                                                                                    | Ligi . or n              |                  |
| Local modules                                                                                                    | Rename                   | F2               |
| Distributed NO                                                                                                    | Compile                  | •                |
| Ungrouped devices                                                                                                    | Download to device       | •                |
| divert [ConveyLinx Ai in PLC mode with C                                                                                                    | 💋 Go online              | Ctrl+K           |
| Image: Image: | 🔊 Go offline             | Ctrl+M           |
| [d] merge [ConveyLinx Ai Merger]                                                                                                    | 🖳 Online & diagnostics   | Ctrl+D           |
| Image: Image: | Search in project        | Ctrl+F PILE.     |
| Image: Spur [ConveyLinx Ai in reduced ZPA mode]                                                                                                    |                          |                  |
| THE Switch & ESCALANCE VEDOAL                                                                                                    | references               | B*(ID:           |
| ✓ I workstation [ConveyLinx Ai in PLC mode]                                                                                                    | E Prin                   | Ctrl+P INF       |
| Device consiguration                                                                                                    | A Print Review           | progra           |
| Q Online & diagnostics                                                                                                    | -> Export module labelin | ng strips        |
| workstation (Convestion Ai in PLC mode                                                                                                    | O Properties             | Alt+Enter B (ID: |
| virtual input module 64 byte_1                                                                                                    | Contropenses_            | 007              |
| virtual output module 64 byte_1                                                                                                    |                          |                  |
| Common data                                                                                                    |                          |                  |
| Documentation settings                                                                                                    |                          |                  |
| Languages & resources                                                                                                    |                          |                  |
| Online access                                                                                                    |                          |                  |
| Card Reader/USB memory                                                                                                    |                          |                  |

| virtual input module 64 byte_1 [/irtual input module 64 byte] |                     |                  |                          |  |  |  |  |  |  |
|---------------------------------------------------------------|---------------------|------------------|--------------------------|--|--|--|--|--|--|
| General                                                       | IO tags             | System constants | Texts                    |  |  |  |  |  |  |
| General                                                       |                     | Hardware iden    | ntifier                  |  |  |  |  |  |  |
| Hardware in                                                   | Hardware identifier |                  | Hardware identifier      |  |  |  |  |  |  |
|                                                               |                     | н                | Hardware identifier: 274 |  |  |  |  |  |  |
|                                                               |                     |                  |                          |  |  |  |  |  |  |

| virtual output           | module 64 b               | yte_1  virtual output m | nodule 64 byte]          |  |  |  |  |
|--------------------------|---------------------------|-------------------------|--------------------------|--|--|--|--|
| General                  | IO tags                   | System constants        | Texts                    |  |  |  |  |
| General     I/O addresse | General     I/O addresses |                         | ntifier                  |  |  |  |  |
| Hardware id              | lentifier                 | Hardware id             | Hardware identifier      |  |  |  |  |
|                          |                           | н                       | Hardware identifier: 275 |  |  |  |  |
|                          |                           |                         |                          |  |  |  |  |

Here is the *Block\_1* program code showing the *GETIO* function utilizing the *Hardware identifier* value of 274 and putting the data to the *in* local tag. There is also code showing the *SETIO* function utilizing the *Hardware identifier* value of 275 and using the *out* local tag.

| 1 | 1 @ "GETIO_DB" (ID:=274,<br>2 [ INFUTS:=#1A);                                                |                                                                     |  |
|---|----------------------------------------------------------------------------------------------|---------------------------------------------------------------------|--|
|   | <pre>3 4 // Your program and decisions here 6 @"SETIO_DB"(ID:=275, 7 [ OUTPUTS:=#cut);</pre> | The Hardware identifiers needed for the<br>GETIO/SETIO instructions |  |
|   |                                                                                              |                                                                     |  |
|   |                                                                                              |                                                                     |  |

# 14.6.2. Module Data Elements Mapped to Tags

This method is not recommended in applications where you need to access more than one or two data elements from a module because you have to manually create individual tags for each element you want to access

This method allows you to create your own *global tags* with meaningful names and map them to a specific *Word* address within a given module. To use this method you will have to be very familiar with the Instance Assembly structure for the ConveyLinx Module

#### Example

In this example we want to read the sensor port inputs and be able to send a clear jam command to the upstream zone on the ConveyLinx module we named *feeder* in our <u>Topology</u> <u>Example</u>. We also want to read the sensor port inputs and control the left motor on the ConveyLinx module we named *workstation* in our Topology Example.

#### Create Tags for our feeder Module

From Network View, locate the module *feeder*, right click and select Device configuration and from *Device view* expand the window from the right to display the *Device* overview. This will show you the I and Q address byte locations in memory that were assigned when you added the module to you project. As you can see, the *feeder* module's *I* and *Q* are located in bytes 0 thru 63 respectively.

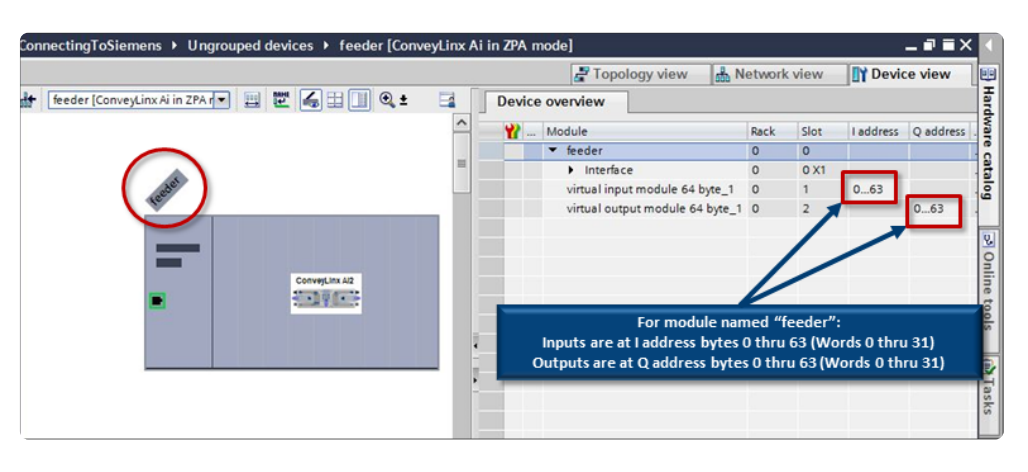

We want to read the *Sensor Port Inputs* register from the *feeder* module. As shown in the <u>Port</u> <u>Inputs and ConveyStop Status description from the PLC Developer's Guide section</u>, we can see that the *Sensor Port Inputs* data is at *word register offset 01* within the ZPA Mode assembly instance. To point our new tag to the correct starting byte, we take our word address x 2 to get the starting byte offset address. In our example, this means that the Sensor Port Inputs word register data will be located at I address bytes 36 and 37. When we declare our tag with the W syntax, it will know that the tag requires the 2 bytes beginning at I address 36.

From our *Default tag table*, create a new tag and let's call it

feeder\_SensorPortInputs. Select Word as the Data type and enter %IW36 for the Address.

| Cor | nnectir | ngToSiemens + PLC_1 [CP | U 1511-1 PN] 🕨 | PLC tags > I | Default tag | table [1                                                                                                    | 16]                                                                                                    |                                                                                                    |      |
|-----|---------|-------------------------|----------------|--------------|-------------|----------------------------------------------------------------------------------------------------|----------------------------------------------------------------------------------------------------|----------------------------------------------------------------------------------------------------|------|
|     |         |                         |                |              |             |                                                                                                    |                                                                                                    | ags                                                                                                    | I U  |
| ÷   | 1       | ) 🗄 🕆 🕅                 |                |              |             |                                                                                                    |                                                                                                    |                                                                                                    |      |
|     | Defau   | It tag table            |                | _            |             |                                                                                                    |                                                                                                    |                                                                                                    |      |
|     |         | ame                     | Data type      | Address      | Retain      | Acces                                                                                                    | Writa                                                                                                    | Visibl                                                                                                    | Supe |
| 1   | -       | feeder_SensorPortInputs | Word           | %IW36        |             |                                                                                                    |                                                                                                    |                                                                                                    |      |
| 2   | -       |                         |                |              |             |                                                                                                    | <ul> <li>Image: A start of the start of the start of</li></ul> | <ul> <li>Image: A start of the start of the start of</li></ul> | (    |
| 3   |         |                         |                |              |             | Image: A start and a start a start          |                                                                                                    | <ul> <li>Image: A start of the start of the start of</li></ul> |      |
| 4   |         |                         |                |              |             | Image: A start and a start a start          | <b>V</b>                                                                                                    | 1                                                                                                    |      |
| 5   |         |                         |                |              |             | <ul> <li>Image: A start of the start of the start of</li></ul> | 1                                                                                                    | 1                                                                                                    |      |

We want to write a command to the *Clear Jam for Local Upstream Zone* register to the *feeder* module. As shown in the <u>ConveyStop and Clear Jams description from the PLC Developer's</u> <u>Guide section</u>, we can see that the *Clear Jam for Local Upstream Zone* data is at *word register offset 20* within the ZPA Mode assembly instance. To point our new tag to the correct starting byte, we take our word address x 2 to get the starting byte offset address. In our example, this means that the Sensor Port Inputs word register data will be located at Q address bytes 40 and 41. When we declare our tag with the W syntax, it will know that the tag requires the 2 bytes beginning at Q address 40.

From our *Default tag table*, create a new tag and let's call it

feeder\_ClearJamUpstreamZone. Select Word as the Data type and enter %QW40 for the Address.

| Con | ConnectingToSiemens → PLC_1 [CPU 1511-1 PN] → PLC tags → Default tag table [117] |                             |           |         |        |                                                                                                    |                                                                                                    |                                                                                                    |     |  |  |  |
|-----|----------------------------------------------------------------------------------|-----------------------------|-----------|---------|--------|----------------------------------------------------------------------------------------------------|----------------------------------------------------------------------------------------------------|----------------------------------------------------------------------------------------------------|-----|--|--|--|
|     |                                                                                  |                             |           |         |        |                                                                                                    | -001                                                                                                    | Tags                                                                                                    | I U |  |  |  |
| Ý   | 2 2 E 😤 🖬                                                                        |                             |           |         |        |                                                                                                    |                                                                                                    |                                                                                                    |     |  |  |  |
| [   | Default tag table                                                                |                             |           |         |        |                                                                                                    |                                                                                                    |                                                                                                    |     |  |  |  |
|     |                                                                                  | Name                        | Data type | Address | Retain | Acces                                                                                                    | Writa                                                                                                    | Visibl                                                                                                    | Sup |  |  |  |
| 1   | -00                                                                              | feeder_SensorPortInputs     | Word      | %IW36   |        |                                                                                                    |                                                                                                    |                                                                                                    |     |  |  |  |
| 2   |                                                                                  | feeder_ClearJamUpstreamZone | Word      | %QW40   |        |                                                                                                    |                                                                                                    |                                                                                                    |     |  |  |  |
| 3   |                                                                                  |                             |           |         |        |                                                                                                    | <ul> <li>Image: A start of the start of the start of</li></ul> | <ul> <li>Image: A start of the start of the start of</li></ul> |     |  |  |  |
| 4   |                                                                                  |                             |           |         |        | <ul> <li>Image: A start of the start of the start of</li></ul> | <ul> <li>Image: A start of the start of the start of</li></ul> | <ul> <li>Image: A start of the start of the start of</li></ul> |     |  |  |  |
| 5   |                                                                                  |                             |           |         |        | <ul> <li>Image: A start of the start of the start of</li></ul> | <b>V</b>                                                                                                    | <ul> <li>Image: A start of the start of the start of</li></ul> |     |  |  |  |
|     |                                                                                  |                             |           |         |        | _                                                                                                    |                                                                                                    |                                                                                                    |     |  |  |  |

#### Create Tags for our workstation Module

From *Network View*, locate the module *workstation*, right click and select *Device configuration* and from *Device view* expand the window from the right to display the *Device overview*. This will show you the I and Q address byte locations in memory that were assigned when

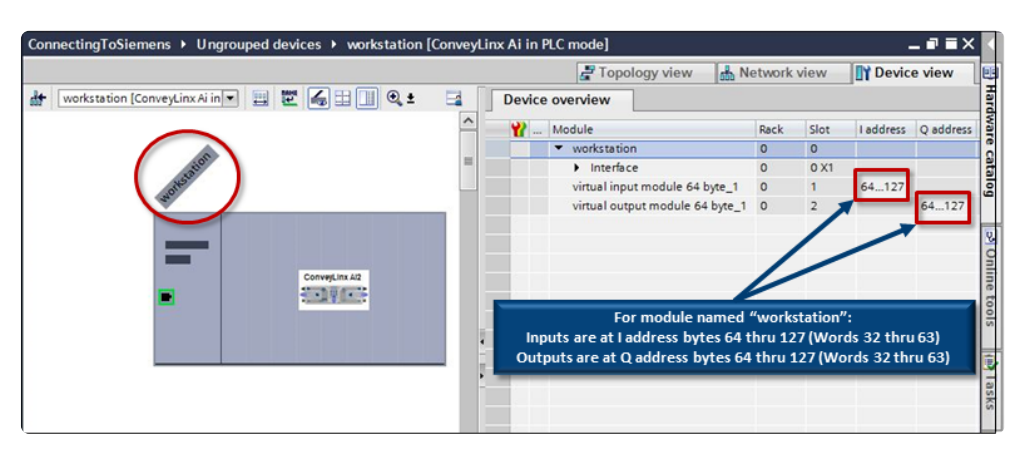

you added the *workstation* module to you project. As you can see, the *workstation* module's *I* and *Q* are located in bytes *64 thru 127* respectively.

We want to read the *Sensor Port Inputs* register from the *workstation* module. As shown in the <u>Sensor Ports description from the PLC Developer's Guide section</u>, we can see that the *Sensor Port Inputs* data is at *word register offset 1* within the PLC I/O Mode assembly instance. To point our new tag to the correct starting byte, we take our word address x 2 to get the starting byte offset address. In our example, this means that the Sensor Port Inputs word register data will be located at I address bytes 2 and 3 *within the workstation module*. We also need to account for where the workstation module is located within the entire I/O memory. We know that the workstation module starts at %I64 / %Q64, so we need to add our offset of 2 to the *starting point of the workstation modules memory*. This results in an offset of 66 (64 + 2). When we declare our tag with the W syntax, it will know that the tag requires the 2 bytes beginning at I address 66.

From our *Default tag table*, create a new tag and let's call it

workstation\_SensorPortInputs. Select Word as the Data type and enter %IW66 for the Address.

| Con               | ConnectingToSiemens → PLC_1 [CPU 1511-1 PN] → PLC tags → Default tag table [118] |                              |           |         |        |       |                                                                                                    |                                                                                                    |      |  |  |  |
|-------------------|----------------------------------------------------------------------------------|------------------------------|-----------|---------|--------|-------|----------------------------------------------------------------------------------------------------|----------------------------------------------------------------------------------------------------|------|--|--|--|
|                   |                                                                                  |                              |           |         |        |       | -01                                                                                                    | ags                                                                                                    | I U  |  |  |  |
| <b>*</b>          |                                                                                  |                              |           |         |        |       |                                                                                                    |                                                                                                    |      |  |  |  |
| Default tag table |                                                                                  |                              |           |         |        |       |                                                                                                    |                                                                                                    |      |  |  |  |
| -                 |                                                                                  | Name                         | Data type | Address | Retain | Acces | Writa                                                                                                    | Visibl                                                                                                    | Supe |  |  |  |
| 1                 | -00                                                                              | feeder_SensorPortInputs      | Word      | %IW36   |        |       |                                                                                                    |                                                                                                    |      |  |  |  |
| 2                 | -0                                                                               | feeder_ClearJamUpstreamZone  | Word      | %QW40   |        |       |                                                                                                    |                                                                                                    |      |  |  |  |
| 3                 | -                                                                                | workstation_SensorPortInputs | Word      | %IW66   |        |       |                                                                                                    |                                                                                                    |      |  |  |  |
| 4                 |                                                                                  |                              |           |         |        |       | <ul> <li>Image: A start of the start of the start of</li></ul> | <ul> <li>Image: A start of the start of the start of</li></ul> |      |  |  |  |
| 5                 |                                                                                  |                              |           |         |        |       | <b>V</b>                                                                                                    |                                                                                                    |      |  |  |  |

We want to write a command to the *Left Motor Control* register to the *workstation* module. As shown in the Left Motor Control description from the PLC Developer's Guide section, we can see that the *Left Motor Run / Reverse* data is at *word register offset 4* within the PLC I/O Mode assembly instance. To point our new tag to the correct starting byte, we take our word address x 2 to get the starting byte offset address. In our example, this means that the Left Motor Run / Reverse word register data will be located at Q address bytes 8 and 9 *within the workstation module*. We also need to account for where the workstation module is located within the entire I/O memory. We know that the *workstation* module starts at %I64 / %Q64, so we need to add our offset of 2 to the *starting point of the workstation modules memory*. This results in an offset of 72 (64 + 8). When we declare our tag with the W syntax, it will know that the tag requires the 2 bytes beginning at Q address 72.

From our *Default tag table*, create a new tag and let's call it

workstation\_LeftMotorControl. Select Word as the Data type and enter %QW72 for the Address.

| Cor | nect | ingToSiemens → PLC_1 [CPU 1  | 511-1 PN] ) | PLC tags > D | efault tag | table [1                                                                                                    | 19]                                                                                                    |                                                                                                    |      |
|-----|------|------------------------------|-------------|--------------|------------|----------------------------------------------------------------------------------------------------|----------------------------------------------------------------------------------------------------|----------------------------------------------------------------------------------------------------|------|
|     |      |                              |             |              |            |                                                                                                    |                                                                                                    | Tags                                                                                                    | I U  |
| -   | 1    | 🖻 🕑 📽 🛍                      |             |              |            |                                                                                                    |                                                                                                    |                                                                                                    |      |
|     | Defa | ult tag table                |             |              |            |                                                                                                    |                                                                                                    |                                                                                                    |      |
|     |      | Name                         | Data type   | Address      | Retain     | Acces                                                                                                    | Writa                                                                                                    | Visibl                                                                                                    | Supe |
| 1   | -01  | feeder_SensorPortInputs      | Word        | %IW36        |            |                                                                                                    |                                                                                                    |                                                                                                    |      |
| 2   | -00  | feeder_ClearJamUpstreamZone  | Word        | %QW40        |            |                                                                                                    |                                                                                                    |                                                                                                    |      |
| 3   | -03  | workstation_SensorPortInputs | Word        | %IW66        |            |                                                                                                    |                                                                                                    |                                                                                                    |      |
| 4   | -    | workstation_LeftMotorControl | Word        | %QW72        |            |                                                                                                    |                                                                                                    |                                                                                                    |      |
| 5   |      |                              | _           |              |            | <ul> <li>Image: A start of the start of the start of</li></ul> | <ul> <li>Image: A start of the start of the start of</li></ul> | <ul> <li>Image: A start of the start of the start of</li></ul> |      |

# 14.6.3. Module Data Instances Mapped to User Defined Types (UDTs)

\* Using the UDTs is the recommended method of data access with ConveyLinx modules because these have been tested and verified by Pulseroller.

User Data Types (*UDTs*) are used to generate structured data type blocks within the PLC programming environment for each *DAP's* inputs and outputs. When you create tags to use in your program, you can then assign the appropriate *data types* for the given ConveyLinx module's *inputs* and *outputs*.

Each given *DAP* consumes some number of input memory bytes and output memory bytes. When you use *UDTs* and create tags with the UDT data types; the *PLC's I/O memory* is properly allocated and the memory boundaries between modules are easily established.

## 14.6.3.1. Installing UDTs into Programming Environment

In your *Project tree*, expand *External source files* and select *Add new external file*. Browse to the location on your PC where you saved the UDT file you downloaded from Pulseroller.com. In this example we are using ConveyLinx-Ai Family modules so we select the corresponding file.

Once you select the file, it will appear as an item in the *External source files* folder. Select the file, right click, and select *Generate blocks from source*.

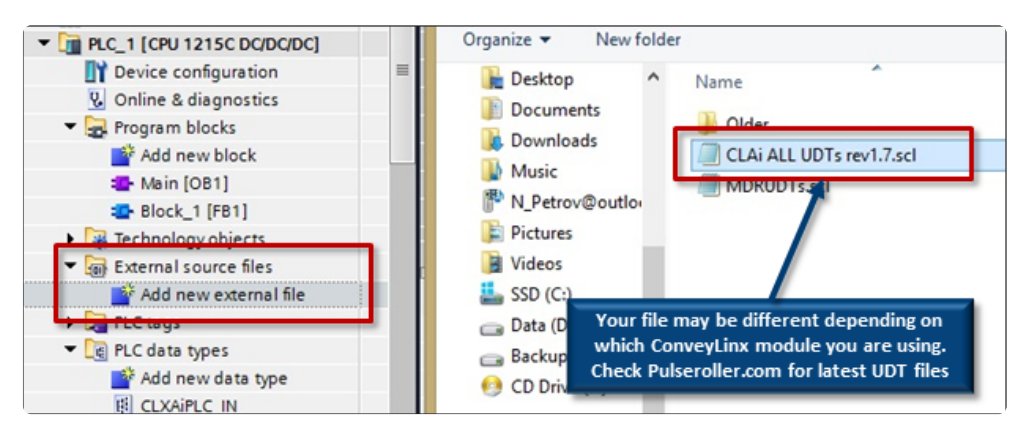

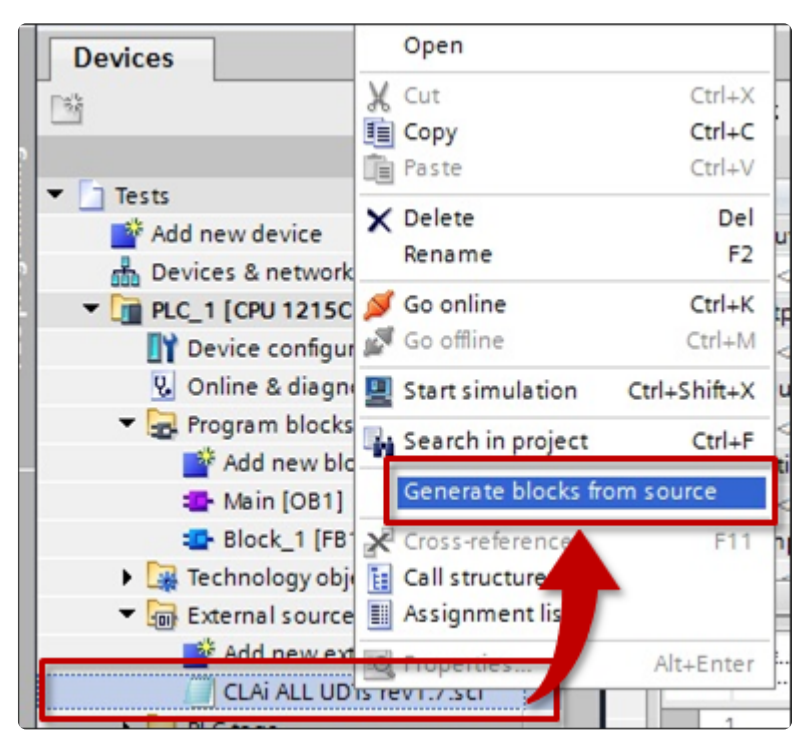

Once the blocks have been generated, you can go to the *PLC data types* folder in the *Project tree* and expand the folder to see the *UDTs* generated. In this example, all of the UDTs required for the ConveyLinx-Ai Family have been generated.

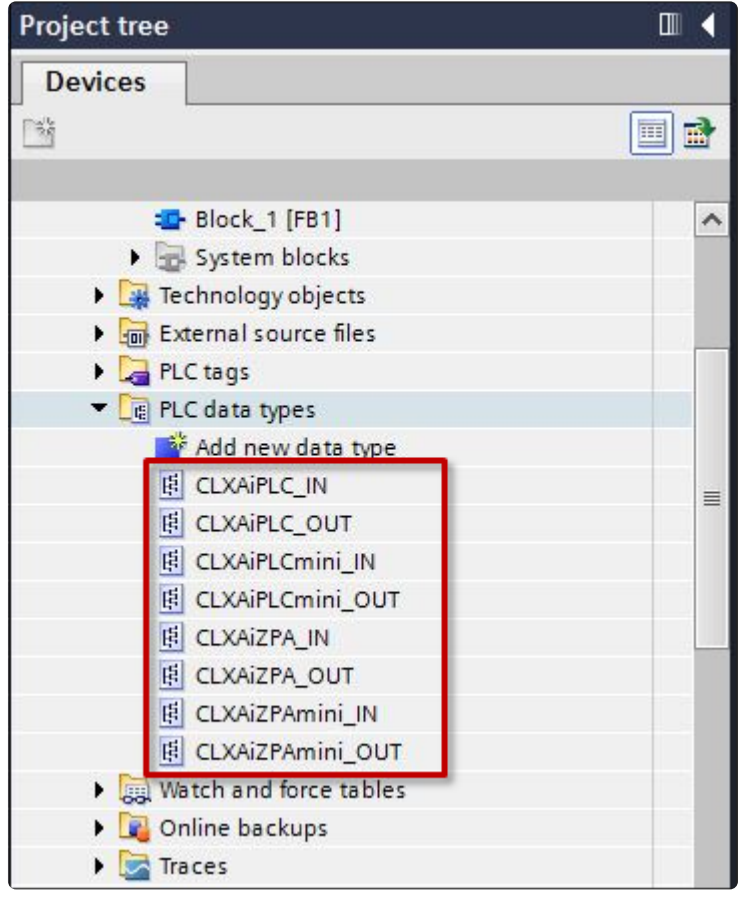

# 14.6.3.2. Selecting the correct UDT for the Module's Assigned DAP

The UDT's are structured based upon the I/O memory being utilized by the ConveyLinx module's mode of operation. The DAP selected for you module is dependent upon what you want to do with it and which of the two configuration methods you are going to use. These sections indicate the combinations of functionality, the DAP to select, it memory requirements, and the UDT to use.

### Ai Family DAPs when using Separate ConveyLinx Auto-Configuration

| Module<br>Mode          | Module<br>Mode                                                | Input<br>Bytes | Input UDT                  | Output<br>Bytes | Output UDT       |
|-------------------------|---------------------------------------------------------------|----------------|----------------------------|-----------------|------------------|
| Full ZPA                | ConveyLinx<br>Ai                                              | 64             | CLXAiZPA_IN                | 64              | CLXAiZPA_OUT     |
| Full ZPA with<br>Merger | ConveyLinx<br>Ai                                              | 64             | CLXAiZPA_IN                | 64              | CLXAIZPA_OUT     |
| Reduced<br>ZPA          | <i>ConveyLinx<br/>Ai in<br/>reduced ZPA<br/>mode</i>          | 30             | CLXAiZPAmini_IN 30 CLXAiZF |                 | CLXAiZPAmini_OUT |
| Full PLC                | ConveyLinx<br>Ai                                              | 64             | CLXAiPLC_IN                | 64              | CLXAiPLC_OUT     |
| Reduced<br>PLC          | <i>ConveyLinx<br/>Ai in<br/>reduced PLC<br/>mode</i>          | 16             | CLXAiPLCmini_IN            | 16              | CLXAiPLCmini_OUT |
| PLC with<br>ConveyLogix | <i>ConveyLinx<br/>Ai in PLC<br/>mode with<br/>ConveyLogix</i> | 32             | N/A                        | 32              | N/A              |

#### Ai Family DAPs when using Topology Configuration

| Module<br>Mode | Module<br>Mode | Input<br>Bytes | Input UDT | Output<br>Bytes | Output UDT |
|----------------|----------------|----------------|-----------|-----------------|------------|
|----------------|----------------|----------------|-----------|-----------------|------------|

| Full ZPA                | ConveyLinx<br>Ai in ZPA<br>mode                      | 64 | CLXAiZPA_IN     | 64 | CLXAIZPA_OUT     |
|-------------------------|------------------------------------------------------|----|-----------------|----|------------------|
| Full ZPA with<br>Merger | ConveyLinx<br>Ai Merger                              | 64 | CLXAiZPA_IN     | 64 | CLXAIZPA_OUT     |
| Reduced<br>ZPA          | <i>ConveyLinx<br/>Ai in<br/>reduced ZPA<br/>mode</i> | 30 | CLXAiZPAmini_IN | 30 | CLXAiZPAmini_OUT |
| Full PLC                | <i>ConveyLinx<br/>Ai in PLC<br/>mode</i>             | 64 | CLXAiPLC_IN     | 64 | CLXAiPLC_OUT     |
| Reduced<br>PLC          | <i>ConveyLinx<br/>Ai in<br/>reduced PLC<br/>mode</i> | 16 | CLXAiPLCmini_IN | 16 | CLXAiPLCmini_OUT |
| PLC with<br>ConveyLogix | ConveyLinx<br>Ai in PLC<br>mode with<br>ConveyLogix  | 32 | N/A             | 32 | N/A              |

### ERSC Family DAPs when using Separate ConveyLinx Auto-Configuration

| Module<br>Mode          | Module<br>Mode                                | Input<br>Bytes | Input UDT         | Output<br>Bytes | Output UDT         |
|-------------------------|-----------------------------------------------|----------------|-------------------|-----------------|--------------------|
| Full ZPA                | ConveyLinx<br>in ZPA mode                     | 64             | CLXERSCZPA_IN     | 64              | CLXERSCZPA_OUT     |
| Full ZPA with<br>Merger | ConveyLinx<br>in ZPA mode                     | 64             | CLXERSCZPA_IN     | 64              | CLXERSCZPA_OUT     |
| Reduced<br>ZPA          | <i>ConveyLinx<br/>in reduced<br/>ZPA mode</i> | 30             | CLXERSCZPAmini_IN | 30              | CLXERSCZPAmini_OUT |
| Full PLC                | ConveyLinx<br>in PLC mode                     | 64             | CLXERSCPLC_IN     | 64              | CLXERSCPLC_OUT     |
| Reduced                 | ConveyLinx                                    | 16             | CLXERSCPLCmini_IN | 16              | CLXERSCPLCmini_OUT |

| PLC                     | in reduced<br>PLC mode                           |    |     |    |     |
|-------------------------|--------------------------------------------------|----|-----|----|-----|
| PLC with<br>ConveyLogix | ConveyLinx<br>in PLC mode<br>with<br>ConveyLogix | 32 | N/A | 32 | N/A |

#### ERSC Family DAPs when using Topology Configuration

| Module<br>Mode          | le Module Input<br>e Mode Bytes Input UDT                  |    | Output<br>Bytes   | Output UDT |                    |
|-------------------------|------------------------------------------------------------|----|-------------------|------------|--------------------|
| Full ZPA                | ConveyLinx<br>in ZPA mode                                  | 64 | CLXERSCZPA_IN     | 64         | CLXERSCZPA_OUT     |
| Full ZPA with<br>Merger | ConveyLinx<br>Merger                                       | 64 | CLXERSCZPA_IN     | 64         | CLXERSCZPA_OUT     |
| Reduced<br>ZPA          | <i>ConveyLinx<br/>in reduced<br/>ZPA mode</i>              | 30 | CLXERSCZPAmini_IN | 30         | CLXERSCZPAmini_OUT |
| Full PLC                | ConveyLinx<br>in PLC mode                                  | 64 | CLXERSCPLC_IN     | 64         | CLXERSCPLC_OUT     |
| Reduced<br>PLC          | <i>ConveyLinx<br/>in reduced<br/>PLC mode</i>              | 16 | CLXERSCPLCmini_IN | 16         | CLXERSCPLCmini_OUT |
| PLC with<br>ConveyLogix | <i>ConveyLinx<br/>in PLC mode<br/>with<br/>ConveyLogix</i> | 32 | N/A               | 32         | N/A                |

# 14.6.3.3. UDT Assignment Example

To use UDTs, you create your own tag in the *Default tag table* as shown in the previous section and instead of using one of the elementary *Data types*, you select one of the *UDTs* we generated. So for the *feeder* module, we know from the previous section that its starting address for both Inputs and outputs is byte 0. So, we are going to create a tag to store all of the *feeder* module's inputs and a tag to write to all of the *feeder* module's outputs.

#### **Example Modules and UDT Assignment**

Using the modules we defined in the <u>Topology Example section</u>, we are going to assign each module's input and output data to the UDTs we generated in the <u>previous section</u>.

| Profinet<br>Name | Module<br>Mode               | DAP from<br>Hardware<br>Catalog                      | Input UDT Name  | Output UDT Name  |
|------------------|------------------------------|------------------------------------------------------|-----------------|------------------|
| feeder           | Full ZPA                     | ConveyLinx-<br>Ai in ZPA<br>mode                     | CLXAiZPA_IN     | CLXAIZPA_OUT     |
| merge            | Full ZPA with<br>Merger      | ConveyLinx-<br>Ai merger                             | CLXAIZPA_IN     | CLXAIZPA_OUT     |
| divert           | ConveyLogix<br>Interface     | ConveyLinx-<br>Ai in PLC<br>mode with<br>ConveyLogix | N/A             | N/A              |
| workstation      | Full PLC<br>Controlled       | ConveyLinx-<br>Ai in PLC<br>mode                     | CLXAiPLC_IN     | CLXAiPLC_OUT     |
| spur             | Reduced<br>ZPA               | ConveyLinx-<br>Ai in<br>reduced ZPA<br>mode          | CLXAiZPAmini_IN | CLXAiZPAmini_OUT |
| reject           | Reduced<br>PLC<br>Controlled | ConveyLinx-<br>Ai in<br>reduced PLC<br>mode          | CLXAiPLCmini_IN | CLXAiPLCmini_OUT |

Adding feeder Module Adding workstation Module

#### Adding Remaining Modules

#### What about ConveyLogix Interface?

There is no UDT required for the *ConveyLogix* interface because the input and output data have no pre-defined meanings or operations. The I/O data for a module using *ConveyLogix* is a "blank" block of 32 input and 32 output bytes (16 input and 16 output Words) that is available for the programmer to use as needed based upon the application.

For this example, you can access the *divert* module by either the <u>Raw Unmapped Data Direct</u> <u>from Module</u> or <u>Module Data Elements Mapped to Tags</u> method previously described.

- - -

- Tags

Retain Acces... Writa... Visibl... Supervision Commen

Tags

Retain Acces... Writa... Visibl... Supe

 $\checkmark$ 

≡ Use

 $\checkmark$ 

User constants

-

# 14.6.3.3.1. Add feeder Module

-50

学 学 🖶 😤 😭

Default tag table

ConnectingToSiemen

Default tag table
Name

💷 🕨 feeder\_Out

1 Feeder\_Inputs

<Add new>

Default tag table

feeder\_Inputs

ConnectingToSiemens → PLC\_1 [CPU 1511-1 PN] → PLC tags → Default tag table [103]

Data type

CLXAIPLC IN

CLXAIPLC\_OUT

CLXAiZPA\_OUT CLXAiZPAmini\_IN

CLXAiPLCmini\_IN\*

CLXAIPLCmini\_OUT

CLXAiZPAmini\_OUT

Address

-

Operand identifier:

Operand type:

%I0.0

CLXAIZPA\_OUT

CLXAiZPAmini\_IN CLXAiZPAmini\_OUT

Bool

ConnectingToSiemens → PLC\_1 [CPU 1511-1 PN] → PLC tags → Default tag table [103]

Data type

CLXAIZPA\_IN

Address

^

=

····

From our *Default tag table*, create a new tag and let's call it *feeder\_Inputs*. Select *CLXAiZPA\_IN* as the *Data type*.

Because we know from Module Data Elements Mapped to Tags section example that the *feeder* module starts at Input byte offset 0, we know what to enter for the address.

From our *Default tag table*, create a new tag for the outputs and let's call it *feeder\_Inputs*. Select *CLXAiZPA\_OUT* as the *Data type*.

|              |                                                                                                    | Addres                                                                        | is: 0         |       |            |        |
|--------------|----------------------------------------------------------------------------------------------------|-------------------------------------------------------------------------------|---------------|-------|------------|--------|
|              |                                                                                                    | Bit numbe                                                                     | er: 0         |       |            |        |
|              |                                                                                                    |                                                                               |               |       |            |        |
|              |                                                                                                    |                                                                               |               | _     |            |        |
|              |                                                                                                    |                                                                               |               |       |            |        |
|              |                                                                                                    |                                                                               |               |       |            |        |
|              |                                                                                                    |                                                                               |               |       |            |        |
|              |                                                                                                    |                                                                               |               |       |            |        |
|              |                                                                                                    |                                                                               |               |       |            |        |
| ► PLC_1 [CPU | 1511-1 PN] → PLC t                                                                                                    | ags ▶ Defaul                                                                  | t tag table [ | 104]  |            |        |
|              |                                                                                                    |                                                                               |               | -001  | Tags       | 🗉 Use  |
| *            |                                                                                                    |                                                                               |               |       | -3-        |        |
|              |                                                                                                    |                                                                               |               |       |            |        |
|              |                                                                                                    |                                                                               |               |       |            |        |
|              | Data type                                                                                                    | Address                                                                       | Retain        | Acces | Writa      | Visibl |
| ts           | Data type<br>"CLXAiZPA_IN"                                                                                            | Address<br>%I0.0                                                              | Retain        | Acces | Writa      | Visibl |
| ts<br>puts   | Data type<br>*CLXAiZPA_IN*<br>*CLXAiZPA_IN*                                                                           | Address<br>%10.0                                                              | Retain        | Acces | Writa      | Visibl |
| outs         | Data type<br>*CLXAiZPA_IN*<br>*CLXAiZPA_IN*<br>*CLXAiPLC_IN*                                                          | Address<br>%10.0<br>%164.0                                                    | Retain        | Acces | Writa      | Visibl |
| its<br>puts  | Data type<br>*CLXAiZPA_IN*<br>*CLXAiZPA_IN*<br>*CLXAiPLC_IN*<br>*CLXAiPLC_OUT*                                        | Address<br>%10.0<br>%164.0                                                    | Retain        | Acces | Writa<br>V | Visibl |
| ts<br>buts   | Data type<br>*CLXAiZPA_IN*<br>*CLXAiZPA_IN*<br>*CLXAiPLC_IN*<br>*CLXAiPLC_OUT*<br>*CLXAiPLC_OUT*                      | Address<br>%I0.0<br>().0<br>().0<br>().0<br>().0<br>().0<br>().0<br>().0<br>( | Retain        | Acces | Writa      | Visibl |
| ts<br>buts   | Data type<br>*CLXAiZPA_IN*<br>*CLXAiZPA_IN*<br>*CLXAiPLC_IN*<br>*CLXAiPLC_OUT*<br>*CLXAiPLC_OUT*<br>*CLXAiPLCmini_IN* | Address<br>%I0.0<br>(1) %I64.0                                                | Retain        | Acces | Writa      | Visibl |

Because we know from Module Data Elements Mapped to Tags section example that the outputs for the *feeder* module starts at Output byte offset 0, we know what to enter for the address.

| Con | nect | ing | ToSiemens ► PLC_1  | [CPU 1511-1 PN] → PLC | tags  | Default | tag tab  | e [104]   |              |        |             |       |
|-----|------|-----|--------------------|-----------------------|-------|---------|----------|-----------|--------------|--------|-------------|-------|
|     |      |     |                    |                       |       |         |          |           | 🕣 Ta         | gs 🗉   | User cons   | tants |
|     | 100  |     | 🗄 😤 🛍              |                       |       |         |          |           |              |        |             |       |
| 1   | Defa | ult | tag table          |                       |       |         |          |           |              |        |             |       |
|     |      | Na  | me                 | Data type             | Ad    | dress   | Retain   | Acces     | Writa        | Visibl | Supervision | Comme |
| 1   | -    | ۲   | feeder_Inputs      | "CLXAIZPA_IN"         | %10   | 0.0     |          |           | $\checkmark$ |        |             |       |
| 2   | -    | ۲   | feeder_Outputs     | "CLXAIZPA_OUT"        | ) %Ie | 54.0 🔻  |          |           |              |        |             |       |
| 3   |      |     | <add new=""></add> |                       |       | Opera   | and iden | tifier: Q |              |        |             |       |
|     |      |     |                    |                       |       | (       | Operand  | type:     |              |        | -           |       |
|     |      |     |                    |                       |       |         | Add      | ress: 0   |              |        |             |       |
|     |      |     |                    |                       |       |         | Bit nun  | nber: 0   |              |        |             |       |
|     |      |     |                    |                       |       |         |          |           |              |        | <b>X</b>    |       |
|     |      |     |                    |                       |       |         |          |           |              |        |             |       |
|     |      |     |                    |                       |       |         |          |           |              |        |             |       |
|     |      |     |                    |                       |       |         |          |           |              |        |             |       |
|     |      |     |                    |                       |       |         |          |           |              |        |             |       |

To continue and add the workstation module, from our Default tag table, create a new tag and let's call it *workstation\_Inputs*. Select CLXAiPLC\_IN as the Data type.

| Con      | nectir | ngToSiemens 🕨      | PLC_1 [CPU 1 | 1511-1 PN] → PL  | C tags          | • Default | tag tab | le [103] | 13                                                                                                    |          |     |
|----------|--------|--------------------|--------------|------------------|-----------------|-----------|---------|----------|----------------------------------------------------------------------------------------------------|----------|-----|
|          |        |                    |              |                  |                 |           |         |          | 🕣 Ta                                                                                                    | gs 🗉     | Us  |
| <b>*</b> | 🥐 🛯    | ) 🗗 🚏 🛍            |              |                  |                 |           |         |          |                                                                                                    |          |     |
| I        | Defau  | It tag table       |              |                  |                 |           |         |          |                                                                                                    |          |     |
|          | N      | lame               | _            | Data type        | Addre           | ess       | Retain  | Acces    | Writa                                                                                                    | Visibl   | Sup |
| 1        |        | feeder_Inputs      |              | Bool             | ····            | -         |         |          |                                                                                                    |          |     |
| 2        |        | <add new=""></add> | -            | "CLXAiPLC_IN"    |                 | ^         |         | <b>V</b> | <ul> <li>Image: A start of the start of the start of</li></ul> | <b>V</b> |     |
|          |        |                    |              | "CLXAIPLC_OUT"   |                 | =         |         |          |                                                                                                    |          |     |
|          |        |                    |              | CLXAiPLCmini_IN  |                 |           |         |          |                                                                                                    |          |     |
|          |        |                    |              | *CLXAiPLCmini_OL | JT <sup>e</sup> |           |         |          |                                                                                                    |          |     |
|          |        |                    |              | CLXAIZPA_IN      |                 |           |         |          |                                                                                                    |          |     |
|          |        |                    |              | "CLXAIZPA_OUT"   | _               |           |         |          |                                                                                                    |          |     |
|          |        |                    |              | CLXAiZPAmini_IN  |                 |           |         |          |                                                                                                    |          |     |
|          |        |                    |              | *CLXAiZPAmini_OL | JT"             | *         |         |          |                                                                                                    |          |     |
|          |        |                    |              |                  |                 |           |         |          |                                                                                                    |          |     |
|          |        |                    |              |                  |                 |           |         |          |                                                                                                    |          |     |
|          |        |                    |              |                  |                 |           |         |          |                                                                                                    |          |     |
|          |        |                    |              |                  |                 |           |         |          |                                                                                                    |          |     |
|          |        |                    |              |                  |                 |           |         |          |                                                                                                    |          |     |
|          |        |                    |              |                  |                 |           |         |          |                                                                                                    |          |     |

# 14.6.3.3.2. Add workstation Module

From our *Default tag table*, create a new tag and let's call it *workstation\_Inputs*. From the chart in the UDT Assignment Example topic, we know that the *workstation* module is in Full PLC I/O mode. Select *CLXAiPLC\_IN* as the *Data type*.

Because we know from Module Data Elements Mapped to Tags section example that the workstation module starts at Input byte offset 64, we know what to enter for the address.

From our *Default tag table*, create a new tag for the outputs and let's call it *workstation\_Outputs*. Because we know that the *workstation* module is in Full PLC I/O mode, select *CLXAiPLC\_OUT* as the *Data type*.

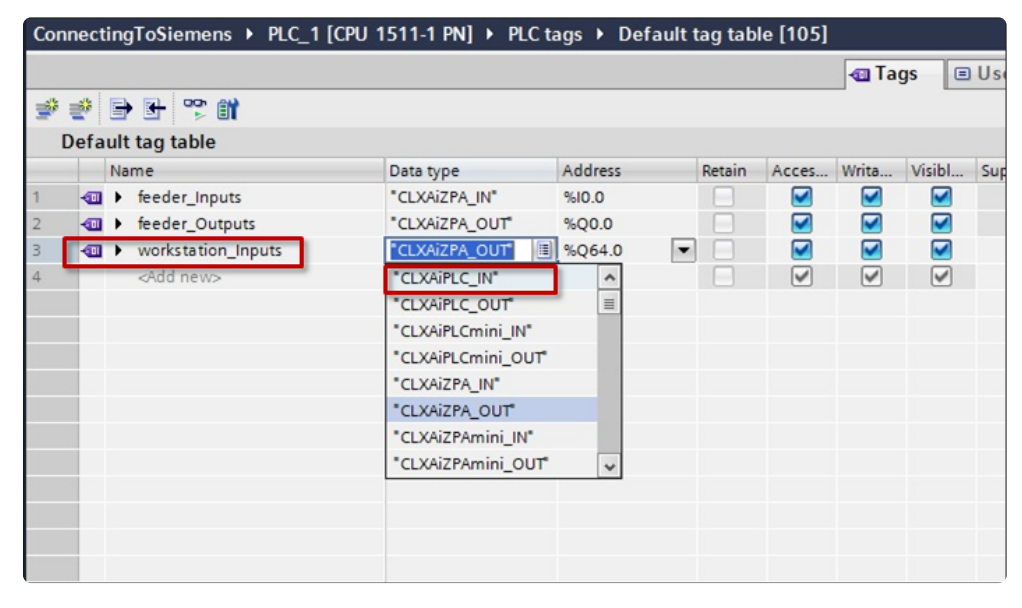

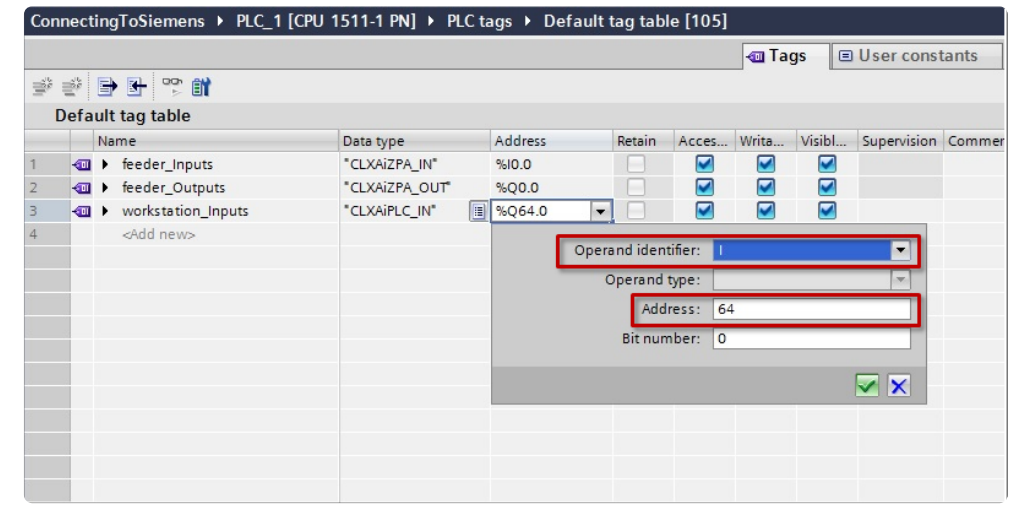

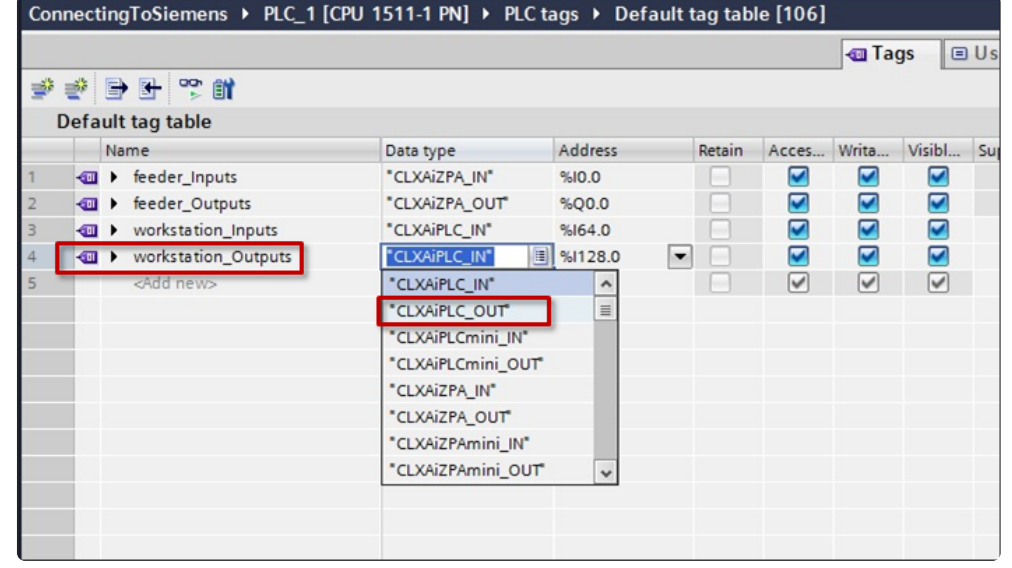

Because we know from Module Data Elements Mapped to Tags section example that the outputs for the *workstation* module starts at Output byte offset 64, we know what to enter for the address.

| Cor | nect                   | inę      | gToSiemens ▶ PLC_1 [ | CPU 1511-1 PN] → PLC | tags 🕨 De | efault t | ag tab  | le [106]  |                 |         |             |       |
|-----|------------------------|----------|----------------------|----------------------|-----------|----------|---------|-----------|-----------------|---------|-------------|-------|
| ÿ   | ≣ <sup>2</sup><br>Defa | E<br>ult | tag table            |                      |           |          | _       |           | _ <b>~</b> _ 1a | igs [ 🗉 | User cons   | tants |
|     |                        | Na       | me                   | Data type            | Address   |          | Retain  | Acces     | Writa           | Visibl  | Supervision | Comme |
| 1   | -00                    |          | feeder_Inputs        | "CLXAIZPA_IN"        | %10.0     |          |         |           |                 |         |             |       |
| 2   | -                      | ۲        | feeder_Outputs       | "CLXAIZPA_OUT"       | %Q0.0     |          |         |           |                 |         |             |       |
| 3   | -                      |          | workstation_Inputs   | "CLXAiPLC_IN"        | %164.0    |          |         |           |                 |         |             |       |
| 4   | -                      |          | workstation_Outputs  | "CLXAiPLC_OUT"       | %I128.0   | -        |         |           |                 |         |             |       |
| 5   |                        |          | <add new=""></add>   |                      | 1         | Opera    | nd iden | tifier: 📿 |                 |         | -           |       |
|     |                        |          |                      |                      |           | C        | perand  | type:     |                 |         | -           |       |
|     |                        |          |                      |                      |           |          | Add     | ress: 6   | 4               |         |             |       |
|     |                        |          |                      |                      |           |          | Bit nur | nber: 0   |                 |         |             |       |
|     | 23                     |          |                      |                      |           |          |         |           |                 |         |             |       |
|     |                        |          |                      |                      |           |          |         |           |                 |         |             |       |
|     |                        |          |                      |                      |           |          |         |           |                 |         |             |       |
|     |                        |          |                      |                      |           |          |         |           |                 |         |             |       |

# 14.6.3.3.3. Add remaining Modules

The remaining modules are added in similar fashion. We go to the *Device view* for each of the modules to see the starting byte addresses for their respective input and output data and use this when we create our tags for these modules.

For the *spur* module, when we look at its *Device view* we see that its starting input and output byte offset is 128. From the chart in the UDT Assignment Example topic, we know that the *spur* module is in Reduced ZPA mode.

For the *reject* module, when we look at its *Device view* we see that its starting input and output byte offset is 158. From the chart in the UDT Assignment Example topic, we know that the *spur* module is in Reduced PLC mode.

For the *reject* module, when we look at its *Device view* we see that its starting input and output byte offset is 174. From the chart in the UDT Assignment Example topic, we know that the *spur* module is in Reduced PLC mode.

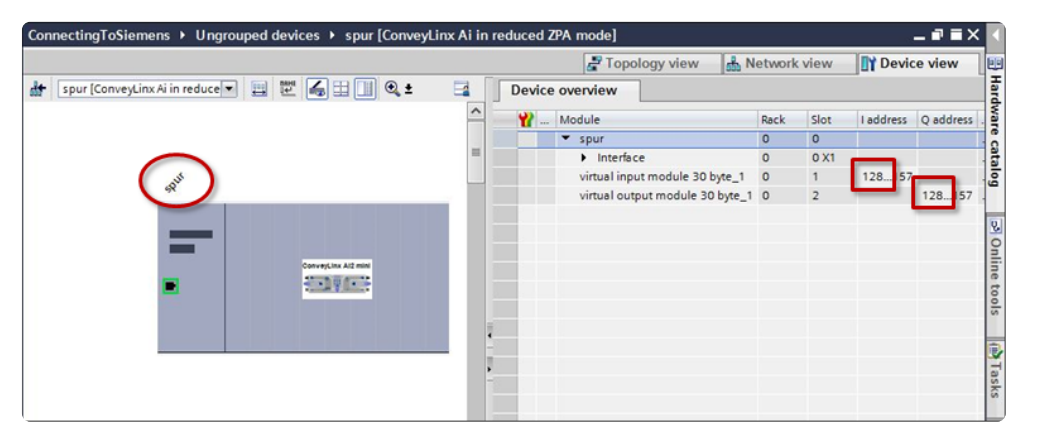

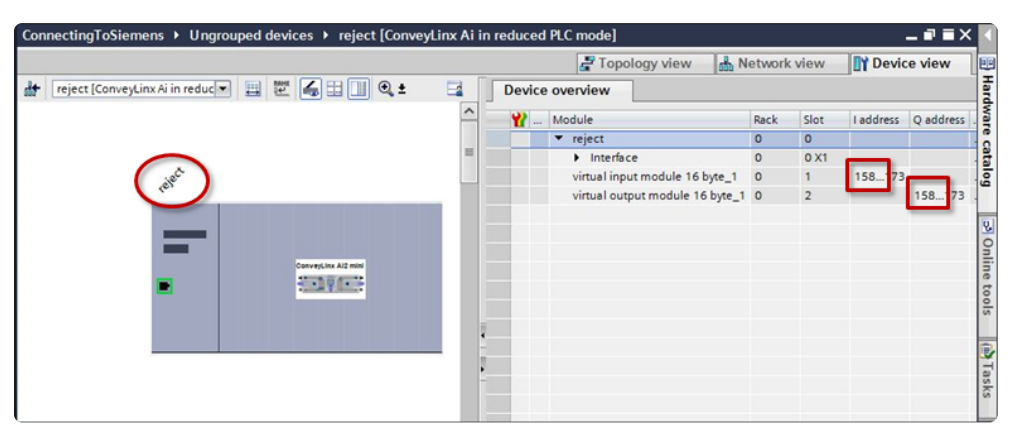

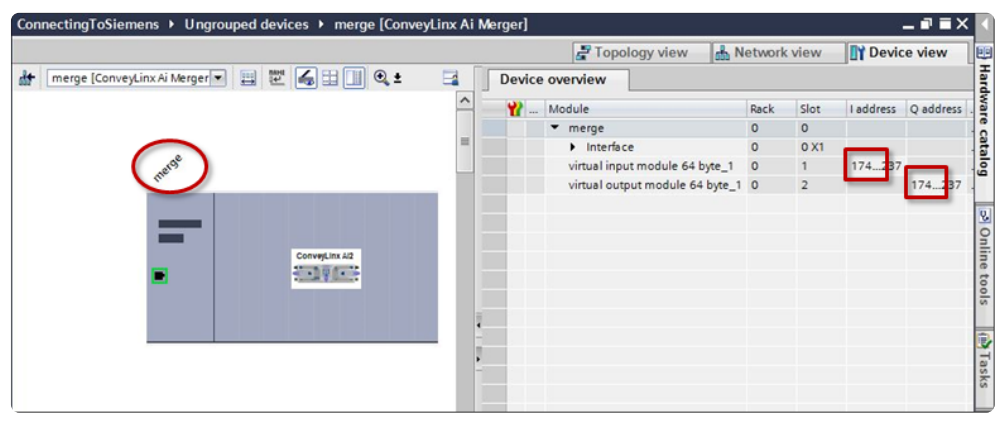

With all starting byte offsets known and following the naming convention we used for the *feeder* and *workstation* modules, we can complete creating our tags mapped to UDTs

|    |      |    |                     |                    |         |        | -     | Tags                                                                                                    | 🗉 Use                                                                                                    | r constants |    |
|----|------|----|---------------------|--------------------|---------|--------|-------|----------------------------------------------------------------------------------------------------|----------------------------------------------------------------------------------------------------|-------------|----|
| -  | 1    | 1  | ) 🕑 😤 🛍             |                    |         |        |       |                                                                                                    |                                                                                                    |             |    |
|    | Defa | ul | t tag table         |                    |         |        |       |                                                                                                    |                                                                                                    |             |    |
|    |      | N  | ame                 | Data type          | Address | Retain | Acces | Writa                                                                                                    | Visibl                                                                                                    | Supervision | Co |
| 1  | -    |    | feeder_Inputs       | "CLXAIZPA_IN"      | %10.0   |        |       |                                                                                                    |                                                                                                    |             |    |
| 2  | -01  |    | feeder_Outputs      | "CLXAIZPA_OUT"     | %Q0.0   |        |       |                                                                                                    |                                                                                                    |             |    |
| 3  | -0   |    | workstation_Inputs  | "CLXAiPLC_IN"      | %164.0  |        |       |                                                                                                    |                                                                                                    |             |    |
| 4  | -00  |    | workstation_Outputs | "CLXAIPLC_OUT"     | %Q64.0  |        |       |                                                                                                    |                                                                                                    |             |    |
| 5  | -    |    | spur_Inputs         | "CLXAiZPAmini_IN"  | %1128.0 |        |       |                                                                                                    |                                                                                                    |             |    |
| 6  | -    |    | spur_Outputs        | "CLXAiZPAmini_OUT" | %Q128.0 |        |       |                                                                                                    |                                                                                                    |             |    |
| 7  | -01  |    | reject_Inputs       | "CLXAiPLCmini_IN"  | %1158.0 |        |       |                                                                                                    |                                                                                                    |             |    |
| 8  | -01  |    | reject_Outputs      | *CLXAiPLCmini_OUT* | %Q158.0 |        |       |                                                                                                    |                                                                                                    |             |    |
| 9  | -00  |    | merge_Inputs        | "CLXAIZPA_IN"      | %1174.0 |        |       |                                                                                                    |                                                                                                    |             |    |
| 10 | -    | •  | merge_Outputs       | "CLXAIZPA_OUT"     | %Q174.0 |        |       |                                                                                                    |                                                                                                    |             |    |
| 11 |      |    | <add new=""></add>  |                    |         |        |       | <ul> <li>Image: A start of the start of the start of</li></ul> | <ul> <li>Image: A start of the start of the start of</li></ul> |             |    |
|    |      |    |                     |                    |         |        |       |                                                                                                    |                                                                                                    |             |    |
|    | 1    |    |                     |                    |         |        |       |                                                                                                    |                                                                                                    |             |    |
|    |      |    |                     |                    |         |        |       |                                                                                                    |                                                                                                    |             |    |

# 14.7. User Data Types (UDTs)

User Data Types (*UDTs*) are used to generate structured data type blocks within the PLC programming environment for each *DAP's* inputs and outputs. When you create tags to use in your program, you can then assign the appropriate *data types* for the given ConveyLinx module's *inputs* and *outputs*.

Each given *DAP* consumes some number of input memory bytes and output memory bytes. When you use *UDTs* and create tags with the UDT data types; the *PLC's I/O memory* is properly allocated and the memory boundaries between modules are easily established.

# 14.7.1. UDTs for ConveyLinx-ERSC Family

### Conveyor Control DAPs for Separate ConveyLinx Auto-Configuration

| ConveyLinx<br>Mode      | onveyLinx<br>Mode DAP from Catalog            |    |    |  |
|-------------------------|-----------------------------------------------|----|----|--|
| Full ZPA                | ConveyLinx in<br>ZPA mode                     | 64 | 64 |  |
| Full PLC                | ConveyLinx in<br>PLC mode                     | 64 | 64 |  |
| Full ZPA with<br>Merger | ConveyLinx in<br>ZPA mode                     | 64 | 64 |  |
| PLC with<br>ConveyLogix | ConveyLinx in<br>PLC mode with<br>ConveyLogix | 32 | 32 |  |
| Reduced<br>PLC          | ConveyLinx in<br>reduced PLC<br>mode          | 16 | 16 |  |
| Reduced<br>ZPA          | <i>ConveyLinx in<br/>reduced ZPA<br/>mode</i> | 30 | 30 |  |

#### Conveyor Control DAPs for Integrated PLC Topology Configuration

| ConveyLinx<br>Mode      | DAP from Catalog                              | Input<br>Bytes | Output<br>Bytes |
|-------------------------|-----------------------------------------------|----------------|-----------------|
| Full PLC                | ConveyLinx in<br>PLC Mode                     | 64             | 64              |
| PLC with<br>ConveyLogix | ConveyLinx in<br>PLC mode with<br>ConveyLogix | 32             | 32              |
| Reduced<br>PLC          | ConveyLinx in<br>reduced PLC                  | 16             | 16              |

|                   | mode                                 |    |    |
|-------------------|--------------------------------------|----|----|
| Reduced<br>ZPA    | ConveyLinx in<br>reduced ZPA<br>mode | 30 | 30 |
| Full ZPA          | ConveyLinx in<br>ZPA mode            | 64 | 64 |
| ZPA with<br>Merge | ConveyLinx<br>Merger                 | 64 | 64 |

# 14.7.1.1. Full ZPA Mode Inputs

## CLX\_ERSC\_ZPA\_IN

| Element Name                  | Sub Element        | Data Type | Link        |
|-------------------------------|--------------------|-----------|-------------|
| LocalUpstreamZoneStatus_Rev   |                    | Byte      | <u>More</u> |
| LocalUpstreamZoneStatus_Fwd   |                    | Byte      |             |
| LocalDownstreamZoneStatus_Rev |                    | Byte      | <u>Info</u> |
| LocalDownstreamZoneStatus_Fwd |                    | Byte      |             |
| ArrivalCountUpstreamZone      |                    | Int       |             |
| DepartureCountUpstreamZone    |                    | Int       | <u>More</u> |
| ArrivalCountDownstreamZone    |                    | Int       | <u>Info</u> |
| DepartureCountDownstreamZone  |                    | Int       |             |
|                               | LeftMotorOverheat  | Bool      |             |
|                               | LeftMotorMaxTorque | Bool      |             |
|                               | LeftMotorShort     | Bool      |             |
|                               | LeftMotorNotConn   | Bool      |             |
|                               | LeftMotorOverload  | Bool      |             |
|                               | LeftMotorStalled   | Bool      |             |
|                               | LeftMotorBadHall   | Bool      |             |
| Diagnostic                    | LeftMotorNotUsed   | Bool      | More        |
| Diagnostic                    | ModuleResetFlag    | Bool      | <u>Info</u> |
|                               | Index06Bit01       | Bool      |             |
|                               | OverVoltage        | Bool      |             |
|                               | LeftMotorAnyErr    | Bool      |             |
|                               | ConnectionsNotOK   | Bool      |             |
|                               | UpstreamJamErr     | Bool      |             |
|                               | LeftSensLowGain    | Bool      |             |
|                               | LowVoltage         | Bool      |             |

| RightMotorOverheat  | Bool                                                                                                    |                                                                                                    |
|---------------------|----------------------------------------------------------------------------------------------------|----------------------------------------------------------------------------------------------------|
| RightMotorMaxTorque | Bool                                                                                                    |                                                                                                    |
| RightMotorShort     | Bool                                                                                                    |                                                                                                    |
| RightMotorNotConn   | Bool                                                                                                    |                                                                                                    |
| RightMotorOverload  | Bool                                                                                                    |                                                                                                    |
| RightMotorStalled   | Bool                                                                                                    |                                                                                                    |
| RightMotorBadHall   | Bool                                                                                                    |                                                                                                    |
| RightMotorNotUsed   | Bool                                                                                                    |                                                                                                    |
| Index07Bit00        | Bool                                                                                                    |                                                                                                    |
| Index07Bit01        | Bool                                                                                                    |                                                                                                    |
| OverVoltage1        | Bool                                                                                                    |                                                                                                    |
| RightMotorAnyErr    | Bool                                                                                                    |                                                                                                    |
| Index07Bit04        | Bool                                                                                                    |                                                                                                    |
| DownstreamJamErr    | Bool                                                                                                    |                                                                                                    |
| RightSensLowGain    | Bool                                                                                                    |                                                                                                    |
| LowVoltage1         | Bool                                                                                                    |                                                                                                    |
|                     | DWord                                                                                                    | More                                                                                                    |
|                     | DWord                                                                                                    | <u>Info</u>                                                                                                    |
|                     | Int                                                                                                    | More                                                                                                    |
|                     | Int                                                                                                    | <u>Info</u>                                                                                                    |
|                     | DWord                                                                                                    | More                                                                                                    |
|                     | DWord                                                                                                    | <u>Info</u>                                                                                                    |
| Bit08               | Bool                                                                                                    |                                                                                                    |
| Bit09               | Bool                                                                                                    |                                                                                                    |
| Bit10               | Bool                                                                                                    | More                                                                                                    |
| Bit11               | Bool                                                                                                    | <u>Info</u>                                                                                                    |
| Bit12               | Bool                                                                                                    |                                                                                                    |
| Bit13               | Bool                                                                                                    |                                                                                                    |
|                     | RightMotorOverheatRightMotorMaxTorqueRightMotorShortRightMotorNotConnRightMotorOverloadRightMotorStalledRightMotorBadHallRightMotorNotUsedIndex07Bit00Index07Bit01OverVoltage1RightMotorAnyErrIndex07Bit04DownstreamJamErrRightSensLowGainLowVoltage1Bit08Bit09Bit11Bit12Bit13 | RightMotorOverheatBoolRightMotorMaxTorqueBoolRightMotorShortBoolRightMotorNotConnBoolRightMotorOverloadBoolRightMotorStalledBoolRightMotorBadHallBoolIndex07Bit00BoolIndex07Bit01BoolOverVoltage1BoolIndex07Bit04BoolDownstreamJamErrBoolRightSensLowGainBoolIntIntIntIntIntIntSti08BoolBit08BoolBit10BoolBit12BoolBit13Bool |

|                         | Bit14                 | Bool        |             |
|-------------------------|-----------------------|-------------|-------------|
|                         | Heartbeat             | Bool        |             |
|                         | LeftSensorPin3        | Bool        |             |
|                         | LeftControlPin3       | Bool        |             |
|                         | RightSensorPin3       | Bool        |             |
|                         | RightControlPin3      | Bool        |             |
|                         | LeftSensorPin4        | Bool        |             |
|                         | LeftControlPin4       | Bool        |             |
|                         | RightSensorPin4       | Bool        |             |
|                         | RightControlPin4      | Bool        |             |
| Index19                 |                       | Word        |             |
|                         | StopOnLeft            | Bool        |             |
|                         | StopOnRight           | Bool        |             |
|                         | StopActiveCommandPLC  | Bool        |             |
|                         | Bit11                 | Bool        |             |
|                         | Bit12                 | Bool        |             |
|                         | Bit13                 | Bool        |             |
|                         | Bit14                 | Bool        |             |
| Commence and the second | Bit15                 | Bool        | <u>More</u> |
| ConveyStopStatus        | Bit00                 | Bool        | <u>Info</u> |
|                         | Bit01                 | Bool        |             |
|                         | Bit02                 | Bool        |             |
|                         | Bit03                 | Bool        |             |
|                         | Bit04                 | Bool        |             |
|                         | StopActiveOtherModule | Bool        |             |
|                         | StopActiveLostConn    | Bool        |             |
|                         | StopActiveLostPLC     | Bool        |             |
| Future                  |                       | Array[2131] |             |

of Word

# 14.7.1.2. Full ZPA Mode Outputs

## CLX\_ERSC\_ZPA\_OUT

| Element Name                   | Sub Element             | Data Type | Link                       |
|--------------------------------|-------------------------|-----------|----------------------------|
| InductTrackingOnUpstreamZone   |                         | DWord     | <u>More</u>                |
| InductTrackingOnDownstreamZone |                         | DWord     | <u>Info</u>                |
|                                | AccumUpstreamToThisZone | Bool      |                            |
|                                | SetArrival              | Bool      |                            |
|                                | JogZoneFwd              | Bool      |                            |
|                                | JogZoneRev              | Bool      |                            |
|                                | WakeUp                  | Bool      |                            |
|                                | MaintEnable             | Bool      |                            |
|                                | Bit14                   | Bool      |                            |
| AccumulateControllInstream     | Bit15                   | Bool      | <u>More</u>                |
|                                | Accumulate              | Bool      | Info                       |
|                                | Bit01                   | Bool      |                            |
|                                | Bit02                   | Bool      |                            |
|                                | Bit03                   | Bool      |                            |
|                                | Bit04                   | Bool      |                            |
|                                | Bit05                   | Bool      |                            |
|                                | Bit06                   | Bool      |                            |
|                                | Bit07                   | Bool      |                            |
|                                | AccumUpstreamToThisZone | Bool      |                            |
|                                | SetArrival              | Bool      | <u>More</u><br><u>Info</u> |
| AccumulateControlDownstream    | JogZoneFwd              | Bool      |                            |
|                                | JogZoneRev              | Bool      |                            |
|                                | WakeUp                  | Bool      |                            |
|                                | MaintEnable             | Bool      |                            |

|                           | Bit14      | Bool  |                     |
|---------------------------|------------|-------|---------------------|
|                           | Bit15      | Bool  |                     |
|                           | Accumulate | Bool  |                     |
|                           | Bit01      | Bool  |                     |
|                           | Bit02      | Bool  |                     |
|                           | Bit03      | Bool  |                     |
|                           | Bit04      | Bool  |                     |
|                           | Bit05      | Bool  |                     |
|                           | Bit06      | Bool  |                     |
|                           | Bit07      | Bool  |                     |
| SetSpeedLeftMotor         |            | Int   | <u>More</u>         |
| SetSpeedRightMotor        |            | Int   | <u>Info</u>         |
| SetReleaseCountUpstream   |            | Int   | <u>More</u>         |
| SetReleaseCountDownstream |            | Int   | <u>Info</u>         |
| SetInductStatus           |            | Word  | More                |
| SetDishargeStatus         |            | Word  | <u>Info</u>         |
| SetInductTrackingFwd      |            | DWord | <u>More</u>         |
| SetInductTrackingRev      |            | DWord | <u>Info</u>         |
| ClearMotorError           |            | Word  | <u>More</u><br>Info |
|                           | Bit08      | Bool  |                     |
|                           | Bit09      | Bool  |                     |
| SetControlPortOutputs     | Bit10      | Bool  |                     |
|                           | Bit11      | Bool  | <u>More</u>         |
|                           | Bit12      | Bool  | <u>Info</u>         |
|                           | Bit13      | Bool  |                     |
|                           | Bit14      | Bool  |                     |
|                           | Bit15      | Bool  |                     |

|                               | Bit00         | Bool                   |                     |
|-------------------------------|---------------|------------------------|---------------------|
|                               | EnergizeLeft  | Bool                   |                     |
|                               | Bit02         | Bool                   |                     |
|                               | EnergizeRight | Bool                   |                     |
|                               | Bit04         | Bool                   |                     |
|                               | Bit05         | Bool                   |                     |
|                               | Bit06         | Bool                   |                     |
|                               | Bit07         | Bool                   |                     |
| Index18                       |               | Word                   |                     |
| ConveyStopControl             |               | Word                   | <u>More</u><br>Info |
| ClearJamUpstream              |               | Word                   | <u>More</u>         |
| ClearJamDownstream            |               | Word                   | <u>Info</u>         |
| SetDirectionControlUpstream   |               | Word                   | <u>More</u>         |
| SetDirectionControlDownstream |               | Word                   | <u>Info</u>         |
| ConveyMerge                   |               | Word                   | <u>More</u><br>Info |
| Future                        |               | Array[2531]<br>of Word |                     |

# 14.7.1.3. Reduced ZPA Mode Inputs

### CLX\_ERSC\_ZPA\_Reduced\_IN

| Element Name                  | Sub Element        | Data Type | Link        |
|-------------------------------|--------------------|-----------|-------------|
| LocalUpstreamZoneStatus_Rev   |                    | Byte      |             |
| LocalUpstreamZoneStatus_Fwd   |                    | Byte      | <u>More</u> |
| LocalDownstreamZoneStatus_Rev |                    | Byte      | <u>Info</u> |
| LocalDownstreamZoneStatus_Fwd |                    | Byte      |             |
| ArrivalCountUpstreamZone      |                    | Int       |             |
| DepartureCountUpstreamZone    |                    | Int       | <u>More</u> |
| ArrivalCountDownstreamZone    |                    | Int       | <u>Info</u> |
| DepartureCountDownstreamZone  |                    | Int       |             |
|                               | LeftMotorOverheat  | Bool      |             |
|                               | LeftMotorMaxTorque | Bool      |             |
|                               | LeftMotorShort     | Bool      |             |
|                               | LeftMotorNotConn   | Bool      |             |
|                               | LeftMotorOverload  | Bool      |             |
|                               | LeftMotorStalled   | Bool      |             |
|                               | LeftMotorBadHall   | Bool      |             |
| Diagnostic                    | LeftMotorNotUsed   | Bool      | <u>More</u> |
| Diagnostic                    | ModuleResetFlag    | Bool      | <u>Info</u> |
|                               | Index06Bit01       | Bool      |             |
|                               | OverVoltage        | Bool      |             |
|                               | LeftMotorAnyErr    | Bool      |             |
|                               | ConnectionsNotOK   | Bool      |             |
|                               | UpstreamJamErr     | Bool      |             |
|                               | LeftSensLowGain    | Bool      |             |
|                               | LowVoltage         | Bool      |             |

|                              | RightMotorOverheat  | Bool |             |
|------------------------------|---------------------|------|-------------|
|                              | RightMotorMaxTorque | Bool |             |
|                              | RightMotorShort     | Bool |             |
|                              | RightMotorNotConn   | Bool |             |
|                              | RightMotorOverload  | Bool |             |
|                              | RightMotorStalled   | Bool |             |
|                              | RightMotorBadHall   | Bool |             |
|                              | RightMotorNotUsed   | Bool |             |
|                              | Index07Bit00        | Bool |             |
|                              | Index07Bit01        | Bool |             |
|                              | OverVoltage1        | Bool |             |
|                              | RightMotorAnyErr    | Bool |             |
|                              | Index07Bit04        | Bool |             |
|                              | DownstreamJamErr    | Bool |             |
|                              | RightSensLowGain    | Bool |             |
|                              | LowVoltage1         | Bool |             |
| ReleaseCounterUpstreamZone   |                     | Int  | More        |
| ReleaseCounterDownstreamZone |                     | Int  | <u>Info</u> |
|                              | Bit08               | Bool |             |
|                              | Bit09               | Bool |             |
|                              | Bit10               | Bool |             |
| PortInputs                   | Bit11               | Bool |             |
|                              | Bit12               | Bool | <u>More</u> |
|                              | Bit13               | Bool | <u>Info</u> |
|                              | Bit14               | Bool |             |
|                              | Heartbeat           | Bool |             |
|                              | LeftSensorPin3      | Bool |             |
|                              | LeftControlPin3     | Bool |             |

|        | RightSensorPin3  | Bool                   |  |
|--------|------------------|------------------------|--|
|        | RightControlPin3 | Bool                   |  |
|        | LeftSensorPin4   | Bool                   |  |
|        | LeftControlPin4  | Bool                   |  |
|        | RightSensorPin4  | Bool                   |  |
|        | RightControlPin4 | Bool                   |  |
| Future |                  | Array[1114]<br>of Word |  |

# 14.7.1.4. Reduced ZPA Mode Outputs

#### CLX\_ERSC\_ZPA\_Reduced\_OUT

| Element Name                | Sub Element             | Data<br>Type | Link                       |
|-----------------------------|-------------------------|--------------|----------------------------|
|                             | AccumUpstreamToThisZone | Bool         |                            |
|                             | SetArrival              | Bool         |                            |
|                             | JogZoneFwd              | Bool         |                            |
|                             | JogZoneRev              | Bool         |                            |
|                             | WakeUp                  | Bool         |                            |
|                             | MaintEnable             | Bool         |                            |
|                             | Bit14                   | Bool         |                            |
| AccumulateControllInstream  | Bit15                   | Bool         | <u>More</u>                |
| Accumulatecontrolopstream   | Accumulate              | Bool         | <u>Info</u>                |
|                             | Bit01                   | Bool         |                            |
|                             | Bit02                   | Bool         |                            |
|                             | Bit03                   | Bool         |                            |
|                             | Bit04                   | Bool         |                            |
|                             | Bit05                   | Bool         |                            |
|                             | Bit06                   | Bool         |                            |
|                             | Bit07                   | Bool         |                            |
|                             | AccumUpstreamToThisZone | Bool         |                            |
| AccumulateControlDownstream | SetArrival              | Bool         |                            |
|                             | JogZoneFwd              | Bool         |                            |
|                             | JogZoneRev              | Bool         | <u>More</u><br><u>Info</u> |
|                             | WakeUp                  | Bool         |                            |
|                             | MaintEnable             | Bool         |                            |
|                             | Bit14                   | Bool         |                            |
|                           | Bit15        | Bool |                     |
|---------------------------|--------------|------|---------------------|
|                           | Accumulate   | Bool |                     |
|                           | Bit01        | Bool |                     |
|                           | Bit02        | Bool |                     |
|                           | Bit03        | Bool |                     |
|                           | Bit04        | Bool |                     |
|                           | Bit05        | Bool |                     |
|                           | Bit06        | Bool |                     |
|                           | Bit07        | Bool |                     |
| SetSpeedLeftMotor         |              | Int  | <u>More</u>         |
| SetSpeedRightMotor        |              | Int  | <u>Info</u>         |
| SetReleaseCountUpstream   |              | Int  | <u>More</u>         |
| SetReleaseCountDownstream |              | Int  | <u>Info</u>         |
| SetInductStatus           |              | Word | More                |
| SetDishargeStatus         |              | Word | <u>Info</u>         |
| ClearMotorError           |              | Word | <u>More</u><br>Info |
|                           | Bit08        | Bool |                     |
|                           | Bit09        | Bool |                     |
|                           | Bit10        | Bool |                     |
|                           | Bit11        | Bool |                     |
|                           | Bit12        | Bool |                     |
| SetControlPortOutputs     | Bit13        | Bool | <u>More</u><br>Info |
|                           | Bit14        | Bool |                     |
|                           | Bit15        | Bool |                     |
|                           | Bit00        | Bool |                     |
|                           | EnergizeLeft | Bool |                     |
|                           | Bit02        | Bool |                     |

|                               | EnergizeRight | Bool |             |
|-------------------------------|---------------|------|-------------|
|                               | Bit04         | Bool |             |
|                               | Bit05         | Bool |             |
|                               | Bit06         | Bool |             |
|                               | Bit07         | Bool |             |
| Index10                       |               | Word |             |
| ClearJamUpstream              |               | Word | <u>More</u> |
| ClearJamDownstream            |               | Word | <u>Info</u> |
| SetDirectionControlUpstream   |               | Word | More        |
| SetDirectionControlDownstream |               | Word | <u>Info</u> |

# 14.7.1.5. Full PLC I/O Mode Inputs

#### CLX\_ERSC\_PLC\_IN

| Element Name     | Sub Element           | Data Type | Link        |
|------------------|-----------------------|-----------|-------------|
|                  | StopOnLeft            | Bool      |             |
|                  | StopOnRight           | Bool      |             |
|                  | StopActiveCommandPLC  | Bool      |             |
|                  | Bit11                 | Bool      |             |
|                  | Bit12                 | Bool      |             |
|                  | Bit13                 | Bool      |             |
|                  | Bit14                 | Bool      |             |
| ConvoyStonStatus | Bit15                 | Bool      | <u>More</u> |
| Conveystopstatus | Bit00                 | Bool      | <u>Info</u> |
|                  | Bit01                 | Bool      |             |
|                  | Bit02                 | Bool      |             |
|                  | Bit03                 | Bool      |             |
|                  | Bit04                 | Bool      |             |
|                  | StopActiveOtherModule | Bool      |             |
|                  | StopActiveLostConn    | Bool      |             |
|                  | StopActiveLostPLC     | Bool      |             |
|                  | Bit08                 | Bool      |             |
|                  | Bit09                 | Bool      |             |
|                  | Bit10                 | Bool      |             |
| PortInpute       | Bit11                 | Bool      | <u>More</u> |
| Portiliputs      | Bit12                 | Bool      | <u>Info</u> |
|                  | Bit13                 | Bool      |             |
|                  | Bit14                 | Bool      |             |
|                  | Heartbeat             | Bool      |             |

|                     | LeftSensorPin3    | Bool |                     |
|---------------------|-------------------|------|---------------------|
|                     | LeftControlPin3   | Bool | ]                   |
|                     | RightSensorPin3   | Bool | 1                   |
|                     | RightControlPin3  | Bool | 1                   |
|                     | LeftSensorPin4    | Bool | 1                   |
|                     | LeftControlPin4   | Bool | 1                   |
|                     | RightSensorPin4   | Bool | 1                   |
|                     | RightControlPin4  | Bool |                     |
|                     | Bits08_15         | Byte |                     |
|                     | RightSensorDetect | Bool | 1                   |
|                     | LeftSensorDetect  | Bool | 1                   |
| SensorDetect        | Bit02             | Bool |                     |
|                     | Bit03             | Bool | <u>More</u><br>Info |
|                     | Bit04             | Bool |                     |
|                     | Bit05             | Bool | 1                   |
|                     | Bit06             | Bool | 1                   |
|                     | Bit07             | Bool | ]                   |
| ModuleVoltage       |                   | Int  | More<br>Info        |
| LeftMotorCurrent    |                   | Int  |                     |
| LeftMotorFreq       |                   | Int  | More                |
| LeftMotorCalcTemp   |                   | Byte | <u>Info</u>         |
| LeftModuleTemp      |                   | Byte |                     |
|                     | Overheat          | Bool |                     |
|                     | MaxTorque         | Bool | ]                   |
| LeftMotorDiagnostic | ShortCircuit      | Bool | <u>More</u><br>Info |
|                     | MotorNotConnected | Bool |                     |
|                     | Overload          | Bool | ]                   |

|                      | Stalled                                                                    | Bool                                 |             |
|----------------------|----------------------------------------------------------------------------|--------------------------------------|-------------|
|                      | BadHall                                                                    | Bool                                 |             |
|                      | MotorNotUsed                                                               | Bool                                 |             |
|                      | MotorStatus1                                                               | Bool                                 |             |
|                      | MotorStatus2                                                               | Bool                                 |             |
|                      | MotorPortinDOmode                                                          | Bool                                 |             |
|                      | Bit03                                                                      | Bool                                 |             |
|                      | Bit04                                                                      | Bool                                 |             |
|                      | BoardOverheat                                                              | Bool                                 |             |
|                      | OverVoltage                                                                | Bool                                 |             |
|                      | LowVoltage                                                                 | Bool                                 |             |
| RightMotorCurrent    |                                                                            | Int                                  |             |
| RightMotorFreq       |                                                                            | Int                                  | <u>More</u> |
| RightMotorCalcTemp   |                                                                            | Byte                                 | <u>Info</u> |
| RightModuleTemp      |                                                                            | Byte                                 |             |
|                      | Overheat                                                                   | Bool                                 |             |
|                      | MaxTorque                                                                  | Bool                                 |             |
|                      | ShortCircuit                                                               | Bool                                 |             |
|                      | MotorNotConnected                                                          | Bool                                 |             |
|                      | Overload                                                                   | Bool                                 |             |
|                      | Stalled                                                                    | Bool                                 |             |
| RightMotorDiagnostic | BadHall                                                                    | Bool                                 | <u>More</u> |
|                      |                                                                            |                                      | Into        |
|                      | MotorNotUsed                                                               | Bool                                 | Into        |
|                      | MotorNotUsed<br>MotorStatus1                                               | Bool<br>Bool                         | <u>INTO</u> |
|                      | MotorNotUsed<br>MotorStatus1<br>MotorStatus2                               | Bool<br>Bool<br>Bool                 | Into        |
|                      | MotorNotUsed<br>MotorStatus1<br>MotorStatus2<br>MotorPortinDOmode          | Bool<br>Bool<br>Bool<br>Bool         | Into        |
|                      | MotorNotUsed<br>MotorStatus1<br>MotorStatus2<br>MotorPortinDOmode<br>Bit03 | Bool<br>Bool<br>Bool<br>Bool<br>Bool | Into        |

|                        | Bit05        | Bool  |                     |
|------------------------|--------------|-------|---------------------|
|                        | OverVoltage  | Bool  |                     |
|                        | LowVoltage   | Bool  |                     |
|                        | Bit08        | Bool  |                     |
|                        | Bit09        | Bool  |                     |
|                        | Bit10        | Bool  |                     |
|                        | Bit11        | Bool  |                     |
| LeftMotorDIOstatus     | ShortCircuit | Bool  | <u>More</u><br>Info |
|                        | Bit13        | Bool  |                     |
|                        | OverCurrent  | Bool  |                     |
|                        | Bit15        | Bool  |                     |
|                        | Bits00_07    | Byte  |                     |
|                        | Bit08        | Bool  | More                |
|                        | Bit09        | Bool  |                     |
|                        | Bit10        | Bool  |                     |
|                        | Bit11        | Bool  |                     |
| RightMotorDIOstatus    | ShortCircuit | Bool  |                     |
|                        | Bit13        | Bool  |                     |
|                        | OverCurrent  | Bool  |                     |
|                        | Bit15        | Bool  |                     |
|                        | Bits00_07    | Byte  |                     |
| UpstreamModuleStatus   |              | Word  |                     |
| DownstreamModuleStatus |              | Word  | <u>More</u><br>Info |
| TrackingFromUpstream   |              | DWord |                     |
| Index18                |              | Word  |                     |
| ServoLocationLeft      |              | Int   |                     |
| ServoLocationRight     |              | Int   | <u>More</u><br>Info |
| ServoStatusLeft        |              | Word  |                     |

| ServoStatusRight | Word                   |  |
|------------------|------------------------|--|
| Future           | Array[2331]<br>of Word |  |

# 14.7.1.6. Full PLC I/O Mode Outputs

#### CLX\_ERSC\_PLC\_OUT

| Element Name      | Sub Element     | Data Type | Link                       |
|-------------------|-----------------|-----------|----------------------------|
| ConveyStopControl |                 | Word      | <u>More</u><br><u>Info</u> |
|                   | ClearPortError  | Bool      |                            |
|                   | Bit09           | Bool      |                            |
|                   | Bit10           | Bool      |                            |
|                   | Bit11           | Bool      |                            |
|                   | Bit12           | Bool      |                            |
|                   | Bit13           | Bool      |                            |
|                   | Bit14           | Bool      |                            |
| LeftMotorAsDIO    | EnableDIO       | Bool      | <u>More</u>                |
| LeitmotorASDIO    | EnergizeJSTPin3 | Bool      | <u>Info</u>                |
|                   | EnergizeJSTPin4 | Bool      |                            |
|                   | EnergizeJSTPin5 | Bool      |                            |
|                   | Bit03           | Bool      |                            |
|                   | Bit04           | Bool      |                            |
|                   | Bit05           | Bool      |                            |
|                   | EnergizeJSTPin9 | Bool      |                            |
|                   | EnableJSTPin9   | Bool      |                            |
|                   | ClearPortError  | Bool      |                            |
|                   | Bit09           | Bool      |                            |
| DiabtMatarAcDIO   | Bit10           | Bool      | More                       |
| RIGHTMOLOFASDIO   | Bit11           | Bool      | <u>Info</u>                |
|                   | Bit12           | Bool      |                            |
|                   | Bit13           | Bool      |                            |

|                  | Bit14             | Bool |             |
|------------------|-------------------|------|-------------|
|                  | EnableMotDIO      | Bool |             |
|                  | EnergizeJSTPin3   | Bool |             |
|                  | EnergizeJSTPin4   | Bool |             |
|                  | EnergizeJSTPin5   | Bool |             |
|                  | Bit03             | Bool |             |
|                  | Bit04             | Bool |             |
|                  | Bit05             | Bool |             |
|                  | EnergizeJSTPin9   | Bool |             |
|                  | EnableJSTPin9     | Bool |             |
|                  | Bit08             | Bool |             |
|                  | Bit09             | Bool |             |
|                  | Bit10             | Bool |             |
|                  | Bit11             | Bool |             |
|                  | Bit12             | Bool |             |
|                  | Bit13             | Bool |             |
|                  | Bit14             | Bool |             |
| ControlPortsDO   | Bit15             | Bool | <u>More</u> |
|                  | Bit00             | Bool | <u>Info</u> |
|                  | EnergizeLeftPort  | Bool |             |
|                  | Bit02             | Bool |             |
|                  | EnergizeRightPort | Bool |             |
|                  | Bit04             | Bool |             |
|                  | Bit05             | Bool |             |
|                  | Bit06             | Bool |             |
|                  | Bit07             | Bool |             |
| LeftMotorControl | Direction         | Bool | More        |
| LettMotorControl | Bit09             | Bool | <u>Info</u> |

|                       | Bit10                                                              | Bool                                                         |                     |
|-----------------------|--------------------------------------------------------------------|--------------------------------------------------------------|---------------------|
|                       | Bit11                                                              | Bool                                                         |                     |
|                       | Bit12                                                              | Bool                                                         |                     |
|                       | Bit13                                                              | Bool                                                         |                     |
|                       | Bit14                                                              | Bool                                                         |                     |
|                       | Bit15                                                              | Bool                                                         |                     |
|                       | Run                                                                | Bool                                                         | ]                   |
|                       | Bit01                                                              | Bool                                                         |                     |
|                       | Bit02                                                              | Bool                                                         | ]                   |
|                       | Bit03                                                              | Bool                                                         |                     |
|                       | Bit04                                                              | Bool                                                         | ]                   |
|                       | Bit05                                                              | Bool                                                         | ]                   |
|                       | Bit06                                                              | Bool                                                         | ]                   |
|                       | Bit07                                                              | Bool                                                         |                     |
| SetLeftMotorBrakeMode |                                                                    | Word                                                         | More                |
| SetLeftMotorSpeedMode |                                                                    | Word                                                         | <u>Info</u>         |
|                       | Direction                                                          | Bool                                                         |                     |
|                       | Bit09                                                              | Bool                                                         | ]                   |
|                       | Bit10                                                              | Bool                                                         | 1                   |
|                       |                                                                    |                                                              |                     |
|                       | Bit11                                                              | Bool                                                         |                     |
|                       | Bit11<br>Bit12                                                     | Bool<br>Bool                                                 |                     |
| PightMotorControl     | Bit11<br>Bit12<br>Bit13                                            | Bool<br>Bool<br>Bool                                         | More                |
| RightMotorControl     | Bit11<br>Bit12<br>Bit13<br>Bit14                                   | Bool<br>Bool<br>Bool<br>Bool                                 | More<br>Info        |
| RightMotorControl     | Bit11<br>Bit12<br>Bit13<br>Bit14<br>Bit15                          | Bool<br>Bool<br>Bool<br>Bool<br>Bool                         | More<br>Info        |
| RightMotorControl     | Bit11<br>Bit12<br>Bit13<br>Bit14<br>Bit15<br>Run                   | Bool<br>Bool<br>Bool<br>Bool<br>Bool<br>Bool                 | More<br>Info        |
| RightMotorControl     | Bit11<br>Bit12<br>Bit13<br>Bit14<br>Bit15<br>Run<br>Bit01          | Bool<br>Bool<br>Bool<br>Bool<br>Bool<br>Bool<br>Bool<br>Bool | <u>More</u><br>Info |
| RightMotorControl     | Bit11<br>Bit12<br>Bit13<br>Bit14<br>Bit15<br>Run<br>Bit01<br>Bit02 | Bool<br>Bool<br>Bool<br>Bool<br>Bool<br>Bool<br>Bool<br>Bool | More<br>Info        |

|                        | Bit04           | Bool |                     |
|------------------------|-----------------|------|---------------------|
|                        | Bit05           | Bool |                     |
|                        | Bit06           | Bool |                     |
|                        | Bit07           | Bool |                     |
| SetRightMotorBrakeMode |                 | Word | <u>More</u>         |
| SetRightMotorSpeedMode |                 | Word | <u>Info</u>         |
| SetSpeedLeftMotor      |                 | Int  | <u>More</u><br>Info |
| SetSpeedRightMotor     |                 | Int  | <u>More</u><br>Info |
| SetLeftMotorAccel      |                 | Int  | <u>More</u><br>Info |
| SetLeftMotorDeccel     |                 | Int  |                     |
| SetRightMotorAccel     |                 | Int  | <u>More</u><br>Info |
| SetRightMotorDeccel    |                 | Int  |                     |
| ClearMotorError        |                 | Word | <u>More</u><br>Info |
| SendStatusToDownstream |                 | Word | <u>More</u>         |
| SendStatusToUpstream   |                 | Word | <u>Info</u>         |
|                        | Bit08           | Bool |                     |
|                        | Bit09           | Bool |                     |
|                        | Bit10           | Bool |                     |
|                        | Bit11           | Bool |                     |
|                        | Bit12           | Bool |                     |
| SetSensorPolarity      | Bit13           | Bool | <u>More</u><br>Info |
|                        | Bit14           | Bool | <u></u>             |
|                        | Bit15           | Bool |                     |
|                        | LeftSensorPin3  | Bool |                     |
|                        | LeftControlPin3 | Bool |                     |
|                        | RightSensorPin3 | Bool |                     |

|                           | RightControlPin3 | Bool                   |                     |
|---------------------------|------------------|------------------------|---------------------|
|                           | LeftSensorPin4   | Bool                   |                     |
|                           | LeftControlPin4  | Bool                   |                     |
|                           | RightSensorPin4  | Bool                   |                     |
|                           | RightControlPin4 | Bool                   |                     |
| TrackingToDownstream      |                  | DWord                  | <u>More</u><br>Info |
| Index22                   |                  | Word                   |                     |
| ServoControlDistanceLeft  |                  | Int                    |                     |
| ServoControlCommandLeft   |                  | Word                   | <u>More</u>         |
| ServoControlDistanceRight |                  | Int                    | <u>Info</u>         |
| ServoControlCommandRight  |                  | Word                   |                     |
| Future                    |                  | Array[2731]<br>of Word |                     |

# 14.7.1.7. Reduced PLC I/O Mode Inputs

#### CLX\_ERSC\_PLC\_Reduced\_IN

| Element Name | Sub Element       | Data<br>Type | Link                |
|--------------|-------------------|--------------|---------------------|
|              | Bit08             | Bool         |                     |
|              | Bit09             | Bool         |                     |
|              | Bit10             | Bool         |                     |
|              | Bit11             | Bool         |                     |
|              | Bit12             | Bool         |                     |
|              | Bit13             | Bool         |                     |
|              | Bit14             | Bool         |                     |
| PortInnuts   | Heartbeat         | Bool         | <u>More</u>         |
| Tortinputs   | LeftSensorPin3    | Bool         | <u>Info</u>         |
|              | LeftControlPin3   | Bool         |                     |
|              | RightSensorPin3   | Bool         |                     |
|              | RightControlPin3  | Bool         |                     |
|              | LeftSensorPin4    | Bool         |                     |
|              | LeftControlPin4   | Bool         |                     |
|              | RightSensorPin4   | Bool         |                     |
|              | RightControlPin4  | Bool         |                     |
|              | Bits08_15         | Byte         |                     |
|              | RightSensorDetect | Bool         |                     |
| SensorDetect | LeftSensorDetect  | Bool         |                     |
|              | Bit02             | Bool         | <u>More</u><br>Info |
|              | Bit03             | Bool         |                     |
|              | Bit04             | Bool         |                     |
|              | Bit05             | Bool         |                     |

|                             | Bit06             | Bool |             |
|-----------------------------|-------------------|------|-------------|
|                             | Bit07             | Bool |             |
| LeftMotorCalcTemp           |                   | Byte | <u>More</u> |
| LeftModuleTemp              |                   | Byte | <u>Info</u> |
|                             | Overheat          | Bool |             |
|                             | MaxTorque         | Bool |             |
|                             | ShortCircuit      | Bool |             |
|                             | MotorNotConnected | Bool |             |
|                             | Overload          | Bool |             |
|                             | Stalled           | Bool |             |
|                             | BadHall           | Bool |             |
| LoftMatarDiagnastic         | MotorNotUsed      | Bool | <u>More</u> |
| LeitMotorDiagnostic         | MotorStatus1      | Bool | <u>Info</u> |
|                             | MotorStatus2      | Bool |             |
|                             | MotorPortinDOmode | Bool |             |
|                             | Bit03             | Bool |             |
|                             | Bit04             | Bool |             |
|                             | BoardOverheat     | Bool |             |
|                             | OverVoltage       | Bool |             |
|                             | LowVoltage        | Bool |             |
| RightMotorCalcTemp          |                   | Byte | <u>More</u> |
| RightModuleTemp             |                   | Byte | <u>Info</u> |
|                             | Overheat          | Bool |             |
|                             | MaxTorque         | Bool |             |
| <b>DightMatarDiagnostic</b> | ShortCircuit      | Bool | <u>More</u> |
| RightMotorDiagnostic        | MotorNotConnected | Bool | <u>Info</u> |
|                             | Overload          | Bool |             |
|                             | Stalled           | Bool |             |

|                     | BadHall           | Bool |                     |
|---------------------|-------------------|------|---------------------|
|                     | MotorNotUsed      | Bool |                     |
|                     | MotorStatus1      | Bool |                     |
|                     | MotorStatus2      | Bool |                     |
|                     | MotorPortinDOmode | Bool |                     |
|                     | Bit03             | Bool |                     |
|                     | Bit04             | Bool |                     |
|                     | Bit05             | Bool |                     |
|                     | OverVoltage       | Bool |                     |
|                     | LowVoltage        | Bool |                     |
|                     | Bit08             | Bool |                     |
|                     | Bit09             | Bool |                     |
|                     | Bit10             | Bool |                     |
|                     | Bit11             | Bool |                     |
| LeftMotorDIOstatus  | ShortCircuit      | Bool | <u>More</u><br>Info |
|                     | Bit13             | Bool | <u></u>             |
|                     | OverCurrent       | Bool |                     |
|                     | Bit15             | Bool |                     |
|                     | Bits00_07         | Byte |                     |
|                     | Bit08             | Bool |                     |
|                     | Bit09             | Bool |                     |
|                     | Bit10             | Bool |                     |
|                     | Bit11             | Bool |                     |
| RightMotorDIOstatus | ShortCircuit      | Bool | <u>More</u><br>Info |
|                     | Bit13             | Bool |                     |
|                     | OverCurrent       | Bool |                     |
|                     | Bit15             | Bool |                     |
|                     | Bits00_07         | Byte |                     |

# 14.7.1.8. Reduced PLC I/O Mode Outputs

#### CLX\_ERSC\_PLC\_Reduced\_OUT

| Element Name    | Sub Element     | Data<br>Type | Link                       |
|-----------------|-----------------|--------------|----------------------------|
|                 | ClearPortError  | Bool         |                            |
|                 | Bit09           | Bool         |                            |
|                 | Bit10           | Bool         |                            |
|                 | Bit11           | Bool         |                            |
|                 | Bit12           | Bool         |                            |
|                 | Bit13           | Bool         |                            |
|                 | Bit14           | Bool         |                            |
| l eftMotorAsDIO | EnableDIO       | Bool         | <u>More</u>                |
| LeithotorAsbio  | EnergizeJSTPin3 | Bool         | <u>Info</u>                |
|                 | EnergizeJSTPin4 | Bool         |                            |
|                 | EnergizeJSTPin5 | Bool         |                            |
|                 | Bit03           | Bool         |                            |
|                 | Bit04           | Bool         |                            |
|                 | Bit05           | Bool         |                            |
|                 | EnergizeJSTPin9 | Bool         |                            |
|                 | EnableJSTPin9   | Bool         |                            |
|                 | ClearPortError  | Bool         |                            |
|                 | Bit09           | Bool         |                            |
|                 | Bit10           | Bool         |                            |
| RightMotorAsDIO | Bit11           | Bool         | <u>More</u><br><u>Info</u> |
|                 | Bit12           | Bool         |                            |
|                 | Bit13           | Bool         |                            |
|                 | Bit14           | Bool         |                            |

|                  | EnableMotDIO      | Bool |                     |
|------------------|-------------------|------|---------------------|
|                  | EnergizeJSTPin3   | Bool |                     |
|                  | EnergizeJSTPin4   | Bool |                     |
|                  | EnergizeJSTPin5   | Bool |                     |
|                  | Bit03             | Bool |                     |
|                  | Bit04             | Bool |                     |
|                  | Bit05             | Bool |                     |
|                  | EnergizeJSTPin9   | Bool |                     |
|                  | EnableJSTPin9     | Bool |                     |
|                  | Bit08             | Bool |                     |
|                  | Bit09             | Bool |                     |
|                  | Bit10             | Bool |                     |
|                  | Bit11             | Bool |                     |
|                  | Bit12             | Bool |                     |
|                  | Bit13             | Bool |                     |
|                  | Bit14             | Bool |                     |
| ControlPortsDO   | Bit15             | Bool | <u>More</u>         |
|                  | Bit00             | Bool | <u>Info</u>         |
|                  | EnergizeLeftPort  | Bool |                     |
|                  | Bit02             | Bool |                     |
|                  | EnergizeRightPort | Bool |                     |
|                  | Bit04             | Bool |                     |
|                  | Bit05             | Bool |                     |
|                  | Bit06             | Bool |                     |
|                  | Bit07             | Bool |                     |
| LeftMotorControl | Direction         | Bool |                     |
|                  | Bit09             | Bool | <u>More</u><br>Info |
|                  | Bit10             | Bool |                     |

|                   | Bit11                                                                                   | Bool                                                                                                    |                     |
|-------------------|-----------------------------------------------------------------------------------------|----------------------------------------------------------------------------------------------------|---------------------|
|                   | Bit12                                                                                   | Bool                                                                                                    |                     |
|                   | Bit13                                                                                   | Bool                                                                                                    |                     |
|                   | Bit14                                                                                   | Bool                                                                                                    |                     |
|                   | Bit15                                                                                   | Bool                                                                                                    |                     |
|                   | Run                                                                                     | Bool                                                                                                    |                     |
|                   | Bit01                                                                                   | Bool                                                                                                    |                     |
|                   | Bit02                                                                                   | Bool                                                                                                    |                     |
|                   | Bit03                                                                                   | Bool                                                                                                    |                     |
|                   | Bit04                                                                                   | Bool                                                                                                    |                     |
|                   | Bit05                                                                                   | Bool                                                                                                    |                     |
|                   | Bit06                                                                                   | Bool                                                                                                    |                     |
|                   | Bit07                                                                                   | Bool                                                                                                    |                     |
|                   | Direction                                                                               | Bool                                                                                                    |                     |
|                   |                                                                                         |                                                                                                    |                     |
|                   | Bit09                                                                                   | Bool                                                                                                    |                     |
|                   | Bit09<br>Bit10                                                                          | Bool<br>Bool                                                                                                    |                     |
|                   | Bit09<br>Bit10<br>Bit11                                                                 | Bool<br>Bool<br>Bool                                                                                                    |                     |
|                   | Bit09<br>Bit10<br>Bit11<br>Bit12                                                        | Bool<br>Bool<br>Bool                                                                                                    |                     |
|                   | Bit09<br>Bit10<br>Bit11<br>Bit12<br>Bit13                                               | Bool<br>Bool<br>Bool<br>Bool                                                                                                    |                     |
|                   | Bit09<br>Bit10<br>Bit11<br>Bit12<br>Bit13<br>Bit14                                      | Bool<br>Bool<br>Bool<br>Bool<br>Bool                                                                                                    |                     |
| RightMotorControl | Bit09<br>Bit10<br>Bit11<br>Bit12<br>Bit13<br>Bit14<br>Bit15                             | Bool<br>Bool<br>Bool<br>Bool<br>Bool<br>Bool                                                                                                    | <u>More</u><br>Info |
| RightMotorControl | Bit09<br>Bit10<br>Bit11<br>Bit12<br>Bit13<br>Bit14<br>Bit15<br>Run                      | Bool<br>Bool<br>Bool<br>Bool<br>Bool<br>Bool                                                                                                    | <u>More</u><br>Info |
| RightMotorControl | Bit09<br>Bit10<br>Bit11<br>Bit12<br>Bit13<br>Bit14<br>Bit15<br>Run<br>Bit01             | Bool<br>Bool<br>Bool<br>Bool<br>Bool<br>Bool<br>Bool                                                                                                    | <u>More</u><br>Info |
| RightMotorControl | Bit09 Bit10 Bit11 Bit12 Bit13 Bit14 Bit15 Run Bit01 Bit02                               | Bool<br>Bool<br>Bool<br>Bool<br>Bool<br>Bool<br>Bool                                                                                                    | <u>More</u><br>Info |
| RightMotorControl | Bit09 Bit10 Bit11 Bit12 Bit13 Bit14 Bit15 Run Bit01 Bit02 Bit03                         | Bool<br>Bool<br>Bool<br>Bool<br>Bool<br>Bool<br>Bool<br>Bool                                                                                                    | <u>More</u><br>Info |
| RightMotorControl | Bit09 Bit10 Bit11 Bit12 Bit12 Bit13 Bit14 Bit15 Run Bit01 Bit02 Bit03 Bit04             | Bool         Bool         Bool         Bool         Bool         Bool         Bool         Bool         Bool         Bool         Bool         Bool         Bool         Bool         Bool         Bool         Bool         Bool         Bool         Bool         Bool         Bool              | <u>More</u><br>Info |
| RightMotorControl | Bit09 Bit10 Bit11 Bit12 Bit12 Bit13 Bit14 Bit15 Run Bit01 Bit02 Bit02 Bit03 Bit04 Bit05 | Bool         Bool         Bool         Bool         Bool         Bool         Bool         Bool         Bool         Bool         Bool         Bool         Bool         Bool         Bool         Bool         Bool         Bool         Bool         Bool         Bool         Bool         Bool | <u>More</u><br>Info |

|                    | Bit07 | Bool |                     |
|--------------------|-------|------|---------------------|
| SetSpeedLeftMotor  |       | Int  | <u>More</u><br>Info |
| SetSpeedRightMotor |       | Int  | <u>More</u><br>Info |
| ClearMotorError    |       | Word | <u>More</u><br>Info |